# HITACHI Inspire the Next

Job Management Partner 1 Version 10

Job Management Partner 1/Performance Management - Agent Option for Service Response Description, User's Guide and Reference

3021-3-356(E)

#### Relevant program products

Job Management Partner 1/Performance Management - Manager (For Windows):

P-2W2C-AAAL Job Management Partner 1/Performance Management - Manager version 10-00

The above product includes the following:

P-CC242C-AAAL Job Management Partner 1/Performance Management - Manager version 10-00 (For Windows Server 2003) P-CC2A2C-AAAL Job Management Partner 1/Performance Management - Manager version 10-00 (For Windows Server 2008, Windows Server 2012)

Job Management Partner 1/Performance Management - Manager (For UNIX):

P-812C-AAAL Job Management Partner 1/Performance Management - Manager version 10-00 (For Linux 6 (x86) and Linux 6 (x64)) P-9D2C-AAAL Job Management Partner 1/Performance Management - Manager version 10-00 (For Solaris 10 (SPARC)) P-1M2C-AAAL Job Management Partner 1/Performance Management - Manager version 10-00 (For AIX V6.1 and AIX V7.1)

Job Management Partner 1/Performance Management - Base (For Windows):

P-2W2C-AJAL Job Management Partner 1/Performance Management - Base version 10-00

The above product includes the following:

P-CC242C-AJAL Job Management Partner 1/Performance Management - Base version 10-00 (For Windows Server 2003) P-CC2A2C-AJAL Job Management Partner 1/Performance Management - Base version 10-00 (For Windows Server 2008, Windows Server 2012)

Job Management Partner 1/Performance Management - Web Console (For Windows):

P-2W2C-ARAL Job Management Partner 1/Performance Management - Web Console version 10-00

The above product includes the following:

P-CC242C-ARAL Job Management Partner 1/Performance Management - Web Console version 10-00 (For Windows Server 2003) P-CC2A2C-ARAL Job Management Partner 1/Performance Management - Web Console version 10-00 (For Windows Server 2008, Windows Server 2012)

Job Management Partner 1/Performance Management - Web Console (For UNIX):

P-812C-ARAL Job Management Partner 1/Performance Management - Web Console version 10-00 (For Linux 6 (x64) and Linux 6 (x86))

Job Management Partner 1/Performance Management - Agent Option for Service Response (For Windows):

P-2W2C-ASAL Job Management Partner 1/Performance Management - Agent Option for Service Response version 10-00

The above product includes the following:

P-CC242C-ASAL Job Management Partner 1/Performance Management - Agent Option for Service Response version 10-00 (For Windows Server 2003)

P-CC2A2C-ASAL Job Management Partner 1/Performance Management - Agent Option for Service Response version 10-00 (For Windows Server 2008)

These products include the parts developed under licenses from other companies.

#### Export restrictions

If you export this product, please check all restrictions (for example, Japan's Foreign Exchange and Foreign Trade Law, and USA export control laws and regulations), and carry out all required procedures.

If you require more information or clarification, please contact your Hitachi sales representative.

#### Trademarks

Active Directory is either a registered trademark or a trademark of Microsoft Corporation in the United States and/or other countries. Adobe, and Reader are either registered trademarks or trademarks of Adobe Systems Incorporated in the United States and/or other countries. AIX is a trademark of International Business Machines Corporation in the United States, other countries, or both.

AMD, AMD Opteron, and combinations thereof, are trademarks of Advanced Micro Devices, Inc.

BEA is a registered trademark of BEA Systems, Inc.

BEA WebLogic Server is a registered trademark of BEA Systems, Inc.

BSAFE is a registered trademark or a trademark of EMC Corporation in the United States and/or other countries.

DB2 Universal Database is a trademark of International Business Machines Corporation in the United States, other countries, or both.

HP-UX is a product name of Hewlett-Packard Development Company, L.P. in the U.S. and other countries.

IBM is a trademark of International Business Machines Corporation in the United States, other countries, or both.

Internet Explorer is either a registered trademark or trademark of Microsoft Corporation in the United States and/or other countries.

Itanium is a trademark of Intel Corporation in the United States and other countries.

Linux is the registered trademark of Linus Torvalds in the U.S. and other countries.

Lotus is a registered trademark, and Domino is a trademark of Lotus Development Corporation and /or IBM Corporation in the United States, other countries, or both.

Lotus is a trademark of International Business Machines Corporation in the United States, other countries, or both.

Microsoft and Hyper-V are either registered trademarks or trademarks of Microsoft Corporation in the United States and/or other countries.

Microsoft and SQL Server are either registered trademarks or trademarks of Microsoft Corporation in the United States and/or other countries.

Microsoft and Windows are either registered trademarks or trademarks of Microsoft Corporation in the United States and/or other countries. Microsoft Exchange server is a product name of Microsoft Corporation in the U.S. and other countries.

Microsoft is either a registered trademark or a trademark of Microsoft Corporation in the United States and/or other countries.

Netscape is a trademark of AOL Inc.in the U.S. and other countries.

NetWare is a registered trademark of Novell, Inc.

ODBC is Microsoft's strategic interface for accessing databases.

OpenView is a trademark of Hewlett-Packard Development Company, L.P. in the U.S. and other countries.

Oracle and Java are registered trademarks of Oracle and/or its affiliates.

RC2 is a registered trademark or a trademark of EMC Corporation in the United States and/or other countries.

RC4 is a registered trademark or a trademark of EMC Corporation in the United States and/or other countries.

Red Hat is a trademark or a registered trademark of Red Hat Inc. in the United States and other countries.

RSA is a registered trademark or a trademark of EMC Corporation in the United States and/or other countries.

All SPARC trademarks are used under license and are trademarks or registered trademarks of SPARC International, Inc., in the United States and other countries. Products bearing SPARC trademarks are based upon an architecture developed by Sun Microsystems, Inc.

UNIX is a registered trademark of The Open Group in the United States and other countries.

VMware and VMware vSphere Storage vMotion are registered trademarks or trademarks of VMware, Inc. in the United States and/or other jurisdictions.

WebSphere is a trademark of International Business Machines Corporation in the United States, other countries, or both.

Win32 is either a registered trademark or a trademark of Microsoft Corporation in the United States and/or other countries.

Windows is either a registered trademark or a trademark of Microsoft Corporation in the United States and/or other countries.

Microsoft and Windows NT are either registered trademarks or trademarks of Microsoft Corporation in the United States and/or other countries

Windows Server is either a registered trademark or a trademark of Microsoft Corporation in the United States and/or other countries.

The following program products contain some parts whose copyrights are reserved by Oracle and/or its affiliates: P-9D2C-AAAL.

The following program products contain some parts whose copyrights are reserved by UNIX System Laboratories, Inc.: P-9D2C-AAAL.

This product includes RSA BSAFE Cryptographic software of EMC Corporation.

Other product and company names mentioned in this document may be the trademarks of their respective owners. Throughout this document Hitachi has attempted to distinguish trademarks from descriptive terms by writing the name with the capitalization used by the manufacturer, or by writing the name with initial capital letters. Hitachi cannot attest to the accuracy of this information. Use of a trademark in this document should not be regarded as affecting the validity of the trademark.

#### Microsoft product name abbreviations

This manual uses the following abbreviations for Microsoft product names.

| Abbreviation      | Full name or meaning              |
|-------------------|-----------------------------------|
| Internet Explorer | Microsoft(R) Internet Explorer(R) |
|                   | Windows(R) Internet Explorer(R)   |

| Abbreviation        |                                   | Full name or meaning                                                   |  |
|---------------------|-----------------------------------|------------------------------------------------------------------------|--|
| MSCS                |                                   | Microsoft(R) Cluster Server                                            |  |
|                     |                                   | Microsoft(R) Cluster Service                                           |  |
| Windows Server 2003 | Windows Server 2003 (x64)         | Microsoft(R) Windows Server(R) 2003, Enterprise x64 Edition            |  |
|                     |                                   | Microsoft(R) Windows Server(R) 2003, Standard x64 Edition              |  |
|                     |                                   | Microsoft(R) Windows Server(R) 2003 R2, Enterprise x64 Edition         |  |
|                     |                                   | Microsoft(R) Windows Server(R) 2003 R2, Standard x64 Edition           |  |
|                     | Windows Server 2003 (x86)         | Microsoft(R) Windows Server(R) 2003, Enterprise Edition                |  |
|                     |                                   | Microsoft(R) Windows Server(R) 2003, Standard Edition                  |  |
|                     |                                   | Microsoft(R) Windows Server(R) 2003 R2, Enterprise Edition             |  |
|                     |                                   | Microsoft(R) Windows Server(R) 2003 R2, Standard Edition               |  |
| Windows Server 2008 | Windows Server 2008<br>Datacenter | Microsoft(R) Windows Server(R) 2008 R2 Datacenter                      |  |
|                     | Windows Server 2008               | Microsoft(R) Windows Server(R) 2008 Enterprise                         |  |
|                     | Enterprise                        | Microsoft(R) Windows Server(R) 2008 Enterprise without Hyper-<br>V(TM) |  |
|                     |                                   | Microsoft(R) Windows Server(R) 2008 R2 Enterprise                      |  |
|                     | Windows Server 2008               | Microsoft(R) Windows Server(R) 2008 Standard                           |  |
|                     | Standard                          | Microsoft(R) Windows Server(R) 2008 Standard without Hyper-<br>V(TM)   |  |
|                     |                                   | Microsoft(R) Windows Server(R) 2008 R2 Standard                        |  |
| Windows Server 2012 | ·                                 | Microsoft(R) Windows Server(R) 2012 Datacenter                         |  |
|                     |                                   | Microsoft(R) Windows Server(R) 2012 Standard                           |  |
| Win32               |                                   | Win32(R)                                                               |  |

Windows is sometimes used generically, referring to Windows Server 2008, and Windows Server 2003.

## Restrictions

Information in this document is subject to change without notice and does not represent a commitment on the part of Hitachi. The software described in this manual is furnished according to a license agreement with Hitachi. The license agreement contains all of the terms and conditions governing your use of the software and documentation, including all warranty rights, limitations of liability, and disclaimers of warranty.

Material contained in this document may describe Hitachi products not available or features not available in your country.

No part of this material may be reproduced in any form or by any means without permission in writing from the publisher.

## Issued

Jun. 2013: 3021-3-356(E)

# Copyright

Copyright (C) 2013, Hitachi, Ltd. Copyright (C) 2013, Hitachi Solutions, Ltd.

# Preface

This manual describes the functionality and records of Job Management Partner 1/Performance Management - Agent Option for Service Response.

Note that in this manual, Job Management Partner 1 is hereafter abbreviated as JP1.

# Intended readers

This manual is intended for the following readers:

- Users who wish to design or construct an operation monitoring system.
- Users who wish to collect internet service performance data.
- Users who wish to define conditions for collecting performance data.
- Users who wish to define reports and alarms.
- Users who wish to use collected performance data to monitor a system.
- · Users who wish to consider or take actions for a system based on monitoring results.

Readers of this manual must be familiar with the system being monitored and Internet service protocols, and must have a basic knowledge of the operating systems.

For details about how to design and run systems that use JP1/Performance Management, also see the following manuals:

- Job Management Partner 1 Version 10 Job Management Partner 1/Performance Management Planning and Configuration Guide (3021-3-347(E))
- Job Management Partner 1 Version 10 Job Management Partner 1/Performance Management User's Guide (3021-3-348(E))
- Job Management Partner 1 Version 10 Job Management Partner 1/Performance Management Reference (3021-3-349(E))

# Organization of this manual

This manual is organized into the parts listed below. Note that this manual applies to the following OSs: Windows Server 2003 and Windows Server 2008. When there are differences in functionality between OSs, this manual provides a separate description for each OS.

## Part 1. Overview

This part provides an overview of JP1/Performance Management - Agent Option for Service Response.

#### Part 2. Setup and Operation

This part explains how to install and set up JP1/Performance Management - Agent Option for Service Response. It also explains the definitions for service measurement, starting and stopping, and how to perform operations in a cluster system.

# Part 3. Reference

This part describes the windows, definition files, monitoring templates, records, commands, and messages of JP1/Performance Management - Agent Option for Service Response.

#### Part 4. Troubleshooting

This part describes the actions to be taken for errors that might occur during operation of JP1/Performance Management - Agent Option for Service Response.

# Conventions: Diagrams

This manual uses the following conventions in diagrams:

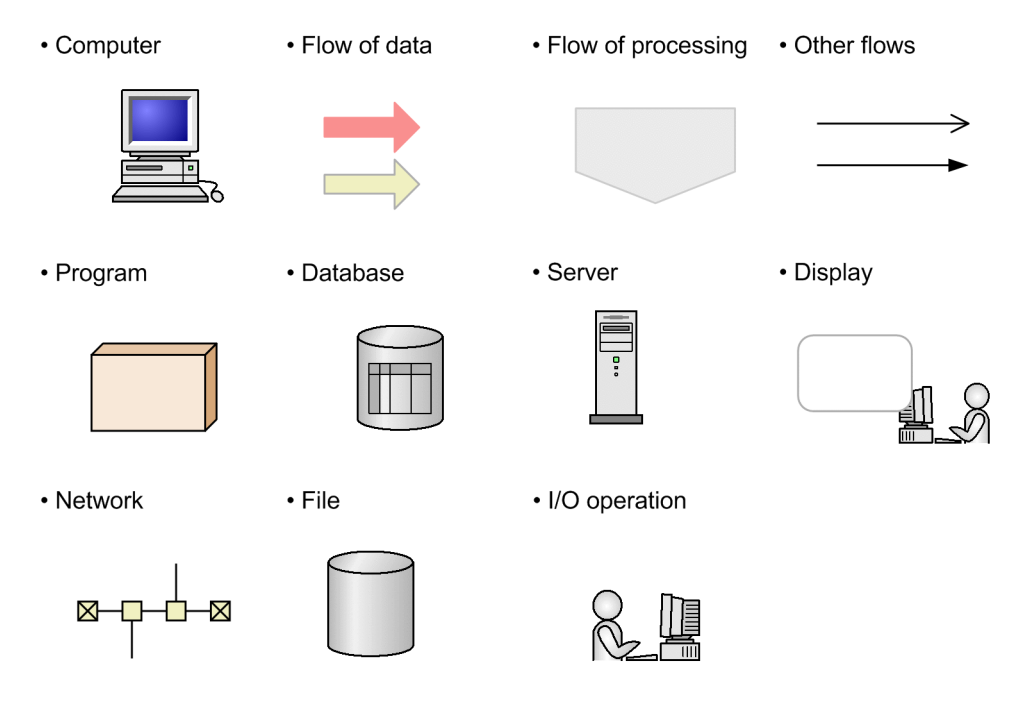

# Conventions: Fonts and symbols

The following table explains the text formatting conventions used in this manual:

| Text formatting | Convention                                                                                                    |
|-----------------|----------------------------------------------------------------------------------------------------|
| Bold            | Bold characters indicate text in a window, other than the window title. Such text includes menus, menu options, buttons, radio box options, or explanatory labels. For example: |
|                 | • From the File menu, choose Open.                                                                                                    |
|                 | Click the Cancel button.                                                                                                    |
|                 | • In the Enter name entry box, type your name.                                                                                                    |
| Italic          | Italic characters indicate a placeholder for some actual text to be provided by the user or system. For example:                                                                |
|                 | • Write the command as follows:<br>copy source-file target-file                                                                                                    |
|                 | • The following message appears:                                                                                                    |
|                 | A file was not found. (file = <i>file-name</i> )                                                                                                    |
|                 | Italic characters are also used for emphasis. For example:                                                                                                    |
|                 | • Do <i>not</i> delete the configuration file.                                                                                                    |
| Monospace       | Monospace characters indicate text that the user enters without change, or text (such as messages) output by the system. For example:                                           |
|                 | • At the prompt, enter dir.                                                                                                    |
|                 | • Use the send command to send mail.                                                                                                    |
|                 | • The following message is displayed:                                                                                                    |
|                 | The password is incorrect.                                                                                                    |

The following table explains the symbols used in this manual:

| Symbol | Convention                                                                                                    |  |
|--------|----------------------------------------------------------------------------------------------------|--|
| I      | In syntax explanations, a vertical bar separates multiple items, and has the meaning of OR. For example:                                   |  |
|        | A   B   C means A, or B, or C.                                                                                                    |  |
| { }    | In syntax explanations, curly brackets indicate that only one of the enclosed items is to be selected. For example:                        |  |
|        | $\{A   B   C\}$ means only one of A, or B, or C.                                                                                           |  |
| [ ]    | In syntax explanations, square brackets indicate that the enclosed item or items are optional. For example:                                |  |
|        | [A] means that you can specify A or nothing.                                                                                               |  |
|        | [B C] means that you can specify B, or C, or nothing.                                                                                      |  |
|        | In coding, an ellipsis () indicates that one or more lines of coding have been omitted.                                                    |  |
|        | In syntax explanations, an ellipsis indicates that the immediately preceding item can be repeated as many times as necessary. For example: |  |
|        | A, B, B, means that, after you specify A, B, you can specify B as many times as necessary.                                                 |  |
| X      | Multiplication sign                                                                                                    |  |
| /      | Division sign                                                                                                    |  |

# Conventions: Version numbers

The version numbers of Hitachi program products are usually written as two sets of two digits each, separated by a hyphen. For example:

- Version 1.00 (or 1.0) is written as 01-00.
- Version 2.05 is written as 02-05.
- Version 2.50 (or 2.5) is written as 02-50.
- Version 12.25 is written as 12-25.

The version number might be shown on the spine of a manual as *Ver. 2.00*, but the same version number would be written in the program as *02-00*.

# Contents

# Part 1: Overview

1

| 1.4.2 Determining baselines                                             | ·                                                                                                    |
|-------------------------------------------------------------------------|----------------------------------------------------------------------------------------------------|
| 1.4.1 Purpose of performance monitoring                                 |                                                                                                    |
| Example of performance monitoring operation                             |                                                                                                    |
| Overview of collecting and managing performance data                    |                                                                                                    |
| 1.2.4 Measurement of user-defined services                              |                                                                                                    |
| 1.2.3 Measurement of Web transactions                                   |                                                                                                    |
| 1.2.2 Measurement of IE scenarios                                       |                                                                                                    |
| 1.2.1 Measurement of Internet services                                  |                                                                                                    |
| Functions of PFM - Agent for Service Response                           |                                                                                                    |
| 1.1.6 Operation in a cluster system                                     |                                                                                                    |
| 1.1.5 Easily defining alarms and reports                                |                                                                                                    |
| 1.1.4 Providing notification of problems in Internet service operations |                                                                                                    |
| 1.1.3 Saving performance data                                           |                                                                                                    |
| 1.1.2 Collecting performance data according to its characteristics      |                                                                                                    |
| 1.1.1 Collecting Internet service performance data                      |                                                                                                    |
| Features of PFM - Agent for Service Response                            |                                                                                                    |
|                                                                         | Features of PFM - Agent for Service Response     1.1.1 Collecting Internet service performance data     1.1.2 Collecting performance data according to its characteristics     1.1.3 Saving performance data     1.1.4 Providing notification of problems in Internet service operations     1.1.5 Easily defining alarms and reports     1.1.6 Operation in a cluster system     Functions of PFM - Agent for Service Response     1.2.1 Measurement of Internet services     1.2.2 Measurement of IE scenarios     1.2.3 Measurement of Web transactions     1.2.4 Measurement of user-defined services     Overview of collecting and managing performance data     Example of performance monitoring operation     1.4.1 Purpose of performance monitoring     1.4.2 Determining baselines |

# Part 2: Configuration and Operations

| 2 | Ins | stallation and Setup                                               | 41 |
|---|-----|--------------------------------------------------------------------|----|
|   | 2.1 | Installation and setup                                             | 42 |
|   |     | 2.1.1 Installation and setup flow                                  | 42 |
|   |     | 2.1.2 Before installation and setup                                | 43 |
|   |     | 2.1.3 Installation procedure                                       | 49 |
|   |     | 2.1.4 PFM - Agent for Service Response setup procedure             | 50 |
|   | 2.2 | Uninstallation and unsetup                                         | 55 |
|   |     | 2.2.1 Before uninstallation                                        | 55 |
|   |     | 2.2.2 Unsetup procedures                                           | 56 |
|   |     | 2.2.3 Uninstallation procedure                                     | 56 |
|   | 2.3 | Changing the PFM - Agent for Service Response system configuration | 57 |
|   | 2.4 | Changing the PFM - Agent for Service Response operation method     | 58 |
|   |     |                                                                    |    |

|     | 2.4.1 Changing the performance data storage destination   | 58 |
|-----|-----------------------------------------------------------|----|
|     | 2.4.2 Updating the Store version to 2.0                   | 60 |
|     | 2.4.3 Changing the integrated trace log function settings | 62 |
|     | 2.4.4 Interpolating performance data                      | 63 |
| 2.5 | Starting the command prompt                               | 64 |
| 2.6 | Backup and restoration                                    | 66 |
|     | 2.6.1 Backup                                              | 66 |
|     | 2.6.2 Restoration                                         | 67 |
| 2.7 | Settings for browsing manuals in a Web browser            | 68 |
|     | 2.7.1 Settings procedures                                 | 68 |
|     | 2.7.2 Browsing procedures                                 | 68 |

# 3

# Definitions for Measuring Services

69

| 3.1 | Definition procedure                                             | 70  |
|-----|------------------------------------------------------------------|-----|
| 3.2 | Notes on service measurement definition                          | 71  |
| 3.3 | Definitions for measuring Internet services                      | 72  |
|     | 3.3.1 Registering passwords                                      | 72  |
|     | 3.3.2 Defining measurement conditions                            | 72  |
|     | 3.3.3 Registering certification files                            | 75  |
|     | 3.3.4 Applying the definition information                        | 75  |
| 3.4 | Definitions for measuring IE scenarios                           | 76  |
|     | 3.4.1 Defining IE scenarios (creating IE scenario files)         | 76  |
|     | 3.4.2 Defining measurement conditions                            | 81  |
|     | 3.4.3 Applying the definition information                        | 82  |
| 3.5 | Definitions for measuring Web transactions                       | 83  |
|     | 3.5.1 Defining Web transactions (creating Web transaction files) | 83  |
|     | 3.5.2 Registering passwords                                      | 90  |
|     | 3.5.3 Defining measurement conditions                            | 90  |
|     | 3.5.4 Registering certification files                            | 91  |
|     | 3.5.5 Applying the definition information                        | 91  |
|     | 3.5.6 Defining settings for the dynamic session management       | 91  |
| 3.6 | Definitions for measuring user-defined services                  | 94  |
|     | 3.6.1 Defining a user-defined service                            | 94  |
|     | 3.6.2 Defining measurement conditions                            | 95  |
|     | 3.6.3 Applying the definition information                        | 95  |
| 3.7 | Defining measurement conditions in PFM - Web Console             | 97  |
|     | 3.7.1 Adding the Tasks                                           | 98  |
|     | 3.7.2 Deleting the Tasks                                         | 98  |
|     | 3.7.3 Setting the Task information                               | 99  |
|     | 3.7.4 Applying the Task information                              | 100 |
|     | 3.7.5 Distributing the Task information                          | 101 |
|     |                                                                  |     |

| Sta | arting and Stopping                                                        | 103                                                                                                    |
|-----|----------------------------------------------------------------------------|----------------------------------------------------------------------------------------------------|
| 4.1 | Starting and stopping PFM - Agent for Service Response                     | 104                                                                                                    |
| 4.2 | Notes on operations                                                        | 108                                                                                                    |
|     | 4.2.1 Notes on system operation                                            | 108                                                                                                    |
|     | 4.2.2 Notes about the functions of PFM - Agent for Service Response        | 109                                                                                                    |
|     | 4.2.3 Notes on IE scenarios                                                | 115                                                                                                    |
|     | 4.2.4 Notes on the navigation                                              | 129                                                                                                    |
| Ор  | eration in a Cluster System                                                | 147                                                                                                    |
| 5.1 | Overview of cluster systems                                                | 148                                                                                                    |
|     | 5.1.1 HA cluster systems                                                   | 148                                                                                                    |
| 5.2 | Processing at failover                                                     | 149                                                                                                    |
|     | 5.2.1 Failover when an error occurs                                        | 149                                                                                                    |
|     | 5.2.2 Effects of PFM - Manager stopping                                    | 149                                                                                                    |
| 5.3 | Installation and setup                                                     | 151                                                                                                    |
|     | 5.3.1 Flow from installation to starting operation                         | 151                                                                                                    |
|     | 5.3.2 Before installation                                                  | 153                                                                                                    |
|     | 5.3.3 Installation                                                         | 155                                                                                                    |
|     | 5.3.4 Setup                                                                | 155                                                                                                    |
| 5.4 | Uninstallation and unsetup                                                 | 162                                                                                                    |
|     | 5.4.1 Flow of PFM - Agent for Service Response uninstallation and unsetup  | 162                                                                                                    |
|     | 5.4.2 Unsetting up PFM - Agent for Service Response                        | 163                                                                                                    |
|     | 5.4.3 Uninstallation                                                       | 165                                                                                                    |
| 5.5 | Changing the PFM - Agent for Service Response operation method             | 167                                                                                                    |
|     | 5.5.1 Exporting and importing the logical host environment definition file | 167                                                                                                    |
|     | 5.5.2 Changing the definition files of PFM - Agent for Service Response    | 167                                                                                                    |
| 5.6 | Notes on operating PFM - Agent for Service Response in a cluster system    | 168                                                                                                    |
|     | 5.6.1 Notes on using the IE scenarios                                      | 168                                                                                                    |
|     | Sta<br>4.1<br>4.2<br>Op<br>5.1<br>5.2<br>5.3<br>5.4<br>5.5<br>5.6          | Starting and Stopping     4.1 Starting and stopping PFM - Agent for Service Response     4.2 Notes on operations     4.2.1 Notes on system operation     4.2.2 Notes about the functions of PFM - Agent for Service Response     4.2.3 Notes on IE scenarios     4.2.4 Notes on the navigation     Operation in a Cluster System     5.1 Overview of cluster systems     5.2 Processing at failover     5.2.1 Failover when an error occurs     5.2.2 Effects of PFM - Manager stopping     5.3 Installation and setup     5.3.1 Flow from installation to starting operation     5.3.2 Before installation     5.3.3 Installation     5.3.4 Setup     5.4 Uninstallation and unsetup     5.4.1 Flow of PFM - Agent for Service Response uninstallation and unsetup     5.4.2 Unsetting up PFM - Agent for Service Response     5.4.3 Uninstallation     5.5.4 Changing the PFM - Agent for Service Response operation method     5.5.1 Exporting and importing the logical host environment definition file     5.5.2 Changing the definition files of PFM - Agent for Service Response     5.6 Notes on operating PFM - Agent for Service Response in a cluster system     5.6.1 Notes on using the IE scenarios |

# Part 3: Reference

| 6 | Windows                                            | 169 |
|---|----------------------------------------------------|-----|
|   | 6.1 Basic window operations and window transitions | 170 |
|   | 6.1.1 Basic window operations                      | 170 |
|   | 6.1.2 Window transitions                           | 170 |
|   | 6.2 IE Recorder windows                            | 172 |
|   | 6.2.1 IE Recorder (main) window                    | 172 |
|   | 6.2.2 Operation Settings window                    | 179 |
|   | 6.2.3 Change Password window                       | 186 |
|   |                                                    |     |

|     | 6.2.4 IE Recorder Settings window                         | 186 |
|-----|-----------------------------------------------------------|-----|
|     | 6.2.5 Start Scope Settings window                         | 187 |
|     | 6.2.6 End Scope Settings window                           | 188 |
|     | 6.2.7 Scope List window                                   | 188 |
|     | 6.2.8 Replay Report window                                | 189 |
| 6.3 | Web Recorder windows                                      | 191 |
|     | 6.3.1 Web Recorder (main) window                          | 191 |
|     | 6.3.2 Create New Web Transaction window                   | 193 |
|     | 6.3.3 Save As window                                      | 194 |
|     | 6.3.4 Select Web Transaction window                       | 195 |
|     | 6.3.5 Select Scope window                                 | 196 |
|     | 6.3.6 Set Web Transaction Conditions window               | 197 |
|     | 6.3.7 Properties window                                   | 201 |
|     | 6.3.8 Conditions of Variable String window                | 210 |
|     | 6.3.9 Select Source of Variable String Settings window    | 214 |
|     | 6.3.10 Conditions of Substitute String window             | 214 |
|     | 6.3.11 Select Source of Substitute String Settings window | 217 |
|     | 6.3.12 Filtering Conditions window                        | 217 |
|     |                                                           |     |

| _ |
|---|
| 1 |
| / |
| / |
| / |

# Definition Files 7.1 List of definition files

| 7.1 | List of definition files                                                                    | 220 |
|-----|---------------------------------------------------------------------------------------------|-----|
| 7.2 | Probe action condition definition file (esp.conf)                                           | 222 |
| 7.3 | Measurement condition registration file (esptask.xml)                                       | 227 |
|     | 7.3.1 Format and definition of the measurement condition registration file                  | 227 |
|     | 7.3.2 Format and definition of measurement conditions (common section)                      | 228 |
|     | 7.3.3 Format and definition of measurement conditions (service-specific condition sections) | 229 |
|     | 7.3.4 Example                                                                               | 240 |
| 7.4 | IE scenario files                                                                           | 242 |
| 7.5 | Web transaction files                                                                       | 243 |
|     | 7.5.1 Format and definition of the overall Web transaction file                             | 243 |
|     | 7.5.2 Format and definition of the Web transaction measurement conditions                   | 244 |
| 7.6 | Command registration file (espcommand.xml)                                                  | 258 |
| 7.7 | Measurement condition label definition file (esptasklabel.conf)                             | 260 |
| 7.8 | IE Recorder action condition definition file (jpcvierec.conf)                               | 262 |
| 7.9 | Web Recorder action condition definition file (wr.conf)                                     | 265 |
|     |                                                                                             |     |

219

# 8

# Monitoring template267Overview of the monitoring template268Format of alarm explanations269List of alarms270FTP Failure271

| FTP Response Time                             | 272 |
|-----------------------------------------------|-----|
| IES Failure                                   | 273 |
| IES Replay Time                               | 274 |
| IMAP4 Failure                                 | 275 |
| IMAP4 Response Time                           | 276 |
| POP3 Failure                                  | 277 |
| POP3 Response Time                            | 278 |
| SMTP Failure                                  | 279 |
| SMTP Response Time                            | 280 |
| TCP Failure                                   | 281 |
| TCP Response Time                             | 282 |
| WT Failure                                    | 283 |
| WT Response Time                              | 284 |
| Format of report explanations                 | 285 |
| Organization of report folders                | 286 |
| List of reports                               | 288 |
| DHCP Response Time Status                     | 292 |
| DHCP Response Time Status (real-time report)  | 293 |
| DHCP Response Time Summary                    | 294 |
| DHCP Response Time Trend                      | 295 |
| DNS Response Time Status                      | 296 |
| DNS Response Time Status (real-time report)   | 297 |
| DNS Response Time Summary                     | 298 |
| DNS Response Time Trend                       | 299 |
| FTP Rate                                      | 300 |
| FTP Response Time Status                      | 301 |
| FTP Response Time Status (real-time report)   | 302 |
| FTP Response Time Summary                     | 303 |
| FTP Response Time Trend                       | 304 |
| FTP Top 10                                    | 305 |
| HTTP Rate                                     | 306 |
| HTTP Response Time Status                     | 307 |
| HTTP Response Time Status (real-time report)  | 308 |
| HTTP Response Time Summary                    | 309 |
| HTTP Response Time Trend                      | 310 |
| НТТР Тор 10                                   | 311 |
| HTTPS Rate                                    | 312 |
| HTTPS Response Time Status                    | 313 |
| HTTPS Response Time Status (real-time report) | 314 |
| HTTPS Response Time Summary                   | 315 |
| HTTPS Response Time Trend                     | 316 |
|                                               |     |

| HTTPS Top 10                                                 | 317 |
|--------------------------------------------------------------|-----|
| IE Scenario Detail                                           | 318 |
| IE Scenario Logged Message                                   | 319 |
| IE Scenario Replay Time Status                               | 320 |
| IE Scenario Replay Time Status (real-time report)            | 321 |
| IE Scenario Replay Time Summary                              | 322 |
| IE Scenario Replay Time Trend                                | 323 |
| IE Scenario Scope Detail                                     | 324 |
| IE Scenario Scope Rate                                       | 326 |
| IE Scenario Top 10                                           | 327 |
| IMAP4 Rate                                                   | 328 |
| IMAP4 Response Time Status                                   | 329 |
| IMAP4 Response Time Status (real-time report)                | 330 |
| IMAP4 Response Time Summary                                  | 331 |
| IMAP4 Response Time Trend                                    | 332 |
| IMAP4 Top 10                                                 | 333 |
| POP3 Rate                                                    | 334 |
| POP3 Response Time Status                                    | 335 |
| POP3 Response Time Status (real-time report)                 | 336 |
| POP3 Response Time Summary                                   | 337 |
| POP3 Response Time Trend                                     | 338 |
| POP3 Top 10                                                  | 339 |
| Scope Detail                                                 | 340 |
| SMTP Rate                                                    | 341 |
| SMTP Response Time Status                                    | 342 |
| SMTP Response Time Status (real-time report)                 | 343 |
| SMTP Response Time Summary                                   | 344 |
| SMTP Response Time Trend                                     | 345 |
| SMTP Top 10                                                  | 346 |
| TCP Response Time Status                                     | 347 |
| TCP Response Time Status (real-time report)                  | 348 |
| TCP Response Time Summary                                    | 349 |
| TCP Response Time Trend                                      | 350 |
| Transaction Detail                                           | 351 |
| User Defined Service Response Time Status                    | 352 |
| User Defined Service Response Time Status (real-time report) | 353 |
| User Defined Service Response Time Summary                   | 354 |
| User Defined Service Response Time Trend                     | 355 |
| Web Transaction Response Time Status                         | 356 |
| Web Transaction Response Time Status (real-time report)      | 357 |
| Web Transaction Response Time Summary                        | 358 |

| 359 |
|-----|
| 360 |
| 361 |
| 362 |
|     |

| 9 | Records                                                                    | 363 |
|---|----------------------------------------------------------------------------|-----|
|   | Data model                                                                 | 364 |
|   | Format of record explanations                                              | 365 |
|   | List of ODBC key fields                                                    | 367 |
|   | Summary rules                                                              | 368 |
|   | List of data types                                                         | 369 |
|   | Field values                                                               | 370 |
|   | Fields that are added only when a record is recorded in the Store database | 372 |
|   | Common fields                                                              | 374 |
|   | List of records                                                            | 377 |
|   | DHCP (PI_DHCP)                                                             | 378 |
|   | DNS (PI_DNS)                                                               | 380 |
|   | FTP (PI_FTP)                                                               | 382 |
|   | HTTP (PI_HTP)                                                              | 385 |
|   | HTTPS(PI_HTPS)                                                             | 388 |
|   | IE Scenario(PI_IES)                                                        | 394 |
|   | IE Scenario Overview(PI_IESO)                                              | 395 |
|   | IMAP4 (PI_IMP4)                                                            | 398 |
|   | Logged Message for IE Scenario(PL_IESM)                                    | 401 |
|   | POP3 (PI_POP3)                                                             | 403 |
|   | Service Summary Interval (PI_PI)                                           | 406 |
|   | SMTP (PI_SMTP)                                                             | 407 |
|   | TCP (PI_TCP)                                                               | 410 |
|   | User Defined Service (PI_UDEF)                                             | 412 |
|   | Web Transaction (PI_WT)                                                    | 413 |
|   | Web Transaction Overview (PI_WTO)                                          | 416 |
|   |                                                                            |     |

| 1 | 0 |  |
|---|---|--|
|   |   |  |

| Commands                                              | 419 |
|-------------------------------------------------------|-----|
| List of commands                                      | 420 |
| Details of commands                                   | 421 |
| esppasswd (registers, changes, and deletes passwords) | 422 |
| hntr2util (changes the integrated trace log settings) | 425 |

| 11 | Messages            | 427 |
|----|---------------------|-----|
|    | 11.1 Message format | 428 |

| 11.1.1 Format of output messages                      | 428 |
|-------------------------------------------------------|-----|
| 11.1.2 Format of message explanations                 | 428 |
| 11.2 Message output destinations                      | 430 |
| 11.3 List of messages output to the Windows event log | 446 |
| 11.4 Messages                                         | 448 |

# Part 4: Troubleshooting

| 12 | Error Handling Procedures                             | 545 |
|----|-------------------------------------------------------|-----|
|    | 12.1 Error handling procedures                        | 546 |
|    | 12.2 Troubleshooting                                  | 547 |
|    | 12.2.1 Setting up or starting a service               | 547 |
|    | 12.2.2 Executing commands                             | 550 |
|    | 12.2.3 Report definitions                             | 551 |
|    | 12.2.4 Alarm definitions                              | 551 |
|    | 12.2.5 Collecting and managing performance data       | 551 |
|    | 12.2.6 Other problems                                 | 552 |
|    | 12.3 Log information                                  | 553 |
|    | 12.3.1 Log types                                      | 553 |
|    | 12.3.2 Log files and folders                          | 554 |
|    | 12.4 Data to be collected when a problem occurs       | 556 |
|    | 12.4.1 In Windows                                     | 556 |
|    | 12.5 Data collection procedure                        | 560 |
|    | 12.5.1 In Windows                                     | 560 |
|    | 12.6 Detecting problems within Performance Management | 563 |
|    | 12.7 Performance Management system error recovery     | 564 |

# Appendixes

| Dendixes                                                      | 565 |
|---------------------------------------------------------------|-----|
| A. Estimating System Requirements                             | 566 |
| A.1 Estimating memory requirements                            | 566 |
| A.2 Estimating disk space requirements                        | 566 |
| A.3 Disk space requirements for operation in a cluster system | 566 |
| B. List of Identifiers                                        | 567 |
| C. List of Processes                                          | 568 |
| D. List of Port Numbers                                       | 569 |
| D.1 Port numbers of PFM - Agent for Service Response          | 569 |
| D.2 Firewall passage directions                               | 569 |
| D.3 Notes on measurement in a firewall/NAT environment        | 570 |
| E. Properties of PFM - Agent for Service Response             | 572 |
|                                                               |     |

|      | E.1 Agent Store service properties                                                 | 572 |
|------|------------------------------------------------------------------------------------|-----|
|      | E.2 Agent Collector service properties                                             | 575 |
| F.   | List of Files and Folders                                                          | 590 |
| G.   | Migration Procedure and Notes on Migration                                         | 594 |
| Н.   | Version Compatibility                                                              | 595 |
| I. ( | Outputting Action Log Data                                                         | 596 |
|      | I.1 Types of events output to the action log                                       | 596 |
|      | I.2 Format for saving the action log files                                         | 596 |
|      | I.3 Format of output action log data                                               | 597 |
|      | I.4 Settings for outputting action log data                                        | 601 |
| J.   | Difference Between Measurement of IE Scenarios and Measurement of Web Transactions | 604 |
| K.   | Linkage with JP1/ITSLM                                                             | 605 |
| L.   | About Communication in IPv4 Environments and IPv6 Environments                     | 606 |
| M.   | Version Changes                                                                    | 607 |
|      | M.1 Changes in 10-00                                                               | 607 |
|      | M.2 Changes in 09-00                                                               | 607 |
| N.   | Reference Material for This Manual                                                 | 610 |
|      | N.1 Related publications                                                           | 610 |
|      | N.2 Conventions: Abbreviations for product names                                   | 610 |
|      | N.3 Conventions: Acronyms                                                          | 611 |
|      | N.4 Conventions: Product names, service IDs, and service keys                      | 612 |
|      | N.5 Conventions: Installation folder                                               | 613 |
|      | N.6 Supported NNM products                                                         | 613 |
|      | N.7 Conventions: KB, MB, GB, and TB                                                | 614 |
| О.   | Glossary                                                                           | 615 |

# Index

621

# Overview of PFM - Agent for Service Response

1

This chapter provides an overview of PFM - Agent for Service Response.

# 1.1 Features of PFM - Agent for Service Response

PFM - Agent for Service Response is a program that collects and manages performance data, enabling you to monitor the performance of Internet services.

PFM - Agent for Service Response has the following features:

· Ability to analyze the operating status of Internet services

PFM - Agent for Service Response enables you to easily analyze the operating status of Internet services by collecting and summarizing such performance data as response times obtained from the Internet services being monitored. You can also display trends and changes graphically.

• Ability to detect operational problems on the Internet and quickly provide information needed to identify the cause of a problem

In the event of a performance problem, such as a delay in response time on the Internet, PFM - Agent for Service Response helps the user become aware of the problem at an early stage by sending the user a notification, such as by email. PFM - Agent for Service Response also provides a graphic display of information useful in identifying the cause of a problem.

You must have PFM - Manager, PFM - Base, and PFM - Web Console to use PFM - Agent for Service Response.

The following subsections describe PFM - Agent for Service Response.

# 1.1.1 Collecting Internet service performance data

PFM - Agent for Service Response enables you to collect performance data, such as an Internet service's response times.

PFM - Agent for Service Response lets you collect and use performance data in the following ways:

· Collecting information about an Internet service's response performance

PFM - Agent for Service Response collects information about an Internet service's response performance by sending requests to the Internet service's server, and by measuring the amount of time it takes to receive a response and the data transfer throughput. The information collected by PFM - Agent for Service Response, such as response times and throughput, is called the *response performance information*. PFM - Agent for Service Response can monitor the following eight types of Internet services:

- HTTP
- HTTPS
- SMTP
- POP3
- IMAP4
- DNS
- DHCP
- FTP
- TCP
- · Measuring the operations in the Internet Explorer

PFM - Agent for Service Response measures the time to finish displaying Web pages in the Internet Explorer and collects the approximate performance data close to the actual performance the users experience in the Internet Explorer. It enables you to define and measure an IE scenario on a series of tasks consisting of multiple sets of operations in Internet Explorer.

Measuring transactions

For measurement of the services of HTTP and HTTPS (abbreviated hereafter to *HTTP(S)*), PFM - Agent for Service Response supports not only measurement of a single request/response, but also a series of tasks consisting of multiple HTTP(S) requests/responses as a single Web transaction.

• Extending the target services

You can measure a service other than the standard services supported by PFM - Agent for Service Response by providing a program for measuring the target service's response times, and then registering your program as a user-defined command in PFM - Agent for Service Response.

With PFM - Agent for Service Response, you use the collected performance data as follows:

• By graphically displaying the Internet service's operating status

By using PFM - Web Console, you can process and display performance data in a graphical format called a *report*. A report facilitates analysis of the Internet service's operating status.

There are two types of reports:

Real-time reports

A real-time report indicates the current status of an Internet service that is being monitored. A real-time report is used primarily to check the current status of the system and to detect problems in the system. To display real-time reports, PFM - Agent for Service Response uses current performance data that has just been collected.

• Historical reports

A historical report indicates the status over time of an Internet service that is being monitored from past to present. A historical report is used primarily to analyze trends in the system. To display a historical report, the system uses performance data that has been stored in a database for PFM - Agent for Service Response.

• Using performance data to determine whether a problem has occurred If the performance data value collected indicates some sort of error, an action can be taken, such as notifying the user.

# 1.1.2 Collecting performance data according to its characteristics

PFM - Agent for Service Response collects performance data in *records*. Each record consists of smaller units called *fields*. Records and fields are referred to collectively as the *data model*.

Records are classified into three types according to their characteristics. The record types that are used to collect performance data are predefined in PFM - Agent for Service Response. The user simply uses PFM - Web Console to specify the performance data records to be collected.

PFM - Agent for Service Response supports the following three record types:

• Product Interval record type (referred to hereafter as the PI record type)

For records of the PI record type, the system collects performance data for a specified interval, such as the number of processes per minute. You can use these records to analyze changes or trends in the system status over time.

• Product Detail record type (referred to hereafter as the PD record type)

For records of the PD record type, the system collects performance data that indicates the system status at a specific point in time, such as detailed information about the currently active processing. You can use these records to obtain a snapshot of the system status at a particular time.

Product Log record type (referred to hereafter as the *PL record type*)
For records of the PL record type, the system collects the log and the messages on applications that are being executed.

For details about each record type, see 9. Records.

# 1.1.3 Saving performance data

By storing collected performance data in a special database, you can save the performance data up to the current date and use it to analyze trends (from the past to the current date) in the Internet service's operating states. This special database is called the *Store database* of PFM - Agent for Service Response. You use historical reports for analysis of trends.

You use PFM - Web Console to select the performance data records to be stored in the Store database. For details about how to use PFM - Web Console to select records, see the chapter that describes management of operation monitoring data in the *Job Management Partner 1/Performance Management User's Guide*.

# 1.1.4 Providing notification of problems in Internet service operations

You can use performance data collected by PFM - Agent for Service Response not only to display Internet service performance as reports, but also to warn the user when problems and errors occur during operation of an Internet service.

For example, the user can be notified by email whenever it takes longer than 10 seconds to receive a response after a request has been sent to an Internet service's server. To achieve this, you would set *takes more than 10 seconds to receive response after request sent to Internet service's server* as the abnormal condition threshold, and you would set the system to send an email to the user when this threshold is reached. What the system is set to do when a threshold is reached is called an *action*. The following actions are available:

- E-mail transmission
- Command execution
- SNMP trap issuance
- · JP1 event issuance

The definition of a threshold or action is called an *alarm*. A table of the defined alarms is called an *alarm table*. Once an alarm table is defined, it is associated with PFM - Agent for Service Response; this process is called *binding*. Once an alarm table has been bound to PFM - Agent for Service Response, whenever performance data collected by PFM - Agent for Service Response reaches a threshold defined as an alarm, the event is reported to the user.

By defining alarms and actions, you can be made aware of problems in Internet service operations at an early stage, and take appropriate action quickly.

For details about how to set alarms and actions, see the chapter that describes operation monitoring by alarms in the *Job Management Partner 1/Performance Management User's Guide*.

# 1.1.5 Easily defining alarms and reports

PFM - Agent for Service Response provides a *monitoring template*, in which the required information for standard reports and alarms is predefined. This monitoring template facilitates setup for monitoring the operating status of Internet services, because it does not require you to make complicated definitions. You can also customize the monitoring template for your environment. For details about how to use the monitoring template, see the chapter that describes report creation for operation analysis or for operation monitoring by alarms in the *Job Management Partner 1/Performance Management User's Guide*. For details about the monitoring template, see 8. *Monitoring template*.

# 1.1.6 Operation in a cluster system

Employment of a cluster system creates a highly reliable system that can continue job processing even in the event of a system failure, thereby achieving 24-hour operation and monitoring for Performance Management.

The following figure shows an example of operation in the event of a host failure in a cluster system.

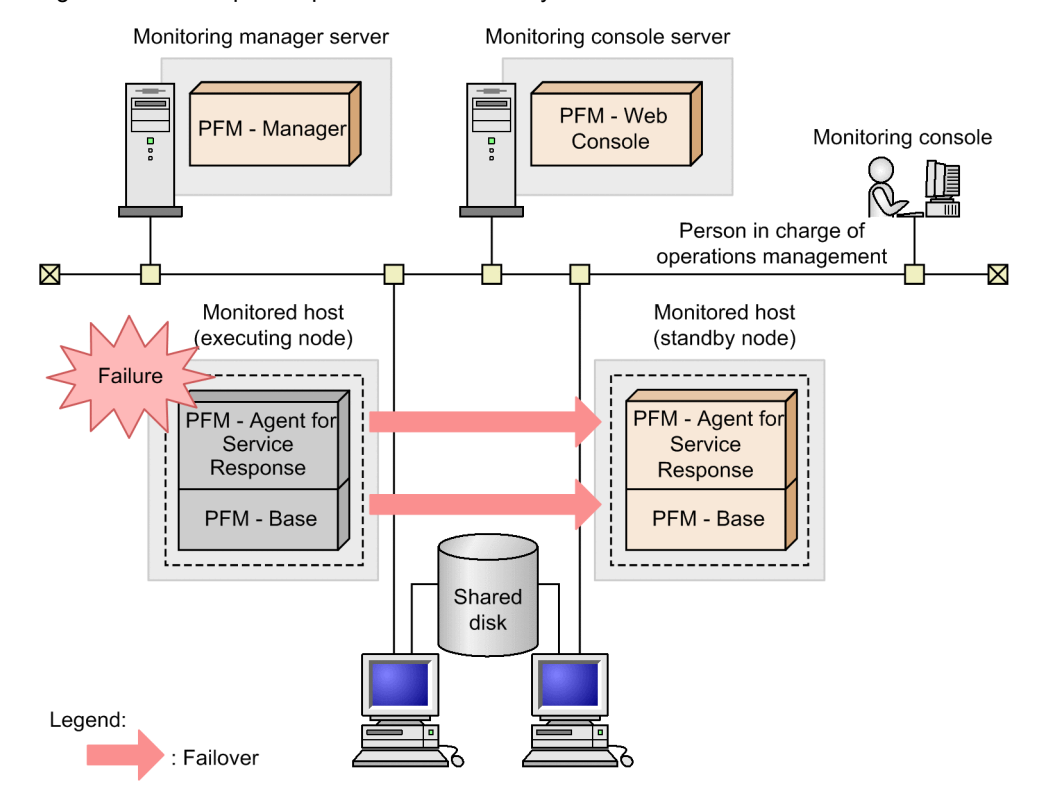

#### Figure 1-1: Example of operation in a cluster system

Two environments with the same settings are created. Then the environment that is normally used for operations is defined as the *executing node*, and the other environment that will be used in the event of a failure is defined as the *standby node*.

For details about the operation of Performance Management in a cluster system, see 5. Operation in a Cluster System.

# 1.2 Functions of PFM - Agent for Service Response

PFM - Agent for Service Response is a program for measuring the performance of Internet services, such as their response times and data transfer throughputs. PFM - Agent for Service Response supports the following three types of measurements for Internet services:

- Measurement of Internet services
- · Measurement of IE scenarios
- · Measurement of Web transactions
- · Measurement of user-defined services

PFM - Agent for Service Response enables you to define and measure an IE scenario, a series of tasks consisting of multiple sets of operations in Internet Explorer. It enables you to define and measure a Web transaction, a series of tasks consisting of multiple sets of an HTTP(S) request and a response.

For details about the difference between measurement of IE scenarios and measurement of Web transactions, see J. Difference Between Measurement of IE Scenarios and Measurement of Web Transactions.

Each type is described below in terms of the mechanism of service measurement, the measurement items, and the measurement conditions.

# 1.2.1 Measurement of Internet services

PFM - Agent for Service Response measures an Internet service's response performance by acquiring data, such as the response times after transmission of requests and the data transfer throughputs. The function that measures an Internet service's response performance is called a *probe*. PFM - Agent for Service Response can measure an Internet service's response times down to thousandths of a second (3 decimal places).

The following figure provides an overview of measurement of an Internet service by PFM - Agent for Service Response.

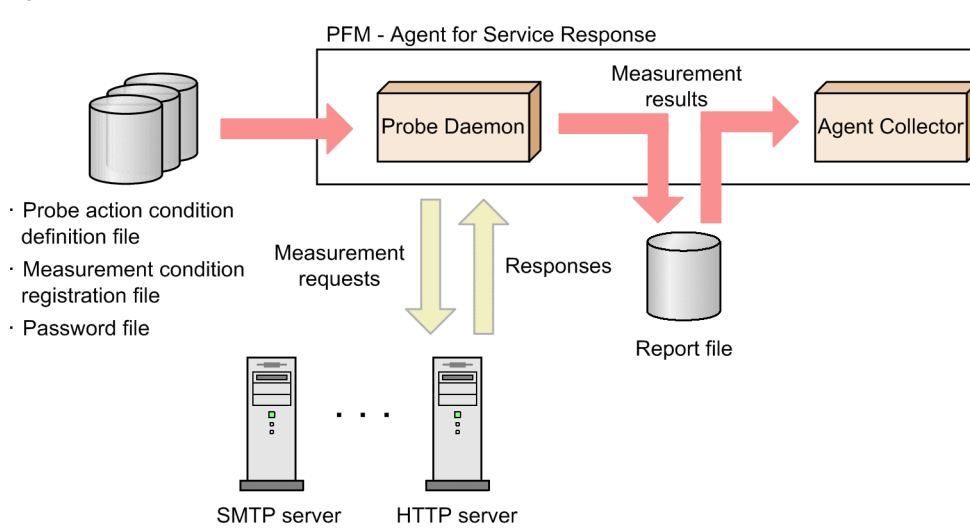

Figure 1-2: Overview of measurement of an Internet service

At startup, PFM - Agent for Service Response's Probe Daemon reads the three files listed below. Measurement results for each measurement condition are output to a report file and then collected by Agent Collector at a specified interval.

• Probe action condition definition file (esp.conf)

This file defines startup options, such as the maximum number of measurement conditions for a PFM - Agent for Service Response probe and the maximum size of a report file. For details, see 7.2 Probe action condition definition file (esp.conf).

• Measurement condition registration file (esptask.xml)

This file defines the measurement conditions, such as a target's service type, host name, and measurement interval. You define the measurement conditions in PFM - Web Console (or you can define conditions by editing the measurement condition registration file directly). For details about defining conditions in PFM - Web Console, see 3.7 Defining measurement conditions in PFM - Web Console. For details about measurement condition registration file, see 7.3 Measurement condition registration file (esptask.xml).

• Password file (esp.pdb)

This file registers and manages the passwords needed to log on to a target Internet service. For details, see 3.3.1 *Registering passwords*.

# 1.2.2 Measurement of IE scenarios

PFM - Agent for Service Response collects the time to complete displaying the Web pages in the Internet Explorer, measures the approximate performance response close to the actual performance the users experience in the Internet Explorer. You can define a series of tasks consisting of multiple sets of operations in Internet Explorer as an IE scenario and measure it. PFM - Agent for Service Response can measure IE scenarios response times down to thousandths of a second (3 decimal places).

The following figure provides an overview of measurement of an IE scenario.

#### Figure 1-3: Overview of measurement of an IE scenario

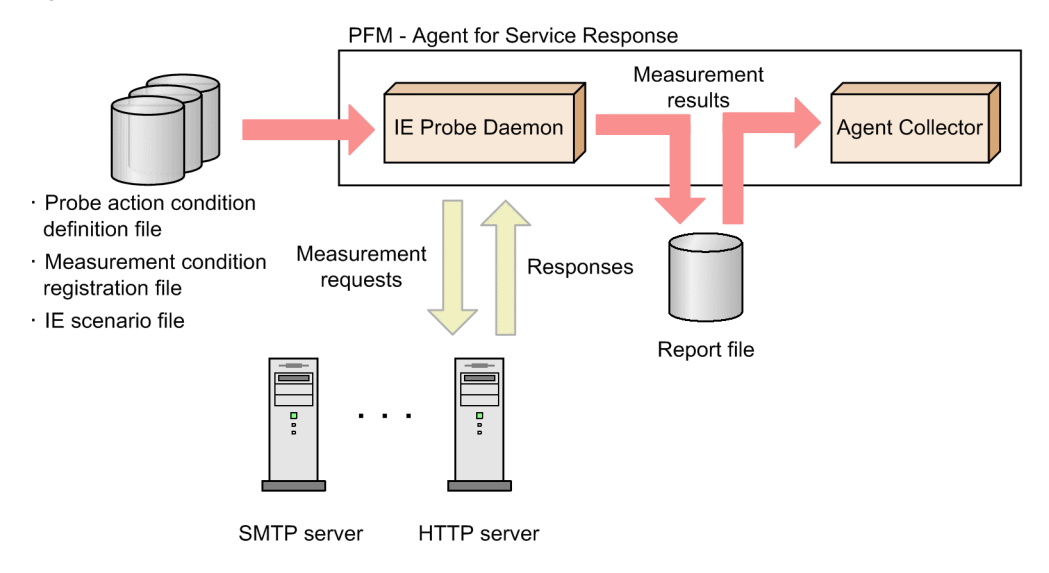

At startup, PFM - Agent for Service Response's IE Probe Daemon reads the three files listed below. Measurement results for each measurement condition are output to a report file and then collected by Agent Collector at a specified interval.

• Probe action condition definition file (esp.conf)

This file defines startup options, such as the maximum number of measurement conditions for a PFM - Agent for Service Response IE probe and the maximum size of a report file. For details, see 7.2 Probe action condition definition file (esp.conf).

Measurement condition registration file (esptask.xml)

This file defines the measurement conditions, such as a target's service type, host name, and measurement interval. You define the measurement conditions in PFM - Web Console (or you can define conditions by editing the measurement condition registration file directly). For details about defining conditions in PFM - Web Console, see 3.7 Defining measurement conditions in PFM - Web Console. For details about measurement condition registration file, see 7.3 Measurement condition registration file (esptask.xml).

• IE scenario file

This file is used to record the operations in the Internet Explorer services as an IE scenario. You can use IE Recorder to create IE scenario files. An Internet Explorer window is called from IE Recorder, which defines the IE scenario by recording the operations performed in that window.

PFM - Agent for Service Response enables you to replay the Internet Explorer operations according to the IE scenario definitions and measure the required time to replay.

The measurement result of the whole IE scenario is output as the measurement result. You can define a series of operations as a scope and the measurement result includes the measurement result of each scope. For details about performance data as measurement results, see *IE Scenario (PI\_IES)* and *IE Scenario Overview (PI\_IESO)* in 9. *Records*.

## (1) Measurement of performance response for operations in Internet Explorer

You can measure the response performance for operations in Internet Explorer. To do this, you define a series (or range) of operations in Internet Explorer. You can define a maximum of 16 scopes. One range of operations in Internet Explorer defined as a scope may overlap another range. The following figure shows an example of scope definitions.

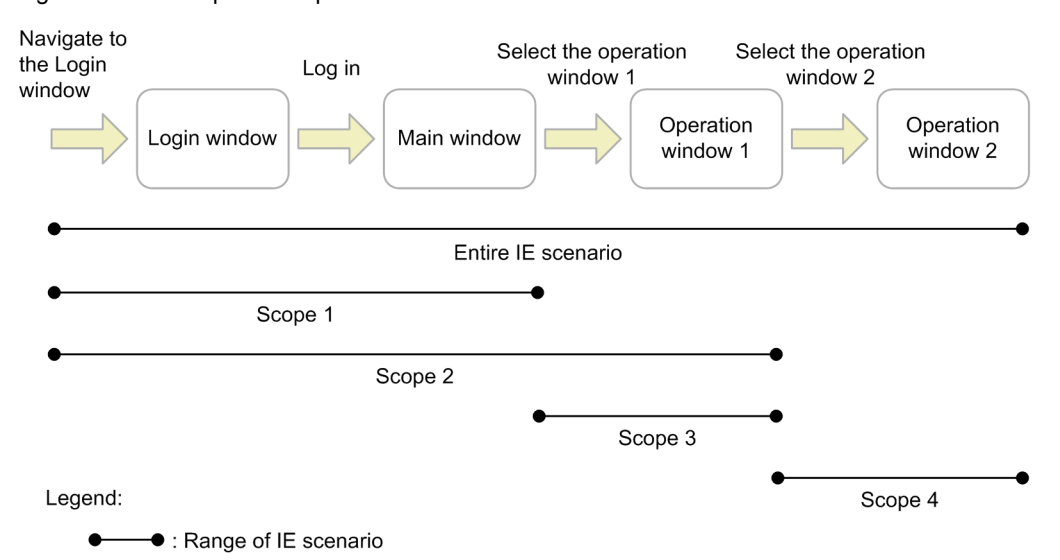

Figure 1-4: Example of scope definitions

In this example, each scope is measured in terms of different measurement items described below:

Entire IE scenario

The time for replaying the IE scenario required to get to the point of being able to log in, the time that elapsed from display of the login window to select the operation window 1, and the time that elapsed from display of the login window to select the operation window 2.

Scope 1

The time for replaying the IE scenario required to get to the point of being able to log in, the time that elapsed from display of the login window to display of the main window.

• Scope 2

The time for replaying the IE scenario required to get to the point of being able to log in, the time that elapsed from display of the login window to select the operation window 1.

Scope 3

The time for replaying the IE scenario required to select the operation window 1 in the main window that elapsed from display of the operation window 1.

• Scope 4

The time for replaying the IE scenario required to select the operation window 2 in the operation window 1 that elapsed from display of the operation window 2.

As demonstrated in this example, you can measure the performance of each type of processing by defining scopes within a single IE scenario.

## (2) Response determination

By defining response determination information, you can check the details of the HTML responses acquired from a defined IE scenario and detect abnormalities at the measurement target.

If you want to treat measurement tests as failure when the login failure page appears, define the response determination information and then check the details of the response. When PFM - Agent for Service Response checks the response, it only checks the strings of the obtained HTML file. The following figure shows an example of response determination definitions when login is successful and when login fails.

Figure 1-5: Example of response determination definitions (measurement of an IE scenario)

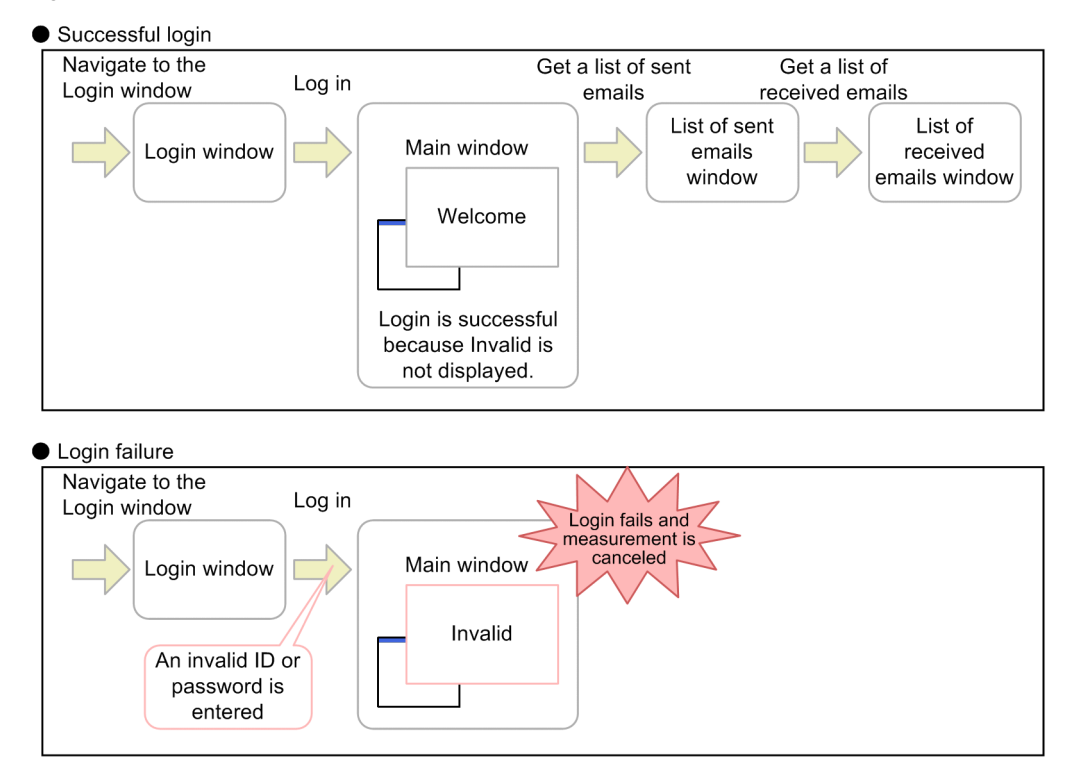

In this example, if the page after transition contains the word Invalid, login is determined to have failed. If this error is detected, measurement of the IE scenario is canceled.

## (3) Identification of tags

After you record the IE scenario, the attributes or the positions of the operation target tags in the HTML file may change due to the layout change of the monitoring target site. In such a case, you can set a filtering condition to specify the monitoring target tag without re-recording the IE scenario.

The following describes how to identify the tags for operating targets.

## Inner text:

Identifies the tags for operating targets by the inner text, which is surrounded by the start and end tags. If you specify the inner text, the tag that has the specified inner text is selected and operated during replaying the IE scenario. If there are multiple tags with the specified inner text, the tag that appears first in the HTML file is selected.

Attributes:

Identifies the tags for operating targets by the attribute value of the tag.

If you specify the attribute, the tag with the specified attribute value is selected and operated during replaying the IE scenario. If there are multiple tags with the specified attribute value, the tag that appears first in the HTML file is selected.

Tag position:

Identifies the tags for operating targets by the position of tag in the HTML file that has same inner text or attribute value. If you specify the tag position, the tag in the specified position is selected and operated during replaying the IE scenario.

For details about how to identify the tags for operating targets, see 6.2.2 Operation Settings window.

# 1.2.3 Measurement of Web transactions

When you obtain measurements of HTTP(S) services, PFM - Agent for Service Response enables you not only to measure a single set of a request and a response, but also to define and measure as a Web transaction a series of tasks consisting of multiple sets of an HTTP(S) request and a response. This makes it possible to measure not only Web servers, but also Web applications that require logon. PFM - Agent for Service Response can measure a Web transaction's response times down to thousandths of a second (3 decimal places).

The following figure provides an overview of measurement of a Web transaction.

#### Figure 1-6: Overview of measurement of a Web transaction

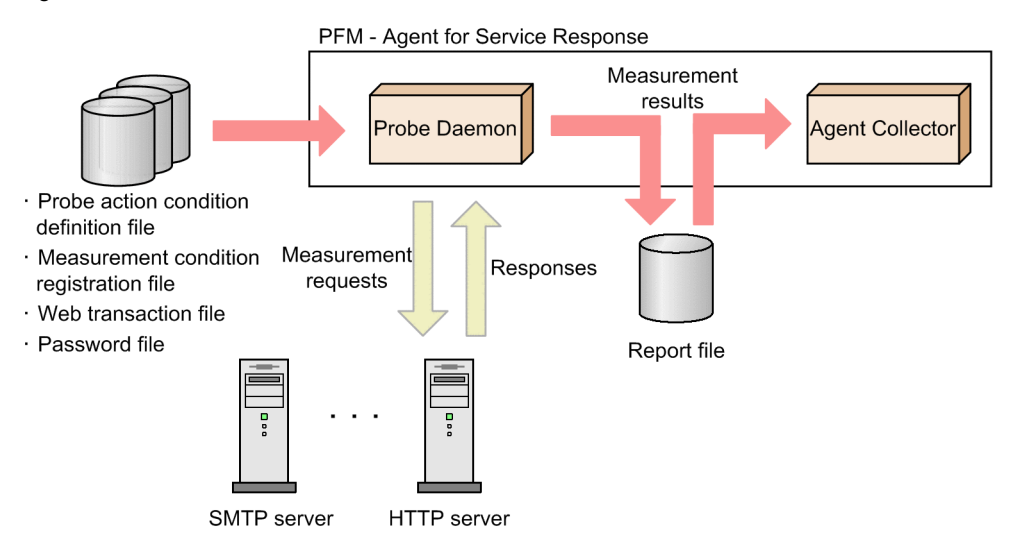

At startup, PFM - Agent for Service Response's Probe Daemon reads the four files listed below. Measurement results for each measurement condition are output to a report file and then collected by Agent Collector at a specified interval.

• Probe action condition definition file (esp.conf)

This file defines startup options, such as the maximum number of measurement conditions for a PFM - Agent for Service Response probe and the maximum size of a report file. For details, see 7.2 Probe action condition definition file (esp.conf).

• Measurement condition registration file (esptask.xml)

This file defines the measurement conditions, such as a target's service type, host name, and measurement interval. You define the measurement conditions in PFM - Web Console (or you can define conditions by editing the measurement condition registration file directly). For details about defining conditions in PFM - Web Console, see 3.7 Defining measurement conditions in PFM - Web Console. For details about measurement condition registration file, see 7.3 Measurement condition registration file (esptask.xml).

· Web transaction file

This file defines information such as a target Web transaction's access destination URL, Web authentication, and proxy. For details, see 7.5 *Web transaction files*.

• Password file (esp.pdb)

This file registers and manages the passwords needed to log on to a target Internet service. For details, see 3.3.1 *Registering passwords*.

When you measure a Web transaction, PFM - Agent for Service Response issues HTTP(S) requests according to the definition of the Web transaction, and measures data such as response times. The URL to be measured must be

defined for each HTML frame. PFM - Agent for Service Response measures transactions by simulating a series of operations using a browser such as Internet Explorer. You can measure performance not only of the entire Web transaction, but also the following specific items:

The measurement result of the entire Web transaction is output as the measurement result. You can define a series of page transitions as scope and the measurement result includes the measurement result of each scope. For details about performance data as measurement results, see *Web Transaction (PI\_WT)* and *Web Transaction Overview (PI\_WTO)* in *9. Records.* 

You can use Web Recorder to create Web transaction files. An Internet Explorer window is called from Web Recorder, which defines the Web transaction by recording the browser operations (navigations) performed in that window.

#### (1) Measurement of performance response for page transitions

You can measure the response performance for page transitions. To do this, you define as a *scope* a series (or range) of page transitions. You can define a maximum of 8 scopes. One range of page transitions defined as a scope may overlap another range. The following figure shows an example of scope definitions.

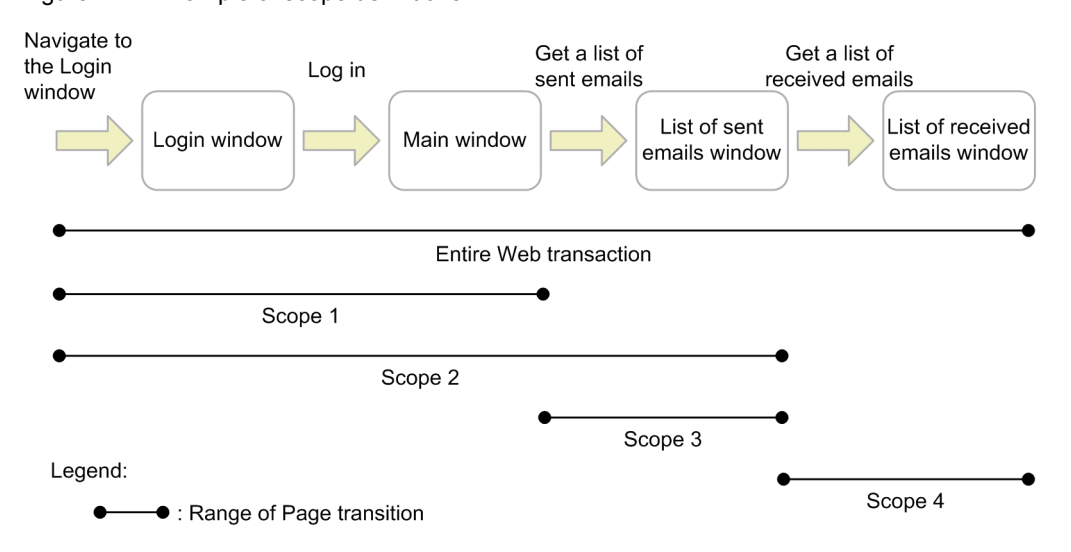

Figure 1-7: Example of scope definitions

In this example, the following measurement items were defined for each scope:

• Entire transaction

The time required to get to the point of being able to log in, the time that elapsed from display of the login window to getting a list of sent emails, and the time that elapsed from display of the login window to getting a list of received emails.

Scope 1

Items such as the time required to get to the login window and log in

• Scope 2

Items such as the time required to get to the login window and get a list of sent emails

• Scope 3

Items such as the time required to get a list of sent emails

Scope 4

Items such as the time required to get a list of received emails

As demonstrated in this example, you can measure the performance of each type of processing by defining scopes within a single Web transaction.

# (2) Response determination

By defining response determination information, you can check the details of the HTML responses acquired from a defined URL and detect abnormalities at the measurement target.

If you want to treat some successful event in the HTTP protocol level as evidence of an error in the Web transaction monitoring, such as when the login window is redisplayed because login has failed, you define the response determination information and then check the details of the response. The following figure shows an example of response determination definitions.

Figure 1-8: Example of response determination definitions (measurement of a Web transaction).

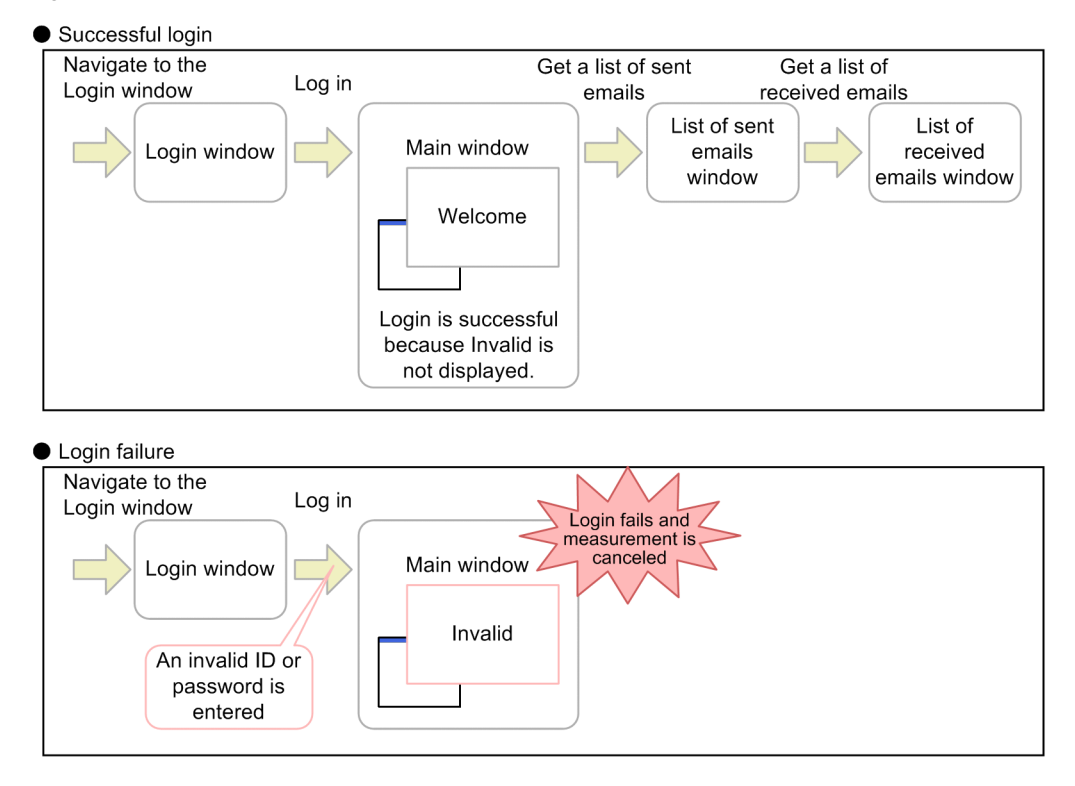

In this example, if the page after transition contains the word Invalid, login is determined to have failed. If this error is detected, measurement of the Web transaction is canceled.

## (3) Acquisition of embedded resources

If you define acquisition of an embedded resource, you can acquire the embedded resource automatically during measurement. PFM - Agent for Service Response analyzes the HTML acquired during measurement, and obtains the resource specified by the values of a tag and an attribute name, as listed in the table below. If the response time is to include the acquisition time either for an embedded resource specified by a tag that is not an acquisition target for embedded resources, or for a resource embedded using a programming language such as JavaScript, then you must add the URL of that resource in the Web transaction definition.

| Table 1-1: | Acquisition | targets of | f embedded | resources |
|------------|-------------|------------|------------|-----------|
|------------|-------------|------------|------------|-----------|

| Tag name | Attribute name |
|----------|----------------|
| applet   | code           |
| body     | background     |
| embed    | src            |
| img      | src            |
| object   | data           |

| Tag name | Attribute name |
|----------|----------------|
| script   | src            |

Note:

Tag and attribute names are not case sensitive.

#### (4) Support for dynamic session management

When PFM - Agent for Service Response conducts Web transaction monitoring, it can handle the dynamically changing HTTP requests so that PFM - Agent for Service Response can monitor the sites that manage the session using the session IDs.

Take the sites using the Web applications for example. These sites provide the log-in page using the form on the HTML. These sites assign the session IDs to its visitors when they log in to the sites and then identify its visitors by adding the session IDs to the requests.

To monitor these kind of sites, you must add the issued (obtained) session IDs to its requests thereafter.

The following figure shows an example of a site that manages sessions by dynamically issuing session IDs.

#### Figure 1-9: Example of a site that dynamically manages sessions

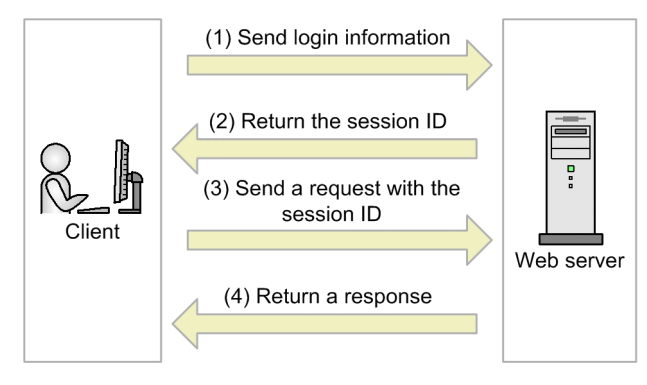

Yet, if you send requests with the recorded session IDs by the Web Recorder, the Web server judges the requests to be sent with the invalid session IDs and returns the HTML with error messages such as Invalid Session ID (although error messages appear, the HTTP requests itself do succeed).

To monitor these kind of sites properly, you must obtain the session IDs while you conduct a measurement of Web transactions and issue the requests with the obtained session IDs.

PFM - Agent for Service Response provides the setting of variable strings and substitute strings in order to support the dynamic session management. You specify the location of the string to contain the session IDs as the variable strings. To monitor the sites with the dynamic session management, you must define the Web transaction to output the HTML files. To do so, select the **Output the acquired HTML and HTTP header in a file** check box on the **Web Transaction Info** page in the Set Web Transaction Conditions window, or specify the <HTML\_OUT> tag and measure the transaction. This is because PFM - Agent for Service Response looks up the session IDs in the output HTML files. As for the substitute string, you specify the location of the session IDs in the obtained HTML files.

Note that the HTTP Cookies generated through the Web transaction measurement issue the requests according to its conditions. If the sites implement the dynamic session management using HTTP Cookies and you do not need to edit the values of the Cookies in order to measure properly, you do not have to define variable strings and substitute strings. If you edit the values of the HTTP Cookies, prepare the commands to generate the substitute string, specify the value of the Cookie as the variable string and specify the commands as the substitute string.

For details about the definitions for supporting dynamic session management, see 3.5.6 Defining settings for the dynamic session management.

## (5) Setting of the Character set

You can specify the following character sets for the Web transaction measurement. You specify the character set in the Web transaction file.

· The character set for the Web transaction file

You specify the character set of the Web transaction file in the XML declaration of the Web transaction file. The specifiable values are Shift JIS, EUC-JP, ISO-2022-JP, UTF-8, US-ASCII, and GB18030.

You cannot use multiple character sets in a Web transaction file. Define Web transaction files for each character set if you use multiple character sets. If you specify UTF-8, do not add the BOM (Byte Order Mark) in the Web transaction file when editing and saving the file. If the BOM is added, the Web Recorder fails to read the Web transaction file.

• The character set for the acquired HTML file

You specify the character set of the character set is specified in the <DEFAULT\_CHARSET> tag or the <CHARSET> tag of the Web transaction file. The specifiable values are Shift\_JIS, EUC-JP, ISO-2022-JP, UTF-8, and GB18030. If the character set for the acquired HTML is US-ASCII, specify Shift\_JIS, and you can use ASCII characters when you set response determinations and variable strings.

When you define response determinations and variable strings, specify this character set correctly.

• The character set for request information (URL, Message body, and Cookie) sent when measuring You specify the character set for request information in the <REQUEST\_CHARSET> tag of the Web transaction file.

The request information is sent using this specified character set, instead of the character set for the Web transaction files and the character set for the acquired HTML file. The specifiable values are Shift\_JIS, EUC-JP, ISO-2022-JP, UTF-8, and GB18030. If the character set for request information is US-ASCII, specify none or Shift\_JIS. If the value is ISO-2022-JP, do not include multi-byte characters in the URL strings and do not set variable strings.

If all request information (such as URL encoding strings) is defined using ASCII characters, it is not necessary to specify this character set.

The UTF-8 supports only Japanese and Chinese. The GB18030 supports only Chinese.

For details about setting, see 7.5 Web transaction files.

## (6) URL encoded

The URL and the message body defined in the Web transaction file are URL encoded when issuing the requests, as listed in the table below.

| Target URL encoded         | Target string                                                 | URL encoding process                                              |  |
|----------------------------|---------------------------------------------------------------|-------------------------------------------------------------------|--|
| URL                        | % <i>xy</i> <sup>#1</sup>                                     | Not encoded                                                       |  |
|                            | Alphanumeric characters                                       | Not encoded                                                       |  |
|                            | The following symbols:<br>; / ? : @ & = + \$ , ! ~ *<br>' ( ) | Not encoded                                                       |  |
|                            | Characters not listed above                                   | Encoded into three-character string in the format of $xy^{\#1}$ . |  |
| Message body <sup>#2</sup> | Space                                                         | It is encoded into +.                                             |  |
|                            | % <i>xy</i> <sup>#1</sup>                                     | Not encoded                                                       |  |
|                            | Alphanumeric characters                                       | Not encoded                                                       |  |
|                            | The following symbols:<br>; / ? : @ & = + \$ , ! ~ *<br>' ( ) | Not encoded                                                       |  |
|                            | Characters not listed above                                   | Each byte is encoded into $xy^{\#1}$ .                            |  |

| able 1-2. URL encouring proces | Table 1-2 | 2: URL | encoding | process |
|--------------------------------|-----------|--------|----------|---------|
|--------------------------------|-----------|--------|----------|---------|

#1

x and y are the hex numbers with each one representing 4-bit.

#2

Only the messages are sent for the application/x-www-form-urlencoded form.

The substitute strings are replaced with the variable strings through the encoding process described in the above table. If you use the characters such as delimiter (/ or =) in the variable string, you must force these characters to be URL encoded in the URL. In this case, specify the <SUBSTITUTE\_FORCE\_URLENCODE> tag in the Web transaction file. For details about the <SUBSTITUTE\_FORCE\_URLENCODE> tag, see 7.5.2 Format and definition of the Web transaction measurement conditions.

# 1.2.4 Measurement of user-defined services

To measure a service other than the standard Internet services supported by PFM - Agent for Service Response, you must provide a program for measuring the target service's response times, and then register your program as a user command. In PFM - Agent for Service Response, such a program is called a *user-defined command*. A service that is measured by a user-defined command is called a *user-defined service*. PFM - Agent for Service Response can measure a user-defined service's response times down to thousandths of a second (3 decimal places).

There are two ways of performing measurement with a user-defined command:

- · By using a numeric value output by the user-defined command as the measurement result
- · By using the user-defined service's execution time as the measurement result

The following figure provides an overview of measurement of a user-defined service.

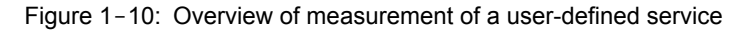

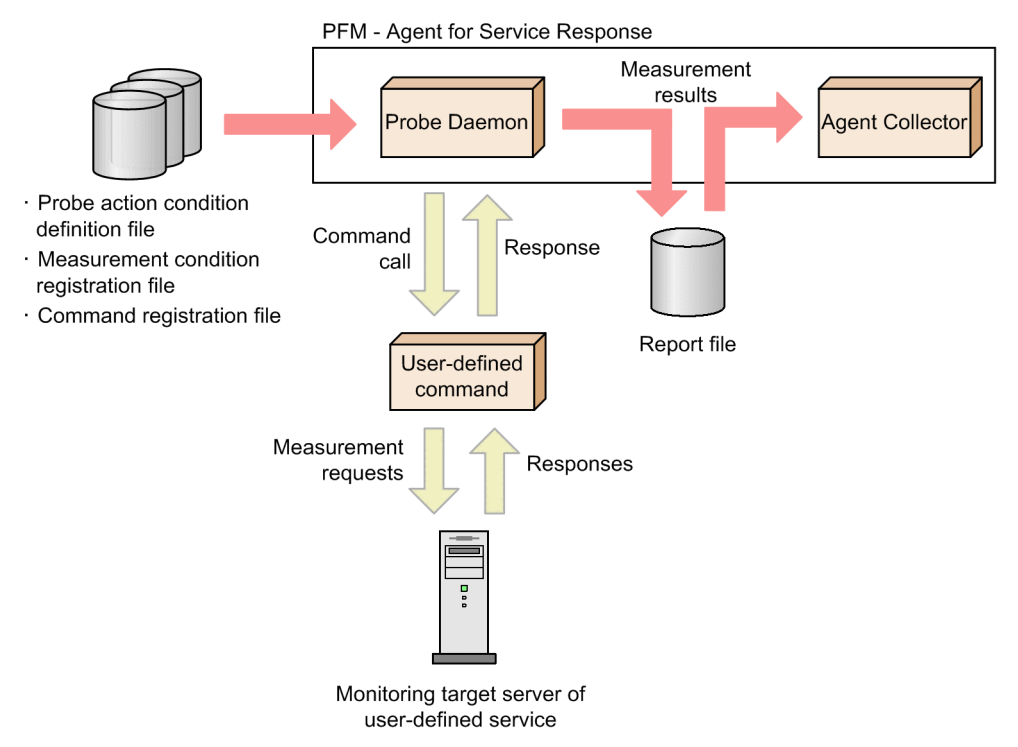

At startup, PFM - Agent for Service Response's Probe Daemon reads the three files listed below. Measurement results are output to a report file for each measurement condition and then collected by Agent Collector at a specified interval.

• Probe action condition definition file (esp.conf)

This file defines start options, such as the maximum number of measurement conditions for a PFM - Agent for Service Response probe and the maximum size of a report file. For details, see 7.2 Probe action condition definition file (esp.conf).

• Measurement condition registration file (esptask.xml)

This file defines the measurement conditions, such as the target's service type, host name, and measurement interval. You define the measurement conditions in PFM - Web Console (or you can define conditions by editing the measurement condition registration file directly). For details about defining conditions in PFM - Web Console, see 3.7 Defining measurement conditions in PFM - Web Console. For details about measurement condition registration file, see 7.3 Measurement condition registration file (esptask.xml).

• Command registration file (espcommand.xml) This file registers user-defined commands. For details, see 7.6 Command registration file (espcommand.xml).

PFM - Agent for Service Response calls the user-defined command according to the defined measurement conditions at the defined measurement interval, and takes measurements consecutively in the same manner as when it measures the supported standard Internet services. However, only one item of a user-defined service can be measured. To measure additional item of a single user-defined service, you must create a user-defined command for each item.

# 1.3 Overview of collecting and managing performance data

The following figure shows the flow of performance data collection by PFM - Agent for Service Response.

# Figure 1-11: Flow of performance data collection by PFM - Agent for Service Response

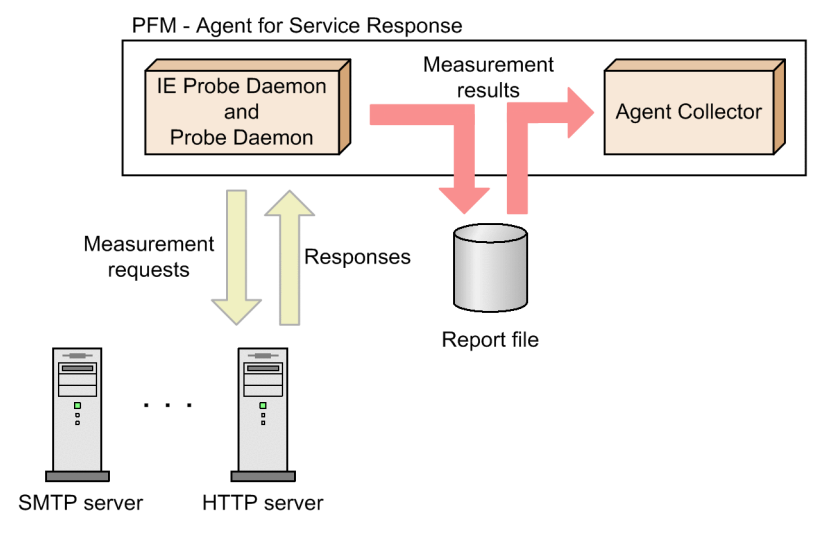

In PFM - Agent for Service Response, the IE Probe Daemon and the Probe Daemon measures a target's response times. The measurement results are output to a report file. Agent Collector collects the most recent data from the report file and manages it in the format of records.

The procedures for collecting and managing performance data depend on the record type used to store the performance data. The records for PFM - Agent for Service Response are classified into the following three types:

- PI record type
- PD record type
- PL record type

For details about how to collect and manage performance data, see the following chapters:

• Performance data collection procedure

For details about how to collect performance data, see the chapter that describes the functions of Performance Management in the *Job Management Partner 1/Performance Management Planning and Configuration Guide*. For details about the values of the collected performance data, see *9. Records*.

· Performance data management procedure

For details about the performance data management procedure, see the chapter that describes management of operation monitoring data in the Job Management Partner 1/Performance Management User's Guide.

You use PFM - Web Console to select the performance data to be used from the records collected and managed by PFM - Agent. For details about how to select performance data, see the chapter that describes management of operation monitoring data in the *Job Management Partner 1/Performance Management User's Guide*.

# 1.4 Example of performance monitoring operation

To maintain stable Internet service, it is important to monitor performance in order to have a good understanding of the status of an Internet service. This section explains how to use PFM - Agent for Service Response to monitor performance.

# 1.4.1 Purpose of performance monitoring

To maintain stable Internet services, it is important to monitor the performance of Internet services.

Major performance monitoring objectives using PFM - Agent for Service Response are to analyze performance data of Internet services and to determine the causes of bottlenecks.

PFM - Agent for Service Response helps the user become aware of the problem about the Internet services operations at an early stage by monitoring the performance data and sending users notifications for abnormalities.

Using PFM - Agent for Service Response as described above to correctly monitor performance is vital for stable system operation.

For details about how to monitor performance, see 1.4.3 Definition examples (Measurement of IE scenarios), and 1.4.4 Definition examples (Measurement of Web transactions). Actual settings need to be considered based on the system operation form.

# 1.4.2 Determining baselines

Determining baselines involves using the results of performance management to calculate the line at which no Internet service operation problems are anticipated.

Performance Management products use baseline values as thresholds for monitoring system operation. The determination of baselines is therefore an important task for successfully monitoring performance.

Note the following recommendations when you determine baselines:

- Measure system performance at peak load (for example, when a high-load test is run for the operating environment).
- Thresholds depend greatly on the system configuration. Therefore, performance should be measured again to redetermine the baselines if system resources and the operating environment have been changed.

# 1.4.3 Definition examples (Measurement of IE scenarios)

This section explains the definitions when you measure IE scenarios on the sites with the dynamic session management. PFM - Web Console is taken for example as the sites with the dynamic session management.

To use the IE Recorder, you can create the IE scenario without considering the dynamically changing session IDs.

Suppose that you record the following series of procedures in PFM - Web Console as an IE scenario:

- 1. Logging on to PFM Web Console
- 2. Operations by using the PFM Web Console (Displaying reports)
- 3. Logging off from PFM Web Console

The following describes the overview of the procedures to measure this IE scenario correctly:

1. Record IE scenarios

Use the IE Recorder to record IE scenarios.

- Test IE scenarios Check whether the recorded IE scenarios are replayed correctly.
- Register measurement conditions Register the recorded IE scenarios in the measurement condition registration file.
- 4. IE scenario operation check
Check whether the IE scenarios are measured correctly.

You can operate the procedures 1 to 3 listed above on the IE Recorder.

The following subsections describe the details of the procedures:

Reference note:

You can operate the IE Recorder using the buttons on the toolbar as well as the commands in the menu bar. For details about the toolbar buttons of the **IE Recorder (main)** window, see 6.2.1 IE Recorder (main) window.

#### (1) Recording IE scenarios

The following shows the procedures to record IE scenarios.

1. From Windows Start menu, choose All Programs, Performance Management, Agent Option for Service Response, and then IE Recorder.

The IE Recorder (main) window appears.

| 🜈 Performance Management - Agent for Service Response : IE Recorder                                                                                                    |     |
|----------------------------------------------------------------------------------------------------|-----|
| $\label{eq:File(E)} \begin{array}{ccc} File(\underline{E}) & Edit(\underline{E}) & View(\underline{V}) & Action(\underline{A}) & Scope(\underline{S}) & Tools(\underline{T}) & Help(\underline{H}) \end{array}$ |     |
| i g o 🛛 🖻   🗅 🗠 🗏 I 🖉 🖻 🖻 I 🐺 🏦 I 🖻                                                                                                    |     |
| Address(D)                                                                                                    | - 🔁 |
|                                                                                                    |     |
|                                                                                                    |     |
|                                                                                                    |     |
|                                                                                                    |     |
|                                                                                                    |     |
|                                                                                                    |     |
|                                                                                                    |     |
|                                                                                                    |     |
|                                                                                                    |     |
|                                                                                                    |     |
|                                                                                                    |     |
|                                                                                                    |     |
|                                                                                                    |     |
|                                                                                                    |     |
|                                                                                                    |     |
|                                                                                                    |     |
|                                                                                                    |     |
|                                                                                                    |     |
|                                                                                                    |     |
|                                                                                                    |     |
| <u>_</u>                                                                                                    |     |
|                                                                                                    |     |

- 2. From the **Action** menu, choose **Record**. The IE scenario is started to record.
- 3. In Address, enter the URL of the Login windows of PFM Web Console.
- From the View menu, choose Go To.
   The Login window of PFM Web Console appears in the IE window.

| GPerformance Management - Agent for Service Response : IE Recorder | - O ×                            |
|--------------------------------------------------------------------|----------------------------------|
| File(E) Edit(E) View(Y) Action(A) Scope(S) Tools(I) Help(H)        |                                  |
|                                                                    |                                  |
| Address(D) http://localhost:20358/PFMWebConsole/login.do           | -                                |
| Performance Management - Web Console - Login                       | 🥵 1.Enter address [ http://local |
|                                                                    |                                  |
| User name                                                          |                                  |
| Password                                                           |                                  |
| Login Clear                                                        |                                  |
|                                                                    |                                  |
|                                                                    |                                  |
| Done                                                               | Recording Mode                   |

- Enter a *User name* and *Password* in the Login window and click the Login button. Log on to PFM - Web Console. The main window appears in the IE window.
- 6. In the navigation frame of the main window, select the Reports tab.

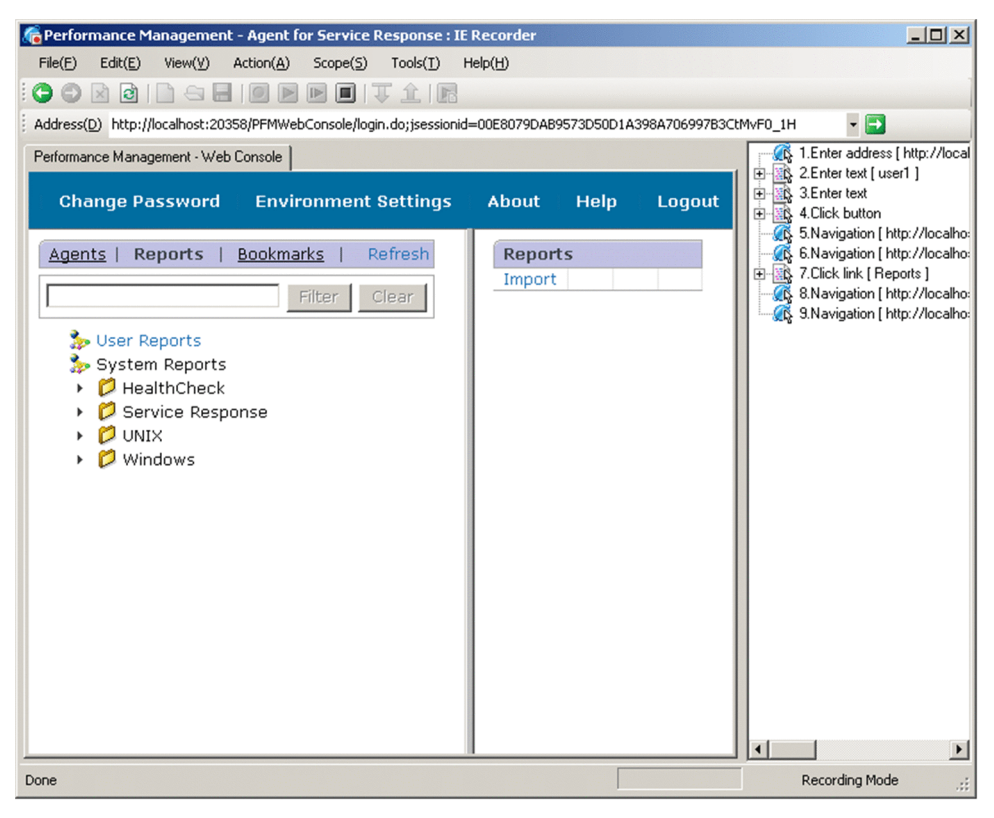

 In the menu bar frame of the main window, click the Logout menu to log off from PFM - Web Console. The Login window of PFM - Web Console appears in the IE window.

- 8. From the **Action** menu, choose **Stop**. The IE scenario is stopped to record.
- 9. From the **File** menu, choose **Save As**. The Save As dialog appears.
- 10. Specify isscena folder as the Save In drop-down box and IE-Scenario as the File Name, and then click the Save button.

The IE scenario is saved in the IE scenario file.

#### (2) Testing IE scenarios

The following shows the procedures to replay the recorded IE scenarios.

1. In the **IE Recorder (main)** window, from the **Action** menu, choose **Measurement Test**. The recorded operations are replayed in the IE window.

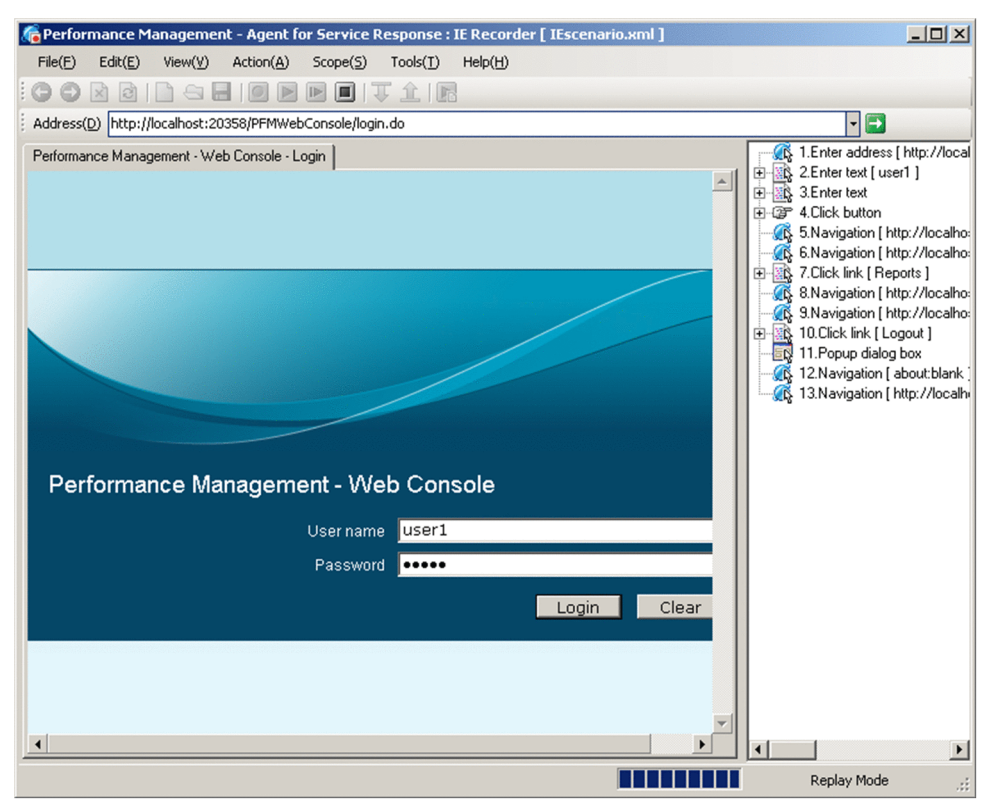

The result of replaying is displayed in the Replay Report window.

| R | eplay Report                                                                                                    |                                                                    | × |
|---|----------------------------------------------------------------------------------------------------|--------------------------------------------------------------------|---|
|   | person and the second second s | ооку<br>коку<br>соку                                               | - |
|   | === Replay Status ===<br>Replay results : Succeeded<br>File name : IEscenario.xml<br>Start date : 4/3/2013 3:41:1<br>End data : 4/3/2013 3:41:2                                                                                                    | 6 PM<br>5 PM                                                       |   |
|   | === Replay Report Summary ===<br>Total replay time : 8.723(00:00:08.7                                                                                                    | 723)                                                               |   |
|   | === Replay Report Details ===<br>1.Enter address [ http://localhost:2035<br>Replay time                                                                                                    | 58/PFMWebConsole/login.do ]<br>: 2.043(00:00:02.043)               |   |
|   | 2.Enter text [ user1 ]<br>Replay time<br>Number of matched tags                                                                                                    | : 0.210(00:00:00.210)<br>: 12                                      |   |
|   | A Click button                                                                                                    | : 0.191(00:00:00.191)<br>: 12                                      |   |
|   | Number of matched tags                                                                                                    | : 3.755(00:00:03.755)<br>: 12                                      |   |
|   | http://localhost:20358/PFMWebCons<br>9573D50D1A398A706997B3CtMvF0_<br>Replay time                                                                                                    | ole/login.do;jsessionid=00E8079DAB<br>1H]<br>: 0.180(00:00:00.180) |   |
|   |                                                                                                    | Close                                                              | • |

For details about the Replay Report window, see 6.2.8 Replay Report window.

Reference note:

If the replaying the IE scenario fails, you can identify the cause of the failure by choosing Replay or Replay by Step from the Action menu in the IE Recorder (main) window.

#### (3) Registration measurement conditions

The following shows the procedures to register simply the measurement conditions of the IE scenario in the measurement condition registration file.

1. From the **Start** menu of Windows, choose **Settings**, **Control Panel**, **Administrative Tool**, and then **Services**, right-click the *PFM* - *Agent for Service Response* service in the Services dialog box, and from the pulldown menu choose **Stop**.

If you use Windows services to start the IE probe service, the IE probe service also stops. In this case, skip procedure  $2.^{\#}$ 

#

For details about the configuration for starting the IE probe service using the Windows services, see 4.1(5) Starting and stopping the IE probe service using the Windows services.

2. If you start the IE probe from Windows **Start** menu, right-click the **IE Probe** icon on the System Tray, and from the popup menu choose **Exit**.

The IE Probe Daemon service is stopped.

- 3. In the IE Recorder (main) window, from the Tools menu, choose Simplified Registration.
  - The message KAVK38120-I The measurement condition has been registered successfully. is displayed.

For details about the simplified registration, see 3.4.2 Defining measurement conditions.

#### (4) IE scenario operation check

The following shows the procedures to check the IE scenario measuring:

1. From the **Start** menu of Windows, choose **Settings**, **Control Panel**, **Administrative Tool**, and then **Services**, right-click the *PFM* - *Agent for Service Response* service in the Services dialog box, and from the pulldown menu choose **Start**.

If you use the Windows services to start the IE probe service, the IE probe service also

starts. In this case, skip the procedure 2.#

#

For details about the setting of starting the IE probe service using the Windows services, see 4.1(5) Starting and stopping the IE probe service using the Windows services.

2. From Windows Start menu, choose All Programs, Performance Management, Agent Option for Service Response, and then IE Probe.

The IE Probe Daemon starts.

 Check that the output-number\_sequence-number\_frame-number.html file is stored in the installation-folder \agtv\probe\probedata\iescena\ieprobed\_measurement-condition-ID\measurement-start-timefor-IE-scenario folder.

Check whether the following error message is not output in the file.

The following shows the example of displaying messages for failure to measure:

### 1.4.4 Definition examples (Measurement of Web transactions)

This section explains the definition when you measure Web transactions on the sites with the dynamic session management. PFM - Web Console is taken for example as the sites with the dynamic session management.

To measure the sites with the dynamic session management as a Web transaction, you must specify the variable character strings each time you measure those sites.

When you use PFM - Web Console to measure Web transactions, you must consider the fact that these sites manage the sessions using the dynamically changing session IDs given to its users whenever they log in. The location of the session IDs (that is, in URLs, message bodies, or so) varies depending on the sites.

Thus, to measure Web transaction properly, the session IDs in the URL or message body must be replaced with the newly given session IDs whenever PFM - Agent for Service Response measure Web transactions.

Suppose that you record the following series of procedures in PFM - Web Console as a Web transaction:

- 1. Logging on to PFM Web Console
- 2. Operations by using the PFM Web Console (Displaying reports)
- 3. Logging off from PFM Web Console

The following describes the overview of the procedures to measure this Web transaction correctly.

1. Record Web transactions

Use the Web Recorder to record step information of a Web transaction.

- 2. Define measurement conditions Add necessary settings to measure the recorded Web transaction.
- Test measurement conditions
   Check whether the added definition is correct. At the same time, acquire the information to specify the setting for
   the dynamic session management.
- Set conditions for dynamic session management Set the conditions to replace the variable string with the substitute string.
- 5. Web transaction operation check Check whether the Web transaction is measured correctly.

The following subsections describe the details of the procedures:

The information listed below is used in the following procedures. The values are displayed in italics.

| Item                      | Value        |
|---------------------------|--------------|
| Web transaction file name | sample01.xml |
| Web transaction name      | sample01     |
| Prefix of step ID         | SAMPLE_STEP  |
| Task ID                   | 103#         |

#

Each Task ID in the same Web transaction file must be unique.

#### (1) Recording Web transactions

The following shows the procedures to record the Web transactions.

1. From Windows Start menu, choose All Programs, Performance Management, Agent Option for Service Response, and then Web Recorder.

The Web Recorder (main) window appears.

| 🔮 Performance Management - Agent for Service Response : Web Recorder |                 | _ 🗆 × |
|----------------------------------------------------------------------|-----------------|-------|
| File(E) Transaction(T) Edit(E) Scope(S) View(V) Help(H)              |                 |       |
| Web transaction file name:                                           |                 |       |
| ved transaction name:                                                |                 |       |
| Address                                                              |                 | Go    |
| Title                                                                | URL list        |       |
|                                                                      | Start Scope End | Scope |

For details about the Web Recorder (main) window, see 6.3.1 Web Recorder (main) window.

- From the Transaction menu, choose New.
   The Web Recorder Create New Web Transaction window appears.
- 3. Specify necessary items to create new Web transaction.

Specify *sample01.xml* in Web transaction file name and specify *sample01* in New Web transaction name.

Check **Give a step ID automatically** check box, and then, enter a prefix in **Prefix**. The step IDs are necessary for outputting the acquired HTML and HTTP header in a file collected from pages that are to be accessed by the Web transaction.

| Web Recorder Create New Web Tra | insaction      | × |
|---------------------------------|----------------|---|
| Web transaction file name:      | sample01.xml   |   |
| New Web transaction name:       | sample01       |   |
| Comment:                        | A<br>          |   |
| Encoding of the Web transaction | file: US-ASCII |   |
| Give a step ID automatically    |                |   |
| Prefix: SAMPLE_STEP             |                |   |
|                                 | OK Cancel      |   |

For details about the Create New Web Transaction window, see 6.3.2 Create New Web Transaction window.

4. Click the **OK** button.

A new Web transaction is created, the specified values are display in **Web transaction file name and Web transaction name of the Web Recorder (main)** window.

| File(E) Transaction(I) Edit(E) Scope(S) View(V) Help(H)         Web transaction file name:       sample01.xml         Web transaction name:       sample01         Address       Table | 🤮 Performance Management - Agent for Service Response : Web Re |                          |  |  |  |  |  |
|----------------------------------------------------------------------------------------------------|----------------------------------------------------------------|--------------------------|--|--|--|--|--|
| Web transaction file name:     sample01.xml       Web transaction name:     sample01       Address                                                                                     | File(F) Transaction(T) Edit(E)                                 | Scope(S) View(V) Help(H) |  |  |  |  |  |
| Address                                                                                                    | Web transaction file name:<br>Web transaction name:            | sample01.xml<br>sample01 |  |  |  |  |  |
| Title                                                                                                    | Address                                                        |                          |  |  |  |  |  |
|                                                                                                    | Title                                                          |                          |  |  |  |  |  |

- 5. In the Web Recorder (main) window, from the Transaction menu, choose Set Transaction. The Set Web Transaction Conditions window appears.
- 6. Set the configuration to output the acquired HTML and HTTP header in a file in Web Transaction Info page.
  - Select the **Output the acquired HTML and HTTP header in a file** check box. After selecting this check box, you can acquire the necessary information to replace the variable string (that is, the session ID when recording) with the substitute string (that is, the newly given session ID when logging in again). You can also check whether PFM - Agent for Service Response monitor transactions correctly.
  - Select UTF-8 in Character set.

| N | Web Recorder Set Web Transaction Cond    | itions X                    |
|---|------------------------------------------|-----------------------------|
|   | Web Transaction Info Request Info Defaul | It Proxy SSL Authentication |
|   | Web transaction name: sample01           |                             |
|   | Saved file name: sample01.xml            |                             |
|   | Comment:                                 |                             |
|   | Character set: UTF-8                     | <b>_</b>                    |
|   | Output the acquired HTML and HTTP h      | eader in a file.            |
|   | OK                                       | Cancel Apply                |

For details about **Set Web Transaction Conditions** window, see 6.3.6 Set Web Transaction Conditions window.

7. Click the **OK** button.

The Set Web Transaction Conditions window is closed.

8. In the **Web Recorder (main)** window, in **Address**, enter the URL of the login window of PFM - Web Console and then click the **Go** button.

The Login window of PFM - Web Console appears in the IE window.

| 🎥 Performance Management - Agent for Service Response : Web Recorder                 |                                               |
|--------------------------------------------------------------------------------------|-----------------------------------------------|
| File(F) Transaction(T) Edit(E) Scope(S) View(V) Help(H)                              |                                               |
| Web transaction file name:     sample01 xml       Web transaction name:     sample01 |                                               |
| Address http://localhost:20358/PFMWebConsole/login.do                                | Go                                            |
| Title Performance Management - Web Console - Login                                   | URL list                                      |
| Performance Management - Web Console                                                 | http://localhost:20358/PFMWebConsole/login.do |
| User name Description Password Description                                           |                                               |
|                                                                                      | Start Scope End Scope                         |

- Enter a User name and Password in the Login window and click the Login button. Log on to PFM - Web Console. The main window appears in the IE window.
- 10. In the navigation frame of the main window, select the Reports tab.

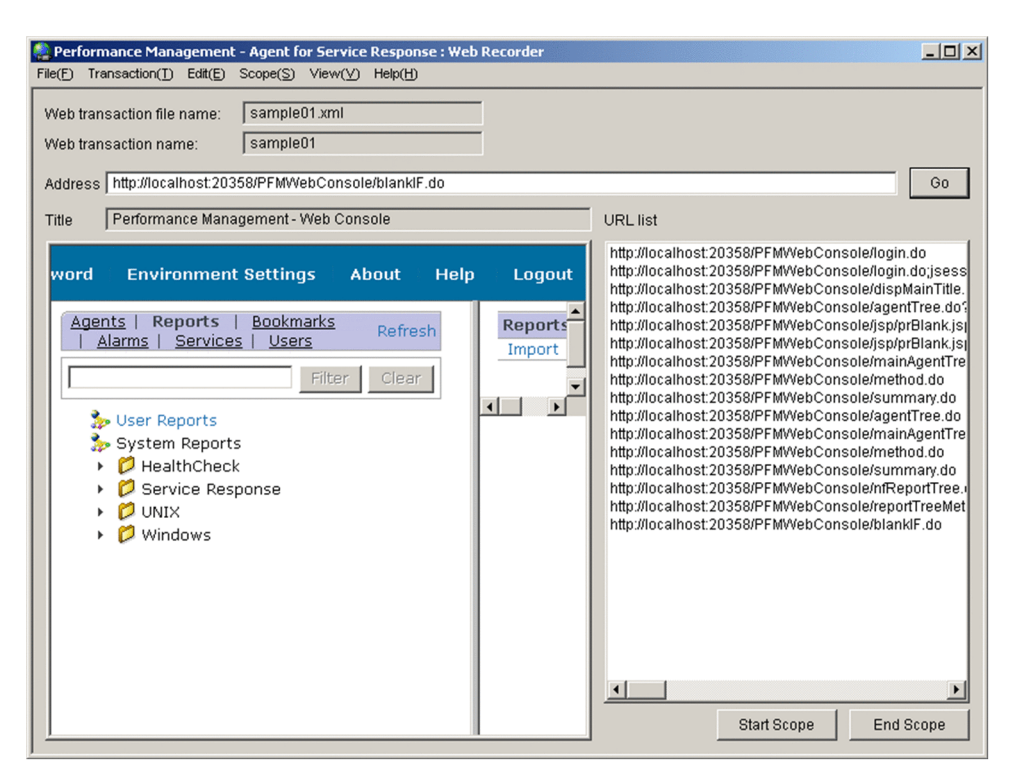

- In the menu bar frame of the main window, click the Logout menu to log off from PFM Web Console. The Login window of PFM - Web Console appears in the IE window.
- 12. From the **Transaction** menu, choose **Save**. The Web transaction file is saved.

#### (2) Defining measurement conditions

The following shows the procedures to define measurement conditions for Web transactions by using PFM - Web Console.

- From the monitoring console browser, log on to PFM Web Console. The main window of PFM - Web Console appears.
- 2. In the navigation frame of the **main** window, choose the **Services** tab.

The Services window appears.

| Performance Management Eve                                                                                           | nt Monitor | Change Password | Environment Settings | About | Help | Logout |
|----------------------------------------------------------------------------------------------------|------------|-----------------|----------------------|-------|------|--------|
| Agents   Reports   Bookmarks  <br>Alarms   Services   Users   Fiter Clear<br>System<br>Machines<br>Fig PFM - Manager | Ser        | vices           |                      |       |      |        |

3. In the navigation frame of the **Services** window, expand the contents of the monitoring agent host folder, and select the Agent Collector service.

The **Properties** page appears.

| Performance Management Event                                                                                                    | 1onitor | Change P    | Password   | Enviror  | nment Settings                                                            | About     | Help        | Logout |
|----------------------------------------------------------------------------------------------------|---------|-------------|------------|----------|---------------------------------------------------------------------------|-----------|-------------|--------|
| Agents   Reports   Bookmarks   Refresh                                                                                                    | Ser     | vices > Mac | hines> po- | 2003eng  | > po-2003eng <s< td=""><td>erviceRes</td><td>ponse&gt;</td><td></td></s<> | erviceRes | ponse>      |        |
| Alarms   Services   Users                                                                                                    | Prop    | perties     | Service    | e status | Stop service                                                              | Dis       | stribute Pr | operty |
| Filter Clear                                                                                                    |         |             |            |          |                                                                           |           |             |        |
| 🐎 System                                                                                                    |         |             |            |          |                                                                           |           |             |        |
| 🔻 🕻 Machines                                                                                                    |         |             |            |          |                                                                           |           |             |        |
| ⊤ 🗔 po-2003eng                                                                                                    |         |             |            |          |                                                                           |           |             |        |
| ₽¶ po-2003eng <healthcheck></healthcheck>                                                                                                    |         |             |            |          |                                                                           |           |             |        |
| po-2003eng <healthcheck>(Store)</healthcheck>                                                                                                    |         |             |            |          |                                                                           |           |             |        |
| 👲 <trap generator=""></trap>                                                                                                    |         |             |            |          |                                                                           |           |             |        |
| Correlator>                                                                                                    |         |             |            |          |                                                                           |           |             |        |
| o po-2003eng <action handler=""></action>                                                                                                    |         |             |            |          |                                                                           |           |             |        |
| (Master Manager>                                                                                                    |         |             |            |          |                                                                           |           |             |        |
| Antiperson of the server server se |         |             |            |          |                                                                           |           |             |        |
| Master Store>                                                                                                    |         |             |            |          |                                                                           |           |             |        |
| 🗸 🖉 po-2003eng <serviceresponse></serviceresponse>                                                                                                    |         |             |            |          |                                                                           |           |             |        |
| 👫 po-2003eng <serviceresponse>(S</serviceresponse>                                                                                                    |         |             |            |          |                                                                           |           |             |        |
| FFM - Manager                                                                                                    |         |             |            |          |                                                                           |           |             |        |
|                                                                                                    |         |             |            |          |                                                                           |           |             |        |
|                                                                                                    |         |             |            |          |                                                                           |           |             |        |
|                                                                                                    |         |             |            |          |                                                                           |           |             |        |

4. Expand the hierarchy under the Probe folder, and select the ADD OR DELETE A TASK.

| 🚺 🙀 Detail Ke                                 | ecords              |                                                                                                    |
|-----------------------------------------------|---------------------|----------------------------------------------------------------------------------------------------|
| 🔸 🖌 🕅 🕨 🕨                                     | Records             |                                                                                                    |
| 🔸 🗖 Log Rec                                   | ords                |                                                                                                    |
| 🕨 🕻 Restart                                   | Configurations      |                                                                                                    |
| 👻 🨾 Agent C                                   | onfiguration        |                                                                                                    |
| 🗔 Ager                                        | nt                  |                                                                                                    |
| 🔻 🕻 Prob                                      | )e                  |                                                                                                    |
| ► 🖾 T                                         | ask List            |                                                                                                    |
| 🖌 🔂 A                                         | DD OR DELETE A TASK |                                                                                                    |
|                                               |                     |                                                                                                    |
|                                               |                     |                                                                                                    |
|                                               |                     |                                                                                                    |
|                                               |                     | Finish Cancel Apply                                                                                                    |
|                                               |                     | Finish Cancel Apply                                                                                                    |
| Name                                          | Value               | Finish Cancel Apply Description                                                                                                    |
| Name<br>New Task ID                           | Value               | Finish         Cancel         Apply           Description         Specifies new task ID. (If you                                                                                                    |
| Name<br>New Task ID                           | Value               | Finish Cancel Apply Description Specifies new task ID. (If you want to make new task, this                                                                                                    |
| Name<br>New Task ID                           | Value               | Finish Cancel Apply Description Specifies new task ID. (If you want to make new task, this property is required) Cancel Apply                                                                              |
| <b>Name</b><br>New Task ID<br>New Task Protoc | Value               | Finish Cancel Apply  Description  Specifies new task ID. (If you want to make new task, this property is required)  Specifies protocol of new task.  (If you want to make new task)                        |
| <b>Name</b><br>New Task ID<br>New Task Protoc | Value               | Finish Cancel Apply Description Specifies new task ID. (If you want to make new task, this property is required) Specifies protocol of new task, (If you want to make new task, this property is required) |

Set properties appear at the bottom of the information frame.
 Set 103 to the New Task ID, WEBTRANS to the New Task Protocol.

| <ul> <li>i Detail Record</li> <li>i Interval Record</li> <li>i Log Record</li> <li>i Restart Con</li> <li>i Restart Con</li> <li>i Resta</li></ul> | ords<br>ecords<br>ds<br>nfigurations<br>figuration<br>k List<br>0 OR DELETE A TASK |                                                                                                 |
|----------------------------------------------------------------------------------------------------|------------------------------------------------------------------------------------|-------------------------------------------------------------------------------------------------|
|                                                                                                    |                                                                                    | Finish Cancel Apply                                                                             |
| Name                                                                                                    | Value                                                                              | Description                                                                                     |
| New Task ID                                                                                                    | 103                                                                                | Specifies new task ID. (If you<br>want to make new task, this<br>property is required)          |
| New Task Protocol                                                                                                    | WEBTRANS 💌                                                                         | Specifies protocol of new task.<br>(If you want to make new task,<br>this property is required) |
| Delete A Task                                                                                                    | None 💌                                                                             | Choose a task to delete. (If you                                                                |

 Click the *OK* button at the bottom of the information frame. The created folder WEBTRANS\_103 appears under Task List.

| <ul> <li>I Log Records</li> <li>I Restart Configur</li> <li>I Agent Configur</li> <li>I Agent</li> <li>I Agent<th>urations<br/>ration<br/>st<br/>TRANS_103<br/>ENA_1<br/>DELETE A TASK</th><th></th><th>Finish Ca</th><th>ncel A</th></li></ul> | urations<br>ration<br>st<br>TRANS_103<br>ENA_1<br>DELETE A TASK |                | Finish Ca                                                 | ncel A                            |
|----------------------------------------------------------------------------------------------------|-----------------------------------------------------------------|----------------|-----------------------------------------------------------|-----------------------------------|
| Name                                                                                                    | Value                                                           |                | Description                                               | n                                 |
| First Registration Date                                                                                                    | Wed Apr 03 15:21:17                                             | GMT-08:00 2013 | Displays the<br>time the serv<br>recognized b<br>Manager. | first date<br>vice was<br>y PFM - |
| Last Registration Date                                                                                                    | Thu Apr 04 12:51:05                                             | GMT-08:00 2013 | Displays the<br>date and tim                              | most rece<br>e the serv           |

- 7. Select the WEBTRANS\_103 tree
- Set properties appear at the bottom of the information frame.
   Set 80 to the Interval, *sample01.xml* to the Filename, and *sample01* to the Transaction.

| <ul> <li>K Log Re</li> <li>K Restar</li> <li>K Restar</li> <li>K Agent</li> <li>K Agent</li></ul> | ecords<br>t Configurations<br>Configuration<br>ent<br>obe<br>Task List<br>WEBTRANS_103<br>G IESCENA_1<br>ADD OR DELETE A TASK |                                                                                                    |
|----------------------------------------------------------------------------------------------------|----------------------------------------------------------------------------------------------------|----------------------------------------------------------------------------------------------------|
| Interval                                                                                                    | 80                                                                                                    | Specifies the measurement                                                                                                    |
|                                                                                                    | 1                                                                                                    | interval.<br>Values from 60 to 86400 can be<br>specified.                                                                                                  |
| Timeout                                                                                                    | 30                                                                                                    | Specifies the maximum amount<br>of time within which a single<br>measurement must be completed<br>by second.<br>Values from 1 to 3600 can be<br>specified. |
| Filename                                                                                                    | sample01.xml                                                                                                    | Specifies the name of Web<br>transaction file.                                                                                                    |
| Transaction                                                                                                    | sample01                                                                                                    | Specifies the name of Web transaction.                                                                                                    |

#### 9. Click the OK button.

The specified settings are applied in the measurement condition registration file.

Reference note:

You can specify these conditions by editing the measurement condition registration file directly. In this case, add the following contents in the measurement condition registration file:

```
<TASK>

<GEN_PARAM>

<TASKID>103</TASKID>

<INTERVAL>80</INTERVAL>

<TIMEOUT>30</TIMEOUT>

</GEN_PARAM>

<SERV_PARAM>

<WEBTRANS>

<TRANSACTION_FILE>sample01.xml</TRANSACTION_FILE>

<TRANSACTION_NAME>sample01</TRANSACTION_NAME>

</WEBTRANS>

</SERV_PARAM>

</TASK>
```

#### (3) Testing measurement conditions

The following shows the procedures to test the measurement conditions. Following these procedures, you also acquire the necessary information to specify the setting for the dynamic session management.

1. Select the WEBTRANS\_103 tree under Task List, check the value of Status is Valid.

| <ul> <li>Interval F</li> <li>Iog Reco</li> <li>Iog Restart C</li> <li>Iog Agent Co</li> <li>Iog Agent</li> <li>Iog Probe</li> <li>Iog Ta</li> <li>Iog Agent</li> <li>Iog Agent</li> <li>Iog</li></ul> | Records<br>rds<br>onfigurations<br>nfiguration<br>t<br>sk List<br><u>WEBTRANS_103</u><br>IESCENA_1<br>D OR DELETE A TASK |                                                                                                    |
|----------------------------------------------------------------------------------------------------|----------------------------------------------------------------------------------------------------|----------------------------------------------------------------------------------------------------|
| Name                                                                                                    | Value                                                                                                    | Description                                                                                               |
| Task ID                                                                                                    | 103                                                                                                    | ID of this task is displayed.                                                                             |
| Status                                                                                                    | Valid                                                                                                    | Status of this task is displayed.                                                                         |
| Task Label                                                                                                    |                                                                                                    | Specifies user friendly name for<br>this task. Must be shorter than<br>64 bytes width.<br>(optional item) |
| Interval                                                                                                    | 80                                                                                                    | Specifies the measurement<br>interval.<br>Values from 60 to 86400 can be<br>specified.                    |
| Timeout                                                                                                    | 30                                                                                                    | Specifies the maximum amount                                                                              |

2. Select Probe folder under Services tree, select Yes in Reload and click the OK button.

| <ul> <li>▶ 🚺 Interval</li> <li>▶ 🖾 Log Reco</li> <li>▶ 🖾 Restart (</li> <li>♥ 🖾 Agent Co</li> <li>♥ 🐼 Agent</li> <li>♥ 🐼 Probe</li> <li>♥ 🐼 Probe</li> <li>♥ 🐼 Agent</li> </ul> | Records<br>ords<br>Configurations<br>onfiguration<br>t<br>t<br>esk List<br>WEBTRANS_1<br>IESCENA_1<br>DD OR DELETE | 03<br>A TASK                                                               |
|----------------------------------------------------------------------------------------------------|----------------------------------------------------------------------------------------------------|----------------------------------------------------------------------------|
|                                                                                                    |                                                                                                    | Finish Cancel Apply                                                        |
| Name                                                                                                    | Value                                                                                                    | Description                                                                |
| Use Probe                                                                                                    | Yes 💌                                                                                                    | Specifies whether to use Probe Daemon.                                     |
| Reload                                                                                                    | Yes -                                                                                                    | Selects if it reloads the measurement<br>condition registration file.      |
| Probe Status                                                                                                    | Inactive                                                                                                    | The status of Probe Daemon is displayed.                                   |
| IE Probe Status                                                                                                    | Active                                                                                                    | The status of IE Probe Daemon is<br>displayed.                             |
| Initial                                                                                                    | 0                                                                                                    | The number of unreflected tasks is<br>displaved. For those tasks. property |

3. Select the WEBTRANS\_103 tree under Task List, check the value of Status is Applied.

| <ul> <li>Interv</li> <li>Image: Interv</li> <li>Image: Image: Im</li></ul> | val Records<br>ecords<br>rt Configurations<br>: Configuration<br>gent<br>robe<br>Task List<br>K WEBTRANS_103<br>IESCENA_1<br>ADD OR DELETE A TASI | K                                                                                                    |
|----------------------------------------------------------------------------------------------------|----------------------------------------------------------------------------------------------------|----------------------------------------------------------------------------------------------------|
| Name<br>Task ID                                                                                                    | Value                                                                                                    | Description                                                                                               |
| Status                                                                                                    | 4pplied                                                                                                    | Status of this task is displayed.                                                                         |
| Task Label                                                                                                    |                                                                                                    | Specifies user friendly name for<br>this task. Must be shorter than<br>64 bytes width.<br>(optional item) |
| Interval                                                                                                    | 80                                                                                                    | Specifies the measurement<br>interval.<br>Values from 60 to 86400 can be<br>specified.                    |
| Timeout                                                                                                    | 30                                                                                                    | Specifies the maximum amount                                                                              |

4. Check whether the HTML file with *SAMPLE\_STEP* as prefix in its file name (such as *SAMPLE\_STEP00001.html*) is saved in the following folder by using the Explorer or so:

installation-folder\agtv\probe\probedata\webtrans

5. Open SAMPLE\_STEP00002.html, check the substitute string in <frame> tag.

Look at the underlined string on the example below:

```
<frameset border="0" frameborder="no" framespacing="0" rows="32,*"
onUnload="baseLogout()">
<frame name="PrTitle" noresize scrolling="no" frameborder="no"
```

```
src="/PFMWebConsole/dispMainTitle.do?
prSessionId=<u>A_00E71812A672E7E3AA00385404F53228_1197249957218</u>&launchMode=" />
```

```
<frameset cols="350,*" border="8" frameborder="yes" framespacing="4"
bordercolor="silver">
```

#### Hint:

In this example, since the first page where the session ID is found is SAMPLE\_STEP00002.html, check firstly SAMPLE\_STEP00002.html.

#### (4) Setting conditions for dynamic session management

The following shows the procedures to replace the variable string with the substitute string:

1. From Windows Start menu, choose All Programs, Performance Management, Agent Option for Service Response, and then Web Recorder.

The Web Recorder (main) window appears.

2. From the **Transaction** menu, choose **Open**. The **Select Web Transaction** window appears.

| Web Recorder Select Web Tran  | nsaction  | < |
|-------------------------------|-----------|---|
| List of Web transaction files |           |   |
| sample01.xml                  |           |   |
| Web transaction name          | Comment   |   |
| sample01                      |           |   |
|                               |           |   |
|                               |           |   |
|                               |           |   |
|                               |           |   |
|                               | OK Cancel |   |

3. From List of Web transaction files, select *sample01.xml* and from List of Web transactions, select *sample01*, then click the OK button.

The specified measurement conditions are read, the Select Web Transaction window is closed.

4. In the Web Recorder (main) window, from URL list select the URL, and from the Edit menu choose Property. The Properties window appears.

| 🍓 Performance Management -        | Agent for Service Response : We | b Recorder |                                                                                                    |                                                                                                    |
|-----------------------------------|---------------------------------|------------|----------------------------------------------------------------------------------------------------|----------------------------------------------------------------------------------------------------|
| File(E) Transaction(T) Edit(E) Se | icope(S) View(⊻) Help(H)        |            |                                                                                                    |                                                                                                    |
| Web transaction file name:        | sample01.xml<br>sample01        |            |                                                                                                    |                                                                                                    |
| Address                           |                                 |            |                                                                                                    | Go                                                                                                    |
| Title                             |                                 |            | JRL list<br>http://iocalhost.20358/PFMWebCons-<br>http://iocalhost.20358/PFMWebCons- | ole/login.do<br>ole/login.do.jsess<br><u>3le/clsgMainTitle</u><br>ole/sg/ntTise.do:<br>ole/sg/ntBlank.jsj<br>ole/jsn/ptBlank.jsj<br>ole/jsn/ptBlank.jsj<br>ole/sgentTre<br>ole/method.do<br>ole/summary.do<br>ole/agentTree.do<br>ole/mReportTree.do<br>ole/summary.do<br>ole/summary.do<br>ole/summary.do<br>ole/ntReportTree.Met<br>ole/blanktF.do<br>ole/login.do |
|                                   |                                 |            | •                                                                                                    | F                                                                                                    |
|                                   |                                 |            | Start Scope                                                                                                    | End Scope                                                                                                    |

5. Check whether the URL in the Page Info page or Message body in the Request Info page contains the variable string.

If the same string (that is, variable string) as which you checked the substitute string in (3) Testing measurement conditions exists in either the URL or the Message body, follow the procedures below. If the string does not exist in both pages, skip the remaining procedures.

| Proxy<br>Page Info | Response Dete                                                                                                 | ermination   Variable<br>Info   Web Authenti                                                                       | e String                          |
|--------------------|----------------------------------------------------------------------------------------------------|----------------------------------------------------------------------------------------------------|-----------------------------------|
| JRL:               | 850&prUserDomain                                                                                              | n=PFM&prAuthMode=A&launch                                                                                          | Mode=                             |
| Step ID:           | SAMPLE_STEP00                                                                                                 | 0003                                                                                                    |                                   |
| Litle:             | eb Recorder Prope                                                                                             | erties                                                                                                    |                                   |
|                    | Proxy                                                                                                    | Response Determination                                                                                             | Variable String                   |
| Trame name         | Page Info                                                                                                    | Request Inro                                                                                                    | Web Authentication                |
| Character se       | URL: 947                                                                                                    | 79850&prUserDomain=PFM≺/                                                                                           | AuthMode=A&launchMode=            |
|                    | Method                                                                                                    |                                                                                                    |                                   |
|                    | ⊙ GET                                                                                                    | C POS                                                                                                    | ST                                |
|                    |                                                                                                    |                                                                                                    |                                   |
|                    |                                                                                                    |                                                                                                    |                                   |
|                    | Content-type he                                                                                               | eader (set MIME format for the                                                                                     | message body)                     |
|                    | Content-type he                                                                                               | eader (set MIME format for the<br>. encoded (application/x-www-                                                    | message body)                     |
|                    | Content-type he<br>C Form URL<br>C Text (text/                                                                | eader (set MIME format for the<br>. encoded (application/x-www-<br>/plain)                                         | message body)<br>form-urlencoded) |
|                    | Content-type he<br>C Form URL<br>C Text (text/<br>C Multipart (r                                              | eader (set MIME format for the<br>. encoded (application/x-www-<br>/plain)<br>multipart/form-data)                 | message body)<br>form-urlencoded) |
|                    | Content-type he<br>C Form URL<br>C Text (text/<br>C Multipart (r<br>Separator (                               | eader (set MIME format for the<br>. encoded (application/x-www-<br>/plain)<br>multipart/form-data)<br>(boundary):  | message body)                     |
|                    | Content-type he<br>C Form URL<br>C Text (text/<br>C Multipart (r<br>Separator (<br>C Other                    | eader (set MIME format for the<br>. encoded (application/x-www-<br>/plain)<br>multipart/form-data)<br>(boundary):  | message body)<br>form-urlencoded) |
|                    | Content-type he<br>Form URL<br>Text (text/<br>Multipart (r<br>Separator (<br>Other                            | eader (set MIME format for the<br>. encoded (application/x-www-<br>/plain)<br>multipart/form-data)<br>(boundary):  | message body)<br>form-urlencoded) |
|                    | Content-type he<br>Form URL<br>Text (text/<br>Multipart (r<br>Separator (<br>O Other                          | eader (set MIME format for the<br>. encoded (application/x-www-<br>/plain)<br>multipart/form-data)<br>(boundary):  | message body)<br>form-urlencoded) |
|                    | Content-type he<br>Form URL<br>Text (text/<br>Multipart (r<br>Separator (<br>O Other<br>Message body          | eader (set MIME format for the<br>. encoded (application/x-www-<br>/plain)<br>multipart/form-data)<br>(boundary):  | message body)<br>form-urlencoded) |
|                    | Content-type he<br>Form URL<br>Text (text/<br>Multipart (r<br>Separator (<br>Other<br>Message body            | eader (set MIME format for the<br>. encoded (application/x-www-<br>/plain)<br>multipart/form-data)<br>(boundary):  | message body)<br>form-urlencoded) |
|                    | Content-type he<br>C Form URL<br>C Text (text/<br>C Multipart (r<br>Separator (<br>C Other<br>Message body    | eader (set MIME format for the<br>. encoded (application/x-www-<br>/plain)<br>multipart/form-data)<br>(boundary):  | message body)<br>form-uriencoded) |
|                    | Content-type he<br>Form URL<br>Text (text/<br>Multipart (r<br>Separator (<br>Other<br>Message body            | eader (set MIME format for the<br>. encoded (application/x-www-<br>/plain)<br>(multipart/form-data)<br>(boundary): | message body)<br>form-uriencoded) |
|                    | Content-type he<br>Form URL<br>Text (text/<br>Multipart (r<br>Separator (<br>Other<br>Message body            | eader (set MIME format for the<br>. encoded (application/x-www-<br>/plain)<br>(multipart/form-data)<br>(boundary): | message body)<br>form-urlencoded) |
|                    | Content-type he<br>Form URL<br>Text (text/<br>Multipart (r<br>Separator (<br>Other<br>Message body<br>Cookie: | eader (set MIME format for the<br>. encoded (application/x-www-<br>/plain)<br>(multipart/form-data)<br>(boundary): | message body)<br>form-urlencoded) |

For details about the **Properties** window, see 6.3.7 Properties window.

- 6. Click the Variable String page.
  - The Variable String page appears.
- Click the Add button.
   The Conditions of Variable String window appears.
- 8. Select the location of the variable string checked at the procedure 5 in the **Setting of variable string** of the Variable String page.

| Web Recorder Conditions of Variable String                          | ×     |
|---------------------------------------------------------------------|-------|
| Variable String Substitute String                                   |       |
|                                                                     |       |
| Setting of variable string                                          |       |
| URL C Message body C Cookie                                         |       |
| Variable string at the time of the record: A_00EDAC89CD002339FE93BD |       |
|                                                                     |       |
| Information at the time of the record                               |       |
| URL: Title.do?prSessionId=A_00EBDEECFD52902FC30909F7CEF3A           | 1     |
| Message body                                                        |       |
| <u> </u>                                                            | [ ] ] |
|                                                                     |       |
|                                                                     |       |
|                                                                     |       |
|                                                                     |       |
|                                                                     |       |
|                                                                     |       |
| E E                                                                 |       |
| Cookie                                                              |       |
| <u> </u>                                                            | [   ] |
|                                                                     |       |
|                                                                     |       |
|                                                                     |       |
|                                                                     |       |
| Import OK Cancel App                                                | yly   |

Select either the URL or Message body button.

For details about the Conditions of Variable String window, see 6.3.8 Conditions of Variable String window.

- 9. Enter the variable string you checked at the procedure 5 in the **Variable string at the time of the record**. The variable string when recording is displayed in the **Information at the time of the record**.
- 10. Click the **Substitute String** page. The **Substitute String** page appears.

| eb Recorder Conditior     | ns of Variable String |                   |
|---------------------------|-----------------------|-------------------|
| Variable String Substitut | te String             |                   |
| C                         |                       |                   |
| From HIML or HII          | P header              |                   |
| List of substitute string | settings:             | Element name or h |
| Stepho                    | Source of substitut   | Liement name of n |
|                           | Add                   | Edit Delete       |
| C From Command            |                       |                   |
| Command:                  |                       |                   |
| List of substitute string | g settings:           |                   |
| Step ID                   | Source of substitut   | Element name or h |
|                           | Add                   | Edit Delete       |
| URL encode at time        | of substitution.      |                   |
|                           |                       | E.                |

11. Click the **From HTML or HTTP header** button, click the **Add** button. The **Conditions of Substitute String** window appears.

| Web Recorder Conditions of Substitute String              |  |  |  |  |
|-----------------------------------------------------------|--|--|--|--|
| Step ID: SAMPLE_STEP00002                                 |  |  |  |  |
| Source of substitute string                               |  |  |  |  |
| From HTML                                                 |  |  |  |  |
| HTML element including substitute string                  |  |  |  |  |
| Element name: frame                                       |  |  |  |  |
| Filtering conditions                                      |  |  |  |  |
| List of filtering conditions                              |  |  |  |  |
| Type of element Value of attribute or Add                 |  |  |  |  |
| Edit                                                      |  |  |  |  |
| Delete                                                    |  |  |  |  |
|                                                           |  |  |  |  |
| When there are multiple matched elements, Use 1 th match. |  |  |  |  |
|                                                           |  |  |  |  |
| Where to include substitute string                        |  |  |  |  |
| Content C Attribute Attribute name: Src                   |  |  |  |  |
|                                                           |  |  |  |  |
|                                                           |  |  |  |  |
| C From HTTP header                                        |  |  |  |  |
| Header name: Value of header:                             |  |  |  |  |
|                                                           |  |  |  |  |
| String to exclude from substitute string                  |  |  |  |  |
| String just before: prSessionId= String just after: &     |  |  |  |  |
|                                                           |  |  |  |  |
| Import OK Cancel                                          |  |  |  |  |

12. Specify the substitute string in the **Conditions of Substitute String** window. Specify the values show following table list:

| Item to be specified                     | Value                                                                                                    |
|------------------------------------------|----------------------------------------------------------------------------------------------------|
| Step ID                                  | Select SAMPLE_STEP00002.                                                                                                    |
| Source of substitute string              | Click the <b>From HTML</b> button.                                                                                                    |
| Element name                             | Enter frame <sup>#1</sup> in the text box.                                                                                                    |
| Where to include substitute string       | Click the Attribute button, and enter $src^{\#1}$ in the Attribute name text box.                                                                                                    |
| String to exclude from substitute string | Select the <b>String to exclude from substitute string</b> check box,<br>and enter prSessionId= in the <b>String just before</b> text box,<br>enter & in the <b>String just after</b> text box. <sup>#2</sup> |

#1

The variable string you checked in (3) Testing measurement conditions exists in the src attribute of the <frame> tag.

#2

These strings surround the variable string when you checked the string in (3) Testing measurement conditions.

For details about the Conditions of Substitute String window, see 6.3.10 Conditions of Substitute String window.

- Click the OK button in the Conditions of Substitute String window. The Conditions of Substitute String window is closed.
- Click the OK button in the Conditions of Variable String window. The Conditions of Variable String window is closed.
- 15. Click the **OK** button in the **Properties** window. The Properties window is closed.

16. Repeat the procedure 4 to 15 for each step containing the variable string in a Web transaction file.

The settings of the variable strings and the substitute strings can be imported by clicking the **Import** button in the Conditions of Variable String window and the Conditions of Substitute String window.

Example:

1. Select the next URL (step ID: SAMPLE\_STEP00004) after the URL selected in step 4. Then, from the Edit menu choose **Property**.

2. Click the Add button on the Variable String page. The Conditions of Variable String window appears.

3. In the Conditions of Variable String window, click the **Import** button.

The Conditions of Substitute String window appears.

| elect Source of Variable String Settings |                            |                    |               |                     | ×               |   |
|------------------------------------------|----------------------------|--------------------|---------------|---------------------|-----------------|---|
|                                          | List sfusrishis string or  | ttingo             |               |                     |                 |   |
|                                          | List of variable string se | eungs              |               |                     |                 | - |
|                                          | Variable string at t       | Source of variable | Step ID       | Source of substitut | Element name or |   |
|                                          | A_00EBDEECFD52             | URL                | SAMPLE_STEP00 | HTML                | frame           |   |
|                                          |                            |                    |               |                     |                 |   |
|                                          |                            |                    |               |                     |                 |   |
|                                          |                            |                    |               |                     |                 |   |
|                                          |                            |                    |               |                     |                 |   |
|                                          |                            |                    |               |                     |                 |   |
|                                          |                            |                    |               |                     |                 |   |
|                                          |                            |                    |               |                     |                 |   |
|                                          |                            |                    |               |                     |                 |   |
|                                          |                            |                    |               |                     |                 |   |
|                                          |                            |                    |               |                     |                 |   |
|                                          |                            |                    |               |                     |                 |   |
|                                          |                            |                    |               |                     |                 |   |
|                                          |                            |                    |               |                     |                 | 1 |
|                                          |                            |                    |               | OK                  | CANCEL          |   |
|                                          |                            |                    |               |                     |                 | _ |

4. In the Select Source of Variable String Settings window, select Variable string at the time of the record, and then click the OK button.

The selected variable string appears in the Variable string at the time of the record field in the Conditions of Substitute String window.

For details, see the following sections:

When you import the setting of variable strings:

- 6.3.8 Conditions of Variable String window
- 6.3.9 Select Source of Variable String Settings window

When you import the setting of substitute strings:

- 6.3.10 Conditions of Substitute String window
- 6.3.11 Select Source of Substitute String Settings window

#### 17. In the Web Recorder (main) window, from the Transaction menu, choose Save.

The settings are saved in the Web transaction file.

For details about the definitions for supporting dynamic session management, see 3.5.6 Defining settings for the dynamic session management.

#### (5) Web transaction operation check

The following shows the procedures to check the Web transaction measuring:

- 1. From the **Start** menu of Windows, choose **Settings, Control Panel, Administrative Tool**, and then **Services**, right-click the *PFM Agent for Service Response* service in the Services dialog box, and from the pulldown menu choose *Start* (or *Restart*).
- 2. Open each HTML file under the *installation-folder*\agtv\probe\probedata\webtrans folder by using a text editor, check whether the messages that show the session disconnects or the invalid operations are not output on each HTML file.

The following shows the example of displaying messages:

# Installation and Setup

This chapter describes the procedures for installing and setting up PFM - Agent for Service Response.

For details about how to install and set up an entire Performance Management system, see the chapter on installation and setup for Windows in the *Job Management Partner 1/Performance Management Planning and Configuration Guide*.

## 2.1 Installation and setup

This section explains the procedures for installing and setting up PFM - Agent for Service Response.

## 2.1.1 Installation and setup flow

This subsection describes the procedures for installing and setting up PFM - Agent for Service Response.

Figure 2-1: Installation and setup procedures

| PFM - Manager host)                                                                                                 | (PFM - Web Console host)                                                                          | (PFM - Agent host)                                                                                                    |
|----------------------------------------------------------------------------------------------------|---------------------------------------------------------------------------------------------------|----------------------------------------------------------------------------------------------------|
| Installing                                                                                                    | Installing                                                                                        | Installing [2.1.3]                                                                                                    |
| Installing<br>PFM - Manager                                                                                         | Installing<br>PFM - Web Console                                                                   | Installing PFM - Base<br>[(1), (2)]<br>Installing PFM - Agent<br>[(1), (2)]                                                                                                    |
| Setting up                                                                                                    | Setting up                                                                                        | Setting up [2.1.4]                                                                                                    |
| Registerir                                                                                                    | g PFM - Agent<br>[(1)]                                                                            |                                                                                                    |
| Set                                                                                                    | ing up a network                                                                                  | [(2)]                                                                                                    |
| Changing the log file size<br>Setting up the authentication<br>mode<br>Changing the alarm<br>event storage location | Setting up the initial settings<br>file<br>Setting up the connection<br>destination PFM - Manager | Changing the log file size<br>[(3)]<br>Changing the performance<br>data storage location<br>[(4)]<br>Setting up PFM - Manager for<br>the connection target of PFM -<br>Agent for Service Response<br>[(5)]<br>Setting up the action log<br>[(6)]<br>Setting up the start options for<br>PFM - Agent for Service<br>Response [(7)]<br>Setting up the IE Recorder<br>action conditions<br>[(8)]<br>Setting up the Web Recorder<br>action conditions<br>[(9)] |

: Optional setup item

: Item for which a procedure is described in the Job Management Partner 1/ Performance Management Planning and Configuration or Job Management Partner 1/ Performance Management User's Guide

[ ] : See the indicated section

For details about how to install and set up PFM - Manager and PFM - Web Console, see the chapter that describes installation and setup in the *Job Management Partner 1/Performance Management Planning and Configuration Guide*.

Note that you, for setup commands that require user input, you can select whether to execute such commands interactively or non-interactively.

If you execute a setup command interactively, you need to enter values in accordance with the command directives.

If you execute a setup command non-interactively, user input during command execution is not required because such input can be provided instead by values in option specifications or in definition files. Also, batch processing or remote execution can automate setup operations to reduce administrator workload and operating costs.

For details about commands, see the manual Job Management Partner 1/Performance Management Reference.

## 2.1.2 Before installation and setup

This section describes the items to be checked before installing and setting up PFM - Agent for Service Response.

#### (1) Requisite OS

PFM - Agent for Service Response can run on the following operating system (OS):

- Windows Server 2003
- Windows Server 2008

#### (2) Network environment setup

This subsection describes the network environment needed for Performance Management operation.

#### (a) Setting up IP addresses

You must set up the environment for a PFM - Agent for Service Response host in such a manner that IP addresses can be determined from the host names.

PFM - Agent for Service Response cannot start in an environment in which IP addresses cannot be resolved.

Actual host names or alias names can be used for a monitoring host name (the name used as the host name of a Performance Management system).

· When using an actual host name as a monitoring host name

Execute the hostname command on a Windows system or uname -n command on a UNIX system to check the host name, and set up the environment so that it can resolve IP addresses. Note that on a UNIX system, the host name obtained by the hostname command can also be used.

· When using an alias name as a monitoring host name

Set up the environment so that it can resolve the IP addresses for the set alias name.

For details about the configuration of a monitoring host name, see the chapter on installation and setup in the *Job Management Partner 1/Performance Management Planning and Configuration Guide*.

Use one of the following methods to set the host name and IP address:

- Performance Management's host information file (jpchosts file)
- hosts file
- DNS

Notes:

- Although Performance Management can operate in a DNS environment, do not specify host names in FQDN format. When you specify a monitoring host name, remove the domain name portions.
- If you use Performance Management in multiple LAN environments, use the jpchosts file to set IP addresses. For details, see the chapter that describes installation and setup in the *Job Management Partner 1/ Performance Management Planning and Configuration Guide*. Note that the IP addresses set in the jpchosts file are not used for resolving the IP addresses of monitored hosts.
- Performance Management cannot be run on a host on which DHCP is used to assign dynamic IP addresses. Set fixed IP addresses on all hosts on which Performance Management is installed.

Because Performance Management supports network configurations for IPv4 environments and IPv6 environments, you can use Performance Management in a network configuration that contains both IPv4 and IPv6 environments.

PFM - Agent for Service Response can communicate with PFM - Manager by using IPv6.

Note, however, that this applies only when Windows Server 2008 R2 runs on a host with PFM - Agent for Service Response installed and Windows Server 2008 R2 or Linux runs on a host with PFM - Manager installed.

For details about the scope of communication in IPv4 and IPv6 environments, see *L. About Communication in IPv4 Environments and IPv6 Environments*.

To use IPv6 for communication, IPv6 must be enabled on both the PFM - Manager host and the PFM - Agent host by using the jpcconf ipv6 enable command. The following describes when you need to execute this command.

Cases when the jpcconf ipv6 enable command needs to be executed:

- When switching from an IPv4 environment to an IPv6 environment on each host
- When switching the PFM Manager environment from IPv4 to IPv6 in an environment in which both IPv4 and IPv6 are used

Cases when the jpcconf ipv6 enable command does not need to be executed:

- When each host already operates in an IPv6 environment
- When PFM Manager operates in an IPv6 environment in an environment in which both IPv4 and IPv6 are used

The following shows an example of executing the jpcconf ipv6 enable command:

#### jpcconf ipv6 enable

For details about the jpcconf ipv6 enable command, see the chapter that describes commands in the manual *Job Management Partner 1/Performance Management Reference*. For details about the conditions or occasions for executing the jpcconf ipv6 enable command, see the chapter that describes network configuration examples in an environment that includes IPv6 in the *Job Management Partner 1/Performance Management Planning and Configuration Guide*.

(b) Setting up port numbers

The port numbers listed in the table below are assigned by default to the Performance Management program services. An available port number is assigned automatically to any other service or program each time such a service is started. You must use fixed port numbers when Performance Management is used in a firewall environment. For details about how to fix port numbers, see the chapter that describes installation and setup in the *Job Management Partner 1/ Performance Management Planning and Configuration Guide*.

| Service<br>description                                            | Service name          | Parameter    | Port number | Remarks                                                                                                    |
|-------------------------------------------------------------------|-----------------------|--------------|-------------|----------------------------------------------------------------------------------------------------|
| Service<br>configuration<br>information<br>management<br>function | Name Server           | jplpcnsvr    | 22285       | Port number used by PFM - Manager's<br>Name Server service.<br>This port number is set at all hosts of<br>Performance Management.                                                                                                    |
| OpenView linkage<br>facility                                      | NNM Object<br>Manager | jp1pcovsvr   | 22292       | Port number used for communication<br>between map manager and object manager<br>when the OpenView linkage facility is used<br>with PFM - Manager and PFM - Base. This<br>port number is set at the host where PFM -<br>Manager and PFM - Base are installed. |
| Service status<br>management<br>function                          | Status Server         | jplpcstatsvr | 22350       | Port number used by the Status Server<br>service of PFM - Manager and PFM - Base.<br>This port number is set at the host where<br>PFM - Manager and PFM - Base are<br>installed.                                                                             |
| JP1/ITSLM linkage<br>facility                                     | JP1/ITSLM             |              | 20905       | The port number set by JP1/ITSLM.                                                                                                    |

#### Table 2-1: Default port numbers for Performance Management program services

Legend:

--: None

You should set up your network in such a manner that communication can be established with the port numbers used by these PFM - Agent for Service Response programs.

#### (3) OS user permission necessary for installation

Make sure that you are using an account that has Administrator permissions when you install PFM - Agent for Service Response.

#### (4) Required programs

This subsection describes the programs that are required to install PFM - Agent for Service Response. The following figure shows the configuration of the programs.

#### Figure 2-2: Program configuration

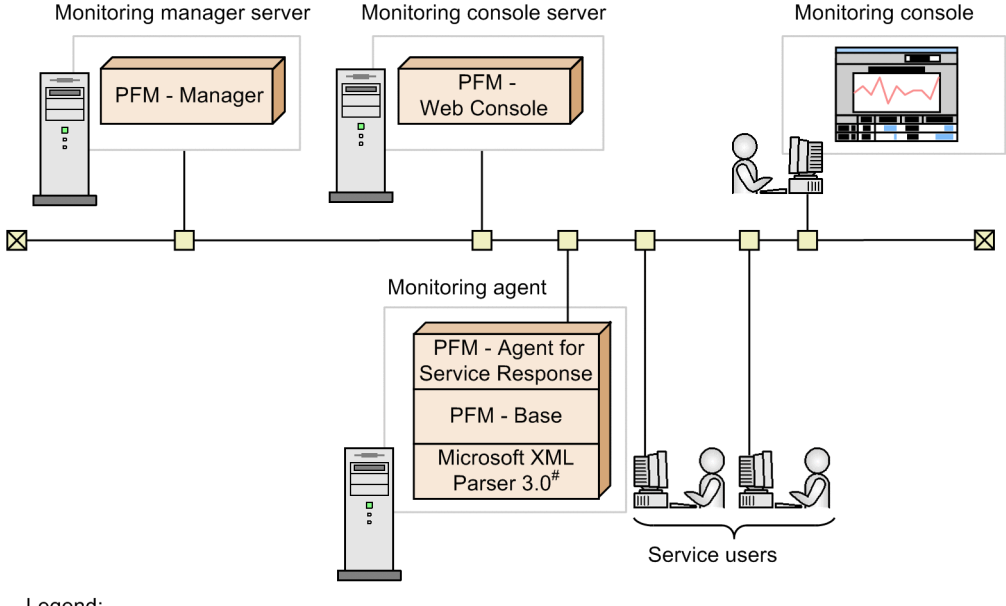

Legend:

: Program provided by Performance Management

#: For Windows Server 2003 only, it must be installed.

PFM - Agent, PFM - Base, and Microsoft XML Parser 3.0 must be installed on the monitoring agent. PFM - Base and Microsoft XML Parser 3.0 is a prerequisite program for PFM - Agent. You need only one PFM - Base even when multiple PFM - Agents are installed on the same host.

Note that if you install PFM - Manager and PFM - Agent on the same host, PFM - Base is not required.

To use PFM - Agent for Service Response to measure and monitor Internet services, you need PFM - Manager and PFM - Web Console.

The response information measured by PFM - Agent for Service Response consists of the response times when a target service is accessed from the machine where PFM - Agent for Service Response is installed. If you install PFM - Agent for Service Response at a location close to the service user's terminal, you can obtain data that is closer to the actual response times experienced by the service user.

The following programs are prerequisite for the IE Recorder and IE Probe Daemon. These programs must be installed on the same host:

- Microsoft .NET Framework 2.0
- Windows Internet Explorer 7, Windows Internet Explorer 8, Windows Internet Explorer 9, or Windows Internet Explorer 10

#### (5) Installing and setting up in a cluster system

The required network environment and program configuration are different for a cluster system than for a normal noncluster system. In a cluster system, installation and setup are required at both the executing and standby nodes. For details, see *5. Operation in a Cluster System*.

#### (6) Preparation for collecting data in the event of an error

If a problem occurs, memory dumps, crash dumps, user mode process dumps, and other data might be required. To obtain these dumps when a problem has occurred, use one of the following methods to set up output of these dumps in advance.

#### (a) Setting method for Windows Server 2003

Settings for outputting memory dumps:

- 1. In Control Panel, double-click System.
- 2. On the Advanced page, click the Settings button for Startup and Recovery.
- 3. In Write debugging information, select Complete Memory Dump and then specify the output destination file.

Important note

The size of a memory dump differs depending on the size of actual memory. The greater the installed physical memory, the greater the memory dump size. Accordingly, make sure you have enough disk space to collect the memory dumps. For details, see the *OS documentation*.

#### Settings for outputting crash dumps:

- 1. Select Start and then Run.
- 2. Type drwtsn32 in the text box, and click the OK button. The Dr. Watson for Windows dialog box appears.
- 3. Select the **Create Crash Dump** File check box, and specify the output destination file in the **Crash Dump** text box.
- 4. Click the OK button.

#### Important note

Not only JP1 information, but also the error information for other application programs is output in crash dumps, with potential adverse effects on available disk space. If you specify that crash dumps are to be output, make sure that you have enough disk space for them.

#### (b) Setting method for Windows Server 2008

#### Settings for outputting user mode process dumps:

You can use the following registry setting to obtain user mode process dumps of data that you can investigate for troubleshooting when an application program terminates:

\\HKEY\_LOCAL\_MACHINE\SOFTWARE\Microsoft\Windows\Windows Error Reporting
\LocalDumps

Specify the following registry key values:

- DumpFolder: REG\_EXPAND\_SZ dump-output-folder-name Permission to write to the output destination folder is needed.
- DumpCount: REG DWORD Number-of-dumps-to-be-saved
- **DumpType:** REG DWORD 2

#### ! Important note

 When you set the registry to output user mode process dumps, user mode process dumps are output for not only JP1 programs, but also for other application programs. Make sure you keep this in mind when you specify that user mode process dumps are to be output. • When user mode process dumps are output, available disk space can be adversely affected. Make sure that you specify a dump output folder that has enough disk space for the dumps.

#### (7) Notes

This subsection provides notes about installing and setting up Performance Management.

#### (a) Precautions regarding the registry

PFM - Agent for Service Response can only be run on environments set up using the standard method provided by the OS. Despite the information provided by Microsoft technical support, if the OS environment is customized such as by using a registry editor to directly edit registry information, performance data might no longer be collected properly.

#### (b) Precautions regarding environment variables

Because Performance Management uses JPC\_HOSTNAME as an environment variable, do not set it as a user-specific environment variable, as this will prevent Performance Management from operating properly.

(c) Notes on installing and setting up multiple Performance Management programs on the same host

Performance Management enables you to install PFM - Manager, PFM - Web Console, and PFM - Agent on the same host. This subsection provides notes about such an installation.

- If you install PFM Manager and PFM Agent on the same host, there is no need to install PFM Base. In this
  case, PFM Agent requires PFM Manager; therefore, install PFM Manager first, and then install PFM Agent.
- PFM Base and PFM Manager cannot be installed on the same host. To install PFM Manager on a host where PFM - Base and PFM - Agent are already installed, uninstall all Performance Management programs (other than PFM - Web Console), and then install PFM - Manager and PFM - Agent in that order. Similarly, to install PFM -Base on a host where PFM - Manager and PFM - Agent are already installed, uninstall all Performance Management programs (other than PFM - Web Console), and then install PFM - Base and PFM - Agent in that order.
- If you install PFM Agent for Service Response on a host where PFM Manager is already installed, the PFM Manager on the local host becomes the connection-target PFM Manager. In such a case, you can no longer change the connection-target PFM Manager to a PFM Manager on a remote host. Therefore, if you want to connect to a PFM Manager on a remote host, make sure that PFM Manager has not already been installed on the target host.
- If PFM Agent for Service Response already exists on the host where PFM Manager is being installed, the local host is reset as the connection-target PFM Manager for that PFM Agent for Service Response. The resulting settings are output to the common message log file; check the results.
- If PFM Web Console already exists on a host where PFM Agent for Service Response is to be installed, close all Web browser windows before starting installation.
- When you perform a new installation of a Performance Management program, the status management facility will be enabled by default. To change the setting of the status management facility, see the chapter on error detection for Performance Management in the *Job Management Partner 1/Performance Management User's Guide*.

Hint

To improve system performance and reliability, we recommend running PFM - Manager, PFM - Web Console, and PFM - Agent on separate hosts.

#### (d) Notes on version upgrade

Note the following points when upgrading PFM - Agent from an older version to a newer one:

- Before installing a Performance Management program, stop all Performance Management programs and services of the local host. For details about how to stop services, see the chapter explaining how to start and stop Performance Management in the *Job Management Partner 1/Performance Management Planning and Configuration Guide*.
- When installing PFM Agent on a host on which Performance Management programs are already installed, the
  installation path for PFM Agent is the same as the installation path for the Performance Management programs,
  other than PFM Web Console, that are already installed. To change the installation path, you need to delete all

Performance Management programs, other than PFM - Web Console, that are already installed, and then re-install them.

- You cannot install PFM Base and PFM Manager on the same host. To install PFM Manager on the host on which PFM - Base and PFM - Agent are installed, first uninstall all Performance Management programs except PFM - Web Console, and then install PFM - Manager, followed by PFM - Agent. To install PFM - Base on the host on which PFM - Manager and PFM - Agent are installed, first uninstall all Performance Management programs except PFM - Web Console, and then install PFM - Base, followed by PFM - Agent.
- During upgrade installation, because the existing Store database is automatically upgraded, twice as much disk capacity as that needed for the Store database is temporarily required. Before performing an upgrade installation, make sure that the disk on which the Store database is stored has sufficient free space.
- If the data model version of the Store database is changed during an upgrade, the existing Store database is automatically upgraded. As a result, twice as much disk space as that needed for the Store database is temporarily required. Before performing an upgrade installation, make sure that the disk on which the Store database is stored has sufficient free space. Estimate the required free space based on the total size of the current Store database. For example, if the total size of the current Store database is 100 GB, the upgrade installation requires at least 200 GB of free space. If you changed the disk on which the Store database is installed, estimate the free space on the disk after the change.
- You cannot upgrade PFM Agent for Service Response when the IE Recorder or IE Probe Daemon is running. Before upgrade installation, stop the IE Recorder and IE Probe Daemon.

#### (e) Other notes

- If you are installing PFM Agent for Service Response in an environment in which no Performance Management program has been installed, make sure that there are no files or folders in the installation-target folder.
- If you attempt to install PFM Agent for Service Response while Performance Management programs and services are running, or while other programs that reference Performance Management files (such as Windows Event Viewer) are running, a message prompting for a system restart may be displayed. If this occurs, restart the system according to the message and then complete the installation.
- If you attempt to install PFM Agent for Service Response while Performance Management programs and services are running, or while other programs that reference Performance Management files (such as Windows Event Viewer) are running, file expansion may fail if there is not enough disk space, or if you do not have folder permission. In such a case, terminate all such programs and then re-install PFM Agent for Service Response. If there is not enough disk space or if you do not have directory permission, resolve the problem and then re-install PFM Agent for Service Response.
- When installing the Performance Management program, check whether any of the following security-related programs are installed. If they are installed, perform the measures explained.
  - Security monitoring programs

Stop or change the settings for security monitoring programs so that installation of the Performance Management program is not prevented.

• Virus detection programs

We recommend that any virus detection programs be stopped before the Performance Management program is installed.

If a virus detection program is running during installation of the Performance Management program, the installation speed might suffer, and installation might not be executed, might not be performed correctly.

· Process monitoring programs

Stop or change the settings for any process monitoring programs, so that monitoring is not performed for Performance Management services or processes, and Common Component services or processes.

If a process monitoring program starts or stops these services or processes during installation of the Performance Management program, installation might fail.

• You cannot upgrade PFM - Agent for Service Response when the IE Recorder or IE Probe Daemon is running. Before upgrade installation, stop the IE Recorder and IE Probe Daemon.

## 2.1.3 Installation procedure

This subsection describes the program installation sequence for PFM - Agent for Service Response and how to install the program from the provided CD-ROM.

#### (1) Program installation sequence

You must install PFM - Base before you install PFM - Agent for Service Response. A PFM - Agent cannot be installed on a host on which PFM - Base has not been installed.

To install PFM - Agent and PFM - Manager on the same host, install PFM - Manager first and then PFM - Agent.

When the Store database version is updated from 1.0 to 2.0, the setup procedure differs depending on the version of PFM - Manager or PFM - Base that is already installed. For details about how to set up version 2.0 of the Store database, see 2.4.2 Updating the Store version to 2.0.

Multiple PFM - Agents installed on the same host can be installed in any order.

#### Figure 2-3: Program installation procedure

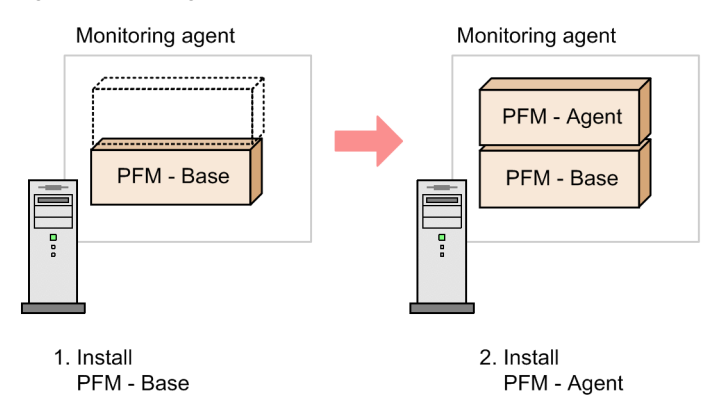

#### (2) Program installation procedure

There are two ways to install a Performance Management program on a Windows host. One method uses the provided CD-ROM, and the other method uses JP1/Software Distribution for remote installation. For details about the method that uses JP1/Software Distribution, see the *Job Management Partner 1/Software Distribution Administrator's Guide Volume 1 (for Windows systems)*.

#### Precautions regarding all operating systems

If Performance Management programs and services are active on the host on which Performance Management programs are to be installed, stop all the active programs and services. For details about how to stop services, see the chapter explaining how to start and stop Performance Management in the *Job Management Partner 1/ Performance Management User's Guide.* 

#### Precautions regarding installation on a Windows Server 2008 environment

If user account control functionality (UAC) is enabled on the operating system, the User Account Control dialog box might be displayed during installation. If this dialog box is displayed, click the Continue button to continue installation, or click the Cancel button to cancel installation.

To install from the provided CD-ROM:

- 1. At the host where PFM Agent for Service Response is to be installed, log on as a user with Administrator permissions.
- Stop all running Performance Management programs and services. If any Performance Management programs, IE Recorder, IE Probe Daemon, and services are running, stop all of them.
- 3. Insert the CD-ROM.

Install the program by entering the required information, as requested in the installer's instructions. You must define the following information during installation:

- User information Enter user information, such as your user name.
- Installation folder

Specify the folder in which you wish to install the Performance Management program.

The installation folder is created when you choose the **OK** button after specifying the required information in the Select Directory dialog box. If you create a wrong folder by mistake, delete it after installation.

• Program folder

Specify the program menu name that is to be registered in the **All Programs** menu, which can be opened by choosing **Start**.

The default is that **Performance Management** is registered.

Reference note-

For Performance Management programs other than PFM - Web Console, installation folders are automatically created during installation. Even for second or subsequent installations, the programs are installed in the folders specified for the first installation.

## 2.1.4 PFM - Agent for Service Response setup procedure

This subsection describes the setup that is required before you can use PFM - Agent for Service Response.

Optional indicates a setup item whose requirement depends on the environment being used, or an optional setup item when you wish to change a default setting.

#### (1) Registering PFM - Agent for Service Response

To use PFM - Manager and PFM - Web Console for centralized management of PFM - Agents, PFM - Agent for Service Response must be registered into PFM - Manager and PFM - Web Console. You must register PFM - Agent for Service Response in the following cases:

- · When a new PFM Agent for Service Response is installed in the Performance Management system
- When the data model version for the registered PFM Agent for Service Response is being updated

When the version of PFM - Manager is 09-00 and later, you do not need to perform the procedure explained here, because PFM - Agent is automatically registered. However, you must manually register the PFM - Agent instances whose data model version is not provided in the PFM - Manager release notes. For details about data model versions for PFM - Agent for Service Response, see *H. Version Compatibility*.

The following figure shows the procedure for registering PFM - Agent for Service Response.

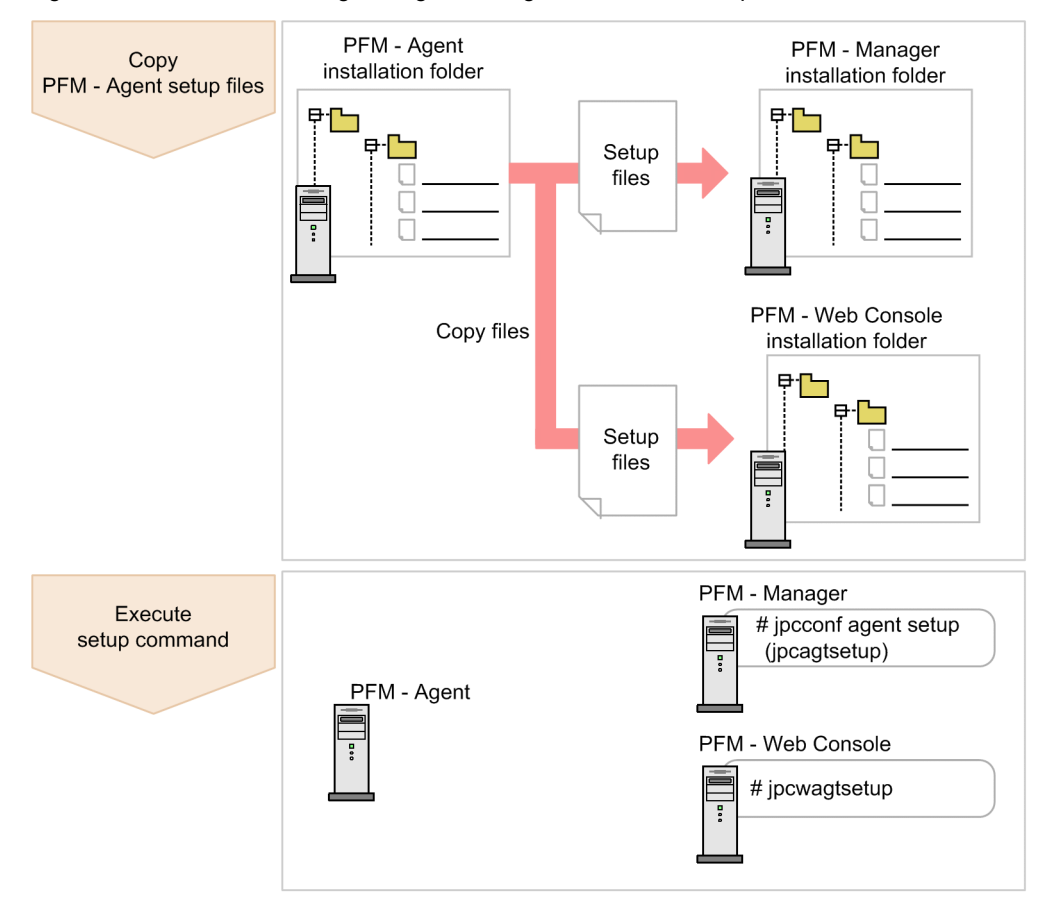

#### Figure 2-4: Procedure for registering PFM - Agent for Service Response

Note:

- If you are adding the same version of PFM Agent for Service Response to a Performance Management system in which information about PFM Agent for Service Response has already been registered, there is no need to register the PFM Agent.
- If you install a different version of PFM Agent for Service Response on a separate host, set up the old version first and then the new version.
- If you have installed PFM Agent on the same host as PFM Manager, the jpcconf agent setup (jpcagtsetup) command executes automatically and the message KAVE05908-I New agent setup ended successfully is output to the common message log. Check the results, and if the command did not execute correctly, re-execute it. For details about executing commands, see the chapter that describes commands in the manual *Job Management Partner 1/Performance Management Reference*.

#### (a) Copying the PFM - Agent for Service Responsesetup files

Copy the setup files from the host where PFM - Agent for Service Response was installed to the host where PFM - Manager and PFM - Web Console were installed.

To copy the setup files:

- 1. Stop PFM Web Console if it is running.
- Copy the PFM Agent for Service Response setup files in the binary mode. The table below shows the source and target locations of the files to be copied.

| Source                  |         |                                           |                                                |  |
|-------------------------|---------|-------------------------------------------|------------------------------------------------|--|
| PFM<br>program<br>name  | OS      | Copy destination folder                   | PFM - Agent for Service Response setup file    |  |
| PFM -                   | Windows | PFM-Manager-installation-folder\setup     | <i>installation-folder</i> \setup\jpcagtvw.EXE |  |
| Manager                 | UNIX    | /opt/jp1pc/setup/                         | <i>installation-folder</i> \setup\jpcagtvu.Z   |  |
| PFM -<br>Web<br>Console | Windows | PFM-Web-Console-installation-folder\setup | <i>installation-folder</i> \setup\jpcagtvw.EXE |  |
|                         | UNIX    | /opt/jp1pcwebcon/setup/                   | <i>installation-folder</i> \setup\jpcagtvu.Z   |  |

#### Table 2-2: Setup files to be copied

#### (b) Executing the setup command on the PFM - Manager host

To use PFM - Manager to set up PFM - Agent for Service Response, execute the following command:

jpcconf agent setup -key SR (jpcagtsetup agtv)

Although the above example shows interactive execution, you can also execute the jpcconf agent setup command non-interactively. For details about the jpcconf agent setup command, see the chapter that explains the commands in the manual *Job Management Partner 1/Performance Management Reference*.

#### Note:

An error may occur if the jpcconf agent setup (jpcagtsetup) command is executed on a local host where Performance Management programs and services have not stopped completely. If an error occurs, make sure that all Performance Management programs and services have stopped completely, and then re-execute the jpcconf agent setup (jpcagtsetup) command.

After completing this step, you may delete the PFM - Agent for Service Response setup files from the PFM - Manager host.

#### (c) Executing the setup command on the PFM - Web Console host

To use PFM - Web Console to set up PFM - Agent for Service Response, execute the following command:

jpcwagtsetup

After completing this step, you may delete the PFM - Agent setup files from the PFM - Web Console host.

#### (2) Setting up a network (Optional)

You must specify network settings only when you change the network configuration where Performance Management is used.

The following two network items can be set:

· IP addresses

Set this information to use Performance Management in a network that is connected to multiple LANs. To set multiple IP addresses, define the host names and IP addresses in the jpchosts file. Make sure that there is consistency in the jpchosts file specifications throughout the entire Performance Management system.

For details, see the chapter that describes installation and setup in the *Job Management Partner 1/Performance Management Planning and Configuration Guide*.

Port numbers

You can set the port numbers used by Performance Management. To avoid confusion during operation, make sure that the specified port numbers and service names are consistent throughout the entire Performance Management system.

For details about setting port numbers, see the chapter that describes installation and setup in the *Job Management Partner 1/Performance Management Planning and Configuration Guide*.

#### (3) Changing the log file size < Optional >

Performance Management's operating status is output to a log file unique to Performance Management. This log is called the *common message log*; it consists of two files with a default size of 2,048 kilobytes each. This setting is required only when you wish to change this file size.

For details, see the chapter that describes installation and setup in the *Job Management Partner 1/Performance Management Planning and Configuration Guide*.

#### (4) Changing the performance data storage destination *Optional*

These settings are required only when you wish to change the storage location, backup folder, export folder, or import folder for the database that stores the performance data managed by PFM - Agent for Service Response.

The default storage locations for the performance data are as follows:

- Storage location: *installation-folder*\agtv\store\
- Backup location: *installation-folder*\agtv\store\backup\
- Partial backup destination folder: *installation-folder*\agtv\store\partial\
- Export location: installation-folder\agtv\store\dump\
- Import destination folder: *installation-folder*\agtv\store\import\

For details, see 2.4.1 Changing the performance data storage destination.

#### (5) Setting up PFM - Manager for the connection target of PFM - Agent for Service Response

On the host where PFM - Agent for Service Response is installed, you must specify the PFM - Manager that is to manage that PFM - Agent for Service Response. This PFM - Manager is called the *connection-target PFM - Manager*, and you use the jpcconf mgrhost define (jpcnshostname) command to set it.

Notes:

- There can be only one PFM Manager as the connection destination for a PFM Agent for Service Response, even when multiple PFM - Agents are installed on the same host. A different PFM - Manager cannot be specified for each PFM - Agent.
- If PFM Agent for Service Response and PFM Manager are installed on the same host, the PFM Manager that is on the local host is automatically the connection-target PFM - Manager. You cannot change the connection-target PFM - Manager to some other PFM - Manager.

To specify the connection-target PFM - Manager:

- 1. Stop all Performance Management programs and services.
- Before you start the setup procedure, you must terminate all Performance Management programs and services that are running on the local host. For details about stopping services, see the chapter that describes starting and stopping Performance Management in the *Job Management Partner 1/Performance Management User's Guide*. If a Performance Management program or service remains active during execution of the jpcconf mgrhost define (jpcnshostname) command, a message is displayed that asks you to terminate the program.
- 2. Execute the jpcconf mgrhost define (jpcnshostname) command with the host name of the connection-target PFM Manager specified.

For example, if the connection-target PFM - Manager is on host host01, specify the command as follows:

jpcconf mgrhost define -host host01 (jpcnshostname -s host01)

Although the above example shows interactive execution, you can also execute the jpcconf mgrhost define command non-interactively. For details about the jpcconf mgrhost define command, see the chapter that explains the commands in the manual *Job Management Partner 1/Performance Management Reference*.

#### (6) Setting up the action log $\langle Optional \rangle$

You can log information in the action log when, for example, PFM services start and stop, and the status of the connection to PFM - Manager changes. The action log stores history information that is output in conjunction with the alarms for thresholds related to system load and other conditions.

For details about how to set up the action log, see I. Outputting Action Log Data.

#### (7) Setting up the start options for PFM - Agent for Service Response

At the host where PFM - Agent for Service Response is installed, you must set start options, such as the maximum number of measurement conditions for a probe and the maximum size of a report file.

You set the start options for PFM - Agent for Service Response by editing the Probe action condition definition file. For details about the Probe action condition definition file, see 7.2 Probe action condition definition file (esp.conf).

#### (8) Setting up the IE Recorder action conditions < Optional >

To use IE Recorder to define IE scenarios, you must set action conditions for the IE Recorder on the host where PFM - Agent for Service Response is installed.

You define IE Recorder action conditions by editing the IE Recorder action condition definition file. For details about the IE Recorder action condition definition file, see 7.8 IE Recorder action condition definition file (jpcvierec.conf).

#### (9) Setting up the Web Recorder action conditions (Optional)

To use Web Recorder to define Web transactions, you must set action conditions for the Web Recorder at the host where PFM - Agent for Service Response is installed.

You define Web Recorder action conditions by editing the Web Recorder action condition definition file. For details about the Web Recorder action condition definition file, see 7.9 Web Recorder action condition definition file (wr.conf).
# 2.2 Uninstallation and unsetup

This section explains the procedures for uninstalling and unsetting up PFM - Agent for Service Response.

### 2.2.1 Before uninstallation

This section provides notes about uninstalling and unsetting up PFM - Agent for Service Response.

#### (1) Note on the OS user permission required for uninstallation

When you uninstall PFM - Agent for Service Response, make sure that you use an account that has Administrator permissions.

#### (2) Note on the network

Uninstalling a Performance Management program does not delete port numbers defined in the services file.

#### (3) Notes on programs

- If you uninstall PFM Agent for Service Response while Performance Management programs and services or other programs that reference Performance Management files (such as Windows Event Viewer) are running, some files and folders may remain in the system. In such a case, manually delete all files and folders under the installation folder.
- If you attempt to uninstall PFM Agent for Service Response while Performance Management programs and services or other programs that reference Performance Management files (such as Windows Event Viewer) are running, a message prompting for a system restart may be displayed. If this occurs, restart the system to complete the uninstallation procedure.
- If PFM Base and PFM Agent are both installed on the host, PFM Base cannot be uninstalled unless you first uninstall PFM - Agent. First, uninstall PFM - Agent, and then uninstall PFM - Base. Similarly, if PFM - Manager and PFM - Agent are both installed on the same host, PFM - Manager cannot be uninstalled unless you first uninstall PFM - Agent; uninstall PFM - Agent, and then uninstall PFM - Manager.

#### (4) Notes on services

If you uninstall only PFM - Agent, the information on the services that can be displayed using the jpctool service list (jpcctrl list) command is not deleted. In this case, delete the service information by using the jpctool service delete command on the host on which the PFM - Manager is installed. To apply the deletion of the service information to the PFM - Web Console host, you need to execute the jpctool service sync command to synchronize the agent information on the PFM - Manager host and PFM - Web Console host.

For details about how to delete service information, see the section on service deletion in the chapter explaining installation and setup in the *Job Management Partner 1/Performance Management Planning and Configuration Guide*.

#### (5) Other notes

- If you uninstall a Performance Management program from a host on which PFM Web Console has been installed, close all Web browser windows before starting the uninstallation procedure.
- You cannot uninstall PFM Agent for Service Response when the IE Recorder or IE Probe Daemon is running. Before uninstallation, stop IE Recorder or IE Probe Daemon.

# 2.2.2 Unsetup procedures

#### (1) Canceling the connection-target PFM - Manager

To cancel the connection-target PFM Manager, you need to log in to PFM - Manager in PFM - Web Console, and delete the definitions related to the connected PFM - Agent for Service Response.

To delete the settings from PFM - Manager:

- 1. Delete the agent from PFM Web Console.
- 2. Delete PFM Manager agent information.

For example, execute a command such as the following to delete service information for PFM - Agent for Service Response on host host01.

jpctool service delete -id service-id -host host01 (jpcctrl delete serviceid host=host01).

For service-id, specify the service ID of the agent to be deleted.

3. Restart the PFM - Manager service.

For details about how to start the service, see the chapter explaining how to start and stop Performance Management in the Job Management Partner 1/Performance Management User's Guide.

4. Restart PFM - Web Console.

To apply the deletion of the service information to the PFM - Web Console host, you need to execute the jpctool service sync command to synchronize the agent information on the PFM - Manager host and PFM - Web Console host.

To change the connection target to another PFM - Manager, see 2.1.4(5) Setting up PFM - Manager for the connection target of PFM - Agent for Service Response.

### 2.2.3 Uninstallation procedure

To uninstall PFM - Agent for Service Response:

- 1. At the host where PFM Agent for Service Response is to be uninstalled, log on as a user with Administrator permissions.
- 2. Stop all Performance Management programs and services at the local host.

Display the service information to make sure that no service is running. For details about stopping services and displaying service information, see the chapter that describes startup and termination of Performance Management in the *Job Management Partner 1/Performance Management User's Guide*.

Stop all Performance Management programs and services that are running on the local host; this includes all services on both physical and logical hosts.

3. Select the Performance Management program to be uninstalled.

From the Windows **Control Panel**, choose **Add/Remove Programs**<sup>#</sup>, and then select the Performance Management program to be uninstalled.

#: This name might differ depending on the Windows version.

4. Select **Remove** and then choose the **OK** button.

The selected program is uninstalled.

Precautions regarding uninstallation on a Windows Server 2008 environment

If user account control functionality (UAC) is enabled on the operating system, the User Account Control dialog box might be displayed during uninstallation. If this dialog box is displayed, click the **Continue** button to continue uninstallation, or click the **Cancel** button to cancel uninstallation.

# 2.3 Changing the PFM - Agent for Service Response system configuration

You must change the system configuration for PFM - Agent for Service Response whenever a change occurs in the system, such as a change in the name of the host at which PFM - Agent for Service Response is installed. This subsection describes how to change the system configuration for PFM - Agent for Service Response.

When you change the system configuration for PFM - Agent for Service Response, you must also change the settings for PFM - Manager and PFM - Web Console. For details about how to change the system configuration for Performance Management, see the chapter that describes installation and setup in the *Job Management Partner 1/ Performance Management Planning and Configuration Guide*. Note that when a physical host name or alias name is changed, some instances of PFM - Agent will require specific addition operations, but PFM - Agent for Service Response will not.

# 2.4 Changing the PFM - Agent for Service Response operation method

It may be necessary to change the operating method for PFM - Agent for Service Response for a reason such as a change in the method of handling the collected operation monitoring data. This section describes how to change the operating method for PFM - Agent for Service Response. For details about how to change the operating method for the overall Performance Management system, see the chapter that describes installation and setup in the *Job Management Planning and Configuration Guide*.

# 2.4.1 Changing the performance data storage destination

The performance data collected by PFM - Agent for Service Response is managed in the Store database of the Agent Store service of PFM - Agent for Service Response. The following explains how to change the storage location for performance data.

#### (1) Using the jpcconf db define (jpcdbctrl config) command to change settings

The Store database uses the following folders to manage the collected performance data. These folders can be changed by using the jpcconf db define (jpcdbctrl config) command. If you need the performance data collected before the Store database storage location is changed, execute the jpcconf db define (jpcdbctrl config) command with the -move option specified. For details about the jpcconf db define (jpcdbctrl config) command, see the manual *Job Management Partner 1/Performance Management Reference*.

- · Save destination folder
- · Backup destination folder
- Partial backup destination folder#
- Export destination folder
- Import destination folder#

#:

This folder can be set only when the Store version is 2.0.

The following table describes the options of the jpcconf db define (jpcdbctrl config) command, including the values that can be specified.

| Item                                      | Option | Specifiable<br>value (Store<br>1.0) <sup>#</sup> | Specifiable<br>value (Store<br>2.0) <sup>#</sup> | Default                                        |
|-------------------------------------------|--------|--------------------------------------------------|--------------------------------------------------|------------------------------------------------|
| Save<br>destination<br>folder             | sd     | Folder name of 1-127 bytes                       | Folder name of 1-214 bytes                       | <i>installation-folder</i> \agtv\store         |
| Backup<br>destination<br>folder           | bd     | Folder name of 1-127 bytes                       | Folder name of 1-211 bytes                       | <i>installation-folder</i> \agtv\store\backup  |
| Partial backup<br>destination<br>folder   | pbd    |                                                  | Folder name of 1-214 bytes                       | <i>installation-folder</i> \agtv\store\partial |
| Maximum<br>backup<br>generation<br>number | bs     | 1 to 9                                           | 1 to 9                                           | 5                                              |

Table 2-3: Options of the command that changes the performance data storage location

| Item                            | Option | Specifiable<br>value (Store<br>1.0) <sup>#</sup> | Specifiable<br>value (Store<br>2.0) <sup>#</sup> | Default                                       |
|---------------------------------|--------|--------------------------------------------------|--------------------------------------------------|-----------------------------------------------|
| Export<br>destination<br>folder | dd     | Folder name of 1-127 bytes                       | Folder name of 1-127 bytes                       | <i>installation-folder</i> \agtv\store\dump   |
| Import<br>destination<br>folder | id     |                                                  | Folder name of 1-222 bytes                       | <i>installation-folder</i> \agtv\store\import |

#### Legend:

--: This item cannot be set.

#

The folder name must be an absolute path name or a relative path name from the default Store database folder (*installation-folder*\agtv\store).

#### (2) Editing the jpcsto.ini file to change settings (for Store version 1.0 only)

If the Store version is 1.0, you can directly edit the jpcsto.ini file to change the settings of the above items.

#### (a) Setting items in jpcsto.ini

The following table lists the label names for which information can be edited in the jpcsto.ini file, and other information such as the values that can be specified.

| Item                                      | Label name                  | Specifiable value<br>(Store 1.0) <sup>#1</sup> | Default                                       |
|-------------------------------------------|-----------------------------|------------------------------------------------|-----------------------------------------------|
| Save<br>destination<br>folder             | Store<br>Dir <sup>#2</sup>  | Folder name of 1-127<br>bytes                  | <i>installation-folder</i> \agtv\store        |
| Backup<br>destination<br>folder           | Backup<br>Dir <sup>#2</sup> | Folder name of 1-127<br>bytes                  | <i>installation-folder</i> \agtv\store\backup |
| Maximum<br>backup<br>generation<br>number | Backup<br>Save              | 1 to 9                                         | 5                                             |
| Export<br>destination<br>folder           | Dump Dir <sup>#2</sup>      | Folder name of 1-127<br>bytes                  | <i>installation-folder</i> \agtv\store\dump   |

Table 2-4: Performance-data storage location settings (under [Data Section] in jpcsto.ini)

#1

- The folder name must be an absolute path name or a relative path name from the default Store database folder (*installation-folder*\agtv\store).
- Characters that can be specified are alphanumeric characters, symbols, and spaces, excluding the characters listed below:

;,,,\*,?,',",<,>,|

• If the specified value is invalid, the Agent Store service cannot start.

#2

You cannot specify the same folders for Store Dir, Backup Dir, and Dump Dir.

- (b) Before editing the jpcsto.ini file
  - When changing the Store database folder, make sure that the folder after the change has already been created.
  - When the Store database folder is changed, performance data collected before the change can no longer be used. If the performance data collected before the change is needed, carry the data over as follows:
    - 1. Use the jpctool db backup (jpcctrl backup) command to back up the performance data stored in the Store database.
    - 2. Change the Store database folder as shown in (c) Editing the jpcsto.ini file.
    - 3. Use the jpctool db restore (jpcresto) command to restore the backed up data into the new folder.

#### (c) Editing the jpcsto.ini file

To edit the jpcsto.ini file:

1. Stop the PFM - Agent services.

If PFM - Agent programs and services are running at the local host, stop all of them.

- 2. Use a program such as a text editor to open the jpcsto.ini file.
- 3. Make necessary changes (for example, change performance data storage folders). Correct the shaded information shown below, as necessary.

| :<br>[Data Section] |
|---------------------|
| Store Dir=.         |
|                     |
| Backup Dir=.\backup |
|                     |
| Backup Save=5       |
|                     |
| Dump Dir=.\dump     |
|                     |

:

Notes:

- Do not enter any space characters at the beginning of a line, or before or after an equal sign (=).
  - A period (.) in a label value indicates the default storage folder for the Agent Store service's Store database (*installation-folder*\agtv\store). To change the storage folder, specify a path relative to this folder, or specify the absolute path.
  - To change the Store database storage location, you must already have created the folder that you specify here.
  - The jpcsto.ini file contains not only the database storage folder, but also definition information. Make sure that you do not change any values other than in the [Data Section] section. If a value outside the [Data Section] section is changed, Performance Management may not function normally.
- 4. Save the jpcsto.ini file and then close it.
- 5. Start the Performance Management programs and services.

#### Note:

When you use this procedure to change the Store database folder, the performance data files are not deleted from the previous folder. If these files are no longer necessary, delete only the following files:

- All files with the . DB extension
- All files with the .IDX extension

## 2.4.2 Updating the Store version to 2.0

The Store database comes in two versions, 1.0 and 2.0. The difference between the two versions is the saving format. For details about Store 2.0, see the *Job Management Partner 1/Performance Management Planning and Configuration Guide*.

Version 2.0 of the Store database is set up by default in the following case: PFM - Agent for Service Response 09-00 or a later version is installed as a new installation in an environment in which PFM - Base or PFM - Manager whose version is 08-11 or later is installed. In other cases, the Store version remains 1.0. If you want to use Store 2.0, you must use a setup command to update the version to 2.0.

If you have to restore Store 1.0 from Store 2.0, perform unsetup of Store 2.0.

The following table describes the installation conditions, whether Store 2.0 is available for the given conditions, and the procedure for enabling Store 2.0.

| Table 2-5: Availabilit | v of Store 2.0 and the | procedure for enabling it |
|------------------------|------------------------|---------------------------|
|                        | ,                      |                           |

| Installation                                        | conditions                       | Whether Store 2.0 is  | Procedure for enabling Store 2.0                                             |  |
|-----------------------------------------------------|----------------------------------|-----------------------|------------------------------------------------------------------------------|--|
| Version of installed PFM -<br>Base or PFM - Manager | PFM - Agent installation<br>type | available             |                                                                              |  |
| Earlier than 08-11                                  | Overwrite installation           | No                    | Update the version of PFM - Base or<br>PFM - Manager to 08, 11 or later, and |  |
|                                                     | New installation                 |                       | then execute the setup command.                                              |  |
| 08-11 or later                                      | Overwrite installation           | Available after setup | Execute the setup command.                                                   |  |
|                                                     | New installation                 | Yes                   | None                                                                         |  |

#### (1) Setup of Store 2.0

The following shows the setup procedure required when the Store version is updated to 2.0.

1. Estimate the system resources and determine the retention period.

Check whether the system resources that Store 2.0 requires are suitable for the execution environment. The system resources to be considered are the following:

- · Disk capacity
- · Number of files
- Number of files opened by one process

These can be adjusted by the retention period settings. When you specify the retention period, take into account the resources available in the execution environment. For details about estimating the system resources, see the *Release Notes*.

2. Review the folder settings.

When the Store version is updated to 2.0, the Agent Store service might fail to start with the same folder settings that were available in Store 1.0. For this reason, you must review the settings of the folders used by the Agent Store service. You can use the jpcconf db define (jpcdbctrl config) command to view and change the settings of these folders.

The maximum length of the names of the save destination folder, backup destination folder, and other folders used by the Store database in Store 2.0 differs from the maximum length in Store 1.0. In particular, be careful when the folder settings have been changed to use a relative path name in Store 1.0. If the settings have been changed, confirm that the length of the absolute path name for the relative path name is no more than 214 bytes, which is the maximum length for folder names in Store 2.0. If the absolute path name is longer than the maximum, change the settings of each folder used by the Agent Store service before proceeding to the next step.

3. Execute the setup command.

Execute the following command to update the Store version to 2.0:

jpcconf db vrset -ver 2.0 -key SR (jpcdbctrl setup -key agtv)

For details about the jpcconf db vrset (jpcdbctrl setup) command, see the manual Job Management Partner 1/Performance Management Reference.

4. Set the retention period.

Specify the retention period that you determined in step 1. Start the Agent Store service, and then specify the retention period in PFM - Web Console.

#### (2) Unsetup of Store 2.0

Use the jpcconf db vrset -ver 1.0 (jpcdbctrl unsetup) command to perform unsetup of Store 2.0. When unsetup is performed, the entire Store database is initialized and the Store version reverts to 1.0.

For details about the jpcconf db vrset (jpcdbctrl unsetup) command, see the manual *Job Management Partner 1/Performance Management Reference*.

#### (3) Precautions

The following explains precautions regarding migration.

#### (a) When migrating from Store version 1.0 to Store version 2.0

When the Store database is migrated from Store version 1.0 to Store version 2.0, retention period settings for records of the PI record type are carried over. For records of the PD record type, however, the default number of retention days is set for each record regardless of the previously set value (number of retained records), and data collected before the number of retention days is deleted.

For example, in Store version 1.0, when the number of retained records is set to 1,000 for PD records for which **Collection Interval** is set to 3,600 seconds, 24 PD records are retained in a day. As a result, data for 1,000 / 24 (roughly 42) days is retained. After this Store database has been migrated to Store version 2.0, if the default number of retention days is set to 10, data from 11 or more days before is deleted and can no longer be viewed.

Before migrating to Store version 2.0, check the settings for the number of retained records for records of the PD record type. If data is set to be retained for the default number of retention days or more for Store version 2.0, use the jpctool db dump (jpcctrl dump) command to output the data in the database. For details about the default number of retention days in Store version 2.0, see the *Release Notes*.

#### (b) When returning from Store version 2.0 to Store version 1.0

When unsetup is performed for Store version 2.0, data is initialized. Therefore, before changing to Store version 1.0, use the jpctool db dump (jpcctrl dump) command to output Store version 2.0 information.

## 2.4.3 Changing the integrated trace log function settings

PFM - Agent for Service Response uses the Hitachi Network Objectplaza Trace Library (HNTRLib2) to output measurement processing log information. In the event of a failure, this log file is useful for determining the cause.

The following table shows the default settings for output of log files using the Hitachi Network Objectplaza Trace Library (HNTRLib2).

| Table 2-6: | Default | values | for | log | files |
|------------|---------|--------|-----|-----|-------|
|------------|---------|--------|-----|-----|-------|

| Item                               | Default value                                                |
|------------------------------------|--------------------------------------------------------------|
| Size of log file                   | 256 kilobytes                                                |
| Number of log files                | 4                                                            |
| Log file output destination folder | <pre>system-drive\Program Files\Hitachi\HNTRLib2\spool</pre> |

You use the hntr2util command to change default settings.

When you execute the hntr2util command, the Hitachi Network Objectplaza Trace Utility 2 dialog box appears, enabling you to change any of the items listed in Table 2-6.

For details about the hntr2util command, see *hntr2util* (changes the integrated trace log settings) in 10. Commands.

## 2.4.4 Interpolating performance data

PFM - Agent for Service Response might not collect the performance data during a certain period of time, depending on the collection interval time of the Agent Collector and the measurement interval time of the Probe Daemon and the IE Probe Daemon.

This section describes how to turn on the data interpolation function using the last collected data. For details about the cases where the lack of collecting performance data occurs, see 4.2.2(2) Notes about Agent Collector's collection interval settings.

The **Data Interpolation** property determines the behavior of the performance data interpolation. To edit the **Data Interpolation** property:

- 1. From the monitoring console Web browser, log in to PFM Web Console. The Main window appears.
- 2. In the navigation frame of the Main window, click the **Services** tab. The **Services** page appears.
- 3. From the navigation frame, select the Agent Collector service. The **Properties** page appears.
- 4. Select the Agent tree.
- 5. Set the value of the **Data Interpolation** property.

When interpolating data, specify Yes. When not interpolating data, specify No. The default value of the **Data Interpolation** is No.

6. Click the OK button.

#### Reference note:

Hitachi recommends that the collection intervals of the Agent collector and the measurement interval of the Probe Daemon and the IE Probe Daemon should be properly set in order to continue collecting the performance data.

# 2.5 Starting the command prompt

When OS user account control functionality (UAC) is enabled on a Windows Server 2008 environment, the command prompt can run under the following two permissions modes:

- Administrator permissions mode (administrator console) This command prompt can perform all Windows operations.
- Standard permissions mode (standard console) This command prompt can perform operations possible with user permissions.

If user account control functionality (UAC) is disabled, the administrator console is always started.

Make sure that commands provided by Performance Management are executed in the administrator console.

The following table describes how to start the command prompt for each administrator user.

| Administrator group | Administrator user            | Start method                                                                                                    |
|---------------------|-------------------------------|----------------------------------------------------------------------------------------------------|
| Administrators      | Administrator                 | When the command prompt is started, the administrator console is also started.                                                                                                    |
|                     | Any user other than the above | When UAC is enabled                                                                                                    |
|                     |                               | • When the command prompt is started, the standard console is also started.                                                                                                    |
|                     |                               | • When the administrator console is started, the User<br>Account Control dialog box is displayed. Click the<br><b>Continue</b> button in this dialog box to start the<br>administrator console. If the <b>Cancel</b> button is clicked,<br>the command prompt does not start. |
|                     |                               | When UAC is disabled                                                                                                    |
|                     |                               | • When the command prompt is started, the administrator console is also started.                                                                                                    |

Table 2-7: How to start the command prompt for each administrator user

There are two kinds of administrator console: the one provided by the OS, and the one provided by PFM - Base. The following explains how to start each of them.

#### (1) Starting the administrator console provided by the OS

From the Start menu, choose Programs, and then Accessories, and then right-click Command prompt. Then choose Run as administrator.

Whether the started command prompt is an administrator console can be determined by whether **Administrator** is displayed in the title bar.

Figure 2-5: Screenshot of the administrator console provided by the OS

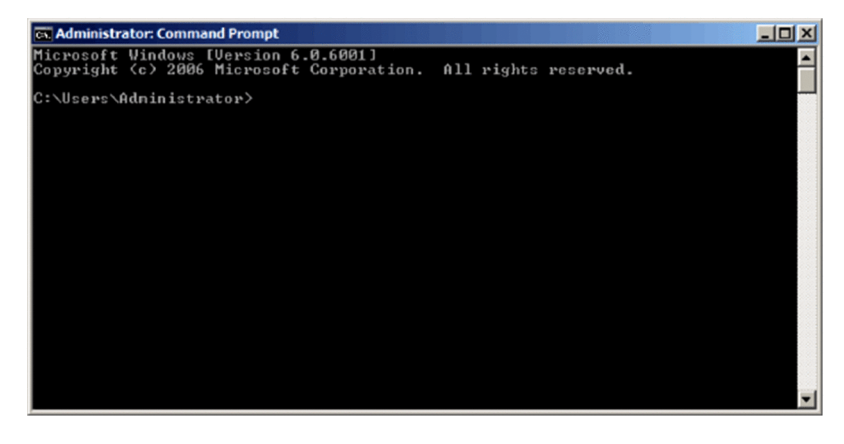

#### (2) Starting the administrator console provided by PFM - Base

From the Start menu, choose Programs, then Performance Management, and then Administrator console.

Figure 2-6: Screenshot of the administrator console provided by PFM - Base

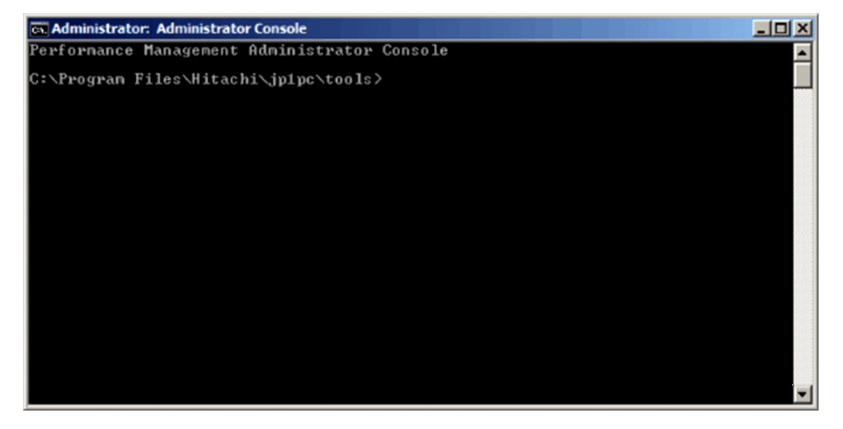

# 2.6 Backup and restoration

This section describes back up and restoring PFM - Agent for Service Response.

As a protection in the event of a failure and resulting damage to the system, you should back up the settings for PFM - Agent for Service Response on a regular basis. You should also back up the settings when any change has been made to the system, such as when PFM - Agent for Service Response is set up.

For details about backup and restoration of the entire Performance Management system, see the chapter that describes backup and restoration in the *Job Management Partner 1/Performance Management User's Guide*.

### 2.6.1 Backup

When you back up the configuration files, you back up those files in any measure (such as copying the files).

To copy files manually, make sure that all services of PFM - Agent for Service Response have stopped.

To use a backup script, see the chapter that describes backup and restoration in the *Job Management Partner 1/ Performance Management User's Guide.* 

#### Note:

When you back up the configuration files, record the product version number of PFM - Agent for Service Response. For details about the product version number, see the *Release Notes*.

While you are backing up the files, do not change a file being backed up. If you make any changes, the files will not be backed up correctly.

The files to be backed up are changed when you perform one of the following operations:

- Change a file by using a utility such as a text editor.
- · Register, delete or, change measurement conditions by using Web Console
- · Register measurement conditions or edit a measurement condition registration file by using the IE Recorder
- Change an IE scenario file or Web transaction file by using the IE Recorder or Web Recorder
- Change a password file by using the esppasswd command

The following table lists the files to be backed up for PFM - Agent for Service Response information.

#### Table 2-8: Files to be backed up for PFM - Agent for Service Response (when any measure is used)

| File name                                                           | Description                                                                   |
|---------------------------------------------------------------------|-------------------------------------------------------------------------------|
| <pre>installation-folder\agtv\agent\*.ini</pre>                     | Settings files for the Agent Collector service                                |
| <pre>installation-folder\agtv\store\*.ini</pre>                     | Settings files for the Agent Store service                                    |
| Files under installation-folder\agtv\probe\conf                     | Each settings file                                                            |
| Files under <i>installation-folder</i> \agtv\probe\task             | Measurement condition registration files                                      |
| Files under installation-folder \agtv\probe\passwd                  | Password files                                                                |
| Files under installation-folder \agtv\probe\iescena                 | IE scenario files                                                             |
| Files under <i>installation-folder</i> \agtv\probe\webtrans         | Web transaction files                                                         |
| Files under installation-folder \agtv\probe\user                    | User-defined commands                                                         |
| Files under installation-folder \agtv\probe\cert                    | Certificates                                                                  |
| Files under <i>folder-on-shared-disk</i> \jp1pc\agtv\probe\task\esp | Measurement condition registration files<br>(only in a cluster configuration) |

### 2.6.2 Restoration

When restoring settings information for PFM - Agent for Service Response, check the following prerequisites, and then copy the backed up files to their original locations. The backed up settings information files will overwrite the settings information files on the host.

Prerequisites:

- PFM Agent for Service Response has been installed.
- All services of PFM Agent for Service Response have stopped.

Note:

When settings information for PFM - Agent for Service Response is restored, the product version number of the backed up environment and restored environment must be identical. For details about product version numbers, see the *Release Notes*.

# 2.7 Settings for browsing manuals in a Web browser

The manual for Performance Management can be viewed in a Web browser by copying the manual from the CD-ROM shipped with the program product, to the host on which PFM - Web Console is installed. When running PFM - Web Console on a cluster, copy the manuals on each physical host for the active node and standby node.

# 2.7.1 Settings procedures

#### (1) When browsing the manual from the help section of PFM - Web Console

- 1. Follow the setup procedures for PFM Web Console, and register PFM Agent with PFM Web Console (perform additional setup for PFM Agent).
- 2. Create the directory into which the manual will be copied, on the host on which PFM Web Console is installed.
  - For Windows: Web-Console-installation-folder\doc\en\PFM-Agent-help-id
  - For UNIX: /opt/jp1pcwebcon/doc/en/PFM-Agent-help-id

For details about the PFM - Agent help ID specified for *PFM-Agent-help-id*, see the list of IDs given in the appendix of this manual.

- 3. Copy the following files and directories from the manual CD-ROM to the directory created above.
  - For HTML manuals

For Windows: All HTML files and the FIGURE folder, in *cd-rom-drive*\MAN\3021\*materials-number* (such as 03004A0D)

For UNIX: All HTML files and the FIGURE folder, in */cd-rom-mount-point/MAN/3021/materials-number* (such as 03004A0D)

#### For PDF manuals

For Windows: PDF files in *cd-rom-drive*\MAN\3021\*materials-number* (such as 03004A0D) For UNIX: PDF files in */cd-rom-mount-point/*MAN/3021*/materials-number* (such as 03004A0D)

When copying, make sure to copy the INDEX.HTM file for the HTML manual, or the PDF files for the PDF manual, is placed directly within the created directory.

4. Restart PFM - Web Console.

#### (2) When browsing the manual from the hard disk drive on the local machine

Perform installation using setup.exe on the CD-ROM, or by directly copying the HTML files, STYLE2.CSS file, PDF files, and GIF files to the desired folder. For the HTML manual, use the following directory configuration:

```
html (HTML files, STYLE2.CSS file, and PDF files)
L FIGURE (GIF files)
```

## 2.7.2 Browsing procedures

To browse the manual:

- 1. From the menu bar frame of the Main window for PFM Web Console, click the **Help** menu to display a help selection window.
- Click the manual name, or PDF next to the manual name.
   When the manual name is clicked, the HTML manual is displayed. When PDF is clicked, the PDF manual is displayed.

Precautions regarding character display in Web browsers:

In Windows, when the online manual is displayed from the **Start** menu, the HTML manual might be displayed in a Web browser window that is already open.

# **Definitions for Measuring Services**

This chapter describes the definitions for using PFM - Agent for Service Response to measure the response performance of services.

# 3.1 Definition procedure

There are four modes of measurement when PFM - Agent for Service Response is used:

- · Measurement of the standard Internet services supported by PFM Agent for Service Response
- Measurement of IE scenarios
- · Measurement of Web transactions
- · Measurement of user-defined services

The following figure shows the definition procedure for each mode. For details about each procedure, see the indicated sections.

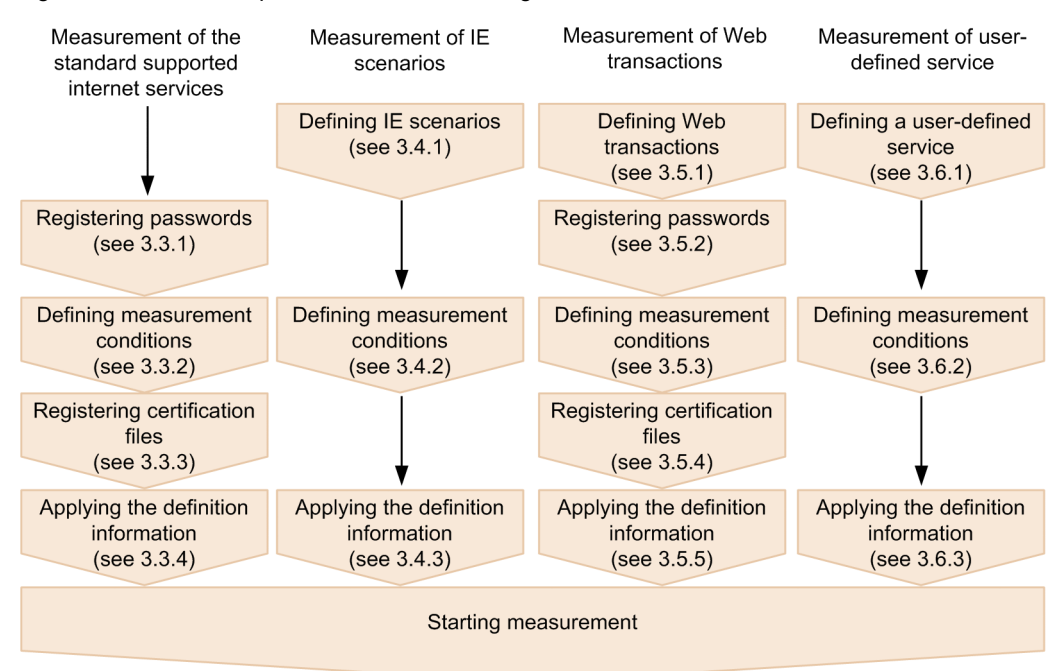

Figure 3-1: Definition procedures for measuring Internet services

You can define the measurement conditions in PFM - Web Console. For details about defining the measurement conditions, see 3.7 Defining measurement conditions in PFM - Web Console.

# 3.2 Notes on service measurement definition

In PFM - Agent for Service Response, the IE Probe Daemon and the Probe Daemon measure an Internet service's response performance, and Agent Collector collects the results as performance data. Therefore, you must set the IE Probe Daemon's measurement interval and the Probe Daemon's measurement interval so that they are the same as or less than the Agent Collector's measurement interval. Also, the IE Probe Daemon's timeout value and the Probe Daemon's collector's collector's collector's collector's collector.

For details about the data collection schedule, see 4.2.2 Notes about the functions of PFM - Agent for Service Response.

# 3.3 Definitions for measuring Internet services

To measure the standard Internet services supported by PFM - Agent for Service Response, you must do the following:

- · Register passwords
- Define measurement conditions
- · Applying the definition information

# 3.3.1 Registering passwords

To measure the Internet services listed in the table below, you must register the passwords that are required to access the target Internet services.

| Service     | Condition                                                | Password to be registered     |
|-------------|----------------------------------------------------------|-------------------------------|
| HTTP, HTTPS | Web page requiring authentication                        | Password for the Web page     |
| HTTP, HTTPS | Use of a proxy that requires authentication              | Password for the proxy        |
| HTTPS       | Client authentication is to be performed                 | Private key password          |
| SMTP        | POP3 (POP before SMTP) authentication is to be performed | Password for the POP3 server  |
| POP3        | Required                                                 | Password for the POP3 server  |
| IMAP4       | Required                                                 | Password for the IMAP4 server |
| FTP         | Required                                                 | Password for the FTP server   |

Table 3-1: Internet services that require password registration

You use the *password utility* (esppasswd command) to register passwords. Each registered password is converted to character string format and then stored in the password file (esp.pdb).

```
Password file storage location:
```

```
installation-folder\agtv\probe\passwd
```

For details about how to use the password utility, see *esppasswd (registers, changes, and deletes passwords)* in 10. Commands.

## 3.3.2 Defining measurement conditions

You use PFM - Web Console to define measurement conditions for measuring an Internet service in the measurement condition registration file (esptask.xml) (or you can edit the file directly and define the conditions).

This subsection describes the Internet services that can be specified as measurement targets, the measurement items, and how to create a measurement condition registration file.

#### (1) Measurement target and measurement items

The following table lists the standard Internet services supported by PFM - Agent for Service Response and the measurement items for each service.

Table 3-2: List of measurement target services and measurement items

| Measurement target service | Measurement items                                        |
|----------------------------|----------------------------------------------------------|
| НТТР                       | <ul><li>Total response time</li><li>Setup time</li></ul> |

| Measurement target service | Measurement items                                                                                                    |
|----------------------------|----------------------------------------------------------------------------------------------------|
| НТТР                       | <ul> <li>HTTP time</li> <li>DNS time</li> <li>TCP connection time</li> <li>Server processing time</li> <li>Data transfer time</li> <li>Total amount of data</li> <li>Number of requests</li> <li>Total size of resources</li> <li>Throughout</li> </ul>                                                                           |
| HTTPS                      | Same as the HTTP measurement items                                                                                                    |
| SMTP                       | <ul> <li>Total response time</li> <li>Setup time</li> <li>SMTP time</li> <li>DNS time</li> <li>TCP connection time</li> <li>Preprocessing time</li> <li>Data transfer time</li> <li>Total amount of data</li> <li>Throughput</li> </ul>                                                                                           |
| РОРЗ                       | <ul> <li>Total response time</li> <li>Setup time</li> <li>POP time</li> <li>DNS time</li> <li>TCP connection time</li> <li>Preprocessing time</li> <li>Data transfer time</li> <li>Deletion time</li> <li>Total amount of data</li> <li>Total size of emails</li> <li>Number of downloaded emails</li> <li>Throughput</li> </ul>  |
| IMAP4                      | <ul> <li>Total response time</li> <li>Setup time</li> <li>IMAP time</li> <li>DNS time</li> <li>TCP connection time</li> <li>Preprocessing time</li> <li>Data transfer time</li> <li>Deletion time</li> <li>Total amount of data</li> <li>Total size of emails</li> <li>Number of downloaded emails</li> <li>Throughput</li> </ul> |
| DNS                        | <ul><li>Total response time</li><li>Total amount of data</li></ul>                                                                                                    |

| Measurement target service | Measurement items                                                                                                    |
|----------------------------|----------------------------------------------------------------------------------------------------|
| DHCP                       | <ul> <li>Total response time</li> <li>Address presentation time</li> <li>Address acquisition time</li> <li>Total amount of data</li> </ul>                                                                                                    |
| FTP                        | <ul> <li>Total response time</li> <li>Setup time</li> <li>FTP time</li> <li>DNS time</li> <li>TCP connection time</li> <li>Preprocessing time</li> <li>Data transfer time</li> <li>Size of transferred file</li> <li>Total amount of data</li> <li>Throughput</li> </ul> |
| ТСР                        | <ul><li>Total response time</li><li>DNS time</li><li>TCP connection time</li></ul>                                                                                                    |

For details about the measurement items for each service, see 9. Records.

#### (2) Creating the measurement condition registration file (esptask.xml)

To specify measurement conditions for the target Internet services, you must create a measurement condition registration file (esptask.xml). You can define measurement condition registration file in PFM - Web Console. The measurement condition registration file contains settings common to all services, as well as settings specific to individual services.

The following table lists and describes the settings that are common to all services.

| 1 able 5-5. List of measurement condition items (common to an services |
|------------------------------------------------------------------------|
|------------------------------------------------------------------------|

| Item                        | Description                                                                                          |
|-----------------------------|----------------------------------------------------------------------------------------------------|
| Measurement condition ID    | Specifies an identifier for the measurement condition. Each measurement condition ID must be unique. |
| Measurement interval        | Specifies a measurement interval.                                                                    |
| Timeout                     | Specifies the timeout value for each measurement.                                                    |
| Service-specific conditions | Specifies definitions for the target service.                                                        |

The items common to all services include settings such as the measurement interval and a timeout value for the target service. Measurement conditions are managed by the measurement condition IDs. You can register the same measurement condition for the same target service under different measurement condition IDs in order to treat them as separate measurement conditions. For details about the service-specific settings and the measurement condition registration file, see 7.3 Measurement condition registration file (esptask.xml).

You save the created measurement condition registration file in the following folder:

Measurement condition registration file storage folder:

*installation-folder*\agtv\probe\task\esp

# 3.3.3 Registering certification files

To apply server authentication and client authentication during measurement of Web transactions, you must register a certification file in the same way as for measurement by using the HTTPS probe. For details, see *HTTPS (PI\_HTPS)* in *9. Records*.

# 3.3.4 Applying the definition information

If you add, change or, delete the measurement conditions in PFM - Web Console, PFM - Web Console reloads the definition information to apply it. For details about reloading the definition information in PFM - Web Console, see *3.7.4 Applying the Task information*.

If you performed one of the following operations, you need to restart PFM - Agent for Service Response to reload and apply the definition information:

- Add, change or, delete the measurement conditions by directly editing the measurement condition registration file (esptask.xml).
- Change or delete passwords.
- Change or delete the certification file.

If you use PFM - Web Console to reload the definition information, the definition information might be lost.

For details about how to start and stop PFM - Agent for Service Response, see 4.1 Starting and stopping PFM - Agent for Service Response.

Once the definition information is applied, the measurement is started.

# 3.4 Definitions for measuring IE scenarios

To measure IE scenarios, you must perform the following:

- · Define IE scenarios
- Define measurement conditions
- · Apply the definition information

# 3.4.1 Defining IE scenarios (creating IE scenario files)

In PFM - Agent for Service Response, you can define an IE scenario and save the definitions as an IE scenario file by using the IE Recorder. For details about IE Recorder, see 6.2 IE Recorder windows.

The following shows the procedure for defining an IE scenario. For details about each procedure, see the indicated sections.

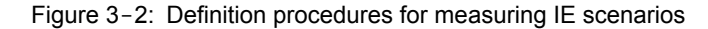

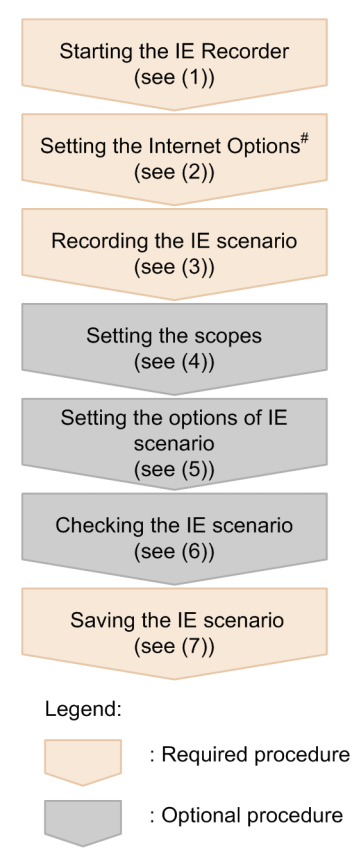

# Procedure that is required when you create a new IE Scenario

The following shows how to use the IE Recorder to create an IE scenario file.

#### Reference note:

In the IE Recorder, you can use the icons on toolbar, as well as the command buttons on menu bar. For details about the icons on the toolbar in the IE Recorder (main) window, see 6.2.1 IE Recorder (main) window.

#### (1) Starting the IE Recorder

The following shows the procedure for starting the IE Recorder.

- 1. Logging on by the account for the measurement to the host where you create IE scenario files.
- 2. From Windows Start menu, choose All Programs, Performance Management, Agent Option for Service Response, then IE Recorder.

The IE Recorder (main) window appears.

#### (2) Setting the Internet Options

If you create new IE scenarios, you set the Internet Options to record an IE scenario and define the environment for measurement.

The following shows the procedure for setting the Internet Options.

- 1. In the IE Recorder (main) window, from the **Tools**, choose the **Internet Options**. The **Internet Options** window appears.
- 2. In the Internet Options window, define the environment for recording and measuring IE scenarios.
- 3. Click the **OK** button.

#### (3) Recording the IE scenario

In the IE window section of the IE Recorder (main) window, you record the browser operations performed as an IE scenario.

The following shows the procedure for recording the IE scenarios.

- 1. In the IE Recorder (main) window, from the File, choose the New. A new IE scenario file is created.
- From the Action, choose the Record. It is started to record the IE scenario.
- 3. Enter the URL of the monitoring target Web page in the Address bar, and press the Enter key.
- The Web page is displayed in the IE window section.
- 4. In the IE window section, conduct operations in the displayed Web page.

The browser operations performed are recorded as an IE scenario. The recorded information is displayed in the **Operation list**. You can record not only a single operation but also a series of tasks consisting of multiple operations as an IE scenario.

5. From the **Action**, choose the **Stop**. It is stopped to record the IE scenario.

#### (4) Setting the scopes

You can define a series of operations in an IE scenario as a scope and measure the performance information within that scope. In this case, set the start and end scopes in IE scenarios.

The following shows the procedure for setting and deleting start scopes and end scopes.

(a) Setting start scopes

The following shows the procedure for setting start scopes:

- 1. In the Operation list in the IE Recorder (main) window, choose the operation that you want to set as a start scope.
- From the Scope, choose the Set Start Scope. The Start Scope Settings window appears.
- 3. Select the scope ID that you want to set as a start scope in the **Start Scope Settings** window.
- Click the OK button.
   The start scope operation in the Operation list is displayed in the following way: START [scope-name].
- (b) Setting end scopes

The following shows the procedure for setting end of a scope.

- 1. In the Operation list in the IE Recorder (main) window, choose the operation that you want to set as an end scope.
- 2. From the **Scope**, choose the **Set End Scope**. The **End Scope Settings** window appears.
- 3. Select the scope ID that you want to set as an end scope in the End Scope Settings window.
- 4. Click the OK button.

The end scope operation in the **Operation list** is displayed in the following way: END [scope-name].

#### (c) Deleting the Scopes

The following shows the procedure for deleting the start and end scopes.

- 1. In the Operation list in the IE Recorder (main) window, select the start scope (SCOPE *scope ID* (*scope name*)) or the end scope (SCOPE *scope ID* (*scope name*)) that you want to delete.
- 2. From the **Scope**, choose the **Delete Scope**. The setting of the start and end scopes is deleted.

#### (5) Setting the IE scenario options

To customize the options of the recorded IE scenario, you can replay and measure IE scenarios to suit your needs.

(a) Identifying the Tags

After you record the IE scenario, the positions and attributes of the operation target tags in the HTML file may be changed due to the layout change of the target site. In that case, PFM - Agent for Service Response provides the way for you to customize how to identify the operation target tags, without changing the IE scenarios.

The following shows the procedure for specifying how to identify the operation target tags.

- In the IE Recorder (main) window, from the Edit, choose the Operation Settings. The Operation Settings window appears.
- 2. In the Operation Target page in the **Operation Settings** window, customize how to identify the tags for recording Web pages, click the **OK** button.

The following shows how to identify the operation target tags:

Inner text:

Identifies the operation target tags targets by the inner text that is surrounded by the start and end tags. If you select the *Inner text*, the tag that has the specified inner text is selected and operated when replaying the IE scenario.

The following example shows the inner texts in the HTML file and how it is displayed:

Figure 3-3: Example of the Inner texts in the HTML File and How it is Displayed

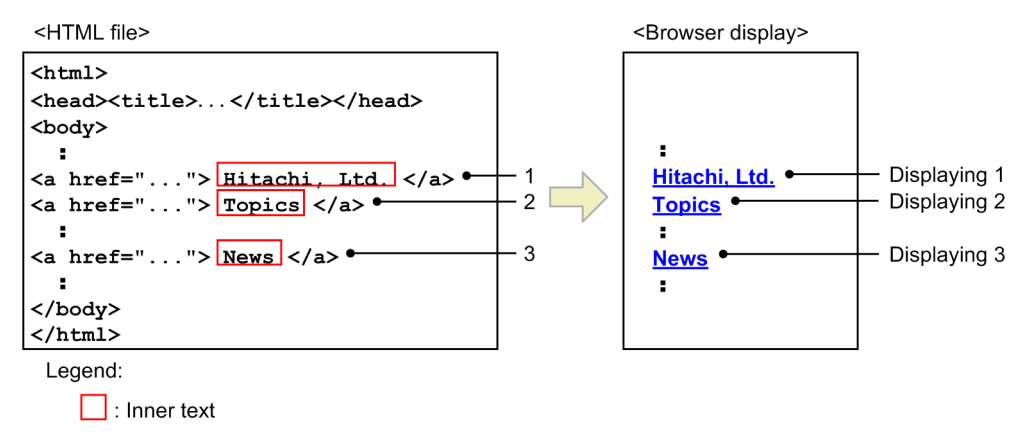

In the HTML file of the Figure 3-3, if you specify the inner text Hitachi, Ltd. of the a tag as the filter condition, the tag with the inner text Hitachi, Ltd. is selected and operated when replaying the IE scenario.

The following example shows the inner texts in the HTML file and how it is displayed, after you modify the HTML file:

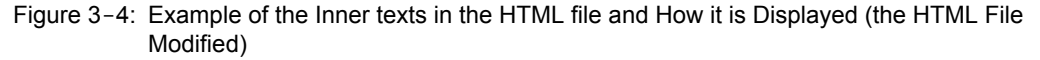

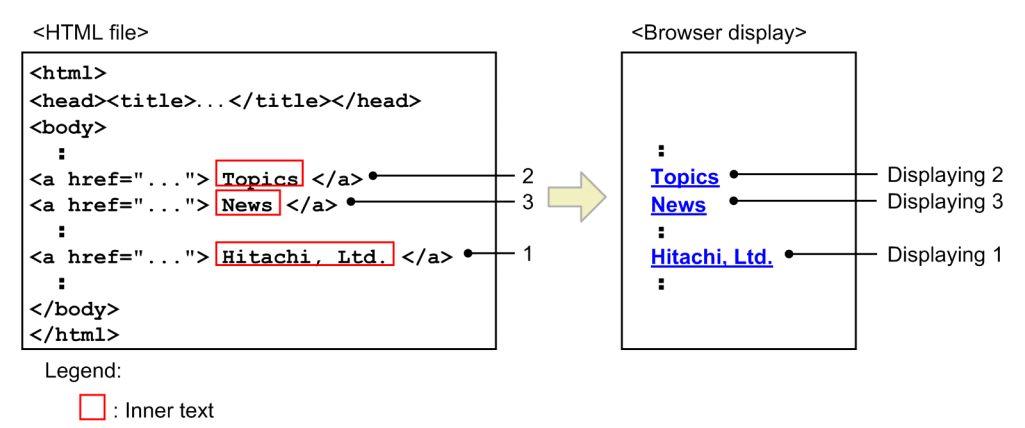

In this case, even when you change the position of the tag with the inner text Hitachi, Ltd. as in the Figure 3-4, PFM - Agent for Service Response search the tag with the specified inner text Hitachi, Ltd. and replays the operation without re-recording the IE scenario, if you select *Inner text*.

#### Attributes:

Identifies the operation target tags by the attribute value of the tag.

If you specify the attribute, the tag with the specified attribute value is selected and operated when replaying the IE scenario. If there are multiple tags with the specified attribute value, the tag that appears first in the HTML file is selected and operated.

The following example shows the attributes in the HTML file and how it is displayed.

Figure 3-5: Example of the Attributes in the HTML File and How it is Displayed

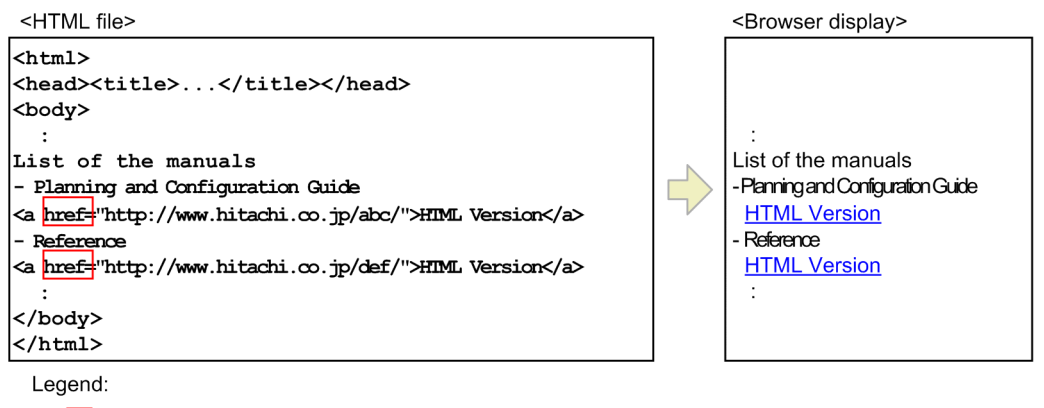

: Attributes

In the Figure 3-5, if you specify the inner text HTML version of the a tag as the filter condition, PFM - Agent for Service Response cannot replay the IE scenario correctly, because there are multiple a tags with the inner text HTML version. If you specify the attribute href of the a tag as the filter condition, the tag with the attribute href and appears first in the recorded IE scenario is selected and operated when replaying the IE scenario.

#### Tag position:

Identifies the operating target tags by the position of tag with the same inner text or attribute value in the HTML file.

If you specify the tag position, the tag in the specified position is selected and operated when replaying the IE scenario.

If there are multiple tags with the same inner texts or attribute values in the HTML file, the recorded IE scenario may be replayed incorrectly. In that case, if you specify the tag position, the IE scenarios will be replayed correctly.

When there are multiple tags with the same inner texts and attribute values in the HTML file, you combine inner texts, attributes, and tag positions to identify the operation target tag. When you combine these conditions, the tag that matches all the conditions is selected and operated when replaying the IE scenario.

When you specify the tag position, you specify *n*th match among the tags that meet the specified conditions searched from the top in the HTML file.

For details about setting items, see 6.2.2(2) Operation Target page.

#### (b) Response Determination

When you replay or measure IE scenarios, you can check whether HTTP responses are correct. For each operation, you specify the response determination condition for the HTTP responses. The all response pages for each operation are checked. You specify the character strings in the HTML file as the response determination conditions.

If the HTML file that meets the specified conditions is displayed, PFM - Agent for Service Response judges the response to be correct and continues on replaying or measuring. If the HTML fie that does not meet the specified conditions is displayed, PFM - Agent for Service Response stops replaying or measuring.

The following shows the procedure for setting the response determination conditions.

- 1. In the Operation list in the IE Recorder (main) window, choose the operation that you set as a start scope.
- 2. From the Edit, choose the Operation Settings. The Operation Settings window appears.
- 3. In the Response Determination page in the Operation Settings window, customize the response conditions for recording the Web page, click the **OK** button.

For details about setting items, see 6.2.2(3) Response Determination page.

#### (6) Checking the IE scenario

To replay the recorded IE scenario, you can check whether the scenario is measured correctly. PFM - Agent for Service Response provides the following functions to check IE scenarios:

- Replaying IE scenarios
- Replaying by step IE scenarios
- · Setting breakpoints
- · Testing measurements

The following explains each function:

#### (a) Replaying IE scenarios

You can replay IE scenarios to the breakpoint or the end of the recorded operations.

In the IE Recorder (main) window, from the Action, choose the Replay, and then start replaying the IE scenario.

In the IE Recorder (main) window, from the Action, choose the Stop, and then stop replaying the IE scenario.

If the recorded IE scenario is not replayed correctly, take the actions listed below:

- In the IE Recorder (main) window, from the **Edit**, choose the **Operation Settings**, in the Operation Target page of the Operation Settings window, change the settings.
- Check whether the operations that cannot be recorded in the IE scenario, and if they exist record the IE scenario again to exclude these operations.

For details about the operations that can not be recorded, see 4.2.3(3) Notes on recording and replaying the IE scenarios.

#### (b) Replaying by step IE scenarios

You can replay the IE scenario step by step to test IE scenario measurement.

In the IE Recorder (main) window, from the Action, choose the Replay by Step, and then IE scenario is replayed step by step.

#### (c) Setting breakpoints

When replaying the IE scenario, you can suspend the replay at the point set as a breakpoint to check the operations or set scopes.

The following shows the procedure for setting the breakpoints.

- 1. In the Operation list in the IE Recorder (main) window, choose the operation that you suspend.
- 2. From the Action, choose the Set Breakpoint.

The following shows the procedure for canceling the breakpoints.

- 1. In the Operation list in the IE Recorder (main) window, choose the operation that you set as a breakpoint.
- 2. From the Action, choose the Delete Breakpoint.

#### (d) Testing measurements

The IE scenario is replayed to the end of the recorded operations. After its replaying terminates, the result of replaying IE scenario in the Replay Report window is displayed. For details about the Replay Report window, see 6.2.8 Replay Report window.

In the IE Recorder (main) window, from the Action, choose the Test Measurement, and the IE scenario measurement test starts.

If the recorded IE scenario is not replayed correctly, you take appropriate actions based on the displayed information of the **Replay results** in the Replay Report window.

#### (7) Saving the IE scenario

The following shows the procedure for saving the recorded or edited IE scenario.

- In the IE Recorder (main) window, from the File, choose the Save As. The Save As window appears.
- Specify a file name to the File name, and click the Save button. The information of the IE scenario is saved into the IE scenario file.

Note:

If you save the IE scenario file in the folder other than jplpc\agtv\probe\iescena, you must copy iescena.dtd to the destination folder.

## 3.4.2 Defining measurement conditions

If you measure the IE scenarios, you must register to PFM - Agent for Service Response the measurement conditions, such as the IE scenario filenames, measurement interval, timeout values. When you use PFM - Agent for Service Response to experience performance monitoring (such as the time when you use PFM - Agent Service Response for the first time), use the simplified registration of the IE Recorder to register the measurement conditions. Note that when you use the simplified registration of the IE Recorder you must stop PFM - Agent for Service Response in advance.

If you want to customize the parameters such as the measurement intervals and timeout values or you do not want to stop PFM - Agent for Service Response, use PFM - Web Console to register the measurement conditions to the measurement condition registration file (esptask.xml).

This subsection describes the measurement items of the IE scenarios and the simplified registration of the measurement conditions.

#### (1) Measurement items

The following table lists the shows the measurement items of the IE scenario:

| Table 3-4: | Measurement | items o | f IE | scenario |
|------------|-------------|---------|------|----------|
|------------|-------------|---------|------|----------|

| Measurement target service      | Measurement items |
|---------------------------------|-------------------|
| IE scenario                     | Total replay time |
| (Entire IE scenario/Each scope) |                   |

For details about the measurement items, see 9. Records.

#### (2) Simplified registration into the measurement condition registration file (esptask.xml)

You can simply register measurement conditions of the opened IE scenario file into the measurement condition registration file (esptask.xml).

Note:

Before simply registering measurement conditions, you must stop PFM - Agent for Service Response.

The following shows the procedure for simplified registration of the IE scenario measurement conditions into the measurement condition registration file.

- 1. In the IE Recorder (main) window, from the **Tools**, choose the **Simplified Registration**. The measurement conditions of the IE scenario are registered into the measurement condition registration file.
- 2. From the Tools, choose the Edit esptask.xml.

You can check and edit the information that is registered in the measurement condition registration file. If you edit the measurement condition registration file in the **IE Recorder (main)** window, you must stop *PFM* - *Agent for Service Response*. Thus, Hitachi recommends that you edit the registration file in PFM - Web Console, instead of the IE Recorder.

For details about editing the measurement condition registration file in PFM - Web Console, see 3.7.3 Setting the Task information.

For details about the measurement condition registration file, see 7.3 Measurement condition registration file (esptask.xml).

### 3.4.3 Applying the definition information

If you use PFM - Web Console to add, edit, and delete the measurement conditions, these definition information must be reloaded in PFM - Web Console to apply these information. For details about reloading the definition information in PFM - Web Console, see *3.7.4 Applying the Task information*.

If you performed one of the following operations, you need to restart PFM - Agent for Service Response to reload and apply the definition information.

- Add, change or, delete the measurement conditions by directly editing the measurement condition registration file (esptask.xml).
- Change or delete IE scenarios.

If you use PFM - Web Console to reload the definition information, the definition information might be lost.

For details about how to start and stop PFM - Agent for Service Response, see 4.1 Starting and stopping PFM - Agent for Service Response.

If the definition information is applied, the measurement is started.

# 3.5 Definitions for measuring Web transactions

To measure Web transactions, you must perform the following:

- · Define Web transactions
- · Register passwords
- Define measurement conditions
- Apply the definition information
- Define the settings for the dynamic session management (Optional)

# 3.5.1 Defining Web transactions (creating Web transaction files)

You create a Web transaction file for each Web page frame that is accessed by a series of transitions. A Web transaction file contains information such as the URLs, the Web authentications, and the use of a proxy.

There are two ways to create a Web transaction file:

By using Web Recorder

If there is a large amount of information to be defined for a Web transaction, it is easiest to use Web Recorder to create a Web transaction file.

By editing the Web transaction file directly

If there is only a small amount of information to be defined for a Web transaction, you can directly edit the Web transaction file.

Web transaction files must be stored in the folder shown below. They can have any name, but the extension must be .xml. All files with the extension xml under this folder are handled as Web transaction files.

Web transaction file storage folder:

*installation-folder*\agtv\probe\webtrans

For details about the format of Web transaction files, see 7.5 Web transaction files.

This subsection describes how to use Web Recorder to create a Web transaction file.

#### (1) Procedures for creating a Web transaction file

Web Recorder operates in the following two modes:

• IE mode

In this mode, an Internet Explorer window is called from Web Recorder, which defines the Web transaction by recording the browser operations (navigations) performed in that window. You can display the Internet Explorer window by entering only the first URL that you use to navigate to the site that is to be accessed.

· Direct entry mode

In this mode, you define the Web transaction by directly entering the series of URLs without navigating from the Internet Explorer window.

The following shows the procedure for defining a Web transaction in each mode. For details about each procedure, see the indicated section.

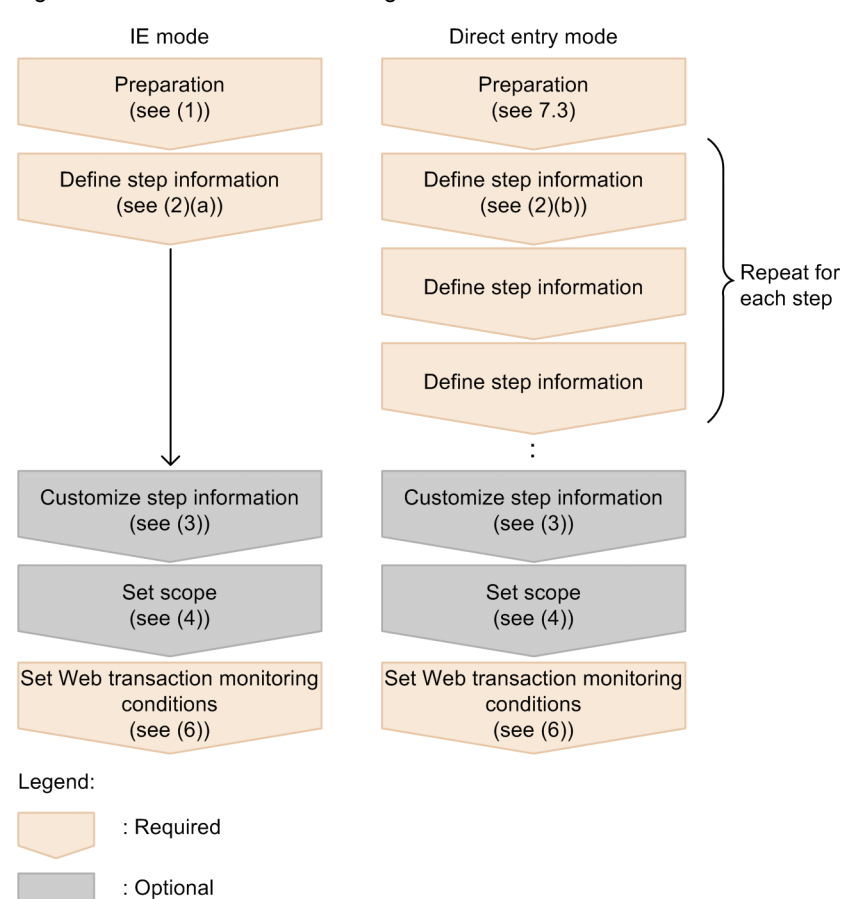

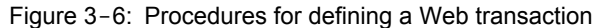

This subsection describes the procedure for defining a Web transaction when you use Web Recorder.

#### Preparations for defining a Web transaction

Before starting a definition of a Web transaction, you must select the series of processes that are to be defined as the Web transaction. If you use the IE mode, make a note of the first URL to be accessed. If you use the direct entry mode, make a note of all the URLs to be accessed.

#### (2) Defining step information

You define as step information the information about each page to be accessed as a stage of the Web transaction. Web Recorder provides two modes, the IE mode and the direct entry mode; the method for defining step information depends on the mode.

• IE mode

Step information is recorded automatically when you use browser operations to navigate in the IE window that is displayed in the Web Recorder (main) window.

· Direct entry mode

You must enter manually each item of step information for each page that is to be accessed.

The following table lists the step information items, the items that are recorded automatically in the IE mode, and the items that you must set when you use the direct entry mode.

#### Table 3-5: List of step information items and required items

| Item | IE mode                | Direct entry mode   |
|------|------------------------|---------------------|
| URL  | Recorded automatically | Must be set by user |

| Item                                 |                                | IE mode                | Direct entry mode   |
|--------------------------------------|--------------------------------|------------------------|---------------------|
| Title                                |                                | Recorded automatically |                     |
| Frame name                           |                                | Recorded automatically |                     |
| Character set                        |                                |                        |                     |
| Character set of request information | L                              |                        |                     |
| Method                               |                                | Recorded automatically | Must be set by user |
| Content type                         |                                | Recorded automatically | #6                  |
| Message body                         |                                | Recorded automatically | #6                  |
| Cookie                               |                                |                        |                     |
| Web authentication                   | Web authentication             |                        |                     |
|                                      | Web authentication user name   | #1                     | #7                  |
|                                      | Use of ESP password utility    |                        |                     |
|                                      | Web authentication password    | #2                     | #8                  |
| Proxy                                | Proxy setting                  |                        |                     |
|                                      | Proxy host name                | #3                     | #9                  |
|                                      | Proxy port number              | #3                     | #9                  |
|                                      | Proxy authentication           |                        |                     |
|                                      | Proxy authentication user name | #4                     | #10                 |
|                                      | Use of ESP password utility    |                        |                     |
|                                      | Proxy authentication password  | #5                     | #11                 |
| Response determination               |                                |                        |                     |
| Variable string                      |                                |                        |                     |

#### Legend:

--: Not recorded automatically or setting by user is optional

#1

If Web authentication is to be performed, direct entry is required.

#2

If Web authentication is to be performed but the password utility is not used, direct entry is required.

#3

If Use this setting value is selected in the proxy settings, direct entry is required.

#4

Proxy authentication requires direct entry.

#5

If proxy authentication is to be performed but the password utility is not used, direct entry is required.

#### #6

If the POST method is to be used, this item is required.

#7

If Web authentication is to be performed, this item is required.

#8

If Web authentication is to be performed but the password utility is not used, this item is required.

#9

If Use this setting value is selected in the proxy settings, this item is required.

#10

If proxy authentication is to be performed, this item is required.

#11

If proxy authentication is to be performed but the password utility is not used, this item is required.

The following describes the definition method in each mode.

#### (a) IE mode

To record step information in the IE mode:

1. From Windows Start menu, choose All Programs, Performance Management, Agent Option for Service Response, then Web Recorder.

The Web Recorder (main) window appears.

- From the Transaction menu, choose New.
   The Web Recorder Create New Web Transaction window appears.
- 3. Specify in **Web transaction file name** the name of the Web transaction file at the storage destination. Then specify in **New Web transaction name** a name for the Web transaction to be defined and click the **OK** button.

Note:

Each Web transaction name in the same Web transaction file must be unique. A name cannot include the vertical bar ().

4. In the Web Recorder (main) window, in Address, enter the URL of the first page to be accessed, and then click the Go button.

The page corresponding to the URL entered in the IE window is displayed.

- In the IE window, perform browser operations to navigate to the desired page. The step information for each accessed URL is recorded automatically, and each URL that is accessed is added to URL list.
- If necessary, customize step information and set scopes.
   For details about customizing step information, see (3) *Customizing step information*; for details about setting scopes, see (4) *Setting a scope*.
- If necessary, set measurement conditions.
   For details about setting measurement conditions, see (6) Setting a transaction.
- From the Transaction menu, choose Save.
   The Web transaction file is saved in the following folder: *installation-folder*\agtv\probe\webtrans

#### Notes:

You should note the following points when you use the IE mode:

- Your navigation operations in the **IE window** depend on the Internet Explorer settings on the machine where PFM Agent for Service Response is installed. This means that if an application that affects Internet Explorer operations is running at the same time the Web transaction is being defined, the Web Recorder also picks up and records those effects.
- On the page displayed in the **IE window**, a script that controls the window itself (for instance, to resize it) may not function normally. A script that opens a new window to display a page cannot be executed. In this case, the window is displayed in the same format as the **IE window**, and normal window components such as menus in Internet Explorer are not displayed. Even when a new window is opened from the **IE window**, you can continue recording the step information using that window.

#### (b) In direct entry mode

To define step information in the direct entry mode:

 From the Windows Start menu, choose, in the following order, All Programs, Performance Management, Agent Option for Service Response, and then Web Recorder. The Web Recorder (main) window appears.

- From the Transaction menu, choose New.
   The Web Recorder Create New Web Transaction window appears.
- 3. Specify in **Web transaction file name** the name of the Web transaction file at the storage destination. Then specify in **New Web transaction name** a name for the Web transaction to be defined and click the **OK** button.

Note:

Each Web transaction name in the same Web transaction file must be unique. A name cannot include the vertical bar (|).

4. In the Web Recorder (main) window, from the Edit menu, choose Add Last.

The Properties window appears.

- In URL, enter the URL of the next page to be accessed, and set each item as required. In the Properties window, set the measurement conditions for the step. For details about the settings, see 6.3.7 *Properties window*.
- Click the OK button.
   The URL of the set step information is added at the end of URL list.
- 7. Repeat Nos. 4 through 6 for each step to set information about all the pages that are to be accessed by the Web transaction.
- If necessary, customize step information and set scopes.
   For details about customizing step information, see (3) *Customizing step information*; for details about setting scopes, see (4) *Setting a scope*.
- If necessary, set measurement conditions.
   For details about setting measurement conditions, see (6) Setting a transaction.
- 10. From the Transaction menu, choose Save.

The Web transaction file is saved in the following folder: *installation-folder*\agtv\probe\webtrans

#### (3) Customizing step information

This subsection describes how to customize step information recorded in the IE mode or defined in the direct entry mode (customizing means inserting, adding, changing, or deleting a step).

#### (a) Inserting a step

To insert a new step:

- In the Web Recorder (main) window, from URL list, select the line where the information for the new step information is to be inserted, and from the Edit menu, choose Insert. The Properties window appears.
- In URL, enter the URL of the page to be accessed, and set each item as required. In the Properties window, set the measurement conditions for the step. For details about the settings, see 6.3.7 *Properties window*.
- Click the OK button.
   The URL of the new step is inserted in the specified location in URL list.

#### (b) Adding a step

To add a step (at the end of the list of steps):

- In the Web Recorder (main) window, from the Edit menu, choose Add Last. The Properties window appears.
- In URL, enter the URL of the page to be accessed, and set each item as required. In the Properties window, set measurement conditions for the step. For details about the settings, see 6.3.7 *Properties window*.
- 3. Click the OK button.

The URL of the new step is added at the end of URL list.

#### (c) Changing a step's information

To change the settings for a step (changing a step's information):

- In the Web Recorder (main) window, from URL list, select the URL of the step that you wish to edit, and from the Edit menu, choose Property. The Properties window appears.
- Change the settings.
   For details about the settings in the **Properties** window, see *6.3.7 Properties window*.
- Click the OK button.
   If you have changed the URL, the URL displayed in URL list is now changed.

#### (d) Deleting a step

To delete a step:

1. In the **Web Recorder (main)** window, from **URL list**, select the URL of the step that you wish to delete, and from the **Edit** menu, choose **Delete**.

The URL of the step selected in URL list is deleted.

#### (4) Setting a scope

To monitor any desired sequence of page transitions, you set the applicable range of page transitions as the start and end of a scope. This subsection describes how to set the start and end of a scope, and how to delete a scope.

#### (a) Setting the start of a scope

To set the start of a scope:

- 1. In the Web Recorder (main) window, from URL list, select the URL that is to be the start of the scope.
- 2. Click the Start Scope button.

The **Select Scope** window appears. In this window, **Scope list** displays the names of scopes (1 through 8) for which no start point has been set yet.

- 3. From the Scope list, select the name of the scope for which the selected URL is to be set as the start point.
- 4. Click the OK button.

START scope-name is displayed in front of the URL selected from URL list.

#### (b) Setting the end of a scope

To set the end of a scope:

- 1. In the Web Recorder (main) window, from URL list, select the URL that is to be the end of the scope.
- Click the End Scope button.
   The Select Scope window appears. In this window, Scope list displays the names of scopes (1 through 8) for which no end point has been set yet.
- 3. From the Scope list, select the name of the scope for which the selected URL is to be set as the end point.
- 4. Click the **OK** button.

END scope-name is displayed in front of the URL selected from URL list.

#### (c) Deleting a scope

To delete a scope:

1. In the Web Recorder (main) window, from URL list, select the start (START *scope-name*) or end (END *scope-name*) of the scope that you want to delete.

2. From the **Scope** menu, choose **Delete Scope**.

A dialog box appears asking you to confirm your intention to make a deletion in the scope whose start point or end point was selected.

To delete the entire scope whose start point or end point was selected, choose the Yes button. To delete only the selected start or end point, choose the No button.
 Clicking the Yes button deletes both the start point and end point of the selected scope. Clicking the No button deletes only the selected point (start point or end point) of the selected scope.

#### (5) Displaying and editing an existing Web transaction definition

To display and edit an existing Web transaction definition:

- From the Windows Start menu, choose, in the following order, All Programs, Performance Management, Agent Option for Service Response, and then Web Recorder. The Web Recorder (main) window appears.
- From the Transaction menu, choose Open. The Select Web Transaction window appears.
- From List of Web transaction files and List of Web transactions, select the Web transaction file name and Web transaction name that you want to display or edit, then click the OK button.
   In the Web Recorder (main) window, each item of existing step information is displayed. To edit displayed step information, see the applicable procedure in (3) Customizing step information.
- 4. To save the edited Web transaction definition, from the Transaction menu, choose Save. To save it as a different Web transaction definition or as a separate file, from the Transaction menu, choose Save As. When you choose Save As, specify Web transaction file name and New Web transaction name. The Web transaction file is saved in the following folder: installation-folder\agtv\probe\webtrans

Note:

Each Web transaction name in the same Web transaction file must be unique. A name cannot include the vertical bar (|).

#### (6) Setting a transaction

To set measurement conditions for the entire Web transaction:

- In the Web Recorder (main) window, from the Transaction menu, choose Set Transaction. The Set Web Transaction Conditions window appears.
- 2. Set the necessary items.

The Set Web Transaction Conditions window has the following four tabs:

- Transaction tab
- Request Info tab
- · Default Proxy tab
- SSL Authentication tab

For details about the **Set Web Transaction Conditions window**, see 6.3.6 Set Web Transaction Conditions window.

- 3. Click the OK button.
- Supplement:

The settings on the **Default Proxy** page become the default proxy settings for each step's information as it is specified on the **Proxy** page of the **Properties** window. If the proxy settings are omitted in the definition of step information for a step, the values specified on the **Default Proxy** page of the **Set Web Transaction Conditions** window are used. If the proxy settings have been set for a step, those settings take effect.

# 3.5.2 Registering passwords

You must register the passwords to be used so that Web pages can be accessed when a Web transaction requires authentication and a password for a proxy.

Table 3-6: Internet services that require password registration

| Service         | Condition                                 | Password to be registered |
|-----------------|-------------------------------------------|---------------------------|
| Web transaction | Web page requiring authentication         | Password for the Web page |
|                 | Use of proxy that requires authentication | Password for the proxy    |

You use the password utility (esppasswd command) to register passwords. Each registered password is converted to character string format and then stored in the password file (esp.pdb).

Password file storage location:

installation-folder\agtv\probe\passwd

For details about how to use the password utility, see *esppasswd (registers, changes, and deletes passwords)* in 10. Commands.

### 3.5.3 Defining measurement conditions

You use PFM - Web Console to define the Web transaction filename, measurement interval, and timeout value for measurement in the measurement condition registration file (esptask.xml) (or you can directly edit the measurement condition registration file to define these settings).

The following describes the measurement items for Web transactions and the items to be defined in the measurement condition registration file.

#### (1) Measurement items

The following table lists the measurement items for a Web transaction.

| Measurement target service             | Measurement item        |
|----------------------------------------|-------------------------|
| Web transaction                        | Total response time     |
| (Entire Web transaction or each scope) | • Setup time            |
|                                        | • HTTP time             |
|                                        | • DNS time              |
|                                        | TCP connection time     |
|                                        | Server processing time  |
|                                        | • Data transfer time    |
|                                        | Total amount of data    |
|                                        | Number of requests      |
|                                        | Total size of resources |
|                                        | • Throughput            |

Table 3-7: List of measurement items for a Web transaction

For details about the measurement items, see 9. Records.

#### (2) Creating the measurement condition registration file (esptask.xml)

To define measurement conditions for a Web transaction, you must create a measurement condition registration file (esptask.xml). For management purposes, a measurement condition ID is assigned to the measurement conditions. The following table describes the items to be defined in the measurement condition registration file as the measurement conditions for a Web transaction.
| Item                        | Description                                                                                           |  |
|-----------------------------|----------------------------------------------------------------------------------------------------|--|
| Measurement condition ID    | Specifies an identifier for the measurement conditions. Each measurement condition ID must be unique. |  |
| Measurement interval        | Specifies a measurement interval.                                                                     |  |
| Timeout                     | Specifies a timeout value for each measurement.                                                       |  |
| Service-specific conditions | Specifies a Web transaction file name and a Web transaction name.                                     |  |

Table 3-8: Items that can be specified for measurement of a Web transaction

For details about the measurement condition registration file, see 7.3 Measurement condition registration file (esptask.xml).

## 3.5.4 Registering certification files

To apply server authentication and client authentication during measurement of Web transactions, you must register a certification file in the same way as for measurement by using the HTTPS probe. For details, see *HTTPS (PI\_HTPS)* in *9. Records*.

## 3.5.5 Applying the definition information

If you use PFM - Web Console to add, edit and delete the measurement conditions, these definition information must be reloaded in PFM - Web Console to apply these information. For details about reloading the definition information in PFM - Web Console, see *3.7.4 Applying the Task information*.

If you performed one of the following operations, you need to restart PFM - Agent for Service Response to reload and apply the definition information.

- Add, change or, delete the measurement conditions by directly editing the measurement condition registration file (esptask.xml).
- · Change or delete Web transaction definitions.
- · Change or delete passwords.
- Change or delete the certification file.

If you use PFM - Web Console to reload the definition information, the definition information might be lost.

For details about how to start and stop PFM - Agent for Service Response, see 4.1 Starting and stopping PFM - Agent for Service Response.

If the definition information is applied, the measurement is started.

### 3.5.6 Defining settings for the dynamic session management

PFM - Agent for Service Response provides the settings of the variable strings and the substitute strings to support the dynamic session management. If you use the variable strings and substitute strings, PFM - Agent for Service Response replaces the variable string part of the HTTP request with the substitute string and issues the replaced HTTP request while measuring. Note the following when you specify the HTTP Cookie as the variable string.

- If you specify the HTTP Cookie as the variable string and the response to the request replaced with the substitute string is a redirect, the request issued after the redirect is not replaced with the substitute string.
- If you specify the HTTP Cookie as the variable string, do not include linefeed characters in the substitute string. If the substitute string contains linefeed characters, the behavior is not guaranteed.

The following explains how to specify the variable strings and the substitute strings.

#### (1) Setting variable strings

You specify as the variable strings the character string to change dynamically in the URL, message body, or HTTP Cookie in the step.

If you use the Web Recorder to create a new Web transaction file and record the operations in the site with the dynamic session management, the used session ID when recording is defined in the Web transaction file.

Specify either of the following in the variable string.

- Replace the recorded session ID with the explicit character string such as \$VAR1\$, and specify \$VAR1\$ as the variable string (recommended).
- · Specify the recorded session ID as the variable string.

#### (2) Setting substitute strings

A substitute string is a character string to replace the variable string in the HTTP request with when issuing the HTTP request. The substitute string can be acquired by either of the following procedures.

- Acquire from the HTML file obtained by the step before applicable step.
- Acquire from the HTTP header obtained by the step before applicable step.
- Use results of executing the specified command to generate the substitute string. The command to generate the substitute string is hereafter called the substitution-string generation command.

The definition of the substitute string is different according to the source of the substitute string.

#### (a) Acquiring substitute strings from HTML files

The following information are required to define substitute strings:

- 1. The step ID of the step from which PFM Agent for Service Response acquires the HTML file containing the substitute strings.
- 2. The location of the substitute string (the element names, the attributes, or the contents).
- 3. The information to specify which part of the element, attribute, or the content specified in the above information 2 contains the substitute string (attributes or contents).

#### Note:

The following notes are on acquiring the substitute strings from HTML files:

- The range of the element is between its start tag and the next occurrence of the start tag of the same element (<element name>) or between its start tag and its end tag (</element name>) unless the specified element is an empty element (<element name.../>).
- If PFM Agent for Service Response cannot find the HTML file containing the substitute string (i.e. you specified the step ID where PFM Agent for Service Response does not acquire the HTML file), PFM Agent for Service Response sends the HTTP request as it is, not changing the variable string part of the HTTP request.
- If PFM Agent for Service Response cannot find the element containing the substitute string, PFM Agent for Service Response replaces the variable string with the null string and sends the HTTP request.
- PFM Agent for Service Response does not acquire the substitute string from the compressed HTML file.

#### (b) Acquiring the substitute strings from HTML headers

The following information are required to define substitute strings:

- 1. The Step ID of the step to acquire the HTTP headers containing the substitute strings.
- 2. Information to identify the HTTP headers containing the substitute strings (header name or part of values).

Note:

The following notes are on acquiring the substitute strings from the HTTP headers:

- If there are multiple HTTP headers matching the specified information to identify the HTTP header containing the substitute string, PFM Agent for Service Response acquire the substitute string from the HTTP header to be received earlier.
- If PFM Agent for Service Response does not find the HTTP header containing the substitute string, PFM Agent for Service Response replaces the variable string with the null string and sends the HTTP request.

#### (c) Acquiring the substitute strings from commands

The following information are required to define substitute strings:

- 1. The name of the substitution-sting generation command
- 2. The arguments given to the command

#### Important note

The following notes are on acquiring the substitute strings from commands:

· In put to the commands

You can specify arguments as an interface to give the values to the command. If the arguments are fixed, you can specify the command name to include the argument when you specify the above information 1. If the arguments change dynamically, you can acquire the arguments of the command from the content of the HTML or the HTTP header obtained before this step.

The arguments specified as the above information 2 must be surrounded by the double quotes (") and when PFM - Agent for Service Response execute it PFM - Agent for Service Response inserts the arguments after the command in the specified order.

Note that the PFM - Agent for Service Response does not provide to the commands an interface to the standard input.

• Output from the commands

The commands must output the character strings as the substitute strings in the standard output. The output character string must not be longer than 10,000 bytes, because in that case PFM - Agent for Service Response may not successfully terminate the command. The output character string that is removed linefeed characters (1 or greater) in the end is the substitute string.

· Return codes of the commands

If the return codes of the commands (exit status) are other than 0, the commands are judged to be a failure. In this case, PFM - Agent for Service Response replaces the variable string with null characters and issues the HTTP request. If the commands output the substitute strings to the standard output correctly, the return codes must be 0.

- · The commands are executed whenever the substitute strings are required.
- · The commands are executed by the account of the Extensible Service Probe service.
- If an error occurs when executing the commands, PFM Agent for Service Response replaces the variable string with null characters and issues the HTTP request.

## 3.6 Definitions for measuring user-defined services

To measure user-defined services, you perform the following:

- · Define the user-defined services
  - (create user-defined commands and then register them)
- Define measurement conditions

This section describes the definition of user-defined services and the registration of measurement conditions.

## 3.6.1 Defining a user-defined service

You must create a program for measuring the target service's performance, such as its response times, and then register the program as a user-defined command.

#### (1) Creating a user-defined command

A user-defined command is created as a program that executes from the command line. Each user-defined command measures only one item. To measure multiple items, you must create a user-defined command for each item. Note that you must execute the user-defined commands with Administrator permissions because they are called from PFM - Agent for Service Response.

#### (a) Input

PFM - Agent for Service Response does not provide an interface for passing input values. For a service-specific measurement condition, you must provide the information that is necessary for measurement by an appropriate method, such as by specifying arguments in the user-defined command or reading files.

#### (b) Output

If a measurement result is to be the standard output of a user-defined command, the user-defined command must output the value shown below to the standard output. PFM - Agent for Service Response treats a value in the standard output as the response performance information. If the measurement result is to be the time required for the execution of the user-defined command (from start to termination), do not output anything to the user-defined command's standard output.

#### Table 3-9: Output of a user-defined command

| Value                            | Description                                                                                                    |
|----------------------------------|----------------------------------------------------------------------------------------------------|
| Response performance information | Outputs the value of a given measurement item (double-precision real number), such as total response time or throughput, expressed as a character string. |

Supplement:

The measurement information obtained by a user-defined command is output to a report file. When a user-defined command's execution time is output, the value is in seconds with a precision of up to milliseconds. If the value output by a user-defined command is outside the permitted range or is in an invalid format, the system treats it as an error and stops the measurement.

(c) Return value

A user-defined command's return value indicates the measurement result. You must create your user-defined commands in such a manner that they return one of the values listed in the table below.

Table 3-10: Return values of user-defined commands

| Return value | Description                                                                                |  |
|--------------|--------------------------------------------------------------------------------------------|--|
| 0            | Normal termination                                                                         |  |
|              | The measurement terminated normally and the response performance information was acquired. |  |

| Return value | Description                                                                                      |  |
|--------------|--------------------------------------------------------------------------------------------------|--|
| Other than 0 | Abnormal termination                                                                             |  |
|              | The measurement failed and any value obtained as the response performance information is invalid |  |

You should store your created user-defined commands in the following user-defined command storage folder provided by PFM - Agent for Service Response:

*installation-folder*\agtv\probe\user

To call a command that has been stored in a folder other than the user-defined command storage folder, you must create a batch file for calling the command, and then store the batch file in the user-defined command storage folder.

Note:

A user-defined command is executed after the timeout value specified in the measurement condition is reached. This prevents startup of measurement (issuance of a measurement request) for other Internet services from being delayed if the current user-defined command's internal processing takes a long time. Therefore, create your user-defined command in such a way that its processing will be completed within the timeout value specified as a measurement condition.

#### (2) Registering user-defined commands

Register your created user-defined commands in the command registration file (espcommand.xml). In the command registration file, you can define a user-selected service ID which will be used to identify the target service and service-specific measurement conditions. For details about the command registration file, see 7.6 Command registration file (espcommand.xml).

### 3.6.2 Defining measurement conditions

As for the measurement conditions other than the ones you defined in the command registration file (espcommand.xml), you use PFM - Web Console to define them in the measurement condition registration file (esptask.xml) (or you can edit the file directly and define the conditions).

The following table describes the items that can be defined as measurement conditions for a user-defined service in the measurement condition registration file.

| Table 3-11: | Items that ca | an be specified | as measurement | conditions |
|-------------|---------------|-----------------|----------------|------------|
|             |               |                 |                |            |

| Item                        | Description                                                                                           |
|-----------------------------|----------------------------------------------------------------------------------------------------|
| Measurement condition ID    | Specifies an identifier for the measurement conditions. Each measurement condition ID must be unique. |
| Measurement interval        | Specifies a measurement interval.                                                                     |
| Timeout                     | Specifies a timeout value for each measurement.                                                       |
| Service-specific conditions | Specifies the user-defined service ID.                                                                |

For details about the measurement condition registration file, see 7.3 Measurement condition registration file (esptask.xml).

## 3.6.3 Applying the definition information

If you add, change or, delete measurement conditions in PFM - Web Console, to apply the defined information, use PFM - Web Console to reload the information. For details about reloading the definition information in PFM - Web Console, see 3.7.4 Applying the Task information.

If you performed one of the following operations, you need to restart PFM - Agent for Service Response to reload and apply the definition information.

- Add, change or, delete the measurement conditions by directly editing the measurement condition registration file (esptask.xml).
- Change or delete the definition of a user-defined service.

If you use PFM - Web Console to reload the definition information, the definition information might be lost.

For details about how to start and stop PFM - Agent for Service Response, see 4.1 Starting and stopping PFM - Agent for Service Response.

If the definition information is applied, the measurement is started.

# 3.7 Defining measurement conditions in PFM - Web Console

PFM - Agent for Service Response defines the IE Probe Daemon's task definitions and the Probe Daemon's task definitions in the measurement condition registration file (esptask.xml) in XML format. You can use PFM - Web Console to define these definitions in the measurement condition registration file.

This subsection describes how to use PFM - Web Console to add, delete, and edit the IE Probe Daemon's task definitions and the Probe Daemon's task definitions.

The following shows the procedure for adding, deleting, and editing the IE Probe Daemon's task definitions and the Probe Daemon's task definitions. For details about each procedure, see the indicated section.

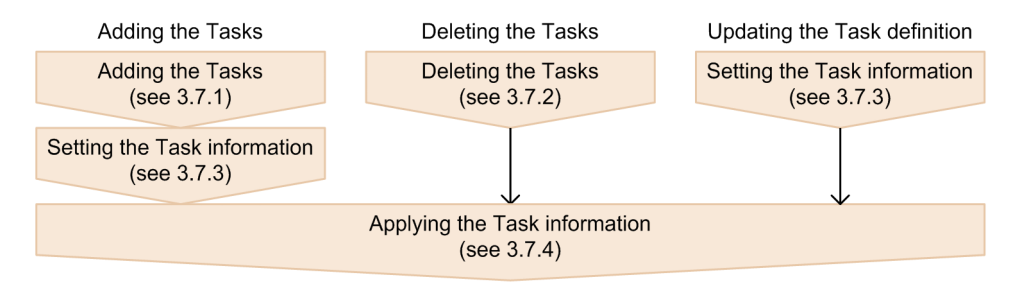

You can distribute the defined tasks to the multiple Agent servers. For details about distributing, see 3.7.5 Distributing the Task information.

The task definition is loaded from the measurement condition registration file when the IE Probe Daemon and the Probe Daemon starts. If the definition is invalid, the IE Probe Daemon and the Probe Daemon stops and the measurements does not start. This case happens, for example, when PFM - Agent for Service Response does not find the Web transaction file defined in the task definition of the Web transaction. When you use PFM - Web Console to define the Web transaction task, PFM - Web Console checks whether the entered values are valid or not, but does not check whether the defined task is actually measurable. If the IE Probe Daemon and the Probe Daemon fails to start and stopped, check whether the measurement conditions are valid.

#### Note:

If you define the measurement condition registration file (esptask.xml) by editing the file directly and by using PFM - Web Console, note on the following. For details about editing the measurement condition registration file directly, see 7.3 Measurement condition registration file (esptask.xml).

• If the measurement condition registration file has the XML syntax errors or the invalid task ID is given to the task definitions in the file, you cannot use PFM - Web Console to define the measurement conditions. Stop Agent Collector and the IE probe<sup>#</sup>, edit the measurement condition registration file (esptask.xml), and start Agent Collector and the IE probe<sup>#</sup>.

#

If you use the Windows services to start the IE probe service, it is not necessary to start the IE probe.

- The maximum number of the tasks displayed in PFM Web Console is 500. If 501 or more tasks are defined in the measurement condition registration file, the first 500 tasks are displayed and the others are not displayed in PFM Web Console, and the message KAVF16023-W is output in the common message log.
   If 501 or more tasks are defined and you delete a task in PFM Web Console, 501th task is displayed in PFM Web Console.
- If the number of the tasks is more than 500 after adding the tasks, you cannot add a task in PFM Web Console. If more than 500 tasks are displayed and you add a task in PFM Web Console, the message KAVF16023-W is output in the common message log and you cannot add a task. In this case, the task is not registered in the measurement condition registration file, and is not created.
- If you define a task in PFM Web Console, the formatted comments and indents of the task is output to the measurement condition registration file.

Reference note:

PFM - Web Console sorts the tasks by the service type ID in ascending order and displays them. If the tasks have same service type ID, PFM - Web Console sorts the tasks by the measurement condition ID in ascending order. For details about the service type ID, see *Common fields* of *9. Records*.

## 3.7.1 Adding the Tasks

The following shows the procedure for adding the IE Probe Daemon's task definitions and the Probe Daemon's task definitions by using PFM - Web Console.

- 1. From the monitoring console browser, log on to PFM Web Console. The **main** window of PFM - Web Console appears.
- 2. In the navigation frame of the **main** window, choose the **Services** tab. The **Services** window appears.
- 3. In the navigation frame of the **Services** window, expand the contents of the monitoring agent host folder, and select the Agent Collector service.

The Properties page appears.

- 4. Expand the hierarchy under the Probe folder, and select the ADD OR DELETE A TASK.
- Set properties appear at the bottom of the information frame.
   Specify the values of the properties listed in the following table to a new task. None is set by default.

| Property name     | Specifiable value                                                                                                    |
|-------------------|----------------------------------------------------------------------------------------------------|
| New Task ID       | Specifies the task ID of a newly created task within the range from 1 to 65,535. The Task IDs must be unique.<br>If you create a new task, you must specify this item.                                                                      |
| New Task Protocol | Specifies the protocol of a newly created task from the drop-down list. Select HTTP,<br>HTTPS, SMTP, POP3, IMAP4, DNS, DHCP, FTP, TCP, WEBTRANS, IESCENA, or<br>USERSERV services.<br>If you create a new task, you must specify this item. |

Reference note:

Use the Delete A Task property when you delete a task (you can add a task and delete an existing task at the same time). Since the Reserved property is reserved for the system, you cannot use it.

6. In the bottom of the information frame, click the **OK** button.

When succeeding in adding the task, the folder protocol name\_task ID is created appears under Task List tree.

Immediately after a new task is added, the properties of the task are not defined. Specify the properties to the task. For details about how to specify the properties, see *3.7.3 Setting the Task information*.

You must apply information of the added task to the IE Probe Daemon and the Probe Daemon. For details about how to apply information, see 3.7.4 Applying the Task information.

## 3.7.2 Deleting the Tasks

The following shows the procedure for deleting the IE Probe Daemon's task definitions and the Probe Daemon's task definitions by using PFM - Web Console.

- 1. From the monitoring console browser, log on to PFM Web Console. The **main** window of PFM - Web Console appears.
- 2. In the navigation frame of the **main** window, choose the **Services** tab. The **Services** window appears.
- 3. In the navigation frame of the **Services** window, expand the contents of the monitoring agent host folder, and select the Agent Collector service.

The **Properties** page appears.

4. Expand the hierarchy under the Probe folder, and select the ADD OR DELETE A TASK.

5. Set properties appear at the bottom of the information frame.

Specify the values of the properties listed in the following table None is set by default.

| Property name | Specifiable value                                                                              |
|---------------|------------------------------------------------------------------------------------------------|
| Delete A Task | Specifies the task from the drop-down list. When you delete a task, you must specify the task. |

Reference note:

Use the New Task ID and the New Task Protocol property to add a new task (you can delete an existing task and add a task at the same time). Since the Reserved property is reserved for the system, you cannot use it.

6. In the bottom of the information frame, click the OK button.

When succeeding in deleting the task, the task status becomes "Deleted". The deleted task remains in the **Task** List tree until its deletion is applied to the IE Probe Daemon and the Probe Daemon. The deleted task folder in the **Task List** tree disappears when its deletion is applied. You cannot add the task specifying the same task ID of the deleted task until its deletion is applied to the IE Probe Daemon and the Probe Daemon. For details about how to apply information to the IE Probe Daemon and the Probe Daemon, see 3.7.4 Applying the Task information.

## 3.7.3 Setting the Task information

You can use PFM - Web Console to change or check task definitions of the IE Probe Daemon and the Probe Daemon. When you change definitions, note the following:

- · Any spaces, tabs, or linefeed characters preceding or following the entered character string are deleted.
- When you specify property values, you do not need to take XML format into consideration.
   When you use the characters &, <, >, ", and ' in the XML syntax, you need to convert each character into the format &entity name; If you enter property values in PFM Web Console, you do not need to convert these characters. For example, when you want to specify A&B as the label name, enter A&B as it is as the Task Label property.
- When you apply the changes in the properties to the terminal nodes of the XML document structure in the measurement condition registration file, comments in the tags will be deleted.

The following shows the procedure for changing the definitions:

- From the monitoring console browser, log on to PFM Web Console. The main window of PFM - Web Console appears.
- In the navigation frame of the main window, choose the Services tab. The Services window appears.
- 3. In the navigation frame of the **Services** window, expand the contents of the monitoring agent host folder, and select the Agent Collector service.

The Properties page appears.

4. Expand the hierarchy under the **Probe** folder, and select the task tree that you want to change and check the task information under **Task List**.

Each task is displayed as the folder. The node name is *protocol-name\_task-ID*. For example, if the task ID of the Web transaction is 100 and the label name is WEBTRANS, then the node name is WEBTRANS\_100 (the label name is not used as node name).

The displayed tasks are sorted by the service type in the ascending order in the **Task List**, and the tasks of the same protocol are sorted by the task ID in ascending order. If you select the task from the **Task List**, the properties of the selected task are displayed. You can edit the values of the properties in this window. Yet, you cannot edit the read-only properties.

For details about the properties, see E.2 Agent Collector service properties.

5. After editing the task properties, click the **OK** button.

The specified data is checked:

#### When the result is valid:

The **Status** property of the task becomes Valid. The settings are applied to the measurement condition registration file.

If the element displayed in PFM - Web Console contains the linefeed characters (other than <MESSAGE BODY > tag of the HTTP, HTTPS service), the linefeed characters are deleted.

When the result is invalid:

The Status property of the task becomes Invalid. The message is output to the common message log.

If the byte number of the specified string property exceeds the maximum bytes, the first maximum bytes of the specified character strings are displayed (if you use the characters of the double-byte character set and the data in the maximum byte location of the specified character string is the first byte of a character, that character is not displayed). If you enter other than numeric data in the integer properties, 0 is displayed.

You must apply information of the changed task to the IE Probe Daemon and the Probe Daemon. For details about how to apply information, see 3.7.4 Applying the Task information.

### 3.7.4 Applying the Task information

The following shows the procedure for applying the task definitions to the IE Probe Daemon and the Probe Daemon by using PFM - Web Console.

- From the monitoring console browser, log on to PFM Web Console. The main window of PFM - Web Console appears.
- 2. In the navigation frame of the **main** window, choose the **Services** tab. The **Services** window appears.
- 3. In the navigation frame of the **Services** window, expand the contents of the monitoring agent host folder, and select the Agent Collector service.

The **Properties** page appears.

- 4. Select **Probe** folder under **Services** tree.
- 5. Select Yes in the Reload property and click the OK button.

The IE Probe Daemon and the Probe Daemon are restarted, and the changed measurement conditions are applied. *Note*.

If you did not click the **OK** button after changing the properties of the measurement conditions (the procedure 5 in *3.7.3 Setting the Task information*), the changed measurement conditions are not applied to the IE Probe Daemon and the Probe Daemon.

6. Check the status of the IE Probe Daemon and the Probe Daemon.

You can check the status of the IE Probe Daemon and the Probe Daemon by using PFM - Web Console.

Status of the IE Probe Daemon:

You can check the status of the IE Probe Daemon in the IE Probe Status property. If it displays Unknown, reload the properties.

| Value of IE Probe Status | Status of the service                                 |  |
|--------------------------|-------------------------------------------------------|--|
| Active                   | The IE Probe Daemon is running, or stopping.          |  |
| Inactive                 | The IE Probe Daemon is stopped, or starting.          |  |
| Unknown                  | Failure to acquire the status of the IE Probe Daemon. |  |
| Reloading                | The IE Probe Daemon is reloading the settings.        |  |

Status of the Probe Daemon:

You can check the status of the Probe Daemon in the **Probe Status** property. If it displays Unknown, reload the properties.

| Value of the Probe Status | Status of the service                     |  |
|---------------------------|-------------------------------------------|--|
| Active                    | The Probe Daemon is running, or stopping. |  |

| Value of the Probe Status | Status of the service                              |  |
|---------------------------|----------------------------------------------------|--|
| Inactive                  | The Probe Daemon is stopped, or starting.          |  |
| Unknown                   | Failure to acquire the status of the Probe Daemon. |  |
| Reloading                 | The Probe Daemon is reloading the settings.        |  |

7. Check the value of Status for each task is Applied.

The **Status** property represents the status of editing tasks and applying them. The following table lists the status name, their descriptions, and how to handle them.

| Status<br>name       | Description                                                                                                    | How to handle                                                                                                    |
|----------------------|----------------------------------------------------------------------------------------------------|----------------------------------------------------------------------------------------------------|
| Applied              | The changed settings are applied to the IE Probe Daemon and the Probe Daemon.                                                                                                    | Unnecessary.                                                                                                    |
| Deleted              | The deletion of the settings is not yet applied to the IE<br>Probe Daemon and the Probe Daemon. If you change<br>the properties of the tasks of this status, the changes are<br>invalid and not applied. You cannot add the task of the<br>same ID until the status becomes Applied. | <ol> <li>Select Yes in Reload property and click the OK button.<br/>The task disappears from the Task List, and then you can<br/>add a task of the same task ID as the deleted one.</li> </ol>                                                                                                    |
| Initial              | A new task is created, but you do not specify the values and not click the <b>OK</b> button yet.                                                                                                    | <ol> <li>Enter the valid values to all the required properties, and<br/>click the OK button.<br/>The Status becomes Valid.</li> <li>Select Yes in Reload and click the OK button.<br/>After the settings are applied to the IE Probe Daemon and<br/>the Probe Daemon, the Status becomes Applied.</li> </ol>                                                                                                    |
| Invalid <sup>#</sup> | One or more specified values of the properties are invalid.                                                                                                    | <ol> <li>Enter the valid value to the properties with the invalid<br/>values, make sure that you specify the valid values to all the<br/>required properties, and click the <b>OK</b> button.<br/>The <b>Status</b> becomes Valid.</li> <li>Select Yes in the <b>Reload</b> property and click the <b>OK</b> button.<br/>If the settings are applied to the IE Probe Daemon and the<br/>Probe Daemon, the <b>Status</b> becomes Applied.</li> </ol> |
| Valid                | All required properties are specified correctly, but the<br>settings are not yet applied to the IE Probe Daemon<br>and the Probe Daemon.                                                                                                    | <ol> <li>Select Yes in Reload and click the OK button.<br/>After the settings are applied to the IE Probe Daemon and<br/>the Probe Daemon, the Status becomes Applied.</li> </ol>                                                                                                    |

#### Table 3-12: Value and description of the property and how to handle

#

When the **Status** is Invalid, the status name is followed by the invalid properties delimited by comma (, ) and surrounded by the square brackets. For example, the **URL** and **Depth** properties are invalid, the status is displayed as follows: Invalid[URL, Depth].

You can check the properties with the invalid values by the messages output to the common message log.

## 3.7.5 Distributing the Task information

You can distribute the defined tasks to the multiple PFM - Agent for Service Response servers. If you add or delete a node of the task or specify property values, you can distribute the properties from that agent server to the destination agent servers so that the property settings with the tree structures of the source server and the destination servers become the same.

You can distribute the properties under the **Agent** folder and the properties under the **Task List** folder under the **Probe** folder. For details about the properties, see *E.2 Agent Collector service properties*.

Since the other setting items (such as the passwords and the Web transaction file) are not distributed, you must define these settings on each PFM - Agent for Service Response server.

You can distribute the defined tasks when the version of PFM - Manager and PFM - Web Console is 08-11 or later.

For details about distributing the properties, see the chapter that describes operation monitoring, in the *Job Management Partner 1/Performance Management User's Guide*.

## Starting and Stopping

This chapter describes how to start and stop PFM - Agent for Service Response. It also provides information you should make note of before you begin using PFM - Agent for Service Response.

## 4.1 Starting and stopping PFM - Agent for Service Response

This section describes the services provided by PFM - Agent for Service Response, and how to start and stop services. When you change the settings for measurement conditions, or when you perform recovery processing, you must start and stop the PFM - Agent for Service Response services manually. This section explains how to start and stop the services specific to PFM - Agent for Service Response.

#### (1) List of the PFM - Agent for Service Response services

The following table lists the services of PFM - Agent for Service Response.

| Table 4–1: List of servic |
|---------------------------|
|---------------------------|

| Service name                                 | Use                                                                                                  |
|----------------------------------------------|----------------------------------------------------------------------------------------------------|
| PFM - Agent for Service Response             | Collects performance data.                                                                           |
| PFM - Agent Store for Service Response       | Manages performance data.                                                                            |
| Extensible Service IE Probe                  | Manages the program that measures a response performance of the operations in the Internet Explorer. |
| Extensible Service Probe                     | Measures a communication protocol's response performance.                                            |
| Hitachi Network Object plaza Trace Monitor 2 | Enables you to use the Hitachi Network Object plaza Trace Library (HNTRLib2).                        |

The start method and account for each service are set as follows:

- PFM Agent for Service Response Start method: *Manual* Account: *System*
- PFM Agent Store for Service Response Start method: *Automatic* Account: *System*
- Extensible Service IE Probe Start method: *Manual* Account: *System*<sup>#</sup>
- Extensible Service Probe Start method: *Manual* Account: *System*
- Hitachi Network Object plaza Trace Monitor 2 Start method: *Automatic* Account: *System*

#

If you use the service, you must specify the account and the password for the measurement.

You use the following procedure to set a service of PFM - Agent for Service Response to start automatically at the time of system startup.

To set the services to start automatically:

- 1. From the Windows Control Panel, choose Administrative Tools, then Services.
- 2. Right-click the PFM Agent for Service Response service and from the displayed pop-up menu, choose **Properties**.
- 3. In the Properties dialog box, choose Startup type, then Automatic.

#### (2) Starting services

The following shows the procedure for starting the services of PFM - Agent for Service Response.

(a) Starting the IE Probe Daemon service

The following shows the procedure for starting the IE Probe Daemon service.

- 1. Execute either of the following operation.
  - From Windows Start menu, choose All Programs, Performance Management, Agent Option for Service Response, and then IE Probe.
  - From the Windows Control Panel, choose Administrative Tools, then Services. From the list of services, click the Start button for, in this order, the PFM Agent Store for Service Response service, and the PFM Agent for Service Response service.<sup>#</sup>
  - #

For details about the setting of using the Windows services to start and stop the IE probe service, see 4.1(5) Starting and stopping the IE probe service using the Windows services.

(b) Starting the services other than the IE Probe Daemon service

The following shows the procedure for starting the services other than the IE Probe Daemon service:

- 1. From the Windows Control Panel, choose Administrative Tools, then Services.
- 2. From the list of services, click the **Start** button for, in this order, the PFM Agent Store for Service Response service, and the PFM Agent for Service Response service.

#### (3) Stopping services

The following shows the procedure for stopping the services of PFM - Agent for Service Response.

#### (a) Stopping the IE Probe Daemon service

The following shows the procedure for stopping the IE Probe Daemon service.

- 1. Execute either of the following operation.
  - Right-click the IE Probe icon on the system tray, and from the popup menu choose Exit.
  - From the Windows Control Panel, choose Administrative Tools, then Services. From the list of services, click the Stop button for, in this order, the PFM Agent for Service Response service, and the PFM Agent Store for Service Response service.<sup>#</sup>
  - #

For details about the setting of using the Windows services to stop the IE probe service, see 4.1(5) Starting and stopping the IE probe service using the Windows services.

#### (b) Stopping the services other than the IE Probe Daemon service

The following shows the procedure for stopping the services other than the IE Probe Daemon service.

- 1. From the Windows Control Panel, choose Administrative Tools, then Services.
- 2. From the list of services, click the **Stop** button for, in this order, the PFM Agent for Service Response service, and the PFM Agent Store for Service Response service.

#### (4) Using commands to start and stop services

For details about how to use commands to start and stop services, see the manual *Job Management Partner 1/ Performance Management Reference.* 

#### (5) Starting and stopping the IE probe service using the Windows services

The following shows the settings necessary to start and stop the IE Probe Daemon service using the Windows services.

#### (a) Setting the Probe action condition definition file

If you use the Windows services to start and stop the IE Probe Daemon service, change the setting of the Probe action condition definition file.

1. Set Y to the value of the ie\_service\_flag in the [General] section of the Probe action condition definition file (esp.conf).

When you upgrade PFM - Agent for Service Response, the Probe action condition definition file does not have the entry of the ie\_service\_flag in the [General] section. Add the ie\_service\_flag entry and set the value in the file.

For details about the Probe action condition definition file, see 7.2 Probe action condition definition file (esp.conf).

To apply the definitions specified in the Probe action condition definition file, you must restart PFM - Agent for Service Response.

#### (b) Setting the account for measurement

Create an account for measuring the performance of the Internet Explorer operations.

(c) Setting the environment for measuring the IE scenario

The following shows the procedure for setting the environment for measuring the IE scenario.

- 1. Use the account for measurement and log on to the Windows.
- 2. From the Tools menu in Internet Explorer, choose Internet Options, then the Internet Options window appears.
- 3. In the Internet Options window, set the environment of measuring the IE scenario.
- 4. Click the OK button in the Internet Options window.

#### (d) Recording the IE scenarios

The following shows the procedure for operating in the IE windows section of the IE Recorder (main) window and recording the operations as an IE scenario.

- 1. Use the account for measurement, and log on to the Windows.
- 2. In the IE Recorder (main) window, from the **File** menu, choose **New**. A new IE scenario file is created.
- 3. From the **Action** menu, choose **Record**.

Start recording the IE scenario.

- 4. In **Address**, enter the URL that you start to record, click the **Enter** key. The Web page is displayed in the IE window section.
- 5. Operate in the displayed Web page in the IE window section.

The information of the operations is recorded as an IE scenario. The recorded information is displayed in the Operation list. You can record not only an operation, but also a series of tasks consisting of multiple sets of operations in the Internet Explorer as an IE scenario.

- From the Action menu, choose Stop. Stop recording the IE scenario.
- (e) Check whether the IE scenarios are replayed correctly

Conduct a measurement after you check whether the recorded IE scenarios are replayed correctly in the IE scenario created in *(d) Recording the IE scenarios*.

#### (f) Setting the log-on account for the service

You need Administrator permissions to set the log-on account for the service.

The following shows the procedure for setting the log-on account for the Extensible Service IE Probe service.

- 1. From the Start menu of Windows, choose Settings, Control Panel, Administrative Tool, and then Services.
- 2. Select Extensible Service IE Probe service, from the Action menu, choose Properties, and then the Properties of Extensible Service IE Probe dialog box appears.
- 3. Click the **This account** button on the **Log On** tab, then the **Browse** button is activated.
- 4. Specify a user account<sup>#</sup> that executes the service in the Account text box. Click the Browse button, the user account can be specified in the Select User dialog box.

#

Specify the user account that executes the service is the account for checking and measuring the IE scenarios you use in (e) Check whether the IE scenarios are replayed correctly.

5. Enter the password in the Password and Confirm password text boxes, and then click the OK button.

#### (g) Starting the service

You need Administrator permissions to start the service.

The following shows the procedure for starting the IE Probe Daemon service.

- 1. From the Start menu of Windows, choose Settings, Control Panel, Administrative Tool, and then Services.
- 2. From the list of services, click the Start button for, in this order, the PFM Agent Store for Service Response service, and the PFM - Agent for Service Response service. The Extensible Service IE Probe service is started.

#### (h) Stopping the service

You need Administrator permissions to stop the service.

The following shows the procedure for stopping the IE Probe Daemon service.

- 1. From the Start menu of Windows, choose Settings, Control Panel, Administrative Tool, and then Services.
- 2. From the list of services, click the Stop button for, in this order, the PFM Agent for Service Response service, and the PFM - Agent Store for Service Response service.

The Extensible Service IE Probe service is stopped.

## 4.2 Notes on operations

This section provides information you should make note of before you begin using PFM - Agent for Service Response.

## 4.2.1 Notes on system operation

#### (1) Changing the time at the host where PFM - Agent for Service Response is run

#### (a) Setting the time manually

To set the time manually:

1. Terminate the processes of PFM - Agent for Service Response.

If you are going to change the time backward to a point that has already passed, make note of the current system time.

2. Change the system time.

If you have changed the time backward, wait until the new system time reaches the time that was noted in step 1.

3. Start the processes that were terminated in step 1.

Note:

When you change the time manually at the host where PFM - Agent for Service Response is running, terminate PFM - Agent for Service Response before you make the time change.

#### (b) Using NTP to adjust the time

Typically, you will use NTP over a long period to make a series of small adjustments to the system time so that applications are not affected. This method of time adjustment can be used while PFM - Agent for Service Response is running.

#### (c) Using SNTP to adjust the time

SNTP is typically used to make a single adjustment to the system time so that it matches the actual time, in the same manner as when you set the time manually. This may result in a significant change to the system time, so you should make sure that this method is not used while PFM - Agent for Service Response is running. When you use SNTP, use the same procedure as when you set the time manually.

#### (d) Using any other method to adjust the time

If you are sure that the time adjustment method to be used will not affect the operation of normal applications, implement the method in the same manner as when NTP is used. If there is no such assurance, implement the method in the same manner as when SNTP is used.

#### (2) Starting automatically the IE probe

To start the IE probe from the **Start** menu of Windows, you must log on to the host by the account for measurement. When you cannot manually log on to the host after restarting the Windows (such as when you schedule the automatic reboot of the system), consider to place the IE Probe in the Startup folder and enable the automatic logon in Windows. If you use the Windows services to start IE Probe, you do not have to enable the automatic logon. For details about setting to start the IE probe using the Windows service, see *4.1(5)* Starting and stopping the IE probe service using the Windows services.

The following shows the procedure for starting the IE probe from the Startup folder in the Windows Server 2003.

Note:

If the host joins a domain, you can not enable automatic logon in Windows by the following procedure. In that case, log on to the host manually and start the IE probe.

1. Create the account for measurement.

2. Enable automatic logon in Windows.

For setting automatic logon in Windows, see your Windows documentation.

3. Place the IE probe in the **Startup** folder of the account created by the procedure 1.

#### (3) Security management when using the IE probe

To start the IE probe from the Windows **Start** menu, you must log on to the host by the account for measurement. For the sake of security, consider the following operations:

- Control the physical or software access to the host so as to prevent the unauthorized use.
- · Use the screensaver password protection to prevent the unauthorized use.

## 4.2.2 Notes about the functions of PFM - Agent for Service Response

#### (1) Considerations needed for performing successful measurement

This subsection discusses points to be taken into consideration when you determine the maximum number of measurement conditions for an IE probe and a probe that are defined in the Probe action condition settings file (esp.conf), and when you determine the measurement interval and timeout value that are defined in the measurement condition registration file (esptask.xml).

You must consider each parameters for both the IE probe and the probe.

#### (a) Maximum number of measurement conditions for an IE probe and a probe

PFM - Agent for Service Response can measure multiple Internet services concurrently. The number of measurement conditions that can be measured concurrently is specified as the maximum number of measurement conditions for an IE probe and a probe in the Probe action condition settings file (esp.conf). If the number of concurrent measurement conditions that is specified is greater than the set maximum number of measurement conditions for an IE probe and a probe, any excess measurement conditions will be processed sequentially.

In the example shown below, the maximum number of measurement conditions for an IE probe and a probe is 3, and the number of measurement conditions to be executed concurrently is 7. This example assumes that all measurement conditions terminate at the same time.

Figure 4–1: Example of measurement when the number of measurement conditions to be executed concurrently is greater than the maximum number of measurement conditions for an IE probe and a probe

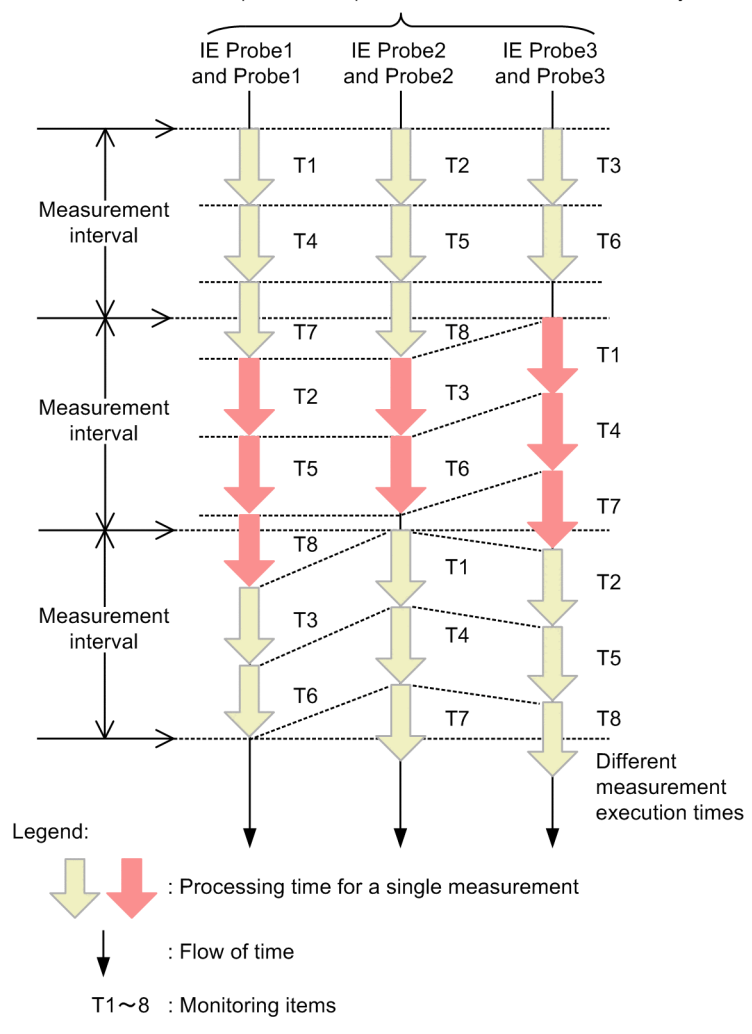

Number of IE probes and probes to be executed concurrently

The probes used to measure the services function as threads. The number of threads to be generated is the same as the maximum number of measurement conditions for the IE probe and the probes in the IE probe and the Probe action condition settings file. Therefore, when you determine the maximum number of measurement conditions for an IE probe and a probe, take into account the performance of the host where PFM - Agent for Service Response is run.

#### (b) Timeout value

The purpose of the timeout value is to abort the monitoring so as not to affect the other IE scenario monitoring when the response performance of the IE scenario is extremely degraded. When a timeout occurs, PFM - Agent for Service Response treats it not as the degraded response performance of the IE scenario, but as the abnormal state. Specify the timeout value to each IE scenario.

The maximum processing time permitted for a single measurement is the timeout value that is set as a measurement condition. Set the timeout value to be smaller than the measurement interval, so that a single measurement is completed before the next measurement begins. If the value you specify as the timeout value is greater than the measurement interval, the timeout value will be reset so that it is the same as the measurement interval.

The target service's total response time depends on the status, such as the number of requests that arrive concurrently at the server providing the target service, and the status of the network connecting the server and PFM - Agent for Service Response. Specify for the timeout value a value that is greater than the minimum total response time when the service is running normally, so that a measurement is completed within the timeout value.

The following shows the recommended procedure for setting the timeout value for measuring by the IE probe:

- 1. Replay the IE scenario placing the maximum load on the system, and estimate an approximate value of the measurement time.
- 2. Specify the timeout value greater than the value acquired by the above procedure 1, and measure by the IE probe.
- 3. Based on the measurement results, specify the timeout value more than the greatest values of the actual observed values.
- (c) When a measurement cannot be completed within the measurement interval

Depending on the combination of the maximum number of measurement conditions for an IE probe and a probe, the timeout value, and the measurement interval, some measurements may not be completed within the measurement interval, thus disrupting the execution of measurements in a specific interval. To insure that measurement processing is completed for all measurement conditions within the specified measurement interval even if a timeout occurs, the number of measurement conditions, the maximum number of measurement conditions for an IE probe and a probe, the timeout value, and the measurement interval must all satisfy the following condition:

Minimum measurement interval =

((number of measurement conditions + (maximum number of measurement conditions - 1)) / maximum number of measurement conditions) **x** maximum timeout value Round off the result.

Following is an example in which this condition is not satisfied.

Figure 4-2: Example when measurement processing cannot be executed within the specified interval

Number of IE probes and probes to be executed concurrently

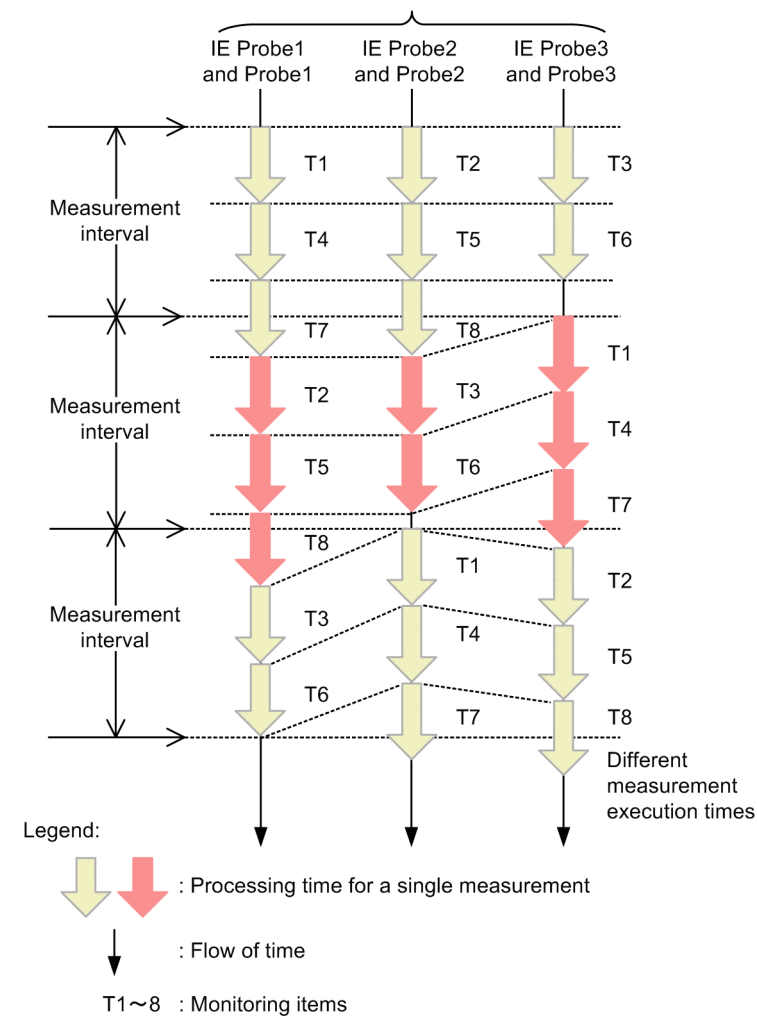

This example measures eight measurement items (T1 through T8) in an environment in which the maximum number of measurement conditions for an IE probe or a probe is 3. Because the first T7 and T8 are not completed within the measurement interval, the measurement execution times for the second T2 and T3 are delayed, and this delay increases further at the end of the second T8. Thus, the delay in the measurement execution time accumulates to a point where performing the measurement at the specified interval becomes impossible. If this occurs, a warning message (KAVK08160-W or KAVK10100-W) is output to the log file. Check and, if necessary, revise the maximum number of measurement conditions for an IE probe or a probe, the measurement interval, and the timeout value.

#### (2) Notes about Agent Collector's collection interval settings

PFM - Agent for Service Response uses the IE Probe Daemon and the Probe Daemon to measure a target's response time. The measurement result is output once to a report file. Agent Collector collects the most recent measurement result stored in the report file. Depending on the Agent Collector's collection interval settings and the IE Probe Daemon and the Probe Daemon's measurement interval settings, part of the performance data may not be stored. Therefore, you must take into account the following:

• Relationship between Agent Collector's collection interval and IE Probe Daemon's measurement interval and Probe Daemon's measurement interval:

Specify the settings in such a way that Agent Collector's collection interval is equal to or greater than IE Probe Daemon's measurement interval and Probe Daemon's measurement interval. A guideline is to set Agent Collector's collection interval to twice the value of IE Probe Daemon's measurement interval and Probe Daemon's measurement interval and Probe Daemon's measurement interval.

• Relationship between Agent Collector's collection interval and IE Probe Daemon's timeout value and Probe Daemon's timeout value:

Specify the settings in such a way that Agent Collector's collection interval is greater than IE Probe Daemon's timeout value or Probe Daemon's timeout value.

#### Example 1:

The following figure shows the IE Probe Daemon's measurement schedule or the Probe Daemon's measurement schedule and Agent Collector's collection schedule under these conditions: Agent Collector's collection interval is set to 360 seconds (6 minutes), the IE Probe Daemon's measurement interval or the Probe Daemon's measurement interval is 240 seconds (4 minutes), and the IE Probe Daemon's timeout value or the Probe Daemon's timeout value is 60 seconds (1 minute).

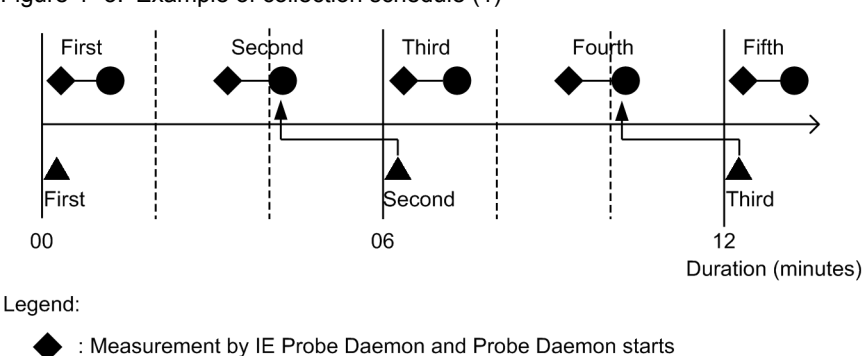

Figure 4-3: Example of collection schedule (1)

: Measurement by IE Probe Daemon and Probe Daemon ends

: Collection of performance data by Agent Collector

- : Data collection

In this example, the third measurement result is not collected because the fourth measurement is completed before the result of IE Probe Daemon's third measurement or Probe Daemon's third measurement is collected by Agent Collector.

You can set Agent Collector's collection interval from PFM - Web Console. You use the measurement condition registration file to set the IE Probe Daemon's measurement interval or Probe Daemon's measurement interval. For details about setting Agent Collector's collection interval, see the chapter that describes agent monitoring in the *Job Management Partner 1/Performance Management User's Guide*. For details about the measurement condition registration file, see 7.3 Measurement condition registration file (esptask.xml).

Example 2:

The following figure shows the IE Probe Daemon's measurement schedule or Probe Daemon's measurement schedule and Agent Collector's collection schedule when Agent Collector's collection interval and the IE Probe Daemon's measurement interval or Probe Daemon's measurement interval are both set to 360 seconds (6 minutes), and when the IE Probe Daemon's timeout value or Probe Daemon's timeout value is 60 seconds (1 minute).

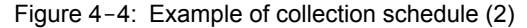

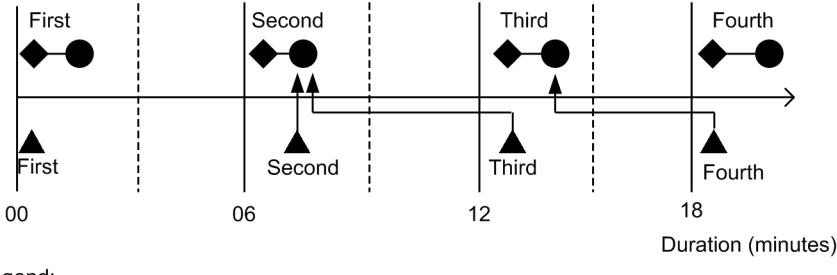

Legend:

: Measurement by IE Probe Daemon and Probe Daemon starts

: Measurement by IE Probe Daemon and Probe Daemon ends

- Collection of performance data by Agent Collector
- I Data collection

In this example, the following shows the procedure for collecting data.

- When the Agent Collector collects the IE Probe Daemon's or the Probe Daemon's measurement results for the first time, the Agent Collector does not collect the measurement result because the IE Probe Daemon or the Probe Daemon does not complete their measurement. The Agent Collector succeeds in collecting the measurement results for the second or later times.
- 2. Assume that the second collection of the Agent Collector is late due to the heavy burden on the machine or so. In this case, if the Agent Collector collects the measurement result after the IE Probe Daemon or the Probe Daemon completes their measurement, the Agent Collector collects their second measurement result.
- 3. When the Agent Collector collects the measurement result for the third time, the IE Probe Daemon's or the Probe Daemon's second measurement result is collected, but the Agent Collector does not store the measurement result because the collected result is already stored in the above procedure 2.
- 4. When the Agent Collector collects the measurement result for the fourth time, the IE Probe Daemon's or the Probe Daemon's third measurement result is collected.

In this example, although the performance data of the IE Probe Daemon's or the Probe Daemon's third measurement is collected, the Agent Collector does not store the data so that the performance data from the second to the forth measurement (i.e. 12 minutes) lacks. Into this lack of the performance data, you can interpolate the data using the previously collected performance data.

For details about how to interpolate the data into the lack of the performance data, see 2.4.4 Interpolating performance data. Hitachi recommends that you properly specify the Agent Collector's collection interval and the IE Probe Daemon's or the Probe Daemon's measurement interval in order to prevent the lack of the performance data.

#### (3) Notes about service monitoring

The following notes are on the service monitoring:

- 1. If the port number for an IE probe and a probe defined in the measurement conditions for DHCP has already been used (such as when the machine on which this product is installed is running as a DHCP client), this product may not be able to monitor DHCP correctly.
- 2. PFM Agent for Service Response ignores cookie information specified in the meta HTML tags that are acquired during monitoring of HTTP(S) and Web transactions.
- 3. With respect to an embedded resource acquisition error during Web transaction monitoring, this product continues measurement processing even if acquisition of embedded resources based on the default settings fails. To treat an

embedded resource acquisition error as a monitoring error, specify the following settings in the Probe action condition definition file (esp.conf):

Section name: WEBTRANS Probe Key name: skip emb rsc error

Value to be set: N

- 4. In Web transaction monitoring, the GET method is used to redirect the POST method.
- 5. In Web transaction monitoring, if response determination is to be performed on HTML whose character set is not Shift\_JIS on Japanese OS or GB18030 on Chinese OS, specify the correct character set for the corresponding step.

You use the <DEFAULT\_CHARSET> or <CHARSET> tag in the Web transaction file to specify a character set. When the character set does not specified in the <DEFAULT\_CHARSET> or <CHARSET> tag, Shift\_JIS is assumed for Japanese OS, GB18030 is assumed for Chinese OS and US-ASCII is assumed for other OS. If the HTML character set cannot be specified with the <DEFAULT\_CHARSET> or <CHARSET> tag, do not specify multi-byte characters in a character string used for response determination.

6. If FTP monitoring is to be performed in an environment in which a Windows firewall is in effect, reception of the FTP server's response message for logout (QUIT command entry) may fail. To avoid this, specify the following settings in the Probe action condition definition file (esp.conf):

Section name: FTP Probe Key name: ignore\_quit\_resp\_recv\_error Value to be set: Y

- 7. In Web transaction monitoring, if a URL in a request to be issued contains the hash mark (#), PFM Agent for Service Response treats the character string following the # as a fragment specification (with its location specified in HTML), and deletes the fragment part before issuing the request. Thus, if a defined URL or substitute string for a variable string contains a # character that is not intended to be the delimiter for a fragment, add a # character at the end of the defined URL.
- 8. In Web transaction monitoring, measurement may fail if the acquired HTML character set is not Shift\_JIS on Japanese OS, and if the response determination information or substitute string for dynamic session management support contains multi-byte characters. Make sure that there are no multi-byte characters in the response determination information or in the substitute string for dynamic session management support. For Chinese OS, measurement may fail if the acquired HTML character set is not GB18030, and if the response determination information or substitute string for dynamic session management support contains Chinese characters.
- 9. Notes about searching elements that contain substitute strings in Web transaction monitoring: When a substitute string is obtained from HTML, elements containing the substitute string are searched for. In this case, the specifications of this product are as follows:

(*i*) If an element with the specified name does not have the end tag (</*element-name*>), its start tag (<*element-name*>) up to the start tag of the next element with the same name is treated as the element. If there is no element with the same name, the start tag through the end of the HTML file is treated as the element.

*(ii)* If the end tag of an element with the specified name (</*element-name*>) is preceded by the start tag of an element with the same name (<*element-name*>), up to the start tag of the element with the same name is treated as the element.

(*iii*) If an element with the specified name is the null element (<element-name/>) and its attribute value is not enclosed in quotation marks (" or '), and if the attribute value is continued to the end of the null element (/>), the value up to / is treated as the attribute value.

In the example below, the value of the value attribute is user01/: <input type=hidden name=userid value=user01/> To use user01 as the value of the value attribute, change the specification as follows: Suggestion 1: Change the null element to the start tag: <input type=hidden name=userid value=user01> Suggestion 2: Separate the attribute value and the end of the null element with a space: <input type=hidden name=userid value=user01 /> Suggestion 3: Enclose the attribute value in quotation marks: <input type=hidden name=userid value="user01"/>

- 10. In Web transaction monitoring, if a substitute string contains a character that is treated as a delimiter in the URL, such as the ?, &, or =, PFM Agent for Service Response replaces it with a variable string as is and issues the request. If you want to encode the characters treated as the delimiters in the URL string, specify the <SUBSTITUTE\_FORCE\_URLENCODE> tag in the Web transaction file. For details about the <SUBSTITUTE\_FORCE\_URLENCODE> tag, see 7.5.2 Format and definition of the Web transaction measurement conditions.
- 11. Measurement fails on a POP3 server that does not support POP3 UIDL commands. Some older versions of POP3 servers may not support UIDL commands.
- 12. In Web transaction monitoring, if a substitute string is to be searched for in the acquired HTML and the attribute value of some element specified in the HTML contains < or >, the substitute character search fails, resulting in an invalid measurement result.
- 13. In Web transaction monitoring, a transaction that uploads files using the POST method (to transfer files from this product to the monitored server) cannot be monitored successfully. Specifically, this applies when the following conditions overlap in the definition:
  - The POST method is used.
  - The message body is in the format multipart/form-data.
  - The message body contains a part (delimited by a separator) that specifies the filename attribute of the Content-Disposition header.
- 14. If the network connection between this product and the monitoring target goes through a proxy function, such as *JP1/Cm2/Internet Gateway Server*, the following items may not be monitored correctly:
  - DNS
  - DHCP
  - FTP
  - TCP
- 15. To use GB18030 as encoding type in Chinese OS, you can not use the 4 bytes characters. If you use them, the measurement might not perform correctly.

### 4.2.3 Notes on IE scenarios

The following notes are on IE scenarios:

#### Operations and actions in Internet Explorer that can be recorded and measured as IE scenarios

You can record as IE scenarios the operations and actions in the static window such as the Web page transition by navigating in the Internet Explorer, selecting the radio button, the check box, and the button on the Web page. These page transitions time is measured.

The following table shows whether you can operate in the recording mode of the IE Recorder the recorded operations and actions:

| Table 4-2: Operations and actions in Inte | ernet Exp | lorer that o | an be recorded a | and measured as | s IE scenario |
|-------------------------------------------|-----------|--------------|------------------|-----------------|---------------|
|                                           |           |              |                  |                 |               |

| C                | Classification   | Action | Record                                                                                                    | Remarks                                                                                                    |
|------------------|------------------|--------|----------------------------------------------------------------------------------------------------|----------------------------------------------------------------------------------------------------|
| Mouse operations | Mouse operations |        | Records the operations occurred by mouse operations (such as browsing operations). The mouse operations themselves are not recorded. |                                                                                                    |
|                  | Click            | Y      | N                                                                                                    | Records the operations as the button operations when<br>you click the button. The click operations themselves<br>are not recorded. |

| (                   | Classification                                                                                          | Action | Record | Remarks                                                                                                    |
|---------------------|----------------------------------------------------------------------------------------------------|--------|--------|----------------------------------------------------------------------------------------------------|
| Mouse operations    | Double-click                                                                                            | Y      | N      | Records the operations as the button operations when<br>you double-click the button. The double-click<br>operations themselves are not recorded. |
|                     | Click secondary button                                                                                  | Y      | N      |                                                                                                    |
|                     | Vertical scroll wheel                                                                                   | Y      | N      |                                                                                                    |
|                     | Horizontal scroll wheel                                                                                 | Y      | N      |                                                                                                    |
| Keyboard operations |                                                                                                    |        |        | Records the operations occurred by keystroke actions<br>as the browsing operations. The keystroke actions<br>themselves are not recorded.        |
|                     | Enter characters                                                                                        | Y      | N      | Records the values that are entered as the HTML operations or so.                                                                                |
|                     | Use shortcut keys                                                                                       | Y      | N      | Records the corresponding menu operations.                                                                                                    |
|                     | Use accelerator keys                                                                                    | Y      | N      |                                                                                                    |
|                     | Enter other keys                                                                                        | Y      | N      |                                                                                                    |
| Browsing            |                                                                                                    |        |        |                                                                                                    |
| operations          | Help<br>[F1]                                                                                            | N      | N      |                                                                                                    |
|                     | Toggle between full-screen and<br>regular-view of the browser<br>window<br>[F11]                        | N      | N      | Pressing F11 key is ineffective.                                                                                                    |
|                     | Move forward through the<br>items on a Web page, the<br>Address bar, or the Favorites<br>bar<br>[TAB]   | Y      | N      |                                                                                                    |
|                     | Move back through the items on<br>a Web page, the Address bar, or<br>the Favorites bar<br>[Shift]+[TAB] | Y      | N      |                                                                                                    |
|                     | Go to your home page<br>[Alt]+[HOME]                                                                    | N      | N      | Pressing Alt key and HOME key is ineffective.                                                                                                    |
|                     | Go to the next page<br>[Alt]+[Right Arrow]                                                              | Y      | Y      | Pressing Alt key and Right Arrow key is ineffective.                                                                                             |
|                     | Go to the previous page<br>[Alt]+[Left Arrow] or<br>[Back Space]                                        | Y      | Y      | Pressing Alt key and Left Arrow key is ineffective.                                                                                              |
|                     | Display a context menu<br>[Right-click]<br>[Shift]+[F10]                                                | Y      | N      | Pressing Shift key and F10 key is ineffective.                                                                                                   |
|                     | Move to the next frame<br>[Ctrl]+[TAB]<br>[F6]                                                          | Y      | N      | Pressing F6 key is ineffective.                                                                                                    |
|                     | Move to the previous frame<br>[Shift]+[Ctrl]+[TAB]                                                      | Y      | N      |                                                                                                    |

| C                   | Classification                                     | Action | Record | Remarks                                                                             |
|---------------------|----------------------------------------------------|--------|--------|-------------------------------------------------------------------------------------|
| Browsing operations | Scroll up<br>[Up Arrow]                            | Y      | N      |                                                                                     |
|                     | Scroll down<br>[Down Arrow]                        | Y      | N      |                                                                                     |
|                     | Move up one screen at a time<br>[Page UP]          | Y      | N      |                                                                                     |
|                     | Move down one screen at a<br>time<br>[Page Down]   | Y      | N      |                                                                                     |
|                     | Move to the beginning of the<br>page<br>[HOME]     | Y      | N      |                                                                                     |
|                     | Move the end of the page<br>[END]                  | Y      | N      |                                                                                     |
|                     | Find on this Web page<br>[Ctrl]+[F]                | N      | N      |                                                                                     |
|                     | Refresh the current Web page<br>[F5]<br>[Ctrl]+[R] | Y      | Y      | Pressing F5 key, or Ctrl key and R key are ineffective.                             |
|                     | Refresh Web page forcedly<br>[Ctrl]+[F5]           | N      | N      | Refresh Web page that has same time stamp.                                          |
|                     | Cancel the current task<br>[ESC]                   | N      | N      | Pressing ESC key is ineffective.                                                    |
|                     | Open a new file<br>[Ctrl]+[O]<br>[Ctrl]+[L]        | N      | Ν      |                                                                                     |
|                     | Open a new window<br>[Ctrl]+[N]                    | N      | N      |                                                                                     |
|                     | Close the current window<br>[Ctrl]+[W]             | Y      | N      | Records operations such as closing the tab.                                         |
|                     | Save the current page<br>[Ctrl]+[S]                | N      | N      |                                                                                     |
|                     | Print the current page<br>[Ctrl]+[P]               | N      | N      |                                                                                     |
|                     | Click a link<br>[Enter]<br>[Click]                 | Y      | Y      | Regarded as the same operation as clicking a link operation of the HTML operations. |
|                     | Display the Search bar<br>[Ctrl]+[E]               | N      | N      |                                                                                     |
|                     | Display the Favorites bar<br>[Ctrl]+[I]            | N      | N      |                                                                                     |
|                     | Display the History bar                            | N      | N      |                                                                                     |

|                          | Classification                          | Action | Record | Remarks                                                                                                    |
|--------------------------|-----------------------------------------|--------|--------|----------------------------------------------------------------------------------------------------|
| Browsing                 | [Ctrl]+[H]                              | N      | N      |                                                                                                    |
| operations               | Select multiple items<br>[Ctrl]+[Click] | Y      | N      |                                                                                                    |
|                          | Cut<br>[Ctrl]+[X]                       | N      | N      |                                                                                                    |
|                          | Copy<br>[Ctrl]+[C]                      | N      | N      |                                                                                                    |
|                          | Paste<br>[Ctrl]+[V]                     | N      | N      |                                                                                                    |
|                          | Select all<br>[Ctrl]+[A]                | N      | N      |                                                                                                    |
| Dialog box<br>operations |                                         |        |        | Does not record the operations of entering items in a dialog box, but records the entered data and use them when replaying.                                                                 |
|                          | Enter texts operations                  | Y      | #1     | Records the entered values.                                                                                                    |
|                          | Button operations                       | Y      | #1     | If you close a dialog box using other button, the operation is not replayed. <sup>#2</sup>                                                                                                  |
|                          | Other input operations                  | Y      | #1     | Records those operations, but does not replay them when replaying (uses the recorded data only).                                                                                            |
| HTML operations          |                                         |        |        | Records the operations concerning entering items and navigating Web pages.                                                                                                    |
|                          | Links                                   | Y      | Y      | Records the link operations such as A tag and AREA tag operations.                                                                                                    |
|                          | INPUT TEXT (Enter text)                 | Y      | Y      |                                                                                                    |
|                          | INPUT PASSWORD (Enter password)         | Y      | Y      |                                                                                                    |
|                          | INPUT FILE                              | Y      | Y      | -                                                                                                    |
|                          | INPUT CHECKBOX                          | Y      | Y      |                                                                                                    |
|                          | INPUT RADIO                             | Y      | Y      |                                                                                                    |
|                          | INPUT HIDDEN                            | Y      | Y      |                                                                                                    |
|                          | INPUT SUBMIT                            | Y      | Y      |                                                                                                    |
|                          | INPUT RESET                             | Y      | Y      |                                                                                                    |
|                          | INPUT BUTTON                            | Y      | Y      | Records executing the scripts.                                                                                                    |
|                          | INPUT IMAGE                             | Y      | Y      |                                                                                                    |
| Script operations        |                                         |        |        | Records the operations of navigating Web pages, but<br>does not record the operations within the script<br>process (such as drawing, keyboard input processing,<br>mouse input processing). |
|                          | Dialog box operations                   | Y      | Y      | Same as the dialog box operations.                                                                                                    |
|                          | Navigating Web pages                    | Y      | Y      | Some operations may not be recorded, but records the Web page transitions.                                                                                                    |

| C                          | Classification                                         | Action | Record | Remarks                                                                                                    |
|----------------------------|--------------------------------------------------------|--------|--------|----------------------------------------------------------------------------------------------------|
| Script operations          | Input operation (other than the dialog box operations) | Y      | Δ      | Take for example the script that cooperates with the mouse input and communicates with a Web service asynchronously. Since the mouse events do not occur when replaying, the script does not communicate with the Web service. As a result, the time for this script to communicate asynchronously with the Web service may not be measured. <sup>#3</sup> |
| ActiveX control operations |                                                        |        |        | Not records the operations of the ActiveX control<br>embedded in the page except the Web page transition.                                                                                                    |
|                            | Flash/Flex                                             | Y      | Δ      | #3                                                                                                    |
|                            | Shockwave                                              | Y      | Δ      | #3                                                                                                    |
|                            | QuickTime                                              | Y      | Δ      | #3                                                                                                    |
|                            | Windows Media Player                                   | Y      | Δ      | #3                                                                                                    |
|                            | Java Applet                                            | Y      | Δ      | #3                                                                                                    |

Legend:

In Action column Y: You can operate those operations in the record mode of the IE Recorder, N: You cannot operate those operations in the record mode of the IE Recorder.

In Record column Y: Recordable,  $\Delta$ : Not recordable, but there is an alternative means of measuring, N: Not recordable.

#1

The operations on some dialog boxes may not be replayed correctly. Make sure that you replay in advance the operations and check whether the recorded operations are replayed correctly after you record these operations. If replaying is suspended with the dialog box displayed or so when you check, PFM - Agent for Service Response does not support these kinds of dialog boxes.

#2

The operations in the dialog box are not recorded, but the last click button operation is recorded and replayed.

#3

The operations in the contents are not recorded, but the Web page transitions by these operations are recorded and replayed. When replaying, the measured time for displaying a window includes the measured time for downloading the contents itself. After displaying the window, the measured time for replaying the operation at that time includes the measured time to communicate within the contents.

The IE Recorder does not support the authentication in the dialog boxes with other forms than the form with user ID and its password textboxes and within the ActiveX control. Also, it does not support the ftp protocol.

#### (2) Measurement range of replay time

This section describes the replay time measured by the IE probe and the measurement test of the IE Recorder. The following describes the example that you record the operations in ascending order of the No. in the following table list and measure the operations.

| No. | Operation        | Flow of action for<br>measurement              | Measure | Tn | Description                                                              |
|-----|------------------|------------------------------------------------|---------|----|--------------------------------------------------------------------------|
| 1   | Enter address    | Enter text                                     | N       |    | The operation time to enter the text is not measured as the replay time. |
|     |                  | Start the Web page transition                  | Y       | T1 | The time from starting the Web page                                      |
|     |                  | Complete the Web page transition <sup>#1</sup> | Y       |    | the replay time, immediately after<br>entering the text.                 |
| 2   | Popup dialog box | Display the dialog box                         | N       |    | The replay time does not contain the time                                |
|     |                  | Response the dialog box                        | N       |    | for the operations in the dialog box.                                    |

Table 4-3: Measurement range of replay time

| No.                       | Operation              | Flow of action for measurement                 | Measure | Tn                                                                                                | Description                                                                                         |  |
|---------------------------|------------------------|------------------------------------------------|---------|---------------------------------------------------------------------------------------------------|----------------------------------------------------------------------------------------------------|--|
| 3                         | Start scope A          | Start scope A                                  | N       |                                                                                                   |                                                                                                    |  |
| 4                         | HTML operation         | Wait time for replaying <sup>#2</sup>          | Y       | T2                                                                                                | This operation is an action of the HTML                                                             |  |
|                           | page transition)       | Execute the operation                          | Y       |                                                                                                   | as clicking the link or the submit button)                                                          |  |
|                           |                        | Start the Web page transition                  | Y       |                                                                                                   | After the wait time for replaying passes,                                                           |  |
|                           |                        | Complete the Web page transition <sup>#1</sup> | Y       |                                                                                                   | the time from starting the Web page<br>transition to complete it is measured as the<br>replay time. |  |
| 5                         | HTML operation         | Wait time for replaying <sup>#2</sup>          | Y       | Т3                                                                                                | This operation is an action of the HTML                                                             |  |
|                           | Web page               | Execute the operation                          | Y       |                                                                                                   | (such as entering texts and selecting check                                                         |  |
| transition) <sup>#3</sup> | Complete the operation | Y                                              |         | passes, the time from starting the<br>operation to complete it is measured as the<br>replay time. |                                                                                                    |  |
| 6                         | 6 Navigation           | Wait time for replaying <sup>#2</sup>          | Y       | T4                                                                                                | After the wait time for replaying passes,                                                           |  |
|                           |                        | Execute the navigation                         | Y       |                                                                                                   | starting the Web page transition to                                                                 |  |
|                           |                        | Start the Web page transition                  | Y       | -                                                                                                 | complete it is measured as the replay time.                                                         |  |
|                           |                        | Complete the Web page transition <sup>#1</sup> | Y       |                                                                                                   |                                                                                                    |  |
| 7                         | End scope A            | End scope A                                    | N       |                                                                                                   |                                                                                                    |  |
| 8                         | Browsing operation     | Wait time for replaying <sup>#2</sup>          | Y       | T5                                                                                                | After the wait time for replaying passes,                                                           |  |
|                           |                        | Execute browsing operation                     | Y       |                                                                                                   | time from starting the Web page transition                                                          |  |
|                           |                        | Start the Web page transition                  | Y       |                                                                                                   | time.                                                                                               |  |
|                           |                        | Complete the Web page transition <sup>#1</sup> | Y       |                                                                                                   |                                                                                                    |  |

#### Legend:

Y: Included in the replay time.

N: Not included in the replay time.

#1

If conducting an operation leads to the multiple Web page transitions, the time when all the page transitions complete is judged to be the completion of the Web page transition.

Take for example the transition to the page with the three frames when you click a link. Since the page transition occurs to the parent frame and the three child frames, the time when all page transitions complete is judged to be the completion of the Web page transition.

#2

If the **Wait to replay** check box in the **Operation Settings** window of the IE Recorder is specified, the wait time for replaying means the waiting the time specified in the **Wait time** text box for the operation to be conducted. Yet, if you specify the **If page transition occurs automatically, perform the next operation immediately**. check box, conducts the next operation immediately if a page transition occurs before the wait time passes. In short, the wait time for replaying varies depending on the replaying situations.

#3

As for the time for the HTML operations (without the page transitions), the time to be spent on its operations is not counted. For example, when replaying the entering texts operation, the time to be spent on entering texts is not replayed. As a result, the time to be spent on entering texts is very close to 0.

You can measure the following replay time, if you record the operations in the above table in order and measure that IE scenario:

· Total replay time

T1 + T2 + T3 + T4 + T5

- Replay time of the scope A T2 + T3 + T4
- Replay time of each operation T1, T2, T3, T4, T5

#### (3) Notes on recording and replaying the IE scenarios

The following notes are on recording and replaying the IE scenarios. If you replay the IE scenario with the unrecordable operations, replaying fails because PFM - Agent for Service Response cannot find the operation target when replaying the next operation to the unrecordable one.

Ask the Web page producer whether or not the following notes are applied to the operation target pages:

You cannot record the operations of the pages displayed in the <IFRAME> tags. If the page has the <IFRAME> tags, you can record and replay the operations in the other pages outside the <IFRAME> tags.

If you record the operations in the <IFRAME> tags and replay the operations by using the IE Recorder or the IE probe, the following malfunctions may occur:

- The operations of the <IFRAME> tags are not replayed.
- The operations to be performed after the operations of the <IFRAME> tags are executed can not be replayed (a script error occurs or suspends replaying).
- If you record and replay the operation in the <IFRAME> tags which opens a new tab, replaying suspends.

The following table shows how to check whether the operations are performed on the pages displayed in the <IFRAME> tags.

| How to check                                                                                                    | Result                                                       | Determination                                                             |
|----------------------------------------------------------------------------------------------------|--------------------------------------------------------------|---------------------------------------------------------------------------|
| Display the source, and check whether<br>the operation target tags are surrounded<br>by the <iframe> tag and the <!--<br-->IFRAME&gt; tag.</iframe> | Surrounded by the <iframe> tag and the </iframe> tag.        | The operation is performed on the page in the <iframe> tags.</iframe>     |
| Display the page that you want to check<br>by using the IE Recorder, and display<br>the context menu in the target<br>operations.                   | Other than the context menu of the IE Recorder is displayed. | The operation may be performed on the page in the <iframe> tags.</iframe> |
| Perform operations such as clicking<br>links or entering texts on the operation<br>target when recording.                                           | Only the navigation operation is recorded.                   | The operation may be performed on the page in the <iframe> tags.</iframe> |

2. You cannot record the operations in the pages that prevent the HTML operations (such as a click event) from triggering the events. For example, the operations in the site that disables the mouse click event by the setCapture() method of the JavaScript may not be recorded.

If you record the operations in this kind of sites and replay the operations by using the IE Recorder or the IE probe, the following malfunctions may occur:

- The operations in the Web pages that disable the events are not replayed.
- 3. The operations in the frame pages cannot be replayed, when the NAME attributes for each frame are not specified and their URLs are dynamic. In this case, specify the NAME attributes for each frame or change the dynamic URLs for each frame to the static ones. If you record the operations in this kind of frame pages and replay the operations by using the IE Recorder or the IE probe, the following malfunctions may occur:
  - The operations in the frame page displayed by the <FRAME> tags are not replayed.
  - If the following operations premise that the operations in the frame page displayed by the <IFRAME> tags are completed, these operations cannot be replayed (for example, script errors occur or replaying is suspended).
- 4. If you turn off the **Display a notification about every script error** check box in the **Internet Options** windows, the IE Recorder or the IE probe displays the script error dialog box.
- 5. The script error dialog box is not recorded and replayed. You should revise the scripts so that the script errors do not occur.

Because the IE probe does not display the window, a script error might occur during measurement by the IE probe even if you can replay the operations in the IE Recorder without script errors.

Since the IE probe does not display the window, script errors may occur even if you can replay the operations in the IE Recorder without script errors. If you record the operations in this kind of sites and replay the operations by using the IE Recorder or the IE probe, the following malfunctions may occur:

- The error dialog box appears and then replaying is suspended.
- 6. The behavior of the IE Recorder toward a Referer header may be different from that of the Internet Explorer.

Example:

When you replay the operation to open a new window by pressing a **shift** key and clicking a link in the Web page

Therefore, if the Web sites analyze the Referer header and determines their responses, the operations in this kind of sites may not be recorded and replayed correctly.

If you record the operations in this kind of sites and replay the operations by using the IE Recorder or the IE probe, the following malfunctions may occur:

- The Web server responses the errors because the IE Recorder or the IE probe does not send the requests with the Referer header.
- 7. When you record and replay the operations to the ActiveX control (such as Flash/Flex, Shockwave, QuickTime, and Windows Media Player) or the Java Applet in the monitoring target Web page, only the page transitions are recorded and replayed. Note that since the transition destination URLs are recorded the operations are not replayed correctly if the URLs are dynamic (i.e. different from the ones when recording).

If you record the operations in this kind of sites and replay the operations by using the IE Recorder or the IE probe, the following malfunctions may occur:

- The operations to the ActiveX control or the Java Applet can not be replayed.
- If the following operations premise that the operations to the ActiveX control or the Java Applet are already executed, these operations cannot be replayed (for example, script errors occur or replaying is suspended).
- If you record the operations to the ActiveX control or the Java Applet and a new tab opens, replaying these operations is suspended.
- 8. You cannot replay the operations correctly on a Web site if the page used to record operations is different from the page used to replay the operations. For example, if the Web site memorizes the page at logoff and displays the memorized page when the visitors log in again, the operations in this kind of site are not replayed correctly because the page used to replay changes whenever accessed. In this case, record the operations so that the page used to replay is constantly the same as the one when recording. If you record the operations in this kind of sites and replay the operations by using the IE Recorder or the IE probe, the following malfunction may occur:
  - The operations to the Web page cannot be replayed correctly (for example, script errors occur or replaying is suspended).
- 9. Do not perform operations to the pages other than HTML (such as .doc, .xls, and .pdf documents) when recording. If you perform operations to these pages and record these operations, the following malfunctions may occur when replaying these IE scenarios in the IE Recorder and IE probe:
  - The following operations which premise that the operation to the pages other than HTML is already done cannot be replayed.
  - You cannot start or operate the same application that displays the document in the IE recorder or the IE probe when replaying.
- 10. When you use the Internet Explorer, you cannot record and replay the operation to specify the **No** button in the **Security Warning** dialog box. If you record and replay in the IE Recorder or the IE probe, the following malfunction may occur:
  - Replaying is suspended at the operation because of which the Security Warning dialog box appears.
- 11. The operations in the dialog box with its title name "IE Recorder" are not recorded and replayed. The title name is case sensitive.
- 12. You may not record and replay the operations after which the scripts are executed to change the users' input result. The following tables list the examples of the scripts and the problems to occur:

| User operation                                           | Example of script that changes the users' input result                                                     | Example of problems                                                                                                    |
|----------------------------------------------------------|----------------------------------------------------------------------------------------------------|----------------------------------------------------------------------------------------------------|
| Select an item from<br>drop-down list or in<br>check box | Selects the other item than the one selected by the user                                                   | <ul> <li>In recording The operation to select the selected item after executing the script is recorded. </li> <li>In replaying The other item than the one selected by the user is selected. As a result, the error occurs such as KAVK38752-E while performing the subsequent operations. </li> </ul>                                              |
|                                                          | Transits the page specified as in the attribute value of the selected item, and selects the default items. | <ul> <li>In recording <ul> <li>The operation to select is not recorded and the error KAVK38605-E occurs.</li> </ul> </li> <li>In replaying <ul> <li>Because the operation to select is not replayed, the page transition does not occur and the error occurs such as KAVK38752-E while performing the subsequent operations.</li> </ul> </li> </ul> |
| Enter text                                               | Changes the characters entered by the user                                                                 | <ul> <li>In recording <ul> <li>The other characters than the one entered by the user are recorded.</li> </ul> </li> <li>In replaying <ul> <li>Because the other characters than the one entered by the user are entered, the error occurs such as</li> <li>KAVK38752-E while performing the subsequent operations.</li> </ul> </li> </ul>           |

The following shows how to check whether the script changes the users' input result:

| How to check                                                                                                    | Result                                                                                     | Determination |
|----------------------------------------------------------------------------------------------------|--------------------------------------------------------------------------------------------|---------------|
| Replay the operations in the IE Recorder and check<br>whether the input operations such as entering text,<br>select an item from drop-down list or check box are<br>performed in the same way as the ones when<br>recording. | The values different from the values<br>entered (selected) when recording are<br>recorded. | Applicable    |

If the above procedure is difficult, alternatively you can use the Operation list in the IE Recorder (main) window to check the recorded values:

| Operation      | Display location of the entered<br>(selected) value | Remarks                                                                               |
|----------------|-----------------------------------------------------|---------------------------------------------------------------------------------------|
| Enter text     | After the operation name surrounded by "[" and "]"  |                                                                                       |
| Select an item | The value of the value attribute                    | You can also check the value in the HTML source.                                      |
| option tag     | Value of Inner text                                 | You can also check the value in the value of the value attribute and the HTML source. |

13. If not all the dialog boxes are recorded that appear while displaying the target Web site, the following error message is displayed and replaying is suspended: A popup dialog box which is not recorded while replaying the IE scenario appears. (KAVK38756, if the Logged Message for IE Scenario (PL\_IESM) record is collected, 89504 is set in the IE Scenario Result Code field).

Note that the dialog box may appear only once depending on the condition.

For example, the dialog box that appears once whenever starting the application (such as the **Security Warning** dialog box), and the dialog box that appears once for each session (such as the **Authentication** dialog box). Because the IE Recorder disconnects the sessions when its recording starts, it supports the dialog box that appears once for each session. Yet, it does not support the dialog box that appears once whenever starting the application. As a result, when the dialog box of this type appears, restart the IE Recorder before recording IE scenarios.

- 14. When you record the operations to the <INPUT TYPE=IMAGE> tags, only the click operations can be recorded and replayed. Since the coordinates entered by the mouse cannot be recorded and replayed, the operations cannot be replayed correctly in the pages whose behavior changes depending on the coordinates.
- 15. Replaying the IE scenarios may be stopped. How to handle this problem depends on the classification and type of the operations performed when replaying is stopped:

How to handle the problem when replaying the IE scenarios

#### Table 4-4: How to handle the problem when an IE scenario stops replaying

| Classification of<br>operation | Type of operation                 | How to handle                                                                   |
|--------------------------------|-----------------------------------|---------------------------------------------------------------------------------|
| Browse operation               | Navigation                        | Delete the operations. (For details, see <i>4.2.4 Notes on the navigation</i> ) |
|                                | Other operations not listed above | Re-create the IE scenarios.                                                     |
| HTML operation                 | All type                          | Re-create the IE scenarios.                                                     |

Note:

If replaying the IE scenarios is stopped, it may be because the response from the Web server is late. In this case, you do not need to cope with this problem.

16. If the page is updated without a page transition, the operations in that page cannot be recorded and replayed correctly. The following shows the examples of the pages and problems:

| Example of the pages                                                                                                    | Example of the problems                                                                  |
|----------------------------------------------------------------------------------------------------|------------------------------------------------------------------------------------------|
| The page with the button such as <b>Add Input Column</b> . If you click the button, displays an added input column (i.e. a part of the page is updated).          | The operations to the added input column can not be recorded.                            |
| The page with the drop-down menu (SELECT tag).<br>If you select an item from the drop-down menu, a part of the page is<br>updated depending on the selected item. | The operations to the updated part can not be recorded.                                  |
| The page with the tree view.<br>If you click the root node, the tree items expand.                                                                                | The operations to the tree view can not be recorded.                                     |
| The page is generated by the script that is executed when onload<br>event occurs. For example, the script sets the items in the pull-down<br>menu.                | The operations to the updated part by the script using onload event can not be recorded. |

17. If the script is executed by the users' operation and changes the information of the operated tag, the operations in that page cannot be recorded and replayed correctly. The following table shows the examples of the pages and problems.

| Example of the pages                                                                                                    | Example of the problems                                                                                                    |
|----------------------------------------------------------------------------------------------------|----------------------------------------------------------------------------------------------------|
| The page with the tree view. If you click the inner text [+] (representing the collapsed status), the trees expand and the inner text change itself into [-] (representing the expanded status). | The recorded inner text of the operation target tags<br>is [-], which is the inner text after the user click it.<br>The error KAVK38752-E occurs when replaying<br>operations. |

18. If the scripts that uses the onblur and onkeyup attributes in the HTML tags changes the page status, the operations in the pages with these kinds of the scripts are not replayed correctly. The following table shows the example of the pages:

#### Example of the pages

When the user enters texts in the text area, the buttons or the check boxes in the page turns activated/deactivated.

19. The page that opens a new window (or a new tab) by HTML operations or Browser operations may display a blank page (with its title blank and nothing in the IE window). Because a blank page does not affect recording and replaying, there is no problem if you continue your operation.

20. If you reset the entered contents in the form as described below, the operations in that page may not be recorded.

Example of operations to reset the data in the form

Click the button created by the <input type="reset"...> tag.

After executing the operations by the user, document.forms.reset() of the JavaScript is executed.

If you perform this kind of operations, the following problem may occur:

Example of the problem

After resetting the form, the operations such as clicking operation in that page cannot be recorded.

21. In the page that is updated by location.reload() of the JavaScript, the HTML operations cannot be recorded after the page is updated by the method. If you record the operations in the above page, the following problem occurs while recording:

Example of the problem when recording

The operations such as clicking operation in that Web page cannot be recorded.

If you replay the IE scenario a part of whose operations are not recorded, the following problem may occur:

Example of problem when replaying the IE scenario with a part of its operations not recorded

The operations in the updated Web page can not be replayed.

When replaying the next operation to the operation updating the page, the following error messages are displayed: KAVK38752-E There is no tag that will be operated on specified position. KAVK38753-E There is no tag that will be operated. KAVK38754-E There is no frame that will be operated. KAVK38755-E There is no tab that will be operated. KAVK38756-E A popup dialog box which is not recorded while replaying the IE scenario appears.

22. If you record and replay the operations to execute the script that generates onclick events such as click() of the JavaScript, the following problems may occur:

Example of symptoms

If you click once, the operations to click the multiple tags are recorded.

If you click the button that selects all check boxes, the operation to click the input tag that is automatically checked is recorded.

If the operations recorded as clicking the multiple tags by clicking once are replayed, the following error messages are displayed and the operations cannot be replayed:

KAVK38752-E There is no tag that will be operated on specified position. KAVK38753-E There is no tag that will be operated. KAVK38754-E There is no frame that will be operated. KAVK38755-E There is no tab that will be operated. KAVK38756-E A popup dialog box which is not recorded while replaying the IE scenario appears.

In this case, by deleting the operations that are not performed by the user from the Operation list, the operations may be replayed. For details about how to handle, see the next note (*No. 23*).

 The following describes how to handle the problem when the operations that are recorded as clicking the multiple tags by clicking once are replayed.

(i) Back up the IE scenario file.

*(ii)* From the **Operation list** in the **IE Recorder (main)** window, delete the other operations than the ones that are performed by the user from the multiple recorded operations.<sup>#1</sup>

(iii) Check whether the IE scenario can be replayed correctly.

#1

The recording order of the operations is uncertain due to the behavior of the scripts. As a result, the recording positions of the user operation among the recorded operations are uncertain. Therefore, if you delete the operations by the procedure 2 but the IE scenario cannot be replayed correctly, by deleting the other operations the IE scenario may be replayed correctly.

Note:

documents

The operations to select the <SELECT> tags can be replayed correctly only when the operations to select and the <OPTION> tags are recorded at the same time. If the multiple operations (the operations to select and the <OPTION> tags) followed by the <SELECT> tags are recorded at the same time, you do not need to edit the **Operation list**.

- 24. You cannot access by using the IE Recorder to the pages that use the functionality of the Adobe Reader. You cannot measure the IE scenarios recorded the operations in these pages using by the IE probe. For example, do not perform the operations to the pages that use PDF (Adobe Reader) as the plugin in the HTML
- 25. You cannot record or replay operations for a Web site for which the completion of a Web page transition cannot be detected.

For example, this note applies to the following Web page.

| Web page example                                                                                                 | HTML example                                                                                                    |
|----------------------------------------------------------------------------------------------------|----------------------------------------------------------------------------------------------------|
| A page on which a JavaScript<br>page transition occurs<br>automatically before the entire<br>HTML page is loaded | <html><br/><body><br/><form action="splet.htm" name="form1"><br/><script> document.form1.submit(); </script><br/></form></body><br/></html> |

- 26. If the OS is Window Server 2008 R2 or later, you cannot record or replay IE scenarios for a Web site that uses a security dialog box for authentication.
- You cannot use IE scenarios for operations using the file download dialog box.
   When you record IE scenarios, do not record operations using the file download dialog box.

#### (4) Notes on the operations in the IE Recorder

- Do not use the shortcut keys in the Internet Explorer (the system controls the shortcut keys not to take effects, but
  part of the shortcut keys may take effect). Since the operations using the shortcut keys in the Internet Explorer are
  not recorded, the operations may not be replayed correctly. For details about the shortcut keys in the Internet
  Explorer, see your Internet Explorer documentation.
- 2. Use the mouse instead of the keyboard to operate in the displayed HTML page. For example, if you click the **Submit** button in the survey form using the keyboard, the button operation may not be recorded.

The operations to enter texts are not recorded until the following operations are performed:

- Move focus from the text box to other materials.
- Click the button

If you record and replay the operation in the above page by using the IE Recorder or the IE probe, the following malfunctions may occur.

- The operation to click the **Submit** button is not replayed.
- The part of operations to enter texts in the form with the text boxes is not replayed.
- 3. The operations to move the mouse are not recorded. For example, if you display the submenu by moving the mouse (not clicking) and select an item from the submenu, the operation to display the submenu is not replayed correctly because that operation is not recorded. If you record and replay the operation in the above page by using the IE Recorder or the IE probe, the following malfunctions may occur:
  - If the page matches all the following conditions, the operations in the page cannot be replayed correctly (script errors occur or replaying is suspended).

(i) The operation for the mouse to move over tags is recorded by JavaScript.

(ii) JavaScript receives the mouse click event, and operates based on the recorded operations by (i).
- The visual effects or the operations to the submenus that are changed by moving the mouse cursor can not be replayed.
- 4. You can not specify and change the character set to display the HTML page in the IE Recorder. If the page is displayed incorrectly (a happenstance of incorrect and unreadable characters occurs), check whether the character set specified in the target HTML page is correct.
- In the IE Recorder, you can display the HTML source code of the Web pages that forbid to be displayed their HTML source code.
- 6. In the IE Recorder, from **View** menu, choose **Source**, and the source code is displayed encoded in the UTF-8 encoding format.
- 7. Store the IE scenario files to the default folder (*installation-folder*\agtv\probe\iescena\). If you store the IE scenario file to the other folders without the iescena.dtd file, the error occurs. If you store the IE scenario files to the other folders, copy the iescena.dtd to the destination folders in advance.
- 8. If replaying is suspended while replaying the Navigate operation or the different Web site is displayed from the one when recording, you may replay the operations by deleting the Navigate operation.

The following describes an example that you delete the Navigation operation and then the operations can be replayed correctly.

#### Example:

If you click the tag in the following HTML page, the IE Recorder catches and record the Navigate operation (a page transition) and click operation in this order. As a result, the recorded order of the operations is different from the actual order of the operations. When you replay the operations in the recorded order, the operations cannot be replayed correctly. In order to replay correctly, you must delete the Navigate operation.

```
function func1() {
    Processing to perform the page transition
}
<a onclick="return javascript:func1()"href="#"></a>
```

- Since the sessions of the browser are disconnected whenever you create, start to record, or replay IE scenarios in the IE Recorder, you must respond, if necessary, to the Authentication dialog box every time you create, start to record, or replay IE scenarios.
- 10. Type the characters in a text box to enter text. For example, if you enter texts using the accessibility feature by the script, the operations to enter texts cannot be recorded correctly. Yet, the operations using the AutoComplete feature that does not enter texts is recorded correctly.
- 11. If you use the IE Recorder to operate in the pages that check whether the visitor uses the Internet Explorer, the page judges that the browser you use is other than the Internet Explorer. You do not use the IE recorder to operate in the pages that returns errors if the visitor uses the browser other than the Internet Explorer. Note that if the scripts use navigator.appName to identify the browser, the scripts judge the browser to be the Internet Explorer. In this case, this note is not applicable.
- 12. If you use the IE Recorder to operate in the pages that close the window using the script, the tabs with the blank pages may remain unclosed in the IE Recorder (main) window. If the tabs with the blank pages remain activated, select the tab that is otherwise activated in the IE Recorder. Note that the remained tabs do not affect the IE Recorder operations. If you select the tabs with the blank pages, the IE Recorder automatically hides that tab.
- 13. The replay time of the operations between the operation to generate a new window and the operation previous to the Navigate operation includes the time for generating the new window when measuring the IE scenario.
- 14. Do not navigate the page in the IE Recorder or operate the tags in the Internet Explorer window. If you do, the following malfunction may occur:
  - When the next operation is replayed, an error occurs such as there is no tag that will be operated (KAVK38752-E) and replaying is suspended.
- 15. Do not specify response determination for navigation in the Operation list for IE scenarios. Even if you specify, response determination will not be detected.

The response determination function supports only the operations performed by the user to issue the page transition <sup>#</sup>. And then, it does not support the pages to be not replayed and to be not complete navigation.

```
#
```

In an IE scenario, the page transition means that the requests are send to the server from the browser by operations on the browser, the responses are received and the pages on the browser are update.

When the page transition is issued, flow to update the pages on the browser

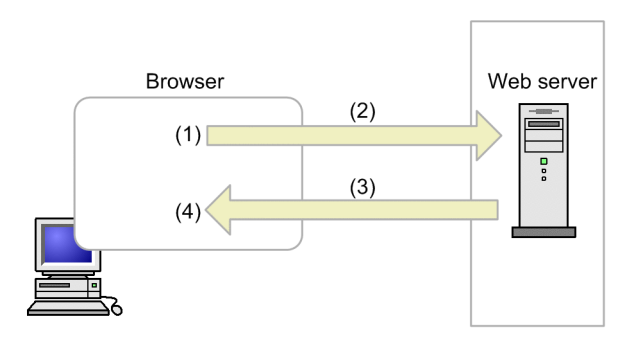

- (1) Operating on the browser
- (2) Request is send to the Web server from the browser.
- (3) Response from the Web server
- (4) Update the pages on the browser completes

The update pages on the browser without the page transition means that by operations on the browser, no request is send to the server from the browser and the pages on the browser are re-displayed.

When the page transition is not issued, flow to update the pages on the browser

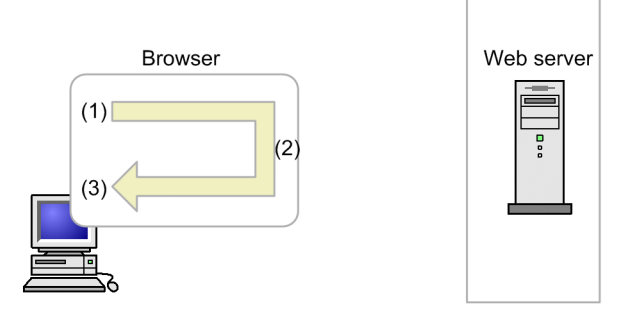

(1) Operating on the browser

- (2) Update pages on the browser without requests to the server
- (3) Update the pages on the browser completes

# (5) Notes on starting and stopping the IE probe from the Windows services

- 1. If you do not set Y in the ie\_service\_flag in the [General] section of the Probe action condition definition file, you can not start the IE Probe Daemon service from Windows services. To start the IE Probe Daemon service, from Windows Start menu, choose All Programs, Performance Management, Agent Option for Service Response, and then IE Probe.
- 2. If you set Y in the ie\_service\_flag in the [General] section of the Probe action condition definition, you cannot start the IE Probe Daemon service by selecting Windows Start menu, All Programs, Performance Management, Agent Option for Service Response, and then IE Probe.
- 3. If you measure IE scenarios, use the log-on account for the Extensible Service IE Probe service to record IE scenarios and check in advance whether the IE scenarios is replayed correctly before you measure the IE scenarios.

If the account for measurement is different from the log-on account for the Extensible Service IE Probe service, the error such as KAVK38756-E may occur when replaying the IE scenarios.

4. If you measure the IE scenarios created before upgrading PFM - Agent for Service Response, use the log-on account for the Extensible Service IE Probe service and the IE Recorder to check in advance whether the IE scenario is replayed correctly before you measure the IE scenarios.

## (6) Notes on the operation

1. Do not use the Internet Explorer while the IE Recorder and the IE probe are running. If the Internet Explorer is running, the IE Recorder and IE probe may not operate correctly. If you operate in the HTML pages that move the

focus to the already opened Internet Explorer, the IE Recorder or the IE probe do not operate correctly. If you use the Internet Explorer, make sure in advance to stop the IE Recorder and the IE probe.

- 2. If you display the real-time report of the PL\_IESM records on the multiple PFM Web Consoles at the same time, not all the differentials based on the last display are displayed. When you check the PL\_IESM records, display the historical report.
- 3. If you use the IE probe to measure the IE scenarios, the dialogs displayed while measuring the IE scenarios appear on the actual display. Yet, since the IE probe automatically replays the recorded operations, these dialog boxes immediately disappear. Hitachi recommends that in order to avoid manually operating the displayed dialog boxes you refrain from using the machine to perform manual operation.
- 4. If navigation errors occur while recording or replaying the operations, recording or replaying the operations is suspended. Yet, the Internet Explorer allows the pages to ignore the navigation errors and continue their services. As a result, there are pages where you do not notice the navigation errors when using the Internet Explorer. You need to make sure in advance that the navigation errors do not occur, before planning to monitor the performance of the Web sites (check whether the HTTP error status codes are output to the Web server logs).
- 5. Assume that you connect the sites that store the connection information in the Cookie or the Web server. If you disconnect the sites improperly (the session is disconnected) and reconnect these sites, the different pages appears or the connection is disconnected. When you monitor these Web sites and, for example, the measurement is suspended due to the timeout, the measurement of the following operations fails. When the measurement fails, remove the causes of failure according to the specifications of these Web sites.
- 6. You can increase the measurement accuracy if you need a measurement independent of the cache status of Internet Explorer. To do so, select Tools, and then Internet Options. Then, in the Internet Options window, on the General page, click the Settings button under Browsing history. In the Temporary Internet Files and History Settings window that opens, select the following item:

# Every time I visit the webpage

7. If the target Web site prevents multiple simultaneous logins by same user and the timeout occurs while measuring the site, you may not be able to log out from the site, the loginng session remains and then, the measurement fails at subsequent measurement intervals. In this case, make sure that you can log in the site before measuring. Also, adjust the measurement interval and timeout value that are defined in the measurement condition registration file (esptask.xml).

# 4.2.4 Notes on the navigation

The navigation is the page transition that is recorded by the operations in the IE Recorder. If the page transition occurs when the user does not operate in the pages or the page transition occurs in no relation to the user operations, the navigation is recorded.

This section describes the recording status of the navigation, how to replay the navigation and how to handle errors.

# (1) Recording status of the navigation and how to handle

The following table shows the recording status of the navigation and how to handle the problems.

You may solve the problems if you handle these problems as the following table explains, but not all the problem can be solved. Also, since the multiple causes may lead to the problems, you may solve the problems by combining the proposed solutions in the following table.

Note that you back up the IE scenario in advance before you edit the **Operation list**. For details about how to back up the IE scenario, see *2.6.1 Backup*.

| No. | Recording status after operation                                      | Recording status                                                                                                    | How to handle <sup>#1</sup>                             | Reference |
|-----|-----------------------------------------------------------------------|----------------------------------------------------------------------------------------------------|---------------------------------------------------------|-----------|
| 1   | The input operation is not recorded, only the navigation is recorded. | The operations in the ActiveX control<br>(such as Flash), the Java Applet, or the<br>script's own window (such as the<br>operations in the window created by<br>createPopup) cannot be recorded. | Specify the Wait time in the Operation Settings window. | (a)       |

Table 4-5: Recording status of the navigation and how to handle

| No. | Recording status after operation                                               | Recording status                                                                                                    | How to handle <sup>#1</sup>                                                                                                    | Reference |
|-----|--------------------------------------------------------------------------------|----------------------------------------------------------------------------------------------------|----------------------------------------------------------------------------------------------------|-----------|
| 1   | The input operation is not recorded, only the navigation is recorded.          | But since the page transition occurs by these operations, only the navigation is recorded. <sup>#2</sup>                                                                                                    | Specify the Wait time in the<br>Operation Settings window.                                                                         | (a)       |
|     |                                                                                | The IE Recorder sometimes may not be<br>able to catch the input operations while<br>the page transition occurs.<br>But since the page transition is recorded,<br>only the navigation is recorded.                                                                                                    | Re-execute to record.                                                                                                    | (b)       |
|     |                                                                                | If you record the Web sites that perform<br>page transitions automatically by using<br>timers, only the navigation is recorded<br>because the page transitions occur without<br>the input operations.                                                                                                    | Specify the Wait time in the<br>Operation Settings window.                                                                         | (c)       |
| 2   | The input operation is recorded, and then the navigation is recorded.          | If the multiple page transitions occur<br>(such as when some of its frame pages are<br>displayed after the Web page is<br>completely displayed), the second and<br>later transitions are recorded as the<br>navigation.                                                                                                    | Delete the operation.                                                                                                    | (d)       |
|     |                                                                                | When the multiple page transitions occur,<br>before the page transition to the operation<br>target page occurs, the early page<br>transitions are interrupted and the next<br>page transitions occur. In this case, the<br>second or later page transitions are<br>recorded as the navigation.                                     |                                                                                                    | (e)       |
|     |                                                                                | If the frame page transition occurs in<br>parallel with another frame page transition<br>(such as when the frame page transition<br>occurs in parallel with the page transition<br>of the frame page where you perform a<br>click operation), the navigation is<br>recorded without detecting the page<br>transitions' completion. | <ul> <li>Delete the operation.</li> <li>For the next operation, specify the Wait time in the Operation Settings window.</li> </ul> | ()        |
| 3   | The navigation is<br>recorded, and then the<br>input operation is<br>recorded. | If the script in the Web page catches the<br>input operations earlier than the IE<br>Recorder, the page transitions occur<br>immediately and the navigation is<br>recorded just before the input operations.                                                                                                    | Delete the operation.                                                                                                    | (g)       |

## #1

For details about how to handle, see Table 4-6.

#2

Usually for the operations in the ActiveX control, the Java Applet, and the scripts' own window, only the navigations are recorded by the page transitions to occur. Note that the solutions described in the table 4-6 are to replay the recorded navigations correctly, not to record the operations correctly.

| Table 4-6: | How to | handle th | e navigations |
|------------|--------|-----------|---------------|
|------------|--------|-----------|---------------|

| Туре                                 | How to handle                                                                                                    |
|--------------------------------------|----------------------------------------------------------------------------------------------------|
| Specify the wait time for operations | In the <b>Operation Settings</b> window, change the wait time for the operation, if necessary, to adjust the time to complete the page transition.<br>You may replay correctly without adjusting the wait time, but when you monitor the pages that refreshes themselves every certain seconds or minutes, navigation errors occur and replaying is suspended because the page transitions forcedly occur due to the unmatched wait time. In this case, you may be able to replay the operations correctly if you increase the wait time. |

| Туре                                         | How to handle                                                                                                    |
|----------------------------------------------|----------------------------------------------------------------------------------------------------|
| Re-record                                    | Delete the navigation with a problem and the subsequent operations, and then re-record the operations.                                                                                                    |
| Delete the operation                         | If the replaying stops at the navigation or a replay error occurs when replaying, delete the navigate operation.                                                                                                    |
| Specify the wait time for the next operation | If an error occurs when replaying the operation next to the navigation operation, customize the wait time for the next operation in the <b>Operation Settings</b> window to adjust the timing of the page transition so that the operations may be replayed correctly. <sup>#</sup> |

#

When the **Wait to replay** check box is specified in the **Operation Settings** window, the operation waits for the time specified in the **Wait time** to pass.

Since the navigation is performed forcedly after the time specified in the **Wait time** passes, errors may occur when replaying the subsequent operations. The error contents vary depending on the contents of the IE scenario and the monitoring target page. For example, the following errors occur: There is no tag that will be operated., A popup dialog box which is not recorded while replaying the IE scenario appears., or There is no tag that will be operated on specified position. (such as KAVK38753-E, KAVK38756-E, or KAVK38752-E).

#### (a) When the operations in Flash are not recorded and only the navigations are recorded (unmanageable)

Figure 4-5: Recording example of the page using Flash

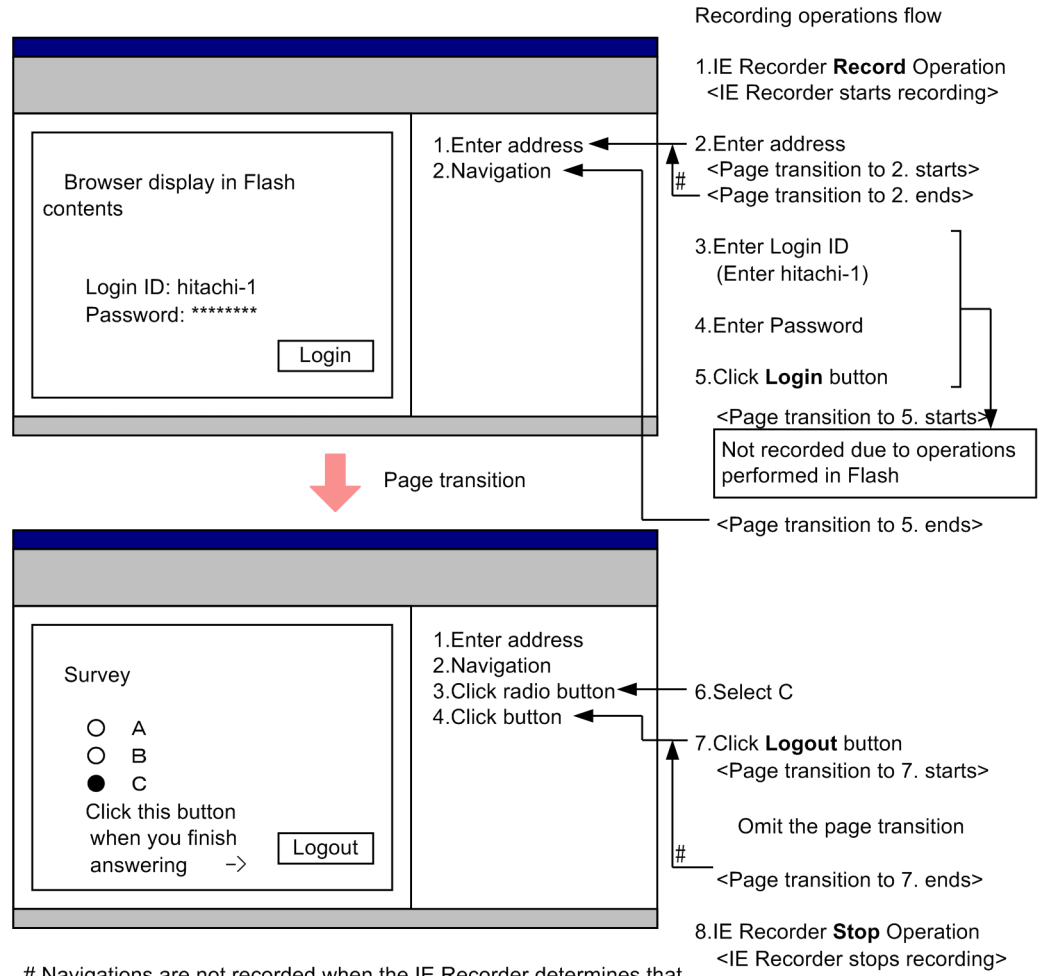

# Navigations are not recorded when the IE Recorder determines that the previous operation leads to the page transition.

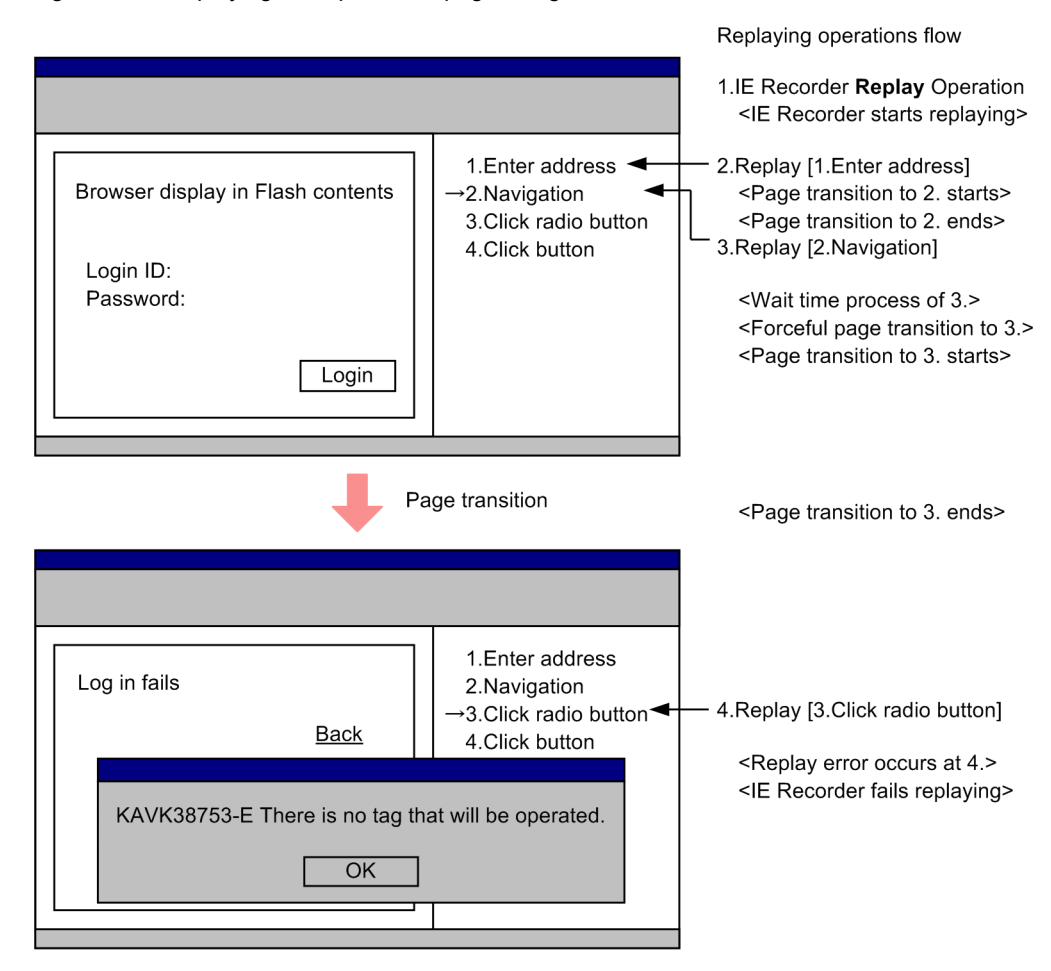

## Figure 4-6: Replaying example of the page using Flash

Commentary:

The operations in the Flash are not recorded as the [2. Navigation], but the page transition in no relation to the user operations is detected and recorded as the [2. Navigation].

<Replay error occurs at 4.> occurs frequently when the recorded URL of [2. Navigation] is dynamic.

(b) When the click operation is performed during the page transition, the click operation is not recorded but the navigation is recorded

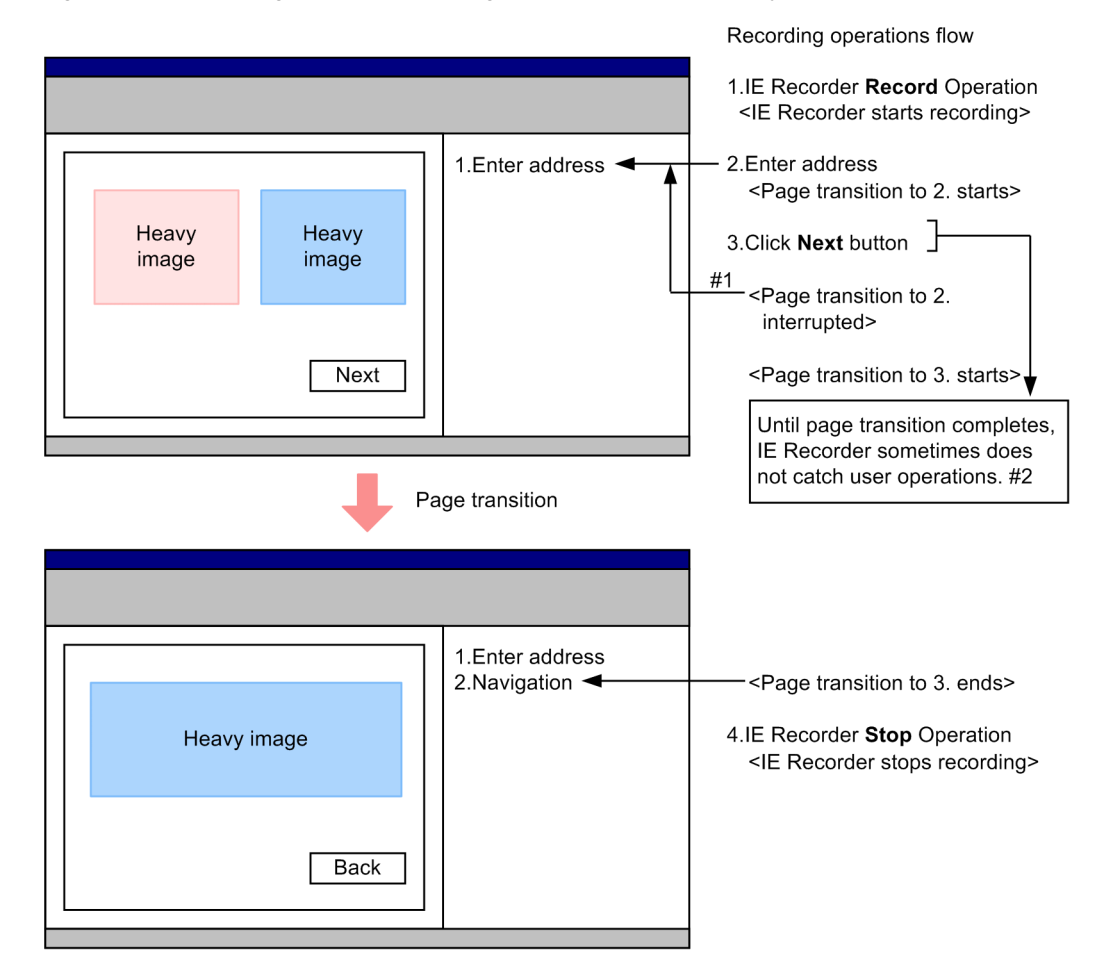

Figure 4-7: Recording example of the page that takes time to display

#1 Navigations are not recorded when the IE Recorder determines that the previous operation leads to the page transition.

#2 Until page transition complete mouse input and key input are not caught, but sometimes these inputs are caught.

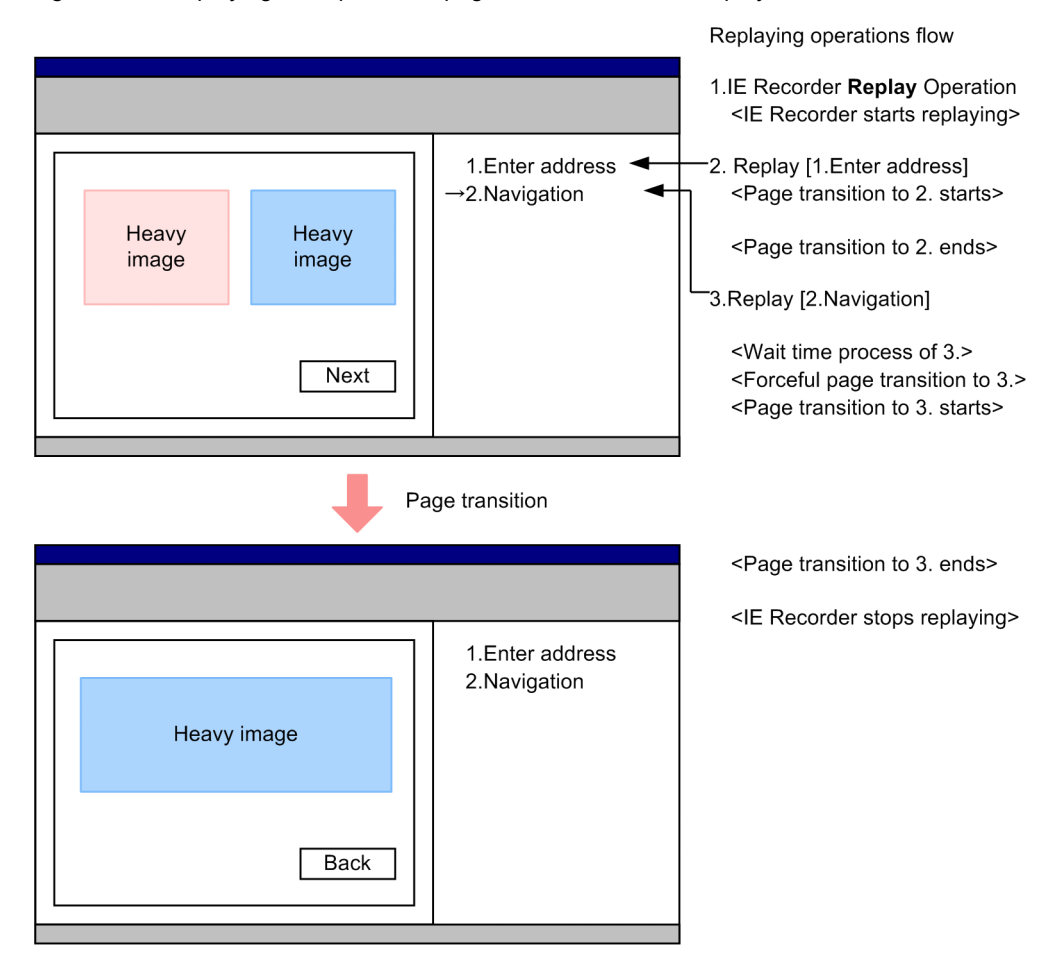

Figure 4-8: Replaying example of the page that takes time to display

### Commentary:

If the page displays the many large images or the multiple frames that take time to display at the same time, the IE Recorder may record only the navigation without catching the user operations when the timing is off.

The [2. Navigation] of the above example is assumed to be recorded when the timing is off.

When replaying [2. Navigation], waits for the time specified in <Wait time process of 3.> to pass and then the page transition to the recorded URL occurs (<Forceful page transition to 3.>). The example above is assumed to be a page transition to the static URL. As a result, although the click operation is not recorded, the target page is displayed. Yet, to correct the recording content, delete [2. Navigation] and re-record the operation of clicking the button in the IE scenario.

(c) The page transition occurs automatically after 10 seconds when recording, but when replaying the page transition occurs automatically after 30 seconds

Figure 4–9: Recording example of the page transition after a certain amount of time

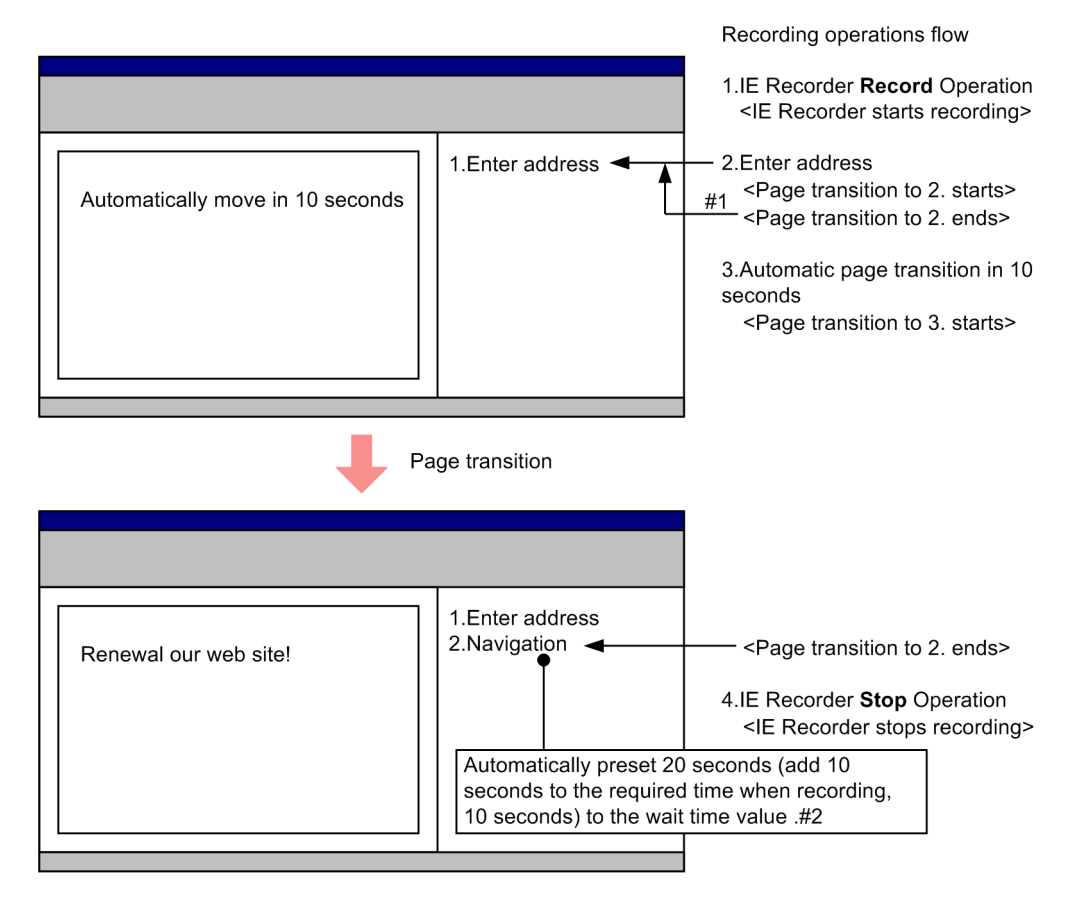

#1 Navigations are not recorded when the IE Recorder determines that the previous operation leads to the page transition.

#2 IE Recorder automatically preset the calculated value (add 10 seconds to the required time when recording) to the wait time value.

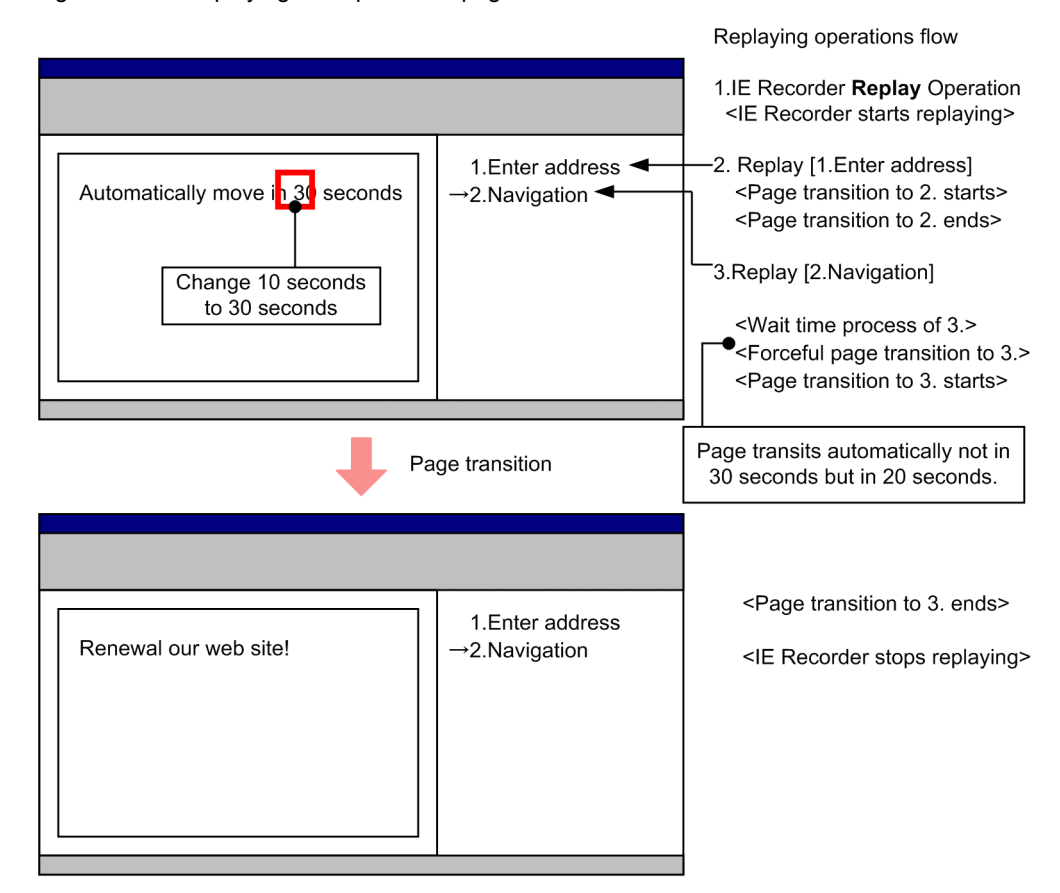

Figure 4-10: Replaying example of the page transition after a certain amount of time

Commentary:

If you record the page that transits automatically to the target page by REFRESH parameter of the META tag, the automatic page transition is recorded as the navigation ([2. Navigation] (The wait time is set to 20 seconds when recording.)).

If the page setting of the elapsed time is not changed, the operations are replayed correctly. If the page setting of the elapsed time is changed longer than recorded time (change 10 seconds to 30 seconds), the page transition to the recorded URL is performed forcedly (<Forceful page transition to 3.>) because the page transition does not occur after 20 seconds pass at <Wait time process of 3.> after 3.Replay [2.Navigation].

Therefore, you may not measure the actual response time because the page transition forcedly occurs earlier than the page anticipates.

You can measure the anticipated response time if you specify longer than 30 seconds (such as 40 seconds) as the **Wait time** in the **Operation Settings** window on the IE Recorder.

(d) Although the frame page is displayed when recording, the frame page is not displayed when replaying

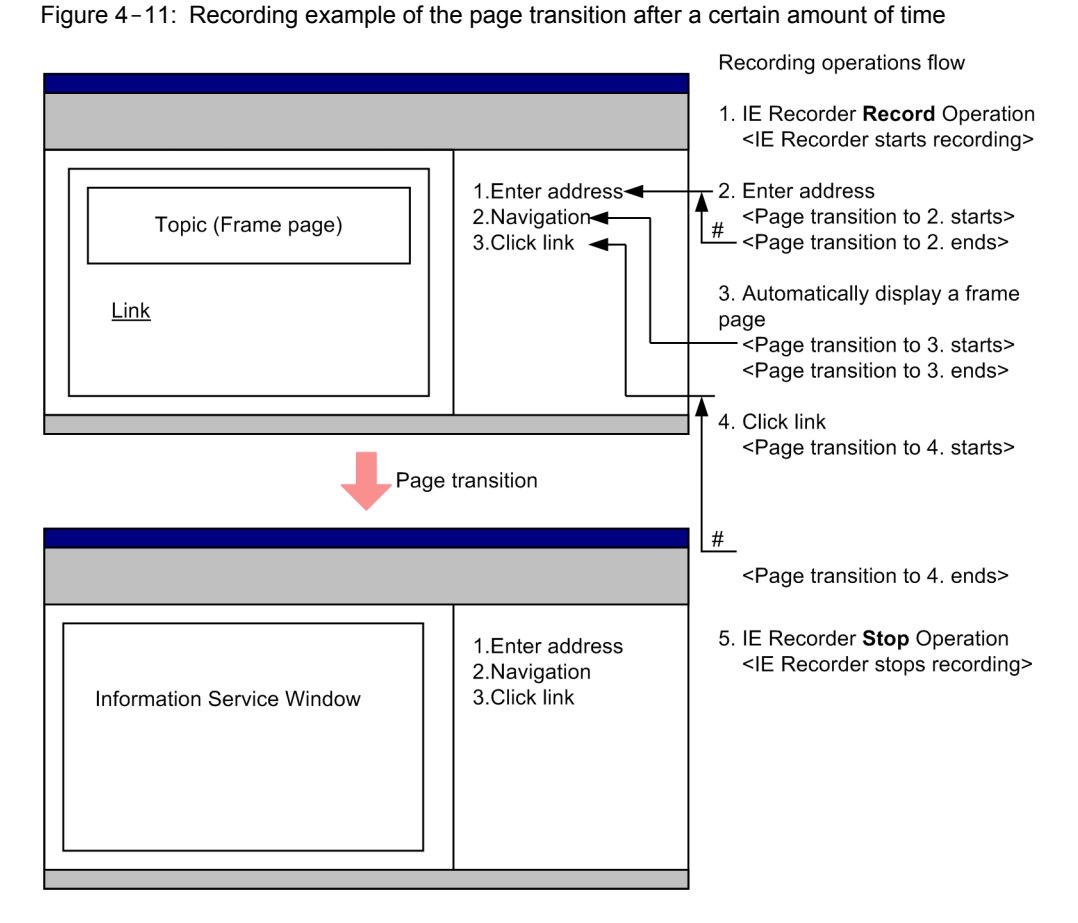

# Navigations are not recorded when the IE Recorder determines that the previous operation leads to the page transition.

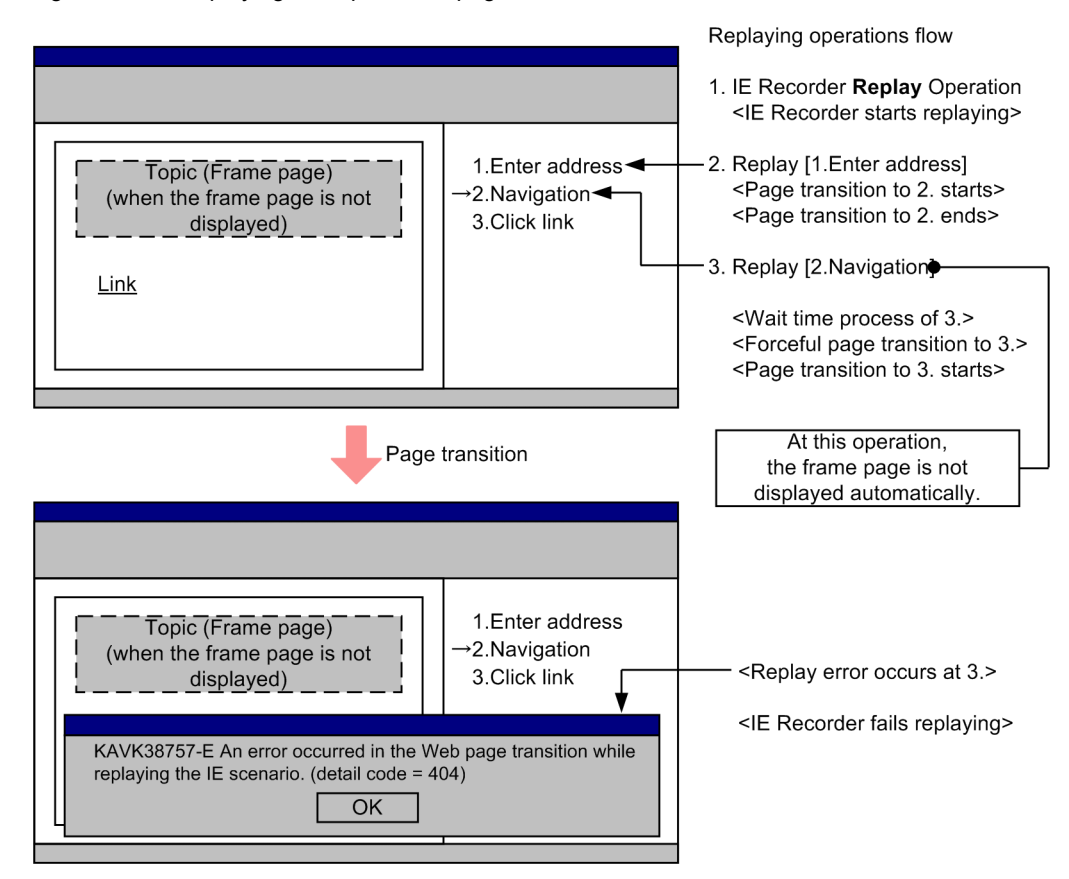

### Figure 4-12: Replaying example of the page transition after a certain amount of time

#### Commentary:

The frame page may be displayed after the Web page transitions complete. The frames page displayed is detected as the page transition but since its transition occurs separately from the Web page transitions it is recorded as the navigation ([2.Navigation]).

This case assumes that the frames page may not be displayed depending on the situations.

If you replay the IE scenario when the frame page is not displayed, the page forcedly transits to the recorded URL (<Forceful page transition to 3.>) because the page transition does not occur when replaying the navigation.

The example above assumes that the URLs are dynamic, and as a result a navigation error occurs.

If you do not operate in the frame page, you do not have to wait for the frame page to complete displaying. In this case, delete [2.Navigation] and you can replay the IE scenario, not concerned about the frame pages.

(e) Although the page transitions are interrupted twice after clicking the link to move to the target page when recording, the page transition interrupted once to move to the target page due to the change of the Web system

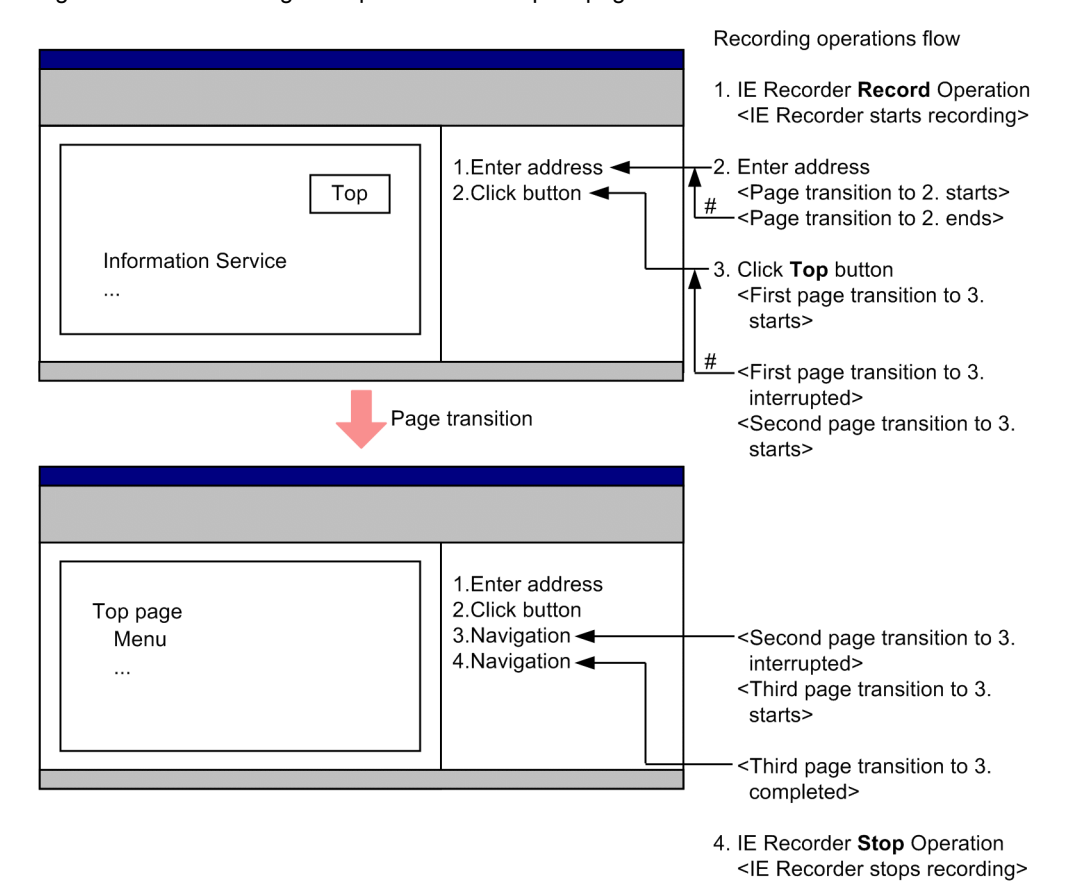

Figure 4-13: Recording example of the interrupted page transitions

# Navigations are not recorded when the IE Recorder determines that the previous operation leads to the page transition.

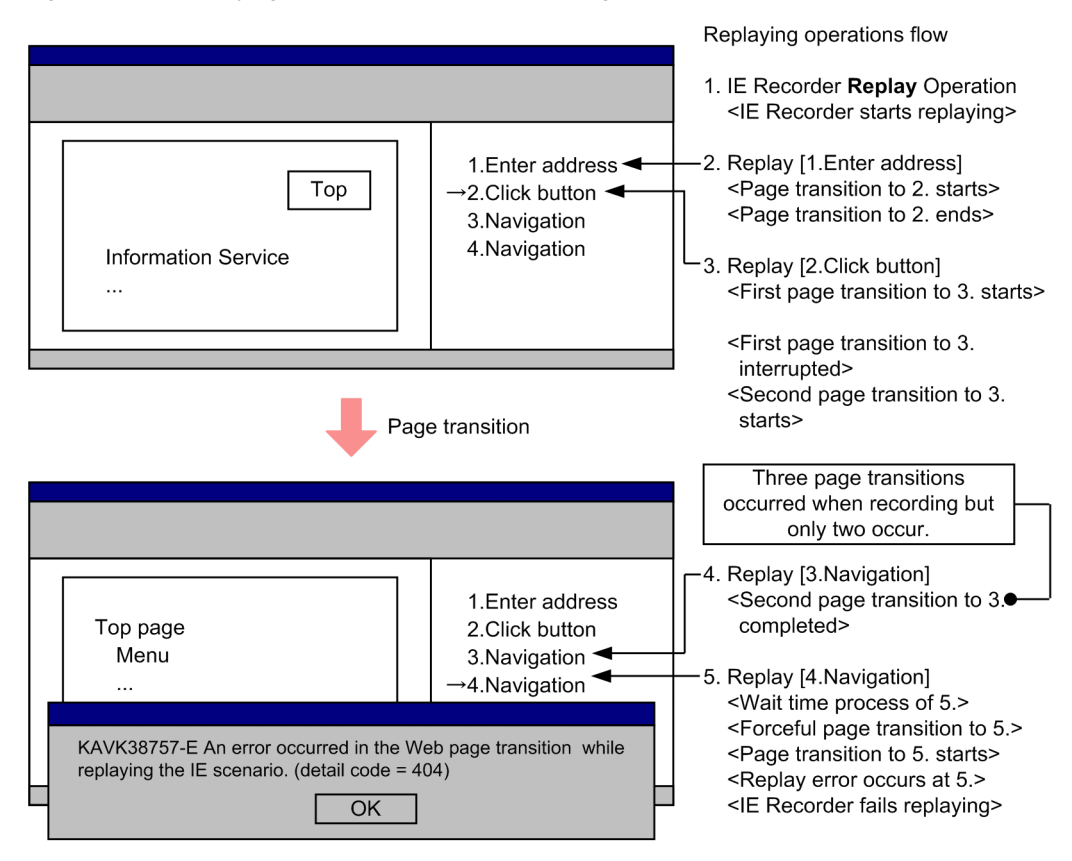

### Figure 4-14: Replaying example of the interrupted page transitions

### Commentary:

If [2.Click button] is performed and the target Web page is displayed in the third transition after the two interrupted page transitions, the interrupted page transitions are treated as one navigation. The first page transition is not recorded in relation to the [2.Click button], but the second and the third page transitions are recorded as two

separate navigations.

This case assumes that the count of the interrupted page transitions decreases by one due to the Web system maintenance or so.

When replaying, since the page transition corresponding to 5. Replay

[4.Navigation] does not occur, the page transition to the recorded URL is performed forcedly (<Forceful page transition to 5.>).

This example assumes that the URLs are dynamic and the navigation errors occur. If the count of the page transitions decreases due to the Web system maintenance, delete either [3.Navigation] or [4.Navigation] and you may be able to replay the IE scenario correctly (i.e. you do not have to re-record the IE scenario to handle this problem). (f) When recording and replaying the Web page in which the page transitions of the menu frame and the result frame are parallel, the following message is displayed and replaying is suspended: There is no tag that will be operated.

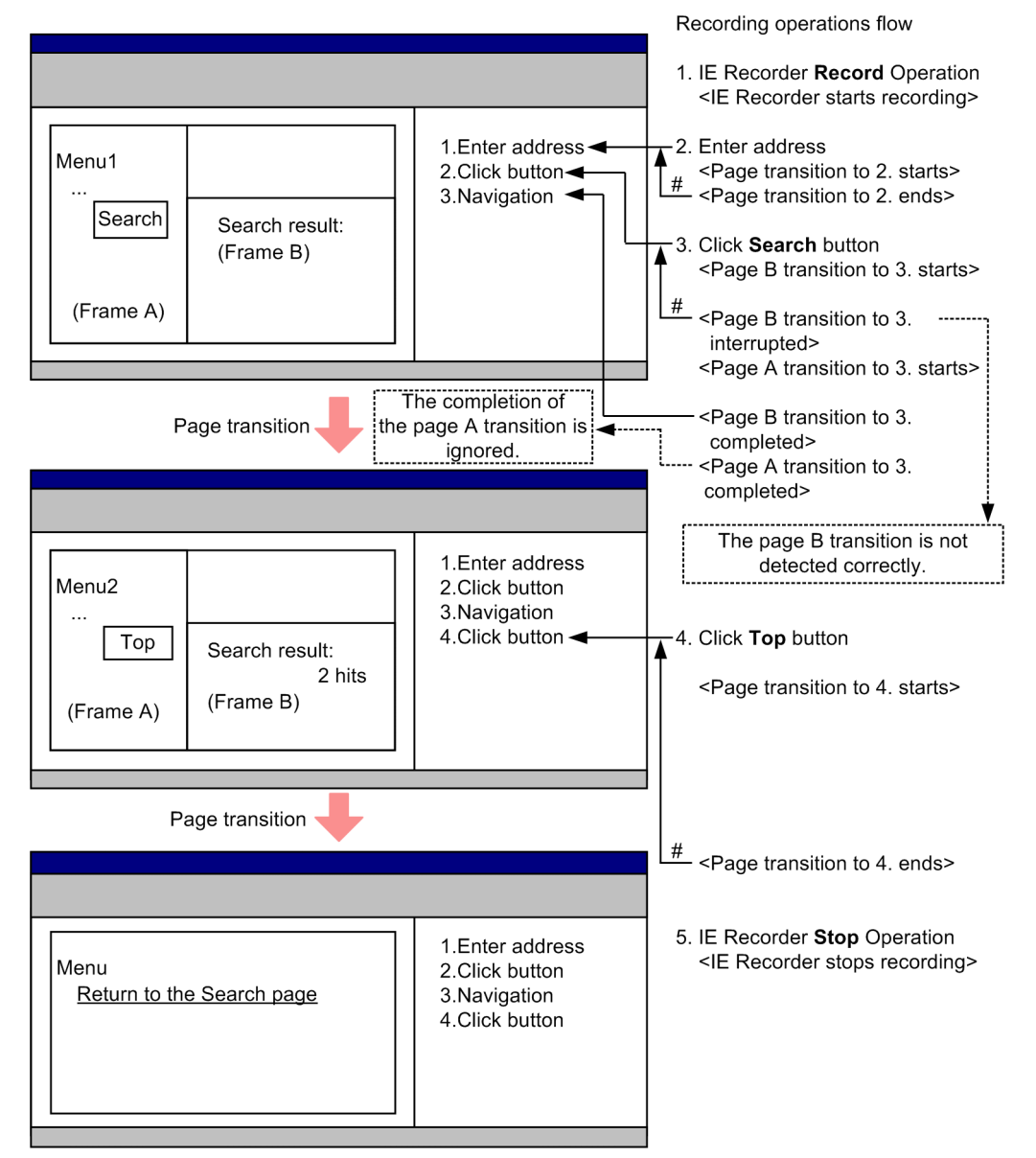

Figure 4-15: Recording example of the page with two frame pages that transit in parallel with each other

# Navigations are not recorded when the IE Recorder determines that the previous operation leads to the page transition.

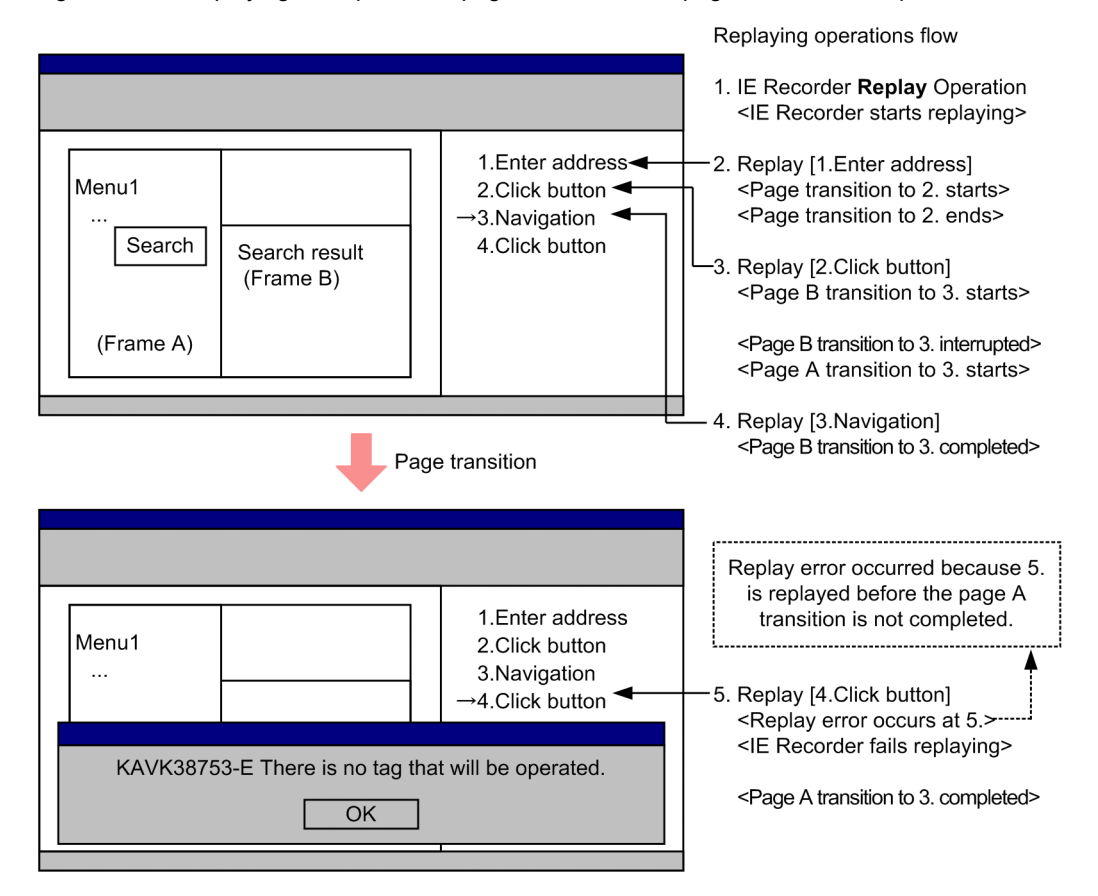

Figure 4–16: Replaying example of the page with two frame pages that transit in parallel with each other

#### Commentary:

If the search result frame (Frame B) and the menu frame (Frame A) transit in parallel with each other by [2.Click button], each page transition cannot be detected correctly. The example above assumes that the transition of the frame A cannot be detected correctly.

(after 3.Replay [2.Click button] is replayed) the transition of the frame B is started (<Page B transition to 3. starts>) and then the transition of the frame A is started (<Page A transition to 3. starts>), but the IE Recorder cannot distinguish each frame. As a result, the IE Recorder mistakes that the transition of the frame B is interrupted (<Page B transition to 3. interrupted>) and treat it as the termination of the page transitions.

Therefore, since the IE Recorder does not wait for the page transition of the frame A to finish and judges that all the page transitions are completed (<Page B transition to 3. completed>), the IE Recorder replays the next operation (5.Replay [4.Click button]). Yet, since the page transition of the frame A does not terminated yet, a replay error occurs.

In this case, you cannot replay the operations correctly if you delete [3.Navigation]. If you can estimate the approximate transition time of the frame A, specify the **Wait time** in the **Operation Settings** window for the operation [4.Click button] subsequent to [3.Navigation] (i.e. wait for the next operation to be performed until the page transition of the frame A terminates) so that you can replay the IE scenarios.

(g) After the click operation, the script catches the click event and performs the page transition forcedly before the IE Recorder catches the click event

Recording operations flow 1. IE Recorder **Record** Operation <IE Recorder starts recording> 1.Enter address -2. Enter address # <Page transition to 2. starts> Menu1 Latest information 2.Navigation 3.Click button <Page transition to 2. ends> View 3. Click View button <Page B transition to 3. starts> (Frame B) <Page B transition to 3. ------(Frame A) completed> <Catch [3.Click View button]> <Page A transition to 3. starts> Page transition # <Page A transition to 3. completed> IE Recorder catch the click 1.Enter address operation after the page B Menu2 Latest information 2.Navigation transition is completed. ....ABC.... 3.Click button 4.Click button 4. Click Top button Тор (Frame B) <Page transition to 4. starts> (Frame A) Page transition # <Page transition to 4. ends> 5. IE Recorder Stop Operation <IE Recorder stops recording> 1.Enter address Menu 2.Navigation Return to the Latest Information 3.Click button 4.Click button <u>page</u>

Figure 4-17: Recording example of the page transitions earlier than the click operation

# Navigations are not recorded when the IE Recorder determines that the previous operation leads to the page transition.

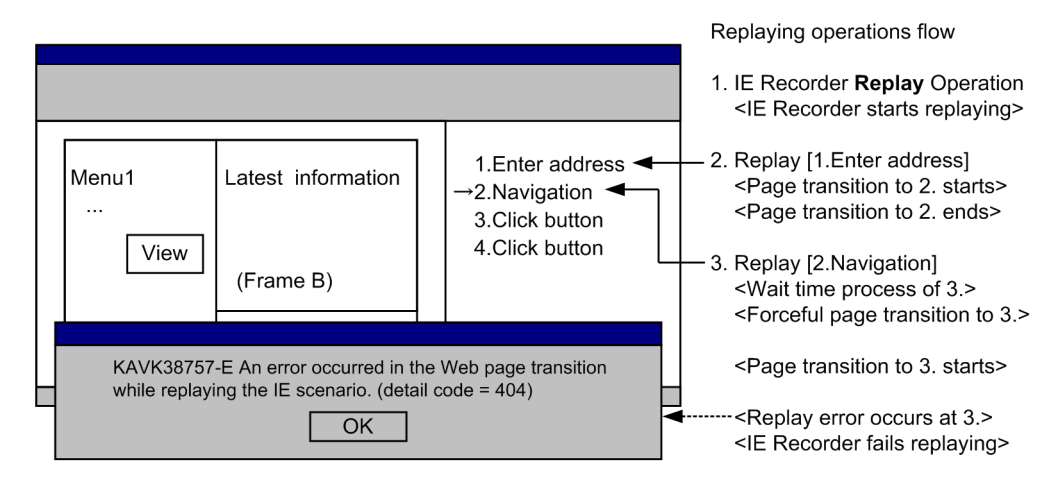

Figure 4-18: Replaying example of the page transitions earlier than the click operation

### Commentary:

If the script catches the click operation in the Web page and transits the page immediately, the IE Recorder determines that this page transition has nothing to do with the click operation. Then, the IE Recorder records the click operation, but the operations are recorded separately because the IE Recorder cannot recognize the relationship between the previously recorded navigation and the click operation. As a result, when replaying this IE scenario, the forced page transition to the recorded URL occurs because the click operation leading to the page transition is not performed (<Forceful page transition to 3.>). This example assumes that the URLs are dynamic and the navigation errors occur.

In this case, you can replay this IE scenario if you delete [2.Navigation].

## (2) Behaviors when the navigation error occurs

The navigation error occurs when the monitoring target server responds error status codes because that the requested Web page is not found or when the Web page cannot be displayed because that the monitoring target server does not start.

The following table shows the IE Recorder's and the IE probe's behavior when the navigation errors occur.

| Status when the navigation error occurs |                  | Behavior when the navigation error occurs                                                                                                    | Mode after the navigation<br>error occurs                                               |
|-----------------------------------------|------------------|----------------------------------------------------------------------------------------------------|-----------------------------------------------------------------------------------------|
| IE Recorder Editing mode                |                  | The IE Recorder displays the error pages in the same way as the Internet Explorer.                                                                               | Editing mode                                                                            |
|                                         | Recording Mode   | The IE Recorder stops recording and displays the message dialog box (KAVK38760). The IE scenarios are saved that are recorded until the navigation error occurs. |                                                                                         |
|                                         | Measurement Test | The IE Recorder stops replaying and displays the message dialog box (KAVK38757).                                                                                 |                                                                                         |
|                                         | Recording Mode   |                                                                                                    |                                                                                         |
|                                         | Replay Report    | The IE Recorder stops replaying and displays the replay report (KAVK38757).                                                                                      |                                                                                         |
| IE probe                                | Measuring        | The IE Recorder stops replaying and outputs to the report and the PL record (Result Code 89102).                                                                 | The IE Probe Daemon is waiting<br>the measurement request from<br>the IE Master Daemon. |

Table 4-7: IE Recorder's and IE probe's behavior when the navigation error occurs

## (3) How to check the user operations when navigation errors occur

If navigation errors occur while you create or replay IE scenarios, check in advance whether the user operations can lead to the navigation errors. The following describes how to check the user operations:

- 1. Check whether the user operations lead to no errors in the Internet Explorer window.
- 2. If you cannot check the errors in the IE Recorder window, during the operations in the Internet Explorer check whether the error status codes of the HTTP protocol are not output to one of the following logs:
  - The communication trace between the Internet Explorer and the Web server
  - Log of the Web server

# (4) How to handle the error There is no tag that will be operated although the Web page does not change

Follow the procedures described below if you do not change the monitoring target page but the errors occur such as KAVK38752-E There is no tag that will be operated on specified position. or KAVK38753-E There is no tag that will be operated.

- 1. Back up the IE scenario file.
- 2. Specify the **Wait time** in the **Operation Settings** window of the operation where an error occurred, and check to replay the IE scenario.

Use as a standard the time to complete the page transitions after the very operation leading to the page transitions of the multiple child frames, and specify the **Wait time**. After specifying, perform measurement tests and make sure that the IE scenarios are replayed correctly. If the IE scenarios are not replayed correctly, increase the **Wait time**.

This specified wait time is included in the replay time of the IE scenario by the IE probe or the measurement test.

#### Supplement:

If you can replay the IE scenarios by the IE Recorder but the error above occurs when you perform the measurement test, you may be able to replay the scenarios by the above procedure:

The following shows the example that if you do not change the monitoring target page but the errors occur such as KAVK38752-E There is no tag that will be operated on specified position.

#### Example:

The IE scenario where you record the HTML operations in the transited pages after the operation for the multiple child frame transitions to occur at the same time

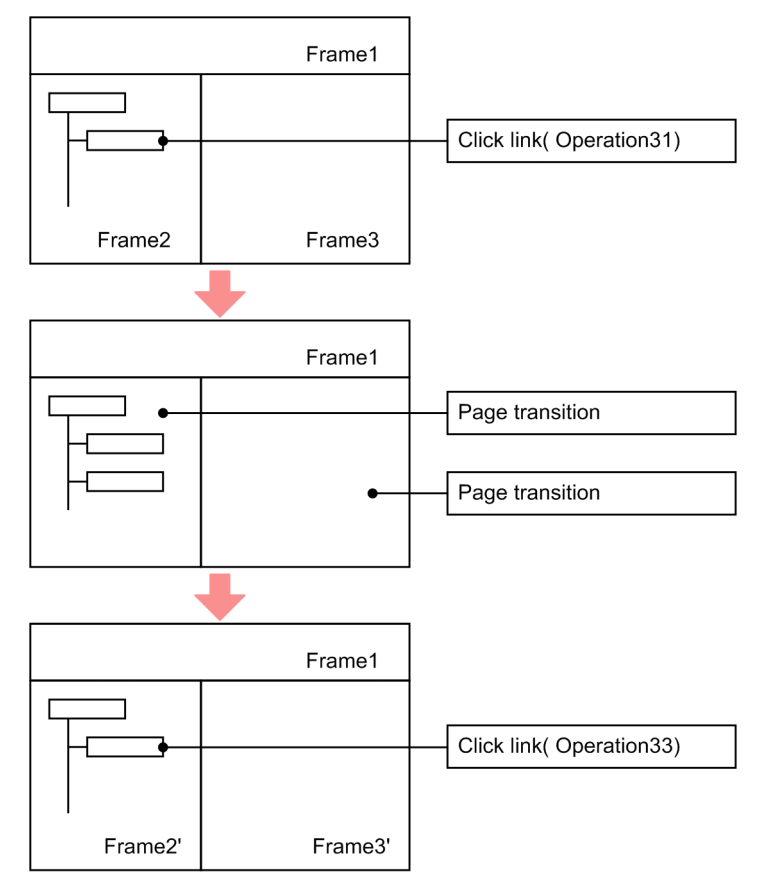

# Figure 4–19: Example of the IE scenario that contains the operations for the page transitions of the multiple child frames to occur at the same time

# Operation 31

Click the link operation (the page transitions of the frame 2 and the frame 3 occur at the same time by this operation)

Operation 32

# Navigation

# Operation 33

Click the link operation (the operation in the frame 2') -> The error KAVK38752-E occurs.

# **Operation in a Cluster System**

This chapter describes the installation, setup, uninstallation, unsetup of PFM - Agent for Service Response in a cluster system and the operating procedures when PFM - Agent for Service Response is operated in a cluster system.

# 5.1 Overview of cluster systems

A cluster system links multiple server systems so that they can be operated as a single system. PFM - Agent for Service Response can be operated in the following cluster system:

• High-availability (HA) cluster system

This section describes the configuration in which PFM - Agent for Service Response is applied to a cluster system. For an overview of cluster systems and details about the system configuration for operating Performance Management in a cluster system, see the chapter that describes system construction and operations in a cluster system in the *Job Management Partner 1/Performance Management User's Guide*.

In this chapter, the term *cluster system* refers to an HA cluster system.

# 5.1.1 HA cluster systems

## (1) Configuration of PFM - Agent for Service Response in an HA cluster system

PFM - Agent for Service Response can be operated in an HA cluster system. To do so, PFM - Agent for Service Response must be configured as shown below.

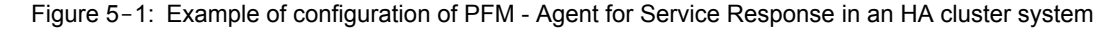

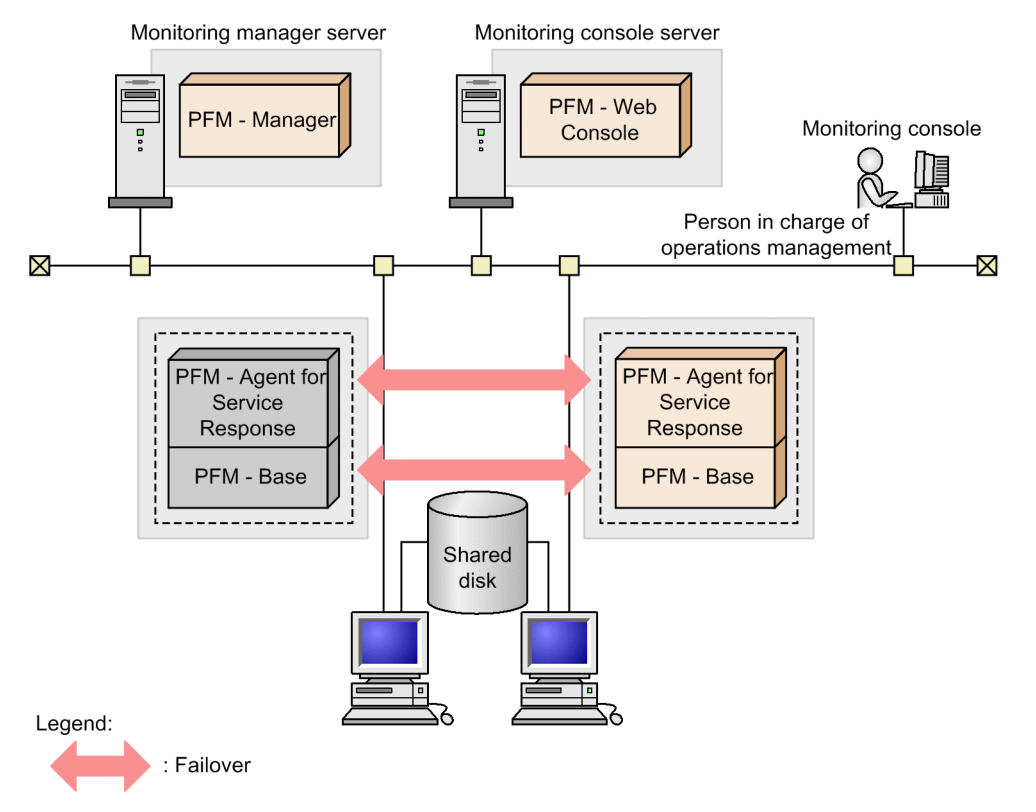

As shown in Figure 5-1, PFM - Agent for Service Response stores necessary data, such as definition and performance information, on the shared disk and inherits this information in the event of a failover. If a single logical host contains multiple Performance Management programs, each uses the same shared folder.

# 5.2 Processing at failover

If a failure occurs on the executing host, control transfers to the standby host.

This section describes failover processing in the event of a failure on PFM - Agent for Service Response. It also describes the effects a failure of PFM - Manager on PFM - Agent for Service Response.

# 5.2.1 Failover when an error occurs

The following figure shows the processing when failover occurs on a host that is running PFM - Agent for Service Response.

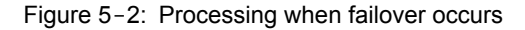

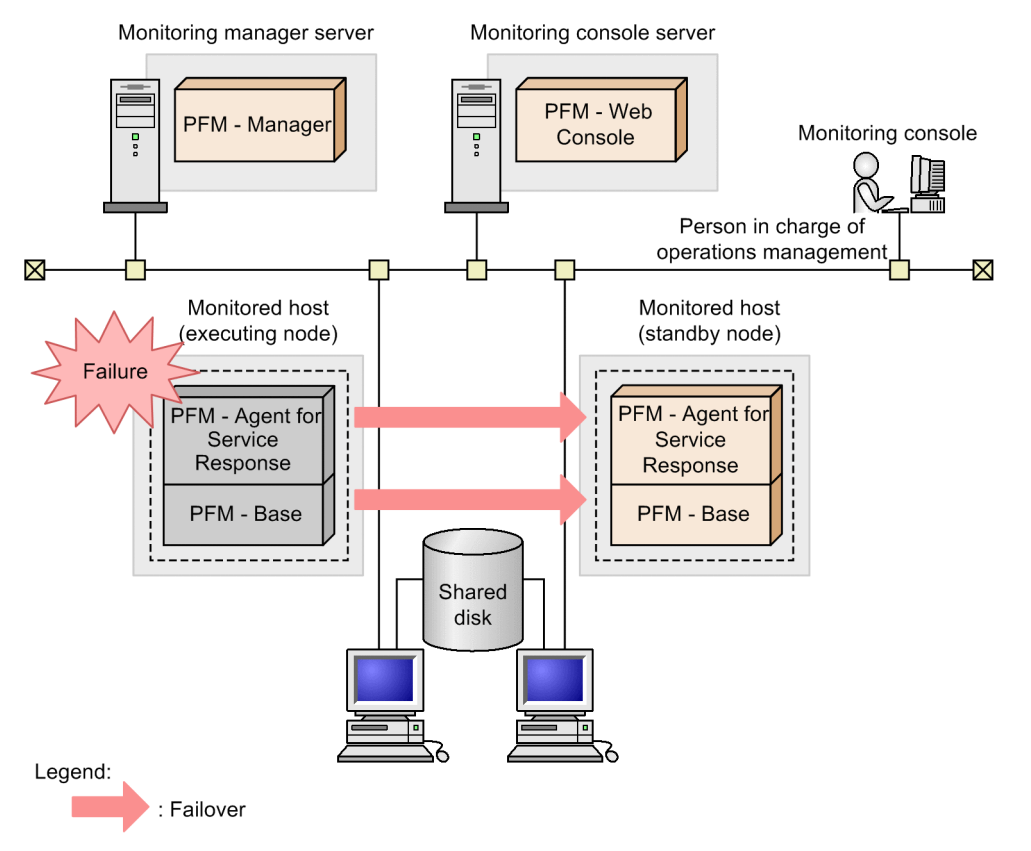

If PFM - Web Console is used while PFM - Agent for Service Response is engaged in failover processing, the message There was no answer (-6) is displayed. When this message is displayed, wait until failover processing is completed.

Once PFM - Agent for Service Response has failed over, an attempt to use PFM - Web Console connects you to the PFM - Agent for Service Response that has started at the target node, so that you can perform operations.

# 5.2.2 Effects of PFM - Manager stopping

PFM - Manager stopping affects the entire Performance Management system.

PFM - Manager provides centralized management of the agent information for PFM - Agent for Service Response that is running at all the nodes. It also controls both alarm event notifications when thresholds are exceeded during performance monitoring by PFM - Agent for Service Response, and the execution of actions based on alarm events. Therefore, when PFM - Manager is stopped, the Performance Management system is affected as described in the following table.

| Program                             | Effects                                                                                                    | Action                                                                                                    |
|-------------------------------------|----------------------------------------------------------------------------------------------------|----------------------------------------------------------------------------------------------------|
| PFM - Agent for<br>Service Response | <ul> <li>If PFM - Manager is stopped while PFM - Agent for Service Response is running, the following occurs:</li> <li>Collection of performance data continues.</li> <li>Because alarm events cannot be reported to PFM - Manager, the alarm events for each alarm definition are saved, and notification for each event is reattempted until PFM - Manager starts. When the number of saved alarm events exceeds 3, the oldest alarm event is overwritten. If PFM - Agent for Service Response stops, the saved</li> </ul> | Start PFM - Manager. An active<br>PFM - Agent for Service Response<br>can continue to operate. Because<br>alarms may not be notified as<br>expected, after PFM - Manager has<br>been recovered, check the<br>KAVE00024-I messages that have<br>been output to PFM - Agent's<br>common message log. |
|                                     | <ul> <li>alarm events are deleted.</li> <li>Notifications of alarm status already sent to PFM - Manager are reset when PFM - Manager restarts. Alarm statuses are refreshed once PFM - Manager has checked the status of PFM - Agent for Service Response.</li> <li>An attempt to stop PFM - Agent for Service Response takes time because notification of this event cannot be sent to PFM - Manager.</li> </ul>                                                                                                    |                                                                                                    |

| Table 5-1. Effects of PEM. | Manager stopping on PEM    | - Agent for Service Response |
|----------------------------|----------------------------|------------------------------|
|                            | - Manager stopping on Frim | - Agent for bervice Response |

You should evaluate your operating procedures, taking into account the effects of PFM - Manager stopping. Apart from system crashes, events such as a configuration change or maintenance may require stopping of PFM - Manager. You should stop for maintenance purposes only when the stopping will have the least effects on operations.

# 5.3 Installation and setup

This section describes the procedures for constructing and setting up an environment for PFM - Agent for Service Response in a cluster system.

For details about the procedures for constructing and setting up environment for PFM - Manager, see the chapter that describes construction and operation in a cluster system in the *Job Management Partner 1/Performance Management User's Guide*.

# 5.3.1 Flow from installation to starting operation

The following figure shows the flow of installing and setting up PFM - Agent for Service Response for logical host use in a cluster system.

Figure 5-3: Flow of installing and setting up PFM - Agent for Service Response for logical host use in a cluster system

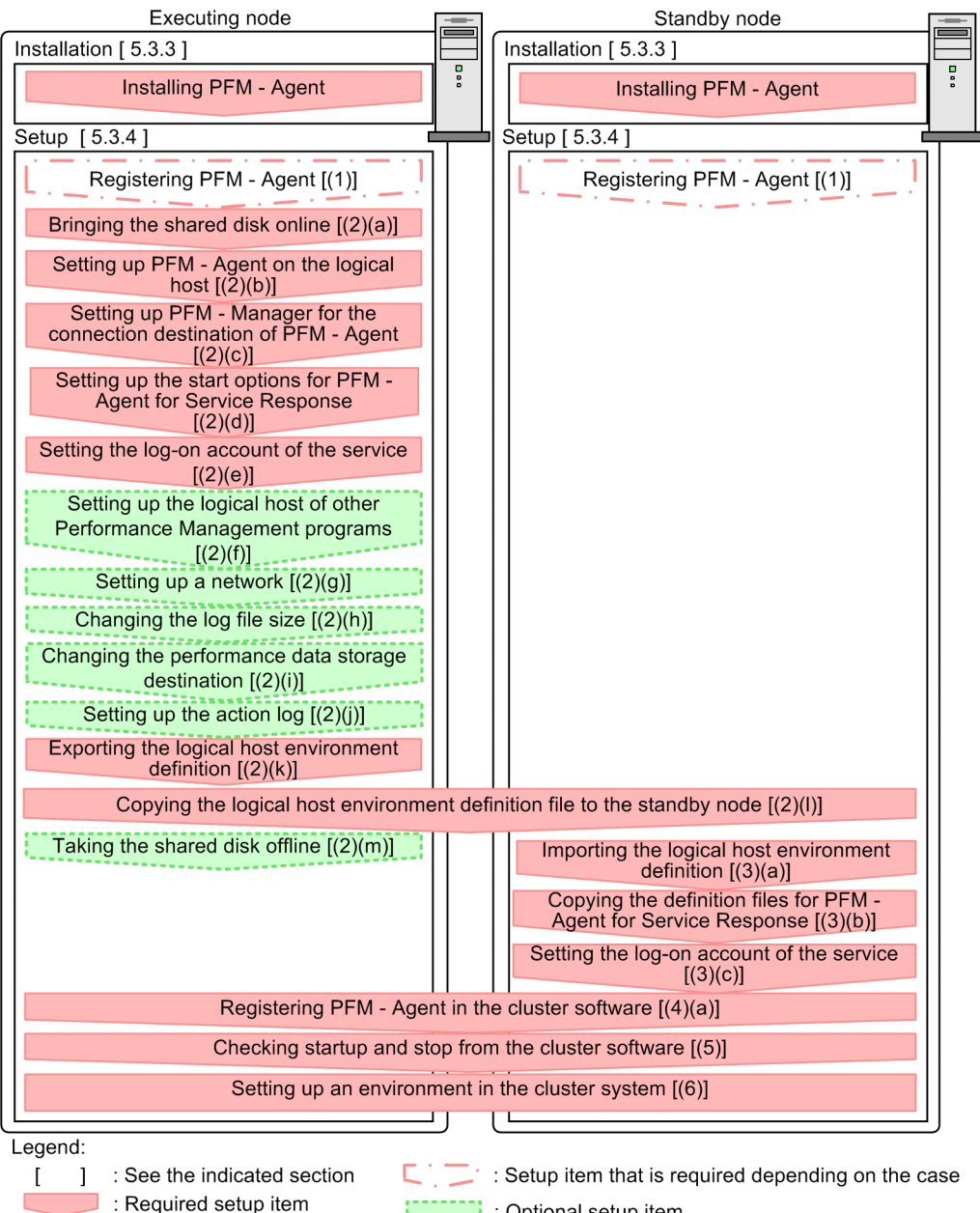

: Optional setup item

Note:

- When a PFM Agent is set up in a logical host environment, the PFM Agent definitions in the physical host environment are not inherited. A new environment is created when a logical host environment is set up.
- If you have set up PFM Agent for Service Response in a logical host environment, do not run PFM Agent for Service Response in the physical host environment. After the logical host environment has been created, if the service start method for PFM - Agent for Service Response in the physical host environment is set to Automatic, change it to Manual.

Note that you, for setup commands that require user input, you can select whether to execute such commands interactively or non-interactively.

If you execute a setup command interactively, you need to enter values in accordance with the command directives.

If you execute a setup command non-interactively, user input during command execution is not required because such input can be provided instead by values in option specifications or in definition files. Also, batch processing or remote execution can automate setup operations to reduce administrator workload and operating costs. Commands in the noninteractive mode are convenient in the following cases:

- You want to change the password used for connecting to monitoring targets on a regular basis.
- · You want to improve the efficiency of the procedure for adding multiple monitoring targets.

For details about commands, see the manual Job Management Partner 1/Performance Management Reference.

# 5.3.2 Before installation

This subsection describes the prerequisites and required information for starting installation and setup.

#### (1) Prerequisites

To use PFM - Agent for Service Response in a cluster system, the following prerequisites must be satisfied.

#### (a) Cluster system

Make sure that the following conditions are satisfied:

- The cluster system is controlled by cluster software.
- The cluster software is set up in such a manner that it controls startup and termination of the PFM Agent for Service Response that is operating on the logical host.

Notes:

- If a message box is displayed for an application error in Dr. Watson's log, failover may fail. In such a case, you must suppress the error notification that is displayed in this message box. For details about the suppression procedure, see the documentation that comes with the OS. Note that suppression of error notification may have adverse effects on information acquisition in the event of application errors.
- In Windows Server 2003, a dialog box for reporting an error to Microsoft is displayed when an application error occurs. This dialog box may cause failover to fail; therefore, reporting of the error must be suppressed. For details about the suppression procedure, see the documentation that comes with the OS.
- If you upgrade from a version 08-00 of PFM Agent for Service Response to a newer one while it is operating in a cluster system, you must copy the measurement condition registration file on the shared disk in advance. For details about, see 5.3.4 Setup.

#### (b) Shared disk

Make sure that the following conditions are satisfied:

- A shared disk is available to each logical host and information can be inherited from the executing node to the standby node.
- The shared disk is physically connected to each node by means of a Fibre Channel or SCSI.
   Performance Management does not support a configuration in which a disk replicated by a network drive or via a network is used as a shared disk.
- In the event of a failover, the shared disk can be forced offline (for example, by the cluster software) to achieve failover even if some processing using the shared disk continues due to a problem.
- Each instance of Performance Management programs on the same logical host uses the same directory on the shared disk.

Note that you can change the location of the Store database to another folder on the shared disk.

## (c) Logical host names and IP addresses

Make sure that the following conditions are satisfied:

- Each logical host has a logical host name and a corresponding logical IP address, and this information can be inherited from the executing node to the standby node.
- The logical host names and logical IP addresses are set in the hosts file and name server.

- If DNS operation is used, the host name without the domain name is used as the logical host name, not the FQDN name.
- · All physical and logical host names are unique throughout the system.

Notes:

- Do not specify a physical host name (that is, a host name displayed by the hostname command) as a logical host name. If it is specified, normal communication processing may not be achieved.
- A logical host name must consist of 1 to 32 bytes of alphanumeric characters. None of the following symbols or the space character can be used:

 $/ \ : ; * ? ' " < > | & = ,.$ 

- A logical host name cannot begin with localhost, an IP address, or the hyphen (-).
- (d) Settings when IPv6 used

Because Performance Management supports network configurations for IPv4 environments and IPv6 environments, you can use Performance Management in a network configuration that contains both IPv4 and IPv6 environments.

PFM - Agent for Service Response can communicate with PFM - Manager by using IPv6.

Note, however, that this applies only when Windows Server 2008 R2 runs on a host with PFM - Agent for Service Response installed and Windows Server 2008 R2 or Linux runs on a host with PFM - Manager installed.

For details about the scope of communication in the IPv4 and IPv6 environments, see *L. About Communication in IPv4 Environments and IPv6 Environments*.

To use IPv6 for communication, IPv6 must be enabled on both the PFM - Manager host and the PFM - Agent host by using the jpcconf ipv6 enable command. The following describes when you need to execute this command.

Cases when the jpcconf ipv6 enable command needs to be executed:

- When switching from an IPv4 environment to an IPv6 environment on each host
- When switching the PFM Manager environment from IPv4 to IPv6 in an environment in which both IPv4 and IPv6 are used

Cases when the jpcconf ipv6 enable command does not need to be executed:

- When each host already operates in an IPv6 environment
- When PFM Manager operates in an IPv6 environment in an environment in which both IPv4 and IPv6 are used

The following shows an example of executing the jpcconf ipv6 enable command:

```
jpcconf ipv6 enable
```

Execute the jpcconf ipv6 enable command on both the executing node and the standby node. For details about the conditions or occasions for executing the jpcconf ipv6 enable command, see the chapter that describes network configuration examples in an environment that includes IPv6 in the *Job Management Partner 1/Performance Management Planning and Configuration Guide*.

### (2) Information required to set up PFM - Agent for Service Response for logical host use

To set up PFM - Agent for Service Response for logical host use, you must provide the information listed in the table below, in addition to the environment information that is needed to set up a normal PFM - Agent for Service Response.

| Table 5-2: | Information re | auired to set u | p PFM - Agent fo | or Service Res | ponse for loai | cal host use |
|------------|----------------|-----------------|------------------|----------------|----------------|--------------|
|            |                |                 |                  |                |                |              |

| Item               | Example       |
|--------------------|---------------|
| Logical host name  | jp1-halsr     |
| Logical IP address | 172.16.92.100 |
| Shared disk        | S:\jp1        |

When multiple Performance Management programs are installed on a single logical host, the programs share the same folder on the shared disk.

For details about the capacity required on the shared disk, see A. Estimating System Requirements.

# (3) Making the logical host subject to failover in the event of a PFM - Agent for Service Response failure

If you employ a system configuration in which PFM - Agent for Service Response operates on a logical host, you should evaluate whether or not the entire logical host should be subject to failover in the event of a PFM - Agent for Service Response failure.

If a PFM - Agent for Service Response failure results in failover of the entire logical host, a job application that is running on the same logical host will also result in failover, which will affect the job.

Hitachi recommends that you use one of the following cluster software settings so that errors on PFM - Agent for Service Response do not affect system operations on the same logical host:

- · Do not monitor operation of PFM Agent for Service Response
- · Do not allow detection of errors in PFM Agent for Service Response errors to result in failover

# 5.3.3 Installation

Install PFM - Base and PFM - Agent for Service Response on both executing and standby nodes.

The installation target is the local disk. Do not install PFM - Agent for Service Response on a shared disk.

The installation procedure is the same as for a non-cluster system. For details about the installation procedure, see 2.1.3 Installation procedure.

# 5.3.4 Setup

This subsection describes the setup required to operate Performance Management in a cluster system.

## Registering PFM - Agent for Service Response

To add PFM - Agent for Service Response to an existing Performance Management system, you must perform setup to register PFM - Agent for Service Response.

You use PFM - Manager and PFM - Web Console to register PFM - Agent for Service Response.

When the version of PFM - Manager is 09-00 or later, you do not need to perform the procedure explained here, because PFM - Agent is automatically registered. However, you must manually register the PFM - Agent instances whose data model version is not provided in the PFM - Manager release notes. For details about data model versions for PFM - Agent for Service Response, see *H. Version Compatibility*.

The procedure for doing so is the same as for a non-cluster system. For details about this procedure, see 2.1.4 PFM - Agent for Service Response setup procedure.

## (2) Setting up a logical host environment on the executing node

You must set up a logical host environment for PFM - Agent for Service Response on the executing node.

Note:

Before starting this setup, stop all services of Performance Management programs in the entire Performance Management system. For details about how to stop services, see the chapter that describes startup and termination of Performance Management in the *Job Management Partner 1/Performance Management User's Guide*.

#### (a) Bringing the shared disk online

Make sure that the shared disk is online. If it is not online, bring it online using a cluster software operation or volume manager operation.

(b) Setting up a logical host environment for PFM - Agent for Service Response

Execute the jpcconf ha setup (jpchasetup create) command to create a logical host environment. This command creates a logical host environment by copying necessary data to the shared disk and setting definitions for a logical host.

To set up a logical host environment for PFM - Agent for Service Response:

1. Execute the jpcconf ha setup (jpchasetup create) command to create a logical host environment. Execute the command as follows:

jpcconf ha setup -key SR -host jp1-halsr -d S:\jp1 (jpchasetup create agtv - lhost jp1-halsr -d S:\jp1)

Use -lhost to specify the logical host name. This example specifies jpl-halsr as the logical host name. If you use DNS, specify the logical host name without the domain name.

Specify for the environment folder name in  $\neg d$  the name of a folder on the shared disk. For example, if  $\neg d$  S: \jp1 is specified, S: \jp1\jp1pc is created and then files for the logical host environment are created.

2. Execute the jpcconf hea list (hasetup list) command to check the logical host settings. Execute the command as follows:

jpcconf ha list -key all (jpchasetup list all)

Make sure that the created logical host environment is valid.

(c) Setting up PFM - Manager for the connection destination of PFM - Agent for Service Response

Execute the jpcconf mgrhost define (jpcnshostname) command to set the PFM - Manager that manages PFM - Agent for Service Response. When the version of PFM - Manager is 09-00 or later, you do not need to perform the procedure explained here, because PFM - Agent for Service Response is automatically registered.

To set the connection-target PFM - Manager:

1. Execute the jpcconf mgrhost define (jpcnshostname) command to set the connection-target PFM - Manager.

Execute the command as follows:

jpcconf mgrhost define -host jp1-hal -host jp1-halsr (jpcnshostname -s jp1hal -lhost jp1-halsr)

Specify the host name of the connection-target PFM - Manager in the -host option. If the connection-target PFM - Manager runs on a logical host, specify the logical host name of the connection-target PFM - Manager in the -host option. This example specifies jpl-hal as the PFM - Manager's logical host name.

Use -lhost to specify the logical host name of PFM - Agent for Service Response. This example specifies jpl-halsr as the logical host name of PFM - Agent for Service Response.

Although the above example shows interactive execution, you can also execute the jpcconf mgrhost define command non-interactively. For details about the jpcconf mgrhost define command, see the chapter that explains the commands in the manual *Job Management Partner 1/Performance Management Reference*.

#### (d) Setting up the start options for PFM - Agent for Service Response

For the start options for cluster operation, change the settings of the Probe action condition definition file.

1. Set the shared folder in shared\_directory in the [Cluster] section of the Probe action condition definition file.

Because PFM - Agent for Service Response shares information during switchover between the executing and standby systems, creates the files shown in the table below under the shared file storage folder.

| l able 5-3: Shared file storage to | folders |
|------------------------------------|---------|
|------------------------------------|---------|

| Type of shared file   | Shared file storage folder                               |
|-----------------------|----------------------------------------------------------|
| Report file           | <pre>folder-on-shared-disk\jplpc\agtv\probe\report</pre> |
| Temporary report file | folder-on-shared-disk/jplpc/agtv/probe/tmp               |

| Type of shared file                     | Shared file storage folder                              |
|-----------------------------------------|---------------------------------------------------------|
| Measurement condition registration file | <i>folder-on-shared-disk</i> \jp1pc\agtv\probe\task\esp |

The following describes the notes on shared file storage folder.

- The required folders must have been created in advance under the folder on the shared disk.
- The files related to the measurement condition registration file (esptask.dtd, esptask.xml) under *installation-folder*\agtv\probe\task\esp must have been copied in advance to the folder on the shared disk.

Note:

You can copy the related files to the measurement condition registration file (esptask.dtd, esptask.xml) to the folder on the shared disk, after setting up a logical host environment.

- If you perform either of the following operations, the measurement condition registration file is created under the folder on the shared disk.
  - To specify the measurement condition on PFM Web Console
  - To perform the simplified registration of IE scenario on the IE Recorder
- If you edit the measurement condition registration file directly, edit the file on the physical host and then copy
  to the folder on the shared disk, or edit the measurement condition registration file on the shared disk directly.

You must specify both of the following settings in the [Cluster] section of the Probe action condition definition file (esp.conf).

- To specify the path corresponding to *folder-on-shared-disk* in the above table as the value of the shared\_directory
- To specify Y as the value of the cluster flag

The following shows an example of the configuration under the directory on the shared disk. In this example, you must specify T:\shdsk in shared\_directory in the [Cluster] section of the Probe action condition definition file.

Example: Specify  $T: \$  bdsk as the folder on the shared disk:

T:\shdsk\jp1pc\agtv\probe\report T:\shdsk\jp1pc\agtv\probe\tmp T:\shdsk\jp1pc\agtv\probe\task\esp

 Set Y as the value of the ie\_service\_flag in the [General] section of the Probe action condition definition file.

If you measure the IE scenario, you must define this item.

Note:

When you upgrade PFM - Agent for Service Response, the Probe action condition definition file does not have the ie\_service\_flag entry in the [General] section. Add and set the ie\_service\_flag in the file.

For details about setting other start options, see 2.1.4 *PFM* - *Agent for Service Response setup procedure*. For details about the Probe action condition definition file, see 7.2 *Probe action condition definition file (esp.conf)*.

If you use the IE Recorder to define the IE scenarios, define the IE Recorder action condition definition file (jpcvierec.conf). For details about the IE Recorder action condition definition file, see 7.8 IE Recorder action condition definition file (jpcvierec.conf).

If you use the Web Recorder to define the Web transactions, define the Web Recorder action condition definition file (wr.conf). For details about the Web Recorder action condition definition file, see 7.9 Web Recorder action condition definition file (wr.conf).

If you use the user-defined commands, define the command registration file (espcommand.xml). For details about the command registration file, see 7.6 Command registration file (espcommand.xml).

## (e) Setting the log-on account for the service

The following shows the procedure for setting the log-on account for the Extensible Service IE Probe service on a logical host.

- 1. From the Start menu of Windows, choose Settings, Control Panel, Administrative Tool, and then Services.
- 2. Select Extensible Service IE Probe service, from the Action menu, choose **Properties**, then the Properties of Extensible Service IE Probe dialog box appears.
- 3. Click the **This account** button on the **Log On** tab, then the **Browse** button is activated.
- 4. Specify a user account<sup>#</sup> that executes the service in the **Account** text box. Click the **Browse** button, and you can specify the user account in the **Select User** dialog box.

#

Specify the user account that executes the service is the same as the account for measurement that you use to check replaying the operations in the IE Recorder.

5. Enter the password in the Password and Confirm password text boxes, and then click the OK button.

#### (f) Setting up the logical host environments of other Performance Management programs

If you have other PFM - Manager or PFM - Agent programs to be set up on the same logical host in addition to PFM - Agent for Service Response, set them up at this stage.

For details about the setup procedure, see the chapter that describes operations in a cluster system in the *Job Management Partner 1/Performance Management User's Guide*, or in the applicable PFM - Agent manual.

#### (g) Setting up a network

These settings are required only when the Performance Management programs run in a network environment that uses a firewall. If you establish communication between Performance Management programs via a firewall, use the jpcconf port (jpcnsconfig port) command to set the port numbers.

For details about how to set port numbers, see the chapter that describes installation and setup, and the chapter that describes construction and operations in a cluster system, in the *Job Management Partner 1/Performance Management Planning and Configuration Guide*.

You must also set the IP addresses if you will be specifying IP addresses in operating Performance Management in a network environment connected to multiple LANs. To do this, directly edit the contents of the jpchosts file.

For details about how to set IP addresses, see the chapter that describes installation and setup for Windows in the *Job Management Partner 1/Performance Management Planning and Configuration Guide.* 

Note:

Once you have edited the jpchosts file, copy it from the executing node to the standby node.

#### (h) Changing the log file size

Performance Management's operating status is output to a log file unique to Performance Management. This log is called the *common message log*; it consists of two files with a default size of 2,048 kilobytes each. This setting is required only when you wish to change this file size.

For details, see the chapter that describes installation and setup in the *Job Management Partner 1/Performance Management Planning and Configuration Guide*.

#### (i) Changing the performance data storage destination

Perform this setting only if you want to change the folder where the database of performance data managed by PFM - Agent is saved, backed up, exported, or imported.

For details, see 2.4.1 Changing the performance data storage destination.

### (j) Setting up the action log

This setting is required to output action log when alarm occur. The action log stores history information that is output in conjunction with the alarms for thresholds related to system load and other conditions.

For details about how to set up the action log, see I. Outputting Action Log Data.

#### (k) Exporting the logical host environment definition

After you have created a logical host environment for PFM - Agent for Service Response, you must export the environment definition to a file. This export processing involves output of the definition information for the

Performance Management program set up on the logical host to a file in the batch mode. If you are setting up other Performance Management programs on the same logical host, export the environment definitions after all setup processes have been completed.

To export the logical host environment definition:

1. Execute the jpcconf ha export (jpchasetup export) command to export the logical host environment definition.

Output to an export file the definition information for the logical host environment that has been created so far. You can assign any name to the export file.

For example, to export the logical host environment definition to the lhostexp.txt file, execute the following command:

jpcconf ha export -f lhostexp.txt (jpchasetup export -f lhostexp.txt)

Although the above example shows interactive execution, you can also execute the jpcconf ha export command non-interactively. For details about the jpcconf ha export command, see the chapter that explains the commands in the manual *Job Management Partner 1/Performance Management Reference*.

#### (I) Copying the logical host environment definition file to the standby node

Copy the logical host environment definition file exported in (k) *Exporting the logical host environment definition* from the executing node to the standby node.

#### (m) Taking the shared disk offline

Using a cluster software operation or volume manager operation, take the shared disk offline to complete the task. If you plan to continue using the shared disk, there is no need to take it offline.

#### (3) Setting up a logical host environment for the standby system

Set up a logical host environment for PFM - Agent for Service Response on the standby node.

#### (a) Importing the logical host environment definition

Import the export file that was copied from the executing node to the standby node.

To specify settings for executing at the standby node the Performance Management program on the logical host created at the executing node, use the jpcconf ha import (jochasetup import) command. If multiple Performance Management programs have been set up on a single logical host, the settings for all the programs are imported in the batch mode.

When executing this command, there is no need to keep the shared disk in online status.

To import the logical host environment definition:

1. Execute the jpcconf ha import (jpchasetup import) command to import the logical host environment definition.

Execute the following command:

jpcconf ha import -f lhostexp.txt (jpchasetup import -f lhostexp.txt)

Although the above example shows interactive execution, you can also execute the jpcconf ha import command non-interactively. For details about the jpcconf ha import command, see the chapter that explains the commands in the manual *Job Management Partner 1/Performance Management Reference*.

This command changes settings in such a way that the environment for the standby node becomes the same as in the export file. As a result, setup is performed for starting PFM - Agent for Service Response on the logical host. If fixed port numbers were set by the jpcconf port (jpcnsconfig port) command during setup, they are also set in the same manner.

2. Execute the jpcconf ha list (jpchasetup list) command to check the logical host settings. Execute the command as follows:

jpcconf ha list -key all (jpchasetup list all)

Make sure that the displayed information is the same as when jpcconf ha list (jpchasetup list) is executed at the executing node.

(b) Copying the definition files for PFM - Agent for Service Response

You must copy from the executing node to the standby node the definition files created in (2)(d) Setting up the start options for PFM - Agent for Service Response.

- Copy from the executing node to the standby node the Probe action condition definition file (esp.conf). installation-folder\agtv\probe\conf
- 2. If you define the IE scenarios, copy from the executing node to the standby node the IE Recorder action condition definition file (jpcvierec.conf) and the IE scenario files.

```
installation-folder\agtv\probe\conf
installation-folder\agtv\probe\iescena
```

3. If you define the Web transactions, copy from the executing node to the standby node the Web Recorder action condition definition file (wr.conf) and the Web transaction files.

```
installation-folder\agtv\probe\conf
installation-folder\agtv\probe\webtrans
```

4. If you use the user-defined commands, copy from the executing node to the standby node the command registration file (espcommand.xml) and user-defined commands.

```
installation-folder\agtv\probe\conf
installation-folder\agtv\probe\user
```

- 5. If you register the passwords, copy from the executing node to the standby node the password file (esp.pdb). *installation-folder*\agtv\probe\passwd
- 6. If you want to apply server authentication and client authentication for HTTPS measurement, copy the certificate file to the standby node.

### (c) Setting the log-on account for the service

Perform the procedure shown in (2)(e) Setting the log-on account for the service on the standby node.

### (4) Registering in the cluster software

To run a Performance Management program in a logical host environment, you must register the program in the cluster software and set up the environment in such a way that the Performance Management program starts and terminates from the cluster software.

This subsection describes the settings for registering PFM - Agent for Service Response in the cluster software.

#### (a) Registering PFM - Agent for Service Response in the cluster software

This subsection describes the settings for registering PFM - Agent for Service Response in the cluster software. For PFM - Agent for Service Response, you register in the cluster software the services listed in the table below.

| Table 5-4: PFM - Agent for | Service Response | services to be regis | tered in the cluste | r software |
|----------------------------|------------------|----------------------|---------------------|------------|
|                            |                  |                      |                     |            |

| No. | Name                                                      | Service name                 | Dependency                                    |
|-----|-----------------------------------------------------------|------------------------------|-----------------------------------------------|
| 1   | PFM - Agent Store for<br>ServiceResponse [ <i>LHOST</i> ] | JP1PCAGT_VS [ <i>LHOST</i> ] | IP address resource<br>Physical disk resource |
| 2   | PFM - Agent for ServiceResponse [ <i>LHOST</i> ]          | JP1PCAGT_VA [ <i>LHOST</i> ] | Cluster resources listed in row 1 above.      |
| 3   | PFM - Action Handler [ <i>LHOST</i> ]                     | JP1PCMGR_PH [ <i>LHOST</i> ] | IP address resource<br>Physical disk resource |
| 4   | Extensible Service IE Probe                               | JP1PCVIE <sup>#1,#2</sup>    | IP address resource<br>Physical disk resource |
| 5   | Extensible Service Probe                                  | JP1ESP <sup>#1, #3, #4</sup> | IP address resource<br>Physical disk resource |

#1

You do not need to register the Extensible Service IE Probe service and Extensible Service Probe service in the cluster software because they are started and stopped under control of the PFM - Agent for Service Response service. However, if you want to monitor the Extensible Service IE Probe service and the Extensible Service Probe service, register them in the cluster software. If you registered the Extensible Service IE Probe service and Extensible Service Probe service in the cluster software, stop them before you attempt to stop the PFM - Agent for ServiceResponse service or PFM - Agent Store for ServiceResponse service. If you do not stop them, the cluster software might detect an error in these services.

#2

You do not need to register this service unless you want to monitor IE scenarios.

#3

#4

If the task is not registered or if a Web transaction file contains an XML syntax error, the Extensible Service Probe service stops.

You do not need to register this service unless you want to monitor Internet services and Web transactions.

Replace *LHOST* with the logical host name. For example, if the logical host name is jp1-halsr, the service is PFM - Agent Store for Service Response [jp1-halsr], and the service name is JP1PCAGT\_VS [jp1-halsr].

In the case of MSCS, you must register these services as MSCS resources. Set each resource as follows. Bold type indicates an MSCS setting:

- In Resource Type, register as General-Purpose Service.
- Set Name, Dependency, and Service Name as shown in Table 5-4.
- Name is the service that is displayed, and Service Name is the name used to specify a service that is controlled from MSCS.
- Do not set Startup Parameter or Duplicate Registry.
- On the **Details** page for properties, specify the settings as appropriate to the operating method, in terms of whether or not failover is to occur in the event of a Performance Management program failure.

For example, the following settings result in failover in the event of a PFM - Agent for Service Response failure: **Restart**: Selected

Apply to Group: Selected

ippi, to or oup. Selected

**Threshold** for the restart retry count: 3<sup>#</sup>

#

As a guideline, set 3 in Threshold for the restart retry count.

#### Note:

A service registered in the cluster is started and stopped from the cluster. Set **Startup type** to **Manual** so that the service will not be started automatically during OS startup. Immediately after setup is performed by the jpcconf ha setup (jpchasetup create) command, the service is set to **Manual**.

# (5) Checking startup and stop

Make sure that the Performance Management programs function normally by starting and terminating the programs from the cluster software on each node.

### (6) Setting up an environment in the cluster system

When you have finished setting up the Performance Management programs, set up an environment for them so that PFM - Web Console can be used to display monitored program operating status reports as appropriate to the operations, and so that it can send notifications to the user in the event of a problem on a monitored program.

For details about how to set up an environment for the Performance Management programs, see the chapter that describes construction and operation in a cluster system in the *Job Management Partner 1/Performance Management User's Guide*.

# 5.4 Uninstallation and unsetup

This section describes the procedures for uninstalling and unsetting up a PFM - Agent for Service Response that is running in a cluster system.

For details about uninstalling and unsetting up PFM - Manager, see the chapter that describes construction and operation in a cluster system in the *Job Management Partner 1/Performance Management User's Guide*.

# 5.4.1 Flow of PFM - Agent for Service Response uninstallation and unsetup

The following figure shows the flow of uninstalling and unsetting up a PFM - Agent for Service Response that is running in a cluster system.

# Figure 5-4: Flow of uninstalling and unsetting up PFM - Agent for Service Response running on a logical host in a cluster system

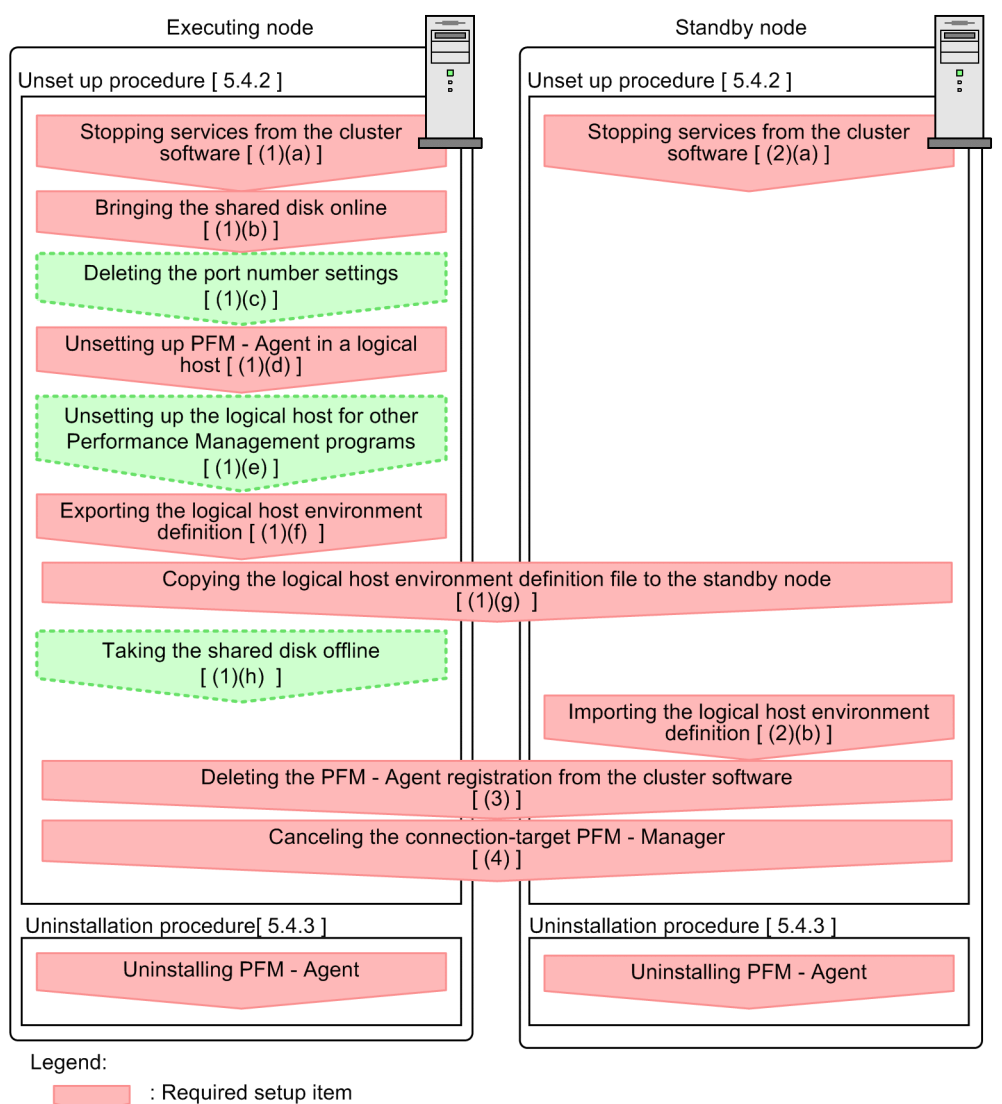

: Optional setup item

[ ] : See the indicated section
# 5.4.2 Unsetting up PFM - Agent for Service Response

Unsetup the logical host environment. This subsection describes the unsetup procedures for the executing node and the standby node. Unsetup the executing node first, and then the standby node.

The following describes the procedures for unsetting up PFM - Agent for Service Response.

Note:

You must stop all services of the Performance Management programs running on the executing and standby nodes where you are unsetting up PFM - Agent. For details about how to stop services, see the chapter that describes construction and operation in a cluster system in the *Job Management Partner 1/Performance Management System Configuration and User's Guide*.

## (1) Unsetting up the logical host environment on the executing node

You unsetup the logical host environment for PFM - Agent for Service Response on the executing node.

#### (a) Stopping services from the cluster software

Stop the Performance Management programs and services that are running on the executing nodes from the cluster software. For details about how to stop the programs and services, see the cluster software documentation.

#### (b) Bringing the shared disk online

Make sure that the shared disk is online. If it is not online, bring it online using a cluster software operation or volume manager operation.

## (c) Deleting the port number settings

This procedure is required only when the jpcconf port (jpcnsconfig port) command was used to set port numbers during setup in an environment that uses a firewall.

For details about how to delete port numbers, see the chapter that describes installation and setup for Windows and the chapter that describes operations in a cluster system in the *Job Management Partner 1/Performance Management Planning and Configuration Guide*.

## (d) Unsetting up PFM - Agent for Service Response in a logical host environment

To unsetup PFM - Agent for Service Response in a logical host environment:

Note:

If a logical host environment is deleted while the shared disk is offline, the logical host settings are deleted from the physical host, but the folders and files are not deleted from the shared disk. In such a case, you must bring the shared disk online and manually delete the jplpc folder under the environment folder.

1. Execute the jpcconf ha list (jpchasetup list) command to check the logical host settings. Execute the command as follows:

jpcconf ha list -key all -host jp1-halsr (jpchasetup list all -lhost jp1halsr)

You must check the current settings before you unsetup the logical host environment. Check information such as the name of the logical host and the shared disk path.

 Execute the jpcconf ha unsetup (jpchasetup delete) command to delete the logical host environment for PFM - Agent for Service Response.

Execute the command as follows:

jpcconf ha unsetup -key SR -host jpl-halsr (jpchasetup delete SR -lhost jplhalsr)

The jpcconf ha unsetup (jpchasetup delete) command deletes the settings for starting PFM - Agent for Service Response on the logical host. It also deletes files related logical host from the shared disk.

3. Execute the jpcconf ha list (jpchasetup list) command to check the logical host settings. Execute the command as follows:

jpcconf ha list -key all (jpchasetup list all)

Make sure that PFM - Agent for Service Response has been deleted from the logical host environment.

## (e) Unsetting up the logical host environment for other Performance Management programs

At this point, unsetup other Performance Management programs from the same logical host (in addition to unsetup PFM - Agent for Service Response).

For details about the unsetup procedure, see the chapter that describes operations in a cluster system in the *Job Management Partner 1/Performance Management User's Guide* or in the applicable PFM - Agent manual.

## (f) Exporting the logical host environment definition

After you have deleted PFM - Agent for Service Response from the logical host, you must export the environment definition to a file.

Performance Management uses a method that matches the environment of the standby system to that of the executing system by exporting and importing the environment definitions

When the environment definition exported from the executing node (definition from which the Performance Management definition has been deleted) is imported to the standby node, the system compares it with the environment definition existing in the standby node (definition that still contains the Performance Management definition) to determine the differences (the part deleted at the executing node). The system then deletes the Performance Management definition.

To export the logical host environment definition:

1. Execute the jpcconf ha export (jpchasetup export) command to export the logical host environment definition.

Output the definition information of the logical host environment for Performance Management to a file. You can use any desired export file name.

For example, to export the logical host environment definition to the lhostexp.txt file, execute the following command:

jpcconf ha export (jpchasetup export) -f lhostexp.txt

Although the above example shows interactive execution, you can also execute the jpcconf ha export command non-interactively. For details about the jpcconf ha export command, see the chapter that explains the commands in the manual *Job Management Partner 1/Performance Management Reference*.

(g) Copying the logical host environment definition file to the standby node

Copy the logical host environment definition file exported in *(f) Exporting the logical host environment definition* from the executing node to the standby node.

## (h) Taking the shared disk offline

Using a cluster software operation or volume manager operation, take the shared disk offline to complete the task. If you plan to continue using the shared disk, there is no need to take it offline.

## (2) Unsetting up the logical host environment on the standby node

Copy the file you exported from the executing node to the standby node, and then unsetup the logical host environment on the standby node. Note that the shared disk does not need to be online when you do this.

#### (a) Stopping services from the cluster software

Stop the Performance Management programs and services that are running on the standby nodes from the cluster software. For details about how to stop the programs and services, see the cluster software documentation.

## (b) Importing the logical host environment definition file

Import the export file copied from the executing node onto the standby node in order to commit the file to the standby node. At the standby node, there is no need to take the shared disk offline during the import operation

To import the logical host environment definition file:

1. Execute the jpcconf ha import (jpchasetup import) command to import the logical host environment definition.

Execute the command as follows:

jpcconf ha import (jpchasetup import) -f lhostexp.txt

Although the above example shows interactive execution, you can also execute the jpcconf ha import command non-interactively. For details about the jpcconf ha import command, see the chapter that explains the commands in the manual *Job Management Partner 1/Performance Management Reference*.

This command changes settings in such a way that the environment for the standby node becomes the same as in the export file. As a result, the settings for starting PFM - Agent for Service Response on the logical host are deleted. If you have unsetup other Performance Management programs on the logical host, these settings are also deleted.

If fixed port numbers were set up using the jpcconf port (jpcnsconfig port) command during setup, they are also deleted.

 Execute the jpcconf ha list -key all (jpchasetup list) command to check the logical host settings.

```
Execute the command as follows:
```

jpcconf ha list -key all (jpchasetup list all)

Make sure that the displayed information is the same as when jpcconf ha list (jpchasetup list) is executed at the executing node.

## (3) Deleting registration from the cluster software

Delete the settings related to PFM - Agent for Service Response from the cluster software on the logical host.

For details about how to delete the settings, see the cluster software documentation.

## (4) Canceling the connection-target PFM - Manager

To cancel the connection-target PFM Manager, you need to log in to PFM - Manager in PFM - Web Console, and delete the definitions related to the connected PFM - Agent for Service Response.

To delete the settings from PFM - Manager:

- 1. From PFM Web Console, delete the agent.
- 2. Delete the agent information from PFM Manager.

For example, if PFM - Manager is running on logical host jp1-hal, and PFM - Agent for Service Response is running on logical host jp1-halsr, execute the following command:

```
jpctool service delete -id service-ID -host jp1-halsr -lhost jp1-hal
(jpcctrl delete service-ID host=jp1-halora lhost=jp1-hal)
```

In service-ID, specify the service ID of the agent that is to be deleted.

3. Restart the PFM - Manager service.

For details about how to start services, see the chapter that describes startup and termination of Performance Management in the Job Management Partner 1/Performance Management User's Guide.

4. Restart PFM - Web Console.

To apply the deletion of the service information to the PFM - Web Console host, use the jpctool service sync command to synchronize the agent information on the PFM - Manager host and PFM - Web Console host.

To change the connection target to another PFM - Manager, see 5.3.4(2)(c) Setting up PFM - Manager for the connection destination of PFM - Agent for Service Response.

# 5.4.3 Uninstallation

This subsection explains how to uninstall PFM - Base and PFM - Agent for Service Response.

The uninstallation procedure is the same as for a non-cluster system. For details, see 2.2.3 Uninstallation procedure.

## Notes:

- When you uninstall PFM Agent for Service Response, stop all services of the Performance Management programs on the node where PFM Agent for Service Response is to be uninstalled.
- If you uninstall PFM Agent for Service Response without deleting the logical host environment, the environment folder may remain. In this case, delete the environment folder.

# 5.5 Changing the PFM - Agent for Service Response operation method

This section describes how to change the operation of PFM - Agent for Service Response in a cluster system. For details about how to change the operation of Performance Management as a whole, see the chapter that explains cluster system configuration and operation in the *Job Management Partner 1/Performance Management Planning and Configuration Guide*.

# 5.5.1 Exporting and importing the logical host environment definition file

You must export and import the logical host environment definition file only if you perform any one of the following operations:

- When you set up the logical host environment, you change the node configuration on the logical host. For details about how to set up the logical host environment, see 5.3.4(2) Setting up a logical host environment on the executing node.
- When you set up the logical host environment of other Performance Management programs, you perform an operation that requires exporting the logical host environment definition file.

For details about how to set up the logical host environment of other Performance Management program, see 5.3.4(2)(f) Setting up the logical host environments of other Performance Management programs.

• When you are setting up the network, you set the port numbers. For details about how to set up the network, see 5.3.4(2)(g) Setting up a network.

For details about how to export and import the logical host environment definition files, see from 5.3.4(2)(k)Exporting the logical host environment definition to 5.3.4(3) Setting up a logical host environment for the standby system.

# 5.5.2 Changing the definition files of PFM - Agent for Service Response

When you change the definition files mentioned in 5.3.4 (2)(d) Setting up the start options for PFM - Agent for Service Response at the executing node on the logical host, copy the changed files to the standby node on the logical host.

# 5.6 Notes on operating PFM - Agent for Service Response in a cluster system

This section describes the notes on operating PFM - Agent for Service Response in a cluster system.

# 5.6.1 Notes on using the IE scenarios

If you use the IE scenarios, specify the same settings about the following items on each physical host of the executing and standby nodes.

## (1) Setting of the Probe action condition definition file

Change the settings of the Probe action condition definition file to start and stop the IE Probe Daemon service using the Windows services. For details about how to change the settings of the Probe action condition definition file, see 4.1(5)(a) Setting the Probe action condition definition file.

## (2) Setting the account for measurement

Create an account for measuring response performance of the operations in the Internet Explorer.

## (3) Setting the environment for measuring the IE scenarios

To measure the IE scenarios, log on to the Windows by the account for measurement and set the environment for measuring the IE scenarios. For details, see 4.1(5)(c) Setting the environment for measuring the IE scenario.

## (4) Recording the IE scenarios

To record the IE scenarios, log on to the Windows by the account for measurement and record the IE scenarios. For details about how to record, see 4.1(5)(d) Recording the IE scenarios.

## (5) Check replaying the IE scenarios in the IE Recorder

To measure the IE scenarios, log on to the Windows by the account for measurement, and check in advance whether the IE scenarios are replayed correctly in the IE Recorder before you measure the IE scenarios.

## (6) Setting the log-on account for the service

Set the log on account for the Extensible Service IE Probe service. For details, see 4.1(5)(f) Setting the log-on account for the service.

If the account for measurement is different from the log on account for the Extensible Service IE Probe service, the errors may occur when replaying the IE scenarios, such as error KAVK38756-E.

# Part 3: Reference

# Windows

6

This chapter describes the display items and settings for IE Recorder and Web Recorder.

# 6.1 Basic window operations and window transitions

This section describes the basic IE Recorder and Web Recorder window operations and window transitions.

# 6.1.1 Basic window operations

This subsection describes the basic operations on IE Recorder and Web Recorder windows.

## OK button:

Applies the settings you have specified and then closes the window.

## Cancel button:

Closes the window without applying the settings.

## Apply button:

Applies the settings while keeping the window displayed.

Choosing About from the Help menu:

Displays the version information.

# 6.1.2 Window transitions

The following figure shows the IE Recorder window transitions.

Figure 6-1: IE Recorder window transitions

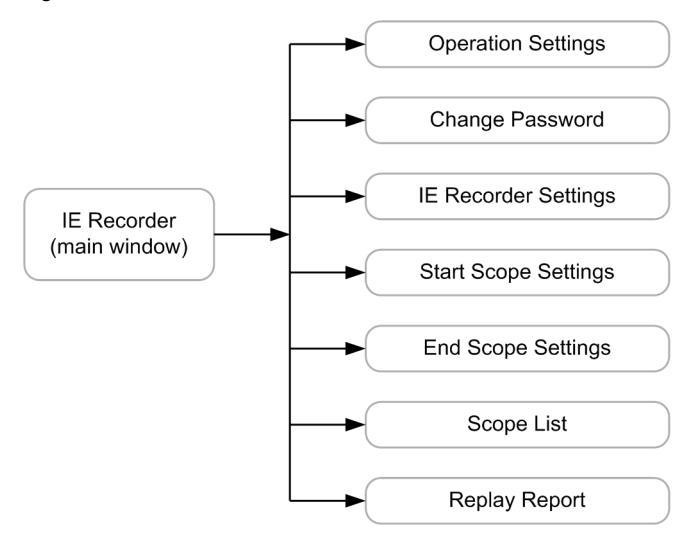

The following figure shows the Web Recorder window transitions.

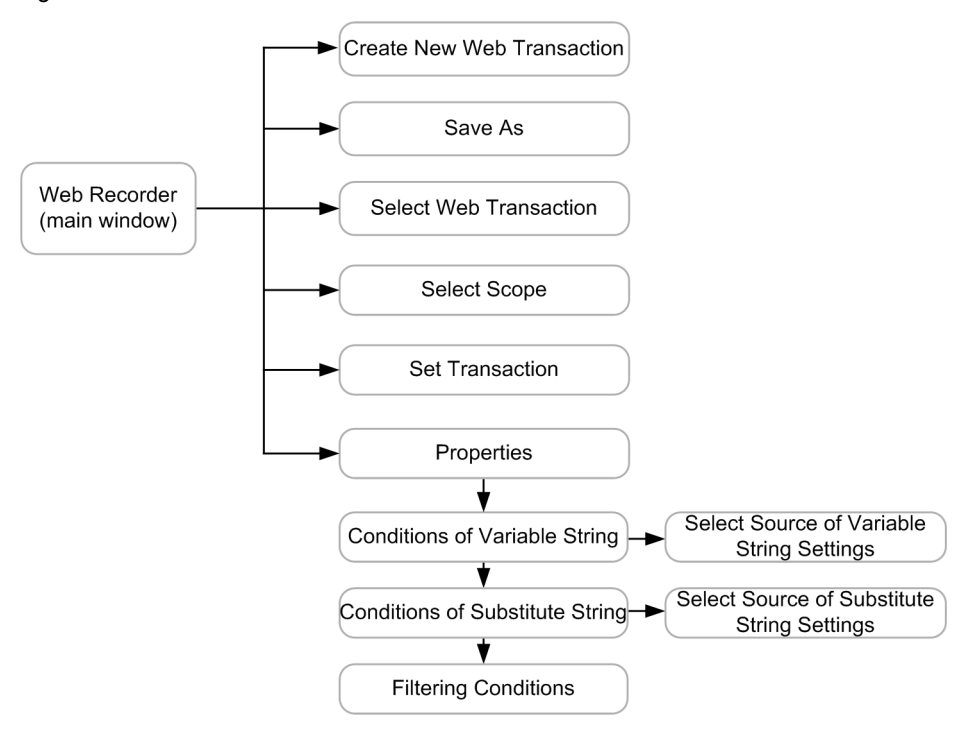

## Figure 6-2: Web Recorder window transitions

# 6.2 IE Recorder windows

IE Recorder provides windows for defining as IE scenarios a series of Web access operations using Internet Explorer, as well as windows for defining necessary informations. This section describes each IE Recorder window.

# 6.2.1 IE Recorder (main) window

The IE Recorder (main) window is used to define an IE scenario. This window is provided in three modes: the record mode, edit mode, and replay mode. The record mode is used to define a series of Internet Explorer operations on the screen as an IE scenario. The edit mode is used to edit an IE scenario. The replay mode is used to replay an IE scenario and measure the response time.

## Figure 6-3: IE Recorder (main) window

| CePerformance Management - Agent for Service Response : IE Recorder                                                                                                    |                                                       |
|----------------------------------------------------------------------------------------------------|-------------------------------------------------------|
| $\label{eq:File(E)} \begin{array}{ccc} File(\underline{E}) & Edit(\underline{E}) & View(\underline{Y}) & Action(\underline{A}) & Scope(\underline{S}) & Tools(\underline{I}) & Help(\underline{H}) \end{array}$ |                                                       |
|                                                                                                    |                                                       |
| Address(D) http://webserver:20358/PFMWebConsole/login.do;jsessionid=00E36278BF1BFFE2AA3D000071FED759CtPpy0_1                                                                                                    | н 🗖                                                   |
| Performance Management - Web Console - Login                                                                                                    | . I.Enter address [ http://web                        |
| A                                                                                                    | 🗈 🚯 2.Enter text [ administrator ]                    |
|                                                                                                    |                                                       |
|                                                                                                    | 5.Navigation [ http://webser                          |
|                                                                                                    | 6.Navigation [ http://webser                          |
|                                                                                                    | Click link [Reports]     Alaurination [ http://webcor |
|                                                                                                    | - 3. Navigation [ http://webser                       |
| $\frown$                                                                                                    | 🕀 📆 10.Click link                                     |
|                                                                                                    | 11.Navigation [ http://webse                          |
|                                                                                                    |                                                       |
|                                                                                                    | 14.Navigation [ http://webse                          |
|                                                                                                    | - 🥳 15.Navigation [ http://webse                      |
|                                                                                                    | 16.Click link [ Hosts Availab                         |
| Job Management Partner 1/Performance Management                                                                                                    | 18.Navigation [ http://webse                          |
| - Web Console                                                                                                    | ⊕-∰ 19.Click link                                     |
|                                                                                                    | 20.Navigation [ http://webse                          |
| User name                                                                                                    | 21.Navigation [ http://webse                          |
| Password                                                                                                    | 23.Navigation [ http://webse                          |
|                                                                                                    | - 🍕 24.Navigation [ http://webse                      |
| LoginClear                                                                                                    |                                                       |
|                                                                                                    |                                                       |
|                                                                                                    | 28.Navigation [ http://webse                          |
| v                                                                                                    | 🗈 🚯 29.Click link [Bookmarks]                         |
|                                                                                                    | I IIIIIIIIIIIIIIIIIIIIIIIIIIIIIIIIIII                 |
|                                                                                                    |                                                       |

The following describes the displayed items.

## Titlebar:

Displays the title of the IE Recorder and the filename of the IE scenario displayed on the IE Recorder (main) window.

#### Toolbar:

Frequently used functions on the IE Recorder (main) window are placed as buttons.

Go Back button

Displays the previously-viewed URL in the browser history in the IE window section.

Go Forward button

Displays the subsequently-viewed URL in the browser history in the IE window section.

Stop button

Stops rendering the page in the IE window section.

Refresh button

Refreshes the page in the IE window section.

New button

Creates a new IE scenario.

🤄 Open button

Opens an existing IE scenario file and displays the IE scenario.

## Save button

Saves the recorded or edited IE scenario.

## Record button

Records the IE scenario.

## **Replay** button

Replays the IE scenario.

#### Replay by Step button

Replays the IE scenario by step.

## Stop Recording/Relaying button

Stops recording or replaying the IE scenario.

## J Set Start Scope button

Displays the Start Scope Settings window for selecting the scope as a start point. The start-point scope is added in front of the selected operation in the Operation list.

### **1** Set End Scope button

Displays the End Scope Settings window for selecting the scope as an end point. The end-point scope is added behind the selected operation in the Operation list.

Measurement Test button

Replays the recorded IE scenario and conducts the measurement test.

#### Addressbar:

Displays the content of the navigation in the IE window section (i.e. URL). This addressbar does not hold the browser history. The drop-down list shows the URLs defined in the IE Recorder action condition definition file.

When you enter a URL and then click the button or press the **Enter** key, the page whose URL you have entered is displayed in the IE window section.

To use an IP address to specify a host name, use an IPv4 dotted-decimal address (for example: http:// 172.16.233.12/example.html) or an IPv6 hexadecimal address enclosed in square brackets, using colons as separators (for example: http://[ACE6:45:75:91::1]/example.html).

## 📑 Go button

Displays the URL page you entered in the Address the IE window section.

IE window section:

Displays the URL page you entered in the **Address**. In the IE window section, you can operate in the same way you operate the Internet Explorer. Note that if you use the keyboard operation an IE scenario can be recorded improperly. It is recommended that you use the mouse operation in the IE window section. On the tabs, the page title is displayed. When a new window is displayed while you operate in the IE window section, a tab to display that window is automatically added. If you use the script to close the window, the tab is closed. However, when there is only one tab, you cannot close the tab.

The following table shows the result of the operations in relation to the number of tabs:

## Table 6-1: Result of operations in relation to number of tabs

| No. | Number of tabs in the IE window section | Operation                 | Result of operation                                    |
|-----|-----------------------------------------|---------------------------|--------------------------------------------------------|
| 1   | 1 #1                                    | Open window <sup>#2</sup> | Add a new tab to render the content of the new window. |

| No. | Number of tabs in the IE window section | Operation      | Result of operation                                                                                                    |
|-----|-----------------------------------------|----------------|----------------------------------------------------------------------------------------------------|
| 2   | 1 #1                                    | Close window   | Immediately after close the tab, add a new tab displaying a blank page.                                                                                                    |
| 3   | More than 1                             | Open window #2 | Add a new tab to render the content of the new window.                                                                                                    |
| 4   |                                         | Close window   | Close a tab. Which tab to close depends on the script.                                                                                                    |
| 5   |                                         | Close tab      | Close the tab.<br>When you click View menu and then Close Tab,<br>close the active tab. When you close tab from the<br>context menu, close the tab which you have<br>clicked. |

## Notes:

- These operations do not change the mode of the IE Recorder window.
- You cannot add a new tab from the menu.

## #1:

When there is only one tab, you cannot close the tab.

## #2:

To open window in the IE window section means:

- Click the link with the **Shift** key down.
- Click the link whose value of the target attribute is \_blank.
- Open window by using scripts.

## #3:

To close window in the IE window section means:

• Close window by using scripts.

## Note:

You should note the following when you define IE scenarios:

- Your navigations operations in the IE window section depend on the Internet Explorer settings on the machine where PFM Agent for Service Response is installed. This means that if an application that affects Internet Explorer operations is running when you define IE scenarios that application may affect the IE Recorder also picks up and records these effects.
- On the page displayed in the IE window, a script that controls the window itself (for instance, to resize it) may not function normally. However, a script that opens a new window to display a page can be executed.

## Operation list:

Lists in the tree format the recorded operational information, the start scopes, and the end scopes. The display format of the operation list is as follows:

```
Operation List
+--Tag info
| +--Tag name:tag-name
| +--Attributes
| | +-- attribute-name=attribute-value
| | ...
| +--Inner text:contents-of-inner-text
| +--Tag position
| | +--Within the same tag:nth-occurrence-within-the-same-tag
| | +--Within the same inner text:nth-occurrence-within-the-same-
inner-text
| +--Same tag count:number-of-the-same-tags
| +--Same inner text count:number-of-the-same-inner-text
| +--Page transition:Occurred or Not occurred
```

Scope information is displayed on the operation list. The display format of the scope information is as follows: +operations-information-1

- +start-scope-information
- +operations-information-2
- +end-scope-information
- +operations-information-3

**Operational Information** 

Information of each operation is displayed in the below format:

operation-icon operation-number operation-name value

Operation number is the number assigned among the operations within the operation list. Operation number starts from 1 and are assigned to each operation from the top operation. If you delete an operation, operation numbers are re-assigned automatically from the top operation. Note that operation numbers are not assigned to scopes.

Among the operational information displayed in the Operation list, the following table lists shows the operation icons, operation names, and its values:

Table 6-2: Operation information in the Operation list

| Operation icon | Operation name   | Value                                                                               | Description                                                                                                    |
|----------------|------------------|-------------------------------------------------------------------------------------|----------------------------------------------------------------------------------------------------|
| A.             | Click link       | The value of the inner text                                                         | Clicking links on the page in the IE window.                                                                                                    |
|                | Enter text       | The value of the entered text<br>in the text box (the password<br>is not displayed) | Entering texts in the text box on<br>the page in the IE window.                                                                                                    |
|                | Select check box | The value of the inner text                                                         | Selecting check boxes or radio<br>buttons on the page in the IE<br>window.                                                                                                    |
| ж.             | Select value     | The value of the inner text                                                         | Selecting drop-down list on the page in the IE window.                                                                                                    |
| A.             | Click button     | The value of the inner text                                                         | Clicking buttons on the page in the IE window.                                                                                                    |
| <u> </u>       | Enter address    | The entered URL                                                                     | Entering URL on the addressbar<br>in the IE window, and then<br>clicking $\bigcirc$ button or pressing<br>the <b>Enter</b> key.                                                                                                    |
| <u> </u>       | Go forward       |                                                                                     | From the menu in the IE window selecting <b>Go forward</b> , or clicking<br>button.                                                                                                    |
| ŝ.             | Go back          |                                                                                     | From the menu in the IE window selecting <b>Go back</b> , or clicking <b>Go back</b> , button.                                                                                                    |
| <u>A</u>       | Refresh          |                                                                                     | From the menu in the IE window selecting <b>Refresh</b> , or clicking <b>definition</b> button.                                                                                                    |
| <u>R</u>       | Navigation       | The URL of the accessed page                                                        | Operations representing the URL<br>access. Note that the <b>Navigation</b><br>operations are not <b>Click link</b><br>operations. Rather, the<br><b>Navigation</b> operations are the<br>URL access operations without<br>entering the URLs in the<br>addressbar or so. |
| <b>2</b>       | Close tab        | The page title on the tab                                                           | Closing the tab in the IE window.                                                                                                    |

| Operation icon | Operation name              | Value | Description                                                                                                    |
|----------------|-----------------------------|-------|----------------------------------------------------------------------------------------------------|
| ΞŅ             | Popup dialog box            |       | Operations in the pop-up dialog<br>box when you operate in the IE<br>window.                                                                                                    |
| <u>Au</u>      | <i>Tag-name</i> tag         |       | Operations of the tags which the<br>IE Recorder can record by default<br>but are not listed above (except,<br>for instance, Click link or Enter<br>text).                        |
|                | user-defined-operation-name |       | Operations which users defined.<br>You can define the user-defined<br>operation names by registering in<br>the IE Recorder action condition<br>definition file (jpcvierec.conf). |

Legend:

--: None

Tag info:

Tag info displays the information when recording is done. The following table shows the contents of the Tag info in the Operation list:

| Display               | ed information             | Description                                                                                                    |
|-----------------------|----------------------------|----------------------------------------------------------------------------------------------------|
| Tag name              |                            | Tag name when recording is done.                                                                                                    |
| Attributes            |                            | Attributes of the tag. If the tag has multiple attributes, displays all the attributes.                                                  |
|                       |                            | Attributes with the default values are displayed although not defined in the HTML file.                                                  |
| Inner text            |                            | Displays the inner text (the string between the start tag and the end tag).                                                              |
| Tag position          | Within the same tag        | Displays the <i>n</i> th occurrence among the same tag in the HTML file.                                                                 |
|                       | Within the same inner text | Displays the <i>n</i> th occurrence among the tags with the same inner text.                                                             |
| Same tag count        |                            | Displays the number of the same tags in displayed in the Tag name of the HTML file. This count includes the operation-target tag itself. |
| Same inner text count |                            | Displays the number of the tags with the same inner text. This count includes the operation-<br>target tag itself.                       |
| Page transition       |                            | Displays whether the page transition occurred. If occurred, Occurred is displayed. If not, Not occurred is displayed. <sup>#1</sup>      |

Table 6-3: Tag info displayed in Operation list

#1

Always display Not occurred.

## Statusbar:

Displays the operation status, the page processing status, and the mode of the IE Recorder.

## **Operation status:**

Displays the same information when you operate Internet Explorer. For example, displays Done when the page rendering is completed, and displays the linked URL when the mouse is over the link.

## Page processing status:

Display the page processing status of the page in the IE window in a progressbar.

## Mode of the IE Recorder:

The displayed information depends on the mode:

• Edit Mode

Displays none.

- Record Mode
- Displays Recording Mode.
- Replay Mode Displays Replay Mode.

The following table lists the shows the menu items in the IE Recorder (main) window:

Table 6-4: Menu items in the IE Recorder (main) window

| Menu bar                                                                                                    | Menu command                                          |                                                                                                    | Function                                                                                                    |  |  |
|----------------------------------------------------------------------------------------------------|-------------------------------------------------------|----------------------------------------------------------------------------------------------------|----------------------------------------------------------------------------------------------------|--|--|
| File                                                                                                    | New                                                   | Creates a new IE scenar                                                                                                    | io.                                                                                                    |  |  |
|                                                                                                    | Open                                                  | Opens the existing IE sc                                                                                                    | cenario file and display the IE scenario.                                                                                                  |  |  |
|                                                                                                    | Save                                                  | Saves the recorded or edited IE scenario.                                                                                                  |                                                                                                    |  |  |
|                                                                                                    | Save As                                               | Saves the recorded or edited IE scenario under a different storage file name.                                                              |                                                                                                    |  |  |
|                                                                                                    | Exit                                                  | Exits the IE Recorder (main) window.                                                                                                    |                                                                                                    |  |  |
| Edit                                                                                                    | Delete                                                | Delete one operation selected in the Operation list.                                                                                       |                                                                                                    |  |  |
|                                                                                                    | Delete All Operations after<br>the Selected Operation | Deletes all operations af                                                                                                    | fter the selected operation in the Operation list.                                                                                         |  |  |
|                                                                                                    | Operation Settings                                    | Displays the Operation S<br>settings. Edit the setting<br>recording or when the II                                                         | Settings window where you can see and edit the<br>s when the target HTML file is modified after<br>E scenario cannot be replayed properly. |  |  |
| Change Password     Displays the over the IE second can change, second can change, second can change, second can change and second can change and seco |                                                       |                                                                                                    | ssword window where you can change the password recorded. For details about the kind of passwords you <i>hange Password window</i> .       |  |  |
|                                                                                                    | IE Recorder Settings                                  | Displays the IE Recorder Settings window where you can change the setting about recording and replaying the IE scenario.                   |                                                                                                    |  |  |
| View                                                                                                    | Go To                                                 | Back                                                                                                    | Displays the previously-viewed URL in the browser history in the IE window section.                                                        |  |  |
|                                                                                                    |                                                       | Forward                                                                                                    | Displays the subsequently-viewed URL in the browser history in the IE window section.                                                      |  |  |
|                                                                                                    |                                                       | Home Page                                                                                                    | Displays the home page in the IE window section.                                                                                           |  |  |
|                                                                                                    | Stop                                                  | Stops rendering the page in the IE window section.                                                                                         |                                                                                                    |  |  |
|                                                                                                    | Refresh                                               | Refresh the page in the IE window section.                                                                                                 |                                                                                                    |  |  |
|                                                                                                    | Source                                                | Displays the HTML source code of the currently viewed page. If the currently viewed page does not contain HTML source code, displays none. |                                                                                                    |  |  |
|                                                                                                    |                                                       | You can display the source code even if the page forbids displaying the source code.                                                       |                                                                                                    |  |  |
|                                                                                                    | Close Tab                                             | Closes the tab in the IE                                                                                                    | window section.                                                                                                    |  |  |
| Action                                                                                                    | Record                                                | Records the IE scenario.<br>If you already recorded one or more operations, adds operations t<br>record.                                   |                                                                                                    |  |  |
|                                                                                                    | Replay                                                | Replays the IE scenario.<br>properly replayed.                                                                                             | Use this when you check whether the IE scenario is                                                                                         |  |  |
|                                                                                                    | Replay by Step                                        | Replays the IE scenario<br>you can check the replay                                                                                        | by step. As you watch the IE scenario step by step, yed page and the next operation-target link.                                           |  |  |
|                                                                                                    | Stop                                                  | Stops recording or repla                                                                                                    | ying the IE scenario.                                                                                                    |  |  |

| Menu bar | Menu command            | Function                                                                                                    |  |  |
|----------|-------------------------|----------------------------------------------------------------------------------------------------|--|--|
| Action   | Set Breakpoint          | Sets breakpoint in the selected operation. You can set multiple breakpoints.<br>Use breakpoints when you stop the IE scenario on the way to check the IE scenario.                                                                                                    |  |  |
|          | Delete Breakpoint       | Deletes breakpoint. Note that you cannot resume replaying when you delete breakpoint of the operation which you paused while you replayed IE scenario.                                                                                                    |  |  |
|          | Measurement Test        | Replays the recorded IE scenario and starts measurement. Use this test when you check the guideline threshold value, the timeout value, the factors of replay failure.                                                                                                    |  |  |
| Scope    | Set Start Scope         | Displays the Start Scope Settings window to set the start scope. Add the selected start scope in front of the selected operation in the Operation list.                                                                                                    |  |  |
|          | Set End Scope           | Displays the End Scope Settings window to set the end scope. Add the selected end scope behind the selected operation in the Operation list.                                                                                                    |  |  |
|          | Delete Scope            | Deletes the selected scope in the IE scenario.                                                                                                    |  |  |
|          | Rename Scope            | Renames the name of the selected scope.                                                                                                    |  |  |
|          | Scope List              | Displays the list of scopes.                                                                                                    |  |  |
| Tools    | Simplified Registration | Registers the measurement conditions to the measurement condition<br>registration file, based on the information of the currently displaying IE<br>scenario. Before you register the measurement conditions, make sure that you<br>stop PFM - Agent for Service Response in advance. |  |  |
|          |                         | If the IE scenario file exists, the following measurement condition is added to the measurement condition registration file:                                                                                                    |  |  |
|          |                         | TASKID: the lowest and unused task ID is given.                                                                                                    |  |  |
|          |                         | TASKLABEL: IE Scenario- <i>Task-ID</i> ( <i>Task-ID</i> is replaced by the value of TASKID)                                                                                                    |  |  |
|          |                         | INTERVAL: 180                                                                                                    |  |  |
|          |                         | TIMEOUT: 30                                                                                                    |  |  |
|          |                         | IESCENA_FILE: IE-scenario-file-name                                                                                                    |  |  |
|          | Edit esptask.xml        | Opens and edits the measurement condition registration file by the text editor.<br>When you edit the measurement condition registration file, make sure that you stop PFM - Agent for Service Response.                                                                              |  |  |
|          | Internet Options        | Displays the Internet Properties dialog box in the IE windows.                                                                                                    |  |  |
| Help     | About                   | Displays the version information for the PFM - Agent for Service Response.                                                                                                    |  |  |

Note:

If you edit the measurement condition registration file on the PFM - Web Console, you do not need to stop PFM - Agent for Service Response in advance. Therefore, it is recommended that you edit the measurement condition registration file on the PFM - Web Console.

## Behavior when replaying IE scenarios

The replaying operation is highlighted when you replay IE scenarios.

- Replay
- The next operation is highlighted when each recorded operation is replayed.
- Replay by step

The next operation is highlighted and stops replaying each time you replay by step.

· Replay until breakpoint

The operation after the breakpoint is highlighted when replaying stops.

• While replaying, you change the filtering condition or tag position on the Operation Target page on the **Operation Settings** window.

Change the highlighted operation. If the target operation does not exist after the change, turn highlight off.

Accelerator keys for IE Recorder cannot be used when the Internet Explorer window is active

In some cases, you cannot use some accelerator keys for IE Recorder menubar while the Internet Explorer window is active. This is because the setting of turning shortcuts off takes precedence when an Internet Explorer window is active.

The following table lists the accelerator keys turned off when the Internet Explorer setting takes precedence. For details about the shortcut keys in Internet Explorer, see Internet Explorer help.

Table 6-5: Accelerator keys turned off due to the Internet Explorer setting

| Accelerator keys turned off | IE Recorder operation in Internet Explorer 7 to 10 |
|-----------------------------|----------------------------------------------------|
| <u>F</u> ile                | Y                                                  |
| <u>E</u> dit                | Y                                                  |
| View                        | Ν                                                  |
| <u>A</u> ction              | Y                                                  |
| Scope                       | Ν                                                  |
| Tools                       | Ν                                                  |
| Help                        | Y                                                  |

Legend:

Y: Available

N: Unavailable

<ALT key + [Key]>: Shortcut [Key] for IE

Note:

The availability of the accelerator keys might vary due to:

- The Service Pack for Internet Explorer, Service Release for Internet Explorer, Windows Update, or so.
- The HTML documents or the scripts.
- The Add-ons (ActiveX components, BHO (Browser Helper Object), or so) or so.

## 6.2.2 Operation Settings window

The Operation Settings window is used to set configurations for the recorded operations. The window title and the currently edited operation name are displayed on the titlebar. To display this window, in the IE Recorder (main) window, from the **Edit** menu, choose **Operation Settings**. This window consists of tabs for three pages:

- Wait Time page
- Operation Target page
- Response Determination page

The following subsections describe the items displayed on each page.

## (1) Wait Time page

The Wait Time page is used to set the wait time to replay the operations.

## Figure 6-4: Operation Settings window (Wait Time page)

| Operation Settings - 1.Click link [ Reports ]                                                                                                    | × |
|----------------------------------------------------------------------------------------------------|---|
| Wait Time Operation Target Response Determination                                                                                                    |   |
| Wait to replay                                                                                                    |   |
| Wait time: 1 seconds                                                                                                    |   |
| $\hfill \hfill $ |   |
|                                                                                                    |   |
|                                                                                                    |   |
|                                                                                                    |   |
|                                                                                                    |   |
|                                                                                                    |   |
|                                                                                                    |   |
| OK. Cancel                                                                                                    |   |

The following describes the displayed items.

## Wait to replay check box

Specify this check box when you set the wait time to replay the operations. This check box is not selected by default.

## Wait time:

Specify the wait time within the range from 1 to 600 seconds.

If **Wait to replay** check box is not selected, the wait time is set to 0. If you specify the decimal fraction, truncate the value at the decimal point. If none is specified, the wait time is reset to the previous value. Specify the **Wait time** when you specify the wait time to replay the next operation. This wait time can enable

Specify the **Wait time** when you specify the wait time to replay the next operation. This wait time can enable you to monitor the Web pages that do not complete these page transition or the Web pages whose page transitions are not detected.

For example, the next operations are carried out immediately after the pages are displayed on the IE Recorder's measurement tests or replaying by IE probe. Yet, since there must be time lags, in reality, when you carry out the next operation after the page is displayed there is a great difference between the time you record the IE scenario and the time takes IE Recorder's measurement tests or replaying by IE probe. In this case, measurement tests or replaying by IE probe become similar to real situations if you specify **Wait time** to, for example, the Click Link operation.

The following table lists the default status of items on the Wait time page:

## Table 6-6: Default status of items on Wait time page

| No. | Operation         |               | Item                                                                              | Status |
|-----|-------------------|---------------|-----------------------------------------------------------------------------------|--------|
| 1   | HTML operation    |               | Waits to replay                                                                   |        |
|     |                   |               | Wait time <sup>#</sup>                                                            | T1     |
|     |                   |               | If page transition occurs, automatically performs the next operation immediately. |        |
| 2   | Browser operation | Enter address | Waits to replay                                                                   |        |
| 3   |                   |               | Wait time <sup>#</sup>                                                            | T1     |
| 4   |                   |               | If page transition occurs, automatically performs the next operation immediately. |        |

| No. | Opera             | ation               | Item                                                                              | Status      |
|-----|-------------------|---------------------|-----------------------------------------------------------------------------------|-------------|
| 5   | Browser operation | Go forward/ Go back | Waits to replay                                                                   |             |
| 6   |                   |                     | Wait time <sup>#</sup>                                                            | T1          |
| 7   | -                 |                     | If page transition occurs, automatically performs the next operation immediately. |             |
| 8   |                   | Refresh             | Waits to replay                                                                   |             |
| 9   |                   |                     | Wait time <sup>#</sup>                                                            | T1          |
| 10  |                   |                     | If page transition occurs, automatically performs the next operation immediately. |             |
| 11  |                   | Navigation          | Waits to replay                                                                   | Y           |
| 12  |                   |                     | Wait time <sup>#</sup>                                                            | T1+10       |
| 13  | -                 |                     | If page transition occurs, automatically performs the next operation immediately. | Y           |
| 14  |                   | Close tab           | Waits to replay                                                                   |             |
| 15  |                   |                     | Wait time <sup>#</sup>                                                            | T1          |
| 16  | -                 |                     | If page transition occurs, automatically performs the next operation immediately. |             |
| 17  | Dialog operation  | Popup dialog box    | Waits to replay                                                                   | Deactivated |
| 18  |                   |                     | Wait time <sup>#</sup>                                                            | Deactivated |
| 19  |                   |                     | If page transition occurs, automatically performs the next operation immediately. | Deactivated |

Legend:

Y: Selected by default

--: Not selected by default

T1: The execution time when you record the operation

#

The initial status of the item when **Wait to replay** is activated. If **Wait to replay** is deactivated, the initial status is ineffective.

## If page transition occurs, automatically perform the next operation immediately. check box

Select this check box when you carry out the next operation immediately if page transitions occur during the wait time. This check box is activated only for the navigation operations.

## (2) Operation Target page

The **Operation Target** page is used to set how to identify the operation target tags. After the IE scenario is recorded, the attributes or the positions of the tags are changed due to the layout change of the monitoring target site. In this case, you can cope with the layout change without re-recording the IE scenario. Also use this page when the IE scenario is not replayed as you intend because the default identification method does not identify the tag. Each item on this page is activated only for HTML operations.

| Wait Time Operation Targ | get Response Determination                                                                          |
|--------------------------|----------------------------------------------------------------------------------------------------|
| Filter Conditions        |                                                                                                    |
| Tag name:                | a                                                                                                   |
| ✓ Inner text:            | Perform operations if the following text is enclosed<br>between the opening and closing tags.       |
|                          | Reports                                                                                             |
| Attributes:              | Perform operations if the values of the following<br>attributes is the same when recording is done. |
|                          | HideFocus     contentEditable                                                                       |
|                          | disabled<br>tabIndex<br>href                                                                        |
| Tag position:            | When there are multiple matched tags, use the nth<br>matched tag. Specify n:                        |
|                          | 1 *                                                                                                 |

Figure 6-5: Operation Settings window (Operation Target page)

The following describes the displayed items.

## **Filter Conditions:**

Specify the filter conditions to identify the operation target tag when you replay the recorded operations. If you specify either **Inner text** or **Attributes** check box, replay the operations that match the condition. If you specify both **Inner text** and **Attributes** check box, replay the operations that match the both conditions.

## Tag name:

Display the tag name for the selected operation. This item cannot be edited.

## Inner text check box

Select this check box when you set the tag with the same inner text as the operation target. If the tag name is a, Inner text check box is selected by default.

## Attributes check box

Select this check box when you identify the attributes of the operation target tag. This check box is not selected by default. The list view shows the attributes of the tags when the operation is recorded. The tag with the same attribute value is selected as the operation target. If you select multiple attributes, the tag with the same attribute values is selected. Note that the list view may list the attributes that are not defined in the HTML file but has default values.

## Tag position:

Specify the tag position within the range from 1 to 2,147,483,647. The tag that occurs in the specified position is selected as the operation target. The default value is the tag position when you record the operations. If you specify more than the maximum value, 2,147,483,647 is set as Tag position. If you specify less than the minimum value, 1 is set as Tag position. If you set a decimal fraction, truncate the value at the decimal point. If none is specified, Tag position is reset to the previous value.

The following shows that the default value for Tag position varies depending on the tag name.

• When the tag name is a:

The tag position of the operated tag among the same tags with the same inner-text, counting from the beginning of the HTML file.

• When the tag name is other than a:

The tag position of the operated tag among the same tags, counting from the beginning of the HTML file.

The following shows that the operation target tag varies depending on the Filter Conditions.

• Filter Conditions is not selected:

Among the tags displayed in the Tag name, the tag in the Tag position is selected as the operation target.

• Inner text is selected:

Among the tags displayed in the Tag name with the same inner-text, the tag in the Tag position is selected as the operation target.

- Attributes is selected: Among the tags displayed in the Tag name with the same attribute values, the tag in the Tag position is selected as the operation target.
- Both Inner text and Attributes are selected:

Among the tags displayed in the Tag name with the same inner-text and attribute values, the tag in the Tag position is selected as the operation target.

The following table list shows how the combination of options affects the behavior:

Table 6-7: How the combination of options affects the behavior

| Specifiable combination |                    | nation          |                                                                                                    |                                                                                                    |  |
|-------------------------|--------------------|-----------------|----------------------------------------------------------------------------------------------------|----------------------------------------------------------------------------------------------------|--|
| Inner<br>text           | Attribute<br>value | Tag<br>position | Behavior                                                                                                    | Applicable case                                                                                                    |  |
| Y                       | Y                  | Y               | The <i>Tag-position</i> th tag with the same inner-<br>text and attribute value is selected as the<br>operation target. | Use this combination when the operation target is not identified using the combinations listed below.                                                                                                    |  |
| Ν                       | Y                  | Y               | The <i>Tag-position</i> th tag with the same attribute value is selected as the operation target.                       | Use this combination when the operation<br>target has no inner-text but has a unique<br>attribute value. Do not use this combination<br>when there are many tags with the same<br>attribute value and the number of those tags<br>in the page changes.             |  |
| Y                       | N                  | Y               | The <i>Tag-position</i> th tag with the same inner-<br>text is selected as the operation target.                        | This combination is a default setting for the <a> tag. Use this combination when the operation target has a unique inner-text. Do not use this combination when there are many tags with the same inner-text and the number of those tags in the page changes.</a> |  |
| N                       | N                  | Y               | The <i>Tag-position</i> th tag is selected as the operation target.                                                     | This combination is a default setting for<br>tags other than the <a> tag. Use this<br/>combination when the content of the page<br/>does not change. Do not use this<br/>combination when the number of the same<br/>tag in the page changes.</a>                  |  |

Legend:

Y : Selected

N : Not selected

Tag position is always selected.

Note that the tag position is a relative position, counting among the tags identified by the inner-text and attributes. Therefore, if you change the combination of options, the number of the tags identified by the inner-text and attributes also changes so that you reconsider the tag position.

The following shows the examples:

Figure 6-6: The page when recording

<Browser display>

<HTML source code>

Products Information is <u>Here</u> Maintenance Information Updates is <u>Here</u> Products Information is <a href="prod.html">Here</a> Maintenance Information Updates is <a href="maint.html"> Here</a>

As shown in the Figure 6-6, when you click the Here link of the Maintenance Information Updates in the page where the same inter-text exists, the following information is recorded:

## Figure 6-7: Recorded Information

| Tag: A           |  |
|------------------|--|
| Inner text: Here |  |
| Tag position : 2 |  |
|                  |  |

Yet, when this page changes as in the Figure 6-8, the tag position of the Maintenance Information Updates is Here link becomes 3<sup>rd</sup>. Thus, replaying fails.

Figure 6-8: The page when replaying

| <browser display=""></browser>                                                                                                    | <html code="" source=""></html>                                                                                                    |
|----------------------------------------------------------------------------------------------------|----------------------------------------------------------------------------------------------------|
| :<br>Products Information is <u>Here</u><br>Support Information Updates is <u>Here</u><br>Maintenance Information Updates is <u>Here</u><br>: | :<br>Products Information is <a href="prod.html">Here</a><br>Support Information Updates is <a href="support.html"><br/>Here</a><br>Maintenance Information Updates is <a href="maint.html"><br/>Here</a><br>: |

In this case, you cope with this change in the following 3 ways. Note that if you cope in the *(ii)* or *(iii)* way you modify the recorded operation information so that you have the knowledge enough to analyse the HTML source. If you cannot analyse the HTML source, either you re-record the IE scenario or acquire the necessary information from the administrator of the monitoring target site (or page).

## (i) Re-record the IE scenario

Re-record the IE scenario in the changed page. If you cope in this way, you do not have to care about the page change.

(ii) Change the tag position

Since the tag and inner-text of the operation target does not change, you can cope with the page change by changing the tag position.

## Figure 6-9: Modification by changing the tag position

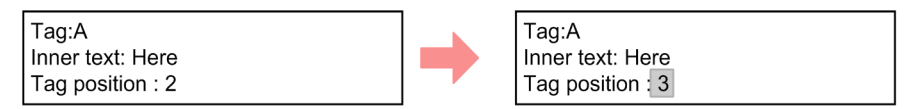

## (iii) Change the identification method and the tag position

Change the identification method for the recorded operation from the inner-text to the attributes. In the example shown in the Figure 6-6 and 6-8, the value of the href attribute does not change before and after the page change. Thus, you can identify the tag by using the attribute information. This method is effective, especially when you expect the tags with the same inner-text and each unique href attribute value (URL) to increase in the page. If you take this method, you are required to change the tag position because you change the identification condition for calculating the tag position.

### Figure 6-10: Modification by changing the specification method and tag position

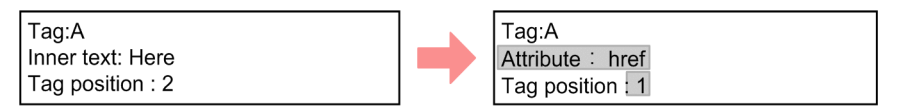

How to identify the operation:

You can check the operation target when you change the filter condition in the following procedure:

- 1. Set break point in the operation to check the filter condition.
- 2. Replay by step until the operation to check the filter condition. The next operation target turns light red.
- 3. Select the next operation and open the Operation Settings window and then the Operation Target page.
- 4. Change the Filter Conditions and/or the Tag position.
- Click the OK button after you change the settings.
   The changed filter condition is evaluated and the next operation target turns red.
   In this way, you can check the operation target when you change the filter conditions.

## (3) Response Determination page

The **Response Determination** page is used to specify conditions to check whether the HTTP response is proper. Define the condition to judge for each operation. All the received pages for each operation are determined. Note that this response determination is applicable only to HTML texts.

| Figure 6–11: | Operation | Settings window | (Response | Determination | page) |
|--------------|-----------|-----------------|-----------|---------------|-------|
|--------------|-----------|-----------------|-----------|---------------|-------|

| Operation Settings - 2.Enter | r text [ administrator ] | ×           |
|------------------------------|--------------------------|-------------|
| Wait Time Operation Target   | Response Determination   |             |
| Do response determination    | ation                    |             |
| Determination condition      | n 1                      |             |
| String                       |                          | Determine   |
| login                        |                          | INCLUDE     |
| Determination condition      | CAND CO                  | R           |
| String                       |                          | Determine   |
| error                        |                          | NOT_INCLUDE |
|                              |                          |             |
|                              |                          |             |
|                              |                          |             |
|                              |                          |             |
|                              |                          |             |
|                              |                          | OK Cancel   |

The following describes the displayed items.

### Do response determination check box

Select this check box when you check HTTP response. This check box is not selected by default. You can define two conditions.

## AND

Select this check box if you determine the response to be proper when both the **Determination condition 1** and **Determination condition 2** are matched. If either the **Determination condition 1** and **Determination condition 2** is matched, measurement ends.

## OR

Select this check box if you judge the response to be proper when either the **Determination condition 1** or **Determination condition 2** is matched. If neither the **Determination condition 1** nor **Determination condition 2** is matched, measurement ends.

#### String

Specify the string up to 1024 characters to check. Any characters are specifiable. If none is specified, HTTP response is not checked.

### Determine

Specify whether **Character string** is **INCLUDED** or **NOT\_INCLUDED** in the HTTP response. **INCLUDED** is selected by default.

## Important note

Even if you specify response determination for the navigation in the **Operation list** for IE scenarios, the HTTP response will not be checked. Specify response determination for the operation preceding a navigation operation.

# 6.2.3 Change Password window

The Change Password window is used to change the user IDs and passwords specified when recording the IE scenarios. To display this window, in the Web Recorder (main) window, from the **Edit** menu, choose **Change Password**. You can change passwords for the pop-up dialog operation with the Windows standard password input field and the enter text operation to the <INPUT TYPE=PASSWORD> tag in the HTML document.

Figure 6-12: Change Password window

| Change Password          |                   | ×    |
|--------------------------|-------------------|------|
| Liser ID:                | แระศปี1           |      |
| 030110.                  | Juscion           |      |
| 🔲 Change user I          | D                 |      |
| New password:            | женини            |      |
| Confirm new<br>password: | минини            |      |
| 🗖 Change passv           | vord for same IDs |      |
|                          | OK Ca             | ncel |

The following describes the displayed items.

## User ID:

Display the user ID when recording. If the user ID was not entered, none is displayed. Specify the user ID up to 1024 characters. This item cannot be changed by default.

None is displayed for the enter text operation to the <INPUT TYPE=PASSWORD> tag in the HTML document.

## Change user ID check box

Select this check box when you change the user ID. After you select this check box, you can change the user ID. The default is that this check box is not selected. This check box cannot be selected for the enter text operation to the <INPUT TYPE=PASSWORD> tag in the HTML document (not activated).

#### New password:

Specify the new password up to 1024 characters.

## Confirm new password:

Re-enter the password you specify in the **New password**. If you enter a different password, an error message is displayed.

#### Change password for same IDs check box

Change password for all the operations in the IE scenario file with the same ID as the current one entered. This check box is not selected by default.

This check box cannot be selected for the enter text operation to the <INPUT TYPE=PASSWORD> tag in the HTML document (not activated).

# 6.2.4 IE Recorder Settings window

The IE Recorder Settings window is used to change the IE Recorder settings. To display this window, in the IE Recorder (main) window, from the **Edit** menu, choose **IE Recorder Settings**. The changes made in this window are not reflected in the IE Recorder action condition definition file (jpcvierec.conf).

## Figure 6-13: IE Recorder Settings window

| IE Recorder Settings |    | ×       |
|----------------------|----|---------|
| Replay Speed         |    |         |
| Interval time        | 5  | seconds |
|                      | OK | Cancel  |

The following describes the displayed items.

## **Replay Speed**

Specify the replay speed of the IE scenario. If you change this item, the interval (the number of seconds you specified) is inserted for each operation so that you can easily check the transition status.

## Interval time:

Specify the interval time from 0 to 99 seconds. 1 second is set by default. The Interval time means the inserted wait time immediately after each operation (in other words, the next operation target is marked). The specified value is applied only when replaying in the IE recorder. If you specify the decimal fraction, truncate the value at the decimal point. If none is specified, the wait time is reset to the previous value. Note that this value is ignored when you replay by step, conducts the measurement test, or measure by the IE Probe so that play time does not include this value.

# 6.2.5 Start Scope Settings window

The Start Scope Settings window is used to set the start scope when you define a scope in any range of operations. To display this window, in the IE Recorder (main) window, from the **Scope** menu, choose **Set Start Scope**.

| Scope ID | Scope Name | Start                  | End                    |
|----------|------------|------------------------|------------------------|
| 1        | business 1 | 1.Click link [Reports] | 12.Navigation [ http:/ |
| 2        | business 2 |                        |                        |
| 3        | SCOPE 3    |                        |                        |
| 4        | SCOPE 4    |                        |                        |
| 5        | SCOPE 5    |                        |                        |
| 6        | SCOPE 6    |                        |                        |
| 7        | SCOPE 7    |                        |                        |
| 8        | SCOPE 8    |                        |                        |
| 9        | SCOPE 9    |                        |                        |
| 10       | SCOPE 10   |                        |                        |
| 11       | SCOPE 11   |                        |                        |
| 12       | SCOPE 12   |                        |                        |
| 13       | SCOPE 13   |                        |                        |
| 14       | SCOPE 14   |                        |                        |
| 15       | SCOPE 15   |                        |                        |
| 16       | SCOPE 16   |                        |                        |

Figure 6-14: Start Scope Settings window

The following describes the displayed items.

#### Scope ID

The scope IDs are listed in ascending order. The scope ID is not editable.

## Scope Name

Specify the names for scopes up to 127 bytes. The default value for each scope is SCOPE *scope ID*. When you double-click cells, you can edit scope names.

The comma (,) and double-quotation mark (") cannot be used in a scope name. This item cannot be specified as all blanks.

Start

Display the operation which starts the scope. None is displayed when you do not set the start scope. You cannot edit the Start.

End

Display the operation which ends the scope. None is displayed when you do not set the start scope. You cannot edit the End.

# 6.2.6 End Scope Settings window

The End Scope Settings window is used to set the end scope when you define a scope in any range of operations. To display this window, in the IE Recorder (main) window, from the **Scope** menu, choose **Set End Scope**.

Figure 6-15: End Scope Settings window

| e that you want to set the end scop | e.                                           |                                              |
|-------------------------------------|----------------------------------------------|----------------------------------------------|
| ID Scope Name                       | Start                                        | End                                          |
| business 1                          | 1.Click link [Reports]                       | 12.Navigation [ http://w.                    |
| business 2                          | 16.Click link [ System 0                     | 22.Navigation [ http://w.                    |
| business 3                          | 23.Click link [Bookmarks]                    |                                              |
| SCOPE 4                             |                                              |                                              |
| SCOPE 5                             |                                              |                                              |
| SCOPE 6                             |                                              |                                              |
| SCOPE 7                             |                                              |                                              |
| SCOPE 8                             |                                              |                                              |
| SCOPE 9                             |                                              |                                              |
| SCOPE 10                            |                                              |                                              |
| SCOPE 11                            |                                              |                                              |
| SCOPE 12                            |                                              |                                              |
| SCOPE 13                            |                                              |                                              |
| SCOPE 14                            |                                              |                                              |
| SCOPE 15                            |                                              |                                              |
| SCOPE 16                            |                                              |                                              |
|                                     | SCOPE 13<br>SCOPE 14<br>SCOPE 15<br>SCOPE 16 | SCOPE 13<br>SCOPE 14<br>SCOPE 15<br>SCOPE 16 |

For details about the displayed items, see 6.2.5 Start Scope Settings window

# 6.2.7 Scope List window

The Scope List window is used to check the scope list. To display this window, in the IE Recorder (main) window, from the **Scope** menu, choose **Scope List**.

| Scope ID | Scope Name              | Start                       | End                  |
|----------|-------------------------|-----------------------------|----------------------|
| 1        | business 1              | 1.Click link [Reports]      | 1.Click link [Repor  |
| 2        | business 2              | 16.Click link [ System S    | 22.Navigation [ http |
| 3        | business 3              | 23.Click link [ Bookmarks ] | 29.Navigation [ http |
| 4        | business 1 ~ business 3 | 1.Click link [Reports]      | 29.Navigation [ http |
| 5        | SCOPE 5                 |                             |                      |
| 6        | SCOPE 6                 |                             |                      |
| 7        | SCOPE 7                 |                             |                      |
| 8        | SCOPE 8                 |                             |                      |
| 9        | SCOPE 9                 |                             |                      |
| 10       | SCOPE 10                |                             |                      |
| 11       | SCOPE 11                |                             |                      |
| 12       | SCOPE 12                |                             |                      |
| 13       | SCOPE 13                |                             |                      |
| 14       | SCOPE 14                |                             |                      |
| 15       | SCOPE 15                |                             |                      |
| 16       | SCOPE 16                |                             |                      |

Figure 6-16: Scope List window

For details about the displayed items, see 6.2.5 Start Scope Settings window

# 6.2.8 Replay Report window

The Replay Report window is used to show the replay report of the IE scenario by the **Measurement Test**. This window appears when the replaying IE scenario is completed.

## Figure 6-17: Replay Report window

| R                                        | teplay Report                                                     | × |  |  |  |
|------------------------------------------|-------------------------------------------------------------------|---|--|--|--|
|                                          |                                                                   |   |  |  |  |
|                                          |                                                                   | r |  |  |  |
|                                          |                                                                   |   |  |  |  |
|                                          |                                                                   | l |  |  |  |
|                                          | , , , , , , , , , , , , , , , , , , ,                             | l |  |  |  |
|                                          | === Replay Status ===                                             | l |  |  |  |
|                                          | Replay results : Succeeded                                        | ł |  |  |  |
|                                          | File name :                                                       | l |  |  |  |
|                                          | Start date : 4/6/2010 3:31:06 AM                                  | l |  |  |  |
|                                          | End data : 4/6/2010 3:31:10 AM                                    | l |  |  |  |
| Benlau Benott Summaru                    |                                                                   |   |  |  |  |
|                                          | Total replay heport Summary ===                                   | l |  |  |  |
| I otal replay time : 4.426(UU:UU:U4.426) |                                                                   |   |  |  |  |
| === Replay Report Details ===            |                                                                   |   |  |  |  |
|                                          | 1.Enter address [ http://webserver:20358/PFMWebConsole/login.do ] | l |  |  |  |
|                                          | Replay time : 0.190(00:00:00.190)                                 | l |  |  |  |
|                                          | 2.Enter text [ administrator ]                                    | l |  |  |  |
|                                          | Replay time : 0.020(00:00:00.020)                                 | l |  |  |  |
|                                          | Number of matched tags : 10                                       | l |  |  |  |
|                                          | 3.Enter text<br>Realize time : 0.020(00:00:00.020)                | l |  |  |  |
|                                          | Number of matched tags : 10                                       | ł |  |  |  |
|                                          | 4 Click hutton                                                    | l |  |  |  |
|                                          | Replay time : 4.046(00:00:04.046)                                 | l |  |  |  |
|                                          | Number of matched tags : 10                                       | l |  |  |  |
|                                          | 5.Navigation [ http://webserver:20358/PFMW/ebConsole/method.do ]  | l |  |  |  |
|                                          | Replay time : 0.090(00:00:00.090)                                 | l |  |  |  |
|                                          | 6.Navigation [ http://webserver:20358/PFMWebConsole/summary.do ]  | 1 |  |  |  |
|                                          | Replay time : 0.060(00:00:00.060)                                 | i |  |  |  |
|                                          | j <u> </u>                                                        | I |  |  |  |
|                                          | Close                                                             | 1 |  |  |  |
|                                          | 0.030                                                             | 1 |  |  |  |

The following describes the displayed items.

## **Replay results of operations**

The following shows the information about the result of the replaying an IE scenario.

- Replay Status Displays the Replay Status (Succeeded or Failed), File name, Start date, and End data.
- Replay Report Summary

Displays the *Total replay time*. The Total replay time is displayed to three places of decimals.

Scope Summary

Displays the replayed scopes (scope IDs and scope names) and the Total replay time of the scope.

• Replay Report Details

Displays the replayed operations (operation number and operation name), *Replay time* of the scope<sup>#1</sup>, *Start Scope* (*scope IDs* and *scope names*<sup>#2</sup>), *End Scope* (*scope IDs* and *scope names*<sup>#2</sup>), and the number of the tags that match the Filter Conditions. Note that the number of the tags that match the Filter Conditions is displayed only for the HTML operations.

#1

The Replay time is displayed to three places of decimals.

#2

If multiple scopes are specified in one operation, only scope name is displayed.

• Message Information

Displays the operations where errors occur (operation number and operation name) and the error message information.

# 6.3 Web Recorder windows

Web Recorder provides windows for defining a series of Web access operations that are to be monitored as a Web transaction, as well as windows for defining necessary information. This section describes each Web Recorder window.

# 6.3.1 Web Recorder (main) window

The Web Recorder (main) window is used to define a Web transaction. This window is provided in two modes, the IE mode and the direct entry mode. The IE mode is used to define a Web transaction by displaying Internet Explorer windows and recording the browser operations performed in those windows. The direct entry mode is used to edit the step-by-step information that constitutes a Web transaction.

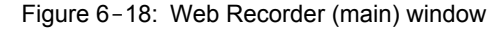

| Performance Management - Agent for Service Response : Web Recorder                                       | _ /# ×                                        |
|----------------------------------------------------------------------------------------------------|-----------------------------------------------|
| File(E) Transaction(I) Edit(E) Scope(S) View(Y) Help(H)                                                  |                                               |
| Web transaction file name: WebTrans.xml Web transaction name: WebTrans                                   |                                               |
| Address http://localhost.20358/PFMWebConsole/login.do                                                    | G0                                            |
|                                                                                                    |                                               |
| Time Performance wanagement - web Console - Login                                                        | URLIIST                                       |
| Job Management Partner 1/Performance Management<br>- Web Console<br>User name<br>Password<br>Login Clear | http://iocalhost.20359/PFMWebConsole/login.do |
|                                                                                                    | Start Scope End Scope                         |

The following describes the displayed items.

## Web transaction file name:

Displays the name of the Web transaction file that stores the Web transaction that is being edited.

#### Web transaction name:

Displays the name of the Web transaction that is being edited.

#### Address:

Field for entering the URL of a Web page. When you enter a URL and then click the **Go** button or the **Enter** key, the page whose URL you have entered is displayed in the IE window section.

## Go button:

Displays in the IE window section the Web page whose URL was specified in Address.

IE window section:

Shows the Web page whose URL is set in Address. The IE window can be used in the same manner as with a normal browser.

Notes:

You should note the following about the IE mode:

- Your navigation operations in the IE window depend on the Internet Explorer settings on the machine where PFM Agent for Service Response is installed. This means that if an application that affects Internet Explorer operations is running at the same time the Web transaction is being defined, the Web Recorder also picks up and records those effects.
- On the page displayed in the IE window, a script that controls the window itself (for instance, to resize it) may not function normally. A script that opens a new window to display a page can be executed. In such a case, the window is displayed in the same format as the IE window, and normal window components such as menus in Internet Explorer are not displayed. Even when a new window is opened from the IE window, you can continue recording the step information using that window.

## Title:

Displays the title of the Web page that is displayed in the IE window.

## URL list:

Displays the URLs of the recorded step information and the start and end points of scopes. You select items on this list to insert, edit, and delete step information, and to add and delete start and end points of scopes.

#### Start Scope and End Scope buttons:

Adds a start or end point to a scope. Clicking the **Start Scope** or **End Scope** button displays the Select Scope window. For details about the Select Scope window, see *6.3.5 Select Scope window*.

The following table lists and describes the menu items in the Web Recorder (main) window.

| Table 6-8: | Menu items i | n the Web | Recorder | (main) | window |
|------------|--------------|-----------|----------|--------|--------|
|------------|--------------|-----------|----------|--------|--------|

| Menu bar    | Menu command                    | Function                                                                                                    |  |
|-------------|---------------------------------|----------------------------------------------------------------------------------------------------|--|
| File        | Exit                            | Exits the Web Recorder (main) window.                                                                                                    |  |
| Transaction | New                             | Displays the Create New Web Transaction window and starts recording of a new Web transaction. You specify a name for the Web transaction and the name of the storage file.                                                        |  |
|             | Open                            | Displays the Select Web Transaction window in which you can select an existing Web transaction to be displayed or edited.                                                                                                    |  |
|             | Save                            | Saves the recorded or edited Web transaction information.                                                                                                    |  |
|             | Save As                         | Displays the Save As window for saving the recorded or edited Web transaction information under a different Web transaction name and storage file name.                                                                           |  |
|             | Delete Transaction <sup>#</sup> | Deletes the Web transaction's information from the storage file.                                                                                                    |  |
|             | Set Transaction                 | Displays the Set Web Transaction Conditions window in which you can display and edit settings for a Web transaction.                                                                                                    |  |
| Edit        | Insert                          | Displays the Properties window for inserting new step information. The new step is inserted above the step information for the URL selected in the URL list.                                                                      |  |
|             | Add Last                        | Displays the Properties window for adding new step information at the end of the URL list.                                                                                                    |  |
|             | Delete                          | Deletes the step information for the URL that is selected in the URL list.                                                                                                    |  |
|             | Property                        | Displays the Properties window for displaying and editing the step information for the URL that is selected in the URL list.                                                                                                    |  |
| Scope       | Start Scope                     | Displays the Select Scope window for selecting the information at which a scope start point is to be set. The scope start point identifier is added above the URL that is selected in the URL list as the beginning of the scope. |  |
|             | End Scope                       | Displays the Select Scope window for selecting the information at which a scope end point is to be set. The scope end point identifier is added below the URL that is selected in the URL list as the end of the scope.           |  |
|             | Delete Scope                    | Enables you to select, for deletion purposes, the start or end point identifier of a scope in the URL list. You can choose whether to delete the scope definition                                                                 |  |

| Menu bar | Menu command | Function                                                                                    |
|----------|--------------|---------------------------------------------------------------------------------------------|
| Scope    | Delete Scope | (both the start point and the end point) or to delete just the selected start or end point. |
|          | Check Scope  | Checks whether or not all scopes have corresponding start and end points.                   |
| View     | Go           | Displays the Web page whose URL is displayed in Address in the IE window.                   |
| Help     | About        | Displays the version information for the PFM - Agent for Service Response.                  |

#

Deleting a Web transaction by choosing **Transaction** and then **Delete Transaction** does not delete the Web transaction file itself. To delete the Web transaction file, you must delete it directly.

# 6.3.2 Create New Web Transaction window

When a new Web transaction is to be created, this window is used to specify the name of the Web transaction file at the intended storage destination, and a name for the Web transaction. To display this window, in the Web Recorder (main) window, from the **Transaction** menu, choose **New**.

|  | Figure 6-19: | Create New | Web | Transaction | window |
|--|--------------|------------|-----|-------------|--------|
|--|--------------|------------|-----|-------------|--------|

| Web Recorder Create New Web Transaction |                  |   |
|-----------------------------------------|------------------|---|
| Web transaction file name:              | WebTrans.xml     | - |
| New Web transaction name:               | WebTrans         |   |
| Comment:                                | JP1 Sample Pages | ~ |
| Encoding of the Web transaction         | n file: US-ASCII | • |
| Give a step ID automatical              | <u> </u>         |   |
|                                         | OK Cancel        |   |

The following describes the displayed items.

## Web transaction file name:

Specifies the name of the Web transaction file at the storage destination (as up to 255 bytes). If the new Web transaction is to be saved in an existing Web transaction file, you can select that file's file name from the pull-down menu. Any spaces, tabs, or linefeed characters preceding or following the entered character string are deleted. Hitachi recommends that you store all Web transactions recorded for the same PFM - Agent for Service Response in the same Web transaction file. You should check that no Web transactions recorded for other PFM - Agent for Service Response programs are stored in the specified Web transaction file.

Web transaction files are stored in the following folder:

installation-folder\agtv\probe\webtrans

## New Web transaction name:

Specifies a name for the new Web transaction to be created (as up to 255 bytes). Any spaces, tabs, or linefeed characters preceding or following the entered character string are deleted. The vertical bar character (|) cannot be used in a Web transaction name. The specified Web transaction name must be unique within the specified Web transaction file.

## Comment:

Specifies any comment of your choosing (as up to 255 bytes). Any spaces, tabs, or linefeed characters preceding or following the entered character string are deleted. This item can be omitted.

## Encoding of the Web transaction file:

Specify the encoding of the web transaction file. From the pull-down menu, select Shift\_JIS, EUC-JP, ISO-2022-JP, UTF-8, US-ASCII, or GB18030. When on Japanese OS, Shift\_JIS is selected by default, when on Chinese OS, GB18030 is selected, and when the other OS, US-ASCII is selected.

The encoding you specified here is reflected in the XML declaration (i.e. the first line of the Web transaction file).

Note:

When the Web Recorder automatically records the message body, it is recorded as it is (in other words, not encoded).

Since PFM - Agent for Service Response records the page information (such as URL or the page title) in US-ASCII, the encoding of the page information in the Web transaction file can be inconsistent with the encoding you specified here.

In this case, modify the encoding of the page information part in the Web transaction file as you specify here. GB18030 supports only in Chinese OS and you can not use the 4 bytes characters.

#### Give a step ID automatically. check box

Select this check box if you automatically give step IDs to steps recorded in a newly created Web transaction file. This check box is selected by default.

The format of the automatically given step ID is concatenation of the string specified in the **Prefix** and five-digit number (zero padding). For example, when you specify STEPID\_ as the Prefix, the automatically give step IDs are:

STEPID 00001, STEPID 00002, ..., STEPID 99999

## Prefix:

Specify the prefix of the step ID within the range from 1 to 250 alphanumeric characters, hyphen, underscore, and space characters. You are required to specify the prefix when you select the **Give a step ID automatically**. check box. Any spaces, tabs, or linefeed characters preceding or following the entered character string are deleted

Note:

If you give a step ID automatically, note the following:

• The setting of **Give a step ID automatically**. applies only to the automatically recorded steps (i.e. the steps without step IDs) in the newly created transaction. Step IDs are not automatically given to manually inserted steps. If the sequence number reaches its maximum number (99999), step IDs are not given to the subsequent steps.

## 6.3.3 Save As window

The Save As window is used to save defined or edited Web transaction information under a new name. To display this window, in the Web Recorder (main) window, from the **Transaction** menu, choose **Save As**.

Figure 6-20: Save As window

| Web Recorder Save As            |                               | × |
|---------------------------------|-------------------------------|---|
| Web transaction file name:      | WebTrans.xml                  | • |
| New Web transaction name:       | WebTrans                      |   |
| Comment:                        | JP1 Web Console Pages         | × |
| Encoding of the Web transaction | n file: US-ASCII<br>OK Cancel | • |

The following describes the displayed items.

#### Web transaction file name:

Specifies the name of the Web transaction file at the storage destination (as up to 255 bytes). If the Web transaction is to be saved in an existing Web transaction file, you can select that file's file name from the pull-down menu. Any spaces, tabs, or linefeed characters preceding or following the entered character string are deleted. It is recommended that you store all Web transactions recorded for the same PFM - Agent for Service Response in the same Web transaction file. You should check that no Web transactions recorded for other PFM - Agent for Service Response programs are stored in the specified Web transaction file.

Web transaction files are stored in the following folder:

installation-folder\agtv\probe\webtrans

## New Web transaction name:

Specifies a new name for the Web transaction (as up to 255 bytes). Any spaces, tabs, or linefeed characters preceding or following the entered character string are deleted. The vertical bar character (|) cannot be used in a Web transaction name. The specified Web transaction name must be unique within the specified Web transaction file.

## Comment:

Specifies any comment of your choosing (as up to 255 bytes). Any spaces, tabs, or linefeed characters preceding or following the entered character string are deleted. This item can be omitted.

#### Encoding of the Web transaction file:

Specify the encoding of the Web transaction file. From the pull-down menu, select Shift\_JIS, EUC-JP, ISO-2022-JP, UTF-8, US-ASCII, or GB18030.

The following describes the default value of this setting:

When you newly create a Web transaction:

Encoding specified in the Create New Web Transaction window.

When you open a file:

Encoding specified in the XML declaration.

The encoding you specified here is reflected in the XML declaration (i.e. the first line of the Web transaction file).

## Notes:

- When the Web Recorder automatically records the message body, it is recorded as it is (in other words, not encoded).
- GB18030 supports only in Chinese OS and you can not use the 4 bytes characters.

### Reference note:

Since PFM - Agent for Service Response records the page information (such as URL or the page title) in US-ASCII, the encoding of this page information in the Web transaction file can be inconsistent with the encoding you specified here.

In this case, modify the encoding of the page information part in the Web transaction file as you specify here.

## 6.3.4 Select Web Transaction window

The Select Web Transaction window is used to select a Web transaction that is to be displayed or edited in the Web Recorder (main) window. To display the Select Web Transaction window, in the Web Recorder (main) window, from the **Transaction** menu, choose **Open**.

Figure 6-21: Select Web Transaction window

| Web F | Recorder Select Web Tran                 | saction               | × |
|-------|------------------------------------------|-----------------------|---|
| Lis   | t of Web transaction files               |                       |   |
|       | WebTransFile01.xml<br>WebTransFile02.xml |                       |   |
| Lis   | t of Web transactions                    | Comment               |   |
|       | WebTransName_01                          | JP1 Web Console Pages |   |
|       |                                          |                       |   |
|       |                                          | OK Cancel             |   |

The following describes the displayed items.

## List of Web transaction files:

Lists the names of the Web transaction files that are stored under *installation-folder*\agtv\probe\webtrans. In the Web Recorder (main) window, select the Web transaction file containing the Web transaction whose information you wish to display or edit.

## List of Web transactions:

Lists the names of the Web transactions stored in the selected Web transaction file, and the comment that was specified for each listed Web transaction. Select the Web transaction that you wish to display or edit in the Web Recorder (main) window.

# 6.3.5 Select Scope window

When you wish to set a series of page transitions as a scope, you use the Select Scope window to define the scope by setting the scope start point and end point. To display this window, in the Web Recorder (main) window, from the **Scope** menu, choose **Start Scope** or **End Scope**. The following shows the Select Scope window.

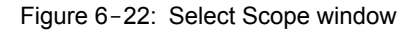

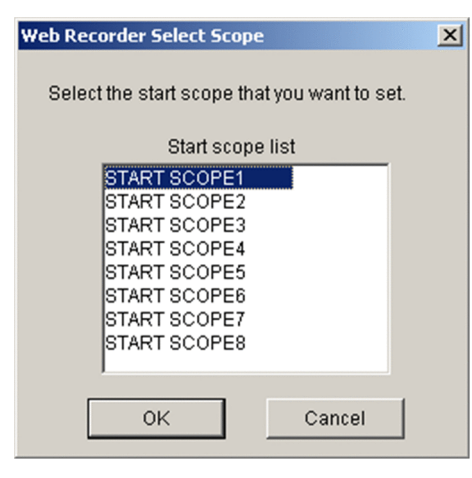

## Start scope list or End scope list:

• When you select Start Scope on the Scope menu in the Web Recorder (main) window:

A list of scope names for which no start point has been set is displayed.

• When you select **End Scope** on the **Scope** menu in the Web Recorder (main) window: A list of scope names for which the start point has been set, but no end point has been set, is displayed.

## 6.3.6 Set Web Transaction Conditions window

The Set Web Transaction Conditions window is used to set information about a Web transaction, such as information used to identify the transaction, proxy settings, SSL authentication<sup>#</sup>, and overall information about the Web transaction's requests. To display this window, in the Web Recorder (main) window, from the **Transaction** menu, choose **Set Transaction**. This window consists of tabs for four pages:

- Web Transaction Info page
- Request Info page
- Default Proxy page
- SSL Authentication page#

#

If you specify the SSL authentication settings, these settings are not applied when measuring.

The following subsections describe the items displayed on each page.

## (1) Web Transaction Info page

The **Web Transaction Info** page displays identification information for the Web transaction. Each item on this page displays information that was specified when the Web transaction was created.

## Figure 6-23: Set Web Transaction Conditions window (Web Transaction Info page)

| Web Recorder Set Web 1                              | ransaction Cond    | itions            | ×            |  |
|-----------------------------------------------------|--------------------|-------------------|--------------|--|
| Web Transaction Info                                | equest Info Defaul | lt Proxy   SSL Au | thentication |  |
| Web transaction name:                               | WebTrans           |                   |              |  |
| Saved file name:                                    | WebTrans.xml       |                   |              |  |
| Comment:                                            | JP1 Web Console    | Pages             | A            |  |
| Character set:                                      | None specified     |                   | •            |  |
| Output the acquired HTML and HTTP header in a file. |                    |                   |              |  |
|                                                     | ОК                 | Cancel            | Apply        |  |

The following describes the displayed items.

## Web transaction name:

Displays the name of the subject Web transaction. This information cannot be changed.

## Saved file name:

Displays the name of the Web transaction file that contains the subject Web transaction information. This information cannot be changed.

## Comment:

Displays the comment that has been set for the subject Web transaction. This information can be edited (but must not exceed 255 bytes). Any spaces, tabs, or linefeed characters preceding or following the entered character string are deleted.

#### Character set:

Specify the default character set for the HTML file acquired in the Web transaction. If there are steps whose acquired HTML file that does not specify the character set, PFM - Agent for Service Response assumes its character set to be what you specify here.

From the pull-down menu, select **Shift\_JIS**, **EUC-JP**, **ISO-2022-JP**, **UTF-8**, **GB18030** or **None specified**. **None specified** is selected by default. Note that when you select **None specified**, it means Shift\_JIS on Japanese OS, GB18030 on Chinese OS, or US-ASCII on the other OS.

Note:

If you mistakenly select the character set, the Web transaction monitoring may fail when you set the response determination condition or condition of variable string.

#### Reference notes:

- Regardless of the Character set setting, the Web transaction file is output in Shift\_JIS on Japanese OS, GB18030 on Chinese OS, or US-ASCII on the other OS.
- GB18030 supports only in Chinese OS and you can not use the 4 bytes characters.

## Output the acquired HTML and HTTP header in a file. check box

Select this check box when you output the acquired HTML and HTTP header in a file. This check box is not selected by default.

## (2) Request Info page

The Request Info page is used to set overall information about the Web transaction's navigation requests.

## Figure 6-24: Set Web Transaction Conditions window (Request Info page)

| Web Recorder Set We  | b Transaction Conditions                      | × |
|----------------------|-----------------------------------------------|---|
| Web Transaction Info | Request Info Default Proxy SSL Authentication |   |
| -Acquire embedded n  | esource                                       |   |
| ⊙ Do                 | C Do not do                                   |   |
| Allow cache consult  | ation                                         |   |
| ⊙ Do                 | 🔿 Do not do                                   |   |
| - Keep alive         |                                               |   |
| C Do                 | O not do                                      |   |
|                      |                                               |   |
| User agent:          | I                                             |   |
| J                    | OK Cancel Apply                               |   |
|                      |                                               |   |

The following describes the displayed items.

#### Acquire embedded resource:

Enables you to select whether or not resources are to be acquired, such as images embedded in pages. The default is **Do**.

#### Allow cache consultation:

Enables you to select whether or not accessing the cache is to be permitted. The default is Do.

## Keep alive:

Enables you to select whether or not the connection is to be kept active. The default is **Do not do**.
#### User agent:

Specifies (as up to 255 bytes) the User-Agent header to be used during Web transaction monitoring. The default is **PFM - Agent for Service Response (Windows)**. If this item is omitted, the default is used. Any spaces, tabs, or linefeed characters preceding or following the entered character string are deleted.

#### (3) Default Proxy page

The **Default Proxy** page is used to set information related to use of a proxy. The information specified on this page becomes the default proxy settings for all the steps in the corresponding Web transaction.

Figure 6-25: Set Web Transaction Conditions window (Default Proxy page)

| eb Recorder Set Web Transaction Conditions                         | < |
|--------------------------------------------------------------------|---|
| Web Transaction Info Request Info Default Proxy SSL Authentication |   |
| Vise proxy Proxy host name: proxy01 Proxy cost number: 0000        |   |
| Proxy authentication     Proxy authentication user name: user01    |   |
| Use password utility                                               | l |
| Proxy password:                                                    |   |
|                                                                    |   |
|                                                                    |   |
| OK Cancel Apply                                                    |   |

The following describes the displayed items.

#### Use proxy check box:

Specifies that a proxy is to be used. The default is that this check box is not selected.

#### Proxy host name:

Specifies the proxy's host name or IP address (as up to 255 bytes). When you have selected the **Use proxy** check box, you must specify this information. Any spaces, tabs, or linefeed characters preceding or following the entered character string are deleted.

To specify an IPv4 address for the host name, use dotted-decimal format (for example: 172.16.233.12). To specify an IPv6 address, use hexadecimal format using colons as separators (for example: ACE6:45:75:91::1).

#### Proxy port number:

Specifies the proxy server's port number, in the range 1 to 65535. When you have selected the Use proxy check box, you must specify this information.

#### Proxy authentication check box:

Specifies that proxy authentication is to be performed. The default is that this check box is not selected.

#### Proxy authentication user name:

Specifies a user name (as up to 64 bytes). When you have selected the **Proxy authentication** check box, you must specify this information. Any spaces, tabs, or linefeed characters preceding or following the entered character string are deleted.

#### Use password utility check box:

Specifies that the password utility is to be used to register a proxy password. The default is that this check box is selected. When this item is selected, the password must have been registered by the password utility. If you do not use the password utility, specify a password in **Proxy password**.

#### Proxy password:

If you have not selected the **Use password utility** check box, specify a password (as up to 64 bytes) that is to be used for proxy authentication. Any spaces, tabs, or linefeed characters preceding or following the entered character string are deleted.

Note:

The password specified in **Proxy password** is stored as text in the Web transaction file, so Hitachi recommends that you use the password utility.

## (4) SSL Authentication page

The SSL Authentication page is used to set information related to SSL authentication.

If you specify the SSL authentication settings, these settings are not applied when measuring.

Figure 6-26: Set Web Transaction Conditions window (SSL Authentication page)

| -Server authentication error- |                |
|-------------------------------|----------------|
| C Ignore                      | Do not ignore  |
| Client authentication         |                |
| Client certificate file name: | clientAuth.txt |
| 🔲 Use password utility        |                |
| Private key password:         | ******         |
|                               |                |
|                               |                |

The following describes the displayed items.

#### Server authentication error:

Enables you to select whether or not errors that occur during server authentication are to be ignored. The default is **Do not ignore**.

#### Client authentication check box:

Specifies that client authentication is to be performed. The default is that this check box is not selected.

#### Client certificate file name:

Specifies the file name of the client certificate file (as up to 255 bytes). If you have selected **Client authentication**, you must specify this information. Any spaces, tabs, or linefeed characters preceding or following the entered character string are deleted.

#### Use password utility check box:

Specifies that the password utility is to be used. The default is that this check box is selected. When this item is selected, the password must have been registered by the password utility. If you do not use the password utility, specify a password in **Private key password**.

#### Private key password:

If you have not selected the **Use password utility** check box, specify a private key password (as up to 1,023 bytes). Any spaces, tabs, or linefeed characters preceding or following the entered character string are deleted.

Note:

The password specified in **Private key password** is stored as text in the Web transaction file, so Hitachi recommends that you use the password utility.

# 6.3.7 Properties window

The Properties window is used to display, add, and edit the information for one step in the Web transaction. To display this window, in the Web Recorder (main) window, from the **Transaction** menu, choose **New**, or from the **Edit**, choose **Property**.

The Properties window consists of tabs for six pages:

- Page Info page
- Request Info page
- Web Authentication page
- Proxy page
- Response Determination page
- Variable String page

The following subsections describe the items displayed on each page. For details about the settings that are recorded automatically when new Web transaction information is created in the IE mode, and about the settings that must be specified when new Web transaction information is created or step information is inserted or added in the direct entry mode, see 3.5.1(2) Defining step information.

Note:

The message body is automatically recorded in the Web Recorder as it is, but the Web Recorder displays it in US-ASCII so that its display may be invalid.

## (1) Page Info page

The **Page Info** page is used to set information about a Web page, such as the URL to be accessed, the step ID, the page title, the frame name, and the character set.

In the IE mode, the items on this page are recorded automatically.

| Web Recorder Pro   | perties                                |                    | ×          |
|--------------------|----------------------------------------|--------------------|------------|
| Proxy<br>Page Info | Response Determination<br>Request Info | Varia<br>Web Authe | ble String |
| URL:               | http://webserver:20358/PFM             | WebConsole/log     | in.do      |
| Step ID:           | STEP_ID_00001                          |                    |            |
| Title:             | Performance Management - W             | /eb Console - Loj  | gin        |
| Frame name:        |                                        |                    |            |
| Character set:     | None specified                         |                    | •          |
|                    |                                        |                    |            |
|                    |                                        |                    |            |
|                    |                                        |                    |            |
|                    |                                        |                    |            |
|                    |                                        |                    |            |
|                    |                                        |                    |            |
|                    |                                        |                    |            |
|                    |                                        |                    |            |
|                    |                                        |                    |            |
|                    | OK                                     | Cancel             | Apply      |

Figure 6-27: Properties window (Page Info page)

The following describes the displayed items.

#### URL:

Specifies the URL of the Web page that is to be accessed (as up to 2,083 bytes). Any spaces, tabs, or linefeed characters preceding or following the entered character string are deleted. This item is mandatory. If recording is performed in the IE mode, the target URL is set automatically.

To specify an IPv4 address, use dotted-decimal format (for example: 172.16.233.12/example.html). To specify an IPv6 address, use hexadecimal format enclosed in square brackets, using colons as separators (for example: http://[ACE6:45:75:91::1]/example.html).

#### Step ID:

Specify the string to uniquely identify steps. You are required to specify the step ID if you are in any one of the following cases:

- The HTML file in this step includes the substitute string for the variable string after this step.
- Outputs the HTML file acquired in this step.

Specifies the step ID using alphanumeric characters, hyphen, underscore, and space in the range 1 to 255 bytes. Note that any spaces, tabs, or linefeed characters preceding or following the entered character string are deleted.

#### Title:

Specifies the target Web page's title (as up to 1,023 bytes). Any spaces, tabs, or linefeed characters preceding or following the entered character string are deleted. This item can be omitted. If recording is performed in the IE mode, the target page's title is displayed automatically.

#### Frame name:

When the target URL is a frame, this item specifies the name of the frame (as up to 1,023 bytes). Any spaces, tabs, or linefeed characters preceding or following the entered character string are deleted. This item can be omitted. If recording is performed in the IE mode, the target frame name is displayed automatically.

#### Character set:

Specify the character set for the acquired HTML file. From the pull-down list, select **Shift\_JIS**, **EUC-JP**, **ISO-2022-JP**, **UTF-8**, **GB18030**, or **None specified**. **None specified** is selected by default. Note that when you select **None specified**, it means the character set specified in the Set Web Transaction Conditions window.

Note:

If you mistakenly select the character set, the Web transaction monitoring may fail when you set the response determination condition or condition of variable string.

#### Reference notes:

- Regardless of the Character set setting, the Web transaction file is output in Shift\_JIS on Japanese OS, GB18030 on Chinese OS, or US-ASCII on the other OS.
- GB18030 supports only in Chinese OS and you can not use the 4 bytes characters.

## (2) Request Info page

The **Request Info** page is used to set information about the request for step information. If recording is performed in the IE mode, all information except **Cookie** is recorded automatically.

| Figure 6-28: | Properties w | indow (Red | (uest Info page) |  |
|--------------|--------------|------------|------------------|--|
|              |              | <b>`</b>   |                  |  |

| n 1                 |                               | 1                  |
|---------------------|-------------------------------|--------------------|
| Proxy               | Response Determination        | Variable String    |
| Page Info           | Request Inro                  | Web Authentication |
| JRL: http           | p://webserver:20358/PFMW      | ebConsole/login.do |
| Method              |                               |                    |
| C GET               | • P(                          | DST                |
| Content-type h      | eader (set MIME format for th | e message body)    |
| Form URI            | encoded (application/x-www    | w-form-urlencoded) |
| C Text (text        | /plain)                       |                    |
| C Multipart         | (multipart/form-data)         |                    |
| Separator           | (boundary):                   |                    |
| C Other             | ,                             |                    |
|                     |                               |                    |
| 1                   |                               |                    |
| Message bodu        |                               |                    |
|                     |                               |                    |
|                     |                               |                    |
|                     |                               | <b>T</b>           |
| <b></b>             |                               | Þ                  |
|                     |                               |                    |
| Cookie:             |                               |                    |
|                     |                               |                    |
| Character set of th | e request: None specified     |                    |

The following describes the displayed items.

#### URL:

Displays the URL of the target Web page. To change this information, you must change the information in URL on the Page Info page.

#### Method:

Specifies the request method. The default is GET.

#### Content-type header:

Enables you to select one of the MIME formats listed below for the message body. This item is mandatory when **POST** is selected in **Method**.

- Form URL encoded
- Text
- Multipart
- Other

If you select **Multipart**, you must specify in **Separator** the delimiter that is to be used in the message body (as up to 255 bytes). If you select **Other**, you must specify in the field following **Other** a value for the Content-Type header that indicates the message body's MIME type (as up to 255 bytes).

Any spaces, tabs, or linefeed characters preceding or following the entered character string are deleted.

#### Message body:

Specifies the text (as up to 512,000 bytes) that you wish to place in the message body when **POST** has been selected. If you selected **Multipart**, the character string specified in **Separator** under **Content-type header** is used to separate the parts. Even if you selected **Form URL encoded**, you enter the information here in text format; you do not have to enter it in the form URL encoded format. Do not omit specification of a value in **Message body** when you selected **POST** in **Method**. Any spaces, tabs, or linefeed characters preceding or following the entered character string are deleted.

#### Note:

You may include sensitive information in the message body, such as a password. Because this information is displayed as text on the screen, you must exercise caution in deciding what to include in the message body. The message body is also stored as text in the Web transaction file, so the Web transaction file must also be handled carefully.

#### Cookie:

Specifies a cookie header for the request. Normally, there is no need to set this item because PFM - Agent for Service Response uses the cookie acquired during monitoring as required. You should specify this information only when it is necessary.

The specification format is *variable-name=value*. To specify multiple sets (up to eight), use the semicolon (;) as the delimiter. The maximum length of a set is 1,023 bytes. Any spaces, tabs, or linefeed characters preceding or following an entered *variable-name=value* specification are deleted.

#### Character set of the request:

Specify the character set of the request information (such as URL, message body, and Cookie). Select from the drop-down list either of **Shift\_JIS**, **EUC-JP**, **ISO-2022-JP**, **UTF-8**, **GB18030**, or **None specified**. **None specified** is selected by default.

Note that when you select **None specified**, it means Shift\_JIS on Japanese OS, GB18030 on Chinese OS, or US-ASCII on the other OS.

GB18030 supports only in Chinese OS and you can not use the 4 bytes characters.

## (3) Web Authentication page

The **Web Authentication** page is used to set information needed for Web authentication. You need to specify this page if Web authentication will be required when a request is sent. Because the settings on this page are not recorded automatically even in the IE mode, you must always directly enter the settings on this page when they are needed.

| b Recorder Prop | erties                  |                | 2     |
|-----------------|-------------------------|----------------|-------|
| Proxy           | Response Determination  | Variable S     | tring |
| Page Into       | Hequest Info            | web Authentica | alon  |
| 🔽 Web authentic | ation                   |                |       |
| Web authentic   | ation user name: user01 |                |       |
| 🗌 Use passw     | ord utility             |                |       |
| Web auther      | ntication password:     |                | _     |
|                 |                         |                |       |
|                 |                         |                |       |
|                 |                         |                |       |
|                 |                         |                |       |
|                 |                         |                |       |
|                 |                         |                |       |
|                 |                         |                |       |
|                 |                         |                |       |
|                 |                         |                |       |
|                 |                         |                |       |
|                 |                         |                |       |
|                 |                         |                |       |
|                 |                         |                |       |
|                 |                         |                |       |
|                 |                         |                |       |
|                 |                         |                |       |
|                 |                         |                |       |
|                 |                         |                |       |
|                 |                         |                |       |
|                 |                         |                |       |
|                 |                         | 1.             |       |

Figure 6-29: Properties window (Web Authentication page)

The following describes the displayed items.

#### Web authentication check box:

Specifies that Web authentication is to be performed. The default is that this check box is not selected.

#### Web authentication user name:

Specifies the user name that is to be used for Web authentication (as up to 64 bytes). When you have selected the **Web authentication** check box, you must specify this information. Any spaces, tabs, or linefeed characters preceding or following the entered character string are deleted.

#### Use password utility check box:

Specifies that the password utility is to be used. The default is that this check box is selected. If you do not use the password utility, you must specify **Web authentication password**.

#### Web authentication password:

If you do not select the **Use password utility** check box, specify the password that is to be used for Web authentication (as up to 64 bytes). Any spaces, tabs, or linefeed characters preceding or following the entered character string are deleted.

#### Note:

The password specified in **Web authentication password** is stored as text in the Web transaction file, so Hitachi recommends that you use the password utility.

## (4) Proxy page

The **Proxy** page displays as the default settings the proxy utilization information that was set in the Set Web Transaction Conditions window for the Web transaction. To change settings for the step, manually enter the applicable items. Because the settings on this page are not recorded automatically even in the IE mode, you must directly enter any necessary settings on this page.

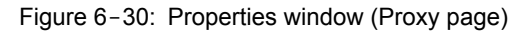

| Web Recorder Propertie          | 25                         |           | ×          |
|---------------------------------|----------------------------|-----------|------------|
| Page Info                       | Request Info               | Web Authe | entication |
| Proxy F                         | Response Determination     | Varia     | ble String |
| Proxy setting                   |                            |           |            |
| C Use Web to                    | ransaction's default proxy | settings  |            |
| C Do not use                    | proxy                      |           |            |
| <ul> <li>Use this se</li> </ul> | tting value                |           |            |
|                                 |                            |           |            |
| Proxy host name:                | proxy01                    |           |            |
| Proxy port number:              | 8080                       |           |            |
| Proxy authenticat               | ion                        |           |            |
| Proxy authenticati              | on user name: user01       |           |            |
| Use password                    | l utility                  |           |            |
| Proxy password                  | d: xxxxxxx                 |           |            |
|                                 |                            |           |            |
| J                               |                            |           |            |
|                                 |                            |           |            |
|                                 |                            |           |            |
|                                 |                            |           |            |
|                                 |                            |           |            |
|                                 |                            |           |            |
|                                 |                            |           |            |
|                                 |                            |           |            |
|                                 |                            |           |            |
|                                 | OK                         | Cancel    | Apply      |

The following describes the displayed items.

#### **Proxy setting**:

Enables you to select one of the three values listed below. The default is **Use Web transaction's default proxy** settings.

• Use Web transaction's default proxy settings

Specifies that the values specified in the Set Web Transaction Conditions window are to be used as the proxy settings.

• Do not use proxy

Specifies that no proxy is to be used.

• Use this setting value

Specifies that the values specified on this page (the Proxy page) are to be used as the proxy settings.

#### Proxy host name:

Specifies the target proxy server's host name or IP address (as up to 255 bytes). When you have selected **Use this setting value** in **Proxy setting**, you must specify this information. Any spaces, tabs, or linefeed characters preceding or following the entered character string are deleted.

If an HTTP Web page is to be accessed, you can use an IPv4 or IPv6 address to specify the host name. To specify an IPv4 address, use dotted-decimal format (for example: 172.16.233.12). To specify an IPv6 address, use hexadecimal format, using colons as separators (for example: ACE6:45:75:91::1).

#### Proxy port number:

Specifies the port number of the target proxy server. When you have selected **Use this setting value** in **Proxy setting**, you must specify this information.

#### Proxy authentication check box:

Specifies that proxy authentication is to be performed. The default is that this check box is not selected.

#### Proxy authentication user name:

Specifies a user name that is to be used for proxy authentication (as up to 64 bytes). When you have selected the **Proxy authentication** check box, you must specify this information. Any spaces, tabs, or linefeed characters preceding or following the entered character string are deleted.

#### Use password utility check box:

Specifies that the password utility is to be used. The default is that this check box is selected. If you do not use the password utility, specify a password in **Proxy password**.

#### Proxy password:

If you have not selected the **Use password utility** check box, specify a password (as up to 64 bytes) that is to be used for proxy authentication. Any spaces, tabs, or linefeed characters preceding or following the entered character string are deleted.

#### Note:

The password specified in **Proxy password** is stored as text in the Web transaction file, so it is recommended that you use the password utility.

#### (5) Response Determination page

The **Response Determination** page is used to specify conditions for determining whether or not a response is valid during Web transaction monitoring. Because the settings on this page are not recorded automatically even in the IE mode, you must directly enter any necessary settings on this page. Note that this response determination is applicable only to HTML texts.

| Page Info                                                      | Bequest Info                                                      | Web Authentication |
|----------------------------------------------------------------|-------------------------------------------------------------------|--------------------|
| Proxy                                                          | Response Determination                                            | Variable String    |
| Condition                                                      |                                                                   |                    |
| Conjunction:                                                   | String:                                                           | Determine:         |
| AND 💌                                                          | denied                                                            | NOT_INCLUDED       |
| List of response<br>Determination<br>AND login II<br>AND succe | determination conditions<br>n condition<br>NCLUDED<br>ss INCLUDED | Add                |
| UR accepte<br>AND error N<br>AND denied                        | a INCLUDED<br>OT_INCLUDED<br>I NOT_INCLUDED                       | Modify             |
|                                                                |                                                                   | Delete             |
|                                                                |                                                                   |                    |
|                                                                |                                                                   | Up                 |
|                                                                |                                                                   | Left Righ          |
|                                                                |                                                                   | Down               |
| ,                                                              |                                                                   |                    |
|                                                                |                                                                   |                    |
|                                                                |                                                                   |                    |

Figure 6-31: Properties window (Response Determination page)

The following describes the displayed items.

#### **Condition**:

Specifies a condition for response determination.

#### **Conjunction**:

Select from the drop-down list the logical connector for this condition. Select AND or OR.

#### String:

Specifies a character string to be set as the condition. This character string cannot contain curly brackets ({}).

#### **Determine**:

Select INCLUDED or NOT\_INCLUDED to specify whether or not to include the character string specified in String.

#### List of response determination conditions:

Lists in tree format the response determination conditions that have been specified. The top line on the list is always **Determination condition**. To add a condition at the beginning of the list, select **Determination condition** and then click the **Add** button.

#### Add button:

Adds the condition specified in **Condition** to the **List of response determination conditions**. The condition is added at the end of the hierarchical level that includes the condition selected in **List of response determination conditions**.

#### Modify button:

Changes the condition selected in **List of response determination conditions** to the values specified in **Condition**.

#### Delete button:

Deletes the condition selected in List of response determination conditions.

Move buttons (Up, Down, Right, and Left buttons):

Enable you to modify the hierarchical structure of the conditions set in **List of response determination** conditions. You must select a condition in **List of response determination conditions** in order to use a move button.

• Left button

Shifts the selected condition and all those below it to the left by one tab, raising their level in the hierarchy.

• Right button

Shifts the selected condition and all those below it to the right by one tab, lowering their level in the hierarchy.

• Up button

Moves the selected condition and all those below it up in the hierarchy, so that they precede the immediately higher set of conditions at the same hierarchical level.

• Down button

Moves the selected condition and all those below it down in the hierarchy, so that they follow the immediately lower set of conditions at the same hierarchical level.

## (6) Variable String page

The **Variable String** page is used to list the settings of the variable strings, which enable PFM - Agent for Service Response to support the dynamic session management.

| Web Recorder Prope      | rties            |             |                | 2           |
|-------------------------|------------------|-------------|----------------|-------------|
| Page Info               | Request In       | fo          | Web Auth       | entication  |
| Proxy                   | Response Dete    | rmination   | Varia          | able String |
| List of variable string | g settings:      |             |                |             |
| Variable string at t    | he time of the r | Source of v | ariable string |             |
| UDEC                    |                  | MESSAGE     | 5001           |             |
|                         |                  |             |                |             |
|                         |                  |             |                |             |
| 1                       |                  |             |                |             |
|                         | Ad               | d           | Edit           | Delete      |
|                         |                  |             |                |             |
|                         |                  |             |                |             |
|                         |                  |             |                |             |
|                         |                  |             |                |             |
|                         |                  |             |                |             |
|                         |                  |             |                |             |
|                         |                  |             |                |             |
|                         |                  |             |                |             |
|                         |                  |             |                |             |
|                         |                  |             |                |             |
|                         |                  |             |                |             |
|                         |                  |             |                |             |
|                         |                  |             |                |             |
|                         |                  |             |                |             |
|                         | (                | эк          | Cancel         | Apply       |

Figure 6-32: Properties window (Variable String page)

The following describes the displayed items.

#### List of variable string settings:

The settings of the variable strings are listed. A combination of **Variable string at the time of the record** and **Source of variable string** is counted as one setting of a variable string and displayed in one line. Note that when this page is displayed, none is selected.

#### Add button:

Add a new variable setting. When you click this button, the Conditions of Variable String window appears.

#### Edit button:

Edit the variable string setting selected in the **List of variable string settings**. When you click this button, the **Conditions of Variable String** window appears. If none is selected in the **List of variable string settings**, displays an error message.

#### Delete button:

Delete the variable string setting selected in the List of variable string settings. If none is selected in the List of variable string settings, displays an error message.

# 6.3.8 Conditions of Variable String window

The Conditions of Variable String window is used to set variable strings and substitute strings, which enable PFM - Agent for Service Response to support the dynamic session management. In the **Variable String** page in the Properties window, click the **Add** or **Edit** button this window appears. This window consists of tabs for two pages:

- Variable String page
- Substitute String page

In this window, the following button is displayed:

Import button

Imports the settings of the variable string and substitute string. You can import the settings of the variable strings and substitute strings defined in another step. When you click this button, the **Select Source of Variable String Settings** window appears. When you import the variable string settings, the corresponding substitute string settings are also imported.

The following subsections describe the items displayed on each page.

## (1) Variable String page

The **Variable string** page is used to specify which part of the recorded URL, message body, or Cookie is the variable string.

| rigate e con contaiterie er ranabie canny minden (ranabie canny page | Figure 6-33: | Conditions of Variable String window | (Variable String page) |
|----------------------------------------------------------------------|--------------|--------------------------------------|------------------------|
|----------------------------------------------------------------------|--------------|--------------------------------------|------------------------|

| Web Recorder Conditions of Variable String             | × |
|--------------------------------------------------------|---|
| Variable String Substitute String                      |   |
| - Catting of unishing string                           |   |
|                                                        |   |
| O URL (• Message body O Cookie                         |   |
| Variable string at the time of the record: 00EC        |   |
|                                                        |   |
| Information at the time of the record                  |   |
| URL: http://localhost:20358/PFMW/ebConsole/method.do   |   |
| Message body                                           |   |
| launchMode=&prSessionId=A_00ECAE3365ECF1E67707F6E6E71E |   |
|                                                        |   |
|                                                        |   |
|                                                        |   |
|                                                        |   |
|                                                        |   |
| V                                                      |   |
|                                                        |   |
| Cookie                                                 |   |
| <u> </u>                                               |   |
|                                                        |   |
|                                                        |   |
|                                                        |   |
|                                                        |   |
| Import OK Cancel Apply                                 |   |

The following describes the displayed items.

#### Setting of variable string:

Specifies the location containing a variable string and the variable string at the time of the record.

#### Location containing variable string

Select the location containing variable string from URL, Message body, or Cookie. URL is selected by default.

#### Variable string at the time of the record:

Specifies the variable string within the range from 1 to 4,095 bytes when recording. This is a required setting. If there are multiple matched strings with the string specified in the **Variable string at the time of the record** in the URL, message body, or Cookie, the setting is applied to the first matching string from the beginning. If you substitute the other matched strings in the same way, it is recommended that you should replace the variable string part of the recorded URL, message body, or Cookie with \$VAR1\$, \$VAR2\$, or so. Modify the variable string part of the URL, message body, or Cookie in the Properties window of the modify target step.

#### Information at the time of the record:

Displays the information when recording.

Displays the URL, message body, or Cookie when recording on each section. You cannot edit this information.

#### (2) Substitute String page

The **Substitute String** page is used to specify the substitute string to substitute the variable string specified in the **Variable String** page.

| Step ID                                   | Source of substitut | Element name or h                        |
|-------------------------------------------|---------------------|------------------------------------------|
|                                           | Add                 | Edit Delete                              |
| From Command                              |                     |                                          |
| ommand:                                   |                     |                                          |
| st of substitute strin                    | g settings:         |                                          |
| Step ID<br>STEP_ID_00001<br>STEP_ID_00002 | HTML<br>HTTP hrader | Element name or h<br>INPUT<br>Set-Cookie |
|                                           |                     |                                          |
|                                           |                     |                                          |
|                                           | Add                 | Edit Delete                              |
|                                           |                     |                                          |

Figure 6-34: Conditions of Variable String window (Substitute String page)

The following describes the displayed items.

#### From HTML or HTTP header:

Select this to acquire the substitute string from the HTML file or HTTP header acquired earlier than this step.

#### List of substitute string settings:

Lists the settings of the substitute strings. When the **Substitute string** page appears, none is selected. Note that when you specify the **From Command**, each substitute string setting is given as arguments to the command specified in the **Command** from top to bottom.

#### Add button

Add another substitute string. When you click this button, the Conditions of Substitute String window appears. Note that when you specify the **From HTML or HTTP header** and already set the substitute strings, this button is deactivated.

#### Edit button

Edit the selected substitute string setting in the **List of substitute string settings**. When you click this button, the Conditions of Substitute String window appears. If you do not select the substitute string setting, displays an error message.

#### Delete button

Delete the selected substitute string setting in the **List of substitute string settings**. If you do not select the substitute string setting, displays an error message.

#### From Command:

Select this to acquire the substitute string from the command.

#### Command:

Specifies the absolute path name of the command and fixed arguments within the range from 1 to 4,095 bytes. When you specify the **From Command**, this is a required item. Note that any spaces, tabs, or linefeed characters preceding or following the entered character string are deleted

#### Note:

It is recommended that you specify the path name of the command enclosed by double-quotation mark ("). The command may be able to be executed incorrectly if the path name of the command is not enclosed by double-quotation mark and the path name contains space characters.

#### List of substitute string settings:

Displays the list of substitute string settings. When the **Substitute String** page appears, none is selected. Note that when you specify the **From Command**, each substitute string setting is given as arguments to the command specified in the **Command** from top to bottom.

#### Add button

Add another substitute string setting. When you click this button, the Conditions of Substitute String window appears.

Note that when you specify the **From HTML or HTTP header** and set substitute string settings, this button is deactivated.

#### Edit button

Edit the selected substitute string setting in the **List of substitute string settings**. When you click this button, the Conditions of Substitute String window appears. If you do not select a substitute string setting, displays an error message.

#### Delete button

Delete the selected substitute string setting in the **List of substitute string settings**. If you do not select the substitute string setting, displays an error message.

#### URL encode at time of substitution. check box

Select this check box if you URL-encode all the strings when substituting the substitute string for the variable string. If this check box is not selected, PFM - Agent for Service Response does not URL-encode. This check box is not selected by default.

| Substitute string           | Encoding procedure                                                                                                    |
|-----------------------------|----------------------------------------------------------------------------------------------------|
| Alphanumeric characters     | Not encoded                                                                                                    |
| Following characters:       | Not encoded                                                                                                    |
| Space characters            | Encoded into +                                                                                                    |
| Characters not listed above | Encoded into three-character string in the format of $\&xy$ for each byte ( <i>x</i> and <i>y</i> are the hex numbers with each one representing 4-bits) |

The following shows that PFM - Agent for Service Response URL-encodes:

Note:

When you specify the **From HTML or HTTP header**, you can set only one substitute string. When you specify the **Command**, you can set multiple substitute strings.

#### Reference note:

From HTML or HTTP header is selected by default.

## 6.3.9 Select Source of Variable String Settings window

The Select Source of Variable String Settings window is used to select the source of the variable string settings. This window appears when you click **Import** button in the **Conditions of Variable String** window.

| Figure 6-35: | Select | Source of | <sup>-</sup> Variable | String | Settings | window |
|--------------|--------|-----------|-----------------------|--------|----------|--------|
|--------------|--------|-----------|-----------------------|--------|----------|--------|

| /ariable string at t | Source of variable | Step ID       | Source of substitut | Element name or |
|----------------------|--------------------|---------------|---------------------|-----------------|
| 10                   | MESSAGE_BODY       | STEP_ID_00001 | HTML                | INPUT           |
|                      |                    |               |                     |                 |
|                      |                    |               |                     |                 |
|                      |                    |               |                     |                 |
|                      |                    |               |                     |                 |
|                      |                    |               |                     |                 |
|                      |                    |               |                     |                 |
|                      |                    |               |                     |                 |
|                      |                    |               |                     |                 |
|                      |                    |               |                     |                 |
|                      |                    |               |                     |                 |
|                      |                    |               |                     |                 |

The following describes the displayed items.

#### List of variable string settings:

Lists the variable string settings and their corresponding substitute string settings. The settings defined in another steps are also listed. When this window appears, none is selected.

When you select a variable string setting and click the **OK** button, the selected settings are imported and the settings in the Conditions of Variable String window are updated.

# 6.3.10 Conditions of Substitute String window

The Conditions of Substitute String window is used to identify the substitute strings. This window appears when you click **Add** button or **Edit** button in the **Substitute String** page in the Conditions of Variable String window.

| Web Recorder | Conditions of Substitu      | te String                       | × |
|--------------|-----------------------------|---------------------------------|---|
| Step ID:     | STEP_ID_00001               |                                 | • |
| Source of s  | substitute string           |                                 | _ |
| - Fron       | n HTML                      |                                 |   |
| HTM          | L element including su      | bstitute string                 |   |
| Ele          | ement name: INPUT           |                                 |   |
| E            | iltering conditions         |                                 |   |
|              | List of filtering condition | ns                              |   |
|              | Type of element             | Value of attribute or Add       |   |
|              | Attribute                   | type="hidden"                   |   |
|              | Attribute                   | name="session_id"               |   |
|              |                             | Delete                          |   |
|              | ,                           |                                 |   |
| Whe          | n there are multiple ma     | tched elements, Use 1 th match. |   |
| Whe          | re to include substitute    | string                          |   |
| 0            | Content   Attribute         | Attribute name: value           |   |
|              |                             |                                 |   |
|              |                             |                                 |   |
| -C From      | n HTTP header               |                                 |   |
|              |                             |                                 |   |
| Heade        | r name:                     | Value of header:                |   |
|              |                             |                                 |   |
| String to    | exclude from substitut      | e string                        | _ |
| J€ Ounig to  |                             |                                 |   |
| String just  | before: abc                 | String just after:              |   |
| Imnort       | 1                           | OK Cancel                       | 1 |
|              |                             | Oliver                          |   |

Figure 6-36: Conditions of Substitute String window

The following describes the displayed items.

#### Step ID:

Select the step ID. In the pull-down list, the step IDs of the recorded steps are listed. None is selected by default. You are required to select this item.

#### Source of substitute string:

Select the source of substitute string.

To acquire the substitute string from HTML:

Specify the **From HTML**. For details about the settings, see (1) Settings to acquire the substitute string from HTML.

To acquire the substitute string from HTTP header:

Specify the **From HTTP header**. For details about the settings, see (2) Settings to acquire the substitute string from HTTP header.

The From HTML is specified by default.

#### String to exclude from substitute string check box:

Select this check box when there is a string to exclude from the acquired substitute string. This check box is not selected by default.

When you select this check box, specify either or both String just before and/or String just after.

#### String just before:

Specify the **String just before** when there is a string to exclude before the acquired string. If there are multiple matched strings, first match from the top is excluded. Specify this item within the range from 1 to

255 bytes. Any spaces, tabs, or linefeed characters preceding or following the entered character string are deleted.

If you specify the **Attribute** in the **Where to include substitute string**, you cannot specify double or single quotation marks (", '), because double or single quotation marks are the separators for attribute values.

#### String just after:

Specify the **String just after** when there is a string to exclude before the acquired string. If there are multiple matched strings, first match from the bottom is excluded. Specify this item within the range from 1 to 255 bytes. Any spaces, tabs, or linefeed characters preceding or following the entered character string are deleted. If you specify the **Attribute** in the **Where to include substitute string**, you cannot specify double or single quotation marks (", '), because double or single quotation marks are the separators for attribute values.

#### Import button:

Import the substitute string settings. You can import the substitute string setting of another step. When you click this button, the Select Source of Substitute String Settings window appears.

#### (1) Settings to acquire the substitute string from HTML

This subsection describes the settings when you specify the From HTML in the Source of substitute string.

#### From HTML:

Specify this button when you acquire the substitute string from HTML. You specify an element name to contain the substitute string, a filtering condition, a condition to choose one from multiple matched elements.

#### Element name:

Specify the element name to contain the substitute string within the range from 1 to 1,023 bytes. If you specify the **From HTML**, this is a required setting. Any spaces, tabs, or linefeed characters preceding or following the entered character string are deleted.

#### Filtering conditions:

Specify the condition to filter the matched elements if there are multiple matched elements. Specify the necessary conditions using the **Add**, **Edit**, and **Delete** button. The **List of filtering conditions** displays the filtering conditions.

• Add button

Add a filtering condition to filter matched elements. When you click this button, the Filtering Conditions window appears.

- Edit button
- Edit the selected filtering condition in the List of filtering conditions. When you click this button, the Filtering Conditions window appears. If you do not select a filtering condition, displays an error message.
- Delete button

Delete the selected filtering condition in the **List of filtering conditions**. If you do not select a filtering condition, displays an error message.

#### When there are multiple matched elements, Use *n* th match.

Specify the *n* th match to contain the substitute string counting from the top within the range from 1 to 1,023 when there are multiple matched elements that match the **Element name** and **Filtering conditions**. The default value is 1. If you do not specify, the substitute string is acquired from the first match from the top.

#### Where to include substitute string:

Specify the source of the substitute string from the Content or Attribute. The Attribute is selected by default.

#### Content:

Specify this button when the content of the element contains the substitute string.

#### Attribute:

Specify this button when the attribute value of the element contains the substitute string. When you specify this button, you are required to specify the **Attribute name**.

In the Attribute name, you specify the attribute name within the range from 1 to 1,023 bytes.

You cannot use = to specify the *attribute name*. The **Attribute name** is not case sensitive. Any spaces, tabs, or linefeed characters preceding or following the entered character string are deleted.

## (2) Settings to acquire the substitute string from HTTP header

This subsection describes the settings when you specify the From HTTP header in the Source of substitute string.

#### Header name:

Specify the header name of the HTTP header within the range from 1 to 1,023 bytes.

#### Value of header:

Specify the value of the HTTP header within the range from 1 to 4,095 bytes.

## 6.3.11 Select Source of Substitute String Settings window

The Select Source of Substitute String Settings window is used to select the source to import the substitute settings. This window appears when you click **Import** button in the **Conditions of Substitute String** window.

Figure 6-37: Select Source of Substitute String Settings window

| Sel | Select Source of Substitute String Settings |                          |                      |    |
|-----|---------------------------------------------|--------------------------|----------------------|----|
|     | List of substitute string sett              | ingo                     |                      |    |
|     | List of substitute string sett              | ings                     |                      | Π. |
|     | Step ID                                     | Source of substitute str | Element name or head |    |
|     | STEP_ID_00001                               | HTML                     | INPUT                |    |
|     | STEP_ID_00002                               | HTTP hrader              | Set-Cookie           |    |
|     |                                             |                          |                      |    |
|     |                                             |                          |                      |    |
|     |                                             |                          |                      |    |
|     |                                             |                          |                      |    |
|     |                                             |                          |                      |    |
|     |                                             |                          |                      |    |
|     |                                             |                          |                      |    |
|     |                                             |                          |                      |    |
|     |                                             |                          |                      |    |
|     |                                             |                          |                      |    |
|     |                                             |                          |                      |    |
|     |                                             |                          | OK CANCEL            | 1  |
|     |                                             |                          |                      | -  |

The following describes the displayed items.

#### List of substitute string settings

Displays the list of the substitute string settings. The substitute string settings of other steps are displayed. When this window appears, none is selected.

When you select a substitute string setting and click the **OK** button, the selected settings are imported and the settings in the Conditions of Substitute String window are updated.

## 6.3.12 Filtering Conditions window

The Filtering Conditions window is used to specify the condition to filter the matched elements. This window appears when you click the **Add** or **Edit** button in the **Filtering conditions** in the **Conditions of Substitute String** window.

#### Figure 6-38: Filtering Conditions window

| /eb | Recorder Filtering Conditions | ×  |
|-----|-------------------------------|----|
| Fi  | tering conditions             |    |
|     | Attribute C Content           |    |
| r   | •                             | _  |
| I   | type="nidden"                 |    |
|     |                               |    |
|     | OK Cano                       | .  |
|     | OK Cant                       | 01 |

The following describes the displayed items.

#### Filtering conditions:

Specify the condition to filter the matched elements from the Attribute or Content.

When you specify the Attribute:

Specify the element attribute of the element to contain the substitute string within the range from 1 to 1,023 bytes in the following format: *attribute name=attribute value*.

The attribute name part is not case sensitive. The attribute value part is case sensitive.

Do not specify the attributes to change dynamically. Note that PFM - Agent for Service Response do not verify the validity of the *attribute name* and *attribute value*. Any spaces, tabs, or linefeed characters preceding or following the entered character string are deleted.

When you specify the Content:

Specify the string to be included by the content of the element containing the substitute string within the range from 1 to 1,203 bytes. Any spaces, tabs, or linefeed characters preceding or following the entered character string are deleted.

7 Definition Files

This chapter describes the definition files used with PFM - Agent for Service Response.

# 7.1 List of definition files

The following table lists and describes the files that are used to set up an environment for PFM - Agent for Service Response and for registration of measurement conditions.

| Definition file                               | File name                                                                                          | Description                                                                                                    | See       |
|-----------------------------------------------|----------------------------------------------------------------------------------------------------|----------------------------------------------------------------------------------------------------|-----------|
| Probe action condition definition file        | <i>installation-folder</i> \agtv\probe<br>\conf\esp.conf                                           | Sets the IE Probe Daemon and the Probe Daemon's start options.                                                                                                    | 7.2       |
| Measurement condition<br>registration file    | <i>installation-folder</i> \agtv\probe<br>\task\esp\esptask.xml                                    | Defines measurement conditions for<br>each Internet service. The<br>measurement conditions consist of a<br>section for common conditions, and<br>sections for service-specific<br>conditions. | 7.3       |
|                                               |                                                                                                    | Common section                                                                                                    | 7.3.2     |
|                                               |                                                                                                    | Service-specific condition sections                                                                                                    | 7.3.3     |
|                                               |                                                                                                    | for HTTP                                                                                                    | 7.3.3(1)  |
|                                               |                                                                                                    | for HTTPS                                                                                                    | 7.3.3(2)  |
|                                               |                                                                                                    | for SMTP                                                                                                    | 7.3.3(3)  |
|                                               |                                                                                                    | for POP3                                                                                                    | 7.3.3(4)  |
|                                               |                                                                                                    | for IMAP4                                                                                                    | 7.3.3(5)  |
|                                               |                                                                                                    | for DNS                                                                                                    | 7.3.3(6)  |
|                                               |                                                                                                    | for DHCP                                                                                                    | 7.3.3(7)  |
|                                               |                                                                                                    | for FTP                                                                                                    | 7.3.3(8)  |
|                                               |                                                                                                    | for TCP                                                                                                    | 7.3.3(9)  |
|                                               |                                                                                                    | for WEBTRANS                                                                                                    | 7.3.3(10) |
|                                               |                                                                                                    | for IESCENA                                                                                                    | 7.3.3(11) |
|                                               |                                                                                                    | for USERSERV                                                                                                    | 7.3.3(12) |
| IE scenario files                             | Any file name with the extension xml<br>under <i>installation-folder</i> \agtv\probe<br>\iescena\  | Defines a series of operations as an IE scenario.                                                                                                    | 7.4       |
| Web transaction files                         | Any file name with the extension xml<br>under <i>installation-folder</i> \agtv\probe<br>\webtrans\ | Each defines a series of Web access<br>operations as a single Web<br>transaction.                                                                                                    | 7.5       |
| Command registration file                     | <i>installation-folder</i> \agtv\probe<br>\conf\espcommand.xml                                     | Registers user-defined commands.                                                                                                    | 7.6       |
| Measurement condition label definition file   | <i>installation-folder</i> \agtv\probe<br>\conf\esptasklabel.conf                                  | Defines labels for measurement conditions.                                                                                                    | 7.7       |
| IE Recorder action condition definition file  | <i>installation-folder</i> \agtv\probe<br>\conf\jpcvierec.conf                                     | Defines the IE Recorder's action conditions.                                                                                                    | 7.8       |
| Web Recorder action condition definition file | <i>installation-folder</i> \agtv\probe<br>\conf\wr.conf                                            | Defines the Web Recorder's action conditions.                                                                                                    | 7.9       |

Table 7-1: Definition files used for environment setup

## (1) About specification in XML format

The measurement condition registration file, command registration file, and Web transaction files are created in XML format. The following points must be noted when you create definition files in XML format.

#### Start and end tags

XML tags must always be paired (start tag and end tag). If the end tag is missing for a specified start tag, or vice versa, an error results. Within a tag enclosed by angle brackets (< and >), you cannot specify any codes other than the tag name (such as spaces, tabs, or linefeed characters).

Element

The coding enclosed by a start tag and an end tag constitutes an *element*.

<SAMPLE TAG>...element...</SAMPLE TAG>

The start tag must have a corresponding end tag. In the example above, if <SAMPLE\_TAG> were not accompanied by the corresponding </SAMPLE\_TAG>, an error would result.

If there is no element, the start and end tags can be combined as follows:

<SAMPLE TAG/>

Case

XML coding is case sensitive. You must enter all information exactly as shown in the definition file format.

Deletion of space, tab, and linefeed characters

Space, tab, and linefeed characters that were entered before or after an element are deleted; they are not treated as part of the element.

Characters requiring replacement

The characters listed below are reserved characters in the XML syntax. To use these characters as part of an element, they must be replaced with the indicated character strings.

Table 7-2: Characters requiring replacement

| Character | Replacement character string |
|-----------|------------------------------|
| ۵.<br>۵   | &                            |
| <         | <                            |
| >         | >                            |
| "         | "                            |
| ,         | '                            |

Specification of a comment

You can specify a comment in following format:

<!--comment-->

A comment text cannot contain two hyphens in succession (--).

Linefeed code

A linefeed code in a text is treated as LF (0x0a). To treat it as CRLF (0x0d0a), use &#xD; &#xA; instead of the linefeed code.

# 7.2 Probe action condition definition file (esp.conf)

The Probe action condition definition file is used to set the IE Probe Daemon's start options and the Probe Daemon's start options. It is read when the IE Probe Daemon starts and the Probe Daemon starts.

To apply the definitions specified in the Probe action condition definition file, you must restart PFM - Agent for Service Response.

## (1) Format

```
[General]
mode=ESP
number of probes=maximum-number-of-measurement-conditions-for-probe
max reportfile size=maximum-size-of-report-file
ie_number_of_probes=maximum-number-of-measurement-conditions-for-IE-probe
ie max reportfile size=maximum-size-of-IE-probe-report-file
ie\_service\_flag={\overline{Y} | N}
disable_ss1_protocol={NONE|TLSV11}
html script skip flag={Y|N}
[System Log]
printlog_flag={Y|N}
[Cluster]
cluster_flag={Y|N} shared_directory=folder-name-on-shared-disk-used-for-cluster-operation
[WEBTRANS Probe]
max_keep_alive_session=maximum-sessions-count-in-keep-alive-mode
skip_emb_rsc_error={Y|N}
post_redirect_method={GET|POST}
[FTP Probe]
ignore_quit_resp_recv_error={Y|N}
[IE Probe]
html log flag={Y|N}
max_number_of_html_log=maximum-number-of-storing-HTML-file-acquired-when-
measuring-IE-scenario
ie_probe_browser_mode=Internet-Explorer-version-for-using-IE-probe
```

Note:

The following notes apply to specifying the Probe action condition definition file:

- Each key name and its value must be connected by an equal sign (=).
- Each key name and its value must be specified on a single line.
- The specification must begin in column 1.

A line beginning with a hash mark (#) is treated as a comment line.

## (2) Definition

This subsection describes the definitions. You can omit any unneeded optional key name (or optional section).

General section:

Specifies the maximum number of measurement conditions for the IE probe and probe of PFM - Agent for Service Response and the maximum size of a report file.

Table 7-3: Definition in the General section

| Key name                               | Mandatory      | Value to be specified                                                                                               |
|----------------------------------------|----------------|----------------------------------------------------------------------------------------------------|
| Mode                                   | Y <sup>#</sup> | Always ESP. When the probe is used, this item takes effect.                                                         |
| number_of_probes<br>((1 to 100))<<10>> |                | Specifies the maximum number of measurement conditions for a probe. When the probe is used, this item takes effect. |

| Key name                                                                                                   | Mandatory | Value to be specified                                                                                                    |
|----------------------------------------------------------------------------------------------------|-----------|----------------------------------------------------------------------------------------------------|
| <pre>max_reportfile_size ((1 to 32))(MB)&lt;&lt;4&gt;&gt;</pre>                                            |           | Specifies the maximum size of a report file. When the probe is used, this item takes effect.                                                                                                    |
| ie_number_of_probes<br>((1 to 20))<<5>>                                                                    |           | Specifies the maximum number of measurement conditions for an IE probe.<br>When the IE probe is used, this item takes effect.                                                                                                    |
| <pre>ie_max_reportfile_size<br/>((1 to 32))( MB)&lt;&lt;1&gt;&gt;<br/>or,<br/>((128K to 32768K))(KB)</pre> |           | Specifies the maximum size of an IE report file. When the IE probe is used, this item takes effect.                                                                                                    |
| ie_service_flag<br>((Y or N))< <n>&gt;</n>                                                                 |           | Specifies whether you use Windows services to start and stop the IE probe. If you use, specify $Y$ . If you do not use, specify N.                                                                                                    |
|                                                                                                    |           | If you manually start and stop the IE probe from the Windows start menu, specify $\mathbb N.$                                                                                                    |
|                                                                                                    |           | If you operate PFM - Agent for Service Response in a cluster system, specify Y.                                                                                                    |
|                                                                                                    |           | If you do not use IE scenarios in a cluster environment, specify $\ensuremath{\mathbb{N}}$ .                                                                                                    |
| disable_ssl_protocol<br>((NONE or TLSV11))< <none>&gt;</none>                                              |           | Specifies which of the SSL protocols used for communication between a probe<br>and Web server will be disabled for monitoring of HTTPS (including monitoring<br>of Web transactions that use HTTPS). PFM - Agent for Service Response<br>supports the following SSL protocols:                                                                                     |
|                                                                                                    |           | • SSLv2                                                                                                    |
|                                                                                                    |           | • SSLv3                                                                                                    |
|                                                                                                    |           | • TLSv1                                                                                                    |
|                                                                                                    |           | • TLSv1.1                                                                                                    |
|                                                                                                    |           | If you monitor a Web server that does not support TLSv1.1, the Result Code (RESULT_CODE) field of the record collected by monitoring might be set to 3, causing a measurement error. You might be able to prevent this error by specifying TLSV11 for this option. If you want to use all protocols, specify NONE. If you want to disable TLSv1.1, specify TLSV11. |
| html_script_skip_flag ((Y or N))< <n>&gt;</n>                                                              |           | Specifies whether the contents of script tags will be ignored when embedded resources are searched during monitoring of HTTP, HTTPS, or Web transactions.                                                                                                    |
|                                                                                                    |           | Specify $Y$ to ignore the contents of script tags during a search. Specify No to search for the contents of script tags.                                                                                                    |
|                                                                                                    |           | Specifying Y might be able to prevent the KAVK08261-E message from being output to a log during HTTP or HTTPS measurement or the KAVK08261-E and KAVK08311-W messages from being output to a log during Web transaction measurement.                                                                                                    |

Legend:

Y: Mandatory item

--: Optional item

(( )): Specifiable value range of the key.

<<>>: Default value

#

When you use the probe, this item is mandatory.

System Log section:

Specifies a setting related to log output.

| Key name                                 | Mandatory | Value to be specified                                                                                                    |
|------------------------------------------|-----------|----------------------------------------------------------------------------------------------------|
| printlog_flag<br>((Y or N))< <n>&gt;</n> |           | Specifies whether or not the Probe Daemon's event log and the IE Probe Daemon's event log are to be output. To output the event log, specify $Y$ ; otherwise, specify N. |

#### Table 7-4: Definition in the System Log section

Legend:

--: Optional item

(()): Specifiable value range of the key.

<<>>: Default value

#### Cluster section:

Specifies settings related to cluster operation.

#### Table 7-5: Definition in the Cluster section

| Key name                                | Mandatory | Value to be specified                                                                                                    |
|-----------------------------------------|-----------|----------------------------------------------------------------------------------------------------|
| cluster_flag<br>((Y or N))< <n>&gt;</n> |           | Specifies Y to use PFM - Agent for Service Response in a cluster<br>environment; otherwise, specifies N.                                                                                                    |
| shared_directory<br>((up to 255 bytes)) | #         | When PFM - Agent for Service Response is to be used in a cluster<br>environment, this item specifies the name of the directory on the shared<br>disk to which report files are to be output.                                              |
|                                         |           | If you specify Y in cluster_flag, you must specify this item. If you specify N in cluster_flag, this item is ignored, if specified. Do not enclose the value in double quotation marks (") even when the specified path contains a space. |

Legend:

--: Optional item

(()): Specifiable value range of the key.

<<>>: Default value

#

When Y is specified in cluster\_flag, this item is mandatory.

WEBTRANS Probe section:

Specifies settings related to Web transaction measurement. These settings take effect when you use the probe.

## Table 7-6: Definition in the WEBTRANS Probe section

| Key name                                                           | Mandatory | Value to be specified                                                                                                    |
|--------------------------------------------------------------------|-----------|----------------------------------------------------------------------------------------------------|
| <pre>max_keep_alive_session ((1 to 20))&lt;&lt;10&gt;&gt;</pre>    |           | When the keep alive mode is used for Web transaction<br>measurement, this item specifies the maximum number of<br>sessions that can be kept alive. This becomes the maximum<br>number of sessions per Web transaction measurement. |
| <pre>skip_emb_rsc_error ((Y or N))&lt;<y>&gt;</y></pre>            |           | Specifies whether or not measurement is to continue when<br>acquisition of an embedded resource results in an error during<br>Web transaction measurement. To continue measurement,<br>specify Y; otherwise, specify N.            |
| <pre>post_redirect_method ((GET or POST))&lt;<get>&gt;</get></pre> |           | Specifies the method to be used for redirecting a POST request<br>during Web transaction measurement. To use a GET method,<br>specify GET; to use a POST method, specify POST. Normally,<br>do not change this value.              |

Legend:

--: Optional item

(( )): Specifiable value range of the key.

<<>>: Default value

## FTP Probe section:

Specifies a setting related to FTP measurement.

Table 7-7: Definition in the FTP Probe section

| Key name                                                          | Mandatory | Value to be specified                                                                                                    |
|-------------------------------------------------------------------|-----------|----------------------------------------------------------------------------------------------------|
| <pre>ignore_quit_resp_recv_err or ((Y or N))&lt;<n>&gt;</n></pre> |           | Specifies whether or not monitoring is to continue when a reception error occurs<br>in the response message from the FTP server for a logout request (entry of the<br>QUIT command) during FTP measurement. To continue measurement, specify Y;<br>otherwise, specify N. When FTP monitoring is performed in an environment<br>where a Windows firewall is used, specify Y in this item. |

Legend:

--: Optional item

(( )): Specifiable value range of the key.

<<>>>: Default value

IE Probe section:

Specifies a setting related to IE Probe measurement. These settings take effect when you use the probe.

| l able 7-8: Def | inition in tl | he IE Pro | be section |
|-----------------|---------------|-----------|------------|
|-----------------|---------------|-----------|------------|

| Key name                                                          | Mandatory | Mandatory                                                                                                    |
|-------------------------------------------------------------------|-----------|----------------------------------------------------------------------------------------------------|
| <pre>html_log_flag ((Y or N))&lt;<y>&gt;</y></pre>                |           | Specifies whether the Web pages acquired while measuring IE scenarios are<br>output to the HTML files. Specify Y to check the contents of the HTML files when<br>detecting problems during measurements. The output files when replaying an IE<br>scenario are stored in a folder. The character code of the output file is UTF-8. The<br>following shows the output destination of the HTML files and their names:<br>The output destination of the HTML files:<br><i>installation-folder</i> \agtv\probe\probedata\iescena\ieprobed_<br><i>measurement-condition-ID</i> \measurement-start-time-for-IE-scenario <sup>#1</sup><br>The output file name:<br><i>output-number_sequence-number_frame-number</i> .html <sup>#2</sup>                                                                                                    |
| <pre>max_number_of_html_log ((1 to 500))&lt;&lt;20&gt;&gt;</pre>  |           | Specifies the maximum case number of storing the HTML files acquired while measuring IE scenarios. Counts all the HTML files acquired when measuring an IE scenario as 1 case. The IE probe stores the HTML files the <i>max_number_of_html_log</i> times for each measurement condition. If the store case number exceeds the <i>max_number_of_html_log</i> , the files of the oldest case are deleted.<br>If you specify N as the value of html_log_flag, the value you specified is ignored.                                                                                                    |
| ie_probe_browser_mode <sup>#3</sup><br>((IE7, IE8, IE9, or IE10)) |           | <ul> <li>Specifies the Internet Explorer version for using the IE probe.</li> <li>Before specifying this item, check the Internet Explorer version supported by the monitoring target and the version of Internet Explorer installed in an environment in which PFM - Agent for Service Response is installed.</li> <li>Internet Explorer 7 is the default version.</li> <li>IE7</li> <li>Specify this when the monitoring target supports Internet Explorer 7. You can specify this option when Internet Explorer 8 or a later version is installed in an environment in which PFM - Agent for Service Response is installed.</li> <li>IE8</li> <li>Specify this when the monitoring target supports Internet Explorer 8. You can specify this option when Internet Explorer 8 or a later version is installed in an environment in which PFM - Agent for Service Response is installed.</li> <li>IE8</li> <li>Specify this when the monitoring target supports Internet Explorer 8. You can specify this option when Internet Explorer 8 or a later version is installed in an environment in which PFM - Agent for Service Response is installed.</li> <li>IE9</li> <li>Specify this when the monitoring target supports Internet Explorer 9. You can specify this option when Internet Explorer 9 or a later version is installed in an environment in which PFM - Agent for Service Response is installed.</li> </ul> |

| Key name                                                          | Mandatory | Mandatory                                                                                                    |
|-------------------------------------------------------------------|-----------|----------------------------------------------------------------------------------------------------|
| ie_probe_browser_mode <sup>#3</sup><br>((IE7, IE8, IE9, or IE10)) |           | <ul> <li>IE10         Specify this when the monitoring target supports Internet Explorer 10. You can specify this option when Internet Explorer 10 or a later version is installed in an environment in which PFM - Agent for Service Response is installed.     </li> <li>You must specify the Internet Explorer version that was specified when IE scenarios were created. This value must also be specified for         ie_rec_browser_mode in the IE Recorder action condition definition file. If a value is not specified or if an invalid value is specified, the default version (Internet Explorer 7) is used.     </li> </ul> |

Legend:

--: Optional item

(()): Specifiable value range of the key.

<<>>: Default value

#1

The measurement start time for IE scenario is displayed in the following format: YYYYMMDD\_hhmmss format (YYYY:Year, MM:Month, DD:Day, hh:Hour, mm:Minute, ss:second).

#2

The output number begins with 1. For details about the *sequence number, see 6.2.1 IE Recorder (main) window.* #3

Do not specify version of Internet Explorer that PFM - Agent for Service Response does not support.

## (3) Example

The following is an example of a Probe action condition definition file:

```
[General]
mode= ESP
number_of_probes= 10
max_reportfile_size= 1
ie number of probes= 5
ie_max_reportfile_size= 128K
ie_service_flag= N
disable_ss1_protocol=NONE
html_script_skip_flag=N
[System Log]
printlog_flag=Y
[Cluster]
cluster_flag= N
shared_directory=folder-name-on-shared-disk-used-for-cluster-operation
[WEBTRANS Probe]
max_keep_alive_session= 10
skip_emb_rsc_error= Y
post_redirect_method= GET
[FTP Probe]
ignore_quit_resp_recv_error= N
[IE Probe]
html_log_flag= Y
max number of html log= 10
ie probe browser mode=
```

# 7.3 Measurement condition registration file (esptask.xml)

The measurement condition registration file is used to register measurement conditions for the IE scenario or each Internet service. This file is read when the Agent Collector, the IE Probe Daemon, or the Probe Daemon starts. This file is specified in XML format.

You can use PFM - Web Console to define the settings of the measurement condition registration file. If you use PFM - Web Console to define the settings, you do not need to restart PFM - Agent for Service Response. You can also use PFM - Web Console to apply these settings to the IE Probe Daemon and the Probe Daemon. For these reasons, usually use PFM - Web Console to define the measurement conditions.

When you define the measurement condition for IE scenarios, you can register the definitions to the measurement condition registration file and edit this file in the IE Recorder (main) window. Yet, if you edit this file in the IE Recorder (main) window, you must stop PFM - Agent for Service Response in advance. Hitachi recommends that you use PFM - Web Console to edit the measurement condition registration file.

If you do not use PFM - Web Console, you must restart PFM - Agent for Service Response to apply the definitions specified in the measurement condition registration file.

You cannot use PFM - Web Console to specify the <POST> tags under the <HTTP> tag or the <POST> tags under the <HTTPS> tag. Edit directly the measurement condition registration file to specify the <POST> tags.

Notes on editing directly the measurement condition registration file:

- You must stop PFM Agent for Service Response in advance before editing directly the measurement condition registration file.
- If you edit directly the measurement condition registration file, you can specify the multibyte characters as the values of the properties that are not allowed to contain the multibyte characters. In this case, when the measurement condition registration file is read, PFM Web Console displays the values of the properties as they are and the Valid is displayed in the Status. Yet, if you click the OK button, PFM Web Console outputs the error message that the multibyte characters are specified in the field allowed to contain only the single-byte characters (KAVJS2602-E).
- While editing directly the measurement condition registration file, you must not choose from the **Tools** menu **Simplified Registration** in the IE Recorder (main) window.

## 7.3.1 Format and definition of the measurement condition registration file

## (1) Format

## (2) Definition

(a) XML declaration and document type declaration

Specify the XML declaration on the first line and the document type declaration on the second and third lines. Specify exactly as shown below:

```
<?xml version="1.0" encoding="encoding-type<sup>#</sup>" standalone="no"?>
<!DOCTYPE TASKLIST SYSTEM "esptask.dtd" [
]>
```

The document type declaration on the second and third lines can be specified as shown below:

```
<!DOCTYPE TASKLIST SYSTEM "esptask.dtd">
```

#

Specify one of the following encoding types:

In operating on the PFM - Web Console, the encode type when this file is read is saved.

- Shift\_JIS
- US-ASCII
- GB18030<sup>#1</sup>

#1

GB18030 supports only in Chinese OS and you can not use the 4 bytes characters.

## (b) XML definition

Table 7-9: XML definition

| XML tag                              | Mandatory | Role of tag and value to be specified                                                                                                    |
|--------------------------------------|-----------|----------------------------------------------------------------------------------------------------|
| <tasklist></tasklist>                | Y         | Indicates a list of measurement conditions. This tag contains<br>one or more <task> tags. A new <task> tag can start<br/>immediately after a </task> tag.</task>                                                                                                    |
| <task></task>                        | Y         | Indicates a single measurement condition. This tag contains<br>one set consisting of a <gen_param> tag and a<br/><serv_param> tag.</serv_param></gen_param>                                                                                                    |
| <gen_param></gen_param>              | Y         | Contains the <taskid>, <interval>, and <timeout><br/>measurement condition tags, which contain parameters that do<br/>not depend on the target service. For details, see <i>7.3.2 Format</i><br/><i>and definition of measurement conditions (common section)</i>.</timeout></interval></taskid> |
| <pre><serv_param></serv_param></pre> | Y         | Contains measurement condition parameters that depend on<br>the target service. This tag contains one of the <http>,<br/><https>, <smtp>, <pop3>, <imap4>, <dns>, <dhtp>,<br/><ftp>, <tcp>, <webtrans>,</webtrans></tcp></ftp></dhtp></dns></imap4></pop3></smtp></https></http>                 |
|                                      |           | < IESCENA >, or <userserv> tags. For details, see 7.3.3<br/>Format and definition of measurement conditions (service-<br/>specific condition sections).</userserv>                                                                                                    |

Legend:

Y: Mandatory item

# 7.3.2 Format and definition of measurement conditions (common section)

This subsection describes the format and definition of the common section of the measurement conditions.

## (1) Format

```
<GEN_PARAM>

<TASKID>measurement-condition-ID</TASKID>

<TASKLABEL>measurement-condition-label</TASKLABEL>

<INTERVAL>measurement-interval</INTERVAL>

<TIMEOUT>timeout-value</TIMEOUT>

</GEN_PARAM>
```

## (2) Definition of <GEN\_PARAM>

#### Table 7-10: Definition of <GEN\_PARAM>

| XML tag                                           | Mandatory | Role of tag and value to be specified                                                                                                    |
|---------------------------------------------------|-----------|----------------------------------------------------------------------------------------------------|
| <taskid></taskid>                                 | Y         | Specifies the ID that identifies a measurement condition.                                                                                                    |
| ((1 to 65535))                                    |           |                                                                                                    |
| <tasklabel></tasklabel>                           |           | Specify this item if you give any label name to the task.                                                                                                    |
| ( (character string of up to 63 bytes) )          |           | Hitachi recommends that the name is unique among the other task labels in the other measurement conditions.                                                                                                    |
|                                                   |           | You can also specify the task labels in the measurement<br>condition label definition file (esptasklabel.conf). The<br>settings in the measurement condition registration file take<br>precedence over the settings in the measurement condition<br>label definition file.                                  |
|                                                   |           | You can not specify the comma (,) and double-quotation mark (") in a label name. Yet, you can specify the equal sign (=).                                                                                                    |
| <interval></interval><br>((60 to 86400))(seconds) | Y         | Specifies the measurement interval when the specified measurement is to be taken repetitively. This value must be greater than the value specified in the <timeout> tag (timeout value).</timeout>                                                                                                    |
| <timeout></timeout>                               |           | Specifies the maximum amount of time within which a single                                                                                                    |
| ((1 to 3600))(seconds)<<30>>                      |           | This value must be completed.<br>This value must be smaller than the value specified in the<br><interval> tag (measurement interval). If this value is<br/>greater than the value of the <interval> tag, the value of<br/>the <interval> tag is used as the timeout value.</interval></interval></interval> |

Legend:

Y: Mandatory item

--: Optional item

(( )): Specifiable value range of the key.

<<>>: Default value

# 7.3.3 Format and definition of measurement conditions (service-specific condition sections)

This subsection describes the format and definition of measurement conditions for each target Internet service.

The 12 types of SERVICE\_IDs are described below.

## (1) HTTP

This subsection describes the tags for the settings specific to the HTTP service.

#### (a) Format

```
<serv_PARAM>
<HTTP>
<URL>URL</URL>
<POST>
<MESSAGE_BODY>message-body</MESSAGE_BODY>
</POST>
<DEPTH>depth</DEPTH>
<WEB_AUTH>
<WEB_USERNAME>Web-authentication-user-name</WEB_USERNAME>
</WEB_AUTH>
<PROXY_HOSTNAME>proxy-host-name-or-IP-address</PROXY_HOSTNAME>
<PROXY_PORT>proxy-port-number</PROXY_PORT>
```

```
<proxy_USERNAME>proxy-user-name</proxy_USERNAME>
</proxy>
</http>
</serv_param>
```

## (b) Definition of <SERV\_PARAM> (HTTP)

## Table 7-11: Definition of <SERV\_PARAM> (HTTP)

| XML tag                                                                         | Mandatory | Role of tag and value to be specified                                                                                                    |
|---------------------------------------------------------------------------------|-----------|----------------------------------------------------------------------------------------------------|
| <http></http>                                                                   | Y         | Contains the parameters specific to the HTTP service.                                                                                                    |
| <url></url><br>((character string of up to 255 bytes)) <sup>#5</sup>            | Y         | Specifies the URL of the Web page to be subject to<br>measurement. The protocol identifier (http://) is not<br>included. The port number can be omitted. If the port number<br>is omitted, port number 80 is used.                                                                                                    |
| <pre><post></post></pre>                                                        |           | Specifies that the POST method is to be measured. To set this tag, use the <message_body> tag. To omit the specification, omit the <post> tag and the tags contained in the <post> tag. When this tag is omitted, the GET method is used.</post></post></message_body>                                                                                                    |
| <message_body></message_body><br>((1 to 1,023 bytes of character string))       | #1        | Specifies a character string that is to be sent as the message<br>body for transmission by the POST method. When the POST<br>method is used, this item cannot be omitted.                                                                                                    |
| <pre><depth></depth> ((1 to 100))&lt;&lt;2&gt;&gt;</pre>                        |           | Specifies the depth of embedded resources and frames to be<br>acquired. This is the depth of the resources and frames in the<br>Web page that are to be downloaded. The following shows<br>examples:                                                                                                    |
|                                                                                 |           | DEPTH=1 is specified:<br>Only the Web page is downloaded.                                                                                                    |
|                                                                                 |           | DEPTH=2 is specified:                                                                                                    |
|                                                                                 |           | The Web page and the resources and frames embedded in the page are downloaded.                                                                                                    |
|                                                                                 |           | 3 or a greater value is specified in DEPTH:<br>The Web page, the resources and frames embedded in the<br>page, and the information embedded in the acquired<br>frames (such as the resources and frames embedded in the<br>downloaded frames) are downloaded up to the specified<br>depth. If nothing is embedded in an acquired frame, no<br>more acquisition is performed. |
|                                                                                 |           | For details about embedded resources and frames, see <i>HTTP</i> in <i>9. Records</i> .                                                                                                    |
| <web_auth></web_auth>                                                           |           | Specifies that Web authentication is to be performed. Use the <web_username> tag to specify the settings related to Web authentication. To omit the specification, omit the <web_auth> tag and all the tags contained in it.</web_auth></web_username>                                                                                                    |
| <pre><web_username></web_username> ((character string of up to 64 bytes))</pre> | #2        | Specifies the user name to be used for Web authentication.<br>This tag is applicable only when Web authentication is<br>executed.                                                                                                    |
| <proxy></proxy>                                                                 |           | Specifies that a proxy is to be used. Use the<br><proxy_hostname>, <proxy_port>, and<br/><proxy_username> tags to specify the proxy-related<br/>settings. To omit the specification, omit the <proxy> tag and<br/>all the tags contained in it.</proxy></proxy_username></proxy_port></proxy_hostname>                                                                       |
| <pre><proxy_hostname></proxy_hostname> ((character of up to 255 bytes))#6</pre> | #3        | Specifies the proxy server's host name or IP address. This tag<br>is applicable only when a proxy is used.                                                                                                    |

| XML tag                                                                      | Mandatory | Role of tag and value to be specified                                                                                 |
|------------------------------------------------------------------------------|-----------|----------------------------------------------------------------------------------------------------|
| <proxy_port></proxy_port><br>((1 to 65535))                                  | #3        | Specifies the proxy server's port number. This tag is applicable only when a proxy is used.                           |
| <pre><proxy_username></proxy_username> ((character of up to 64 bytes))</pre> | #4        | Specifies the user name to be used for proxy authentication. If proxy authentication is not performed, omit this tag. |

Legend:

Y: Mandatory item -:: Optional item (( )): Specifiable value range of the tag. <<>>: Default value #1 This item is mandatory when the <POST> tag is specified. #2 This item is mandatory when the <WEB\_AUTH> tag is specified. #3 This item is mandatory when the <PROXY> tag is specified. #4 This item is mandatory when the <PROXY> tag is specified and proxy authentication is performed. #5 To use an IP address to specify a bost name, use an IPv4 dotted docimal address (for avample: 177

```
To use an IP address to specify a host name, use an IPv4 dotted-decimal address (for example: 172.16.233.12/
example.html) or an IPv6 hexadecimal address enclosed in square brackets, using colons as separators (for example:
[ACE6:45:75:91::1]/example.html).
```

```
#6
```

To specify an IPv4 address for the host name, use dotted-decimal format (for example: 172.16.233.12). To specify an IPv6 address, use hexadecimal format, using colons as separators (for example: ACE6:45:75:91::1).

## (2) HTTPS

This subsection describes the tags for the settings specific to the HTTPS service.

#### (a) Format

```
<SERV PARAM>
   <HTTPS>
     <URL>URL</URL>
     <POST>
       <message body>message-body</message body>
     </POST>
     <DEPTH>depth</DEPTH>
     <WEB AUTH>
       <WEB_USERNAME>Web-authentication-user-name</WEB_USERNAME>
     </WEB AUTH>
     PROXY
       <proxy HOSTNAME>proxy-host-name-or-IP-address</proxy HOSTNAME>
       <PROXY PORT>proxy-port-number</PROXY PORT>
       <proxy_USERNAME>proxy-user-name</proxy_USERNAME>
     </PROXY>
     <SSL AUTH IGNORE></SSL AUTH IGNORE>
     <CLIENT AUTH>
       <CLIENT_CERT_FILE>client-certificate-file-name</CLIENT_CERT_FILE>
     </CLIENT AUTH>
   </HTTPS>
</serv param>
```

## (b) Definition of <SERV\_PARAM> (HTTPS)

## Table 7-12: Definition of <SERV\_PARAM> (HTTPS)

| XML tag                                                                                              | Mandatory | Role of tag and value to be specified                                                                                                    |
|----------------------------------------------------------------------------------------------------|-----------|----------------------------------------------------------------------------------------------------|
| <https></https>                                                                                      | Y         | Contains the parameters specific to the HTTPS service.                                                                                                    |
| <url></url><br>((character string of up to 255 bytes))                                               | Y         | Specifies the URL of the Web page to be subject to<br>measurement. The protocol identifier (https://) is not<br>included. The port number can be omitted. If the port<br>number is omitted, port number 443 is used.                                                                                                    |
| <post></post>                                                                                        |           | Specifies that the POST method is to be measured. To set<br>this tag, use the <message_body> tag. To omit the<br/>specification, omit the <post> tag and the tags contained<br/>in the <post> tag. When this tag is omitted, the GET<br/>method is used.</post></post></message_body>                                                                                                    |
| <message_body><!--<br-->MESSAGE_BODY&gt;<br/>((1 to 1,023 bytes of character string))</message_body> | #1        | Specifies a character string that is to be sent as the message body for transmission by the POST method.                                                                                                    |
| <depth></depth><br>((1 to 100))<<2>>                                                                 |           | Specifies the depth of embedded resources and frames to<br>be acquired. This is the depth of the resources and frames<br>in the monitored Web page that are to be downloaded. The<br>following shows examples:                                                                                                    |
| <pre><web_auth></web_auth> <!--/web_username--></pre>                                                |           | <ul> <li>DEPTH=1 is specified:</li> <li>Only the Web page is downloaded.</li> <li>DEPTH=2 is specified:</li> <li>The Web page and the resources and frames embedded in the page are downloaded.</li> <li>3 or a greater value is specified in DEPTH:</li> <li>The Web page, the resources and frames embedded in the page, and the information embedded in the acquired frames (such as the resources and frames embedded in the acquired frames (such as the resources and frames embedded in the specified depth. If nothing is embedded in an acquired frame, no more acquisition is performed.</li> <li>For details about embedded resources and frames, see <i>HTTPS</i> in <i>9. Records</i>.</li> <li>Specifies the settings related to Web authentication. Specify this tag to perform Web authentication. If you do not want to perform Web authentication, omit the <web_auth> tag and all the tags contained in it.</web_auth></li> <li>Specifies the user name to be used for Web authentication. This tag is applicable only when Web authentication is</li> </ul> |
| ((character string of up to 64 bytes))                                                               |           | Executed.                                                                                                    |
| \FRUAI/\/ FRUAI/                                                                                     |           | <pre>Specifies that a proxy is to be used. Use the     <proxy_hostname>, <proxy_port>, and     <proxy_username> tags to specify the proxy-related     settings. To omit the specification, omit the <proxy> tag     and all the tags contained in it.</proxy></proxy_username></proxy_port></proxy_hostname></pre>                                                                                                    |
| <pre><proxy_hostname></proxy_hostname> ((character of up to 255 bytes))</pre>                        | #3        | Specifies the proxy server's host name or IP address. This tag is applicable only when a proxy is used.                                                                                                    |
| <pre><pre><pre><pre><pre><pre><pre><pre></pre></pre></pre></pre></pre></pre></pre></pre>             | #3        | Specifies the proxy server's port number. This tag is applicable only when a proxy is used.                                                                                                    |

| XML tag                                                                           | Mandatory | Role of tag and value to be specified                                                                                                    |
|-----------------------------------------------------------------------------------|-----------|----------------------------------------------------------------------------------------------------|
| <pre><proxy_username></proxy_username> ((character of up to 64 bytes))</pre>      | #4        | Specifies the user name to be used for proxy<br>authentication. If proxy authentication is not performed,<br>omit this tag.                                                                                                    |
| <ssl_auth_ignore><br/></ssl_auth_ignore>                                          |           | Specifies that measurement is to continue when SSL<br>server authentication fails. To terminate measurement if<br>SSL server authentication fails, omit this tag.                                                                                                    |
| <client_auth></client_auth>                                                       |           | Specifies that client authentication is to be performed. Use<br>the <client_cert_file> tag to specify the settings<br/>related to client authentication. If you do not want to<br/>perform client authentication, omit the <client_auth><br/>tag and all the tags contained in it.</client_auth></client_cert_file> |
| <pre><client_cert_file></client_cert_file> ((character of up to 255 bytes))</pre> | #5        | Specifies the file in which the client certificate and private<br>key are stored. Use a maximum of 255 bytes to specify the<br>name of a file that is stored in <i>installation-folder</i> \agtv<br>\probe\cert. Do not include the path. The file must be<br>converted to Base64-encoded X.506 format.             |

Legend:

Y: Mandatory item

--: Optional item

(()): Specifiable value range of the tag.

<<>>: Default value

#### #1

This item is mandatory when the <POST> tag is specified.

#2

This item is mandatory when the <WEB AUTH> tag is specified.

This item is mandatory when the <CLIENT AUTH> tag is specified.

# #3

This item is mandatory when the <PROXY> tag is specified.

#4

This item is mandatory when the <PROXY> tag is specified and proxy authentication is performed.

#5

## (3) SMTP

This subsection describes the tags for the settings specific to the SMTP service.

#### (a) Format

```
<serv_PARAM>
<smTP>
<smTP>
<HOSTNAME>host-name-or-IP-address</HOSTNAME>
<port>port-number</port>
<msg_size>message-size</msg_size>
<src_MAIL_ADDR>destination-email-address</DST_MAIL_ADDR>
<src_MAIL_ADDR>source-email-address</src_MAIL_ADDR>
<pop3_AUTH>
<pop3_AUTH>
<pop3_HOSTNAME>POP3-host-name-or-IP-address</pop3_HOSTNAME>
<pop3_DORT>POP3_oprt-number</pop3_PORT>
<pop3_USERNAME>POP3-user-name</pop3_USERNAME>
</pop3_AUTH>
</src_SMTP>
</src_SMTP>
</src_SMTP>
</src_SMTP>
</src_SMTP>
</src_SMTP>
</src_SMTP>
</src_SMTP>
</src_SMTP>
</src_SMTP>
</src_SMTP>
</src_SMTP>
</src_SMTP>
</src_SMTP>
</src_SMTP>
</src_SMTP>
</src_SMTP>
</src_SMTP>
</src_SMTP>
</src_SMTP>
</src_SMTP>
</src_SMTP>
</src_SMTP>
</src_SMTP>
</src_SMTP>
</src_SMTP>
</src_SMTP>
</src_SMTP>
</src_SMTP>
</src_SMTP>
</src_SMTP>
</src_SMTP>
</src_SMTP>
</src_SMTP>
</src_SMTP>
</src_SMTP>
</src_SMTP>
</src_SMTP>
</src_SMTP>
</src_SMTP>
</src_SMTP>
</src_SMTP>
</src_SMTP>
</src_SMTP>
</src_SMTP>
</src_SMTP>
</src_SMTP>
</src_SMTP>
</src_SMTP>
</src_SMTP>
</src_SMTP>
</src_SMTP>
</src_SMTP>
</src_SMTP>
</src_SMTP>
</src_SMTP>
</src_SMTP>
</src_SMTP>
</src_SMTP>
</src_SMTP>
</src_SMTP>
</src_SMTP>
</src_SMTP>
</src_SMTP>
</src_SMTP>
</src_SMTP>
</src_SMTP>
</src_SMTP>
</src_SMTP>
</src_SMTP>
</src_SMTP>
</src_SMTP>
</src_SMTP>
</src_SMTP>
</src_SMTP>
</src_SMTP>
</src_SMTP>
</src_SMTP>
</src_SMTP>
</src_SMTP>
</src_SMTP>
</src_SMTP>
</src_SMTP>
</src_SMTP>
</src_SMTP>
</src_SMTP>
</src_SMTP>
</src_SMTP>
</src_SMTP>
</src_SMTP>
</src_SMTP>
</src_SMTP>
</src_SMTP>
</src_SMTP>
</src_SMTP>
</src_SMTP>
</src_SMTP>
</src_SMTP>
</src_SMTP>
</src_SMTP>
</src_SMTP>
</src_SMTP>
</src_SMTP>
</src_SMTP>
</src_SMTP>
</src_SMTP>
</src_SMTP>
</src_SMTP>
</src_SMTP>
</src_SMTP>
</src_SMTP>
</src_SMTP>
</src_SMTP>
</src_SMTP>
</src_SMTP>
</src_SMTP>
</src_SMTP>
</src_SMTP>
</src_SMTP>
</src_SMTP>
</src_SMTP>
</src_SMTP>
</src_SMTP>
</src_SMTP>
</src_SMTP>
</src_SMTP>
</src_SMTP>
</src_SMTP>
</src_SMTP>
</src_SMTP>
</src_SMTP>
</src_SMTP>
</src_SMTP>
</src_SMTP>
</src_SMTP
```

## (b) Definition of <SERV\_PARAM> (SMTP)

#### Table 7-13: Definition of <SERV\_PARAM> (SMTP)

| XML tag                                                                            | Mandatory | Role of tag and value to be specified                                                                                                    |
|------------------------------------------------------------------------------------|-----------|----------------------------------------------------------------------------------------------------|
| <smtp></smtp>                                                                      | Y         | Contains the parameters specific to the SMTP service.                                                                                                    |
| <hostname></hostname><br>((character string of up to 255 bytes))                   | Y         | Specifies the SMTP server's host name or IP address.                                                                                                    |
| <port></port><br>((1 to 65535))<<25>>                                              |           | Specifies the SMTP server's port number.                                                                                                    |
| <msg_size></msg_size><br>((0 to 10000))(bytes)                                     | Y         | Specifies the size of the text for a measurement email.                                                                                                    |
| <pre><dst_mail_addr></dst_mail_addr> ((character string of up to 256 bytes))</pre> | Y         | Specifies exactly one email address to which a measurement email is to be sent.                                                                                                    |
| <pre><src_mail_addr></src_mail_addr> ((character string of up to 256 bytes))</pre> |           | Specifies the email address from which a measurement email is to be sent.                                                                                                    |
| <pop3_auth></pop3_auth>                                                            |           | Specifies that POP3 (POP before SMTP) authentication is<br>to be performed. Use the <pop3_hostname>,<br/><pop3_port>, and <pop3_username> tags to specify<br/>the settings related to POP3 authentication. To omit the<br/>specification, omit the <pop3_auth> tag and all the tags<br/>contained in it.</pop3_auth></pop3_username></pop3_port></pop3_hostname> |
| <pre><pop3_hostname></pop3_hostname> ((character string of up to 255 bytes))</pre> | #         | Specifies the POP3 server's host name or IP address. This tag is applicable only when POP3 authentication is executed.                                                                                                    |
| <pre><pop3_port></pop3_port> ((1 to 65535))&lt;&lt;110&gt;&gt;</pre>               | #         | Specifies the POP3 server's port number. This tag is applicable only when POP3 authentication is executed.                                                                                                    |
| <pre><pop3_username></pop3_username> ((character string of up to 40 bytes))</pre>  | #         | Specifies the user name to be used for POP3 authentication.<br>This tag is applicable only when POP3 authentication is<br>executed.                                                                                                    |

Legend:

Y: Mandatory item

--: Optional item

(()): Specifiable value range of the tag.

<<>>: Default value

#

This item is mandatory when the <POP3\_AUTH> tag is specified.

## (4) POP3

This subsection describes the tags for the settings specific to the POP3 service.

#### (a) Format
# (b) Definition of <SERV\_PARAM> (POP3)

## Table 7-14: Definition of <SERV\_PARAM> (POP3)

| XML tag                                                          | Mandatory | Role of tag and value to be specified                                                   |
|------------------------------------------------------------------|-----------|-----------------------------------------------------------------------------------------|
| <pop3></pop3>                                                    | Y         | Contains the parameters specific to the POP3 service.                                   |
| <hostname></hostname><br>((character string of up to 255 bytes)) | Y         | Specifies the POP3 server's host name or IP address.                                    |
| <port></port><br>((1 to 65535))<<110>>                           |           | Specifies the POP3 server's port number.                                                |
| <username></username><br>((character string of up to 40 bytes))  | Y         | Specifies the user name to be used in the POP3 service.                                 |
| <non_delete_mail><br/></non_delete_mail>                         |           | Specifies that read emails are not to be deleted. To delete read emails, omit this tag. |

Legend:

Y: Mandatory item

--: Optional item

(( )): Specifiable value range of the tag.

<<>>: Default value

# (5) IMAP4

This subsection describes the tags for the settings specific to the IMAP4 service.

#### (a) Format

```
<SERV_PARAM>
<IMAP4>
<HOSTNAME>host-name-or-IP-address</HOSTNAME>
<PORT>port-number</PORT>
<USERNAME>user-name</USERNAME>
<DELETE_MAIL></DELETE_MAIL>
</IMAP4>
</SERV_PARAM>
```

## (b) Definition of <SERV\_PARAM> (IMAP4)

## Table 7-15: Definition of <SERV\_PARAM> (IMAP4)

| XML tag                                                          | Mandatory | Role of tag and value to be specified                                                                  |
|------------------------------------------------------------------|-----------|----------------------------------------------------------------------------------------------------|
| <imap4></imap4>                                                  | Y         | Contains the parameters specific to the IMAP4 service.                                                 |
| <hostname></hostname><br>((character string of up to 255 bytes)) | Y         | Specifies the IMAP4 server's host name or IP address.                                                  |
| <pre><port></port> ((1 to 65535))&lt;&lt;143&gt;&gt;</pre>       |           | Specifies the IMAP4 server's port number.                                                              |
| <username></username><br>((character string of up to 64 bytes))  | Y         | Specifies the user name to be used in the IMAP4 service.                                               |
| <pre><delete_mail> </delete_mail></pre>                          |           | Specifies that read emails are to be deleted. If you do not want to delete read emails, omit this tag. |

Legend:

Y: Mandatory item

--: Optional item

(( )): Specifiable value range of the tag. <<>>: Default value

# (6) DNS

This subsection describes the tags for the settings specific to the DNS service.

#### (a) Format

```
<SERV_PARAM>
<DNS>
<IPADDRESS>IP-address</IPADDRESS>
<PORT>port-number</PORT>
<QUERY>name-of-host-to-be-searched</QUERY>
<RETRY>retries-count</RETRY>
</DNS>
</SERV_PARAM>
```

# (b) Definition of <SERV\_PARAM> (DNS)

#### Table 7-16: Definition of <SERV\_PARAM> (DNS)

| XML tag                                 | Mandatory | Role of tag and value to be specified                                                                                              |
|-----------------------------------------|-----------|----------------------------------------------------------------------------------------------------|
| <dns></dns>                             | Y         | Contains the parameters specific to the DNS service.                                                                               |
| <ipaddress></ipaddress>                 | Y         | Specifies the DNS server's IP address. Only the IP address is accepted; the DNS name is not accepted.                              |
| <port></port>                           |           | Specifies the DNS server's port number.                                                                                            |
| ((1 to 65535))<<53>>                    |           |                                                                                                    |
| <query></query>                         | Y         | Specifies the name of the host to be searched.                                                                                     |
| ((character string of up to 255 bytes)) |           |                                                                                                    |
| <retry></retry>                         |           | Specifies the number of retries. From this value and the                                                                           |
| ((1 to 5))<<1>>>                        |           | timeout value specified in the <time_out> tag contained<br/>in the <gen param=""> tag, the retry timeout value is</gen></time_out> |
|                                         |           | determined and set automatically. The formula is as follows:                                                                       |
|                                         |           | Retry timeout value = timeout value/(number of retries + 1)                                                                        |

Legend:

Y: Mandatory item

--: Optional item

(()): Specifiable value range of the tag.

<<>>: Default value

# (7) DHCP

This subsection describes the tags for the settings specific to the DHCP server.

#### (a) Format

# (b) Definition of <SERV\_PARAM> (DHCP)

## Table 7-17: Definition of <SERV\_PARAM> (DHCP)

| XML tag                                                          | Mandatory | Role of tag and value to be specified                                                                             |
|------------------------------------------------------------------|-----------|----------------------------------------------------------------------------------------------------|
| <dhcp></dhcp>                                                    | Y         | Contains the parameters specific to the DHCP service.                                                             |
| <hostname></hostname><br>((character string of up to 255 bytes)) | Y         | Specifies the DHCP server's host name or IP address.                                                              |
| <pre><port></port> ((1 to 65535))&lt;&lt;67&gt;&gt;</pre>        |           | Specifies the DHCP server's port number.                                                                          |
| <probe_port></probe_port><br>((1 to 65535))<<68>>                |           | Specifies the port number of the probe that is used as the DHCP client in measuring the measurement condition.    |
| <non_accept_offer><br/></non_accept_offer>                       |           | Specifies that the IP address assigned from the DNS server<br>is not to be accepted. To accept it, omit this tag. |

#### Legend:

Y: Mandatory item

--: Optional item

(( )): Specifiable value range of the tag.

<<>>: Default value

# (8) FTP

This subsection describes the tags for the settings specific to the FTP service.

#### (a) Format

```
<serv_PARAM>
  <FTP>
      <HOSTNAME>host-name-or-IP-address</HOSTNAME>
      <PORT>port-number</PORT>
      <USERNAME>user-name</USERNAME>
      <TRANS_DIRECTION>transfer-direction</TRANS_DIRECTION>
      <FILE_NAME>name-of-transferred-file</FILE_NAME>
      <PASSIVE></PASSIVE>
      <//FTP>
</SERV_PARAM>
```

#### (b) Definition of <SERV\_PARAM> (FTP)

## Table 7-18: Definition of <SERV\_PARAM> (FTP)

| XML tag                                                                                     | Mandatory | Role of tag and value to be specified                                                                                                    |
|---------------------------------------------------------------------------------------------|-----------|----------------------------------------------------------------------------------------------------|
| <pre><ftp></ftp></pre>                                                                      | Y         | Contains the parameters specific to the FTP service.                                                                                                    |
| <hostname></hostname><br>((character string of up to 255 bytes))                            | Y         | Specifies the FTP server's host name or IP address.                                                                                                    |
| <pre><port></port></pre> ((1 to 65535))<<21>>                                               |           | Specifies the FTP server's port number.                                                                                                    |
| <username></username><br>((character string of up to 64 bytes))                             | Y         | Specifies the user name to be used in the FTP service.                                                                                                    |
| <trans_direction><!--<br-->TRANS_DIRECTION&gt;<br/>((UPLOAD or DOWNLOAD))</trans_direction> | Y         | Specifies the file transfer method. <sup>#1</sup> To transfer a file to the server, specify UPLOAD; to transfer a file from the server, specify DOWNLOAD. |
| <pre><file_name></file_name></pre>                                                          | Y         | Specifies the name of the file to be transferred.                                                                                                    |

| XML tag                                | Mandatory | Role of tag and value to be specified                                                                                                    |
|----------------------------------------|-----------|----------------------------------------------------------------------------------------------------|
| ((character string of up to 32 bytes)) | Y         | Specifies the name of the file to be transferred.                                                                                                    |
| <passive></passive>                    |           | Specifies the connection mode. <sup>#2</sup> This tag is used to<br>establish data connection in the PASSIVE mode. To omit<br>the specification, omit this tag. When this tag is omitted,<br>data transfer connection is established in the ACTIVE mode. |

Y: Mandatory item

--: Optional item

(( )): Specifiable value range of the tag.

<<>>: Default value

#1

A transfer file for measurement must already be stored in the following folder: For UPLOAD: *installation-folder*\agtv\probe\probedata\ftp

For DOWNLOAD: Specified account's home directory

#### #2

The connection establishment method depends on the connection mode, as described below:

In the ACTIVE mode:

The connection request for file transfer is issued from the FTP server.

In the PASSIVE mode:

The connection request for file transfer is issued from the FTP probe.

# (9) TCP

This subsection describes the tags for the settings specific to the TCP service.

#### (a) Format

```
<SERV_PARAM>
<TCP>
<HOSTNAME>host-name-or-IP-address</HOSTNAME>
<PORT>port-number</PORT>
</TCP>
</SERV_PARAM>
```

#### (b) Definition of <SERV\_PARAM> (TCP)

#### Table 7-19: Definition of <SERV\_PARAM> (TCP)

| XML tag                                                                       | Mandatory | Role of tag and value to be specified                |
|-------------------------------------------------------------------------------|-----------|------------------------------------------------------|
| <tcp></tcp>                                                                   | Y         | Contains the parameters specific to the TCP service. |
| <hostname></hostname><br>((character string of up to 255 bytes)) <sup>#</sup> | Y         | Specifies the TCP server's host name or IP address.  |
| <pre><port></port></pre> ((1 to 65535))                                       | Y         | Specifies the TCP server's port number.              |

Legend:

Y: Mandatory item

(()): Specifiable value range of the tag.

#

To specify an IPv4 address for the host name, use dotted-decimal format (for example: 172.16.233.12). To specify an IPv6 address, use hexadecimal format, using colons as separators (for example: ACE6:45:75:91::1).

# (10) WEBTRANS

This subsection describes the tags for the settings specific to the WEBTRANS service.

```
(a) Format
```

```
<SERV_PARAM>
  <WEBTRANS>
    <TRANSACTION_FILE>Web-transaction-file-name</TRANSACTION_FILE>
    <TRANSACTION_NAME>Web-transaction-name</TRANSACTION_NAME>
    </WEBTRANS>
  </SERV_PARAM>
```

## (b) Definition of <SERV\_PARAM> (WEBTRANS)

## Table 7-20: Definition of <SERV\_PARAM> (WEBTRANS)

| XML tag                                                                                                    | Mandatory | Role of tag and value to be specified                                                                                                    |
|----------------------------------------------------------------------------------------------------|-----------|----------------------------------------------------------------------------------------------------|
| <pre><webtrans></webtrans></pre>                                                                                | Y         | Contains the parameters specific to the WEBTRANS service.                                                                                                    |
| <transaction_file><!--<br-->TRANSACTION_FILE&gt;<br/>((character string of up to 255 bytes))</transaction_file> | Y         | <ul> <li>Specifies the name of the Web transaction file.</li> <li>Specify a file with the extension .xml that is stored in <i>installation-folder</i>\agtv\probe\webtrans.</li> <li>Do not include the path.</li> <li>The specified name is not case sensitive.</li> </ul> |
| <pre><transaction_name></transaction_name> ((character string of up to 255 bytes))</pre>                        | Y         | Specifies the name of the Web transaction. The vertical bar character ( ) cannot be used.                                                                                                    |

Legend:

Y: Mandatory item

(()): Specifiable value range of the tag.

# (11) IESCENA

This subsection describes the tags for the settings specific to the IE scenario.

# (a) Format

```
<SERV_PARAM>
<IESCENA>
<IESCENA_FILE>IE-scenario-file-name</IESCENA_FILE>
</IESCENA>
</SERV_PARAM>
```

# (b) Definition of <SERV\_PARAM> (IESCENA)

# Table 7-21: Definition of <SERV\_PARAM> (IESCENA)

| XML tag                                                                                         | Mandatory | Role of tag and value to be specified                                                                                                    |
|-------------------------------------------------------------------------------------------------|-----------|----------------------------------------------------------------------------------------------------|
| <iescena></iescena>                                                                             | Y         | The tag to contain the parameters specific to the IE scenario.                                                                                                    |
| <iescena file=""><br/><!-- IESCENA FILE--><br/>((character string of up to 255 bytes)</iescena> | Y         | <ul> <li>Specifies the name of the IE scenario file. Specify a file with the extension .xml that is stored in <i>installation-folder</i>\agtv\probe\iescena.</li> <li>Do not include the path.</li> <li>The specified name is not case sensitive.</li> </ul> |

```
Y: Mandatory item
```

(()): Specifiable value range of the tag.

# (12) USERSERV

This subsection describes the tags for the settings specific to a user-defined service.

#### (a) Format

```
<SERV_PARAM>
<USERSERV>
<USER_SERVICE_ID>user-defined-service-ID</USER_SERVICE_ID>
</USERSERV>
</SERV_PARAM>
```

#### (b) Definition of <SERV\_PARAM> (USERSERV)

#### Table 7-22: Definition of <SERV\_PARAM> (USERSERV)

| XML tag                                        | Mandatory | Role of tag and value to be specified                                                             |
|------------------------------------------------|-----------|---------------------------------------------------------------------------------------------------|
| <userserv></userserv>                          | Y         | Contains the parameters specific to a user-defined service.                                       |
| <pre><user_service_id></user_service_id></pre> | Y         | Specifies a user-defined service ID that has been registered<br>in the command registration file. |
| ((1 to 100))                                   |           |                                                                                                   |

Legend:

Y: Mandatory item

(()): Specifiable value range of the tag.

# 7.3.4 Example

The following is an example of a measurement condition registration file for measuring the IE scenario:

```
<?xml version="1.0" encoding="US-ASCII" standalone="no"?>
<!DOCTYPE TASKLIST SYSTEM "esptask.dtd">
<TASKLIST>
   <TASK>
     <GEN PARAM>
       <TASKID>103</TASKID>
       <TASKLABEL>Monitor of the Internet Explorer site</TASKLABEL>
       <INTERVAL>120</INTERVAL>
       <TIMEOUT>30</TIMEOUT>
     </gen_param>
<serv_param>
       <IESCENA>
         <IESCENA FILE>IESCENA1.xml</IESCENA FILE>
       </IESCENA>
     </serv_param>
   </TASK>
</TASKLIST>
```

The following is an example of a measurement condition registration file for measuring the operations other the IE scenario:

```
<?xml version="1.0" encoding="US-ASCII" standalone="no"?>
<!DOCTYPE TASKLIST SYSTEM "esptask.dtd">
<TASKLIST>
<TASKLIST>
<GEN_PARAM>
<TASKID>100</TASKID>
<TASKLABEL>Response time of the top page</TASKLABEL>
<INTERVAL>120</INTERVAL>
<TIMEOUT>30</TIMEOUT>
</GEN_PARAM>
</Particular Statement Statement S
```

```
<SERV PARAM>
       < HTTP >
        <URL>www.hitachi.co.jp:80/index.htm</URL>
         <DEPTH>1</DEPTH>
       </HTTP>
     </SERV_PARAM>
   </TASK>
   <TASK>
     <GEN PARAM>
       <TASKID>101</TASKID>
       <TASKLABEL>Response time of the email sending</TASKLABEL>
       <INTERVAL>120</INTERVAL>
       <TIMEOUT>30</TIMEOUT>
     </GEN_PARAM>
<SERV_PARAM>
       <SMTP>
         <HOSTNAME>smtp.hitachi.co.jp</HOSTNAME>
         <MSG SIZE>3000</MSG SIZE>
         <DST_MAIL_ADDR>pfmuser</DST_MAIL_ADDR>
       </smtp>
     </SERV_PARAM>
   </TASK>
   <TASK>
     <GEN PARAM>
       <TASKID>102</TASKID>
       <TASKLABEL>Response time of the email receiving</TASKLABEL>
       <INTERVAL>120</INTERVAL>
       <TIMEOUT>30</TIMEOUT>
     </GEN_PARAM>
<SERV_PARAM>
       <P073>
         <HOSTNAME>pop3.hitachi.co.jp</HOSTNAME>
         <USERNAME>pfmuser</USERNAME>
       </POP3>
     </SERV_PARAM>
   </TASK>
   <TASK>
     <GEN PARAM>
       <TASKID>103</TASKID>
       <TASKLABEL>Monitor of the portal site</TASKLABEL>
       <INTERVAL>120</INTERVAL>
       <TIMEOUT>30</TIMEOUT>
    </GEN_PARAM>
<SERV_PARAM>
       <WEBTRANS>
         <TRANSACTION FILE>hitachi.xml</TRANSACTION FILE>
         <TRANSACTION_NAME>portal</TRANSACTION_NAME>
       </WEBTRANS>
     </SERV_PARAM>
  </TASK>
</TASKLIST>
```

# 7.4 IE scenario files

An IE scenario file is a definition file to record a series of operation information by using the Internet Explorer. You can define one IE scenario in one IE scenario file. You use the IE Recorder to create an IE scenario file and save it as any name you specify (with the extension .xml) under

*installation-folder*\agtv\probe\iescena.

You must not use a program such as a text editor to edit an IE scenario file directly. Use the IE Recorder to create an IE scenario file. For details about how to use the IE Recorder to create an IE scenario file, see 3.4.1 Defining IE scenario files). For details about how to apply the definitions specified in an IE scenario file, see 3.7.4 Applying the Task information.

# 7.5 Web transaction files

A Web transaction file is used to define a series of Web access information items. Multiple Web transactions can be defined in a single Web transaction file. You use a program such as a text editor to create a Web transaction file in the format shown below. You give it a name of your choosing (with the extension .xml), and you store it under *installation-folder*\agtv\probe\webtrans.

To apply the definitions specified in a Web transaction file, you must restart PFM - Agent for Service Response.

You can also use Web Recorder to create Web transaction files. For details about how to use Web Recorder to create a Web transaction file, see 3.5.1 Defining Web transactions (creating Web transaction files).

# 7.5.1 Format and definition of the overall Web transaction file

# (1) Format

```
<?xml version="1.0" encoding="US-ASCII" standalone="no"?>
<!DOCTYPE TRANSACTION_LIST SYSTEM "espwebtrans.dtd">
<TRANSACTION_LIST>
<TRANSACTION>
<TRANSACTION PARAM>
<!-- TRANSACTION PARAM>
<!-- TRANSACTION_PARAM>
<!-- STEP>
<!-- STEP -->
</TRANSACTION>
...
</TRANSACTION LIST>
```

# (2) Definition

#### (a) XML declaration and document type declaration

Specify the XML declaration on the first line and the document type declaration on the second line. Specify exactly as shown below:

```
<?xml version="1.0" encoding="encoding-type" standalone="no"?>
<!DOCTYPE TRANSACTION_LIST SYSTEM "espwebtrans.dtd">
```

Specify either of Shift\_JIS, EUC-JP, ISO-2022-JP, UTF-8, US-ASCII, or GB18030<sup>#</sup> as the encoding type, and then declare the Web transaction file with the specified encoding type.

#

GB18030 supports only in Chinese OS and you can not use the 4 bytes characters.

#### (b) XML definition

# Table 7-23: XML definition

| XML tag                                                             | Mandatory | Role of tag and value to be specified                                                                                                    |
|---------------------------------------------------------------------|-----------|----------------------------------------------------------------------------------------------------|
| <transaction_list><!--<br-->TRANSACTION_LIST&gt;</transaction_list> | Y         | Indicates a list of transactions. This tag contains one or more <transaction> tags. A new <transaction> tag can start immediately after a </transaction> tag.</transaction> |
| <transaction></transaction>                                         | Y         | Indicates a single item of transaction information. This tag<br>contains one <transaction_param> tag and one or more<br/><step> tags.</step></transaction_param>            |

| XML tag                                                                | Mandatory | Role of tag and value to be specified                                                                                                    |
|------------------------------------------------------------------------|-----------|----------------------------------------------------------------------------------------------------|
| <transaction_param><!--<br-->TRANSACTION_PARAM&gt;</transaction_param> | Y         | Indicates the parameters that define transaction measurement conditions. This tag contains the <transaction_name>, <transaction_comment>, <default_charset>, <html_out>, <ignore_embedded_resource>, <no_cache>, <keep_alive>, <default_proxy>, and <user_agent> tags. Some of these tags can be omitted. For details, see 7.5.2(1) <transaction_param> tag.</transaction_param></user_agent></default_proxy></keep_alive></no_cache></ignore_embedded_resource></html_out></default_charset></transaction_comment></transaction_name> |
| <step></step>                                                          | Y         | Indicates an information item for a single step. This tag contains the <step_id>, <title>, <frame_name>, <charset>, <request>, <web_auth>, <proxy>, <response_pattern>, <variable>, <start_scope>, and <end_scope> tags. For details, see 7.5.2(2) <step> tag.</step></end_scope></start_scope></variable></response_pattern></proxy></web_auth></request></charset></frame_name></title></step_id>                                                                                                    |

Y: Mandatory item

# 7.5.2 Format and definition of the Web transaction measurement conditions

# (1) <TRANSACTION\_PARAM> tag

The <TRANSACTION PARAM> tag specifies settings related to the measurement conditions for the Web transaction.

#### (a) Format

```
<TRANSACTION PARAM>
  <TRANSACTION_NAME>Web-transaction-name</TRANSACTION_NAME>
<TRANSACTION_COMMENT>comment</TRANSACTION_COMMENT>
  <DEFAULT_CHARSET>character-set</DEFAULT_CHARSET>
  <HTML_OUT></HTML_OUT>
<IGNORE EMBEDDED RESOURCE></IGNORE EMBEDDED RESOURCE></IGNORE EMBEDDED RESOURCE></Pre>
  <NO CACHE></NO CACHE>
  <KEEP_ALIVE></KEEP ALIVE>
  <DEFAULT_PROXY>
<PROXY_HOSTNAME>connection-target-proxy-host-name-or-IP-address
PROXY HOSTNAME>
    <PROXY_PORT>connection-target-proxy's-port-number</PROXY_PORT>
<PROXY_USERNAME>user-name-used-for-proxy-authentication</proxy_USERNAME>
     <proXY_PASSWORD>password-used-for-proxy-authentication</proXY_PASSWORD>
  </default proxy> 
<ssl auth ignore></ssl auth ignore>
  <CLIENT AUTH>
     <CLIENT_CERT_FILE>client-certificate-file-name</CLIENT_CERT_FILE>
     <CLIENT_CERT_PASSWORD>private-key-password</CLIENT_CERT_PASSWORD>
  </CLIENT AUTH>
  <USER AGENT>user-agent-name</USER_AGENT>
</TRANSACTION_PARAM>
```

#### (b) Definition

| Table 7-24: | Definition of | <transaction< th=""><th>PARAM&gt;</th></transaction<> | PARAM> |
|-------------|---------------|-------------------------------------------------------|--------|
|             |               |                                                       |        |

| XML tag                                                                                                    | Mandatory | Role of tag and value to be specified                                                                                                    |
|----------------------------------------------------------------------------------------------------|-----------|----------------------------------------------------------------------------------------------------|
| <transaction_name> <!--<br-->TRANSACTION_NAME&gt;<br/>((1 to 255 bytes of character string))</transaction_name> | Y         | Specifies the Web transaction name. Each Web transaction must<br>have a unique name within the same Web transaction file.<br>A Web transaction name cannot contain the vertical bar (])<br>character. |
| <pre><transaction_comment> </transaction_comment></pre>                                                         |           | Specifies a comment for the transaction.                                                                                                    |

| XML tag                                                                                                    | Mandatory | Role of tag and value to be specified                                                                                                    |
|----------------------------------------------------------------------------------------------------|-----------|----------------------------------------------------------------------------------------------------|
| ((0 to 255 bytes of character string))                                                                                                    |           | Specifies a comment for the transaction.                                                                                                    |
| <pre><default_charset> <!--<br-->DEFAULT_CHARSET&gt;<br/>((Shift_JIS EUC-JP ISO-2022-JP <br/>UTF-8 GB18030<sup>#7</sup>))</default_charset></pre> |           | Specifies the default character set for an HTML file that is acquired<br>by this transaction. The specifiable values are Shift_JIS, EUC-<br>JP, ISO-2022-JP, UTF-8, and GB18030. The character set<br>specified in the <default_charset> tag is assumed for HTML<br/>acquired by a step in this transaction for which the <charset> tag<br/>is not specified.<br/>When the character set does not specified in the<br/><default_charset> tag, Shift_JIS is assumed for Japanese<br/>OS, GB18030 is assumed for Chinese OS and US-ASCII is<br/>assumed for other OS.</default_charset></charset></default_charset> |
| <html_out> </html_out>                                                                                                    |           | Specifies that you output the HTTP header and HTML acquired by this transaction to a file.                                                                                                    |
|                                                                                                    |           | The output data can be used as a reference when you specify the response determination and definition of variable strings.                                                                                                    |
|                                                                                                    |           | The system outputs only HTML acquired by a step for which the <step_id> tag is specified within the <step> tag. HTML acquired by a step for which the <step_id> tag is omitted will not be output.</step_id></step></step_id>                                                                                                    |
|                                                                                                    |           | If the attribute of the acquired file is not HTML, then the file is not output.                                                                                                    |
|                                                                                                    |           | The following shows the output destination folder and the file name:                                                                                                    |
|                                                                                                    |           | The output destination folder: <i>installation-folder</i> \agtv\probe<br>\probedata\webtrans.                                                                                                    |
|                                                                                                    |           | The file name (for HTML):                                                                                                    |
|                                                                                                    |           | step-identifier.html                                                                                                    |
|                                                                                                    |           | The file name (for HTTP header):<br>step-identifier.hdr                                                                                                    |
|                                                                                                    |           | If the same file name already exists, that file will be overwritten unconditionally.                                                                                                    |
|                                                                                                    |           | When you specify the <html_out> tag, you must be careful to treat the output data because it may contain personal information.</html_out>                                                                                                    |
| <ignore_embedded_resource> <!--<br-->IGNORE_EMBEDDED_RESOURCE&gt;</ignore_embedded_resource>                                                      |           | Specifies that resources embedded in the acquired page are to be ignored.                                                                                                    |
| <no_cache> </no_cache>                                                                                                    |           | Specifies that the cache is not to be referenced in HTTP(S) requests.                                                                                                    |
| <keep_alive> </keep_alive>                                                                                                    |           | Specifies that the keep alive mode is to be used in HTTP(S) requests.                                                                                                    |
| <pre><default_proxy> </default_proxy></pre>                                                                                                    |           | Specifies that a proxy is to be used. This tag contains the<br><proxy_hostname>, <proxy_port>,<br/><proxy_username>, and <proxy_password> tags. This tag<br/>is used to specify the default proxy settings for the overall<br/>transaction. To omit the specification, omit the<br/><default_proxy> tag and all the tags contained in it.</default_proxy></proxy_password></proxy_username></proxy_port></proxy_hostname>                                                                                                    |
| <proxy_hostname></proxy_hostname>                                                                                                    | #1        | Specifies the default proxy server's host name or IP address.                                                                                                    |
| ((1 to 255 bytes of character string))#6                                                                                                    |           |                                                                                                    |
| <proxy_port> </proxy_port>                                                                                                    | #1        | Specifies the default proxy server's port number.                                                                                                    |
| ((1 to 65535))                                                                                                    |           |                                                                                                    |
| <proxy_username> <!--<br-->proxy_username&gt;</proxy_username>                                                                                    | #2        | Specifies the user name when proxy authentication is to be<br>performed at the default proxy server.                                                                                                    |
| ((1 to 64 bytes of character string))                                                                                                    |           |                                                                                                    |

| XML tag                                                                                                    | Mandatory | Role of tag and value to be specified                                                                                                    |
|----------------------------------------------------------------------------------------------------|-----------|----------------------------------------------------------------------------------------------------|
| <proxy_username> <!--<br-->proxy_username&gt;</proxy_username>                                                                                            | #2        | Omitting this tag means that proxy authentication is not to be performed.                                                                                                    |
| ((1 to 64 bytes of character string))                                                                                                    |           |                                                                                                    |
| <proxy_password> </proxy_password>                                                                                                    | #3        | Specifies the password when proxy authentication is to be<br>performed at the default proxy server.                                                                                                    |
| ((0 to 64 bytes of character string))                                                                                                    |           | Specifying a character string with a length of 0 bytes means that the null character string is to be used as the password. Omitting this tag means that the password set by the password utility is to be used.                                                                                                    |
| <ssl_auth_ignore><!--<br-->SSL_AUTH_IGNORE&gt;</ssl_auth_ignore>                                                                                          |           | Specifies that measurement is to continue if SSL server<br>authentication fails when an HTTPS request is issued. To terminate<br>measurement when SSL server authentication fails, omit this tag.                                                                                                    |
| <client_auth></client_auth>                                                                                                    |           | Specifies that client authentication is to be performed when an<br>HTTPS request is issued. Use the <client_cert_file> and<br/><client_cert_password> tags to specify the settings related<br/>to client authentication. To omit the specification, omit the<br/><client_auth> tag and all the tags contained in it.</client_auth></client_cert_password></client_cert_file> |
| <pre><client_cert_file></client_cert_file> ((0 to 255 bytes of character string))</pre>                                                                   | #4        | Specifies the file in which the client certificate and private key are<br>stored. Specify the name of a file that is stored in <i>installation-folder</i><br>\agtv\probe\cert. Do not include the path. The file must be<br>converted to Base64-encoded X.506 format.                                                                                                    |
| <pre><client_cert_password></client_cert_password> ((0 to 1,023 bytes of character string))</pre>                                                         | #5        | Specifies the private key password for the client certificate when<br>client authentication is performed. If you specify this item, we<br>recommend that you have registered a password by using the<br>password utility.                                                                                                    |
|                                                                                                    |           | Specifying a character string with a length of 0 bytes means that the null character string is to be used as the password. Omitting this tag means that the password set by the password utility is to be used.                                                                                                    |
| <pre><user_agent> </user_agent> ((1 to 255 bytes of character string)) &lt;<pfm (windows)="" -="" agent="" for="" response="" service="">&gt;</pfm></pre> |           | Specifies the user agent name. Use this tag when accessible user agent names are limited.                                                                                                    |

Y: Mandatory item

--: Optional item

(()): Specifiable value range of the tag.

<<>>: Default value

#1

This is a mandatory item when a proxy is to be used.

#### #2

This is a mandatory item when proxy authentication is to be performed with a proxy.

#3

This is a mandatory item when proxy authentication is to be performed and the password has not been registered by the password utility.

# #4

This is a mandatory item when client authentication is to be performed.

#5

This is a mandatory item when client authentication is to be performed and a password has not been registered by using the password utility.

#6

To specify an IPv4 address for the host name, use dotted-decimal format (for example: 172.16.233.12). To specify an IPv6 address, use hexadecimal format, using colons as separators (for example: ACE6:45:75:91::1).

#7

 $\tt GB18030$  supports only in Chinese OS and you can not use the 4 bytes characters.

# (2) <STEP> tag

The <STEP> tag specifies step information for the Web transaction.

#### (a) Format

```
<STEP>
    <STEP ID>step-identifier</STEP ID>
    <TITLE>page-title</TITLE>
    <FRAME NAME>frame-name</FRAME NAME>
    <CHARSET>character-set</CHARSET>
    <REOUEST>
         <REQUEST CHARSET>character-set</REQUEST CHARSET>
         <URL>URL-to-be-accessed</URL>
        <POST>
             <CONTENT TYPE>
                  When sending the message body as:
                  application/x-www-form-urlencoded
                  <FORM URLENCODED></FORM URLENCODED>
                  When sending the message body as:
                  text/plain
<TEXT_PLAIN></TEXT_PLAIN></Plain></Plain
                    When sending the message body as:
                 multipart/form-data
                  <MULTIPART FORM DATA>
                       <BOUNDARY>separator-for-message-body</BOUNDARY>
                  </MULTIPART FORM DATA>
                    When sending the message body as:
                    a value other than the above
                  <OTHER>Content-Type</OTHER>
             </CONTENT TYPE>
             <message BODY>message-body</message BODY>
         </POST>
         <COOKIE>Cookie-header</COOKIE>
     </REQUEST>
    <WEB AUTH>
        <web_USERNAME>user-name-used-for-Web-authentication</WEB_USERNAME>
         <WEB PASSWORD>password-used-for-Web-authentication</WEB PASSWORD>
    </WEB AUTH>
    <PROXY>
         When a proxy is not used:
         <PROXY NOUSE></proxy NOUSE>
        When using a non-default proxy:
<PROXY_HOSTNAME>connection-target-proxy-host-name-or-IP-address</
PROXY HOSTNAME>
        <PROXY_PORT>connection-target-proxy's-port-number</PROXY_PORT>
<PROXY_USERNAME>user-name-used-for-proxy-authentication</PROXY_USERNAME>
<PROXY_PASSWORD>password-used-for-proxy-authentication</PROXY_PASSWORD>
    </PROXY>
    <RESPONSE PATTERN>condition-used-for-response-determination
RESPONSE PATTERN>
    <VARIABLE>
        <!--VARIABLE -->
    </VARIABLE>
    <START SCOPE>start-scope-name</START SCOPE>
    <END SCOPE>end-scope-name</END SCOPE>
</STEP>
```

# (b) Definition

# Table 7-25: Definition of <STEP>

| XML tag                                                                                                    | Mandatory | Role of tag and value to be specified                                                                                                    |
|----------------------------------------------------------------------------------------------------|-----------|----------------------------------------------------------------------------------------------------|
| <step_id> </step_id><br>((1 to 255 bytes of alphanumeric characters,<br>hyphen, underscore, and space))                                 |           | Defines a unique step identifier for identifying the step. This item<br>must be specified if the HTML acquired by the step contains a<br>substitute string for a variable string in the message body, and for<br>the URL for the subsequent step; or if HTML is to be output to a<br>file, and the HTML acquired by this step is to be output.                                                                                                    |
|                                                                                                    |           | If HTML is to be output to a file, this identifier is used in the file<br>name; therefore, make sure that the specified step identifier is<br>unique in all the defined transactions.                                                                                                    |
| <title></title>                                                                                                    |           | Defines the title for the page that is acquired by this step.                                                                                                    |
| ((0 to 1,023 bytes of character string))                                                                                                |           |                                                                                                    |
| <pre><frame_name> </frame_name></pre>                                                                                                   |           | Defines the frame name for the page that is acquired by this step.                                                                                                    |
| ((0 to 1,023 bytes of character string))                                                                                                |           |                                                                                                    |
| <charset> </charset><br>((Shift_JIS EUC-JP ISO-2022-JP <br>UTF-8 GB18030 <sup>#12</sup> ))                                              |           | Specifies the character set for the HTML file that is acquired by<br>this step. The specifiable values are Shift_JIS, EUC-JP,<br>ISO-2022-JP, UTF-8, and GB18030. If this item is omitted,<br>the default character set for this transaction is used. If the<br>character set name is not specified correctly, substitute string<br>search and response determination may fail.                                                                                                    |
| <request> </request>                                                                                                    | Y         | Specifies the request-related settings for this step. Use the <request_charset>, <url>, <post>, and <cookie> tags.</cookie></post></url></request_charset>                                                                                                    |
| <request_charset> <!--<br-->REQUEST_CHARSET&gt;<br/>((Shift_JIS EUC-JP ISO-2022-JP <br/>UTF-8 GB18030<sup>#12</sup>))</request_charset> |           | Specifies the character set of request information sent at this step<br>(URL, message body, cookie). The specifiable values are<br>Shift_JIS, EUC-JP, ISO-2022-JP, UTF-8, and<br>GB18030.<br>The request information is encoded to send by the character set<br>specified in this tag, not the character set specified in the XML                                                                                                    |
|                                                                                                    |           | <pre>declaration. If all the request information is defined by the ASCII<br/>code, you do not need to specify this item. If this tag is omitted,<br/>the request information is encoded by Shift_JIS on Japanese<br/>OS, GB18030 on Chinese OS, or US-ASCII on the other OS<br/>and sent.<br/>If you specify ISO-2022-JP in this item, you can not specify<br/>the multibyte characters in the <url> tag of the <step> tag.<br/>You can not specify the variable strings.</step></url></pre> |
| <url></url><br>((0 to 2,083 bytes of character string)) <sup>#10</sup>                                                                  | Y         | Specifies the URL to be acquired by this step. This URL specification must include the protocol identifier (http://or https://).                                                                                                    |
| <post></post>                                                                                                    |           | Specifies that the POST method is to be used. Use the<br><content_type> and <message_body> tags to specify the<br/>settings needed for using the POST method. When this item is<br/>omitted, the GET method is used.</message_body></content_type>                                                                                                    |
| <content_type> <!--<br-->CONTENT_TYPE&gt;</content_type>                                                                                | #1        | Specifies Content-Type for using the POST method. For the element, specify one of the <form_urlencoded>, <text_plain>, <multipart_form_data>, or <other> tag.</other></multipart_form_data></text_plain></form_urlencoded>                                                                                                    |
| <form_urlencoded> <!--<br-->FORM_URLENCODED&gt;</form_urlencoded>                                                                       | #2        | Specifies that the message body is to be notified as application/x-www-form-urlencoded when the POST method is used.                                                                                                    |
| <text_plain> </text_plain>                                                                                                    | #2        | Specifies that the message body is to be notified as text/<br>plain when the POST method is used.                                                                                                    |

| XML tag                                                                                                    | Mandatory | Role of tag and value to be specified                                                                                                    |
|----------------------------------------------------------------------------------------------------|-----------|----------------------------------------------------------------------------------------------------|
| <multipart_form_data> <!--<br-->MULTIPART_FORM_DATA&gt;</multipart_form_data>                                                                                                    | #2        | Specifies that the message body is to be notified as multipart/form-data when the POST method is used. If you specify this item, you must use the <boundary> tag to specify the separator for the message body.</boundary>                                                                                                    |
| <boundary></boundary><br>((1 to 255 bytes of character string))                                                                                                    | #3        | Specifies the separator for the message body that is to be notified as multipart/form-data.                                                                                                    |
| <otherapy <="" contraction="" th="">((1 to 255 bytes of character string)</otherapy>                                                                                                    | #2        | Specifies a desired Content-Type when the Content-Type of the message body to be notified by the POST method is neither application/x-www-form-urlencoded, nor text/plain, nor multipart/form-data.                                                                                                    |
| <pre><message_body><!--/ MESSAGE_BODY--> ((0 to 512,000 bytes of character string))</message_body></pre>                                                                                                    | #1        | Specifies the message body to be notified by the POST method.                                                                                                    |
| <cookie> </cookie><br>((0 to 1,023 bytes of character string))                                                                                                    |           | Specifies that a specific cookie is to be set for this step's request.<br>Normally, there is no need to specify this item.<br>Specify the value in the format <i>variable-name=value</i> . To define<br>multiple cookies, specify as many <cookie> tags as there are<br/>cookies, up to a maximum of eight.</cookie>                                                                                                    |
| <pre><web_auth> </web_auth></pre>                                                                                                    |           | Specifies that Web authentication is to be performed during acquisition of this step. Use the <web_username> and <web_password> tags to specify the settings related to Web authentication. To omit the specification, omit the <web_auth> tag and all the tags contained in it.</web_auth></web_password></web_username>                                                                                                    |
| <web_username> <!--<br-->WEB_USERNAME&gt;<br/>((1 to 64 bytes of character string))</web_username>                                                                                                    | #4        | Specifies the user name when Web authentication is to be performed.                                                                                                    |
| <web password=""> <!--</td--><td>#5</td><td>Specifies the password needed for Web authentication</td></web>                                                                                                    | #5        | Specifies the password needed for Web authentication                                                                                                    |
| WEB_PASSWORD><br>((0 to 64 bytes of character string))                                                                                                    |           | Specifying a character string with a length of 0 bytes means that<br>the null character string is to be used as the password. Omitting<br>this tag means that the password set by the password utility is to<br>be used.                                                                                                    |
| <proxy></proxy>                                                                                                    |           | Specifies the proxy settings to be used by this step. There are two<br>ways to specify the proxy settings: using the <proxy_nouse><br/>tag; and, using the <proxy_hostname>, <proxy_port>,<br/><proxy_username>, and <proxy_password> tags. If this<br/>item is omitted, the default proxy settings for the transaction are<br/>used. To omit the specification, omit the <proxy> tag and all<br/>the tags contained in it.</proxy></proxy_password></proxy_username></proxy_port></proxy_hostname></proxy_nouse> |
| <proxy_nouse> </proxy_nouse>                                                                                                    |           | Specifies that a proxy is not to be used in the measurement in this step.                                                                                                    |
| <pre><proxy_hostname> </proxy_hostname> (1) 2551 to 51 be a factor of 10 be a factor of 10 be a fa</pre> | #6, #7    | Specifies the proxy server's host name or IP address when non-<br>default proxy settings are to be used in the measurement in this<br>step.                                                                                                    |
| $((1 \text{ to } 255 \text{ bytes of character string}))^{m+1}$                                                                                                    |           |                                                                                                    |
| <pre><proxy_port> </proxy_port> ((1 to 65535))</pre>                                                                                                    | #6, #7    | Specifies the proxy server's port number that is to be used in the measurement in this step.                                                                                                    |
| <proxy_username> <!--<br-->PROXY_USERNAME&gt;<br/>((1 to 64 bytes of character string))</proxy_username>                                                                                                    | #8        | Specifies the user name when proxy authentication is to be<br>performed at the proxy server that is used for this step<br>measurement.<br>Omitting this tag means that proxy authentication is not to be<br>performed.                                                                                                    |

| XML tag                                                                                                  | Mandatory | Role of tag and value to be specified                                                                                                    |
|----------------------------------------------------------------------------------------------------|-----------|----------------------------------------------------------------------------------------------------|
| <proxy_password> <!--<br-->PROXY_PASSWORD&gt;<br/>((0 to 64 bytes of character string))</proxy_password> | #9        | Specifies the password when proxy authentication is to be<br>performed at the proxy server that is used for this step<br>measurement. If the password has already been registered by the<br>password utility, there is no need to specify this tag.                         |
|                                                                                                    |           | Specifying a character string with a length of 0 bytes means that<br>the null character string is to be used as the password. Omitting<br>this tag means that the password set by the password utility is to<br>be used.                                                    |
| <response_pattern> <!--<br-->response_pattern &gt;</response_pattern>                                    |           | Specifies the condition to be used for response determination in this step according to the following rules:                                                                                                    |
| ((0 to 1,023 bytes of character string))                                                                 |           | • Permitted operators are * (AND) and + (OR).                                                                                                    |
|                                                                                                    |           | • A permitted character string must be enclosed by { and }.                                                                                                    |
|                                                                                                    |           | • A character string that is not permitted must be enclosed by ! { and }.                                                                                                    |
|                                                                                                    |           | • Parentheses ( ( ) ) may be used to indicate that * (AND) takes precedence over + (OR).                                                                                                    |
|                                                                                                    |           | • A set of parentheses ( ( ) ) indicating priority must contain at least one operator.                                                                                                    |
|                                                                                                    |           | • It is not permissible to specify multiple consecutive left parentheses ( () to indicate priority.                                                                                                    |
|                                                                                                    |           | • Define a condition that does not satisfy the condition in the parentheses ( ( ) ) indicating priority as shown below:                                                                                                    |
|                                                                                                    |           | Example 1: Condition that does not satisfy ({aaa}*{bbb}):                                                                                                    |
|                                                                                                    |           | (!{aaa}+!{bdb})<br>Example 2: Condition that does not satisfy ({aaa}+                                                                                                    |
|                                                                                                    |           | {bbb}):                                                                                                    |
|                                                                                                    |           | (!{aaa}*!{bbb})                                                                                                    |
|                                                                                                    |           | Specification example:                                                                                                    |
|                                                                                                    |           | Success is included, but Error is not included:<br>{Success}*!{Error}                                                                                                    |
| <variable> </variable>                                                                                   |           | Specifies the variable string settings if you use the variable string<br>at this step. Use the following tags to specify the variable string:                                                                                                    |
|                                                                                                    |           | • <variable_target> tag</variable_target>                                                                                                    |
|                                                                                                    |           | <ul> <li><substitute_target> tag or</substitute_target></li> <li><substitute command=""> tag</substitute></li> </ul>                                                                                                    |
|                                                                                                    |           | • <substitute_force_urlencode> tag</substitute_force_urlencode>                                                                                                    |
|                                                                                                    |           | To specify multiple variable strings, use multiple <variable><br/>tags. If you omit the specification, you omit the <variable><br/>tag and all the tags contained in it. When you omit the<br/>specification, no variable string is set in this step.</variable></variable> |
|                                                                                                    |           | For details about <variable> tag, see (3) <variable> tag within a <step> tag.</step></variable></variable>                                                                                                    |
| <start_scope> </start_scope>                                                                             |           | Specifies the scope name to be used for a scope start point. The scope name must be one of the following: SCOPE1, SCOPE2, SCOPE3, SCOPE4, SCOPE5, SCOPE6, SCOPE7, or SCOPE8. To specify multiple starting scope names, use multiple <start_scope> tags.</start_scope>       |
| <pre><end_scope> </end_scope></pre>                                                                      |           | Specifies the scope name to be used for a scope end point. The scope name must be one of the following: SCOPE1, SCOPE2, SCOPE3, SCOPE4, SCOPE5, SCOPE6, SCOPE7, or SCOPE8.                                                                                                  |

| XML tag                                                                                                    | Mandatory                                                                                                    | Role of tag and value to be specified                                              |  |  |
|----------------------------------------------------------------------------------------------------|----------------------------------------------------------------------------------------------------|------------------------------------------------------------------------------------|--|--|
| <end_scope> </end_scope>                                                                                                    |                                                                                                    | To specify multiple ending scope names, use multiple <end_scope> tags.</end_scope> |  |  |
| Legend:                                                                                                    |                                                                                                    |                                                                                    |  |  |
| Y: Mandatory item                                                                                                    |                                                                                                    |                                                                                    |  |  |
| : Optional item                                                                                                    |                                                                                                    |                                                                                    |  |  |
| (()): Specifiable value range of the tag                                                                                               | 3.                                                                                                    |                                                                                    |  |  |
| <<>>: Default value                                                                                                    |                                                                                                    |                                                                                    |  |  |
| #1                                                                                                    | om methed is to be m                                                                                               |                                                                                    |  |  |
| This is a mandatory item when the PO                                                                                                   | ST method is to be us                                                                                              | sea.                                                                               |  |  |
| #2                                                                                                    |                                                                                                    |                                                                                    |  |  |
| When the POST method is to be used,                                                                                                    | specify one of the $< E$                                                                                           | FORM_URLENCODED>, <text_plain>,</text_plain>                                       |  |  |
|                                                                                                    | TILEN Cags.                                                                                                    |                                                                                    |  |  |
| #3                                                                                                    |                                                                                                    | TAX is specified                                                                   |  |  |
|                                                                                                    | IIFARI_FORM_DAI                                                                                                    | A > 15 specificu.                                                                  |  |  |
| #4<br>This is a mandatory item when Web a                                                                                              | uthantiaction is to be                                                                                             | norformed                                                                          |  |  |
|                                                                                                    | utilentication is to be                                                                                            | performed.                                                                         |  |  |
| #J<br>This is a mandatory item when Web a                                                                                              | uthantication is to be                                                                                             | nerformed, but the password has not been registered by the password                |  |  |
| utility.                                                                                                    | utilentication is to be                                                                                            | performed, but the password has not been registered by the password                |  |  |
| #6                                                                                                    |                                                                                                    |                                                                                    |  |  |
| This item cannot be specified when yo                                                                                                  | This item cannot be specified when you have specified the <proxy nouse=""> tag.</proxy>                            |                                                                                    |  |  |
| #7                                                                                                    | #7                                                                                                    |                                                                                    |  |  |
| This is a mandatory item when you us                                                                                                   | $\pi'$ This is a mandatory item when you use a specific proxy instead of the default proxy                         |                                                                                    |  |  |
| #8                                                                                                    |                                                                                                    |                                                                                    |  |  |
| This is a mandatory item when proxy a                                                                                                  | This is a mandatory item when proxy authentication is to be performed without using the default proxy.             |                                                                                    |  |  |
| #9                                                                                                    |                                                                                                    |                                                                                    |  |  |
| This is a mandatory item when proxy authentication is to be performed without using the default proxy, but the password has not        |                                                                                                    |                                                                                    |  |  |
| been registered by the password utility.                                                                                               |                                                                                                    |                                                                                    |  |  |
| #10                                                                                                    |                                                                                                    |                                                                                    |  |  |
| To use an IP address to specify the hose                                                                                               | st name, use an IPv4                                                                                               | dotted-decimal address (for example: 172.16.233.12/                                |  |  |
| example.html) or an IPv6 hexaded                                                                                                    | example.html) or an IPv6 hexadecimal address enclosed in square brackets, using colons as separators (for example: |                                                                                    |  |  |
| [ACE6:45:/5:91::1]/example                                                                                                    | e.numl).                                                                                                    |                                                                                    |  |  |
|                                                                                                    |                                                                                                    |                                                                                    |  |  |
| address, use hexadecimal format, using colons as separators (for example: ACE6:45:75:91::1).                                           |                                                                                                    |                                                                                    |  |  |
| #12                                                                                                    | 8 F                                                                                                    | (                                                                                  |  |  |
| GB18030 supports only in Chinese OS and you can not use the 4 bytes characters                                                         |                                                                                                    |                                                                                    |  |  |
|                                                                                                    |                                                                                                    |                                                                                    |  |  |
| (3) $< \sqrt{ADIABIE} $ to a within a $< 2^{-3}$                                                                                       | TEDS too                                                                                                    |                                                                                    |  |  |
| (3) VARIADLE- lay willing a <3                                                                                                    | ILT ~ lay                                                                                                    |                                                                                    |  |  |
| The <variable> tag sets a variable</variable>                                                                                          | e string and substitu                                                                                              | te string in step information for the Web transaction. The                         |  |  |
| substitute string is specified in the <s< td=""><td>UBSTITUTE_TAP</td><td>RGET&gt; tag within the <variable> tag.</variable></td></s<> | UBSTITUTE_TAP                                                                                                    | RGET> tag within the <variable> tag.</variable>                                    |  |  |

#### (a) Format

```
<VARIABLE> tag format
```

```
<VARIABLE>

<VARIABLE_TARGET>

<VARIABLE_TYPE>location-of-variable-string</VARIABLE_TYPE>

<VARIABLE_PART>variable-part</VARIABLE_PART>

</VARIABLE_TARGET>

If the received data contains the substitute string:

<SUBSTITUTE_TARGET>

<!-- SUBSTITUTE_TARGET -->
```

</SUBSTITUTE TARGET> If you execute the command to acquire the substitute string: < SUBSTITUTE COMMAND> <TARGET\_COMMAND\_LINE>executing-command-line</TARGET\_COMMAND\_LINE> <TARGET COMMAND ARG> <SUBSTITUTE TARGET> <!-- SUBSTITUTE\_TARGET --> </SUBSTITUTE TARGET> </TARGET\_COMMAND\_ARG> </SUBSTITUTE COMMAND> <SUBSTITUTE FORCE URLENCODE></SUBSTITUTE FORCE URLENCODE> </VARIABLE> <SUBSTITUTE TARGET> tag format <SUBSTITUTE TARGET> <TARGET STEP ID>step-specification</TARGET STEP ID> If the acquired HTML contains the substitute string: <TARGET ELEMENT> <TARGET\_ELEMENT\_NAME>name-of-element-containing-substitute-string </ TARGET\_ELEMENT\_NAME> </Pre> attribute-of-element-containing-substitute-string </TARGET ELEMENT ATTRIBUTE> <TARGET ELEMENT CONTENT> character-string-in-contents-of-element-that-contains-substitute-string </TARGET ELEMENT CONTENT> <TARGET ELEMENT POSITION> location-of-element-from-beginning-when-multiple-elements-match-theabove-condition </TARGET\_ELEMENT\_POSITION> </TARGET\_ELEMENT> <SUBSTITUTE\_TYPE> When the substitute string is contained in the element's contents <TYPE CONTENT></TYPE CONTENT> When the substitute string is contained in the element's attribute value <TYPE ATTRIBUTE>name-of-attribute-containing-substitute-string</ TYPE ATTRIBUTE> </SUBSTITUTE\_TYPE> If the acquired HTML header contains the substitute string: <TARGET HEADER> <TARGET HEADER NAME> name-of-header-containing-substitute-string </TARGET HEADER NAME> <TARGET HEADER VALUE> value-of-header-containing-substitute-string </TARGET\_HEADER\_VALUE> </TARGET HEADER> <SUBSTITUTE RANGE> <BEFORE RANGE>character-string-just-before-substitute-string BEFORE\_RANGE> <a href="https://www.astrong-contents/like-string-content-substitute-string-content-substitute-string-conte </substitute\_range> </SUBSTITUTE TARGET>

# (b) Definition

# Table 7-26: Definition of <VARIABLE>

| XML tag                                                                                                    | Mandatory | Role of tag and value to be specified                                                                                                    |
|----------------------------------------------------------------------------------------------------|-----------|----------------------------------------------------------------------------------------------------|
| <pre><variable_target> </variable_target></pre>                                                                              | Y         | Specifies a variable string. This tag contains the <pre></pre> <pre></pre> <pr< td=""></pr<> |
|                                                                                                    |           | The variable string specified in this tag cannot even partially duplicate the variable string specified in the <variable_target> tag contained in any other <variable> tag defined in this step.</variable></variable_target>                                                                                                    |
| <pre><variable_type> </variable_type> ((URL   MESSAGE_BODY   COOKIE))</pre>                                                  | Y         | Specifies either URL, MESSAGE_BODY, or COOKIE as the value of the variable string.                                                                                                    |
| <variable_part> <!--<br-->VARIABLE_PART&gt;<br/>((1 to 4095 bytes of character string))</variable_part>                      | Y         | Specifies the variable part. This must be a variable string during recording that is in the value specified in <variable_type> tag. If there are multiple applicable character strings, the search is conducted from the beginning, and only the first matching character string becomes the variable string during recording.</variable_type>                                                                                                    |
|                                                                                                    |           | Example: Dynamic session management is performed, and during recording, the session ID (variable string) is 0123456789 and the recorded URL is as follows:                                                                                                    |
|                                                                                                    |           | http://www.jpl.hitachi.co.jp/sample.cgi?<br>id=0000&sessionid=0123456789                                                                                                    |
|                                                                                                    |           | In this example, specify 0123456789 in<br><variable part=""> tag.</variable>                                                                                                    |
|                                                                                                    |           | Hitachi recommends that you should replace the variable string<br>in the URL or message body with \$VAR1\$ or \$VAR2\$ in the<br>following case:                                                                                                    |
|                                                                                                    |           | • To replace multiple character strings.                                                                                                    |
|                                                                                                    |           | <ul> <li>A variable string is multibyte characters.</li> <li>You specify the character code other than Shift. JIS in</li> </ul>                                                                                                    |
|                                                                                                    |           | the <request_charset> tag at same <step> tag.</step></request_charset>                                                                                                    |
|                                                                                                    |           | <ul> <li>In this case, if the multibyte characters are specified in the<br/><variable_part> tag, the variable strings may not be<br/>recognized correctly.</variable_part></li> </ul>                                                                                                    |
| <substitute_target> <!--<br-->SUBSTITUTE_TARGET&gt;</substitute_target>                                                      | #1        | Specifies a substitute string. This tag contains the<br><target_step_id>, <target_element>,<br/><substitute_type>, <target_header>, and<br/><substitute_range> tags. For details, see <i>Table 7-27</i>.</substitute_range></target_header></substitute_type></target_element></target_step_id>                                                                                                    |
| <pre><substitute_command> </substitute_command></pre>                                                                        | #1        | Specifies the command to be executed for acquiring the substitute strings. This tag contains the <target_command_line> and <target_command_arg> tags.</target_command_arg></target_command_line>                                                                                                    |
| <target_command_line> <!--<br-->TARGET_COMMAND_LINE&gt;<br/>((1 or greater bytes of character string))</target_command_line> | #2        | Specifies the command line to be executed for acquiring the substitute strings. You can specify the command to be executed and the arguments that do not change dynamically. The return value (exit code) of the command must be 0, if the command successfully terminates. If the return value (exit code) is other than 0, it is judged that the command terminates abnormally.                                                                                                    |
|                                                                                                    |           | If the command terminated abnormally or failed to be executed, the variable string specified by using the <variable_part> tag is replaced with a null character.</variable_part>                                                                                                    |
|                                                                                                    |           | Hitachi recommends that the path to the command is surrounded by $\"$ .                                                                                                    |
|                                                                                                    |           | If the path to the command is not surrounded by " and contains the spaces, the command may fail to be executed.                                                                                                    |

| XML tag                                                                                            | Mandatory | Role of tag and value to be specified                                                                                                    |
|----------------------------------------------------------------------------------------------------|-----------|----------------------------------------------------------------------------------------------------|
| <pre><target_command_arg> </target_command_arg></pre>                                              |           | Specifies this tag when you add the arguments to the command line specified by the <target_command_line> tag. This tag contains the <substitute_target> tag.</substitute_target></target_command_line>                                                                 |
|                                                                                                    |           | The arguments to be added are cut down from the data received<br>by using the <substitute_target> tag. The character<br/>string cut down is surrounded by the double quotation marks (")<br/>and added to the command line as an argument.</substitute_target>         |
|                                                                                                    |           | To add multiple arguments, specify multiple <target_command_arg> tags.</target_command_arg>                                                                                                    |
| <substitute_force_urlencode> <!--<br-->SUBSTITUTE_FORCE_URLENCODE&gt;</substitute_force_urlencode> |           | Specifies this tag if you URL encode all the character string<br>(including the characters used as delimiters in the URL) when<br>the variable string is replaced with the substitute string. When<br>you specify this tag, the characters are URL encoded as follows: |
|                                                                                                    |           | Alphanumeric characters, *, -, ., @,<br>Not encoded.                                                                                                    |
|                                                                                                    |           | Space<br>Encoded to +.                                                                                                    |
|                                                                                                    |           | Other characters listed above                                                                                                    |
|                                                                                                    |           | Encoded into three characters in the format of " $xy$ " for each byte ( <i>x</i> and <i>y</i> are the hex numbers with each one representing 4-bit).                                                                                                    |

Y: The item is mandatory when the <VARIABLE> tag is specified.

--: The item is optional when the <VARIABLE> tag is specified.

(( )): Specifiable value range of the tag.

# #1

 $Specify \ either \ the < {\tt SUBSTITUTE\_TARGET} > tag \ or \ the < {\tt SUBSTITUTE\_COMMAND} > tag.$ 

## #2

The item is mandatory when you specify the  ${\tt SUBSTITUTE\_COMMAND>}$  tag.

## Table 7-27: Definition of <SUBSTITUTE\_TARGET>

| XML tag                                                                                                    | Mandatory              | Role of tag and value to be specified                                                                                                    |
|----------------------------------------------------------------------------------------------------|------------------------|----------------------------------------------------------------------------------------------------|
| <target_step_id> <!--<br-->TARGET_STEP_ID&gt;</target_step_id>                                                            | Y                      | Specifies the identifier of the step that acquires an HTML file containing the <i>substitute</i> string. The specified step identifier                                                                                                    |
| ((1 to 255 bytes of alphanumeric characters, hyphen, underscore, and space))                                              | must be defined in the | must be defined in the step preceding this step.                                                                                                    |
| <target_element> <!--<br-->TARGET_element&gt;</target_element>                                                            | #1                     | Identifies the element containing the <i>substitute</i> string within the<br>HTML file that is acquired by the step specified in<br><target_step_id> tag. This tag contains the<br/><target_element_name>,<br/><target_element_attribute>,<br/><target_element_content>, and<br/><target_element_position> tags.<br/>If the element cannot be identified by the<br/><target_element_name> tag, you must specify all or<br/>some of the <target_element_attribute>,<br/><target_element_content>, and<br/><target_element_content>, and<br/><target_element_position> tags so that the element<br/>that contains the <i>substitute</i> string can be identified.</target_element_position></target_element_content></target_element_content></target_element_attribute></target_element_name></target_element_position></target_element_content></target_element_attribute></target_element_name></target_step_id> |
| <target_element_name> <!--<br-->TARGET_ELEMENT_NAME&gt;<br/>((1 to 1023 bytes of character string))</target_element_name> | #2                     | Specifies the name of the element that contains the <i>substitute</i> string. This name is not case sensitive. The system does not check whether or not the specified element name is a valid                                                                                                    |

| XML tag                                                                                                    | Mandatory | Role of tag and value to be specified                                                                                                    |
|----------------------------------------------------------------------------------------------------|-----------|----------------------------------------------------------------------------------------------------|
| <pre><target_element_name> </target_element_name></pre>                                                                                  | #2        | HTML element; the system assumes that the specified character string is an element name.                                                                                                    |
| ((1 to 1023 bytes of character string))                                                                                                  |           | Example: To specify an INPUT element ( <input/> ), specify INPUT in the <target_element_name> tag.</target_element_name>                                                                                                    |
| <pre><target_element_attribute> </target_element_attribute></pre>                                                                        |           | Specifies a single attribute of the element that contains the <i>substitute</i> string.                                                                                                    |
| ((1 to 1023 bytes of character string))                                                                                                  |           | This item is specified when the element cannot be identified by<br><target_element_name> tag alone (such as when<br/>multiple elements have the value specified in<br/><target_element_name> tag), but when specifying the<br/>element's attribute can identify or narrow down the target<br/>element. Do not specify an attribute that changes dynamically.<br/>Note that validity checking is not performed on the specified<br/>attribute name and value.<br/>Specify the value in the format attribute-name=attribute-value.</target_element_name></target_element_name> |
|                                                                                                    |           | attribute-name is not case sensitive, but attribute-value is case<br>sensitive. To specify multiple attributes, specify multiple<br><target_element_attribute> tags.</target_element_attribute>                                                                                                    |
| <pre><target_element_content> </target_element_content></pre>                                                                            |           | Specifies the character string in the contents of the element that contains the <i>substitute</i> string.                                                                                                    |
| ((1 to 1023 bytes of character string))                                                                                                  |           | This item is specified when the element cannot be identified by<br><target_element_name> tag alone (such as when<br/>multiple elements have the value specified in<br/><target_element_name> tag), but when specifying the<br/>element's contents can identify or narrow down the target<br/>element. Do not specify element contents that change<br/>dynamically.</target_element_name></target_element_name>                                                                                                    |
|                                                                                                    |           | To specify multiple character strings that are in the contents of<br>the element, specify multiple<br><target_element_content> tags.</target_element_content>                                                                                                    |
| <pre><target_element_position> <!--<br-->TARGET_ELEMENT_POSITION&gt;<br/>((1 to 1023)) &lt;&lt;1&gt;&gt;</target_element_position></pre> |           | When multiple elements satisfy the conditions specified in all or<br>some of the <target_element_name>,<br/><target_element_attribute>, and<br/><target_element_content> tags, this tag specifies the<br/>location from the beginning of the element that contains the<br/><i>substitute</i> string.</target_element_content></target_element_attribute></target_element_name>                                                                                                    |
| <substitute_type> <!--<br-->SUBSTITUTE_TYPE&gt;</substitute_type>                                                                        | #2        | Specifies the value that contains the <i>substitute</i> string. Specify the <type_content> tag or the <type_attribute> tag.</type_attribute></type_content>                                                                                                    |
| <type_content> </type_content>                                                                                                    | #3        | Specifies that the <i>substitute</i> string is contained in the element's contents.                                                                                                    |
| <type_attribute> <!--<br-->TYPE_ATTRIBUTE&gt;<br/>((1 to 1023 bytes of character string))</type_attribute>                               | #3        | When the <i>substitute</i> string is contained in the element's attribute value, this tag specifies the name of that attribute. The equal sign (=) must not be specified. The specified attribute name is not case sensitive.                                                                                                    |
| <target_header> <!--<br-->TARGET_header&gt;</target_header>                                                                              | #1        | Specify this tag to identify the element containing the substitute<br>strings in the HTTP header that is responded at the step<br>specified by <target_step_id> tag. This item contains the<br/><target_header_name> and<br/><target_header_value> tags.</target_header_value></target_header_name></target_step_id>                                                                                                    |
|                                                                                                    |           | <pre>TARGET_HEADER_NAME&gt; tag alone, you specify the<br/><target_header_name> tag alone, you specify the<br/><target_header_value> tag to identify the header<br/>containing the substitute strings.</target_header_value></target_header_name></pre>                                                                                                    |
|                                                                                                    |           | If the header can not be identified by the<br><target_header_name> and<br/><target_header_value> tags, among the matched</target_header_value></target_header_name>                                                                                                    |

| XML tag                                                                                                    | Mandatory | Role of tag and value to be specified                                                                                                    |
|----------------------------------------------------------------------------------------------------|-----------|----------------------------------------------------------------------------------------------------|
| <target_header> <!--<br-->target_header&gt;</target_header>                                                                 | #1        | headers the first received header is treated as the specified header.                                                                                                    |
| <target_header_name> <!--<br-->TARGET_HEADER_NAME&gt;<br/>( (1 or greater bytes of character string) )</target_header_name> | #4        | Specifies the name of the header that contains the substitute<br>strings. The specified name is not case sensitive. Note that the<br>validity of the specified value is not checked. The specified<br>character string is treated as a header name. The header that<br>matches completely the specified header name is searched in the<br>received HTTP header.                                                                                                    |
|                                                                                                    |           | you specify Set-Cookie in the <target_header_name><br/>tag.</target_header_name>                                                                                                    |
| <target_header_value><!--<br-->TARGET_HEADER_VALUE&gt;</target_header_value>                                                |           | Specifies the character string that partially matches the value of the header containing the substitute strings.                                                                                                    |
| ((1 or greater bytes of character string))                                                                                  |           | This item is specified when the header cannot be identified by<br><target_header_name> tag alone (such as when headers<br/>have the value specified in <target_header_name> tag)<br/>but when specifying the header's value can identify or narrow<br/>down the target header. Do not specify header values that<br/>change dynamically.</target_header_name></target_header_name>                                                                                                    |
| <substitute_range> <!--<br-->SUBSTITUTE_RANGE&gt;</substitute_range>                                                        |           | Specifies that only a part of the value specified in<br><substitute_type> tag is to be treated as the <i>substitute</i><br/>string. This item contains the <before_range> and<br/><after_range> tags. To omit the specification, omit the<br/><substitute_range> tag and all the tags contained in it.<br/>Omitting this item means specifying the entire value specified<br/>in <substitute_type> tag.</substitute_type></substitute_range></after_range></before_range></substitute_type>                                                                                                    |
| <pre><before_range> <!--<br-->BEFORE_RANGE&gt;<br/>((1 to 255 bytes of character string))</before_range></pre>              | #5        | Specifies that the beginning of the value specified in<br><substitute_type> tag is to be excluded from the<br/>substitute string. This item specifies the character string just<br/>before the substitute string (excluding the substitute string). If<br/>there are multiple identical character strings in the value<br/>specified in <substitute_type> tag, the search is<br/>conducted from the beginning, and only the first matching<br/>character string is specified. If this item is omitted or if the<br/>specified character string is not found, the character string from<br/>the beginning of the value specified in <substitute_type><br/>tag is assumed to be the substitute string.<br/>If <type_attribute> tag is specified in<br/><substitute_type> tag, neither double nor single<br/>quotation marks (", ') can be specified to indicate a range of<br/>attribute values.</substitute_type></type_attribute></substitute_type></substitute_type></substitute_type>                                                        |
| <after_range> </after_range><br>((1 to 255 bytes of character string))                                                      | #5        | Specifies that the end of the value specified in<br><substitute_type> tag is to be excluded from the<br/>substitute string. This item specifies the character string just<br/>after the substitute string (excluding the substitute string). If<br/>there are multiple identical character strings in the value<br/>specified in <substitute_type> tag, the search is<br/>conducted from the end of the character string specified in<br/><before_range> tag and only the first matching character<br/>string is specified. If this item is omitted or the specified<br/>character string is not found, the character string through the<br/>end of the value specified in <substitute_type> tag is<br/>assumed to be the substitute string.<br/>If <type_attribute> tag is specified in<br/><substitute_type> tag, neither double nor single<br/>quotation marks (", ') can be specified to indicate a range of<br/>attribute values.</substitute_type></type_attribute></substitute_type></before_range></substitute_type></substitute_type> |

```
Legend:
```

Y: The item is mandatory when the <SUBSTITUTE TARGET> tag is specified.

--: The item is optional when the <SUBSTITUTE TARGET> tag is specified.

```
(()): Specifiable value range of the tag.
```

```
#1
```

Specify either the <TARGET\_ELEMENT> tag or the <TARGET\_HEADER> tag.

```
#2
```

The item is mandatory when the <TARGET\_ELEMENT> tag is specified.

#3

Specify either the <TYPE\_CONTENT> tag or the <TYPE\_ATTRIBUTE> tag.

#4

The item is mandatory when the <TARGET\_HEADER> tag is specified.

#5

If the <SUBSTITUTE RANGE> tag is specified, one or both must be specified.

# (4) Examples

The following are examples of Web transaction files:

```
<?xml version="1.0" encoding="US-ASCII" standalone="no"?>
<!DOCTYPE TRANSACTION_LIST SYSTEM "espwebtrans.dtd">
<TRANSACTION LIST>
<TRANSACTION>
  <TRANSACTION PARAM>
    <TRANSACTION_NAME>transaction-in-email-system</TRANSACTION_NAME>
    <IGNORE_EMBEDDED_RESOURCE></IGNORE_EMBEDDED_RESOURCE>
    <NO CACHE></NO CACHE>
    <KEEP ALIVE></KEEP ALIVE>
  </TRANSACTION PARAM>
  <STEP>
    <TITLE>login-window</TITLE>
    <REQUEST>
      <URL>http://www.xxx.co.jp/login.jsp</URL>
    </REQUEST>
    <START_SCOPE>SCOPE1</START_SCOPE>
  </STEP>
  <STEP>
    <FRAME NAME>subframe</FRAME NAME>
    <REQUEST>
      <URL>http://www.xxx.co.jp/subframe.html</URL>
    </REOUEST>
    <END SCOPE>SCOPE1</END SCOPE>
  </STEP>
  <STEP>
    <TITLE>login-success-window</TITLE>
    <REOUEST>
      <URL>http://www.xxx.co.jp/login_exec.jsp</URL>
      <POST>
        <CONTENT TYPE>
          <FORM URLENCODED></FORM URLENCODED>
        </CONTENT TYPE>
        <MESSAGE_BODY>login_name=hoge&amp;password=hogehoge</MESSAGE_BODY>
      </POST>
    </REQUEST>
    <RESPONSE PATTERN>{successful-login}*(!{failure}*!{error})
RESPONSE PATTERN>
  </STEP>
</TRANSACTION>
</TRANSACTION LIST>
```

# 7.6 Command registration file (espcommand.xml)

The command registration file is used to register user-defined commands. It is read when the Probe Daemon starts. To apply the definitions specified in the command registration file, you must restart PFM - Agent for Service Response.

# (1) Format

```
<?xml version="1.0" encoding="US-ASCII" standalone="no"?>
<!DOCTYPE COMMAND_LIST SYSTEM "espcommand.dtd">
<COMMAND_LIST>
<COMMAND_LIST>
<COMMAND>
<COMMAND>
<COMMAND>
<CUSER_COMMAND_ID>user-defined-service-ID</USER_COMMAND_ID>
<CUSER_COMMAND>user-defined-command</USER_COMMAND>
<CUSER_COMMAND>user-defined-command</USER_COMMAND>
<CUSER_COMMAND>
<CUSER_COMMAND>LIST>
</COMMAND LIST>
```

# (2) Definition

#### (a) XML declaration and document type declaration

Specify the XML declaration on the first line and the document type declaration on the second line. Specify exactly as shown below:

```
<?xml version="1.0" encoding="encoding-type<sup>#</sup>" standalone="no"?>
<!DOCTYPE COMMAND_LIST SYSTEM "espcommand.dtd">
```

#

Specify one of the following encoding types:

You must declare the command registration file with the specified encoding type.

- Shift\_JIS
- US-ASCII
- GB18030<sup>#1</sup>

#1

GB18030 supports only in Chinese OS and you can not use the 4 bytes characters.

# (b) XML definition

#### Table 7-28: XML definition

| XML tag                                                      | Mandatory | Role of tag and value to be specified                                                                                                    |
|--------------------------------------------------------------|-----------|----------------------------------------------------------------------------------------------------|
| <command_list> <!--<br-->COMMAND_LIST&gt;</command_list>     | Y         | Indicates a list of user-defined commands. This tag contains one or more <command/> tags. A new <command/> tag can start immediately after a  tag.                        |
| <esp_name></esp_name>                                        | Y         | You must specify this tag.                                                                                                    |
| <command/>                                                   | Y         | Specifies the user-defined command. This tag contains the <user_command_id>, <user_command>, and <execution_time> tags.</execution_time></user_command></user_command_id> |
| <pre><user_command_id> </user_command_id> ((1 to 100))</pre> | Y         | Specifies the user definition ID used to identify a user-defined command.                                                                                                 |

| XML tag                                                                                                    | Mandatory | Role of tag and value to be specified                                                                                                    |
|----------------------------------------------------------------------------------------------------|-----------|----------------------------------------------------------------------------------------------------|
| <pre><user_command> <!--<br-->USER_COMMAND&gt;<br/>((character string of up to 512 bytes))</user_command></pre> | Y         | Specifies a user-defined command. Even if the command requires options, the entire command, including the options, must be specified on one line.                                                                                                    |
| <execution_time> <!--<br-->EXECUTION_TIME&gt;</execution_time>                                                  |           | Specifies that the time required to execute the user-defined command (from start to termination) is to be used as the response performance information. If this item is omitted, the value output to the standard output by the user-defined command is used as the response performance information. |

Y: Mandatory item

--: Optional item

(()): Specifiable value range of the tag.

# (3) Example

The following is an example of a command registration file:

```
<?rml version="1.0" encoding="US-ASCII" standalone="no"?>
<!DOCTYPE COMMAND_LIST SYSTEM "espcommand.dtd">
<COMMAND LIST>
<ESP NAME/>
<COMMAND>
<USER_COMMAND_ID>1</USER_COMMAND_ID>
<USER_COMMAND>command1.exe</USER_COMMAND>
</COMMAND>
<USER_COMMAND_ID>2</USER_COMMAND_ID>
<USER_COMMAND>command2.exe</USER_COMMAND>
<EXECUTION_TIME></EXECUTION_TIME>
</COMMAND>
</COMMAND>
```

# 7.7 Measurement condition label definition file (esptasklabel.conf)

The measurement condition label definition file is used to define labels of your choosing for measurement conditions.

#### Note:

If you define the label name of the same task ID in the measurement condition registration file (esptask.xml), then the label name defined in the measurement condition registration file takes precedence over those of the specified label name in the measurement condition label definition file.

You can check and edit the label names of the tasks defined in the measurement condition registration file as the **Task Label** property in PFM - Web Console. Yet, you cannot check and edit the label names of the tasks defined in the measurement condition label definition file by using PFM - Web Console.

# (1) Format

```
[label definition]
task_id=measurement-condition-ID
task_label=measurement-condition-label-name
```

#### Note:

The following notes apply to specifying the measurement condition label definition file:

- Each key name and its value must be connected by an equal sign (=).
- · Each key name and its value must be specified on a single line.
- The specification must begin in column 1.

A line beginning with a hash mark (#) is treated as a comment line.

# (2) Definition

label definition section:

Specifies a combination of an ID and a label name for the measurement condition.

You specify this section for each measurement condition for which a measurement condition label is to be defined. If either the ID or the label name is not correct, the combination of the ID and the label name is not applied.

| Key name                                                                 | Mandatory | Value to be specified                                                                                               |
|--------------------------------------------------------------------------|-----------|----------------------------------------------------------------------------------------------------|
| task_id                                                                  | Y         | Specifies the ID of the measurement condition for which a label is to be defined.                                   |
| <pre>task_label ((character string of up to 63 bytes<sup>#</sup>))</pre> | Y         | Specifies a name for the measurement condition. This name must be unique among all the measurement condition names. |

Legend:

Y: Mandatory item

(( )): Specifiable value range of the tag.

#

The comma (, ), double quotation mark ("), and equal sign (=) cannot be specified.

# (3) Example

The following is an example of a measurement condition label definition file:

```
[label definition]
task_id=1
task_label=HTTP A Server
task_id=2
```

task\_label=HTTPS shopping Server task\_id=3 task\_label=POP3 Mail Server

# 7.8 IE Recorder action condition definition file (jpcvierec.conf)

The IE Recorder action condition definition file is used to define the IE Recorder's action conditions. This file is read when the IE Recorder starts.

# (1) Format

```
[IE Recorder]
replay_wait=replay-wait-time
operation_name=operation-name, recording-target-tag, attribute-name=attribute-
value
address_bar= initial-URL-of-Addressbar
ie_rec_browser_mode=Internet-Explorer-version-for-using-IE-Recorder
```

Note:

The following notes apply to specifying the IE Recorder action condition definition file:

- Each key name and its value must be connected by an equal sign (=).
- Each key name and its value must be specified on a single line.
- The specification must begin in column 1.

A line beginning with a hash mark (#) is treated as a comment line.

# (2) Definition

IE Recorder section:

Defines an item related to the IE Recorder.

Table 7-30: Definition in the IE Recorder section

| Key name                                                                                       | Mandatory | Value to be specified                                                                                                    |
|------------------------------------------------------------------------------------------------|-----------|----------------------------------------------------------------------------------------------------|
| replay_wait<br>((0 to 99))(seconds)<<1>>                                                       |           | Specifies the wait time to replay for each operation in seconds. If this item is omitted, the wait time to replay is 1 (second). Specifies this item to replay slowly.                                                                                                    |
| <pre>operation_name ((operation name, recording target tag [, attribute,]))<sup>#2</sup></pre> |           | Specifies the operation name, the standard recording tag name, and the attribute <sup>#1</sup> that are displayed in the Operation List. Note that validity checking is not performed on the specified tag, attribute name and value.                                                                                                    |
| address_bar<br>((URL)) <sup>#3</sup>                                                           | -         | Specifies the URL to be displayed in the drop-down list of<br>Addressbar. If you specify the URL beginning with other<br>than the protocol identifier (http://orhttps://), the<br>specified URL with the protocol identifier (http://) is<br>displayed in the drop-down list.<br>If you specify the URLs to use frequently in this item, you<br>can use the IE Recorder addressbar like a bookmark.                                                                                                    |
| ie_rec_browser_mode <sup>#4</sup><br>((IE7, IE8, IE9, or IE10))                                |           | <ul> <li>Specifies the Internet Explorer version for using the IE Recorder.</li> <li>Before specifying this item, check the Internet Explorer version supported by the monitoring target and the version of Internet Explorer installed in an environment in which PFM - Agent for Service Response is installed.</li> <li>Internet Explorer 7 is the default version.</li> <li>IE7</li> <li>Specify this when the monitoring target supports Internet Explorer 7. You can specify this option when Internet Explorer 8 or a later version is installed in an</li> </ul> |

| Key name                                                        | Mandatory | Value to be specified                                                                                                    |
|-----------------------------------------------------------------|-----------|----------------------------------------------------------------------------------------------------|
| ie_rec_browser_mode <sup>#4</sup><br>((IE7, IE8, IE9, or IE10)) |           | environment in which PFM - Agent for Service<br>Response is installed.                                                                                                    |
|                                                                 |           | Specify this when the monitoring target supports<br>Internet Explorer 8. You can specify this option when<br>Internet Explorer 8 or a later version is installed in an<br>environment in which PFM - Agent for Service<br>Response is installed.             |
|                                                                 |           | • IE9<br>Specify this when the monitoring target supports<br>Internet Explorer 9. You can specify this option when<br>Internet Explorer 9 or a later version is installed in an<br>environment in which PFM - Agent for Service<br>Response is installed.    |
|                                                                 |           | • IE10<br>Specify this when the monitoring target supports<br>Internet Explorer 10. You can specify this option when<br>Internet Explorer 10 or a later version is installed in an<br>environment in which PFM - Agent for Service<br>Response is installed. |
|                                                                 |           | You must specify the Internet Explorer version that was<br>specified when IE scenarios were created. This value must<br>also be specified for ie_probe_browser_mode in the<br>IE Probe section in the Probe action condition definition<br>file.             |
|                                                                 |           | If a value is not specified or if an invalid value is specified,<br>the default version(Internet Explorer 7) is used.                                                                                                    |

--: Optional item

(()): Specified value range of the tag.

<<>>: Default value

#### #1

Specifies the attribute in *attribute-name=attribute-value* format. You can omit the attribute and specify multiple attributes. -- When you omit an attribute:

The specified operation name is displayed for the operation related to the specified recording target tag name in the Operation List.

-- When you specify multiple attributes:

The matched operation names are displayed for the operations in relation to the tags containing all the specified recording target tag names and attributes in the Operation List. If there are multiple recording target tag names and attributes that match the specified condition, only the first matched operation is enabled and the others are ignored.

#### #2

You can specify only Japanese and English characters to the operation\_name.

#3

```
To use an IP address to specify a host name, use an IPv4 dotted-decimal address (for example: http://
172.16.233.12/example.html) or an IPv6 hexadecimal address enclosed in square brackets, using colons as
separators (for example: http://[ACE6:45:75:91::1]/example.html).
```

#### #4

Do not specify version of Internet Explorer that PFM - Agent for Service Response does not support.

# (3) Example

The following is an example of the IE Recorder action condition definition file:

```
[IE Recorder]
replay_wait=0
operation_name=Click link,a
operation_name=Click button,button
operation_name=Select check box,input,type=radio
```

operation\_name=Select check box, input, type=checkbox operation\_name=Enter text, input, type=text operation\_name=Enter text, input, type=password operation\_name=Chick button, input, type=submit operation\_name=Click button, input, type=reset operation\_name=Click button, input, type=button operation\_name=Click button, input, type=button operation\_name=Click button, input, type=image operation\_name=Select value, select operation\_name=Enter text, textarea address\_bar= ie\_rec\_browser\_mode=

# 7.9 Web Recorder action condition definition file (wr.conf)

The Web Recorder action condition definition file is used to define the Web Recorder's action conditions. This file is read when the Web Recorder starts.

# (1) Format

```
[Web Recorder]
IE_flag={Y|N}
web_rec_browser_mode=Internet-Explorer-version-for-using-Web-Recorder
```

Note:

The following notes apply to specifying the Web Recorder action condition definition file:

- Each key name and its value must be connected by an equal sign (=).
- Each key name and its value must be specified on a single line.
- The specification must begin in column 1.

A line beginning with a hash mark (#) is treated as a comment line.

# (2) Definition

Web Recorder section:

Defines an item related to the Web Recorder.

| Table 7-31: Definition in the web Recorder section | Гable 7-31: | Definition ir | n the W | Veb Record | ler sectio |
|----------------------------------------------------|-------------|---------------|---------|------------|------------|
|----------------------------------------------------|-------------|---------------|---------|------------|------------|

| Key name                                                    | Mandatory | Value to be specified                                                                                                    |
|-------------------------------------------------------------|-----------|----------------------------------------------------------------------------------------------------|
| IE_flag<br>((Y or N))< <y>&gt;</y>                          |           | Specifies whether or not the Internet Explorer is to be started.<br>To start the Internet Explorer, specify $Y$ ; otherwise, specify N.                                                                                                    |
| <pre>web_rec_browser_mode# ((IE7, IE8, IE9, or IE10))</pre> |           | <ul> <li>Specifies the Internet Explorer version for using the Web Recorder.</li> <li>Before specifying this item, check the Internet Explorer version supported by the monitoring target and the version of Internet Explorer installed in an environment in which PFM - Agent for Service Response is installed.</li> <li>Internet Explorer 7 is the default version.</li> <li>IE7</li> <li>Specify this when the monitoring target supports Internet Explorer 7. You can specify this option when Internet Explorer 8 or a later version is installed in an environment in which PFM - Agent for Service Response is installed.</li> <li>IE8</li> <li>Specify this when the monitoring target supports Internet Explorer 8. You can specify this option when Internet Explorer 8 or a later version is installed in an environment in which PFM - Agent for Service Response is installed.</li> <li>IE8</li> <li>Specify this when the monitoring target supports Internet Explorer 8 or a later version is installed in an environment in which PFM - Agent for Service Response is installed.</li> <li>IE9</li> <li>Specify this when the monitoring target supports Internet Explorer 9. You can specify this option when Internet Explorer 9. You can specify this option when Internet Explorer 9 or a later version is installed in an environment in which PFM - Agent for Service Response is installed.</li> <li>IE10</li> <li>Specify this when the monitoring target supports Internet Explorer 10. You can specify this option when Internet Explorer 10 or a later version is installed in an</li> </ul> |

| Key name                                                        | Mandatory | Value to be specified                                                                                                  |
|-----------------------------------------------------------------|-----------|----------------------------------------------------------------------------------------------------|
| web_rec_browser_mode <sup>#</sup><br>((IE7, IE8, IE9, or IE10)) |           | environment in which PFM - Agent for Service Response is installed.                                                    |
|                                                                 |           | If a value is not specified or if an invalid value is specified,<br>the default version (Internet Explorer 7) is used. |

--: Optional item

(( )): Specified value range of the tag

<<>>>: Default value

#

Do not specify version of Internet Explorer that PFM - Agent for Service Response does not support.

# (3) Example

The following is an example of a Web Recorder action condition definition file:

[Web Recorder] IE\_flag=Y web\_rec\_browser\_mode=

# Monitoring template

This chapter describes the monitoring template for PFM - Agent for Service Response.

# Overview of the monitoring template

The Performance Management products enable you to use the following three methods to create alarms and reports:

- · By using the alarms and reports defined by PFM Agent
- · By copying and customizing the alarms and reports defined by PFM Agent
- By using a wizard to define new information

The set of alarms and reports provided by PFM - Agent is called the *monitoring template*. Because all needed information is predefined for the reports and alarms in the monitoring template, you can simply copy them to use the monitoring template as is. Alternatively, you can customize the predefined reports and alarms as appropriate for your environment. These methods eliminate the need to use the wizard to create new definitions, and they simplify the preparations for monitoring the operating status of desired programs.

This chapter describes the alarm and report settings in the monitoring template that has been defined by PFM - Agent for Service Response.

For details about how to use the monitoring template, see the chapter that describes report creation for operation analysis, or the chapter that describes operation monitoring by alarms, in the *Job Management Partner 1/Performance Management User's Guide*.

Note:

The thresholds set for the alarms in the monitoring template are reference examples. To use the alarms in the monitoring template, copy the setting and specify the thresholds appropriate for the environment and OS.

# Format of alarm explanations

This section describes the format used to explain alarms. Alarms are presented in alphabetical order.

# Alarm name

Shows the name of an alarm in the monitoring template.

# Overview

Provides an overview of program monitoring by the alarm.

# Main settings

Explains in table format the principal settings for this alarm. The table lists the correspondence between alarm settings and the Properties window, which is displayed in PFM - Web Console when **Properties** is chosen for an entry in the **Alarms** tree. For details about the settings for each alarm, check the Properties window for the alarm when you select it in the **Alarms** tree in PFM - Web Console.

Two hyphens (--) in the settings indicates a setting that is always ignored.

If the abnormal condition is the same as the warning condition in a conditional expression, the system issues only the abnormal alarm event.

# **Related reports**

Indicates the reports in the monitoring template that are associated with this alarm.

# List of alarms

The alarm table named PFM SR Solution Alarms 09.00 contains the alarms that are defined in the monitoring template for PFM - Agent for Service Response (09.00 indicates the version of the alarm table).

PFM - Agent for Service Response provides 2 types of the alarm as the monitoring template. Use the alarm or alarms that match your objectives so that the necessary alarms are given.

The following table shows the Alarm types and the purpose of use:

Table 8-1: Alarm types and Monitoring purpose

| Alarm type                                                                                | Purpose of use                                                                                                    |
|-------------------------------------------------------------------------------------------|----------------------------------------------------------------------------------------------------|
| <service-name> Response Time<br/><service-name> Replay Time</service-name></service-name> | Alarms for detecting that the measurement value is abnormal.<br>Use these alarms to detect that the measurement results are beyond the<br>specified threshold values. If errors (such as a timeout error) occur while<br>measuring, use also <i><service-name></service-name></i> Failure, because <i><service-name></service-name></i><br>Response Time and <i><service-name></service-name></i> Replay Time can not detect the errors<br>while measuring. |
| <service-name> Failure</service-name>                                                     | Alarms for detecting errors while measuring. This alarm does not check the measurement values, but checks whether errors (such as a timeout error) occur while measuring.                                                                                                    |

This alarm table is stored in the Service Response folder, which is displayed on the Alarms tree in PFM - Web Console. The following table lists the alarms defined in the monitoring template.

| Alarm name          | Monitoring target                                                    |
|---------------------|----------------------------------------------------------------------|
| FTP Failure         | Whether or not measurement of the FTP service has failed             |
| FTP Response Time   | FTP service's total response time                                    |
| IES Failure         | Whether or not measurement of the IE scenario has failed             |
| IES Replay Time     | IE scenario's total response time                                    |
| IMAP4 Failure       | Whether or not measurement of the IMAP4 service has failed           |
| IMAP4 Response Time | IMAP4 service's total response time                                  |
| POP3 Failure        | Whether or not measurement of the POP3 service has failed            |
| POP3 Response Time  | POP3 service's total response time                                   |
| SMTP Failure        | Whether or not measurement of the SMTP service has failed            |
| SMTP Response Time  | SMTP service's total response time                                   |
| TCP Failure         | Whether or not measurement of the TCP service has failed             |
| TCP Response Time   | TCP service's total response time                                    |
| WT Failure          | Whether or not measurement of the Web transaction service has failed |
| WT Response Time    | Web transaction's total response time                                |
## **FTP** Failure

### Overview

The FTP Failure alarm monitors whether or not measurement of the FTP service has failed.

### Main settings

| Alarm properties in PFM - Web Console |                                                              | Sotting                               |
|---------------------------------------|--------------------------------------------------------------|---------------------------------------|
| Item                                  | Details                                                      | Setting                               |
| Main Information                      | Product                                                      | Service Response                      |
|                                       | Message text                                                 | Failed to measure FTP service. (%CVS) |
|                                       | Check whether the value exists                               | Not selected                          |
|                                       | Enable alarm                                                 | Selected                              |
|                                       | Notify regularly                                             | Not selected                          |
|                                       | Evaluate all data                                            | Not selected                          |
|                                       | Monitoring time range                                        | Always monitor                        |
|                                       | Report alarm when the following damping condition is reached | Not selected                          |
|                                       | Alarm damping                                                |                                       |
|                                       | Interval(s)                                                  |                                       |
|                                       | occurrence(s) during                                         |                                       |
| Actions                               | E-mail                                                       |                                       |
|                                       | Command                                                      |                                       |
|                                       | SNMP                                                         | Abnormal, Warning, Normal             |
| Conditional expression                | Record                                                       | FTP (PI_FTP)                          |
|                                       | Field                                                        | Result Strings                        |
|                                       | Abnormal condition                                           | < > SUCCESS                           |
|                                       | Warning condition                                            | < > SUCCESS                           |

## Related reports

Reports/Service Response/Troubleshooting/Recent Pastmmary

# FTP Response Time

## Overview

The FTP Response Time alarm monitors the FTP service's total response time.

### Main settings

| Alarm properties in PFM - Web Console |                                                              | Cotting                        |
|---------------------------------------|--------------------------------------------------------------|--------------------------------|
| Item                                  | Details                                                      | Setting                        |
| Main Information                      | Product                                                      | Service Response               |
|                                       | Message text                                                 | FTP Response time is %CVS sec. |
|                                       | Check whether the value exists                               | Not selected                   |
|                                       | Enable alarm                                                 | Selected                       |
|                                       | Notify regularly                                             | Not selected                   |
|                                       | Evaluate all data                                            | Not selected                   |
|                                       | Monitoring time range                                        | Always monitor                 |
|                                       | Report alarm when the following damping condition is reached | Not selected                   |
|                                       | Alarm damping                                                |                                |
|                                       | Interval(s)                                                  |                                |
|                                       | occurrence(s) during                                         |                                |
| Actions                               | E-mail                                                       |                                |
|                                       | Command                                                      |                                |
|                                       | SNMP                                                         | Abnormal, Warning, Normal      |
| Conditional expression                | Record                                                       | FTP (PI_FTP)                   |
|                                       | Field                                                        | Total Response Time            |
|                                       | Abnormal condition                                           | Total Response Time > 30       |
|                                       | Warning condition                                            | Total Response Time > 15       |

## Related reports

Reports/Service Response/Troubleshooting/Recent Past/FTP Response Time Summary

## **IES** Failure

## Overview

The IES Failure alarm monitors whether or not measurement of the IE scenario has failed.

#### Main settings

| Alarm properties in PFM - Web Console |                                                              | Sotting                               |
|---------------------------------------|--------------------------------------------------------------|---------------------------------------|
| Item                                  | Details                                                      | Setting                               |
| Main Information                      | Product                                                      | Service Response                      |
|                                       | Message text                                                 | Failed to measure IE Scenario. (%CVS) |
|                                       | Check whether the value exists                               | Not selected                          |
|                                       | Enable alarm                                                 | Selected                              |
|                                       | Notify regularly                                             | Not selected                          |
|                                       | Evaluate all data                                            | Not selected                          |
|                                       | Monitoring time range                                        | Always monitor                        |
|                                       | Report alarm when the following damping condition is reached | Not selected                          |
|                                       | Alarm damping                                                |                                       |
|                                       | Interval(s)                                                  |                                       |
|                                       | occurrence(s) during                                         |                                       |
| Actions                               | E-mail                                                       |                                       |
|                                       | Command                                                      |                                       |
|                                       | SNMP                                                         | Abnormal, Warning, Normal             |
| Conditional expression                | Record                                                       | IE Scenario (PI_IES)                  |
|                                       | Field                                                        | Result Strings                        |
|                                       | Abnormal condition                                           | < > SUCCESS                           |
|                                       | Warning condition                                            | < > SUCCESS                           |

## **Related reports**

Reports/Service Response/Troubleshooting/Recent Past/IE Scenario Replay Time Summary

## IES Replay Time

### Overview

The IES Response Time alarm monitors the IE scenario's total response time.

## Main settings

| Alarm properties in PFM - Web Console |                                                              | Satting                      |
|---------------------------------------|--------------------------------------------------------------|------------------------------|
| Item                                  | Details                                                      | Setting                      |
| Main Information                      | Product                                                      | Service Response             |
|                                       | Message text                                                 | IES Replay time is %CVS sec. |
|                                       | Check whether the value exists                               | Not selected                 |
|                                       | Enable alarm                                                 | Selected                     |
|                                       | Notify regularly                                             | Not selected                 |
|                                       | Evaluate all data                                            | Not selected                 |
|                                       | Monitoring time range                                        | Always monitor               |
|                                       | Report alarm when the following damping condition is reached | Not selected                 |
|                                       | Alarm damping                                                |                              |
|                                       | Interval(s)                                                  |                              |
|                                       | occurrence(s) during                                         |                              |
| Actions                               | E-mail                                                       |                              |
|                                       | Command                                                      |                              |
|                                       | SNMP                                                         | Abnormal, Warning, Normal    |
| Conditional expression                | Record                                                       | IE Scenario (PI_IES)         |
|                                       | Field                                                        | Total Replay Time            |
|                                       | Abnormal condition                                           | Total Replay Time > 30       |
|                                       | Warning condition                                            | Total Replay Time > 15       |

### Related reports

Reports/Service Response/Troubleshooting/Recent Past/IE Scenario Replay Time Summary

## **IMAP4** Failure

## Overview

The IMAP4 Failure alarm monitors whether or not measurement of the IMAP4 service has failed.

#### Main settings

| Alarm properties in PFM - Web Console |                                                              | Sotting                                 |
|---------------------------------------|--------------------------------------------------------------|-----------------------------------------|
| Item                                  | Details                                                      | Setting                                 |
| Main Information                      | Product                                                      | Service Response                        |
|                                       | Message text                                                 | Failed to measure IMAP4 service. (%CVS) |
|                                       | Check whether the value exists                               | Not selected                            |
|                                       | Enable alarm                                                 | Selected                                |
|                                       | Notify regularly                                             | Not selected                            |
|                                       | Evaluate all data                                            | Not selected                            |
|                                       | Monitoring time range                                        | Always monitor                          |
|                                       | Report alarm when the following damping condition is reached | Not selected                            |
|                                       | Alarm damping                                                |                                         |
|                                       | Interval(s)                                                  |                                         |
|                                       | occurrence(s) during                                         |                                         |
| Actions                               | E-mail                                                       |                                         |
|                                       | Command                                                      |                                         |
|                                       | SNMP                                                         | Abnormal, Warning, Normal               |
| Conditional expression                | Record                                                       | IMAP4 (PI_IMP4)                         |
|                                       | Field                                                        | Result Strings                          |
|                                       | Abnormal condition                                           | < > SUCCESS                             |
|                                       | Warning condition                                            | < > SUCCESS                             |

## **Related reports**

Reports/Service Response/Troubleshooting/Recent Past/IMAP4 Response Time Summary

# IMAP4 Response Time

### Overview

The IMAP4 Response Time alarm monitors the IMAP4 service's total response time.

## Main settings

| Alarm properties in PFM - Web Console |                                                              | Satting                          |
|---------------------------------------|--------------------------------------------------------------|----------------------------------|
| Item                                  | Details                                                      | Setung                           |
| Main Information                      | Product                                                      | Service Response                 |
|                                       | Message text                                                 | IMAP4 Response time is %CVS sec. |
|                                       | Check whether the value exists                               | Not selected                     |
|                                       | Enable alarm                                                 | Selected                         |
|                                       | Notify regularly                                             | Not selected                     |
|                                       | Evaluate all data                                            | Not selected                     |
|                                       | Monitoring time range                                        | Always monitor                   |
|                                       | Report alarm when the following damping condition is reached | Not selected                     |
|                                       | Alarm damping                                                |                                  |
|                                       | Interval(s)                                                  |                                  |
|                                       | occurrence(s) during                                         |                                  |
| Actions                               | E-mail                                                       |                                  |
|                                       | Command                                                      |                                  |
|                                       | SNMP                                                         | Abnormal, Warning, Normal        |
| Conditional expression                | Record                                                       | IMAP4 (PI_IMP4)                  |
|                                       | Field                                                        | Total Response Time              |
|                                       | Abnormal condition                                           | Total Response Time > 30         |
|                                       | Warning condition                                            | Total Response Time > 15         |

### Related reports

Reports/Service Response/Troubleshooting/Recent Past/IMAP4 Response Time Summary

## POP3 Failure

## Overview

The POP3 Failure alarm monitors whether or not measurement of the POP3 service has failed.

### Main settings

| Alarm properties in PFM - Web Console |                                                              | Sotting                                |
|---------------------------------------|--------------------------------------------------------------|----------------------------------------|
| Item                                  | Details                                                      | Setung                                 |
| Main Information                      | Product                                                      | Service Response                       |
|                                       | Message text                                                 | Failed to measure POP3 service. (%CVS) |
|                                       | Check whether the value exists                               | Not selected                           |
|                                       | Enable alarm                                                 | Selected                               |
|                                       | Notify regularly                                             | Not selected                           |
|                                       | Evaluate all data                                            | Not selected                           |
|                                       | Monitoring time range                                        | Always monitor                         |
|                                       | Report alarm when the following damping condition is reached | Not selected                           |
|                                       | Alarm damping                                                |                                        |
|                                       | Interval(s)                                                  |                                        |
|                                       | occurrence(s) during                                         |                                        |
| Actions                               | E-mail                                                       |                                        |
|                                       | Command                                                      |                                        |
|                                       | SNMP                                                         | Abnormal, Warning, Normal              |
| Conditional expression                | Record                                                       | POP3 (PI_POP3)                         |
|                                       | Field                                                        | Result Strings                         |
|                                       | Abnormal condition                                           | < > SUCCESS                            |
|                                       | Warning condition                                            | < > SUCCESS                            |

## Related reports

Reports/Service Response/Troubleshooting/Recent Past/POP3 Response Time Summary

# POP3 Response Time

## Overview

The POP3 Response Time alarm monitors the POP3 service's total response time.

## Main settings

| Alarm properties in PFM - Web Console |                                                              | Catting                         |
|---------------------------------------|--------------------------------------------------------------|---------------------------------|
| Item                                  | Details                                                      | Setting                         |
| Main Information                      | Product                                                      | Service Response                |
|                                       | Message text                                                 | POP3 Response time is %CVS sec. |
|                                       | Check whether the value exists                               | Not selected                    |
|                                       | Enable alarm                                                 | Selected                        |
|                                       | Notify regularly                                             | Not selected                    |
|                                       | Evaluate all data                                            | Not selected                    |
|                                       | Monitoring time range                                        | Always monitor                  |
|                                       | Report alarm when the following damping condition is reached | Not selected                    |
|                                       | Alarm damping                                                |                                 |
|                                       | Interval(s)                                                  |                                 |
|                                       | occurrence(s) during                                         |                                 |
| Actions                               | E-mail                                                       |                                 |
|                                       | Command                                                      |                                 |
|                                       | SNMP                                                         | Abnormal, Warning, Normal       |
| Conditional expression                | Record                                                       | POP3 (PI_POP3)                  |
|                                       | Field                                                        | Total Response Time             |
|                                       | Abnormal condition                                           | Total Response Time > 30        |
|                                       | Warning condition                                            | Total Response Time > 15        |

## Related reports

Reports/Service Response/Troubleshooting/Recent Past/POP3 Response Time Summary

## **SMTP** Failure

## Overview

The SMTP Failure alarm monitors whether or not measurement of the SMTP service has failed.

### Main settings

| Alarm properties in PFM - Web Console |                                                              | Sotting                                |
|---------------------------------------|--------------------------------------------------------------|----------------------------------------|
| Item                                  | Details                                                      | Setting                                |
| Main Information                      | Product                                                      | Service Response                       |
|                                       | Message text                                                 | Failed to measure SMTP service. (%CVS) |
|                                       | Check whether the value exists                               | Not selected                           |
|                                       | Enable alarm                                                 | Selected                               |
|                                       | Notify regularly                                             | Not selected                           |
|                                       | Evaluate all data                                            | Not selected                           |
|                                       | Monitoring time range                                        | Always monitor                         |
|                                       | Report alarm when the following damping condition is reached | Not selected                           |
|                                       | Alarm damping                                                |                                        |
|                                       | Interval(s)                                                  |                                        |
|                                       | occurrence(s) during                                         |                                        |
| Actions                               | E-mail                                                       |                                        |
|                                       | Command                                                      |                                        |
|                                       | SNMP                                                         | Abnormal, Warning, Normal              |
| Conditional expression                | Record                                                       | SMTP (PI_SMTP)                         |
|                                       | Field                                                        | Result Strings                         |
|                                       | Abnormal condition                                           | < > SUCCESS                            |
|                                       | Warning condition                                            | < > SUCCESS                            |

## Related reports

Reports/Service Response/Troubleshooting/Recent Past/SMTP Response Time Summary

# SMTP Response Time

### Overview

The SMTP Response Time alarm monitors the SMTP service's total response time.

### Main settings

| Alarm properties in PFM - Web Console |                                                              | Satting                         |
|---------------------------------------|--------------------------------------------------------------|---------------------------------|
| Item                                  | Details                                                      | Setung                          |
| Main Information                      | Product                                                      | Service Response                |
|                                       | Message text                                                 | SMTP Response time is %CVS sec. |
|                                       | Check whether the value exists                               | Not selected                    |
|                                       | Enable alarm                                                 | Selected                        |
|                                       | Notify regularly                                             | Not selected                    |
|                                       | Evaluate all data                                            | Not selected                    |
|                                       | Monitoring time range                                        | Always monitor                  |
|                                       | Report alarm when the following damping condition is reached | Not selected                    |
|                                       | Alarm damping                                                |                                 |
|                                       | Interval(s)                                                  |                                 |
|                                       | occurrence(s) during                                         |                                 |
| Actions                               | E-mail                                                       |                                 |
|                                       | Command                                                      |                                 |
|                                       | SNMP                                                         | Abnormal, Warning, Normal       |
| Conditional expression                | Record                                                       | SMTP (PI_SMTP)                  |
|                                       | Field                                                        | Total Response Time             |
|                                       | Abnormal condition                                           | Total Response Time > 30        |
|                                       | Warning condition                                            | Total Response Time > 15        |

## Related reports

Reports/Service Response/Troubleshooting/Recent Past/SMTP Response Time Summary

## **TCP** Failure

### Overview

The TCP Failure alarm monitors whether or not measurement of the TCP service has failed.

### Main settings

| Alarm properties in PFM - Web Console |                                                              | Catting                               |
|---------------------------------------|--------------------------------------------------------------|---------------------------------------|
| Item                                  | Details                                                      | Setting                               |
| Main Information                      | Product                                                      | Service Response                      |
|                                       | Message text                                                 | Failed to measure TCP service. (%CVS) |
|                                       | Check whether the value exists                               | Not selected                          |
|                                       | Enable alarm                                                 | Selected                              |
|                                       | Notify regularly                                             | Not selected                          |
|                                       | Evaluate all data                                            | Not selected                          |
|                                       | Monitoring time range                                        | Always monitor                        |
|                                       | Report alarm when the following damping condition is reached | Not selected                          |
|                                       | Alarm damping                                                |                                       |
|                                       | Interval(s)                                                  |                                       |
|                                       | occurrence(s) during                                         |                                       |
| Actions                               | E-mail                                                       |                                       |
|                                       | Command                                                      |                                       |
|                                       | SNMP                                                         | Abnormal, Warning, Normal             |
| Conditional expression                | Record                                                       | TCP (PI_TCP)                          |
|                                       | Field                                                        | Result Strings                        |
|                                       | Abnormal condition                                           | < > SUCCESS                           |
|                                       | Warning condition                                            | < > SUCCESS                           |

## Related reports

Reports/Service Response/Troubleshooting/Recent Past/TCP Response Time Summary

# **TCP Response Time**

## Overview

The TCP Response Time alarm monitors the TCP service's total response time.

## Main settings

| Alarm properties in PFM - Web Console |                                                              | Satting                        |
|---------------------------------------|--------------------------------------------------------------|--------------------------------|
| Item                                  | Details                                                      | Setting                        |
| Main Information                      | Product                                                      | Service Response               |
|                                       | Message text                                                 | TCP Response time is %CVS sec. |
|                                       | Check whether the value exists                               | Not selected                   |
|                                       | Enable alarm                                                 | Selected                       |
|                                       | Notify regularly                                             | Not selected                   |
|                                       | Evaluate all data                                            | Not selected                   |
|                                       | Monitoring time range                                        | Always monitor                 |
|                                       | Report alarm when the following damping condition is reached | Not selected                   |
|                                       | Alarm damping                                                |                                |
|                                       | Interval(s)                                                  |                                |
|                                       | occurrence(s) during                                         |                                |
| Actions                               | E-mail                                                       |                                |
|                                       | Command                                                      |                                |
|                                       | SNMP                                                         | Abnormal, Warning, Normal      |
| Conditional expression                | Record                                                       | TCP (PI_TCP)                   |
|                                       | Field                                                        | Total Response Time            |
|                                       | Abnormal condition                                           | Total Response Time > 30       |
|                                       | Warning condition                                            | Total Response Time > 15       |

## Related reports

Reports/Service Response/Troubleshooting/Recent Past/TCP Response Time Summary

## WT Failure

#### Overview

The WT Failure alarm monitors whether or not measurement of the Web transaction service has failed.

#### Main settings

| Alarm properties in PFM - Web Console |                                                              | Sotting                                           |
|---------------------------------------|--------------------------------------------------------------|---------------------------------------------------|
| Item                                  | Details                                                      | Setting                                           |
| Main Information                      | Product                                                      | Service Response                                  |
|                                       | Message text                                                 | Failed to measure Web Transaction service. (%CVS) |
|                                       | Check whether the value exists                               | Not selected                                      |
|                                       | Enable alarm                                                 | Selected                                          |
|                                       | Notify regularly                                             | Not selected                                      |
|                                       | Evaluate all data                                            | Not selected                                      |
|                                       | Monitoring time range                                        | Always monitor                                    |
|                                       | Report alarm when the following damping condition is reached | Not selected                                      |
|                                       | Alarm damping                                                |                                                   |
|                                       | Interval(s)                                                  |                                                   |
|                                       | occurrence(s) during                                         |                                                   |
| Actions                               | E-mail                                                       |                                                   |
|                                       | Command                                                      |                                                   |
|                                       | SNMP                                                         | Abnormal, Warning, Normal                         |
| Conditional expression                | Record                                                       | Web Transaction (PI_WT)                           |
|                                       | Field                                                        | Result Strings                                    |
|                                       | Abnormal condition                                           | < > SUCCESS                                       |
|                                       | Warning condition                                            | < > SUCCESS                                       |

## Related reports

Reports/Service Response/Troubleshooting/Recent Past/Web Transaction Response Time Summary

# WT Response Time

#### Overview

The WT Response Time alarm monitors the Web transaction's total response time.

### Main settings

| Alarm properties in PFM - Web Console |                                                              | Sotting                             |
|---------------------------------------|--------------------------------------------------------------|-------------------------------------|
| Item                                  | Details                                                      | Setting                             |
| Main Information                      | Product                                                      | Service Response                    |
|                                       | Message text                                                 | WEBTRANS Response time is %CVS sec. |
|                                       | Check whether the value exists                               | Not selected                        |
|                                       | Enable alarm                                                 | Selected                            |
|                                       | Notify regularly                                             | Not selected                        |
|                                       | Evaluate all data                                            | Not selected                        |
|                                       | Monitoring time range                                        | Always monitor                      |
|                                       | Report alarm when the following damping condition is reached | Not selected                        |
|                                       | Alarm damping                                                |                                     |
|                                       | Interval(s)                                                  |                                     |
|                                       | occurrence(s) during                                         |                                     |
| Actions                               | E-mail                                                       |                                     |
|                                       | Command                                                      |                                     |
|                                       | SNMP                                                         | Abnormal, Warning, Normal           |
| Conditional expression                | Record                                                       | Web Transaction (PI_WT)             |
|                                       | Field                                                        | Total Response Time                 |
|                                       | Abnormal condition                                           | Total Response Time > 30            |
|                                       | Warning condition                                            | Total Response Time > 15            |

## Related reports

Reports/Service Response/Troubleshooting/Recent Past/Web Transaction Response Time Summary

## Format of report explanations

This section describes the format used to explain reports. Reports are presented in alphabetical order.

#### Report name

Shows the name of a report in the monitoring template.

#### Overview

Provides an overview of the information that can be displayed in the report.

#### Display format

Shows the display format of a report.

#### Storage location

Indicates the storage location of the report.

#### Record

Indicates the record that contains the performance data used in the report. To display a historical report, you must specify information in advance in order to collect the indicated record. Before displaying a report, check the Properties window for the entry when you select it in the **Services** tree in PFM - Web Console to see if **Log** is set to **Yes**. This setting is not needed to display a real-time report.

#### Fields

Provides a table that describes the fields used in the report.

#### Drilldown reports (report level)

Provides a table listing other reports in the monitoring template that are related to this report. To display a drilldown report, in the PFM - Web Console report window, select the name of the desired drilldown report from the Drilldown Report pull-down menu, then click **Display Reports**. Note that some reports do not have any drilldown reports.

#### Drilldown reports (field level)

Provides a table describing reports in the monitoring template that are associated with fields used in this report. To display these drilldown reports, in the PFM - Web Console report window, choose **Graph**, **List**, or **Table**. In the case of a historical report, you can display a drilldown report in smaller intervals by displaying it from the time item. Note that some reports do not have any drilldown reports.

For details about drilldown reports, see the chapter that describes report creation for operation analysis in the *Job Management Partner 1/Performance Management User's Guide.* 

## Organization of report folders

The following shows the organization of the report folders for PFM - Agent for Service Response. Angle brackets enclose folder names:

```
<Service Response>
  +-- <Monthly Trend>
         +-- DHCP Response Time Trend
+-- DNS Response Time Trend
         +-- FTP Response Time Trend
         +-- HTTP Response Time Trend
         +-- HTTPS Response Time Trend
         +-- IE Scenario Replay Time Trend
         +-- IMAP4 Response Time Trend
         +-- POP3 Response Time Trend
         +-- SMTP Response Time Trend
         +-- TCP Response Time Trend
         +-- User Defined Service Response Time Trend
+-- Web Transaction Response Time Trend
  +-- <Status Reporting>
         +-- <Daily Trend>
                +-- DHCP Response Time Status
               +-- DNS Response Time Status
+-- FTP Response Time Status
               +-- HTTP Response Time Status
               +-- HTTPS Response Time Status
               +-- IE Scenario Replay Time Status
               +-- IMAP4 Response Time Status
+-- POP3 Response Time Status
               +-- SMTP Response Time Status
               +-- TCP Response Time Status
                +-- User Defined Service Response Time Status
                +-- Web Transaction Response Time Status
         +-- <Real-Time>
               +-- DHCP Response Time Status
+-- DNS Response Time Status
                +-- FTP Response Time Status
                +-- HTTP Response Time Status
                +-- HTTPS Response Time Status
                +-- IE Scenario Replay Time Status
               +-- IMAP4 Response Time Status
+-- POP3 Response Time Status
                +-- SMTP Response Time Status
                +-- TCP Response Time Status
                +-- User Defined Service Response Time Status
                +-- Web Transaction Response Time Status
  +-- <Troubleshooting>
         +-- <Real-Time>
                +-- FTP Top 10
               +-- HTTP Top 10
               +-- HTTPS Top 10
+-- IE Scenario Scope Detail
                +-- IE Scenario Scope Rate
                +-- IE Scenario Top 10
                +-- IMAP4 Top 10
                +-- POP3 Top 10
                +-- SMTP Top 10
                +-- Web Transaction Scope Detail
                +-- Web Transaction Scope Rate
                +-- Web Transaction Top 10
                +-- <Drilldown Only>
                       +-- FTP Rate
                       +-- HTTP Rate
                       +-- HTTPS Rate
                       +-- IE Scenario Detail
                       +-- IMAP4 Rate
                       +-- POP3 Rate
                       +-- Scope Detail
                       +-- SMTP Rate
                       +-- Transaction Detail
         +-- <Recent Past>
                +-- DHCP Response Time Summary
```

+-- DNS Response Time Summary
+-- FTP Response Time Summary
+-- HTTP Response Time Summary
+-- IE Scenario Logged Message
+-- IE Scenario Replay Time Summary
+-- IMAP4 Response Time Summary
+-- POP3 Response Time Summary
+-- SMTP Response Time Summary
+-- TCP Response Time Summary
+-- User Defined Service Response Time Summary
+-- Web Transaction Response Time Summary

The folders are described below:

• Monthly Trend folder

This folder contains historical reports that display daily information for the past month. Use these reports to check monthly trends in the system.

• Status Reporting folder

This folder contains reports that display daily or weekly information. Use these reports to check the overall status of the system.

• Daily Trend folder

This folder contains reports that display hourly information for the past 24 hours. Use these reports to check the daily status of the system.

• Real-Time folder

This folder contains real-time reports for checking the system status.

• Troubleshooting folder

This folder contains reports that display information useful for resolving problems. In the event of a system problem, use these reports to check the cause of the problem.

• Real-Time folder

This folder contains real-time reports for checking the current system status. These folders may also include the following folder:

Drilldown Only folder

This folder contains reports that are displayed as drilldown reports (field level). Use it to display detailed information about fields contained in the applicable report.

Recent Past folder

This folder contains historical reports that display minute-by-minute information for the past hour.

# List of reports

The following table lists (in alphabetical order) the reports defined in the monitoring template.

#### Table 8-3: List of reports

| Report name                                     | Displayed information                                                                   | Storage location                                                      |
|-------------------------------------------------|-----------------------------------------------------------------------------------------|-----------------------------------------------------------------------|
| DHCP Response Time Status                       | DHCP-related response time over the past 24 hours (on an hourly basis)                  | Reports/Service Response/Status Reporting/Daily Trend                 |
| DHCP Response Time Status<br>(real-time report) | DHCP-related response time                                                              | Reports/Service Response/Status Reporting/Real-Time                   |
| DHCP Response Time Summary                      | DHCP-related response time over the past hour (on a minute-by-minute basis)             | Reports/Service Response/Troubleshooting/Recent Past                  |
| DHCP Response Time Trend                        | DHCP-related response time over the past month (on a daily basis)                       | Reports/Service Response/Monthly Trend                                |
| DNS Response Time Status                        | DNS-related response time over the past 24 hours (on an hourly basis)                   | Reports/Service Response/Status Reporting/Daily Trend                 |
| DNS Response Time Status<br>(real-time report)  | DNS-related response time                                                               | Reports/Service Response/Status Reporting/Real-Time                   |
| DNS Response Time Summary                       | DNS-related response time over the past hour (on a minute-by-minute basis)              | Reports/Service Response/Troubleshooting/Recent Past                  |
| DNS Response Time Trend                         | DNS-related response time over the past month (on a daily basis)                        | Reports/Service Response/Monthly Trend                                |
| FTP Rate                                        | Percentage ratio of the detailed<br>response time for each operation in<br>FTP service  | Reports/Service Response/Troubleshooting/Real-Time/<br>Drilldown Only |
| FTP Response Time Status                        | FTP-related response time over the past 24 hours (on an hourly basis)                   | Reports/Service Response/Status Reporting/Daily Trend                 |
| FTP Response Time Status<br>(real-time report)  | FTP-related response time                                                               | Reports/Service Response/Status Reporting/Real-Time                   |
| FTP Response Time Summary                       | FTP-related response time over the past hour (on a minute-by-minute basis)              | Reports/Service Response/Troubleshooting/Recent Past                  |
| FTP Response Time Trend                         | FTP-related response time over the past month (on a daily basis)                        | Reports/Service Response/Monthly Trend                                |
| FTP Top 10                                      | Top 10 FTP services in terms of total response time                                     | Reports/Service Response/Troubleshooting/Real-Time                    |
| HTTP Rate                                       | Percentage ratio of the detailed<br>response time for each operation in<br>HTTP service | Reports/Service Response/Troubleshooting/Real-Time/<br>Drilldown Only |
| HTTP Response Time Status                       | HTTP-related response time over the past 24 hours (on an hourly basis)                  | Reports/Service Response/Status Reporting/Daily Trend                 |
| HTTP Response Time Status<br>(real-time report) | HTTP-related response time                                                              | Reports/Service Response/Status Reporting/Real-Time                   |
| HTTP Response Time Summary                      | HTTP-related response time over the past hour (on a minute-by-minute basis)             | Reports/Service Response/Troubleshooting/Recent Past                  |
| HTTP Response Time Trend                        | HTTP-related response time over the past month (on a daily basis)                       | Reports/Service Response/Monthly Trend                                |

| Report name                                         | Displayed information                                                                                                    | Storage location                                                      |
|-----------------------------------------------------|----------------------------------------------------------------------------------------------------|-----------------------------------------------------------------------|
| HTTP Top 10                                         | Top 10 HTTP services in terms of total response time                                                                             | Reports/Service Response/Troubleshooting/Real-Time                    |
| HTTPS Rate                                          | Percentage ratio of the detailed<br>response time for each operation in<br>HTTPS service                                         | Reports/Service Response/Troubleshooting/Real-Time/<br>Drilldown Only |
| HTTPS Response Time Status                          | HTTPS-related response time over the past 24 hours (on an hourly basis)                                                          | Reports/Service Response/Status Reporting/Daily Trend                 |
| HTTPS Response Time Status<br>(real-time report)    | HTTPS-related response time                                                                                                    | Reports/Service Response/Status Reporting/Real-Time                   |
| HTTPS Response Time Summary                         | HTTPS-related response time over the past hour (on a minute-by-minute basis)                                                     | Reports/Service Response/Troubleshooting/Recent Past                  |
| HTTPS Response Time Trend                           | HTTPS-related response time over the past month (on a daily basis)                                                               | Reports/Service Response/Monthly Trend                                |
| HTTPS Top 10                                        | Top 10 HTTPS services in terms of total response time                                                                            | Reports/Service Response/Troubleshooting/Real-Time                    |
| IE Scenario Detail                                  | Total replay time for each scope in an IE scenario                                                                               | Reports/Service Response/Troubleshooting/Real-Time/<br>Drilldown Only |
| IE Scenario Logged Message                          | IE scenario-related historical<br>information in the Event Log and<br>messages in the logfiles are written<br>over the past hour | Reports/Service Response/Troubleshooting/Recent Past                  |
| IE Scenario Replay Time Status                      | IE scenario-related response time over<br>the past 24 hours (on an hourly basis)                                                 | Reports/Service Response/Status Reporting/Daily Trend                 |
| IE Scenario Replay Time<br>Status(real-time report) | IE scenario-related replay time                                                                                                  | Reports/Service Response/Status Reporting/Real-Time                   |
| IE Scenario Replay Time<br>Summary                  | IE scenario-related replay time over<br>the past hour (on a minute-by-minute<br>basis)                                           | Reports/Service Response/Troubleshooting/Recent Past                  |
| IE Scenario Replay Time Trend                       | IE scenario-related replay time over<br>the past month (on a daily basis)                                                        | Reports/Service Response/Monthly Trend                                |
| IE Scenario Scope Detail                            | Replay time for each scope in each IE scenario                                                                                   | Reports/Service Response/Troubleshooting/Real-Time                    |
| IE Scenario Scope Rate                              | Percentage ratio of each scope in an IE scenario                                                                                 | Reports/Service Response/Troubleshooting/Real-Time                    |
| IE Scenario Top 10                                  | Top 10 IE scenarios in terms of total replay time                                                                                | Reports/Service Response/Troubleshooting/Real-Time                    |
| IMAP4 Rate                                          | Percentage ratio of each detail in IMAP4 service                                                                                 | Reports/Service Response/Troubleshooting/Real-Time/<br>Drilldown Only |
| IMAP4 Response Time Status                          | IMAP4-related response time over the past 24 hours (on an hourly basis)                                                          | Reports/Service Response/Status Reporting/Daily Trend                 |
| IMAP4 Response Time Status<br>(real-time report)    | IMAP4-related response time                                                                                                    | Reports/Service Response/Status Reporting/Real-Time                   |
| IMAP4 Response Time Summary                         | IMAP4-related response time over the past hour (on a minute-by-minute basis)                                                     | Reports/Service Response/Troubleshooting/Recent Past                  |
| IMAP4 Response Time Trend                           | IMAP4-related response time over the past month (on a daily basis)                                                               | Reports/Service Response/Monthly Trend                                |

| Report name                                                     | Displayed information                                                                      | Storage location                                                      |
|-----------------------------------------------------------------|--------------------------------------------------------------------------------------------|-----------------------------------------------------------------------|
| IMAP4 Top 10                                                    | Top 10 IMAP4 services in terms of total response time                                      | Reports/Service Response/Troubleshooting/Real-Time                    |
| POP3 Rate                                                       | Percentage ratio of the detailed<br>response time for each operation in<br>POP3 service    | Reports/Service Response/Troubleshooting/Real-Time/<br>Drilldown Only |
| POP3 Response Time Status                                       | POP3-related response time over the past 24 hours (on an hourly basis)                     | Reports/Service Response/Status Reporting/Daily Trend                 |
| POP3 Response Time Status<br>(real-time report)                 | POP3-related response time                                                                 | Reports/Service Response/Status Reporting/Real-Time                   |
| POP3 Response Time Summary                                      | POP3-related response time over the past hour (on a minute-by-minute basis)                | Reports/Service Response/Troubleshooting/Recent Past                  |
| POP3 Response Time Trend                                        | POP3-related response time over the past month (on a daily basis)                          | Reports/Service Response/Monthly Trend                                |
| POP3 Top 10                                                     | Top 10 POP3 services in terms of total response time                                       | Reports/Service Response/Troubleshooting/Real-Time                    |
| Scope Detail                                                    | Details of each scope of the Web transaction                                               | Reports/Service Response/Troubleshooting/Real-Time/<br>Drilldown Only |
| SMTP Rate                                                       | Percentage ratio of the detailed<br>response time for each operation in<br>SMTP service    | Reports/Service Response/Troubleshooting/Real-Time/<br>Drilldown Only |
| SMTP Response Time Status                                       | SMTP-related response time over the past 24 hours (on an hourly basis)                     | Reports/Service Response/Status Reporting/Daily Trend                 |
| SMTP Response Time Status<br>(real-time report)                 | SMTP-related response time                                                                 | Reports/Service Response/Status Reporting/Real-Time                   |
| SMTP Response Time Summary                                      | SMTP-related response time over the past hour (on a minute-by-minute basis)                | Reports/Service Response/Troubleshooting/Recent Past                  |
| SMTP Response Time Trend                                        | SMTP-related response time over the past month (on a daily basis)                          | Reports/Service Response/Monthly Trend                                |
| SMTP Top 10                                                     | Top 10 SMTP services in terms of total response time                                       | Reports/Service Response/Troubleshooting/Real-Time                    |
| TCP Response Time Status                                        | TCP-related response time over the past 24 hours (on an hourly basis)                      | Reports/Service Response/Status Reporting/Daily Trend                 |
| TCP Response Time Status<br>(real-time report)                  | TCP-related response time                                                                  | Reports/Service Response/Status Reporting/Real-Time                   |
| TCP Response Time Summary                                       | TCP-related response time over the past hour (on a minute-by-minute basis)                 | Reports/Service Response/Troubleshooting/Recent Past                  |
| TCP Response Time Trend                                         | TCP-related response time over the past month (on a daily basis)                           | Reports/Service Response/Monthly Trend                                |
| Transaction Detail                                              | Total response time of each scope of the Web transaction                                   | Reports/Service Response/Troubleshooting/Real-Time/<br>Drilldown Only |
| User Defined Service Response<br>Time Status                    | Response time for a user-defined<br>service over the past 24 hours (on an<br>hourly basis) | Reports/Service Response/Status Reporting/Daily Trend                 |
| User Defined Service Response<br>Time Status (real-time report) | Response time for a user-defined service                                                   | Reports/Service Response/Status Reporting/Real-Time                   |

| Report name                                                | Displayed information                                                                           | Storage location                                      |
|------------------------------------------------------------|-------------------------------------------------------------------------------------------------|-------------------------------------------------------|
| User Defined Service Response<br>Time Summary              | Response time for a user-defined<br>service over the past hour (on a<br>minute-by-minute basis) | Reports/Service Response/Troubleshooting/Recent Past  |
| User Defined Service Response<br>Time Trend                | Response time for a user-defined<br>service over the past month (on a daily<br>basis)           | Reports/Service Response/Monthly Trend                |
| Web Transaction Response Time<br>Status                    | Response time for a Web transaction<br>over the past 24 hours (on an hourly<br>basis)           | Reports/Service Response/Status Reporting/Daily Trend |
| Web Transaction Response Time<br>Status (real-time report) | Response time for a Web transaction                                                             | Reports/Service Response/Status Reporting/Real-Time   |
| Web Transaction Response Time<br>Summary                   | Response time for a Web transaction<br>over the past hour (on a minute-by-<br>minute basis)     | Reports/Service Response/Troubleshooting/Recent Past  |
| Web Transaction Response Time<br>Trend                     | Response time for a Web transaction over the past month (on a daily basis)                      | Reports/Service Response/Monthly Trend                |
| Web Transaction Scope Detail                               | Response time for a scope in a Web transaction                                                  | Reports/Service Response/Troubleshooting/Real-Time    |
| Web Transaction Scope Rate                                 | Percentage ratio of each scope in a Web transaction                                             | Reports/Service Response/Troubleshooting/Real-Time    |
| Web Transaction Top 10                                     | Top 10 Web transactions in terms of total response time                                         | Reports/Service Response/Troubleshooting/Real-Time    |

## **DHCP** Response Time Status

## Overview

The DHCP Response Time Status report displays the DHCP-related response time over the past 24 hours on an hourly basis.

#### **Display format**

A table and a line graph

#### Storage location

Reports/Service Response/Status Reporting/Daily Trend

#### Record

DHCP(PI\_DHCP)

| Field name                 | Description                                                                                          |
|----------------------------|----------------------------------------------------------------------------------------------------|
| Measurement Condition Name | Label corresponding to the measurement condition ID                                                  |
| Total Response Time        | Time required for searching for the target DHCP server and then dynamically acquiring its IP address |

## DHCP Response Time Status (real-time report)

## Overview

The DHCP Response Time Status report displays the DHCP-related response time on a real-time basis.

#### **Display format**

A table and a line graph

### Storage location

Reports/Service Response/Status Reporting/Real-Time

#### Record

DHCP (PI\_DHCP)

| Field name                 | Description                                                                                          |
|----------------------------|----------------------------------------------------------------------------------------------------|
| Measurement Condition Name | Label corresponding to the measurement condition ID                                                  |
| Total Response Time        | Time required for searching for the target DHCP server and then dynamically acquiring its IP address |
| Result Strings             | Measurement result                                                                                   |

## DHCP Response Time Summary

#### Overview

The DHCP Response Time Summary report displays the DHCP-related response time over the past hour on a minuteby-minute basis.

#### Display format

A table and a line graph

#### Storage location

Reports/Service Response/Troubleshooting/Recent Past

#### Record

DHCP (PI\_DHCP)

| Field name                 | Description                                                                        |
|----------------------------|------------------------------------------------------------------------------------|
| Measurement Condition Name | Label corresponding to the measurement condition ID                                |
| Total Response Time        | Time required for dynamically acquiring the IP address from the measurement target |
| Result Strings             | Measurement result                                                                 |

# DHCP Response Time Trend

### Overview

The DHCP Response Time Trend report displays the DHCP-related response time over the past month on a daily basis.

## **Display format**

A table and a line graph

### Storage location

Reports/Service Response/Monthly Trend

#### Record

DHCP(PI\_DHCP)

| Field name                 | Description                                                                        |
|----------------------------|------------------------------------------------------------------------------------|
| Measurement Condition Name | Label corresponding to the measurement condition ID                                |
| Total Response Time        | Time required for dynamically acquiring the IP address from the measurement target |

## **DNS Response Time Status**

#### Overview

The DNS Response Time Status report displays the DNS-related response time over the past 24 hours on an hourly basis.

#### Display format

A table and a line graph

#### Storage location

Reports/Service Response/Status Reporting/Daily Trend

#### Record

DNS (PI\_DNS)

| Field name                 | Description                                                                                                    |
|----------------------------|----------------------------------------------------------------------------------------------------|
| Measurement Condition Name | Label corresponding to the measurement condition ID                                                                                                  |
| Total Response Time        | Time required for querying the DNS server for the IP address corresponding to the specified search-target host name, and then receiving the response |

# DNS Response Time Status (real-time report)

#### Overview

The DNS Response Time Status report displays the DNS-related response time on a real-time basis.

#### **Display format**

A table and a line graph

### Storage location

Reports/Service Response/Status Reporting/Real-Time

#### Record

DNS (PI\_DNS)

| Field name                 | Description                                                                                                    |
|----------------------------|----------------------------------------------------------------------------------------------------|
| Measurement Condition Name | Label corresponding to the measurement condition ID                                                                                                  |
| Total Response Time        | Time required for querying the DNS server for the IP address corresponding to the specified search-target host name, and then receiving the response |
| Result Strings             | Measurement result                                                                                                    |

## DNS Response Time Summary

#### Overview

The DNS Response Time Summary report displays the DNS-related response time over the past hour on a minute-byminute basis.

#### Display format

A table and a line graph

#### Storage location

Reports/Service Response/Troubleshooting/Recent Past

#### Record

DNS (PI\_DNS)

| Field name                 | Description                                                                                                    |
|----------------------------|----------------------------------------------------------------------------------------------------|
| Measurement Condition Name | Label corresponding to the measurement condition ID                                                                                                  |
| Total Response Time        | Time required for querying the DNS server for the IP address corresponding to the specified search-target host name, and then receiving the response |
| Result Strings             | Measurement result                                                                                                    |

# DNS Response Time Trend

#### Overview

The DNS Response Time Trend report displays the DNS-related response time over the past month on a daily basis.

## **Display format**

A table and a line graph

## Storage location

Reports/Service Response/Monthly Trend

#### Record

DNS (PI\_DNS)

| Field name                 | Description                                                                                                    |
|----------------------------|----------------------------------------------------------------------------------------------------|
| Measurement Condition Name | Label corresponding to the measurement condition ID                                                                                                  |
| Total Response Time        | Time required for querying the DNS server for the IP address corresponding to the specified search-target host name, and then receiving the response |

## **FTP** Rate

#### Overview

The FTP Rate report displays the percentage ratio of the detailed response time for each operation in FTP service on a real-time basis. This is a drilldown report.

### **Display format**

A list and pie graph

### Storage location

Reports/Service Response/Troubleshooting/Real-Time/Drilldown Only

#### Record

FTP (PI\_FTP)

| Field name                 | Description                                         |
|----------------------------|-----------------------------------------------------|
| Measurement Condition Name | Label corresponding to the measurement condition ID |
| DNS Time                   | DNS time                                            |
| TCP Connection Time        | TCP connection time                                 |
| Preprocessing Time         | Preprocessing time                                  |
| Data Transfer Time         | Data transfer time                                  |

# **FTP Response Time Status**

#### Overview

The FTP Response Time Status report displays the FTP-related response time over the past 24 hours on an hourly basis.

## **Display format**

A table and a line graph

### Storage location

Reports/Service Response/Status Reporting/Daily Trend

### Record

FTP (PI\_FTP)

| Field name                 | Description                                                                                                    |
|----------------------------|----------------------------------------------------------------------------------------------------|
| Measurement Condition Name | Label corresponding to the measurement condition ID                                                                                        |
| Total Response Time        | Time required for acquiring a measurement file on the FTP server, or for transferring a provided measurement file to the target FTP server |

## FTP Response Time Status (real-time report)

## Overview

The FTP Response Time Status report displays the FTP-related response time on a real-time basis.

### **Display format**

A table and a line graph

### Storage location

Reports/Service Response/Status Reporting/Real-Time

#### Record

FTP (PI\_FTP)

| Field name                 | Description                                                                                                    |
|----------------------------|----------------------------------------------------------------------------------------------------|
| Measurement Condition Name | Label corresponding to the measurement condition ID                                                                                        |
| Total Response Time        | Time required for acquiring a measurement file on the FTP server, or for transferring a provided measurement file to the target FTP server |
| Result Strings             | Measurement result                                                                                                    |

## FTP Response Time Summary

#### Overview

The FTP Response Time Summary report displays the FTP-related response time over the past hour on a minute-byminute basis.

#### **Display format**

A table and a line graph

#### Storage location

Reports/Service Response/Troubleshooting/Recent Past

#### Record

FTP (PI\_FTP)

| Field name                 | Description                                                                                                    |
|----------------------------|----------------------------------------------------------------------------------------------------|
| Measurement Condition Name | Label corresponding to the measurement condition ID                                                                                        |
| Total Response Time        | Time required for acquiring a measurement file on the FTP server, or for transferring a provided measurement file to the target FTP server |
| Result Strings             | Measurement result                                                                                                    |

# FTP Response Time Trend

## Overview

The FTP Response Time Trend report displays the FTP-related response time over the past month on a daily basis.

### **Display format**

A table and a line graph

### Storage location

Reports/Service Response/Monthly Trend

#### Record

FTP (PI\_FTP)

| Field name                 | Description                                                                                                    |
|----------------------------|----------------------------------------------------------------------------------------------------|
| Measurement Condition Name | Label corresponding to the measurement condition ID                                                                                        |
| Total Response Time        | Time required for acquiring a measurement file on the FTP server, or for transferring a provided measurement file to the target FTP server |

## FTP Top 10

## Overview

The FTP Top 10 report displays the top 10 FTP services in terms of the total response time.

## **Display format**

A bar graph

## Storage location

Reports/Service Response/ Troubleshooting/Real-Time

## Record

FTP(PI\_FTP)

### Fields

| Field name                 | Description                                                                                                    |
|----------------------------|----------------------------------------------------------------------------------------------------|
| Measurement Condition Name | Label corresponding to the measurement condition ID                                                                                        |
| Total Response Time        | Time required for acquiring a measurement file on the FTP server, or for transferring a provided measurement file to the target FTP server |

## Drilldown reports (field level)

| Report name | Description                                                                                   |
|-------------|-----------------------------------------------------------------------------------------------|
| FTP Rate    | Displays the percentage ratio of the detailed response time for each operation in FTP service |

## **HTTP Rate**

## Overview

The HTTP Rate report displays the percentage ratio of the detailed response time for each operation in HTTP service on a real time basis. This is a drilldown report.

### **Display format**

A list and pie graph

### Storage location

Reports/Service Response/Troubleshooting/Real-Time/Drilldown Only

#### Record

HTTP (PI\_HTP)

| Field name                 | Description                                         |
|----------------------------|-----------------------------------------------------|
| Measurement Condition Name | Label corresponding to the measurement condition ID |
| DNS Time                   | DNS time                                            |
| TCP Connection Time        | TCP connection time                                 |
| Server Processing Time     | Server processing time                              |
| Data Transfer Time         | Data transfer time                                  |
# HTTP Response Time Status

# Overview

The HTTP Response Time Status report displays the HTTP-related response time over the past 24 hours on an hourly basis.

# **Display format**

A table and a line graph

# Storage location

Reports/Service Response/Status Reporting/Daily Trend

#### Record

HTTP (PI\_HTP)

| Field name                 | Description                                                                                                    |
|----------------------------|----------------------------------------------------------------------------------------------------|
| Measurement Condition Name | Label corresponding to the measurement condition ID                                                                                          |
| Total Response Time        | Time required to issue an HTTP request to the specified URL and then to acquire a page by the GET method or register data by the POST method |

# HTTP Response Time Status (real-time report)

# Overview

The HTTP Response Time Status report displays the HTTP-related response time on a real-time basis.

### **Display format**

A table and a line graph

# Storage location

Reports/Service Response/Status Reporting/Real-Time

#### Record

HTTP(PI\_HTP)

| Field name                 | Description                                                                                                    |
|----------------------------|----------------------------------------------------------------------------------------------------|
| Measurement Condition Name | Label corresponding to the measurement condition ID                                                                                          |
| Total Response Time        | Time required to issue an HTTP request to the specified URL and then to acquire a page by the GET method or register data by the POST method |
| Result Strings             | Measurement result                                                                                                    |

# HTTP Response Time Summary

## Overview

The HTTP Response Time Summary report displays the HTTP-related response time over the past hour on a minuteby-minute basis.

# **Display format**

A table and a line graph

### Storage location

Reports/Service Response/Troubleshooting/Recent Past

#### Record

HTTP (PI\_HTP)

| Field name                 | Description                                                                                                    |
|----------------------------|----------------------------------------------------------------------------------------------------|
| Measurement Condition Name | Label corresponding to the measurement condition ID                                                                                          |
| Total Response Time        | Time required to issue an HTTP request to the specified URL and then to acquire a page by the GET method or register data by the POST method |
| Result Strings             | Measurement result                                                                                                    |

# HTTP Response Time Trend

# Overview

The HTTP Response Time Trend report displays the HTTP-related response time over the past month on a daily basis.

# **Display format**

A table and a line graph

# Storage location

Reports/Service Response/Monthly Trend

# Record

HTTP(PI\_HTP)

| Field name                 | Description                                                                                                    |
|----------------------------|----------------------------------------------------------------------------------------------------|
| Measurement Condition Name | Label corresponding to the measurement condition ID                                                                                               |
| Total Response Time        | Time required for issuing an HTTP request to the specified URL and then acquiring a page by the GET method or registering data by the POST method |

# HTTP Top 10

# Overview

The HTTP Top 10 report displays the top 10 HTTP services in terms of total response time.

# **Display format**

A bar graph

# Storage location

Reports/Service Response/ Troubleshooting/Real-Time

# Record

HTTP (PI\_HTP)

# Fields

| Field name                 | Description                                                                                                    |
|----------------------------|----------------------------------------------------------------------------------------------------|
| Measurement Condition Name | Label corresponding to the measurement condition ID                                                                                          |
| Total Response Time        | Time required to issue an HTTP request to the specified URL and then to acquire a page by the GET method or register data by the POST method |

# Drilldown reports (field level)

| Report name | Description                                                                                    |
|-------------|------------------------------------------------------------------------------------------------|
| HTTP Rate   | Displays the percentage ratio of the detailed response time for each operation in HTTP service |

# **HTTPS** Rate

# Overview

The HTTPS Rate report displays the percentage ratio of the detailed response time for each operation in HTTPS service on a real time basis. This is a drilldown report.

# **Display format**

A list and pie graph

# Storage location

Reports/Service Response/Troubleshooting/Real-Time/Drilldown Only

#### Record

HTTPS (PI\_HTPS)

| Field name                 | Description                                         |
|----------------------------|-----------------------------------------------------|
| Measurement Condition Name | Label corresponding to the measurement condition ID |
| DNS Time                   | DNS time                                            |
| TCP Connection Time        | TCP connection time                                 |
| Server Processing Time     | Server processing time                              |
| Data Transfer Time         | Data transfer time                                  |

# **HTTPS Response Time Status**

## Overview

The HTTPS Response Time Status report displays the HTTPS-related response time over the past 24 hours on an hourly basis.

# **Display format**

A table and a line graph

# Storage location

Reports/Service Response/Status Reporting/Daily Trend

#### Record

HTTPS (PI\_HTPS)

| Field name                 | Description                                                                                                    |
|----------------------------|----------------------------------------------------------------------------------------------------|
| Measurement Condition Name | Label corresponding to the measurement condition ID                                                                                                    |
| Total Response Time        | Time required to establish an SSL-protected connection with the target server being measured, to issue an HTTP request to the URL specified on the connection, and then to acquire a page by the GET method or register data by the POST method |

# HTTPS Response Time Status (real-time report)

# Overview

The HTTPS Response Time Status report displays the HTTPS-related response time on a real-time basis.

### **Display format**

A table and a line graph

# Storage location

Reports/Service Response/Status Reporting/Real-Time

#### Record

HTTPS (PI\_HTPS)

| Field name                 | Description                                                                                                    |
|----------------------------|----------------------------------------------------------------------------------------------------|
| Measurement Condition Name | Label corresponding to the measurement condition ID                                                                                                    |
| Total Response Time        | Time required to establish SSL-protected connection with the target server being measured, to issue an HTTP request to the URL specified on the connection, and then to acquire a page by the GET method or register data by the POST method |
| Result Strings             | Measurement result                                                                                                    |

# **HTTPS Response Time Summary**

## Overview

The HTTPS Response Time Summary report displays the HTTPS-related response time over the past hour on a minute-by-minute basis.

# **Display format**

A table and a line graph

## Storage location

Reports/Service Response/Troubleshooting/Recent Past

#### Record

HTTPS (PI\_HTPS)

| Field name                 | Description                                                                                                    |
|----------------------------|----------------------------------------------------------------------------------------------------|
| Measurement Condition Name | Label corresponding to the measurement condition ID                                                                                                    |
| Total Response Time        | Time required to establish SSL-protected connection with the target server being measured, to issue an HTTPS request to the URL specified on the connection, and then to acquire a page by the GET method or register data by the POST method |
| Result Strings             | Measurement result                                                                                                    |

# HTTPS Response Time Trend

# Overview

The HTTPS Response Time Trend report displays the HTTPS-related response time over the past month on a daily basis.

#### **Display format**

A table and a line graph

# Storage location

Reports/Service Response/Monthly Trend

#### Record

HTTPS (PI\_HTPS)

| Field name                 | Description                                                                                                    |
|----------------------------|----------------------------------------------------------------------------------------------------|
| Measurement Condition Name | Label corresponding to the measurement condition ID                                                                                                    |
| Total Response Time        | Time required to establish SSL-protected connection with the target server being measured, to issue an HTTPS request to the URL specified on the connection, and then to acquire a page by the GET method or register data by the POST method |

# HTTPS Top 10

# Overview

The HTTPS Top 10 report displays the top 10 HTTPS services in terms of total response time.

# **Display format**

A bar graph

# Storage location

Reports/Service Response/Troubleshooting/Real-Time

# Record

HTTPS (PI\_HTPS)

# Fields

| Field name                 | Description                                                                                                    |
|----------------------------|----------------------------------------------------------------------------------------------------|
| Measurement Condition Name | Label corresponding to the measurement condition ID                                                                                                    |
| Total Response Time        | Time required to establish SSL-protected connection with the target server being measured, to issue an HTTP request to the URL specified on the connection, and then to acquire a page by the GET method or register data by the POST method |

# Drilldown reports (field level)

| Report name | Description                                                                                     |
|-------------|-------------------------------------------------------------------------------------------------|
| HTTPS Rate  | Displays the percentage ratio of the detailed response time for each operation in HTTPS service |

# IE Scenario Detail

#### Overview

The IE Scenario Detail report displays the total response time for each scope in an IE scenario on a real-time basis.

# **Display format**

A column graph

Data label 1 Measurement Condition Name

#### Data label 2

Scope Name

### Storage location

Reports/Service Response/Troubleshooting/Real-Time/Drilldown Only

#### Conditional expression

Total Replay Time <> "0" AND Scope ID <> "0"

#### Record

IE Scenario (PI\_IES)

| Field name                 | Description                                                                        |
|----------------------------|------------------------------------------------------------------------------------|
| Measurement Condition Name | Label corresponding to the measurement condition ID                                |
| Scope Name                 | Scope name                                                                         |
| Total Replay Time          | Replay time required for a series of operations in an IE scenario (time per scope) |

# IE Scenario Logged Message

## Overview

The IE Scenario Logged Message report displays the IE scenario-related historical information of Event Log and messages in the logfiles are written over the past hour.

## **Display format**

A table and a list

# Storage location

Reports/Service Response/Troubleshooting/Recent Past

#### Record

Logged Message for IE Scenario (PL IESM)

| Field name                 | Description                                                                      |
|----------------------------|----------------------------------------------------------------------------------|
| Measurement Condition Name | Label corresponding to the measurement condition ID                              |
| Sequence Number            | Sequence number of the operations that are replayed when outputting the messages |
| IE Scenario Result Code    | Result code of replaying the operation                                           |
| IE Scenario Result Message | Result message text of replaying the operation                                   |
| IE Scenario Result Detail  | Result detail text of replaying the operation                                    |

# IE Scenario Replay Time Status

#### Overview

The IE Scenario Replay Time Status report displays the IE scenario-related response time over the past 24 hours on an hourly basis.

### Display format

A table and a line graph

Y-axis of the graph Total Replay Time

rocar nopr

Data label 1 Measurement Condition Name

## Data label 2

Scope Name

## Storage location

Reports/Service Response/Status Reporting/Daily Trend

# Conditional expression

Total Replay Time <> "0"

#### Record

IE Scenario (PI\_IES)

| Field name                 | Description                                         |
|----------------------------|-----------------------------------------------------|
| Measurement Condition Name | Label corresponding to the measurement condition ID |
| Scope Name                 | Scope name                                          |

# IE Scenario Replay Time Status (real-time report)

#### Overview

IE Scenario Replay Time Status report displays the IE scenario-related replay time on a real-time basis.

## **Display format**

A table and a line graph

Y-axis of the graph Total Replay Time

Data label 1 Measurement Condition Name

Data label 2 Scope Name

#### Storage location

Reports/Service Response/Status Reporting/Real-Time

#### Conditional expression

Total Replay Time > "0"

#### Record

IE Scenario (PI\_IES)

### Fields

| Field name                 | Description                                                                                                   |
|----------------------------|----------------------------------------------------------------------------------------------------|
| Measurement Condition Name | Label corresponding to the measurement condition ID                                                           |
| Scope Name                 | Scope name                                                                                                    |
| Total Replay Time          | Total replay time required for a series of the operations in an IE scenario (time for the entire IE scenario) |
| Result Strings             | Measurement result                                                                                            |

# Drilldown reports (field level)

| Report name            | Description                                                    |
|------------------------|----------------------------------------------------------------|
| IE Scenario Detail     | Displays the response time for each scope in an IE scenario    |
| IE Scenario Scope Rate | Displays the percentage ratio of each scope in an IE scenario  |
| IE Scenario Top 10     | Displays the top 10 IE scenarios in terms of total replay time |

# IE Scenario Replay Time Summary

#### Overview

The IE Scenario Replay Time Summary report displays the IE scenario-related replay time over the past hour on a minute-by-minute basis.

#### Display format

A table and a line graph

Y-axis of the graph Total Replay Time

Data label 1

Measurement Condition Name

Data label 2

Scope Name

# Storage location

Reports/Service Response/Troubleshooting/Recent Past

### Conditional expression

Total Replay Time > "0"

#### Record

IE Scenario (PI\_IES)

| Field name                 | Description                                                                             |
|----------------------------|-----------------------------------------------------------------------------------------|
| Measurement Condition Name | Label corresponding to the measurement condition ID                                     |
| Scope Name                 | Scope name                                                                              |
| Total Replay Time          | Total replay time required for a series of operations (time for the entire IE scenario) |
| Result Strings             | Measurement result                                                                      |

# IE Scenario Replay Time Trend

### Overview

The IE Scenario Replay Time Trend report displays the IE scenario-related replay time over the past month on a daily basis.

# **Display format**

A table and a line graph

Y-axis of the graph Total Replay Time Data label 1

Measurement Condition Name

Data label 2 Scope Name

# Storage location

Reports/Service Response/Monthly Trend

### Conditional expression

Total Replay Time > "0"

#### Record

IE Scenario (PI\_IES)

| Field name                 | Description                                                                                 |
|----------------------------|---------------------------------------------------------------------------------------------|
| Measurement Condition Name | Label corresponding to the measurement condition ID                                         |
| Scope Name                 | Scope name                                                                                  |
| Total Replay Time          | Total replay time required for a series of the operations (time for the entire IE scenario) |

# IE Scenario Scope Detail

# Overview

IE Scenario Scope Detail report displays the replay time for each scope in an IE scenario.

# **Display format**

A stacked column graph

Y-axis of the graph Total Replay Time

Data label 1 Measurement Condition Name

### Storage location

Reports/Service Response/ Troubleshooting/Real-Time

### Record

IE Scenario Overview (PI\_IESO)

| Field name                 | Description                                                                   |
|----------------------------|-------------------------------------------------------------------------------|
| Measurement Condition Name | Label corresponding to the measurement condition ID                           |
| Total Replay Time 1        | Replay time required for a series of the operations specified as the scope 1  |
| Total Replay Time 2        | Replay time required for a series of the operations specified as the scope 2  |
| Total Replay Time 3        | Replay time required for a series of the operations specified as the scope 3  |
| Total Replay Time 4        | Replay time required for a series of the operations specified as the scope 4  |
| Total Replay Time 5        | Replay time required for a series of the operations specified as the scope 5  |
| Total Replay Time 6        | Replay time required for a series of the operations specified as the scope 6  |
| Total Replay Time 7        | Replay time required for a series of the operations specified as the scope 7  |
| Total Replay Time 8        | Replay time required for a series of the operations specified as the scope 8  |
| Total Replay Time 9        | Replay time required for a series of the operations specified as the scope 9  |
| Total Replay Time 10       | Replay time required for a series of the operations specified as the scope 10 |
| Total Replay Time 11       | Replay time required for a series of the operations specified as the scope 11 |
| Total Replay Time 12       | Replay time required for a series of the operations specified as the scope 12 |
| Total Replay Time 13       | Replay time required for a series of the operations specified as the scope 13 |
| Total Replay Time 14       | Replay time required for a series of the operations specified as the scope 14 |
| Total Replay Time 15       | Replay time required for a series of the operations specified as the scope 15 |
| Total Replay Time 16       | Replay time required for a series of the operations specified as the scope 16 |

# Drilldown reports (field level)

| Report name        | Description                                                        |
|--------------------|--------------------------------------------------------------------|
| IE Scenario Detail | Displays the detailed information for the scopes in an IE scenario |

# IE Scenario Scope Rate

# Overview

IE Scenario Scope Rate report displays the percentage ratio of each scope in an IE scenario.

# **Display format**

A pie graph

# Storage location

Reports/Service Response/Troubleshooting/Real-Time

#### Record

IE Scenario Overview (PI IESO)

| Field name                 | Description                                                                 |
|----------------------------|-----------------------------------------------------------------------------|
| Measurement Condition Name | Label corresponding to the measurement condition ID                         |
| Total Replay Time 1        | Replay time required for a series of IE scenarios specified as the scope 1  |
| Total Replay Time 2        | Replay time required for a series of IE scenarios specified as the scope 2  |
| Total Replay Time 3        | Replay time required for a series of IE scenarios specified as the scope 3  |
| Total Replay Time 4        | Replay time required for a series of IE scenarios specified as the scope 4  |
| Total Replay Time 5        | Replay time required for a series of IE scenarios specified as the scope 5  |
| Total Replay Time 6        | Replay time required for a series of IE scenarios specified as the scope 6  |
| Total Replay Time 7        | Replay time required for a series of IE scenarios specified as the scope 7  |
| Total Replay Time 8        | Replay time required for a series of IE scenarios specified as the scope 8  |
| Total Replay Time 9        | Replay time required for a series of IE scenarios specified as the scope 9  |
| Total Replay Time 10       | Replay time required for a series of IE scenarios specified as the scope 10 |
| Total Replay Time 11       | Replay time required for a series of IE scenarios specified as the scope 11 |
| Total Replay Time 12       | Replay time required for a series of IE scenarios specified as the scope 12 |
| Total Replay Time 13       | Replay time required for a series of IE scenarios specified as the scope 13 |
| Total Replay Time 14       | Replay time required for a series of IE scenarios specified as the scope 14 |
| Total Replay Time 15       | Replay time required for a series of IE scenarios specified as the scope 15 |
| Total Replay Time 16       | Replay time required for a series of IE scenarios specified as the scope 16 |

# IE Scenario Top 10

# Overview

The IE Scenario Top 10 report displays the top 10 IE scenario in terms of total replay time.

### In descending order check box

You must specify.

# Display format

A bar graph

Y-axis of the graph Total Replay Time

Data label 1 Measurement Condition Name

# Storage location

Reports/Service Response/ Troubleshooting/Real-Time

# Record

IE Scenario Overview (PI\_IESO)

# Fields

| Field name                 | Description                                         |
|----------------------------|-----------------------------------------------------|
| Measurement Condition Name | Label corresponding to the measurement condition ID |
| Total Replay Time          | Total replay time required for the IE scenario      |

# Drilldown reports (field level)

| Report name        | Description                                           |
|--------------------|-------------------------------------------------------|
| IE Scenario Detail | Displays the detailed information for the IE scenario |

# Drilldown conditions

| Report name        | Condition                                                                                                    |
|--------------------|----------------------------------------------------------------------------------------------------|
| IE Scenario Detail | (Total Replay Time $<>$ "0"<br>AND Measurement Condition ID = metric("Measurement Condition ID"))AND Scope<br>Id $<>$ "0" |

# **IMAP4** Rate

#### Overview

The IMAP4 Rate report displays the percentage ratio of the detailed response time for each operation in IMAP4 service on a real-time basis. This is a drilldown report.

# **Display format**

A list and a pie graph

#### Storage location

Reports/Service Response/Troubleshooting/Real-Time/Drilldown Only

#### Record

IMAP4 (PI\_IMP4)

| Field name                 | Description                                         |
|----------------------------|-----------------------------------------------------|
| Measurement Condition Name | Label corresponding to the measurement condition ID |
| DNS Time                   | DNS time                                            |
| TCP Connection Time        | TCP connection time                                 |
| Preprocessing Time         | Preprocessing time                                  |
| Data Transfer Time         | Data transfer time                                  |
| Deletion Time              | Deletion time                                       |

# IMAP4 Response Time Status

## Overview

The IMAP4 Response Time Status report displays the IMAP4-related response time over the past 24 hours on an hourly basis.

# **Display format**

A table and a line graph

## Storage location

Reports/Service Response/Status Reporting/Daily Trend

### Record

IMAP4(PI\_IMP4)

| Field name                 | Description                                                                         |
|----------------------------|-------------------------------------------------------------------------------------|
| Measurement Condition Name | Label corresponding to the measurement condition ID                                 |
| Total Response Time        | Time required for receiving in an inbox a new email addressed to the specified user |

# IMAP4 Response Time Status (real-time report)

# Overview

The IMAP4 Response Time Status report displays the IMAP4-related response time on a real-time basis.

## **Display format**

A table and a line graph

# Storage location

Reports/Service Response/Status Reporting/Real-Time

#### Record

IMAP4(PI\_IMP4)

| Field name                 | Description                                                                         |
|----------------------------|-------------------------------------------------------------------------------------|
| Measurement Condition Name | Label corresponding to the measurement condition ID                                 |
| Total Response Time        | Time required for receiving in an inbox a new email addressed to the specified user |
| Result Strings             | Measurement result                                                                  |

# IMAP4 Response Time Summary

## Overview

The IMAP4 Response Time Summary report displays the IMAP4-related response time over the past hour on a minute-by-minute basis.

# **Display format**

A table and a line graph

### Storage location

Reports/Service Response/Troubleshooting/Recent Past

#### Record

IMAP4(PI\_IMP4)

| Field name                 | Description                                                                         |
|----------------------------|-------------------------------------------------------------------------------------|
| Measurement Condition Name | Label corresponding to the measurement condition ID                                 |
| Total Response Time        | Time required for receiving in an inbox a new email addressed to the specified user |
| Result Strings             | Measurement result                                                                  |

# IMAP4 Response Time Trend

# Overview

The IMAP4 Response Time Trend report displays the IMAP4-related response time over the past month on a daily basis.

#### **Display format**

A table and a line graph

# Storage location

Reports/Service Response/Monthly Trend

## Record

IMAP4 (PI\_IMP4)

| Field name                 | Description                                                                         |
|----------------------------|-------------------------------------------------------------------------------------|
| Measurement Condition Name | Label corresponding to the measurement condition ID                                 |
| Total Response Time        | Time required for receiving in an inbox a new email addressed to the specified user |

# IMAP4 Top 10

# Overview

The IMAP4 Top 10 report displays the top 10 IMAP4 services in terms of total response time. This is a drilldown report.

# **Display format**

A bar graph

# Storage location

Reports/Service Response/ Troubleshooting/Real-Time

### Record

IMAP4 (PI\_IMP4)

### Fields

| Field name                 | Description                                                                         |
|----------------------------|-------------------------------------------------------------------------------------|
| Measurement Condition Name | Label corresponding to the measurement condition ID                                 |
| Total Response Time        | Time required for receiving in an inbox a new email addressed to the specified user |

# Drilldown reports (field level)

| Report name | Description                                                                        |
|-------------|------------------------------------------------------------------------------------|
| IMAP4 Rate  | Percentage ratio of the detailed response time for each operation in IMAP4 service |

# POP3 Rate

#### Overview

The POP3 Rate report displays the percentage ratio of the detailed response time for each operation in POP3 service on a real time basis. This is a drilldown report.

# **Display format**

A list and a pie graph

# Storage location

Reports/Service Response/Troubleshooting/Real-Time/Drilldown Only

#### Record

POP3 (PI\_POP3)

| Field name                 | Description                                         |
|----------------------------|-----------------------------------------------------|
| Measurement Condition Name | Label corresponding to the measurement condition ID |
| DNS Time                   | DNS time                                            |
| TCP Connection Time        | TCP connection time                                 |
| Preprocessing Time         | Preprocessing time                                  |
| Data Transfer Time         | Data transfer time                                  |
| Deletion Time              | Deletion time                                       |

# POP3 Response Time Status

## Overview

The POP3 Response Time Status report displays the POP3-related response time over the past 24 hours on an hourly basis.

# **Display format**

A table and a line graph

## Storage location

Reports/Service Response/Status Reporting/Daily Trend

# Record

POP3 (PI\_POP3)

| Field name                 | Description                                                          |
|----------------------------|----------------------------------------------------------------------|
| Measurement Condition Name | Label corresponding to the measurement condition ID                  |
| Total Response Time        | Time required for receiving an email addressed to the specified user |

# POP3 Response Time Status (real-time report)

# Overview

The POP3 Response Time Status report displays the POP3-related response time on a real-time basis.

# **Display format**

A table and a line graph

# Storage location

Reports/Service Response/Status Reporting/Real-Time

#### Record

POP3 (PI\_POP3)

| Field name                 | Description                                                          |
|----------------------------|----------------------------------------------------------------------|
| Measurement Condition Name | Label corresponding to the measurement condition ID                  |
| Total Response Time        | Time required for receiving an email addressed to the specified user |
| Result Strings             | Measurement result                                                   |

# POP3 Response Time Summary

### Overview

The POP3 Response Time Summary report displays the POP3-related response time over the past hour on a minuteby-minute basis.

### **Display format**

A table and a line graph

#### Storage location

Reports/Service Response/Troubleshooting/Recent Past

#### Record

POP3 (PI\_POP3)

| Field name                 | Description                                                          |
|----------------------------|----------------------------------------------------------------------|
| Measurement Condition Name | Label corresponding to the measurement condition ID                  |
| Total Response Time        | Time required for receiving an email addressed to the specified user |
| Result Strings             | Measurement result                                                   |

# POP3 Response Time Trend

# Overview

The POP3 Response Time Trend report displays the POP3-related response time over the past month on a daily basis.

# **Display format**

A table and a line graph

# Storage location

Reports/Service Response/Monthly Trend

# Record

POP3 (PI\_POP3)

| Field name                 | Description                                                          |
|----------------------------|----------------------------------------------------------------------|
| Measurement Condition Name | Label corresponding to the measurement condition ID                  |
| Total Response Time        | Time required for receiving an email addressed to the specified user |

# POP3 Top 10

# Overview

The POP3 Top 10 report displays the top 10 POP3 services in terms of total response time.

# **Display format**

A bar graph

# Storage location

Reports/Service Response/ Troubleshooting/Real-Time

### Record

POP3 (PI\_POP3)

#### Fields

| Field name                 | Description                                                          |
|----------------------------|----------------------------------------------------------------------|
| Measurement Condition Name | Label corresponding to the measurement condition ID                  |
| Total Response Time        | Time required for receiving an email addressed to the specified user |

# Drilldown reports (field level)

| Report name | Description                                                                |
|-------------|----------------------------------------------------------------------------|
| POP3 Rate   | Percentage ratio of the detailed response time for each operation in POP3. |

# Scope Detail

#### Overview

The Scope Detail report displays the details of each scope of the Web transaction on a real-time basis. This is a drilldown report.

# **Display format**

A list

# Storage location

Reports/Service Response/Troubleshooting/Real-Time/Drilldown Only

#### Record

Web Transaction (PI\_WT)

| Field name                 | Description                                                                         |
|----------------------------|-------------------------------------------------------------------------------------|
| Measurement Condition Name | Label corresponding to the measurement condition ID                                 |
| Scope Name                 | Scope name                                                                          |
| Measurement Start Time     | Character string corresponding to the measurement result code                       |
| Total Response Time        | Time required for a series of HTTP or HTTPS requests and responses (time per scope) |
| Setup Time                 | Setup time                                                                          |
| HTTP Time                  | HTTP time                                                                           |
| DNS Time                   | DNS time                                                                            |
| TCP Connection Time        | TCP connection time                                                                 |
| Server Procession Time     | Server processing time                                                              |
| Data Transfer Time         | Data transfer time                                                                  |
| Total Amount of Data       | Total amount of data                                                                |
| Total Resource Size        | Total resource size                                                                 |
| Throughput                 | Throughput                                                                          |
| Result Strings             | Measurement start time                                                              |

# SMTP Rate

## Overview

The SMTP Rate report displays the percentage ratio of the detailed response time for each operation in SMTP on a real-time basis. This is a drilldown report.

# **Display format**

A list and a pie graph

# Storage location

Reports/Service Response/Troubleshooting/Real-Time/Drilldown Only

#### Record

SMTP(PI\_SMTP)

| Field name                 | Description                                         |
|----------------------------|-----------------------------------------------------|
| Measurement Condition Name | Label corresponding to the measurement condition ID |
| DNS Time                   | DNS time                                            |
| TCP Connection Time        | TCP connection time                                 |
| Preprocessing Time         | Preprocessing time                                  |
| Data Transfer Time         | Data transfer time                                  |

# SMTP Response Time Status

# Overview

The SMTP Response Time Status report displays the SMTP-related response time over the past 24 hours on an hourly basis.

#### **Display format**

A table and a line graph

#### Storage location

Reports/Service Response/Status Reporting/Daily Trend

#### Record

SMTP(PI\_SMTP)

| Field name                 | Description                                                                                                    |
|----------------------------|----------------------------------------------------------------------------------------------------|
| Measurement Condition Name | Label corresponding to the measurement condition ID                                                                                                    |
| Total Response Time        | Time required for completing message transmission to the target server being measured, or for creating a message with the specified message size and then completing its transmission to the destination address |
# SMTP Response Time Status (real-time report)

### Overview

The SMTP Response Time Status report displays the SMTP-related response time on a real-time basis.

### **Display format**

A table and a line graph

## Storage location

Reports/Service Response/Status Reporting/Real-Time

### Record

SMTP (PI\_SMTP)

| Field name                 | Description                                                                                                    |
|----------------------------|----------------------------------------------------------------------------------------------------|
| Measurement Condition Name | Label corresponding to the measurement condition ID                                                                                                    |
| Total Response Time        | Time required for completing message transmission to the target server being measured, or for creating a message with the specified message size and then completing its transmission to the destination address |
| Result Strings             | Measurement result                                                                                                    |

# SMTP Response Time Summary

### Overview

The SMTP Response Time Summary report displays the SMTP-related response time over the past hour on a minuteby-minute basis.

### **Display format**

A table and a line graph

### Storage location

Reports/Service Response/Troubleshooting/Recent Past

### Record

SMTP(PI\_SMTP)

| Field name                 | Description                                                                                                    |
|----------------------------|----------------------------------------------------------------------------------------------------|
| Measurement Condition Name | Label corresponding to the measurement condition ID                                                                                                    |
| Total Response Time        | Time required for completing message transmission to the target server being measured, or for creating a message with the specified message size and then completing its transmission to the destination address |
| Result Strings             | Measurement result                                                                                                    |

# SMTP Response Time Trend

### Overview

The SMTP Response Time Trend report displays the SMTP-related response time over the past month on a daily basis.

## **Display format**

A table and a line graph

## Storage location

Reports/Service Response/Monthly Trend

### Record

SMTP(PI\_SMTP)

| Field name                 | Description                                                                                                    |
|----------------------------|----------------------------------------------------------------------------------------------------|
| Measurement Condition Name | Label corresponding to the measurement condition ID                                                                                                    |
| Total Response Time        | Time required for completing message transmission to the target server being measured, or for creating a message with the specified message size and then completing its transmission to the destination address |

# SMTP Top 10

# Overview

The SMTP Top 10 report displays the top 10 SMTP services in terms of total response time.

## **Display format**

A bar graph

## Storage location

Reports/Service Response/ Troubleshooting/Real-Time

### Record

SMTP(PI\_SMTP)

### Fields

| Field name                 | Description                                                                                                    |
|----------------------------|----------------------------------------------------------------------------------------------------|
| Measurement Condition Name | Label corresponding to the measurement condition ID                                                                                                    |
| Total Response Time        | Time required for completing message transmission to the target server being measured, or for creating a message with the specified message size and then completing its transmission to the destination address |

| Report name | Description                                                               |
|-------------|---------------------------------------------------------------------------|
| SMTP Rate   | Percentage ratio of the detailed response time for each operation in SMTP |

# **TCP Response Time Status**

### Overview

The TCP Response Time Status report displays the TCP-related response time over the past 24 hours on an hourly basis.

# **Display format**

A table and a line graph

## Storage location

Reports/Service Response/Status Reporting/Daily Trend

## Record

TCP (PI\_TCP)

| Field name                 | Description                                                                     |
|----------------------------|---------------------------------------------------------------------------------|
| Measurement Condition Name | Label corresponding to the measurement condition ID                             |
| Total Response Time        | Time required for establishing connection with the target server being measured |

# TCP Response Time Status (real-time report)

# Overview

The TCP Response Time Status report displays the TCP-related response time on a real-time basis.

### **Display format**

A table and a line graph

## Storage location

Reports/Service Response/Status Reporting/Real-Time

### Record

TCP (PI\_TCP)

| Field name                 | Description                                                                     |
|----------------------------|---------------------------------------------------------------------------------|
| Measurement Condition Name | Label corresponding to the measurement condition ID                             |
| Total Response Time        | Time required for establishing connection with the target server being measured |
| Result Strings             | Measurement result                                                              |

# **TCP Response Time Summary**

### Overview

The TCP Response Time Summary report displays the TCP-related response time over the past hour on a minute-byminute basis.

## **Display format**

A table and a line graph

### Storage location

Reports/Service Response/Troubleshooting/Recent Past

### Record

TCP (PI\_TCP)

| Field name                 | Description                                                                     |
|----------------------------|---------------------------------------------------------------------------------|
| Measurement Condition Name | Label corresponding to the measurement condition ID                             |
| Total Response Time        | Time required for establishing connection with the target server being measured |
| Result Strings             | Measurement result                                                              |

# TCP Response Time Trend

# Overview

The TCP Response Time Trend report displays the TCP-related response time over the past month on a daily basis.

## **Display format**

A table and a line graph

# Storage location

Reports/Service Response/Monthly Trend

## Record

TCP (PI\_TCP)

| Field name                 | Description                                                                     |
|----------------------------|---------------------------------------------------------------------------------|
| Measurement Condition Name | Label corresponding to the measurement condition ID                             |
| Total Response Time        | Time required for establishing connection with the target server being measured |

# **Transaction Detail**

### Overview

The Transaction Detail report displays the total response time for each scope of the Web transaction on a real-time basis. This is a drilldown report.

## **Display format**

A column graph

## Storage location

Reports/Service Response/Troubleshooting/Real-Time/Drilldown Only

### Record

Web Transaction (PI\_WT)

### Fields

| Field name                 | Description                                                                         |
|----------------------------|-------------------------------------------------------------------------------------|
| Measurement Condition Name | Label corresponding to the measurement condition ID                                 |
| Scope Name                 | Scope name                                                                          |
| Total Response Time        | Time required for a series of HTTP or HTTPS requests and responses (time per scope) |

| Report name  | Description                                  |
|--------------|----------------------------------------------|
| Scope Detail | Details of each scope of the Web transaction |

# User Defined Service Response Time Status

### Overview

The User Defined Service Response Time Status report displays the response time for a user-defined service over the past 24 hours on an hourly basis.

### **Display format**

A table and a line graph

# Storage location

Reports/Service Response/Status Reporting/Daily Trend

### Record

User Defined Service (PI\_UDEF)

| Field name                 | Description                                                                                   |
|----------------------------|-----------------------------------------------------------------------------------------------|
| Measurement Condition Name | Label corresponding to the measurement condition ID                                           |
| Total Response Time        | Measurement result of the user-defined program, such as a program for measuring response time |

# User Defined Service Response Time Status (real-time report)

# Overview

The User Defined Service Response Time Status report displays the response time for a user-defined service on a realtime basis.

# **Display format**

A table and a line graph

## Storage location

Reports/Service Response/Status Reporting/Real-Time

## Record

User Defined Service (PI\_UDEF)

| Field name                 | Description                                                                                   |
|----------------------------|-----------------------------------------------------------------------------------------------|
| Measurement Condition Name | Label corresponding to the measurement condition ID                                           |
| Total Response Time        | Measurement result of the user-defined program, such as a program for measuring response time |
| Result Strings             | Measurement result                                                                            |

# User Defined Service Response Time Summary

### Overview

The User Defined Service Response Time Summary report displays the response time for a user-defined service over the past hour on a minute-by-minute basis.

### Display format

A table and a line graph

# Storage location

Reports/Service Response/Troubleshooting/Recent Past

### Record

User Defined Service (PI\_UDEF)

| Field name                 | Description                                                                                   |
|----------------------------|-----------------------------------------------------------------------------------------------|
| Measurement Condition Name | Label corresponding to the measurement condition ID                                           |
| Total Response Time        | Measurement result of the user-defined program, such as a program for measuring response time |
| Result Strings             | Measurement result                                                                            |

# User Defined Service Response Time Trend

### Overview

The User Defined Response Time Trend report displays the response time for a user-defined service over the past month on a daily basis.

## **Display format**

A table and a line graph

### Storage location

Reports/Service Response/Monthly Trend

### Record

User Defined Service (PI\_UDEF)

| Field name                 | Description                                                                                   |
|----------------------------|-----------------------------------------------------------------------------------------------|
| Measurement Condition Name | Label corresponding to the measurement condition ID                                           |
| Total Response Time        | Measurement result of the user-defined program, such as a program for measuring response time |

# Web Transaction Response Time Status

### Overview

The Web Transaction Response Time Status report displays the response time for a Web transaction over the past 24 hours on an hourly basis.

### Display format

A table and a line graph

### Storage location

Reports/Service Response/Status Reporting/Daily Trend

### Record

Web Transaction (PI\_WT)

| Field name                 | Description                                                                                          |
|----------------------------|----------------------------------------------------------------------------------------------------|
| Measurement Condition Name | Label corresponding to the measurement condition ID                                                  |
| Scope Name                 | Scope name                                                                                           |
| Total Response Time        | Time required for a series of HTTP or HTTPS requests and responses (time for the entire transaction) |

# Web Transaction Response Time Status (real-time report)

# Overview

The Web Transaction Response Time Status report displays the response time for a Web transaction on a real-time basis.

# **Display format**

A table and a line graph

## Storage location

Reports/Service Response/Status Reporting/Real-Time

# Record

Web Transaction (PI\_WT)

### Fields

| Field name                 | Description                                                                                          |
|----------------------------|----------------------------------------------------------------------------------------------------|
| Measurement Condition Name | Label corresponding to the measurement condition ID                                                  |
| Scope Name                 | Scope name                                                                                           |
| Total Response Time        | Time required for a series of HTTP or HTTPS requests and responses (time for the entire transaction) |
| Result Strings             | Measurement result                                                                                   |

| Report name                     | Description                                                      |
|---------------------------------|------------------------------------------------------------------|
| Web Transaction Scope<br>Detail | Displays the response time for each scope in a Web transaction   |
| Web Transaction Rate            | Displays the percentage ratio of each scope in a Web transaction |
| Web Transaction Top 10          | Displays the top 10 Web transactions in terms of total response  |

# Web Transaction Response Time Summary

### Overview

The Web Transaction Response Time Summary report displays the response time for a Web transaction over the past hour on a minute-by-minute basis.

### Display format

A table and a line graph

### Storage location

Reports/Service Response/Troubleshooting/Recent Past

### Record

Web Transaction (PI\_WT)

| Field name                 | Description                                                                                          |
|----------------------------|----------------------------------------------------------------------------------------------------|
| Measurement Condition Name | Label corresponding to the measurement condition ID                                                  |
| Scope Name                 | Scope name                                                                                           |
| Total Response Time        | Time required for a series of HTTP or HTTPS requests and responses (time for the entire transaction) |
| Result Strings             | Measurement result                                                                                   |

# Web Transaction Response Time Trend

### Overview

The Web Transaction Response Time Trend report displays the response time for a Web transaction over the past month on a daily basis.

## **Display format**

A table and a line graph

### Storage location

Reports/Service Response/Monthly Trend

### Record

Web Transaction (PI\_WT)

| Field name                 | Description                                                                                          |
|----------------------------|----------------------------------------------------------------------------------------------------|
| Measurement Condition Name | Label corresponding to the measurement condition ID                                                  |
| Scope Name                 | Scope name                                                                                           |
| Total Response Time        | Time required for a series of HTTP or HTTPS requests and responses (time for the entire transaction) |

# Web Transaction Scope Detail

# Overview

The Web Transaction Scope Detail report displays the response time for each scope in a Web transaction.

### **Display format**

A stacked column graph

## Storage location

Reports/Service Response/Troubleshooting/Real-Time

### Record

Web Transaction Overview (PI WTO)

### Fields

| Field name                 | Description                                                                               |
|----------------------------|-------------------------------------------------------------------------------------------|
| Measurement Condition Name | Label corresponding to the measurement condition ID                                       |
| Total Response Time 1      | Time required for the series of HTTP or HTTPS requests and responses specified in scope 1 |
| Total Response Time 2      | Time required for the series of HTTP or HTTPS requests and responses specified in scope 2 |
| Total Response Time 3      | Time required for the series of HTTP or HTTPS requests and responses specified in scope 3 |
| Total Response Time 4      | Time required for the series of HTTP or HTTPS requests and responses specified in scope 4 |
| Total Response Time 5      | Time required for the series of HTTP or HTTPS requests and responses specified in scope 5 |
| Total Response Time 6      | Time required for the series of HTTP or HTTPS requests and responses specified in scope 6 |
| Total Response Time 7      | Time required for the series of HTTP or HTTPS requests and responses specified in scope 7 |
| Total Response Time 8      | Time required for the series of HTTP or HTTPS requests and responses specified in scope 8 |

| Report name  | Description                                  |
|--------------|----------------------------------------------|
| Scope Detail | Details of each scope of the Web transaction |

# Web Transaction Scope Rate

# Overview

The Web Transaction Scope Rate report displays the percentage ratio of each scope in a Web transaction.

### **Display format**

A pie graph

## Storage location

Reports/Service Response/Troubleshooting/Real-Time

### Record

Web Transaction Overview (PI\_WTO)

## Fields

| Field name                 | Description                                                                               |
|----------------------------|-------------------------------------------------------------------------------------------|
| Measurement Condition Name | Label corresponding to the measurement condition ID                                       |
| Total Response Time 1      | Time required for the series of HTTP or HTTPS requests and responses specified in scope 1 |
| Total Response Time 2      | Time required for the series of HTTP or HTTPS requests and responses specified in scope 2 |
| Total Response Time 3      | Time required for the series of HTTP requests and responses specified in scope 3          |
| Total Response Time 4      | Time required for the series of HTTP or HTTPS requests and responses specified in scope 4 |
| Total Response Time 5      | Time required for the series of HTTP or HTTPS requests and responses specified in scope 5 |
| Total Response Time 6      | Time required for the series of HTTP or HTTPS requests and responses specified in scope 6 |
| Total Response Time 7      | Time required for the series of HTTP or HTTPS requests and responses specified in scope 7 |
| Total Response Time 8      | Time required for the series of HTTP or HTTPS requests and responses specified in scope 8 |

| Report name  | Description                                  |
|--------------|----------------------------------------------|
| Scope Detail | Details of each scope of the Web transaction |

# Web Transaction Top 10

# Overview

The Web Transaction Top 10 report displays the top 10 Web transactions in terms of the total response time.

### **Display format**

A bar graph

# Storage location

Reports/Service Response/Troubleshooting/Real-Time

## Record

Web Transaction Overview (PI WTO)

## Fields

| Field name Description                                                                         |  |
|------------------------------------------------------------------------------------------------|--|
| Measurement Condition Name Label corresponding to the measurement condition ID                 |  |
| Total Response Time         Time required for a series of HTTP or HTTPS requests and responses |  |

| Report name        | Description                                               |
|--------------------|-----------------------------------------------------------|
| Transaction Detail | Total response time for each scope of the Web transaction |

# Records

This chapter explains PFM - Agent for Service Response. For details about how to collect performance data for each record, see the chapter explaining the functions of Performance Management in the *Job Management Partner 1/Performance Management Planning and Configuration Guide*, or the chapter explaining the management of operation monitoring data in the *Job Management Partner 1/Performance Management User's Guide*.

# Data model

Each PFM - Agent's records and fields are referred to collectively as a *data model*. There is a specific version number for each PFM - Agent and its data model. For details about data model versions of PFM - Agent for Service Response, see *H. Version Compatibility*.

The version number of each PFM - Agent's data model is displayed in the windows for defining the monitoring template for alarms, reports, and PFM - Web Console alarms.

For details about the data model, see the chapter that describes the functions of Performance Management in the *Job Management Partner 1/Performance Management Planning and Configuration Guide.* 

# Format of record explanations

This chapter describes the records for PFM - Agent for Service Response in alphabetical order. Each record explanation contains the subsections described below.

### Function

Provides an overview of the performance data that is stored in the record, and includes important information that should be noted.

### Default and changeable values

Consists of a table of the default values for the performance data under the collection conditions defined for the record; also indicates whether or not each value can be changed by the user. The table below lists and describes each item that is included in *Default and changeable values*. For details about the items described in this table, see the chapter that describes management of operation monitoring data in the *Job Management Partner 1/Performance Management User's Guide*.

| Item                | Description                                                                                                    | Changeable        |  |
|---------------------|----------------------------------------------------------------------------------------------------|-------------------|--|
| Collection Interval | Shows the performance data collection interval (in seconds)                                                                                                    | Y: Changeable     |  |
| Collection Offset   | Shows the offset value for starting performance data collection (in seconds). For details about the offset value, see the chapter that describes management of operation monitoring data in the <i>Job Management Partner 1/Performance Management User's Guide</i> . For details about the start time of performance data collection, see the chapter explaining the functions of Performance Management Planning and Configuration Guide. | N: Not changeable |  |
| Log                 | Shows whether or not collected performance data is stored in the<br>Store database:<br>Yes: Stored (however, if Collection Interval=0 is set,<br>collected performance data is not stored)<br>No: Not stored                                                                                                    |                   |  |
| LOGIF               | Shows any conditions for storing collected performance data in the Store database                                                                                                    |                   |  |

Table 9-1: Default values and changeable values

### ODBC key fields

Indicates the ODBC key fields that are required to use the record data stored in the Store database in SQL statements with PFM - Manager. Some ODBC key fields are common to all records, and some are specific to particular records. This section presents the ODBC key fields that are specific to the particular record. Only multi-instance records have specific ODBC key fields.

For details about the ODBC key fields common to all records, see *List of ODBC key fields* in this chapter. For details about how to use the ODBC key fields, see the chapter that describes linkage to an ODBC-compatible application program in the *Job Management Partner 1/Performance Management Planning and Configuration Guide*.

#### Lifetime

Indicates the period during which consistency is guaranteed for the performance data that is collected in the record. For details about the lifetime, see the chapter that describes the functions of Performance Management in the *Job Management Partner 1/Performance Management System Configuration and User's Guide*.

# Record size

Indicates the amount of performance data that can be collected and stored in the record at one time.

### Fields

Provides a table that describes the record's fields. The table contains the following columns:

- View name (Manager name)
  - View name
    - Indicates the field name (PFM View name) that is displayed with PFM Web Console.
  - Manager name

Indicates the field name (PFM - Manager name) to be specified in SQL statements used from PFM - Manager to access the field data stored in the Store database.

You specify the record ID at the beginning of an SQL statement. For example, to specify the Total Response Time (TOTAL\_RESP\_TIME) field of the DNS (PI\_DNS) record, specify PI\_DNS\_TOTAL\_RESP\_TIME.

• Description

Explains the performance data that is stored in the field.

• Summary

Indicates the method (summarization rules) to be used by Agent Store when summarizing data. For details about summarization rules, see *Summary rules* later in this chapter.

• Format

Shows the data type of the field's values, such as char or float. For details about the data types, see *List of data types* later in this chapter.

• Delta

In contrast to data collected as a cumulative value, the so-called *delta* is data that indicates the change in the values. For details about delta, see *Field values* later in this chapter.

Data source

Identifies the method used to obtain the field value or the source of the data. For details about field values, see *Field values* later in this chapter.

# List of ODBC key fields

Some ODBC key fields are common to all records, and some are specific to particular records. This section explains the ODBC key fields that are common to all records. You need ODBC key fields when you use SQL statements with PFM - Manager to access record data stored in the Store database.

The table below lists the ODBC key fields common to all records. For details about the ODBC key fields specific to particular records, see the descriptions of the records.

| ODBC key field                | ODBC format | Data     | Description                                                                                            |
|-------------------------------|-------------|----------|----------------------------------------------------------------------------------------------------|
| record-ID_DATE                | SQL_INTEGER | Internal | Record key field that indicates the record's creation date                                             |
| record-ID_DATETIME            | SQL_INTEGER | Internal | Combination of the two fields <i>record-ID</i> _DATE and <i>record-ID</i> _TIME                        |
| <i>record-ID</i> _DEVICEID    | SQL_VARCHAR | Internal | Name of the host where PFM - Agent is running                                                          |
| <i>record-ID</i> _drawer_type | SQL_VARCHAR | Internal | Type. Valid values are as follows:<br>m: Minute<br>H: Hour<br>D: Day<br>W: Week<br>M: Month<br>Y: Year |
| record-ID_PROD_INST           | SQL_VARCHAR | Internal | Instance name of PFM - Agent                                                                           |
| record-ID_PRODID              | SQL_VARCHAR | Internal | Product ID of PFM - Agent                                                                              |
| <i>record-ID</i> _RECORD_TYPE | SQL_VARCHAR | Internal | Identifier indicating the record type (4 bytes)                                                        |
| record-ID_TIME                | SQL_INTEGER | Internal | Record creation time (Greenwich mean time (GMT))                                                       |

Table 9-2: List of ODBC key fields common to all records

# Summary rules

For records of the PI record type, two types of data are stored in the Store database: the data collected at the interval set in Collection Interval, and the data summarized for a specific period of time (minute, hour, day, week, month, or year) according to a predefined rule. The type of summarization is defined for each field. This definition is called a *summarization rule*. Depending on the summarization rule, intermediate data used during the summarization period must sometimes be retained. In this case, a field for holding the intermediate data is added to a record in the Store database. This field is called an *added field*.

Some added fields are displayed as record fields in PFM - Web Console; these added fields can be used as fields to be displayed in historical reports.

To distinguish from *added fields* that are added by the process of summarization, the fields that are explained in the description of each record are called *fixed fields*.

The name of an added field is as follows:

- Name of an added field when it is stored in the Store database Manager name of the fixed field with a suffix
- Name of an added field when it is displayed in PFM Web Console View name of the fixed field with a suffix

The following table lists the suffixes for the Manager name, the suffixes for the corresponding View names, and the data that is stored in the fields.

| Manager name                                                                              | View name                                                 | Stored data                                                            |  |
|-------------------------------------------------------------------------------------------|-----------------------------------------------------------|------------------------------------------------------------------------|--|
| _TOTAL (Total) Sum of the field's values in the records collected over the summary period |                                                           |                                                                        |  |
| _COUNT                                                                                    | COUNT Number of records collected over the summary period |                                                                        |  |
| _HI                                                                                       | (Max)                                                     | Field's maximum value in the records collected over the summary period |  |
| _LO                                                                                       | (Min)                                                     | Field's minimum value in the records collected over the summary period |  |

### Table 9-3: List of suffixes for added fields

Legend:

--: There is no added field.

The following table lists and describes the summary rules.

Table 9-4: List of summary rules

| Summary rule<br>name | Summary rule                                                                                                    |  |
|----------------------|----------------------------------------------------------------------------------------------------|--|
| СОРҮ                 | Stores the field's value that is set in the most recent record within the summary period.                                                                                                    |  |
| AVG                  | Stores the field's average value over the summary period.<br>The formula is as follows:<br>(Sum of field values) / (number of collected records)<br>Added fields (Store database)<br>• _TOTAL<br>• _COUNT<br>Added field (PFM - Web Console) |  |
|                      | • (Total)                                                                                                    |  |
|                      | No summarization                                                                                                    |  |

# List of data types

The table below lists the data types for field values and the corresponding C and C++ data types. The values shown in the *Format* column of the record field tables are those shown below in the *Field* column under *Data type*.

| Da                   | ta type        | Size                                                                                     | Description                                                                   |  |
|----------------------|----------------|------------------------------------------------------------------------------------------|-------------------------------------------------------------------------------|--|
| Field                | C and C++      | (bytes)                                                                                  | Description                                                                   |  |
| char(n)              | char( )        | Number insideCharacter data ( $0x20$ to $0x7e$ )Character string having a left $n$ bytes |                                                                               |  |
| double               | double         | 8                                                                                        | Numeric value (1.7E $\pm$ 308 (15 digits))                                    |  |
| float                | float          | 4                                                                                        | Numeric value (3.4E $\pm$ 38 (7 digits))                                      |  |
| long                 | long           | 4                                                                                        | Numeric value (-2,147,483,648 to 2,147,483,647)                               |  |
| short                | short          | 2                                                                                        | Numeric value (-32,768 to 32,767)                                             |  |
| <pre>string(n)</pre> | char[ ]        | Value in parentheses                                                                     | Character string with a length of <i>n</i> bytes. The last character is null. |  |
| time_t               | unsigned long  | 4 Numeric value (0 to 4,294,967,295)                                                     |                                                                               |  |
| timeval              | Structure      | 8                                                                                        | Numeric value (first 4 bytes are seconds, next 4 bytes are microseconds)      |  |
| ulong                | unsigned long  | 4                                                                                        | Numeric value (0 to 4,294,967,295)                                            |  |
| utime                | Structure      | 8                                                                                        | Numeric value (first 4 bytes are seconds, next 4 bytes are microseconds)      |  |
| word                 | unsigned short | 2                                                                                        | Numeric value (0 to 65,535)                                                   |  |
| (Not applicable)     | unsigned char  | 1                                                                                        | Numeric value (0 to 255)                                                      |  |

Table 9-5: List of data types

# Field values

This section describes the values stored in the fields.

### Data source

Each field contains a value obtained from a Performance Management product or monitored program, or a value derived by applying a formula. In the tables, the *Data source* column indicates the source of the value or the formula used to produce the value.

For PFM - Agent for Service Response, the value of each field is the result of measurement by the IE Probe Daemon and the Probe Daemon.

### Delta

In contrast to data collected as a cumulative value, the so-called *delta* is data that indicates the change in values. For example, if the performance data value obtained during the first collection is 3 and the performance data value obtained during the second collection is 4, then the cumulative value is 7, and the change in the values is 1. In the tables, the *Delta* column indicates whether or not a field's value is the delta value.

The following table explains the delta characteristics of performance data collected by PFM - Agent for Service Response:

| Record type    | Delta             | Data type                                                       | Indicate delta value# | Record value                                                             |  |
|----------------|-------------------|-----------------------------------------------------------------|-----------------------|--------------------------------------------------------------------------|--|
| PI record type | Yes               |                                                                 |                       |                                                                          |  |
|                | No Real-time data |                                                                 | Selected              | The displayed value was the actual value at the time of data collection. |  |
|                |                   |                                                                 | Not selected          | The displayed value was the actual value at the time of data collection. |  |
|                |                   | - Historical data<br>- Alarm monitoring data                    |                       | The displayed value was the actual value at the time of data collection. |  |
| PD record type | Yes               |                                                                 |                       |                                                                          |  |
|                |                   | <ul><li>Historical data</li><li>Alarm monitoring data</li></ul> |                       | The displayed value is the cumulative value.                             |  |
|                | No                | Real-time data                                                  | Selected              | The displayed value was the actual value at the time of data collection. |  |
|                |                   |                                                                 | Not selected          | The displayed value was the actual value at the time of data collection. |  |
|                |                   | - Historical data<br>- Alarm monitoring data                    |                       | The displayed value was the actual value at the time of data collection. |  |
| PL record type | No                | Real-time data                                                  | Selected              | The displayed value was the actual value at the time of data collection. |  |
|                |                   |                                                                 | Not selected          | The displayed value was the actual value at the time of data collection. |  |

Table 9-6: Performance data collected by PFM - Agent for Service Response

| Record type    | Delta | Data type                                                       | Indicate delta value# | Record value                                                             |
|----------------|-------|-----------------------------------------------------------------|-----------------------|--------------------------------------------------------------------------|
| PL record type | No    | <ul><li>Historical data</li><li>Alarm monitoring data</li></ul> | -                     | The displayed value was the actual value at the time of data collection. |

Legend:

--: Not applicable

#

Indicates whether or not the following PFM - Web Console items are selected:

- Indicate delta value in the report wizard's New Report > Indication settings(Realtime) window
- Indicate delta value in Indication settings(Realtime) on the Properties page in the report window

# Fields that are added only when a record is recorded in the Store database

The following table lists the fields that are added only when data is recorded in the Store database:

### Table 9–7: Fields that are added only when a record is recorded in the Store database

| View name (Manager<br>name)   | Description                                                                                                    | Format          | Delta | Supported version | Data<br>source <sup>#1</sup> |
|-------------------------------|----------------------------------------------------------------------------------------------------|-----------------|-------|-------------------|------------------------------|
| Agent Host<br>(DEVICEID)      | Name of host where PFM - Agent is running                                                                                                    | string(<br>256) | No    | All               |                              |
| Agent Instance<br>(PROD_INST) | Name of host where PFM - Agent is running                                                                                                    | string(<br>256) | No    | All               |                              |
| Agent Type<br>(PRODID)        | Product ID of PFM - Agent (1-byte identifier)                                                                                                    | char            | No    | All               |                              |
| Date<br>(DATE)                | Record creation date (GMT) <sup>#1 #2</sup>                                                                                                    | char(3)         | No    | All               |                              |
| Date and Time<br>(DATETIME)   | Combination of the Date (DATE) and Time (TIME) fields <sup>#2</sup>                                                                                                    | char(6)         | No    | All               |                              |
| Drawer Type<br>(DRAWER_TYPE)  | For a record of the PI record type, this is the data summarization type.<br>The type displayed in PFM - Web Console reports differs from the type displayed using the ODBC driver. <sup>#3</sup> | char            | No    | All               |                              |
| GMT Offset<br>(GMT_ADJUST)    | Difference (in seconds) between Greenwich<br>Mean Time and local time                                                                                                    | long            | No    | All               |                              |
| Time<br>(TIME)                | Record creation time (GMT) <sup>#1 #2</sup>                                                                                                    | char(3)         | No    | All               |                              |

#### Legend:

--: Indicates that the field's value is obtained without processing acquired performance data.

#1

Reference time during summarization is set because data is summarized for records of the PI record type. The following table shows the setting value for each record type:

Table 9-8: Setting for each record category

| Туре   | Setting value for each record type                                        |  |
|--------|---------------------------------------------------------------------------|--|
| Minute | 0 second of the time when the record was created                          |  |
| Hour   | 0 minute and 0 second of the time when the record was created             |  |
| Day    | 0:00 and 0 second of the day when the record was created                  |  |
| Week   | 0:00 and 0 second on Monday of the week when the record was created       |  |
| Month  | 0:00 and 0 second on the 1st day of the month when the record was created |  |
| Year   | 0:00 and 0 second on January 1st of the year when the record was created  |  |

#2

When data is displayed in a report or by using the ODBC driver, the "Date" field is displayed in the YYYYMMDD format, the "Date and Time" field is displayed in the YYYYMMDD hh:mm:ss format, and the "Time" field is displayed in the hh:mm:ss format.

#3

The following table shows the differences in display depending on whether the report is displayed on PFM - Web Console reports, and using the ODBC driver:

Table 9-9: Differences in data summarization category according to the display method

| Туре   | PFM - Web Console | ODBC driver |  |
|--------|-------------------|-------------|--|
| Minute | Minute            | m           |  |
| Hour   | Hour              | Н           |  |
| Day    | Day               | D           |  |
| Week   | Week              | W           |  |
| Month  | Month             | М           |  |
| Year   | Year              | Y           |  |

# Common fields

The following table lists and describes the fields that are common to all records of PFM - Agent for Service Response. The following table shows the fields that are common to all records of PFM - Agent for Service Response, other than the unique fields of each record:

Table 9-10: List of Common fields (to PD\_record, PI\_record, and PL\_record)

| View name<br>(Manager name)            | Description                                                                              | Summary | Format    | Delta | Data<br>source     |
|----------------------------------------|------------------------------------------------------------------------------------------|---------|-----------|-------|--------------------|
| Interval<br>(INTERVAL)                 | Collection interval during which the record was stored.                                  | ADD     | ulong     | Yes   | Agent<br>Collector |
| Record Time<br>(RECORD_TIME)           | Time at which the record was created.                                                    | СОРҮ    | time_t    | No    | Agent<br>Collector |
| Record Type<br>(INPUT_RECORD_TYPE<br>) | The xxxx part of the record IDs shown in the Table 9-14 (PD_xxxx, PI_xxxx, and PL_xxxx). | СОРҮ    | string(8) | No    | Agent<br>Collector |

The following table shows the fields that are common only to PI\_record.

### Table 9-11: Common fields (only to PI\_record)

| View name<br>(Manager name)                      | Description                                                                                                    | Summary | Format                     | Delta | Data<br>source                                             |
|--------------------------------------------------|----------------------------------------------------------------------------------------------------|---------|----------------------------|-------|------------------------------------------------------------|
| Measurement Start Time<br>(MSR_START_TIME)       | Measurement start time                                                                                                    | СОРҮ    | time_t                     | No    | Probe<br>Daemon<br>and IE<br>Probe<br>Daemon <sup>#1</sup> |
| Measurement Condition ID<br>(MSR_COND_ID)        | Measurement condition ID                                                                                                    | СОРҮ    | Long                       | No    | Probe<br>Daemon<br>and IE<br>Probe<br>Daemon <sup>#1</sup> |
| Measurement Condition<br>Name<br>(MSR_COND_NAME) | <ul> <li>The label (any specified name)<br/>corresponding to the measurement<br/>condition. Stores the first matched label by<br/>searching within the following labels in this<br/>order:</li> <li>The labels defined in the measurement<br/>condition registration file.</li> <li>The labels defined in the measurement<br/>condition label definition file.</li> <li>If the label of the measurement condition is<br/>not defined in the both file, <i>service-type-<br/>name_measurement-condition-ID</i> is stored.</li> </ul> | СОРҮ    | string (up<br>to 63 bytes) | No    | Probe<br>Daemon<br>and IE<br>Probe<br>Daemon <sup>#1</sup> |
| Result Code<br>(RESULT_CODE)                     | Measurement result code <sup>#2</sup>                                                                                                    | СОРҮ    | short                      | No    | Probe<br>Daemon<br>and IE<br>Probe<br>Daemon <sup>#1</sup> |
| Result Strings<br>(RESULT_STR)                   | Character string corresponding to the measurement result code <sup>#2</sup>                                                                                                    | СОРҮ    | string (up<br>to 31 bytes) | No    | Probe<br>Daemon<br>and IE                                  |

| View name<br>(Manager name)           | Description                                                                 | Summary | Format                            | Delta | Data<br>source                                             |
|---------------------------------------|-----------------------------------------------------------------------------|---------|-----------------------------------|-------|------------------------------------------------------------|
| Result Strings<br>(RESULT_STR)        | Character string corresponding to the measurement result code <sup>#2</sup> | СОРҮ    | <pre>string(up to 31 bytes)</pre> | No    | Probe<br>Daemon <sup>#1</sup>                              |
| Service Type ID<br>(SERV_TYPE_ID)     | Service type ID <sup>#3</sup>                                               | СОРҮ    | short                             | No    | Probe<br>Daemon<br>and IE<br>Probe<br>Daemon <sup>#1</sup> |
| Service Type Name<br>(SERV_TYPE_NAME) | Service type name                                                           | СОРҮ    | string (up<br>to 31 bytes)        | No    | Probe<br>Daemon                                            |

#1

For IE Scenario (PI\_IE) record, IE Scenario Overview (PI\_IEO) record, and Logged Message for IE Scenario (PL\_IESM) record, their data source is the IE Probe Daemon.

Otherwise, the data source is the Probe Daemon.

## #2

The following table lists and describes the result codes and the character strings that correspond to the result codes.

For details about the error, see the integrated trace log.

Table 9-12: Result code

| Value | Code                           | Character string            | Description                                                                                                    |
|-------|--------------------------------|-----------------------------|----------------------------------------------------------------------------------------------------|
| 0     | Success                        | SUCCESS                     | Measurement terminated normally.                                                                                                    |
| 1     | Network error                  | NETWORK ERROR               | <ul> <li>Processing was cancelled due to a network or server failure that interrupted communication.</li> <li>For example: <ul> <li>Name resolution has failed by DNS.</li> <li>TCP connection has failed.</li> <li>To close TCP connection has failed.</li> <li>Web server has stopped.</li> </ul> </li> <li>For details about the network error, see the integrated trace log.</li> </ul> |
| 2     | Timeout                        | TIME OUT                    | Processing cannot be completed within the specified timeout value.                                                                                                    |
| 3     | Service error                  | SERVICE ERROR               | <ul><li>The server is running normally, but the requested page or file cannot be acquired.</li><li>For example:</li><li>The user name or the password is incorrect.</li></ul>                                                                                                    |
| 4     | User-defined command<br>error  | USER_DEF_COMMAND<br>ERROR   | A user-defined command resulted in an error,<br>such as in a program that does not support the<br>user-defined command.                                                                                                    |
| 5     | Unmatched response<br>contents | UNMATCHED CONTENT           | The page acquired by an IE scenario or a<br>Web transaction does not satisfy the<br>conditions (response determination<br>information).                                                                                                    |
| 6     | Replay IE scenario error       | IE SCENARIO REPLAY<br>ERROR | An error occurred while replaying the IE scenario.                                                                                                    |

| Value | Code                            | Character string              | Description                                                                                                    |
|-------|---------------------------------|-------------------------------|----------------------------------------------------------------------------------------------------|
| 6     | Replay IE scenario error        | IE SCENARIO REPLAY<br>ERROR   | <ul> <li>For example:</li> <li>The tag operated when the IE scenario was recorded is not found.</li> <li>The frame is not found.</li> <li>A dialog box that is not recorded appears.</li> <li>For details, see <i>4.2.3(3) Notes on recording and replaying the IE scenarios</i>.</li> </ul> |
| 7     | IE scenario Navigation<br>error | IE SCENARIO NAVIGATE<br>ERROR | A navigation error occurred during replaying<br>the IE scenario.<br>For details, see <i>4.2.4 Notes on the navigation</i> .                                                                                                    |
| 99    | Other                           | OTHER ERROR                   | Other error<br>For example:<br>• Memory was insufficient during<br>measurement.<br>• An unexpected error occurred.                                                                                                    |

### #3

The following table lists the service type IDs.

# Table 9-13: Service type IDs

| Service              | Service type name | Service type ID |
|----------------------|-------------------|-----------------|
| НТТР                 | НТТР              | 101             |
| HTTPS                | HTTPS             | 102             |
| SMTP                 | SMTP              | 103             |
| POP3                 | POP3              | 104             |
| IMAP4                | IMAP4             | 105             |
| DNS                  | DNS               | 106             |
| DHCP                 | DHCP              | 107             |
| FTP                  | FTP               | 108             |
| ТСР                  | ТСР               | 109             |
| Web transaction      | WEBTRANS          | 110             |
| IE scenario          | IESCENA           | 111             |
| User-defined service | USERSERV          | 199             |

# List of records

The following tables list, in the alphabetical order of the record names (view name), the records that can be collected by PFM - Agent for Service Response and the information that is stored in each record.

| Record name<br>(View name)        | Record ID<br>(Manager<br>name) | Information stored in record                                                     |
|-----------------------------------|--------------------------------|----------------------------------------------------------------------------------|
| DHCP                              | PI_DHCP                        | DHCP service response time                                                       |
| DNS                               | PI_DNS                         | DNS service response time                                                        |
| FTP                               | PI_FTP                         | FTP service response time                                                        |
| HTTP                              | PI_HTP                         | HTTP service response time                                                       |
| HTTPS                             | PI_HTPS                        | HTTPS service response time                                                      |
| IE Scenario                       | PI_IES                         | IE scenario replaying time for each scope                                        |
| IE Scenario Overview              | PI_IESO                        | Summary information about the replaying time for each scope in an IE scenario    |
| IMAP4                             | PI_IMP4                        | IMAP4 service response time                                                      |
| Logged Message for IE<br>Scenario | PL_IESM                        | Message information that is output in the Event Log and the log files            |
| POP3                              | PI_POP3                        | POP3 service response time                                                       |
| Service Summary Interval          | PI_PI                          | Response time of each service                                                    |
| SMTP                              | PI_SMTP                        | SMTP service response time                                                       |
| ТСР                               | PI_TCP                         | TCP service response time                                                        |
| User Defined Service              | PI_UDEF                        | User-defined service response time                                               |
| Web Transaction                   | PI_WT                          | Web transaction service response time for a scope                                |
| Web Transaction Overview          | PI_WTO                         | Summary information about the response times for the scopes in a Web transaction |
| Product Detail                    | PD_PD                          | Reserved record not available for use                                            |

Table 9-14: List of records for PFM - Agent for Service Response (in the order of record name)

# DHCP (PI\_DHCP)

# Function

The DHCP (PI\_DHCP) record stores information about DHCP service response time. This is a multi-instance record.

# Default and changeable values

| Item                | Default value | Changeable |
|---------------------|---------------|------------|
| Collection Interval | 360           | Y          |
| Collection Offset   | 0             | Y          |
| Log                 | No            | Y          |
| LOGIF               | (Blank)       | Y          |

# ODBC key fields

PI\_DHCP\_MSR\_COND\_ID

### Lifetime

None

### Record size

- Fixed part: 681 bytes
- Variable part: 220 bytes

### Fields

| View name<br>(Manager name)                 | Description                                                                                           | Summar<br>y rule | Format | Delta | Data source  |
|---------------------------------------------|----------------------------------------------------------------------------------------------------|------------------|--------|-------|--------------|
| Address Assignment Time (ADDR_ASSIGN_TIME)  | Address presentation time<br>(seconds) ((2) in Figure 9-1)                                            | AVG              | double | No    | Probe Daemon |
| Address Reservation Time (ADDR_RESERV_TIME) | Address acquisition time<br>(seconds) ((3) in Figure 9-1)                                             | AVG              | double | No    | Probe Daemon |
| Total Amount of Data<br>(TOTAL_DATA_SIZE)   | Total amount of data transferred<br>between the DHCP probe and the<br>monitored server on UDP (bytes) | AVG              | double | No    | Probe Daemon |
| Total Response Time<br>(TOTAL_RESP_TIME)    | Total response time (seconds) ((1)<br>in Figure 9-1)                                                  | AVG              | double | No    | Probe Daemon |

The following figure shows the DHCP sequence.
#### Figure 9-1: DHCP sequence

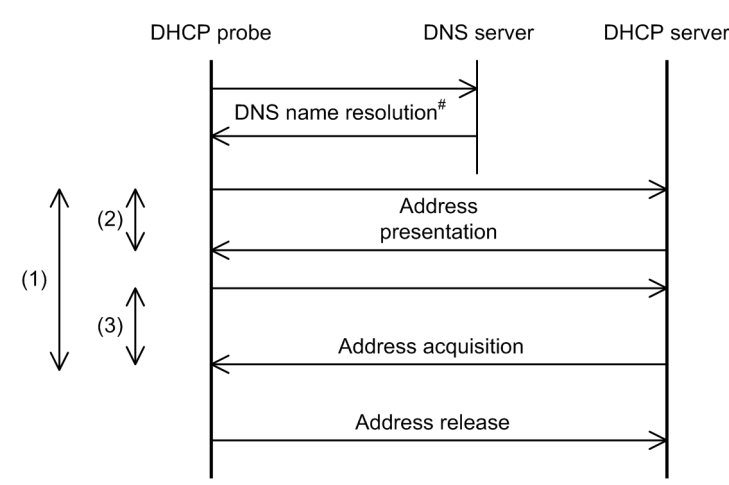

# If an IP address is specified for the DHCP server host name in the measurement condition, name resolution is not performed by DNS.

### DHCP operating environment and notes

A DHCP probe searches for the measurement-target DHCP server and measures the time required for dynamically acquiring the IP address.

The following describes and provides notes on a DHCP operating environment.

#### Acquisition of IP address

The DHCP probe broadcasts an address presentation request and receives an address presentation from the DHCP server. To accept the presented IP address, address acquisition as shown in Figure 9-1 is performed. If the presented IP address is not to be accepted, address acquisition is not performed.

The address presentation request, address acquisition request, and their responses are all sent by broadcasting.

#### Release of IP address

If IP address acquisition is successful, address release as shown in Figure 9-1 is performed. If the presented IP address is not to be accepted, or if acquisition fails, address release is not performed. The time required for this address release is not included in the total response time.

#### Port number of the probe

Specify the port number of the DHCP client that has been defined at the monitoring-target DHCP server. Do not define more than one measurement item with the same probe port number.

#### **RFC** compliance

- RFC2131: Dynamic Host Configuration Protocol
- RFC2132: DHCP Options and BOOTP Vendor Extensions
- For the functions that are not compliance with RFCs and the restrictions, see the above notes.

# DNS (PI\_DNS)

## Function

The DNS (PI\_DNS) record stores information about DNS service response time. This is a multi-instance record.

## Default and changeable values

| Item                | Default value | Changeable |
|---------------------|---------------|------------|
| Collection Interval | 360           | Y          |
| Collection Offset   | 0             | Y          |
| Log                 | No            | Y          |
| LOGIF               | (Blank)       | Y          |

## ODBC key fields

PI\_DNS\_MSR\_COND\_ID

## Lifetime

None

#### Record size

- Fixed part: 681 bytes
- Variable part: 180 bytes

## Fields

| View name<br>(Manager name)               | Description                                                                                                    | Summar<br>y rule | Format | Delta | Data source  |
|-------------------------------------------|----------------------------------------------------------------------------------------------------|------------------|--------|-------|--------------|
| Total Amount of Data<br>(TOTAL_DATA_SIZE) | Total amount of data transferred<br>between the DNS probe and the<br>measurement-target server on<br>UDP (bytes) | AVG              | double | No    | Probe Daemon |
| Total Response Time<br>(TOTAL_RESP_TIME)  | Total response time (seconds) ((1)<br>in Figure 9-2)                                                             | AVG              | double | No    | Probe Daemon |

The following figure shows the DNS sequence.

#### Figure 9-2: DNS sequence

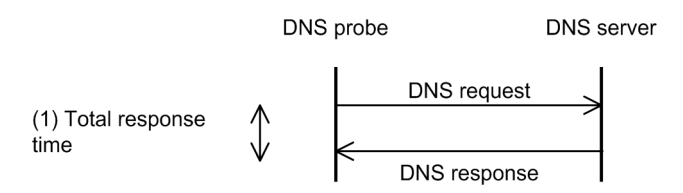

## DNS operating environment and notes

A DNS probe queries the DNS server for the IP address of the specified search-target host name, and measures the time required for receiving the response.

The following describes and provides notes on a DNS operating environment.

#### Retry timeout value

The retry timeout value is determined automatically by the following formula:

Retry timeout value = timeout value/(retries count + 1)

#### Resolution of search-target host name

Measurement fails if the IP address cannot be obtained due to an error in resolving the search-target host name.

#### **RFC** compliance

- RFC1034: Domain Names Concepts and Facilities
- RFC1035: Domain Names Implementation and Specification
- For the functions that are not compliance with RFCs and the restrictions, see the above notes.

# FTP (PI\_FTP)

## Function

The FTP (PI\_FTP) record stores information about FTP service response time. This is a multi-instance record.

## Default and changeable values

| Item                | Default value | Changeable |
|---------------------|---------------|------------|
| Collection Interval | 360           | Y          |
| Collection Offset   | 0             | Y          |
| Log                 | No            | Y          |
| LOGIF               | (Blank)       | Y          |

## ODBC key fields

PI\_FTP\_MSR\_COND\_ID

## Lifetime

None

## Record size

- Fixed part: 681 bytes
- Variable part: 340 bytes

| View name<br>(Manager name)              | Description                                                                                                    | Summar<br>y rule | Format | Delta | Data source  |
|------------------------------------------|----------------------------------------------------------------------------------------------------|------------------|--------|-------|--------------|
| Data Transfer Time<br>(DATA_TRANS_TIME)  | Data transfer time (seconds) ((7) in Figure 9-3)                                                                            | AVG              | double | No    | Probe Daemon |
| DNS Time<br>(DNS_TIME)                   | DNS time (seconds) ((4) in Figure 9-3)                                                                                      | AVG              | double | No    | Probe Daemon |
| FTP Time<br>(FTP_TIME)                   | FTP time (seconds) ((3) in Figure 9-3)                                                                                      | AVG              | double | No    | Probe Daemon |
| Preprocessing Time<br>(PRE_PROCESS_TIME) | Preprocessing time (seconds) ((6)<br>in Figure 9-3)                                                                         | AVG              | double | No    | Probe Daemon |
| Setup Time<br>(SETUP_TIME)               | Setup time (seconds) ((2) in<br>Figure 9-3)                                                                                 | AVG              | double | No    | Probe Daemon |
| TCP Connection Time<br>(TCP_CON_TIME)    | TCP connection time (seconds)<br>((5) in Figure 9-3)                                                                        | AVG              | double | No    | Probe Daemon |
| Throughput<br>(THROUGHPUT)               | Throughput (bits/second). This is<br>determined by the size of the file<br>to be transferred and the data<br>transfer time. | AVG              | double | No    | Probe Daemon |

| View name<br>(Manager name)               | Description                                                                                                    | Summar<br>y rule | Format | Delta | Data source  |
|-------------------------------------------|----------------------------------------------------------------------------------------------------|------------------|--------|-------|--------------|
| Total Amount of Data<br>(TOTAL_DATA_SIZE) | Total amount of data transferred<br>between the FTP probe and the<br>measurement-target server via the<br>TCP connection (bytes) | AVG              | double | No    | Probe Daemon |
| Total Response Time<br>(TOTAL_RESP_TIME)  | Total response time (seconds) ((1) in Figure 9-3)                                                                                | AVG              | double | No    | Probe Daemon |
| Transfer File Size<br>(TRANS_FILE_SIZE)   | Size of the transferred file                                                                                                    | AVG              | double | No    | Probe Daemon |

The following figure shows the FTP sequence.

Figure 9-3: FTP sequence

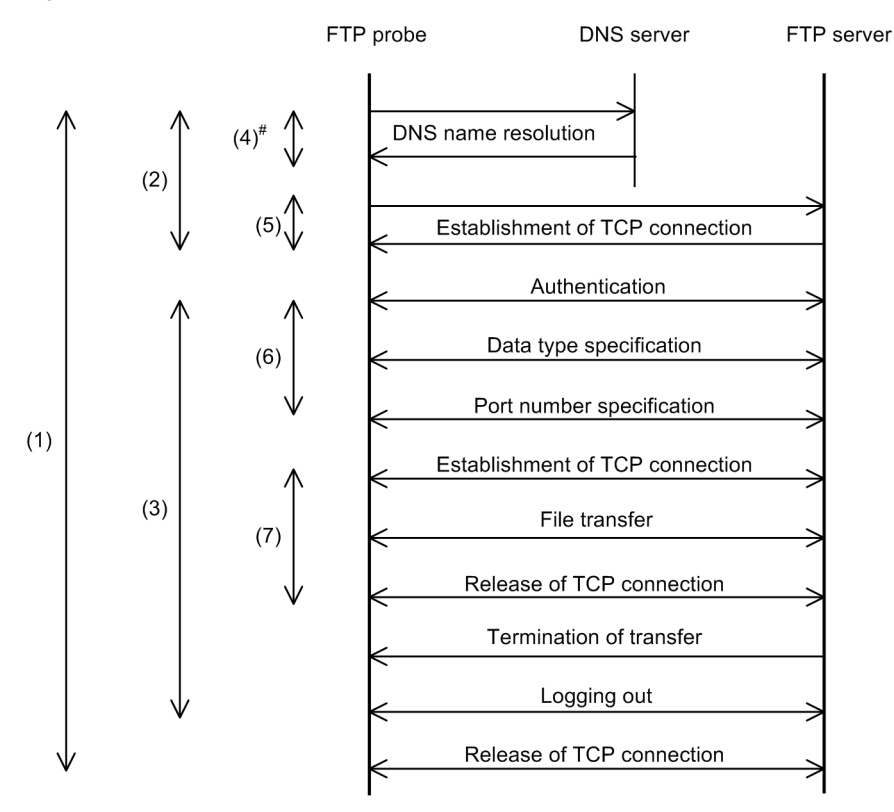

# If an IP address is specified for the FTP server host name in the measurement condition, name resolution is not performed by DNS.

## FTP operating environment and notes

A FTP probe acquires a measurement file from the measurement-target FTP server, or transfers a prepared measurement file to the measurement-target server and measures the time required for file transfer. The measurement file must already be stored in the following folder:

- Transfer to the FTP server *installation-folder*\agtv\probedata\ftp
- Transfer from the FTP server Under the user's home directory specified in the measurement condition

The following describes and provides notes on a FTP operating environment.

#### Handling of the transferred file

Handling of the transferred file depends on the transfer direction, as described below:

#### UPLOAD

If the file to be transferred has the same name as a file in the home directory of a user at the target FTP server, the file is overwritten. Therefore, the total size of the data in the target measurement file does not keep increasing.

#### DOWNLOAD

Data in the acquired file is discarded each time measurement is completed.

#### Data type during transfer

The FTP probe supports only the ASCII data type during transfer.

#### **RFC** compliance

• RFC959: File Transfer Protocol (FTP)

For the functions that are not compliance with RFCs and the restrictions, see the above notes.

## HTTP (PI\_HTP)

## Function

The HTTP (PI\_HTP) record stores information about HTTP service response time. This is a multi-instance record.

## Default and changeable values

| Item                | Default value | Changeable |
|---------------------|---------------|------------|
| Collection Interval | 360           | Y          |
| Collection Offset   | 0             | Y          |
| Log                 | No            | Y          |
| LOGIF               | (Blank)       | Y          |

## ODBC key fields

PI\_HTP\_MSR\_COND\_ID

## Lifetime

None

## Record size

- Fixed part: 681 bytes
- Variable part: 360 bytes

| View name<br>(Manager name)                   | Description                                             | Summar<br>y rule | Format | Delta | Data source  |
|-----------------------------------------------|---------------------------------------------------------|------------------|--------|-------|--------------|
| DNS Time<br>(DNS_TIME)                        | DNS time (seconds) ((4) in Figure 9-4)                  | AVG              | double | No    | Probe Daemon |
| Data Transfer Time<br>(DATA_TRANS_TIME)       | Data transfer time (seconds) ((7)<br>in Figure 9-4)     | AVG              | double | No    | Probe Daemon |
| HTTP Time<br>(HTTP_TIME)                      | HTTP time (seconds) ((3) in<br>Figure 9-4)              | AVG              | double | No    | Probe Daemon |
| Request Count<br>(REQ_COUNT)                  | Number of requests issued (count)                       | AVG              | double | No    | Probe Daemon |
| Server Processing Time<br>(SERV_PROCESS_TIME) | Server processing time (seconds)<br>((6) in Figure 9-4) | AVG              | double | No    | Probe Daemon |
| Setup Time<br>(SETUP_TIME)                    | Setup time (seconds) ((2) in<br>Figure 9-4)             | AVG              | double | No    | Probe Daemon |
| TCP Connection Time<br>(TCP_CON_TIME)         | TCP connection time (seconds)<br>((5) in Figure 9-4)    | AVG              | double | No    | Probe Daemon |

| View name<br>(Manager name)               | Description                                                                                                    | Summar<br>y rule | Format | Delta | Data source  |
|-------------------------------------------|----------------------------------------------------------------------------------------------------|------------------|--------|-------|--------------|
| Throughput<br>(THROUGHPUT)                | Resource transfer throughput<br>(bits/second). This is determined<br>by the total size of resources and<br>the data transfer time. | AVG              | double | No    | Probe Daemon |
| Total Amount of Data<br>(TOTAL_DATA_SIZE) | Total amount of data transferred<br>between the HTTP probe and the<br>measurement-target server via the<br>TCP connection (bytes)  | AVG              | double | No    | Probe Daemon |
| Total Resource Size<br>(TOTAL_RES_SIZE)   | Total size of resources acquired (bytes)                                                                                           | AVG              | double | No    | Probe Daemon |
| Total Response Time<br>(TOTAL_RESP_TIME)  | Total response time (seconds) ((1)<br>in Figure 9-4)                                                                               | AVG              | double | No    | Probe Daemon |

Note:

If the page to be measured contains embedded images and frames, and if the depth of measurement condition is 2 or greater, measurement is executed more than once. In such a case, the value of each item, except the throughput, is the sum of the results obtained by the multiple measurements.

The following figure shows the HTTP sequence.

#### Figure 9-4: HTTP sequence

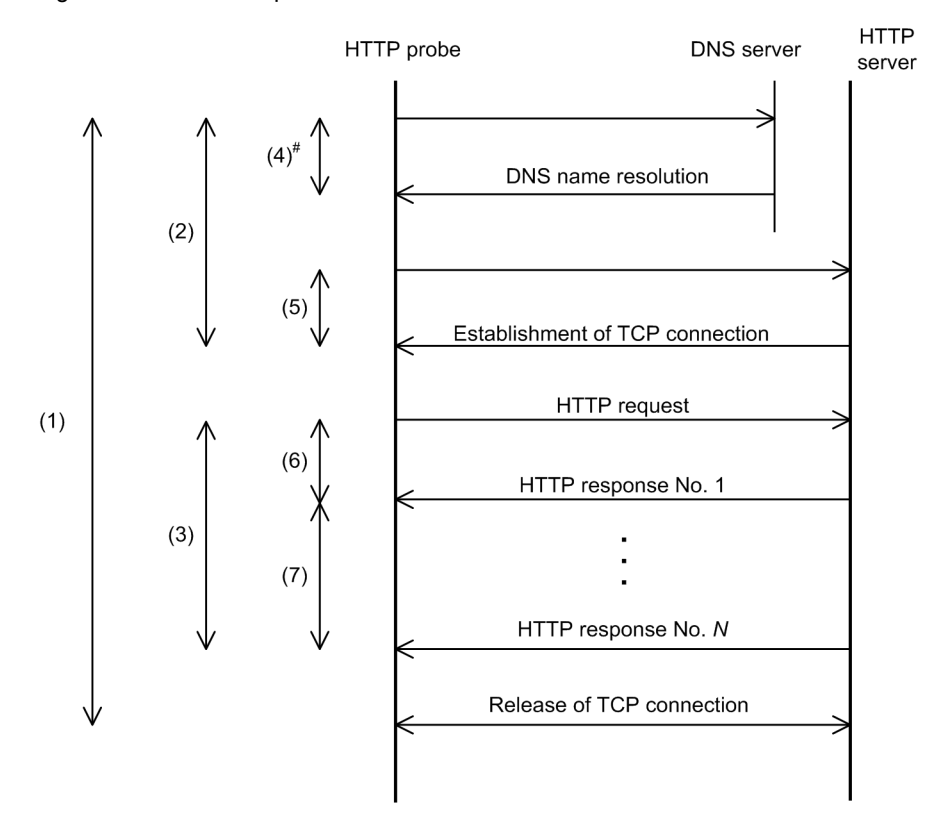

# If an IP address is specified for the HTTP server host name in the measurement condition, name resolution is not performed by DNS.

## HTTP operating environment and notes

A HTTP probe issues a HTTP request to the specified URL, uses the GET method to acquire the page or the POST method to register data, and measures the response time.

The following describes and provides notes on a HTTP operating environment.

#### Web authentication

The Basic Authentication method is used.

#### Cookie

PFM - Agent for Service Response accepts cookies based on Netscape Communication's specifications. The information sent as a cookie from the HTTP server is stored in the Cookie file that is created for each measurement condition. The Cookie files remain undeleted even after measurement is completed. If measurement cannot be performed correctly due to a change made to the contents of a measurement condition, delete the Cookie file for that measurement condition, which can be identified by the measurement condition ID. The following is the naming convention for Cookie files:

cookies\_<measurement-condition-ID>

Cookie files are stored in the following folder:

installation-folder\agtv\probe\probedata\http

#### Program execution

Plug-ins, JavaScripts, and applets are downloaded but not executed.

#### Depth

For example, specifying a depth of 2 acquires the pages displayed in the resources and frames that are embedded in the page at the specified URL. No linked pages are acquired. PFM - Agent for Service Response repeats the acquisition of resources and frames embedded in the acquired page or frame as many times as the specified value.

For the embedded resources and frames, PFM - Agent for Service Response analyzes the acquired HTML, and acquires the resources and frames that are specified by the value of the tag and attribute shown in the table below.

|  | Table 9-15: | Embedded | resources | and fram | es to be | e acquired |
|--|-------------|----------|-----------|----------|----------|------------|
|--|-------------|----------|-----------|----------|----------|------------|

| Tag name | Attribute name |
|----------|----------------|
| applet   | code           |
| frame    | src            |
| iframe   | src            |
| img      | src            |
| script   | src            |

The resources and frames embedded in the HTTP responses compressed by the tool such as gzip or compress are not acquired.

#### Use of proxy

If acquiring the Web page specified by the URL and the embedded resources and frames involves use of a proxy for only part of the acquisition target, measurement cannot be performed.

#### **HTTP Version**

HTTP/1.0 is applicable.

#### **RFC** compliance

- RFC1866: Hypertext Markup Language 2.0
- RFC2616: Hypertext Transfer Protocol HTTP/1.1
- RFC2396: Uniform Resource Identifiers (URI): Generic Syntax

For the functions that are not compliance with RFCs and the restrictions, see the above notes.

# HTTPS(PI\_HTPS)

## Function

The HTTPS ( $PI_HTPS$ ) record stores information about HTTPS service response time. This is a multi-instance record.

## Default and changeable values

| Item                | Default value | Changeable |
|---------------------|---------------|------------|
| Collection Interval | 360           | Y          |
| Collection Offset   | 0             | Y          |
| Log                 | No            | Y          |
| LOGIF               | (Blank)       | Y          |

## ODBC key fields

PI\_HTPS\_MSR\_COND\_ID

## Lifetime

None

## Record size

- Fixed part: 681 bytes
- Variable part: 360 bytes

| View name<br>(Manager name)                   | Description                                                    | Summar<br>y rule | Format | Delta | Data source  |
|-----------------------------------------------|----------------------------------------------------------------|------------------|--------|-------|--------------|
| Data Transfer Time<br>(DATA_TRANS_TIME)       | Data transfer time (seconds) ((7) in Figure 9-5)               | AVG              | double | No    | Probe Daemon |
| DNS Time<br>(DNS_TIME)                        | Data transfer time (seconds) ((4) in Figure 9-5)               | AVG              | double | No    | Probe Daemon |
| HTTP Time<br>(HTTP_TIME)                      | HTTP time (seconds) ((3) in<br>Figure 9-5)                     | AVG              | double | No    | Probe Daemon |
| Request Count<br>(REQ_COUNT)                  | Number of requests issued (count)                              | AVG              | double | No    | Probe Daemon |
| Server Processing Time<br>(SERV_PROCESS_TIME) | Server processing time (seconds)<br>((6) in Figure 9-5)        | AVG              | double | No    | Probe Daemon |
| Setup Time<br>(SETUP_TIME)                    | Setup time (seconds) ((2) in<br>Figure 9-5)                    | AVG              | double | No    | Probe Daemon |
| TCP Connection Time<br>(TCP_CON_TIME)         | TCP connection time (seconds), including the time required for | AVG              | double | No    | Probe Daemon |

| View name<br>(Manager name)               | Description                                                                                                    | Summar<br>y rule | Format | Delta | Data source  |
|-------------------------------------------|----------------------------------------------------------------------------------------------------|------------------|--------|-------|--------------|
| TCP Connection Time<br>(TCP_CON_TIME)     | establishing an SSL connection<br>((5) in Figure 9-5)                                                                                                    | AVG              | double | No    | Probe Daemon |
| Throughput<br>(THROUGHPUT)                | Resource transfer throughput<br>(bits/second). This is determined<br>by the total size of resources and<br>the data transfer time.                                                                                                    | AVG              | double | No    | Probe Daemon |
| Total Amount of Data<br>(TOTAL_DATA_SIZE) | The total amount of data<br>transferred between the HTTPS<br>probe and the measurement-target<br>server via the TCP connection<br>(bytes). For the data transferred<br>via an SSL-protected connection,<br>the total amount of text data is<br>calculated. The amount of data<br>associated with server<br>authentication for establishing an<br>SSL connection and the amount<br>of data associated with an SSL<br>handshake are not included. | AVG              | double | No    | Probe Daemon |
| Total Resource Size<br>(TOTAL_RES_SIZE)   | Size of acquired resources (bytes)                                                                                                    | AVG              | double | No    | Probe Daemon |
| Total Response Time<br>(TOTAL_RESP_TIME)  | Total response time (seconds) ((1)<br>in Figure 9-5)                                                                                                    | AVG              | double | No    | Probe Daemon |

Note:

If the page to be measured contains embedded images and frames, and if the depth of measurement condition is 2 or greater, measurement is executed more than once. In such a case, the value of each item, except the throughput, is the sum of the results obtained by the multiple measurements.

The following figure shows the HTTPS sequence.

```
DNS
                                                                             HTTP
                             HTTPS probe
                                                                             server
                                                                     server
                                               DNS name resolution
            (2)
                                           Establishment of TCP connection
                                                 SSL tunneling#2, #3
                                                 SSL handshake#2
(1)
                                                   HTTP request
                                               HTTP response No. 1
            (3)
                                               HTTP response No. N
                                              TCP connection released
```

Figure 9-5: HTTPS sequence

- #1: If the measurement conditions specify an IP address for the HTTP server host name, name resolution is not performed by DNS.
- #2: Not performed if HTTP embedded resources and frames are to be acquired.
- #3: Performed when the proxy server is used.

#### HTTPS operating environment and notes

An HTTPS probe establishes an SSL-protected connection with the server that provides the target service. Then the HTTPS probe issues an HTTP request to the URL specified on the connection, uses the GET method to acquire the page or the POST method to register data, and measures the response time. Note that when the SSL connection is established, server authentication is performed to confirm that the connection target is a reliable HTTP server.

The following describes, and provides notes on, an HTTPS operating environment.

#### Web authentication

The Basic Authentication method is used.

#### Cookie

PFM - Agent for Service Response accepts cookies based on Netscape Communication's specifications. The information sent as a cookie from the HTTP server is stored in the Cookie file that is created for each measurement condition. The Cookie files remain undeleted even after measurement is completed. If measurement cannot be performed correctly due to a change made to the contents of a measurement condition, delete the Cookie file for that measurement condition, which can be identified by the measurement condition ID. The following is the naming convention for Cookie files:

cookies\_<measurement-condition-ID>

Cookie files are stored in the following folder:

```
installation-folder\agtv\probe\probedata\http
```

#### Program execution

Plug-ins, JavaScripts, and applets are downloaded but not executed.

#### Depth

For example, specifying a depth of 2 acquires the pages displayed in the resources and frames that are embedded in the page at the specified URL. No linked pages are acquired. PFM - Agent for Service Response repeats the acquisition of resources and frames embedded in the acquired page or frame as many times as the specified value.

For the embedded resources and frames, PFM - Agent for Service Response analyzes the acquired HTML, and acquires the resources and frames that are specified by the value of the tag and attribute shown in the table below.

Table 9-16: Embedded resources and frames to be acquired

| Tag name | Attribute name |
|----------|----------------|
| applet   | code           |
| frame    | src            |
| iframe   | src            |
| img      | src            |
| script   | src            |

#### Use of proxy

If acquiring the Web page specified by the URL and the embedded resources and frames involves use of a proxy for only part of the acquisition target, measurement cannot be performed.

#### Cipher strength

The table below shows the encryption types supported by the HTTPS probe. You cannot access a page protected with unsupported cipher strength.

| Cryptographic algorithm | Key length |
|-------------------------|------------|
| Triple-DES              | 168        |
| RC4                     | 128        |
| RC2                     | 128        |
| RC4-56                  | 56         |
| DES                     | 56         |
| RC4-40                  | 40         |
| RC2-40                  | 40         |

Table 9-17: Supported encryption types

#### Server authentication

For server authentication, PFM - Agent for Service Response verifies the validity period of a server certificate sent from the HTTP server and confirms that the server certificate was issued from an authorized Certificate Authority. To verify the server certificate, the root certificate of either the Certificate Authority that issued the server certificate or its higher-level Certificate Authority is required. Because the root certificate has a validity period, you need to re-install the root certificate before it expires. If there is no root certificate or if the server certificate has expired, server authentication fails.

To install a root certificate, use the following procedure:

Acquire a root certificate:

Export a PEM root certificate from a Web browser. The following shows an example using Internet Explorer 8.

- 1. Select Tools, Internet Options, and then click the Contents tab.
- 2. Click the **Certificate** button. Then, in the dialog box that opens, click the **Trusted Root Certification Authorities** tab.
- 3. In the list, select the root certificate of the Certificate Authority that issued the server certificate. To check the Certificate Authority that issued the server certificate, open the monitoring target Web page in Internet Explorer, and then click the key icon on the status bar. Then look at the information on the **Details** page.
- 4. Click the **Export** button to start the certificate export wizard.

Specify the settings as instructed by the export wizard.

For the format of the exported file, select Base64 encoded X.509(.CER).

For the file name, enter c:\cacert.cer. The extension .cer is automatically added.

Install the root certificate:

Change the extension of the exported root certificate (cacert.cer) to .pem, and then copy the file to *installation-folder*\agtv\probe\cert.

Note that the cacert.pem file can contain multiple root certificates. To add a root certificate to the existing cacert.pem file, use a text editor to copy the contents of the exported root certificate (from ----BEGIN CERTIFICATE----- to -----END CERTIFICATE-----) to the cacert.pem file.

#### Client certificate

PFM - Agent for Service Response sends a client certificate to the HTTP server. The HTTP server then verifies the validity period and confirms that the client certificate was issued from an authorized Certificate Authority. The client certificate and the private key can be obtained in either of the following ways.

- Obtained from a certification authority
- · Exported from the Internet Explorer used for accessing the monitoring-target Web site

The file containing the client certificate and private key must be stored under *installation-folder*\agtv\probe \cert. The file must be in Base64 encoded X.509 format. If the provided client certificate file is not in Base64 encoded X.509 format, use any tool to convert it to X.509 format.

The following shows how to export a client certificate and its private key by using Internet Explorer 8. Note that the client certificate to be exported must have been specified to allow export of the private key when they were imported to Internet Explorer.

- 1. Start Internet Explorer, and select **Tools**, and then **Internet Options**. The Internet Options dialog box opens.
- 2. Select the **Contents** tab, and then click the **Certificates** button. The Certificates dialog box opens.
- 3. Select the **Personal** tab.

The Personal page is displayed.

4. Select the client certificate to be exported, and then click Export. The certificate export wizard starts. Export the certificate as instructed by the wizard. For Export Private Key, select Yes, export the private key. For the export file format, select Personal Information Exchange-PKCS#12(PFX). Clear the Enable strong protection check box. Enter any values for the password and file name.

- Convert the certificate format from PKCS#12 to Base64-encoded X.509. You can use any tool for conversion.
- 6. Store the exported file under *installation-folder*\agtv\probe\cert.

RFC compliance

- RFC1866: Hypertext Markup Language 2.0
- RFC2616: Hypertext Transfer Protocol HTTP/1.1
- RFC2396: Uniform Resource Identifiers (URI): Generic Syntax
- RFC2818 HTTP over TLS

For the functions that are not compliance with RFCs and the restrictions, see the above notes.

## IE Scenario(PI\_IES)

## Function

The IE Scenario (PI\_IES) record stores information about the replay time for each scopes in an IE Scenario. This is a multi-instance record. Each scope becomes an instance.

## Default and changeable values

| Item                | Default value | Changeable |
|---------------------|---------------|------------|
| Collection Interval | 360           | Y          |
| Collection Offset   | 0             | Y          |
| Log                 | No            | Y          |
| LOGIF               | (Blank)       | Y          |

## ODBC key fields

PI\_MSR\_COND\_ID, PI\_IES\_SCOPE\_ID

## Lifetime

None

## Record size

- Fixed part: 681 bytes
- Variable part: 312 bytes

| View name<br>(Manager name)            | Description                                                                                    | Summar<br>y rule | Format                            | Delta | Data source     |
|----------------------------------------|------------------------------------------------------------------------------------------------|------------------|-----------------------------------|-------|-----------------|
| Scope ID<br>(SCOPE_ID)                 | Scope number. The value 0 to 1 6<br>is set. For the overall IE scenario,<br>0 is set.          | СОРҮ             | long                              | No    | IE Probe Daemon |
| Scope Name<br>(SCOPE_NAME)             | Scope name. For the overall IE scenario, ALL is set. You can specify any name as a scope name. | СОРҮ             | string<br>(up to<br>127<br>bytes) | No    | IE Probe Daemon |
| Total Busy Time<br>(TOTAL_BUSY_TIME)   | This field is reserved and cannot be used.                                                     | AVG              | double                            | No    | IE Probe Daemon |
| Total Replay Time<br>(TOTAL_RPLY_TIME) | Total replay time (seconds)                                                                    | AVG              | double                            | No    | IE Probe Daemon |

## IE Scenario Overview(PI\_IESO)

## Function

The IE Scenario Overview (PI\_IESO) record stores summary information about the replay times for each scopes in an IE scenario. This is a multi-instance record. Each IE scenario becomes an instance.

## Default and changeable values

| Item                | Default value | Changeable |
|---------------------|---------------|------------|
| Collection Interval | 360           | Y          |
| Collection Offset   | 0             | Y          |
| Log                 | No            | Y          |
| LOGIF               | (Blank)       | Y          |

## ODBC key fields

PI\_IESO\_MSR\_COND\_ID

## Lifetime

None

#### Record size

- Fixed part: 681 bytes
- Variable part: 820 bytes

| View name<br>(Manager name)              | Description                                | Summar<br>y rule | Format | Delta | Data source     |
|------------------------------------------|--------------------------------------------|------------------|--------|-------|-----------------|
| Total Busy Time<br>(TOTAL_BUSY_TIME)     | This field is reserved and cannot be used. | AVG              | double | No    | IE Probe Daemon |
| Total Busy Time 1<br>(TOTAL_BUSY_TIME_1) | This field is reserved and cannot be used. | AVG              | double | No    | IE Probe Daemon |
| Total Busy Time 2<br>(TOTAL_BUSY_TIME_2) | This field is reserved and cannot be used. | AVG              | double | No    | IE Probe Daemon |
| Total Busy Time 3<br>(TOTAL_BUSY_TIME_3) | This field is reserved and cannot be used. | AVG              | double | No    | IE Probe Daemon |
| Total Busy Time 4<br>(TOTAL_BUSY_TIME_4) | This field is reserved and cannot be used. | AVG              | double | No    | IE Probe Daemon |
| Total Busy Time 5<br>(TOTAL_BUSY_TIME_5) | This field is reserved and cannot be used. | AVG              | double | No    | IE Probe Daemon |
| Total Busy Time 6<br>(TOTAL_BUSY_TIME_6) | This field is reserved and cannot be used. | AVG              | double | No    | IE Probe Daemon |

| View name<br>(Manager name)                | Description                                         | Summar<br>y rule | Format | Delta | Data source     |
|--------------------------------------------|-----------------------------------------------------|------------------|--------|-------|-----------------|
| Total Busy Time 7<br>(TOTAL_BUSY_TIME_7)   | This field is reserved and cannot be used.          | AVG              | double | No    | IE Probe Daemon |
| Total Busy Time 8<br>(TOTAL_BUSY_TIME_8)   | This field is reserved and cannot be used.          | AVG              | double | No    | IE Probe Daemon |
| Total Busy Time 9<br>(TOTAL_BUSY_TIME_9)   | This field is reserved and cannot be used.          | AVG              | double | No    | IE Probe Daemon |
| Total Busy Time 10<br>(TOTAL_BUSY_TIME_10) | This field is reserved and cannot be used.          | AVG              | double | No    | IE Probe Daemon |
| Total Busy Time 11<br>(TOTAL_BUSY_TIME_11) | This field is reserved and cannot be used.          | AVG              | double | No    | IE Probe Daemon |
| Total Busy Time 12<br>(TOTAL_BUSY_TIME_12) | This field is reserved and cannot be used.          | AVG              | double | No    | IE Probe Daemon |
| Total Busy Time 13<br>(TOTAL_BUSY_TIME_13) | This field is reserved and cannot be used.          | AVG              | double | No    | IE Probe Daemon |
| Total Busy Time 14<br>(TOTAL_BUSY_TIME_14) | This field is reserved and cannot be used.          | AVG              | double | No    | IE Probe Daemon |
| Total Busy Time 15<br>(TOTAL_BUSY_TIME_15) | This field is reserved and cannot be used.          | AVG              | double | No    | IE Probe Daemon |
| Total Busy Time 16<br>(TOTAL_BUSY_TIME_16) | This field is reserved and cannot be used.          | AVG              | double | No    | IE Probe Daemon |
| Total Replay Time<br>(TOTAL_RPLY_TIME)     | Total replay time (entire IE<br>Scenario) (seconds) | AVG              | double | No    | IE Probe Daemon |
| Total Replay Time 1<br>(TOTAL_RPLY_TIME_1) | Total replay time (scope 1)<br>(seconds)            | AVG              | double | No    | IE Probe Daemon |
| Total Replay Time 2<br>(TOTAL_RPLY_TIME_2) | Total replay time (scope 2)<br>(seconds)            | AVG              | double | No    | IE Probe Daemon |
| Total Replay Time 3<br>(TOTAL_RPLY_TIME_3) | Total replay time (scope 3)<br>(seconds)            | AVG              | double | No    | IE Probe Daemon |
| Total Replay Time 4<br>(TOTAL_RPLY_TIME_4) | Total replay time (scope 4)<br>(seconds)            | AVG              | double | No    | IE Probe Daemon |
| Total Replay Time 5<br>(TOTAL_RPLY_TIME_5) | Total replay time (scope 5)<br>(seconds)            | AVG              | double | No    | IE Probe Daemon |
| Total Replay Time 6<br>(TOTAL_RPLY_TIME_6) | Total replay time (scope 6)<br>(seconds)            | AVG              | double | No    | IE Probe Daemon |
| Total Replay Time 7<br>(TOTAL_RPLY_TIME_7) | Total replay time (scope 7)<br>(seconds)            | AVG              | double | No    | IE Probe Daemon |
| Total Replay Time 8<br>(TOTAL_RPLY_TIME_8) | Total replay time (scope 8)<br>(seconds)            | AVG              | double | No    | IE Probe Daemon |

| View name<br>(Manager name)                  | Description                               | Summar<br>y rule | Format | Delta | Data source     |
|----------------------------------------------|-------------------------------------------|------------------|--------|-------|-----------------|
| Total Replay Time 9<br>(TOTAL_RPLY_TIME_9)   | Total replay time (scope 9)<br>(seconds)  | AVG              | double | No    | IE Probe Daemon |
| Total Replay Time 10<br>(TOTAL_RPLY_TIME_10) | Total replay time (scope 10)<br>(seconds) | AVG              | double | No    | IE Probe Daemon |
| Total Replay Time 11<br>(TOTAL_RPLY_TIME_11) | Total replay time (scope 11)<br>(seconds) | AVG              | double | No    | IE Probe Daemon |
| Total Replay Time 12<br>(TOTAL_RPLY_TIME_12) | Total replay time (scope 12)<br>(seconds) | AVG              | double | No    | IE Probe Daemon |
| Total Replay Time 13<br>(TOTAL_RPLY_TIME_13) | Total replay time (scope 13)<br>(seconds) | AVG              | double | No    | IE Probe Daemon |
| Total Replay Time 14<br>(TOTAL_RPLY_TIME_14) | Total replay time (scope 14)<br>(seconds) | AVG              | double | No    | IE Probe Daemon |
| Total Replay Time 15<br>(TOTAL_RPLY_TIME_15) | Total replay time (scope 15)<br>(seconds) | AVG              | double | No    | IE Probe Daemon |
| Total Replay Time 16<br>(TOTAL_RPLY_TIME_16) | Total replay time (scope 16)<br>(seconds) | AVG              | double | No    | IE Probe Daemon |

## IMAP4 (PI\_IMP4)

## Function

The IMAP4 ( $PI_IMP4$ ) record stores information about IMAP4 service response time. This is a multi-instance record.

## Default and changeable values

| Item                | Default value | Changeable |
|---------------------|---------------|------------|
| Collection Interval | 360           | Y          |
| Collection Offset   | 0             | Y          |
| Log                 | No            | Y          |
| LOGIF               | (Blank)       | Y          |

## ODBC key fields

PI\_IMP4\_MSR\_COND\_ID

## Lifetime

None

## Record size

- Fixed part: 681 bytes
- Variable part: 380 bytes

| View name<br>(Manager name)              | Description                                         | Summar<br>y rule | Format | Delta | Data source  |
|------------------------------------------|-----------------------------------------------------|------------------|--------|-------|--------------|
| Data Transfer Time<br>(DATA_TRANS_TIME)  | Data transfer time (seconds) ((7) in Figure 9-6)    | AVG              | double | No    | Probe Daemon |
| Deletion Time<br>(DELETION_TIME)         | Deletion time (seconds) ((8) in<br>Figure 9-6)      | AVG              | double | No    | Probe Daemon |
| DNS Time<br>(DNS_TIME)                   | DNS time (seconds) ((4) in Figure 9-6)              | AVG              | double | No    | Probe Daemon |
| Download Count<br>(DOWNLOAD_COUNT)       | Number of acquired emails                           | AVG              | double | No    | Probe Daemon |
| IMAP Time<br>(IMAP4_TIME)                | IMAP4 time (seconds) ((3) in<br>Figure 9-6)         | AVG              | double | No    | Probe Daemon |
| Preprocessing Time<br>(PRE_PROCESS_TIME) | Preprocessing time (seconds) ((6)<br>in Figure 9-6) | AVG              | double | No    | Probe Daemon |
| Setup Time<br>(SETUP_TIME)               | Setup time (seconds) ((2) in<br>Figure 9-6)         | AVG              | double | No    | Probe Daemon |

| View name<br>(Manager name)               | Description                                                                                                    | Summar<br>y rule | Format | Delta | Data source  |
|-------------------------------------------|----------------------------------------------------------------------------------------------------|------------------|--------|-------|--------------|
| TCP Connection Time<br>(TCP_CON_TIME)     | TCP connection time (seconds)<br>((5) in Figure 9-6)                                                                                | AVG              | double | No    | Probe Daemon |
| Throughput<br>(THROUGHPUT)                | Throughput for email acquisition<br>(bits/second). This is determined<br>by the total size of emails and the<br>data transfer time. | AVG              | double | No    | Probe Daemon |
| Total Amount of Data<br>(TOTAL_DATA_SIZE) | Total amount of data transferred<br>between the IMAP4 probe and the<br>measurement-target server via the<br>TCP connection (bytes)  | AVG              | double | No    | Probe Daemon |
| Total Response Time<br>(TOTAL_RESP_TIME)  | Total response time (seconds) ((1)<br>in Figure 9-6)                                                                                | AVG              | double | No    | Probe Daemon |
| Total Size of Email<br>(TOTAL_EMAIL_SIZE) | Total size of acquired email (bytes)                                                                                                | AVG              | double | No    | Probe Daemon |

The following figure shows the IMAP4 sequence.

#### Figure 9-6: IMAP4 sequence

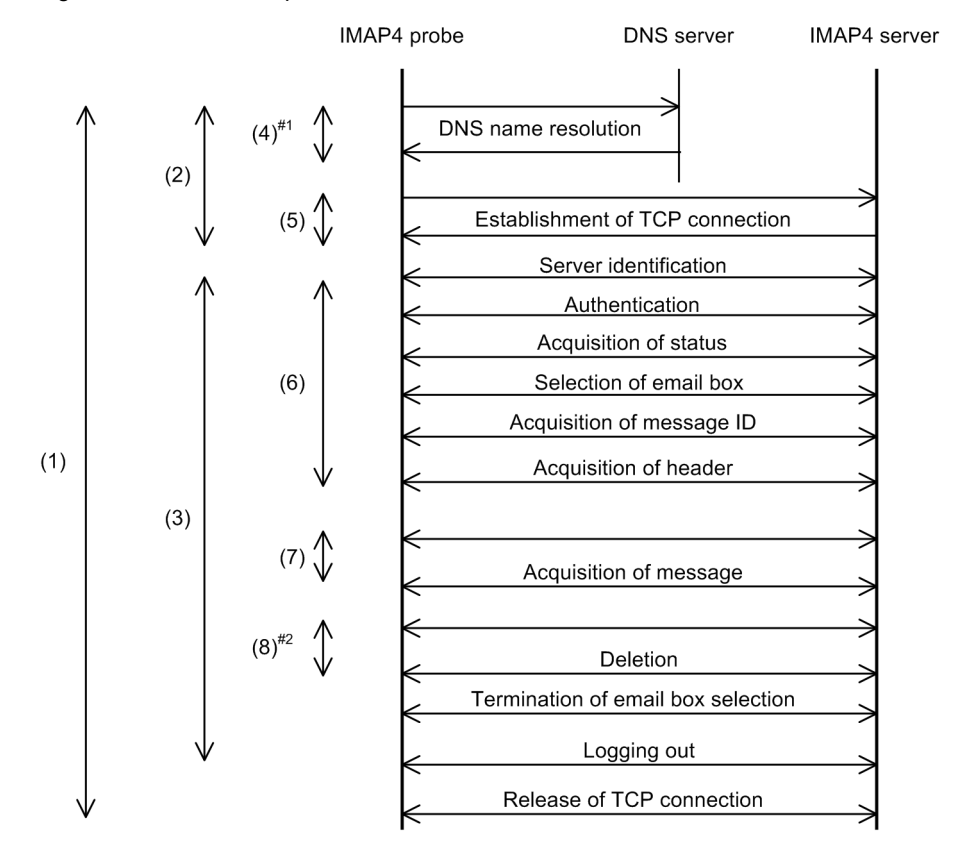

<sup>#1</sup> If an IP address is specified for the IMAP4 server host name in the measurement condition, name resolution is not performed by DNS. <sup>#2</sup> If emails are not deleted from the IMAP4 server, there will be no deletion time.

## IMAP4 operating environment and notes

An IMAP4 probe measures the time required for completing reception of emails addressed to a specified user.

The following describes and provides notes on an IMAP4 operating environment.

#### Email size

The total size of an email for the IMAP4 probe is the received header plus the message text. There is no limitation to the size of an email that can be acquired.

#### Deleting emails

The IMAP4 probe acquires the newly arrived emails in an inbox. Executing deletion deletes all the emails in that inbox. This means that at the next measurement, the number of emails to be measured would be zero. Therefore, send emails for measurement again before the next measurement occurs.

#### Deletion method

The two email deletion methods for IMAP4 are logical deletion and physical deletion. An IMAP4 probe uses the physical email deletion method, so that emails are not accumulated when the IMAP4 probe receives emails that are sent periodically by a program such as a SMTP probe.

#### **RFC** compliance

- RFC1733: Distributed Electronic Mail Models in IMAP4
- RFC2060: Internet Message Access Protocol (IMAP) Version 4 Rev 1
- RFC2683: IMAP4 Implementation Recommendations
- RFC2822: Internet Message Format

For the functions that are not compliance with RFCs and the restrictions, see the above notes.

## Logged Message for IE Scenario(PL\_IESM)

## Function

The Logged Message for IE Scenario (PL\_IESM) record stores information about the messages output in Event Log and the log files. Record are created for each message output in the log files. This is a multi-instance record.

## Default and changeable values

| Item                | Default value | Changeable |
|---------------------|---------------|------------|
| Collection Interval | 360           | Y          |
| Collection Offset   | 0             | Y          |
| Log                 | No            | Y          |
| LOGIF               | (Blank)       | Y          |

## ODBC key fields

PI\_IESM\_MSR\_COND\_ID

## Lifetime

None

#### Record size

- Fixed part: 681 bytes
- Variable part: 664 bytes

| View name<br>(Manager name)                              | Description                                                                                                    | Summar<br>y rule | Format                            | Delta | Data source     |
|----------------------------------------------------------|----------------------------------------------------------------------------------------------------|------------------|-----------------------------------|-------|-----------------|
| IE Scenario Result Code<br>(IESCENA_RESULT_CODE)         | IE scenario result code                                                                                                    |                  | string<br>(up to 7<br>bytes)      | No    | IE Probe Daemon |
| IE Scenario Result Detail<br>(IESCENA_RESULT_DETAIL<br>) | Detail text of IE scenario result.<br>This field shows blank.                                                                                          |                  | string<br>(up to<br>255<br>bytes) | No    | IE Probe Daemon |
| IE Scenario Result Message<br>(IESCENA_RESULT_MESS)      | Replay result message text of IE scenario result.                                                                                                    |                  | string<br>(up to<br>255<br>bytes) | No    | IE Probe Daemon |
| Measurement Condition ID<br>(MSR_COND_ID)                | Measurement condition ID                                                                                                    |                  | long                              | No    | IE Probe Daemon |
| Measurement Condition Name<br>(MSR_COND_NAME)            | A label corresponding to the<br>measurement condition.<br>Stores the first matched label by<br>searching within the following<br>labels in this order: |                  | string<br>(up to 63<br>bytes)     | No    | IE Probe Daemon |

| View name<br>(Manager name)                   | Description                                                                                                    | Summar<br>y rule | Format                        | Delta | Data source     |
|-----------------------------------------------|----------------------------------------------------------------------------------------------------|------------------|-------------------------------|-------|-----------------|
| Measurement Condition Name<br>(MSR_COND_NAME) | <ol> <li>The labels defined in the<br/>measurement condition<br/>registration file.</li> <li>The labels defined in the<br/>measurement condition label<br/>definition file.</li> <li>If the label of the measurement<br/>condition is not defined in the<br/>both file, <i>service-type-</i><br/><i>name_measurement-condition-ID</i><br/>is stored.</li> </ol> |                  | string<br>(up to 63<br>bytes) | No    | IE Probe Daemon |
| Measurement Start Time<br>(MSR_START_TIME)    | Measurement start time                                                                                                    |                  | time_t                        | No    | IE Probe Daemon |
| Sequence Number<br>(SEQ_NUM)                  | Number of the replaying<br>operation while outputting the<br>messages. If the message is not<br>related to the operations, 0 is set.                                                                                                    |                  | long                          | No    | IE Probe Daemon |

## Examples of output contents

| IE Scenario Result<br>Code | IE Scenario Result Message                                                                                         |
|----------------------------|----------------------------------------------------------------------------------------------------|
| 89101                      | The response determination condition was not satisfied. (OpNum=10)                                                 |
| 89102                      | A page transition error occurred during playback. (OpNum=10,CODE=404,URL=http://host:20358/PFMWebConsole/login.do) |
| 89103                      | The target frame page is not found. (OpNum=10,URL=http://host:20358/<br>PFMWebConsole/login.do)                    |
| 89109                      | The error occurred during playback(OpNum=10).                                                                      |
| 89110                      | The time-out was generated during playback(OpNum=10).                                                              |
| 89504                      | A pop-up dialog box not contained in the IE scenario appeared. (OpNum=10)                                          |

## POP3 (PI\_POP3)

## Function

The POP3 (PI\_POP3) record stores information about POP3 service response time. This is a multi-instance record.

## Default and changeable values

| Item                | Default value | Changeable |
|---------------------|---------------|------------|
| Collection Interval | 360           | Y          |
| Collection Offset   | 0             | Y          |
| Log                 | No            | Y          |
| LOGIF               | (Blank)       | Y          |

## ODBC key fields

PI\_POP3\_MSR\_COND\_ID

## Lifetime

None

## Record size

- Fixed part: 681 bytes
- Variable part: 380 bytes

| View name<br>(Manager name)              | Description                                         | Summar<br>y rule | Format | Delta | Data source  |
|------------------------------------------|-----------------------------------------------------|------------------|--------|-------|--------------|
| Data Transfer Time<br>(DATA_TRANS_TIME)  | Data transfer time (seconds) ((7) in Figure 9-7)    | AVG              | double | No    | Probe Daemon |
| Deletion Time<br>(DELETION_TIME)         | Deletion time (seconds) ((8) in<br>Figure 9-7)      | AVG              | double | No    | Probe Daemon |
| DNS Time (DNS_TIME)                      | DNS time (seconds) ((4) in Figure 9-7)              | AVG              | double | No    | Probe Daemon |
| Download Count<br>(DOWNLOAD_COUNT)       | Number of acquired emails                           | AVG              | double | No    | Probe Daemon |
| POP3 Time<br>(POP3_TIME)                 | POP time (seconds) ((3) in Figure 9-7)              | AVG              | double | No    | Probe Daemon |
| Preprocessing Time<br>(PRE_PROCESS_TIME) | Preprocessing time (seconds) ((6)<br>in Figure 9-7) | AVG              | double | No    | Probe Daemon |
| Setup Time<br>(SETUP_TIME)               | Setup time (seconds) ((2) in<br>Figure 9-7)         | AVG              | double | No    | Probe Daemon |

| View name<br>(Manager name)               | Description                                                                                                    | Summar<br>y rule | Format | Delta | Data source  |
|-------------------------------------------|----------------------------------------------------------------------------------------------------|------------------|--------|-------|--------------|
| TCP Connection Time<br>(TCP_CON_TIME)     | TCP connection time (seconds)<br>((5) in Figure 9-7)                                                                              | AVG              | double | No    | Probe Daemon |
| Throughput<br>(THROUGHPUT)                | Throughput (bits/second). This is determined by the total size of emails and the data transfer time.                              | AVG              | double | No    | Probe Daemon |
| Total Amount of Data<br>(TOTAL_DATA_SIZE) | Total amount of data transferred<br>between the POP3 probe and the<br>measurement-target server via the<br>TCP connection (bytes) | AVG              | double | No    | Probe Daemon |
| Total Response Time<br>(TOTAL_RESP_TIME)  | Total response time (seconds) ((1)<br>in Figure 9-7)                                                                              | AVG              | double | No    | Probe Daemon |
| Total Size of Email<br>(TOTAL_EMAIL_SIZE) | Total size of acquired email<br>(bytes)                                                                                           | AVG              | double | No    | Probe Daemon |

The following figure shows the POP3 sequence.

#### Figure 9-7: POP3 sequence

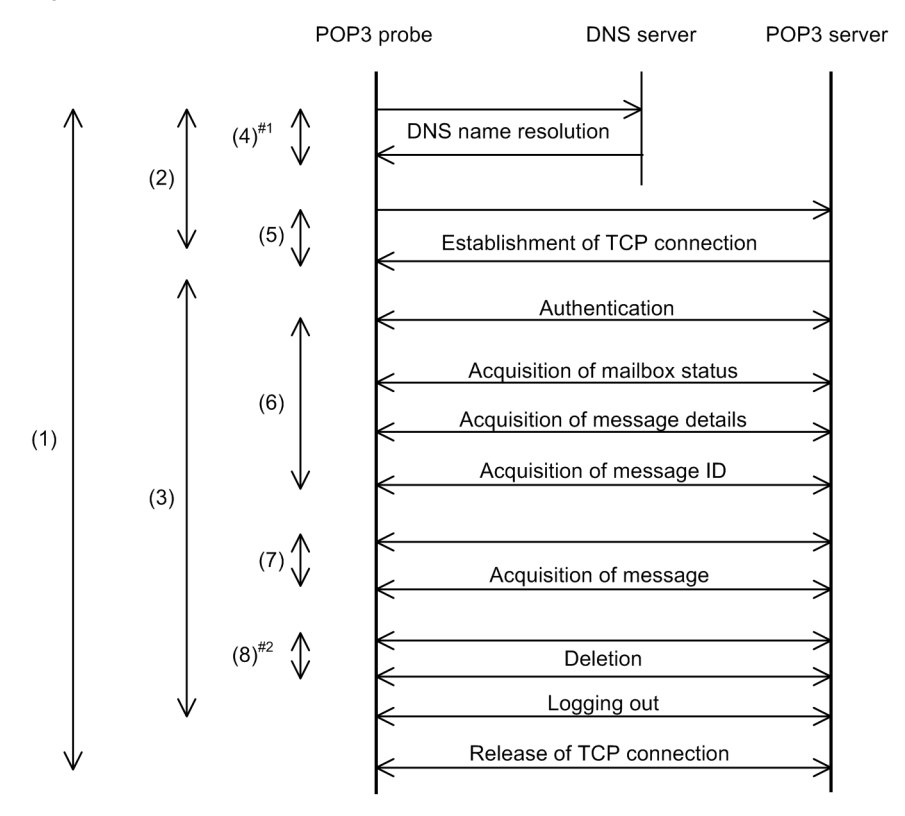

<sup>#1</sup> If an IP address is specified for the POP3 server host name in the measurement

condition, name resolution is not performed by DNS. <sup>#2</sup> If emails are not deleted from the POP3 server, there will be no deletion time.

## POP3 operating environment and notes

A POP3 probe measures the time required for completing reception of email addressed to a specified user.

The following describes and provides notes on a POP3 operating environment.

#### Email size

The total size of an email for the POP3 probe is the received header plus the message text. There is no limitation to the size of an email that can be acquired.

#### **Deleting emails**

Executing deletion deletes all the emails. This means that at the next measurement, the number of emails to be measured would be zero. Therefore, send emails for measurement again before the next measurement occurs.

#### **RFC** compliance

- RFC1939: Post Office Protocol Version3
- RFC2822: Internet Message Format

For the functions that are not compliance with RFCs and the restrictions, see the above notes.

## Service Summary Interval (PI\_PI)

## Function

The Service Summary Interval ( $PI_PI$ ) record stores information about the response time of each service. This is a multi-instance record.

## Default and changeable values

| Item                | Default value | Changeable |
|---------------------|---------------|------------|
| Collection Interval | 360           | Y          |
| Collection Offset   | 0             | Y          |
| Log                 | Yes           | Y          |
| LOGIF               | (Blank)       | Y          |

## ODBC key fields

PI\_MSR\_COND\_ID

## Lifetime

None

## Record size

- Fixed part: 681 bytes
- Variable part: 160 bytes

| View name<br>(Manager name)              | Description                   | Summar<br>y rule | Format | Delta | Data source  |
|------------------------------------------|-------------------------------|------------------|--------|-------|--------------|
| Total Response Time<br>(TOTAL_RESP_TIME) | Total response time (seconds) | AVG              | double | No    | Probe Daemon |

## SMTP (PI\_SMTP)

## Function

The SMTP (PI\_SMTP) record stores information about SMTP service response time. This is a multi-instance record.

## Default and changeable values

| Item                | Default value | Changeable |
|---------------------|---------------|------------|
| Collection Interval | 360           | Y          |
| Collection Offset   | 0             | Y          |
| Log                 | No            | Y          |
| LOGIF               | (Blank)       | Y          |

## ODBC key fields

PI\_SMTP\_MSR\_COND\_ID

## Lifetime

None

## Record size

- Fixed part: 681 bytes
- Variable part: 320 bytes

| View name<br>(Manager name)              | Description                                                                                              | Summar<br>y rule | Format | Delta | Data source  |
|------------------------------------------|----------------------------------------------------------------------------------------------------|------------------|--------|-------|--------------|
| Data Transfer Time<br>(DATA_TRANS_TIME)  | Data transfer time (seconds) ((7) in Figure 9-8)                                                         | AVG              | double | No    | Probe Daemon |
| DNS Time<br>(DNS_TIME)                   | DNS time (seconds) ((4) in Figure 9-8)                                                                   | AVG              | double | No    | Probe Daemon |
| Preprocessing Time<br>(PRE_PROCESS_TIME) | Preprocessing time (seconds) ((6)<br>in Figure 9-8)                                                      | AVG              | double | No    | Probe Daemon |
| Setup Time<br>(SETUP_TIME)               | Setup time (seconds) ((2) in<br>Figure 9-8)                                                              | AVG              | double | No    | Probe Daemon |
| SMTP Time<br>(SMTP_TIME)                 | SMTP time (seconds) ((3) in Figure 9-8)                                                                  | AVG              | double | No    | Probe Daemon |
| TCP Connection Time<br>(TCP_CON_TIME)    | TCP connection time (seconds)<br>((5) in Figure 9-8)                                                     | AVG              | double | No    | Probe Daemon |
| Throughput<br>(THROUGHPUT)               | Throughput (bits/second). This is<br>determined by the size of sent<br>email and the data transfer time. | AVG              | double | No    | Probe Daemon |

| View name<br>(Manager name)               | Description                                                                                                    | Summar<br>y rule | Format | Delta | Data source  |
|-------------------------------------------|----------------------------------------------------------------------------------------------------|------------------|--------|-------|--------------|
| Total Amount of Data<br>(TOTAL_DATA_SIZE) | Total amount of data transferred<br>between the SMTP probe and the<br>measurement-target server via the<br>TCP connection (bytes) | AVG              | double | No    | Probe Daemon |
| Total Response Time<br>(TOTAL_RESP_TIME)  | Total response time (seconds) ((1)<br>in Figure 9-8)                                                                              | AVG              | double | No    | Probe Daemon |

The following figure shows the SMTP sequence.

#### Figure 9-8: SMTP sequence

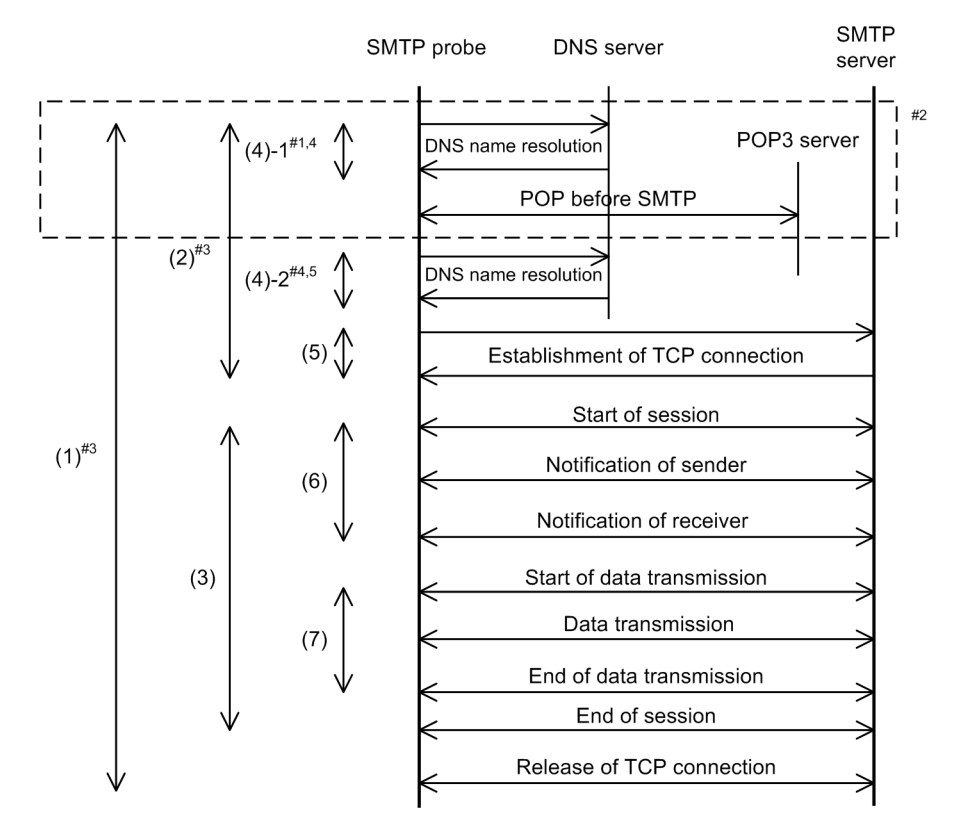

- <sup>#1</sup> If an IP address is specified for the POP3 server host name in the measurement condition, name resolution is not performed by DNS.
- <sup>#2</sup> Processing during execution of POP before SMTP
- <sup>#3</sup> If POP3 authentication is not performed, the total response time ((1)) and the setup time ((2)) do not include the POP3 server's DNS name resolution time and the POP before SMTP time.
- <sup>#4</sup> If POP3 authentication is not performed, the DNS time (sum of (4)-1 and (4)-2) does not include the POP3 server's DNS name resolution time.
- <sup>#5</sup> If an IP address is specified for the SMTP server host name in the measurement condition, name resolution is not performed by DNS ((4)-2).

## SMTP operating environment and notes

A SMTP probe creates a message text of a specified size and measures the time required for completing message transmission to the destination address.

The following describes and provides notes on a SMTP operating environment.

#### Subject

The subject in the measurement email header is "Test mail from PFM - Agent for Service Response.".

#### Text

The text for measurement emails is a character string consisting of the character o.

#### Attached file

The SMTP probe sends only the header and text; it does not attach any file to measurement emails.

#### Handling of the transmitted measurement emails

After sending measurement emails to the target server, the SMTP probe does not delete the emails. If the measurement covers a long period of time, a large number of measurement emails will accumulate, and a shortage of disk space may occur at the target mail server. To avoid this, you should use one of the following methods to delete emails periodically from the target mail server:

- Deleting emails by registering a measurement condition Register a POP3 or IMAP4 measurement condition with the email deletion option enabled, and then perform that measurement to delete emails.
- Having the user delete emails Have the user periodically delete the measurement emails that were sent by the SMTP probe.

#### **RFC** compliance

- RFC1939: Post Office Protocol Version3
- RFC2821: Simple Mail Transfer Protocol
- RFC2822: Internet Message Format

For the functions that are not compliance with RFCs and the restrictions, see the above notes.

# TCP (PI\_TCP)

## Function

The TCP (PI\_TCP) record stores information about TCP service response time. This is a multi-instance record.

## Default and changeable values

| Item                | Default value | Changeable |
|---------------------|---------------|------------|
| Collection Interval | 360           | Y          |
| Collection Offset   | 0             | Y          |
| Log                 | No            | Y          |
| LOGIF               | (Blank)       | Y          |

## ODBC key fields

PI\_TCP\_MSR\_COND\_ID

## Lifetime

None

## Record size

- Fixed part: 681 bytes
- Variable part: 200 bytes

## Fields

| View name<br>(Manager name)              | Description                                          | Summar<br>y rule | Format | Delta | Data source  |
|------------------------------------------|------------------------------------------------------|------------------|--------|-------|--------------|
| DNS Time<br>(DNS_TIME)                   | DNS time (seconds) ((2) in Figure 9-9)               | AVG              | double | No    | Probe Daemon |
| TCP Connection Time<br>(TCP_CON_TIME)    | TCP connection time (seconds)<br>((3) in Figure 9-9) | AVG              | double | No    | Probe Daemon |
| Total Response Time<br>(TOTAL_RESP_TIME) | Total response time (seconds) ((1) in Figure 9-9)    | AVG              | double | No    | Probe Daemon |

The following figure shows the TCP sequence.

### Figure 9-9: TCP sequence

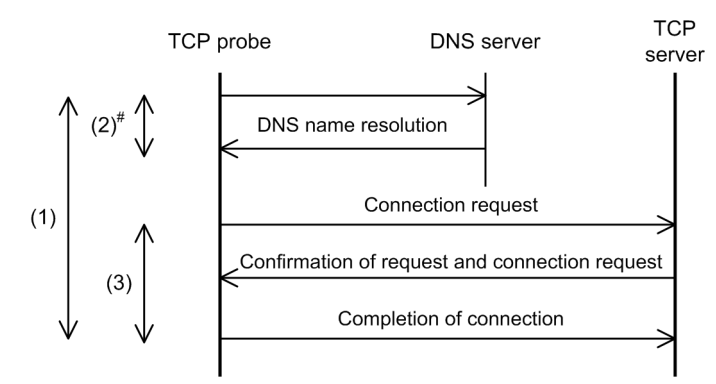

<sup>#</sup> If an IP address is specified for the TCP server host name in the measurement condition, name resolution is not performed by DNS.

## TCP operating environment and notes

A TCP probe measures the time required for establishing connection with the server that provides the TCP service. The following describes and provides notes on a TCP operating environment.

#### **RFC** compliance

• RFC793: Transmission Control Protocol

## User Defined Service (PI\_UDEF)

## Function

The User Defined Service ( $PI\_UDEF$ ) record stores information about a user-defined service response time. This is a multi-instance record.

## Default and changeable values

| Item                | Default value | Changeable |
|---------------------|---------------|------------|
| Collection Interval | 360           | Y          |
| Collection Offset   | 0             | Y          |
| Log                 | No            | Y          |
| LOGIF               | (Blank)       | Y          |

## ODBC key fields

PI\_UDEF\_MSR\_COND\_ID

## Lifetime

None

## Record size

- Fixed part: 681 bytes
- Variable part: 160 bytes

| View name<br>(Manager name)              | Description                   | Summar<br>y rule | Format | Delta | Data source  |
|------------------------------------------|-------------------------------|------------------|--------|-------|--------------|
| Total Response Time<br>(TOTAL_RESP_TIME) | Total response time (seconds) | AVG              | double | No    | Probe Daemon |

## Web Transaction (PI\_WT)

## Function

The Web Transaction (PI\_WT) record stores information about a Web transaction service response time. This is a multi-instance record. Each scope becomes an instance.

## Default and changeable values

| Item                | Default value | Changeable |
|---------------------|---------------|------------|
| Collection Interval | 360           | Y          |
| Collection Offset   | 0             | Y          |
| Log                 | No            | Y          |
| LOGIF               | (Blank)       | Y          |

## ODBC key fields

PI\_WT\_MSR\_COND\_ID, PI\_WT\_SCOPE\_NAME

## Lifetime

None

### Record size

- Fixed part: 681 bytes
- Variable part: 392 bytes

| View name<br>(Manager name)                   | Description                                                                                              | Summar<br>y rule | Format                        | Delta | Data source  |
|-----------------------------------------------|----------------------------------------------------------------------------------------------------|------------------|-------------------------------|-------|--------------|
| Data Transfer Time<br>(DATA_TRANS_TIME)       | Data transfer time (seconds)                                                                             | AVG              | double                        | No    | Probe Daemon |
| DNS Time<br>(DNS_TIME)                        | DNS time (seconds)                                                                                       | AVG              | double                        | No    | Probe Daemon |
| HTTP Time<br>(HTTP_TIME)                      | HTTP time (seconds)                                                                                      | AVG              | double                        | No    | Probe Daemon |
| Request Count<br>(REQ_COUNT)                  | Number of requests (count)                                                                               | AVG              | double                        | No    | Probe Daemon |
| Scope Name<br>(SCOPE_NAME)                    | Scope name. For the overall transaction, ALL is set. For a scope name, scope $N$ is set ( $N$ : 1 to 8). | СОРҮ             | string<br>(up to 31<br>bytes) | No    | Probe Daemon |
| Server Processing Time<br>(SERV_PROCESS_TIME) | Server processing time (seconds)                                                                         | AVG              | double                        | No    | Probe Daemon |
| Setup Time                                    | Setup time (seconds)                                                                                     | AVG              | double                        | No    | Probe Daemon |

| View name<br>(Manager name)               | Description                    | Summar<br>y rule | Format | Delta | Data source  |
|-------------------------------------------|--------------------------------|------------------|--------|-------|--------------|
| (SETUP_TIME)                              | Setup time (seconds)           | AVG              | double | No    | Probe Daemon |
| TCP Connection Time<br>(TCP_CON_TIME)     | TCP connection time (seconds)  | AVG              | double | No    | Probe Daemon |
| Throughput<br>(THROUGHPUT)                | Throughput (bits/second)       | AVG              | double | No    | Probe Daemon |
| Total Amount of Data<br>(TOTAL_DATA_SIZE) | Total amount of data (bytes)   | AVG              | double | No    | Probe Daemon |
| Total Resource Size<br>(TOTAL_RES_SIZE)   | Total size of resource (bytes) | AVG              | double | No    | Probe Daemon |
| Total Response Time<br>(TOTAL_RESP_TIME)  | Total response time (seconds)  | AVG              | double | No    | Probe Daemon |

## Web transaction operating environment and notes

A Web transaction probe performs not only a measurement consisting of a single set of a request and a response but also a measurement in which a series of HTTP(S) requests and responses constitute a single Web transaction.

A Web transaction's measurement result covers the playback of the entire Web transaction. A measurement result is also output for each specified scope (any page transactions) in the same manner.

The Web transaction probe plays back the information defined in the Web transaction file according to the measurement condition. A specified URL's response is checked according to the response determination information defined in the Web transaction file. Any measurement that does not meet the condition results is a measurement failure. The checking based on the response determination information is applicable only when the response acquired from the specified URL is in HTML format (Content-Type is text/html). If the received data is compressed, the response check results in a measurement failure. This checking is not performed for acquisition of embedded resources.

The following describes and provides notes on a Web transaction operating environment.

- Acquisition is made for each HTML frame.
- Programs, such as plug-ins and Java Scripts, are downloaded but not executed.
- With respect to acquisition of embedded resources, if the Web transaction is defined to acquire embedded resources, they are acquired automatically during measurement. The Web transaction analyzes the HTML acquired during measurement (only when the received data is not compressed), and acquires the resources specified in the values of the tags and attributes listed in the table below.
- Note that the tag and attribute names are not case sensitive.

#### Table 9-18: Embedded resources and frames to be acquired

| Tag name | Attribute name |
|----------|----------------|
| applet   | code           |
| body     | background     |
| embed    | src            |
| img      | src            |
| object   | data           |
| script   | src            |

• A Web transaction does not acquire a resource embedded in a page that is created dynamically by a program such as JavaScript.
- For a cookie that is generated (received) during measurement, the Web transaction performs measurement accordingly. Therefore, unless this is necessary for other reasons, there is no need to specify cookies in the Web transaction file. Cookies that are specified in the Web transaction file are sent together with the cookies generated (received) during measurement.
- For the user agent specified when a HTTP(S) request is issued, PFM Agent for Service Response (Windows) is used by default.
- If a Web transaction that uses the same user name for login is defined in multiple measurement conditions, and multiple logins by the same user name are not permitted, measurement may fail. Therefore, if multiple logins by the same user name are not permitted, you must take appropriate action, such as providing a different user for measurement of each measurement condition.
- You can define a Web transaction with the same contents in multiple measurement conditions.
- · For Web authentication, the Basic Authentication method is used.
- A Web transaction accepts cookies based on Netscape Communication's specifications.
- If acquisition of a Web page specified by a URL and embedded resources involves use of a proxy for only part of the acquisition target, measurement cannot be performed.
- When HTTPS is measured in a Web transaction, the supported encryption types are the same as those for the HTTPS probe. You cannot access a page protected with unsupported cipher strength. For details, see HTTPS.
- To apply server authentication and client authentication, a certificate file must be registered in the same way as for the HTTPS probe. For details, see *HTTPS*.

#### HTTP Version

HTTP/1.0 is applicable.

#### Referer Header

The Web transaction probe does not issue the requests with the Referer Header.

#### **RFC** compliance

- RFC1866: Hypertext Markup Language 2.0
- RFC2616: Hypertext Transfer Protocol HTTP/1.1
- RFC2396: Uniform Resource Identifiers (URI): Generic Syntax
- RFC2818: HTTP over TLS

For the functions that are not compliance with RFCs and the restrictions, see the above notes.

#### HTTP(S) processing sequence

For details about a sequence of HTTP(S) communication processing performed in a Web transaction, see *HTTP* (*PI\_HTP*) and *HTTPS* (*PI\_HTPS*) in this chapter.

# Web Transaction Overview (PI\_WTO)

# Function

The Web Transaction Overview ( $PI_WTO$ ) record stores summary information about the response times for the scopes in a Web transaction. This is a multi-instance record. Each transaction becomes an instance.

# Default and changeable values

| Item                | Default value | Changeable |
|---------------------|---------------|------------|
| Collection Interval | 360           | Y          |
| Collection Offset   | 0             | Y          |
| Log                 | No            | Y          |
| LOGIF               | (Blank)       | Y          |

# ODBC key fields

PI\_WTO\_MSR\_COND\_ID

# Lifetime

None

# Record size

- Fixed part: 681 bytes
- Variable part: 520 bytes

# Fields

| View name<br>(Manager name)                   | Description                                           | Summar<br>y rule | Format | Delta | Data source  |
|-----------------------------------------------|-------------------------------------------------------|------------------|--------|-------|--------------|
| Data Transfer Time<br>(DATA_TRANS_TIME)       | Data transfer time (entire transaction) (seconds)     | AVG              | double | No    | Probe Daemon |
| DNS Time<br>(DNS_TIME)                        | DNS time (entire transaction)<br>(seconds)            | AVG              | double | No    | Probe Daemon |
| HTTP Time<br>(HTTP_TIME)                      | HTTP time (entire transaction)<br>(seconds)           | AVG              | double | No    | Probe Daemon |
| Request Count<br>(REQ_COUNT)                  | Number of requests (entire transaction) (count)       | AVG              | double | No    | Probe Daemon |
| Server Processing Time<br>(SERV_PROCESS_TIME) | Server processing time (entire transaction) (seconds) | AVG              | double | No    | Probe Daemon |
| Setup Time<br>(SETUP_TIME)                    | Setup time (entire transaction)<br>(seconds)          | AVG              | double | No    | Probe Daemon |
| TCP Connection Time<br>(TCP_CON_TIME)         | TCP connection time (entire transaction) (seconds)    | AVG              | double | No    | Probe Daemon |

| View name<br>(Manager name)                  | Description                                          | Summar<br>y rule | Format | Delta | Data source  |
|----------------------------------------------|------------------------------------------------------|------------------|--------|-------|--------------|
| Throughput<br>(THROUGHPUT)                   | Throughput (entire transaction)<br>(bits/second)     | AVG              | double | No    | Probe Daemon |
| Total Amount of Data<br>(TOTAL_DATA_SIZE)    | Total amount of data (entire transaction) (bytes)    | AVG              | double | No    | Probe Daemon |
| Total Resource Size<br>(TOTAL_RES_SIZE)      | Total size of resources (entire transaction) (bytes) | AVG              | double | No    | Probe Daemon |
| Total Response Time<br>(TOTAL_RESP_TIME)     | Total response time (entire transaction) (seconds)   | AVG              | double | No    | Probe Daemon |
| Total Response Time 1<br>(TOTAL_RESP_TIME_1) | Total response time (scope 1)<br>(seconds)           | AVG              | double | No    | Probe Daemon |
| Total Response Time 2<br>(TOTAL_RESP_TIME_2) | Total response time (scope 2)<br>(seconds)           | AVG              | double | No    | Probe Daemon |
| Total Response Time 3<br>(TOTAL_RESP_TIME_3) | Total response time (scope 3)<br>(seconds)           | AVG              | double | No    | Probe Daemon |
| Total Response Time 4<br>(TOTAL_RESP_TIME_4) | Total response time (scope 4)<br>(seconds)           | AVG              | double | No    | Probe Daemon |
| Total Response Time 5<br>(TOTAL_RESP_TIME_5) | Total response time (scope 5)<br>(seconds)           | AVG              | double | No    | Probe Daemon |
| Total Response Time 6<br>(TOTAL_RESP_TIME_6) | Total response time (scope 6)<br>(seconds)           | AVG              | double | No    | Probe Daemon |
| Total Response Time 7<br>(TOTAL_RESP_TIME_7) | Total response time (scope 7)<br>(seconds)           | AVG              | double | No    | Probe Daemon |
| Total Response Time 8<br>(TOTAL_RESP_TIME_8) | Total response time (scope 8)<br>(seconds)           | AVG              | double | No    | Probe Daemon |

# 10 Commands

This chapter describes the commands supported by PFM - Agent for Service Response.

# List of commands

The table below lists the commands supported by PFM - Agent for Service Response.

# Table 10-1: Commands supported by PFM - Agent for Service Response

| Function                                           | Command name |
|----------------------------------------------------|--------------|
| Registering, changing, and deleting passwords      | esppasswd    |
| Changing the settings for the integrated trace log | hntr2util    |

# Details of commands

This section describes the command storage folders and the order in which the commands are described.

# Command storage folders

The command storage folders are as follows:

Command storage folder for PFM - Agent for Service Response installation-folder\agtv\probe\bin

Command storage folder for integrated trace log system-drive\Program Files\Hitachi\HNTRLib2\bin

## Order of command descriptions

The commands and their syntax are explained in alphabetical order by command name.

# esppasswd (registers, changes, and deletes passwords)

## Format

```
esppasswd {{-a | -c | -d }-s password-identification-name -o authentication-target -u user-name | -1 [ -f file-name ]}
```

# Function

- Use this command for measuring Web transactions.
- · This command adds, changes, and deletes passwords in the password file (i.e. the password utility).
- This command outputs a list of password keys (password identification name, authentication target, and user name) to the standard output or to a specified file.

## Execution permission

Administrator permissions

#### Storage folder

*installation-folder*\agtv\probe\bin

# Arguments

-a

Specifies that a password is to be added.

-c

Specifies that a password is to be changed.

-d

Specifies that a password is to be deleted.

#### -s password-identification-name

Specifies the identification name of the processing that requires the password.

#### -o authentication-target

Specifies the target that requires authentication.

#### -u user-name

Specifies the user requiring a password.

-1

Specifies that a list of keys is to be output.

#### -f file-name

Specifies the file to which the list of keys is to be output. If the -1 option is specified but this option is omitted, the list of keys is output to the standard output only.

The following table lists the values to be specified for the password identification name, authentication target, and user name.

| Service                         | Password identification<br>name<br>(value to be specified) | Authentication target         | User name                                                     |
|---------------------------------|------------------------------------------------------------|-------------------------------|---------------------------------------------------------------|
| HTTP(S) Web authentication      | HTTP-W                                                     | URL                           | User name                                                     |
| HTTP(S) Proxy<br>authentication | HTTP-P                                                     | Proxy server host name        | User name                                                     |
| HTTPS client authentication     | HTTPS-C                                                    | Client certificate file name# | A user name is not<br>needed, and is ignored<br>if specified. |
| SMTP, POP3                      | POP3                                                       | POP3 server host name         | User name                                                     |
| IMAP4                           | IMAP4                                                      | IMAP4 server host name        | User name                                                     |
| FTP                             | FTP                                                        | FTP server host name          | User name                                                     |

#### Table 10-2: Value to be specified in the arguments

## Notes

- If the specified key already exists, the password cannot be added.
- If the specified key does not exist, the password cannot be changed, added, or deleted.
- Of the names that can be specified as the authentication target, the following names are not case sensitive:
  - Host name (including a host name included in the URL)

#### **Return values**

| 0           | Normal termination                                                            |
|-------------|-------------------------------------------------------------------------------|
| 1           | The same key was found when a password was to be added.                       |
| 2           | The specified key was not found when a password was to be changed or deleted. |
| Other value | Abnormal termination                                                          |

# Examples

• Add a Web authentication password for the Web authentication user name hitachi with the URL www.hitachi.co.jp/index.html

esppasswd -a -s HTTP-W -o www.hitachi.co.jp/index.html -u hitachi

- Change the POP3 password for the user name hitachi with the POP3 server name pop3.hitachi.co.jp esppasswd -c -s POP3 -o pop3.hitachi.co.jp -u hitachi
- Delete the POP3 password for the user name hitachi with the POP3 server name pop3.hitachi.co.jp esppasswd -d -s POP3 -o pop3.hitachi.co.jp -u hitachi
- Output a list of keys to the standard output esppasswd -1

#### Example of output

No., Password identification name, Authentication target, User name 1,HTTP-W,www.hitachi.co.jp/index.html,esp 2,HTTP-P,proxy.hitachi.co.jp,esp 3,POP3,pop3.hitachi.co.jp,esp 4,IMAP4,imap4.hitachi.co.jp,esp 5,FTP,ftp.hitachi.co.jp,esp 6,FTP,192.168.1.21,esp

- Output a list of keys to the file  ${\tt pwdkey}$ 

esppasswd -l -f pwdkey

# hntr2util (changes the integrated trace log settings)

## Format

hntr2util

#### Function

The hntr2util command changes the size, number of files, and output destination of the integrated trace log that is output by the Hitachi Network Objectplaza Trace Library (HNTRLib2). The following dialog box appears when you execute this command, enabling you to change integrated trace log settings as necessary:

| 📑 Hitachi Network Objectplaz |                                 |              |
|------------------------------|---------------------------------|--------------|
| Output (directory and pre    | ОК                              |              |
| C:\Program Files\Hitachi     | Cancel                          |              |
| Number of Files:             | File <u>S</u> ize(KB):<br>▼ 256 | <u>K</u> ill |
| <u>B</u> uffer(KB):<br>▼ 64  | Watch Dog(sec):                 |              |

#### Settings

The following describes the items that can be set in this dialog box.

#### Output (directory and prefix):

Specifies the log file output destination and the prefix for the log file name. The default setting is as follows: *system-drive*\Program Files\Hitachi\HNTRLib2\spool\hntr2[n].log

#### Number of Files:

Specifies the number of log files. As many files as are specified here are created at the output destination specified in **Output**. The default setting is 4.

#### File Size (KB):

Specifies the size of a log file. The default setting is 256 kilobytes.

#### Buffer (KB): and Watch Dog (sec):

Do not change these settings.

#### Kill button:

Terminates the active monitor processing. This button can terminate the integrated trace service (service name: Hitachi Network Objectplaza Trace Monitor 2); however, in normal circumstances we recommend that you do not use this button. Instead, use the Services dialog box on the Windows Control Panel.

#### Execution permission

Administrator permissions

#### Storage directory

system-drive\Program Files\Hitachi\HNTRLib2\bin

# 11 Messages

This chapter describes the format of the PFM - Agent for Service Response messages, lists the locations to which messages are output, shows which messages are output to the Windows event log, and describes the messages in detail.

# 11.1 Message format

This section explains the format of messages issued by PFM - Agent for Service Response. It also describes the notations used in this manual to explain the messages.

# 11.1.1 Format of output messages

This section explains the format of the messages issued by PFM - Agent for Service Response. Each message consists of a message ID followed by a message text. The message format is as follows:

```
KAVXnnnnn-Y message-text
```

The message ID is composed of the following elements:

```
Κ
```

Identifies the system.

AVX

Indicates a PFM - Agent message. F or K is displayed for X.

nnnnn

Message number.

Y

Type of message:

• E: Error

Error message issued when the system cancels processing.

• W: Warning

Error message issued when the system resumes processing after the message has been output.

• I: Information

Message in which the system provides the user with information.

The following shows for each PFM - Agent for Service Response message type the corresponding Windows event log type:

-E

- Level: Error
- Description: Error message

-W

- Level: Warning
- Description: Warning message

-I

- Level: Information
- Description: Additional information message

# 11.1.2 Format of message explanations

This section describes the format used to explain messages in this manual. A portion of a message text that is shown in italics represents a variable; the actual wording in the message will depend on the circumstances. The manual lists the messages in the order of the message IDs. The following illustrates the format of a message explanation:

message-ID

message-text

#### Explains the message.

# (S)

Explains the processing performed by the system.

#### (0)

Explains the action the operator should take when the message is displayed.

#### Reference note:

The system administrator who has been contacted by an operator must collect log information as described in *12*. *Error Handling Procedures*, and conduct an initial investigation.

When you conduct initial checking to determine the cause of a problem, examine all applicable log information, such as the log information for the OS (Windows event log) and the log information output by PFM - Agent for Service Response. Log information may enable you to understand the details of the problem, take appropriate action, and prevent the problem from recurring in the future. You should also make a record of the operations that led up to the problem, and determine whether or not the problem is likely to recur.

# 11.2 Message output destinations

This section shows the output destinations of the messages issued by PFM - Agent for Service Response.

In the table below, Y and -- have the following meanings:

Y: Message is output.

--: Message is not output.

| Table 11-1: PFM - | <ul> <li>Agent for</li> </ul> | Service Response | message o | utput | destinations |
|-------------------|-------------------------------|------------------|-----------|-------|--------------|
|-------------------|-------------------------------|------------------|-----------|-------|--------------|

|             | Output destination |                         |                 |                          |                       |            |  |  |
|-------------|--------------------|-------------------------|-----------------|--------------------------|-----------------------|------------|--|--|
| Message ID  | Windows event log  | Integrated<br>trace log | Standard output | Standard<br>error output | Common<br>message log | Dialog box |  |  |
| KAVF16000-I | Y                  |                         |                 |                          | Y                     |            |  |  |
| KAVF16001-E | Y                  |                         |                 |                          | Y                     |            |  |  |
| KAVF16002-I | Y                  |                         |                 |                          | Y                     |            |  |  |
| KAVF16003-E | Y                  |                         |                 |                          | Y                     |            |  |  |
| KAVF16004-I |                    |                         |                 |                          | Y                     |            |  |  |
| KAVF16005-E |                    |                         |                 |                          | Y                     |            |  |  |
| KAVF16006-I | Y                  |                         |                 |                          | Y                     |            |  |  |
| KAVF16007-E |                    |                         |                 |                          | Y                     |            |  |  |
| KAVF16008-E |                    |                         |                 |                          | Y                     |            |  |  |
| KAVF16009-W |                    |                         |                 |                          | Y                     |            |  |  |
| KAVF16010-E | Y                  |                         |                 |                          | Y                     |            |  |  |
| KAVF16011-E | Y                  |                         |                 |                          | Y                     |            |  |  |
| KAVF16012-E | Y                  |                         |                 |                          | Y                     |            |  |  |
| KAVF16013-E | Y                  |                         |                 |                          | Y                     |            |  |  |
| KAVF16014-E | Y                  |                         |                 |                          | Y                     |            |  |  |
| KAVF16015-I |                    |                         |                 |                          | Y                     |            |  |  |
| KAVF16017-W |                    |                         |                 |                          | Y                     |            |  |  |
| KAVF16018-W |                    |                         |                 |                          | Y                     |            |  |  |
| KAVF16020-W |                    |                         |                 |                          | Y                     |            |  |  |
| KAVF16021-W |                    |                         |                 |                          | Y                     |            |  |  |
| KAVF16022-W |                    |                         |                 |                          | Y                     |            |  |  |
| KAVF16023-W |                    |                         |                 |                          | Y                     |            |  |  |
| KAVF16024-W |                    |                         |                 |                          | Y                     |            |  |  |
| KAVF16025-I | Y                  |                         |                 |                          | Y                     |            |  |  |
| KAVF16026-E | Y                  |                         |                 |                          | Y                     |            |  |  |
| KAVF16027-I | Y                  |                         |                 |                          | Y                     |            |  |  |
| KAVF16028-E | Y                  |                         |                 |                          | Y                     |            |  |  |
| KAVF16029-I |                    |                         |                 |                          | Y                     |            |  |  |

|             | Output destination |                         |                 |                          |                       |            |
|-------------|--------------------|-------------------------|-----------------|--------------------------|-----------------------|------------|
| Message ID  | Windows event log  | Integrated<br>trace log | Standard output | Standard<br>error output | Common<br>message log | Dialog box |
| KAVF16030-E |                    |                         |                 |                          | Y                     |            |
| KAVF16031-I |                    |                         |                 |                          | Y                     |            |
| KAVF16032-E |                    |                         |                 |                          | Y                     |            |
| KAVF16033-W |                    |                         |                 |                          | Y                     |            |
| KAVF16034-W |                    |                         |                 |                          | Y                     |            |
| KAVF16035-W |                    |                         |                 |                          | Y                     |            |
| KAVK04000-E |                    |                         |                 | Y                        |                       |            |
| KAVK04002-E |                    |                         |                 | Y                        |                       |            |
| KAVK04003-E |                    |                         |                 | Y                        |                       |            |
| KAVK04004-E |                    |                         |                 | Y                        |                       |            |
| KAVK04005-E |                    |                         |                 | Y                        |                       |            |
| KAVK04006-E |                    |                         |                 | Y                        |                       |            |
| KAVK04007-I |                    |                         | Y               |                          |                       |            |
| KAVK04008-I |                    |                         | Y               |                          |                       |            |
| KAVK07001-E |                    |                         |                 | Y                        |                       |            |
| KAVK07002-E |                    |                         |                 | Y                        |                       |            |
| KAVK07004-E |                    |                         |                 | Y                        |                       |            |
| KAVK07005-E |                    |                         |                 | Y                        |                       |            |
| KAVK07006-E |                    |                         |                 | Y                        |                       |            |
| KAVK07007-E |                    |                         |                 | Y                        |                       |            |
| KAVK07008-E |                    |                         |                 | Y                        |                       |            |
| KAVK07010-I |                    |                         | Y               |                          |                       |            |
| KAVK07011-E |                    |                         | Y               |                          |                       |            |
| KAVK07100-W |                    |                         |                 | Y                        |                       |            |
| KAVK07101-E |                    |                         |                 | Y                        |                       |            |
| KAVK07102-E |                    |                         |                 | Y                        |                       |            |
| KAVK07103-E |                    |                         |                 | Y                        |                       |            |
| KAVK07104-E |                    |                         |                 | Y                        |                       |            |
| KAVK07105-E |                    |                         |                 | Y                        |                       |            |
| KAVK07106-E |                    |                         |                 | Y                        |                       |            |
| KAVK07107-E |                    |                         |                 | Y                        |                       |            |
| KAVK07108-E |                    |                         |                 | Y                        |                       |            |
| KAVK07109-E |                    |                         |                 | Y                        |                       |            |
| KAVK07110-E |                    |                         |                 | Y                        |                       |            |

|             | Output destination |                      |                 |                          |                       |            |
|-------------|--------------------|----------------------|-----------------|--------------------------|-----------------------|------------|
| Message ID  | Windows event log  | Integrated trace log | Standard output | Standard<br>error output | Common<br>message log | Dialog box |
| KAVK08000-I | Y                  | Y                    |                 |                          |                       |            |
| KAVK08001-E | Y                  | Y                    |                 |                          |                       |            |
| KAVK08002-I | Y                  | Y                    |                 |                          |                       |            |
| KAVK08003-E | Y                  | Y                    |                 |                          |                       |            |
| KAVK08005-E |                    | Y                    |                 |                          |                       |            |
| KAVK08006-E |                    | Y                    |                 |                          |                       |            |
| KAVK08007-E |                    | Y                    |                 |                          |                       |            |
| KAVK08008-E |                    | Y                    |                 |                          |                       |            |
| KAVK08010-E |                    | Y                    |                 |                          |                       |            |
| KAVK08100-E |                    | Y                    |                 |                          |                       |            |
| KAVK08101-E |                    | Y                    |                 |                          |                       |            |
| KAVK08102-E |                    | Y                    |                 |                          |                       |            |
| KAVK08103-E |                    | Y                    |                 |                          |                       |            |
| KAVK08105-E |                    | Y                    |                 |                          |                       |            |
| KAVK08106-E |                    | Y                    |                 |                          |                       |            |
| KAVK08110-W |                    | Y                    |                 |                          |                       |            |
| KAVK08111-E |                    | Y                    |                 |                          |                       |            |
| КАVК08112-Е |                    | Y                    |                 |                          |                       |            |
| КАVК08120-Е |                    | Y                    |                 |                          |                       |            |
| KAVK08122-E |                    | Y                    |                 |                          |                       |            |
| KAVK08124-E |                    | Y                    |                 |                          |                       |            |
| KAVK08125-E |                    | Y                    |                 |                          |                       |            |
| KAVK08131-E |                    | Y                    |                 |                          |                       |            |
| KAVK08135-E |                    | Y                    |                 |                          |                       |            |
| KAVK08137-E |                    | Y                    |                 |                          |                       |            |
| KAVK08140-E |                    | Y                    |                 |                          |                       |            |
| KAVK08142-W |                    | Y                    |                 |                          |                       |            |
| KAVK08144-W |                    | Y                    |                 |                          |                       |            |
| KAVK08160-W |                    | Y                    |                 |                          |                       |            |
| KAVK08170-E |                    | Y                    |                 |                          |                       |            |
| KAVK08171-E |                    | Y                    |                 |                          |                       |            |
| КАVК08172-Е |                    | Y                    |                 |                          |                       |            |
| KAVK08173-E |                    | Y                    |                 |                          |                       |            |
| KAVK08174-E |                    | Y                    |                 |                          |                       |            |

|             | Output destination |                      |                 |                          |                       |            |
|-------------|--------------------|----------------------|-----------------|--------------------------|-----------------------|------------|
| Message ID  | Windows event log  | Integrated trace log | Standard output | Standard<br>error output | Common<br>message log | Dialog box |
| KAVK08176-E |                    | Y                    |                 |                          |                       |            |
| KAVK08177-E |                    | Y                    |                 |                          |                       |            |
| KAVK08178-E |                    | Y                    |                 |                          |                       |            |
| KAVK08201-E |                    | Y                    |                 |                          |                       |            |
| KAVK08202-E |                    | Y                    |                 |                          |                       |            |
| KAVK08203-E |                    | Y                    |                 |                          |                       |            |
| KAVK08204-E |                    | Y                    |                 |                          |                       |            |
| KAVK08211-E |                    | Y                    |                 |                          |                       |            |
| KAVK08212-E |                    | Y                    |                 |                          |                       |            |
| KAVK08213-E |                    | Y                    |                 |                          |                       |            |
| KAVK08214-E |                    | Y                    |                 |                          |                       |            |
| KAVK08215-E |                    | Y                    |                 |                          |                       |            |
| KAVK08216-E |                    | Y                    |                 |                          |                       |            |
| KAVK08218-E |                    | Y                    |                 |                          |                       |            |
| KAVK08219-E |                    | Y                    |                 |                          |                       |            |
| KAVK08220-E |                    | Y                    |                 |                          |                       |            |
| KAVK08221-E |                    | Y                    |                 |                          |                       |            |
| KAVK08222-E |                    | Y                    |                 |                          |                       |            |
| KAVK08229-E |                    | Y                    |                 |                          |                       |            |
| KAVK08230-E |                    | Y                    |                 |                          |                       |            |
| KAVK08231-E |                    | Y                    |                 |                          |                       |            |
| KAVK08238-E |                    | Y                    |                 |                          |                       |            |
| KAVK08241-E |                    | Y                    |                 |                          |                       |            |
| KAVK08242-E |                    | Y                    |                 |                          |                       |            |
| KAVK08243-E |                    | Y                    |                 |                          |                       |            |
| KAVK08244-E |                    | Y                    |                 |                          |                       |            |
| KAVK08245-E |                    | Y                    |                 |                          |                       |            |
| KAVK08247-E |                    | Y                    |                 |                          |                       |            |
| KAVK08249-E |                    | Y                    |                 |                          |                       |            |
| KAVK08250-E |                    | Y                    |                 |                          |                       |            |
| KAVK08251-E |                    | Y                    |                 |                          |                       |            |
| KAVK08252-E |                    | Y                    |                 |                          |                       |            |
| KAVK08253-E |                    | Y                    |                 |                          |                       |            |
| KAVK08254-E |                    | Y                    |                 |                          |                       |            |

|             | Output destination |                      |                    |                          |                       |            |
|-------------|--------------------|----------------------|--------------------|--------------------------|-----------------------|------------|
| Message ID  | Windows event log  | Integrated trace log | Standard<br>output | Standard<br>error output | Common<br>message log | Dialog box |
| KAVK08255-Е |                    | Y                    |                    |                          |                       |            |
| KAVK08256-E |                    | Y                    |                    |                          |                       |            |
| KAVK08257-E |                    | Y                    |                    |                          |                       |            |
| KAVK08258-E |                    | Y                    |                    |                          |                       |            |
| КАVК08259-Е |                    | Y                    |                    |                          |                       |            |
| KAVK08260-E |                    | Y                    |                    |                          |                       |            |
| KAVK08261-E |                    | Y                    |                    |                          |                       |            |
| KAVK08262-E |                    | Y                    |                    |                          |                       |            |
| KAVK08263-E |                    | Y                    |                    |                          |                       |            |
| KAVK08264-E |                    | Y                    |                    |                          |                       |            |
| KAVK08265-E |                    | Y                    |                    |                          |                       |            |
| KAVK08266-E |                    | Y                    |                    |                          |                       |            |
| KAVK08267-E |                    | Y                    |                    |                          |                       |            |
| KAVK08268-E |                    | Y                    |                    |                          |                       |            |
| KAVK08269-E |                    | Y                    |                    |                          |                       |            |
| KAVK08270-W |                    | Y                    |                    |                          |                       |            |
| KAVK08271-E |                    | Y                    |                    |                          |                       |            |
| КАVК08273-Е |                    | Y                    |                    |                          |                       |            |
| КАVК08275-Е |                    | Y                    |                    |                          |                       |            |
| KAVK08276-E |                    | Y                    |                    |                          |                       |            |
| KAVK08277-E |                    | Y                    |                    |                          |                       |            |
| KAVK08278-E |                    | Y                    |                    |                          |                       |            |
| KAVK08279-E |                    | Y                    |                    |                          |                       |            |
| KAVK08280-E |                    | Y                    |                    |                          |                       |            |
| KAVK08281-E |                    | Y                    |                    |                          |                       |            |
| KAVK08300-W |                    | Y                    |                    |                          |                       |            |
| KAVK08301-E |                    | Y                    |                    |                          |                       |            |
| KAVK08302-E |                    | Y                    |                    |                          |                       |            |
| KAVK08303-E |                    | Y                    |                    |                          |                       |            |
| KAVK08304-E |                    | Y                    |                    |                          |                       |            |
| KAVK08305-E |                    | Y                    |                    |                          |                       |            |
| KAVK08310-E |                    | Y                    |                    |                          |                       |            |
| KAVK08311-W |                    | Y                    |                    |                          |                       |            |
| KAVK08312-E |                    | Y                    |                    |                          |                       |            |

|             | Output destination |                      |                 |                          |                       |            |
|-------------|--------------------|----------------------|-----------------|--------------------------|-----------------------|------------|
| Message ID  | Windows event log  | Integrated trace log | Standard output | Standard<br>error output | Common<br>message log | Dialog box |
| KAVK08313-W |                    | Y                    |                 |                          |                       |            |
| KAVK08314-W |                    | Y                    |                 |                          |                       |            |
| KAVK08315-W |                    | Y                    |                 |                          |                       |            |
| KAVK08316-W |                    | Y                    |                 |                          |                       |            |
| KAVK08316-W |                    | Y                    |                 |                          |                       |            |
| KAVK08317-W |                    | Y                    |                 |                          |                       |            |
| KAVK08318-W |                    | Y                    |                 |                          |                       |            |
| KAVK08319-W |                    | Y                    |                 |                          |                       |            |
| KAVK08320-E |                    | Y                    |                 |                          |                       |            |
| KAVK08321-E |                    | Y                    |                 |                          |                       |            |
| KAVK08322-E |                    | Y                    |                 |                          |                       |            |
| KAVK08323-E |                    | Y                    |                 |                          |                       |            |
| KAVK08324-E |                    | Y                    |                 |                          |                       |            |
| KAVK08325-E |                    | Y                    |                 |                          |                       |            |
| KAVK08500-E |                    |                      |                 |                          |                       |            |
| KAVK08501-E |                    |                      |                 |                          |                       |            |
| KAVK08502-E |                    |                      |                 |                          |                       |            |
| KAVK08503-E |                    |                      |                 |                          |                       |            |
| KAVK08504-E |                    |                      |                 |                          |                       |            |
| KAVK08505-E |                    |                      |                 |                          |                       |            |
| KAVK08506-E |                    |                      |                 |                          |                       |            |
| KAVK08507-E |                    | Y                    |                 |                          |                       |            |
| KAVK08508-E |                    | Y                    |                 |                          |                       |            |
| KAVK08509-E |                    | Y                    |                 |                          |                       |            |
| KAVK08510-E |                    |                      |                 |                          |                       |            |
| KAVK08511-E |                    | Y                    |                 |                          |                       |            |
| KAVK08512-E |                    | Y                    |                 |                          |                       |            |
| KAVK08513-E |                    | Y                    |                 |                          |                       |            |
| KAVK08514-E |                    |                      |                 |                          |                       |            |
| KAVK10000-I | Y                  | Y                    |                 |                          |                       |            |
| KAVK10001-E | Y                  | Y                    |                 |                          |                       |            |
| KAVK10002-E | Y                  | Y                    |                 |                          |                       |            |
| KAVK10003-I | Y                  | Y                    |                 |                          |                       |            |
| KAVK10004-E | Y                  | Y                    |                 |                          |                       |            |

|             | Output destination |                      |                 |                          |                       |            |
|-------------|--------------------|----------------------|-----------------|--------------------------|-----------------------|------------|
| Message ID  | Windows event log  | Integrated trace log | Standard output | Standard<br>error output | Common<br>message log | Dialog box |
| KAVK10005-E | Y                  | Y                    |                 |                          |                       |            |
| KAVK10006-E | Y                  | Y                    |                 |                          |                       |            |
| KAVK10007-E |                    | Y                    |                 |                          |                       |            |
| KAVK10010-E |                    | Y                    |                 |                          |                       |            |
| KAVK10020-E |                    | Y                    |                 |                          |                       |            |
| KAVK10021-E |                    | Y                    |                 |                          |                       |            |
| KAVK10022-E |                    | Y                    |                 |                          |                       |            |
| KAVK10023-E |                    | Y                    |                 |                          |                       |            |
| KAVK10030-E |                    | Y                    |                 |                          |                       |            |
| KAVK10032-E |                    | Y                    |                 |                          |                       |            |
| KAVK10033-E |                    | Y                    |                 |                          |                       |            |
| KAVK10040-E |                    | Y                    |                 |                          |                       |            |
| KAVK10060-E |                    | Y                    |                 |                          |                       |            |
| KAVK10061-E |                    | Y                    |                 |                          |                       |            |
| KAVK10070-E |                    | Y                    |                 |                          |                       |            |
| KAVK10073-E |                    | Y                    |                 |                          |                       |            |
| KAVK10080-E |                    | Y                    |                 |                          |                       |            |
| KAVK10081-W |                    | Y                    |                 |                          |                       |            |
| KAVK10082-W |                    | Y                    |                 |                          |                       |            |
| KAVK10100-W |                    | Y                    |                 |                          |                       |            |
| KAVK10101-E |                    | Y                    |                 |                          |                       |            |
| KAVK10102-E |                    | Y                    |                 |                          |                       |            |
| KAVK10103-E |                    | Y                    |                 |                          |                       |            |
| KAVK10104-E |                    | Y                    |                 |                          |                       |            |
| KAVK10105-E |                    | Y                    |                 |                          |                       |            |
| KAVK10106-E |                    | Y                    |                 |                          |                       |            |
| KAVK11001-E |                    | Y                    |                 |                          |                       |            |
| KAVK11003-E |                    | Y                    |                 |                          |                       |            |
| KAVK11010-I |                    | Y                    |                 |                          |                       |            |
| KAVK11011-E |                    | Y                    |                 |                          |                       |            |
| KAVK11020-E |                    | Y                    |                 |                          |                       |            |
| KAVK11030-E |                    | Y                    |                 |                          |                       |            |
| KAVK11040-E |                    | Y                    |                 |                          |                       |            |
| KAVK11041-E |                    | Y                    |                 |                          |                       |            |

|             | Output destination |                         |                    |                          |                       |            |
|-------------|--------------------|-------------------------|--------------------|--------------------------|-----------------------|------------|
| Message ID  | Windows event log  | Integrated<br>trace log | Standard<br>output | Standard<br>error output | Common<br>message log | Dialog box |
| KAVK11042-E |                    | Y                       |                    |                          |                       |            |
| KAVK37000-E |                    |                         |                    |                          |                       | Y          |
| KAVK37001-E |                    |                         |                    |                          |                       | Y          |
| KAVK37002-E |                    |                         |                    |                          |                       | Y          |
| KAVK37100-E |                    |                         |                    |                          |                       | Y          |
| KAVK37101-E |                    |                         |                    |                          |                       | Y          |
| KAVK37102-E |                    |                         |                    |                          |                       | Y          |
| KAVK37103-E |                    |                         |                    |                          |                       | Y          |
| KAVK37104-E |                    |                         |                    |                          |                       | Y          |
| KAVK37105-E |                    |                         |                    |                          |                       | Y          |
| KAVK37107-E |                    |                         |                    |                          |                       | Y          |
| KAVK37109-E |                    |                         |                    |                          |                       | Y          |
| KAVK37110-E |                    |                         |                    |                          |                       | Y          |
| KAVK37111-E |                    |                         |                    |                          |                       | Y          |
| КАVК37113-Е |                    |                         |                    |                          |                       | Y          |
| KAVK37114-E |                    |                         |                    |                          |                       | Y          |
| КАVК37115-Е |                    |                         |                    |                          |                       | Y          |
| KAVK37116-E |                    |                         |                    |                          |                       | Y          |
| KAVK37117-E |                    |                         |                    |                          |                       | Y          |
| KAVK37118-E |                    |                         |                    |                          |                       | Y          |
| KAVK37120-E |                    |                         |                    |                          |                       | Y          |
| KAVK37124-E |                    |                         |                    |                          |                       | Y          |
| KAVK37125-E |                    |                         |                    |                          |                       | Y          |
| KAVK37127-E |                    |                         |                    |                          |                       | Y          |
| KAVK37130-E |                    |                         |                    |                          |                       | Y          |
| KAVK37131-E |                    |                         |                    |                          |                       | Y          |
| KAVK37132-E |                    |                         |                    |                          |                       | Y          |
| KAVK37133-E |                    |                         |                    |                          |                       | Y          |
| KAVK37134-E |                    |                         |                    |                          |                       | Y          |
| KAVK37135-E |                    |                         |                    |                          |                       | Y          |
| KAVK37137-E |                    |                         |                    |                          |                       | Y          |
| KAVK37138-E |                    |                         |                    |                          |                       | Y          |
| KAVK37139-E |                    |                         |                    |                          |                       | Y          |
| KAVK37140-E |                    |                         |                    |                          |                       | Y          |

|             | Output destination |                      |                 |                          |                       |            |
|-------------|--------------------|----------------------|-----------------|--------------------------|-----------------------|------------|
| Message ID  | Windows event log  | Integrated trace log | Standard output | Standard<br>error output | Common<br>message log | Dialog box |
| каvк37141-е |                    |                      |                 |                          |                       | Y          |
| каvк37142-е |                    |                      |                 |                          |                       | Y          |
| KAVK37143-E |                    |                      |                 |                          |                       | Y          |
| KAVK37144-E |                    |                      |                 |                          |                       | Y          |
| каvк37145-е |                    |                      |                 |                          |                       | Y          |
| KAVK37200-E |                    |                      |                 |                          |                       | Y          |
| KAVK37201-E |                    |                      |                 |                          |                       | Y          |
| KAVK37202-E |                    |                      |                 |                          |                       | Y          |
| КАVК37203-Е |                    |                      |                 |                          |                       | Y          |
| KAVK37204-E |                    |                      |                 |                          |                       | Y          |
| KAVK37205-E |                    |                      |                 |                          |                       | Y          |
| KAVK37206-E |                    |                      |                 |                          |                       | Y          |
| KAVK37207-E |                    |                      |                 |                          |                       | Y          |
| KAVK37208-E |                    |                      |                 |                          |                       | Y          |
| КАVК37209-Е |                    |                      |                 |                          |                       | Y          |
| КАVК37210-E |                    |                      |                 |                          |                       | Y          |
| KAVK37211-E |                    |                      |                 |                          |                       | Y          |
| КАVК37212-Е |                    |                      |                 |                          |                       | Y          |
| каvк37213-е |                    |                      |                 |                          |                       | Y          |
| KAVK37214-E |                    |                      |                 |                          |                       | Y          |
| каvк37215-е |                    |                      |                 |                          |                       | Y          |
| KAVK37216-E |                    |                      |                 |                          |                       | Y          |
| KAVK37217-E |                    |                      |                 |                          |                       | Y          |
| KAVK37218-E |                    |                      |                 |                          |                       | Y          |
| каvк37219-е |                    |                      |                 |                          |                       | Y          |
| KAVK37220-E |                    |                      |                 |                          |                       | Y          |
| KAVK37221-E |                    |                      |                 |                          |                       | Y          |
| каvк37222-е |                    |                      |                 |                          |                       | Y          |
| KAVK37223-E |                    |                      |                 |                          |                       | Y          |
| KAVK37224-E |                    |                      |                 |                          |                       | Y          |
| каvк37225-е |                    |                      |                 |                          |                       | Y          |
| KAVK37226-E |                    |                      |                 |                          |                       | Y          |
| KAVK37227-E |                    |                      |                 |                          |                       | Y          |
| KAVK37228-E |                    |                      |                 |                          |                       | Y          |

|             | Output destination |                         |                 |                          |                       |            |
|-------------|--------------------|-------------------------|-----------------|--------------------------|-----------------------|------------|
| Message ID  | Windows event log  | Integrated<br>trace log | Standard output | Standard<br>error output | Common<br>message log | Dialog box |
| КАVК37229-Е |                    |                         |                 |                          |                       | Y          |
| KAVK37230-E |                    |                         |                 |                          |                       | Y          |
| KAVK37231-E |                    |                         |                 |                          |                       | Y          |
| КАVК37232-Е |                    |                         |                 |                          |                       | Y          |
| КАVК37233-Е |                    |                         |                 |                          |                       | Y          |
| KAVK37234-E |                    |                         |                 |                          |                       | Y          |
| KAVK37235-Е |                    |                         |                 |                          |                       | Y          |
| KAVK37236-E |                    |                         |                 |                          |                       | Y          |
| KAVK37237-Е |                    |                         |                 |                          |                       | Y          |
| KAVK37238-E |                    |                         |                 |                          |                       | Y          |
| КАVК37239-Е |                    |                         |                 |                          |                       | Y          |
| KAVK37240-E |                    |                         |                 |                          |                       | Y          |
| KAVK37241-E |                    |                         |                 |                          |                       | Y          |
| KAVK37242-E |                    |                         |                 |                          |                       | Y          |
| KAVK37243-E |                    |                         |                 |                          |                       | Y          |
| KAVK37244-E |                    |                         |                 |                          |                       | Y          |
| KAVK37300-E |                    |                         |                 |                          |                       | Y          |
| KAVK37301-E |                    |                         |                 |                          |                       | Y          |
| KAVK37302-E |                    |                         |                 |                          |                       | Y          |
| KAVK37303-E |                    |                         |                 |                          |                       | Y          |
| KAVK37304-E |                    |                         |                 |                          |                       | Y          |
| KAVK37305-E |                    |                         |                 |                          |                       | Y          |
| KAVK37306-E |                    |                         |                 |                          |                       | Y          |
| KAVK37400-W |                    |                         |                 |                          |                       | Y          |
| KAVK37401-W |                    |                         |                 |                          |                       | Y          |
| KAVK37402-E |                    |                         |                 |                          |                       | Y          |
| KAVK37403-E |                    |                         |                 |                          |                       | Y          |
| KAVK37404-E |                    |                         |                 |                          |                       | Y          |
| KAVK37405-E |                    |                         |                 |                          |                       | Y          |
| KAVK37406-E |                    |                         |                 |                          |                       | Y          |
| KAVK37407-E |                    |                         |                 |                          |                       | Y          |
| KAVK37408-E |                    |                         |                 |                          |                       | Y          |
| KAVK37409-E |                    |                         |                 |                          |                       | Y          |
| KAVK37410-E |                    |                         |                 |                          |                       | Y          |

|             | Output destination |                      |                 |                       |                       |            |
|-------------|--------------------|----------------------|-----------------|-----------------------|-----------------------|------------|
| Message ID  | Windows event log  | Integrated trace log | Standard output | Standard error output | Common<br>message log | Dialog box |
| KAVK37411-E |                    |                      |                 |                       |                       | Y          |
| KAVK37412-E |                    |                      |                 |                       |                       | Y          |
| KAVK37413-E |                    |                      |                 |                       |                       | Y          |
| KAVK37500-E |                    |                      |                 |                       |                       | Y          |
| KAVK37501-E |                    |                      |                 |                       |                       | Y          |
| KAVK37502-Е |                    |                      |                 |                       |                       | Y          |
| KAVK37503-E |                    |                      |                 |                       |                       | Y          |
| KAVK37504-E |                    |                      |                 |                       |                       | Y          |
| KAVK37505-E |                    |                      |                 |                       |                       | Y          |
| KAVK37506-E |                    |                      |                 |                       |                       | Y          |
| KAVK37507-E |                    |                      |                 |                       |                       | Y          |
| KAVK37508-E |                    |                      |                 |                       |                       | Y          |
| KAVK37509-Е |                    |                      |                 |                       |                       | Y          |
| KAVK37510-E |                    |                      |                 |                       |                       | Y          |
| КАVК37511-E |                    |                      |                 |                       |                       | Y          |
| KAVK37512-Е |                    |                      |                 |                       |                       | Y          |
| KAVK37513-Е |                    |                      |                 |                       |                       | Y          |
| KAVK37514-E |                    |                      |                 |                       |                       | Y          |
| KAVK37515-E |                    |                      |                 |                       |                       | Y          |
| KAVK37516-E |                    |                      |                 |                       |                       | Y          |
| KAVK37517-E |                    |                      |                 |                       |                       | Y          |
| KAVK37518-E |                    |                      |                 |                       |                       | Y          |
| KAVK37519-Е |                    |                      |                 |                       |                       | Y          |
| KAVK37520-E |                    |                      |                 |                       |                       | Y          |
| KAVK37521-E |                    |                      |                 |                       |                       | Y          |
| KAVK37522-E |                    |                      |                 |                       |                       | Y          |
| KAVK37523-E |                    |                      |                 |                       |                       | Y          |
| KAVK37524-E |                    |                      |                 |                       |                       | Y          |
| KAVK37525-E |                    |                      |                 |                       |                       | Y          |
| KAVK37526-E |                    |                      |                 |                       |                       | Y          |
| KAVK37527-E |                    |                      |                 |                       |                       | Y          |
| KAVK37528-E |                    |                      |                 |                       |                       | Y          |
| KAVK37602-E |                    |                      |                 |                       |                       | Y          |
| KAVK37603-E |                    |                      |                 |                       |                       | Y          |

|             | Output destination |                         |                 |                          |                       |            |
|-------------|--------------------|-------------------------|-----------------|--------------------------|-----------------------|------------|
| Message ID  | Windows event log  | Integrated<br>trace log | Standard output | Standard<br>error output | Common<br>message log | Dialog box |
| KAVK37604-E |                    |                         |                 |                          |                       | Y          |
| KAVK37605-E |                    |                         |                 |                          |                       | Y          |
| KAVK37606-E |                    |                         |                 |                          |                       | Y          |
| KAVK37700-E |                    |                         |                 |                          |                       | Y          |
| KAVK37701-E |                    |                         |                 |                          |                       | Y          |
| KAVK37702-E |                    |                         |                 |                          |                       | Y          |
| KAVK37703-E |                    |                         |                 |                          |                       | Y          |
| KAVK37704-E |                    |                         |                 |                          |                       | Y          |
| KAVK37705-E |                    |                         |                 |                          |                       | Y          |
| KAVK37706-E |                    |                         |                 |                          |                       | Y          |
| KAVK37707-E |                    |                         |                 |                          |                       | Y          |
| KAVK37708-E |                    |                         |                 |                          |                       | Y          |
| KAVK37709-E |                    |                         |                 |                          |                       | Y          |
| KAVK37711-E |                    |                         |                 |                          |                       | Y          |
| KAVK37712-E |                    |                         |                 |                          |                       | Y          |
| КАVК37713-Е |                    |                         |                 |                          |                       | Y          |
| KAVK37714-E |                    |                         |                 |                          |                       | Y          |
| KAVK37715-E |                    |                         |                 |                          |                       | Y          |
| KAVK37718-E |                    |                         |                 |                          |                       | Y          |
| КАVК37719-Е |                    |                         |                 |                          |                       | Y          |
| KAVK37720-E |                    |                         |                 |                          |                       | Y          |
| KAVK37721-E |                    |                         |                 |                          |                       | Y          |
| КАVК37722-Е |                    |                         |                 |                          |                       | Y          |
| КАVК37723-Е |                    |                         |                 |                          |                       | Y          |
| KAVK37724-E |                    |                         |                 |                          |                       | Y          |
| KAVK37725-Е |                    |                         |                 |                          |                       | Y          |
| KAVK37726-E |                    |                         |                 |                          |                       | Y          |
| KAVK37727-E |                    |                         |                 |                          |                       | Y          |
| KAVK37728-E |                    |                         |                 |                          |                       | Y          |
| КАVК37729-Е |                    |                         |                 |                          |                       | Y          |
| KAVK37730-E |                    |                         |                 |                          |                       | Y          |
| KAVK37731-E |                    |                         |                 |                          |                       | Y          |
| KAVK37732-E |                    |                         |                 |                          |                       | Y          |
| КАVК37733-Е |                    |                         |                 |                          |                       | Y          |

|             | Output destination |                         |                 |                          |                       |            |
|-------------|--------------------|-------------------------|-----------------|--------------------------|-----------------------|------------|
| Message ID  | Windows event log  | Integrated<br>trace log | Standard output | Standard<br>error output | Common<br>message log | Dialog box |
| KAVK37734-E |                    |                         |                 |                          |                       | Y          |
| KAVK37800-I |                    |                         |                 |                          |                       | Y          |
| KAVK37801-I |                    |                         |                 |                          |                       | Y          |
| KAVK37802-I |                    |                         |                 |                          |                       | Y          |
| KAVK37803-I |                    |                         |                 |                          |                       | Y          |
| KAVK37804-I |                    |                         |                 |                          |                       | Y          |
| KAVK37805-I |                    |                         |                 |                          |                       | Y          |
| KAVK37806-I |                    |                         |                 |                          |                       | Y          |
| KAVK37807-I |                    |                         |                 |                          |                       | Y          |
| KAVK37808-I |                    |                         |                 |                          |                       | Y          |
| KAVK37809-I |                    |                         |                 |                          |                       | Y          |
| KAVK37850-E |                    |                         |                 |                          |                       | Y          |
| KAVK37851-E |                    |                         |                 |                          |                       | Y          |
| KAVK37852-E |                    |                         |                 |                          |                       | Y          |
| KAVK37853-E |                    |                         |                 |                          |                       | Y          |
| KAVK37854-E |                    |                         |                 |                          |                       | Y          |
| каvк37855-е |                    |                         |                 |                          |                       | Y          |
| KAVK37856-E |                    |                         |                 |                          |                       | Y          |
| каvк37857-е |                    |                         |                 |                          |                       | Y          |
| KAVK37858-E |                    |                         |                 |                          |                       | Y          |
| каvк37859-е |                    |                         |                 |                          |                       | Y          |
| KAVK37860-E |                    |                         |                 |                          |                       | Y          |
| KAVK37861-E |                    |                         |                 |                          |                       | Y          |
| KAVK37862-E |                    |                         |                 |                          |                       | Y          |
| KAVK37863-E |                    |                         |                 |                          |                       | Y          |
| KAVK37864-E |                    |                         |                 |                          |                       | Y          |
| KAVK37865-E |                    |                         |                 |                          |                       | Y          |
| KAVK37866-E |                    |                         |                 |                          |                       | Y          |
| KAVK37867-E |                    |                         |                 |                          |                       | Y          |
| KAVK37868-W |                    |                         |                 |                          |                       | Y          |
| KAVK37869-E |                    |                         |                 |                          |                       | Y          |
| KAVK37870-E |                    |                         |                 |                          |                       | Y          |
| KAVK37873-E |                    |                         |                 |                          |                       | Y          |
| KAVK37874-E |                    |                         |                 |                          |                       | Y          |

|             | Output destination |                         |                 |                          |                       |            |
|-------------|--------------------|-------------------------|-----------------|--------------------------|-----------------------|------------|
| Message ID  | Windows event log  | Integrated<br>trace log | Standard output | Standard<br>error output | Common<br>message log | Dialog box |
| KAVK37875-E |                    |                         |                 |                          |                       | Y          |
| KAVK37876-E |                    |                         |                 |                          |                       | Y          |
| KAVK38001-E |                    |                         |                 |                          |                       | Y          |
| KAVK38002-E |                    |                         |                 |                          |                       | Y          |
| KAVK38003-E |                    |                         |                 |                          |                       | Y          |
| KAVK38004-E |                    |                         |                 |                          |                       | Y          |
| KAVK38100-E |                    |                         |                 |                          |                       | Y          |
| KAVK38101-E |                    |                         |                 |                          |                       | Y          |
| KAVK38102-E |                    |                         |                 |                          |                       | Y          |
| KAVK38103-E |                    |                         |                 |                          |                       | Y          |
| KAVK38104-E |                    |                         |                 |                          |                       | Y          |
| KAVK38108-E |                    |                         |                 |                          |                       | Y          |
| KAVK38113-E |                    |                         |                 |                          |                       | Y          |
| KAVK38115-W |                    |                         |                 |                          |                       | Y          |
| KAVK38116-E |                    |                         |                 |                          |                       | Y          |
| KAVK38117-E |                    |                         |                 |                          |                       | Y          |
| KAVK38118-E |                    |                         |                 |                          |                       | Y          |
| KAVK38119-W |                    |                         |                 |                          |                       | Y          |
| KAVK38120-I |                    |                         |                 |                          |                       | Y          |
| KAVK38121-E |                    |                         |                 |                          |                       | Y          |
| KAVK38122-E |                    |                         |                 |                          |                       | Y          |
| KAVK38123-E |                    |                         |                 |                          |                       | Y          |
| KAVK38124-E |                    |                         |                 |                          |                       | Y          |
| KAVK38200-E |                    |                         |                 |                          |                       | Y          |
| KAVK38300-E |                    |                         |                 |                          |                       | Y          |
| KAVK38302-W |                    |                         |                 |                          |                       | Y          |
| KAVK38303-W |                    |                         |                 |                          |                       | Y          |
| KAVK38304-W |                    |                         |                 |                          |                       | Y          |
| KAVK38400-E |                    |                         |                 |                          |                       | Y          |
| KAVK38500-E |                    |                         |                 |                          |                       | Y          |
| KAVK38501-E |                    |                         |                 |                          |                       | Y          |
| KAVK38502-E |                    |                         |                 |                          |                       | Y          |
| KAVK38504-E |                    |                         |                 |                          |                       | Y          |
| KAVK38505-E |                    |                         |                 |                          |                       | Y          |

|             | Output destination |                         |                 |                          |                       |            |
|-------------|--------------------|-------------------------|-----------------|--------------------------|-----------------------|------------|
| Message ID  | Windows event log  | Integrated<br>trace log | Standard output | Standard<br>error output | Common<br>message log | Dialog box |
| KAVK38506-E |                    |                         |                 |                          |                       | Y          |
| KAVK38507-E |                    |                         |                 |                          |                       | Y          |
| KAVK38508-E |                    |                         |                 |                          |                       | Y          |
| KAVK38601-E |                    |                         |                 |                          |                       | Y          |
| KAVK38602-E |                    |                         |                 |                          |                       | Y          |
| KAVK38603-E |                    |                         |                 |                          |                       | Y          |
| KAVK38604-E |                    |                         |                 |                          |                       | Y          |
| KAVK38605-E |                    |                         |                 |                          |                       | Y          |
| KAVK38700-E |                    |                         |                 |                          |                       | Y          |
| KAVK38752-E |                    |                         |                 |                          |                       | Y          |
| KAVK38753-E |                    |                         |                 |                          |                       | Y          |
| KAVK38754-E |                    |                         |                 |                          |                       | Y          |
| KAVK38755-E |                    |                         |                 |                          |                       | Y          |
| KAVK38756-E |                    |                         |                 |                          |                       | Y          |
| KAVK38757-E |                    |                         |                 |                          |                       | Y          |
| KAVK38758-E |                    |                         |                 |                          |                       | Y          |
| KAVK38759-Е |                    |                         |                 |                          |                       | Y          |
| KAVK38800-I |                    |                         |                 |                          |                       | Y          |
| KAVK38801-I |                    |                         |                 |                          |                       | Y          |
| KAVK38803-I |                    |                         |                 |                          |                       | Y          |
| KAVK38804-I |                    |                         |                 |                          |                       | Y          |
| KAVK38805-I |                    |                         |                 |                          |                       | Y          |
| KAVK38806-I |                    |                         |                 |                          |                       | Y          |
| KAVK38807-I |                    |                         |                 |                          |                       | Y          |
| KAVK38808-I |                    |                         |                 |                          |                       | Y          |
| KAVK38809-W |                    |                         |                 |                          |                       | Y          |
| KAVK38810-I |                    |                         |                 |                          |                       | Y          |
| KAVK38811-I |                    |                         |                 |                          |                       | Y          |
| KAVK38812-E |                    |                         |                 |                          |                       | Y          |
| KAVK38813-E |                    |                         |                 |                          |                       | Y          |
| KAVK38814-I |                    |                         |                 |                          |                       | Y          |
| KAVK38815-E |                    |                         |                 |                          |                       | Y          |
| KAVK38816-E |                    |                         |                 |                          |                       | Y          |
| KAVK41000-E |                    |                         |                 | Y                        |                       |            |

|             | Output destination   |                         |                 |                          |                       |            |  |
|-------------|----------------------|-------------------------|-----------------|--------------------------|-----------------------|------------|--|
| Message ID  | Windows event<br>log | Integrated<br>trace log | Standard output | Standard<br>error output | Common<br>message log | Dialog box |  |
| KAVK41001-E |                      |                         |                 | Y                        |                       |            |  |
| KAVK41002-E |                      |                         |                 | Y                        |                       |            |  |
| KAVK41003-E |                      |                         |                 | Y                        |                       |            |  |
| KAVK41004-E |                      |                         |                 | Y                        |                       |            |  |
| KAVK41005-E |                      |                         |                 | Y                        |                       |            |  |
| KAVK41006-E |                      |                         |                 | Y                        |                       |            |  |
| KAVK41007-I |                      |                         |                 | Y                        |                       |            |  |
| KAVK41008-I |                      |                         |                 | Y                        |                       |            |  |

# 11.3 List of messages output to the Windows event log

This section lists the messages that PFM - Agent for Service Response outputs to the Windows event log. The Windows event log is displayed in the application log in the Event Viewer window.

#### Reference note:

To open the Event Viewer window, from the Windows Start menu, choose Administrative Tools, and then Event Viewer.

For any event issued by PFM - Agent for Service Response, the identifier PFM-ServiceResponse is displayed in the Source column of the Event Viewer window.

The table below lists the messages that PFM - Agent for Service Response outputs to the Windows event log.

| Table 11-2: | Messages | output to | the \ | Windows | event lo | рc |
|-------------|----------|-----------|-------|---------|----------|----|
|-------------|----------|-----------|-------|---------|----------|----|

| Magagga ID               | Windows event log |             |  |  |
|--------------------------|-------------------|-------------|--|--|
| Message ID               | Event ID          | Туре        |  |  |
| KAVF16000-I              | 16000             | Information |  |  |
| KAVF16001-E              | 16001             | Error       |  |  |
| KAVF16002-I              | 16002             | Information |  |  |
| KAVF16003-E              | 16003             | Error       |  |  |
| KAVF16006-I              | 16006             | Information |  |  |
| KAVF16010-E              | 16010             | Error       |  |  |
| KAVF16011-E              | 16011             | Error       |  |  |
| KAVF16012-E              | 16012             | Error       |  |  |
| KAVF16013-E              | 16013             | Error       |  |  |
| KAVF16014-E              | 16014             | Error       |  |  |
| KAVF16025-I              | 16025             | Information |  |  |
| KAVF16026-E              | 16026             | Error       |  |  |
| KAVF16027-I              | 16027             | Information |  |  |
| KAVF16028-E              | 16028             | Error       |  |  |
| KAVK08000-I <sup>#</sup> | 1                 | Information |  |  |
| KAVK08001-E <sup>#</sup> | 2                 | Error       |  |  |
| KAVK08002-I <sup>#</sup> | 3                 | Information |  |  |
| KAVK08003-E <sup>#</sup> | 4                 | Error       |  |  |
| KAVK10000-I <sup>#</sup> | 1                 | Information |  |  |
| KAVK10001-E <sup>#</sup> | 2                 | Error       |  |  |
| KAVK10003-I <sup>#</sup> | 4                 | Information |  |  |
| KAVK10004-E <sup>#</sup> | 5                 | Error       |  |  |
| KAVK10005-E <sup>#</sup> | 6                 | Error       |  |  |
| KAVK10006-E <sup>#</sup> | 7                 | Error       |  |  |

#

If you set Y to the value of the printlog\_flag in the [System Log] section of the Probe action condition definition file (esp.conf), they are output to the Windows event log. For details about the Probe action condition definition file, see 7.2 *Probe action condition definition file (esp.conf)*.

# 11.4 Messages

This section explains the messages issued by PFM - Agent for Service Response and the actions to be taken.

#### KAVF16000-I

Agent Collector has started. (host=host-name, service=host-name<SR>)

The Agent Collector has started.

(S)

Starts the Agent Collector processing.

## KAVF16001-E

An attempt to start Agent Collector has failed. (host=host-name, service=host-name<SR>)

Startup of the Agent Collector failed.

(S)

Terminates the Agent Collector processing.

(O)

Check the immediately preceding message that has been output to the common message log, and take appropriate action according to that message.

## KAVF16002-I

Agent Collector has stopped. (host=host-name, service=host-name<SR>)

The Agent Collector has stopped.

(S)

Terminates the Agent Collector processing.

## KAVF16003-E

Agent Collector stopped abnormally. (host=host-name, service=host-name<SR>)

The Agent Collector stopped abnormally.

(S)

Terminates the Agent Collector processing.

(O)

Check the common message log to determine the cause.

## KAVF16004-I

Probe Daemon was started.

A probe has started.

(S)

Starts the Probe Daemon processing.

# KAVF16005-E

An attempt to start Probe Daemon has failed.

Startup of a probe failed.

(S)

Continues the Agent Collector processing.

(O)

The definition file may be invalid. Check the integrated trace log and, if necessary, revise the definition file.

## KAVF16006-I

Probe Daemon was stopped.

A probe has stopped.

(S)

Continues the Agent Collector processing.

# KAVF16007-E

An attempt to stop Probe Daemon has failed.

An attempt to stop a probe failed.

(S)

Continues the Agent Collector processing.

(O)

The load of the Probe Daemon may be heavy. Check the measurement interval.

# KAVF16008-E

Reception of a signal interrupted service processing. (signal=signal-number)

The Agent Collector service has been suspended because a signal was accepted.

(S)

Stops the Agent Collector service.

# KAVF16009-W

Reception of a signal caused the service to stop. (signal=signal-number)

The Agent Collector service is being stopped because a signal was accepted.

(S)

Stops the Agent Collector service.

# KAVF16010-E

An attempt to initialize a service failed. (rc=maintenance-code)

Service initialization processing failed.

(S)

Cancels the service start processing.

(0)

Collect maintenance data and then contact the system administrator. For details about how to collect maintenance data, see the chapter that describes troubleshooting in the *Job Management Partner 1/Performance Management User's Guide*.

# KAVF16011-E

You cannot start the service because it is already running.

An attempt to start the service failed because it is already running.

(S)

Stops the service.

(0)

Use the jpctool service list (jpcctrl list) command to check the service start status.

# KAVF16012-E

Data could not be collected.

The system was unable to collect data.

(S)

Continues the process of the Agent Collector.

(0)

Check if the Probe Daemon or the IE Probe Daemon is running. If the cause is unknown, collect maintenance data and then contact the system administrator. For details about how to collect maintenance data, see the chapter that describes troubleshooting in the *Job Management Partner 1/Performance Management User's Guide*.

# KAVF16013-E

#### Memory is insufficient.

Memory allocation failed due to a memory shortage.

(S)

- When this error occurs during the start processing: Stops the Agent Collector service.
- When this error occurs after start processing has been completed (during operations): The Agent Collector service attempts to continue its processing. Acquisition of the performance data that was to be acquired at this time fails.

(O)

Terminate any application that is not in use, or increase the memory.

## KAVF16014-E

An attempt to create a pipe has failed. (maintenance-code)

An attempt to create a pipe failed.

(S)

Cancels data acquisition processing.

(O)

Take appropriate action according to the value displayed in the message.

# KAVF16015-I

There is no measurement data.

No measurement has been performed since the Probe Daemon or the IE Probe Daemon started.

(S)

Continues subsequent processing.

```
(O)
```

The Probe Daemon or the IE Probe Daemon settings may be incorrect. Check and, if necessary, revise the settings.

# KAVF16017-W

The acquired data is incorrect.

The data to be acquired from the Probe Daemon or the IE Probe Daemon is invalid.

(S)

Continues subsequent processing.

The system does not acquire the performance data that was to be acquired at this time.

(O)

Probe Daemon or the IE Probe Daemon operation may be invalid. If this message is displayed repeatedly, collect maintenance data and then contact the system administrator. For details about how to collect maintenance data, see the chapter that describes troubleshooting in the *Job Management Partner 1/Performance Management User's Guide*.
### KAVF16018-W

Probe Daemon has already stopped.

The Probe Daemon has already stopped.

(S)

Resumes the service stop processing.

(0)

If this message is displayed repeatedly, collect maintenance data and then contact the system administrator. For details about how to collect maintenance data, see the chapter that describes troubleshooting in the *Job Management Partner 1/Performance Management User's Guide*.

This message is also displayed if the Probe Daemon service is stopped manually before the Agent Collector service is stopped.

#### KAVF16020-W

The measurement condition was not updated because an invalid property exists. (task ID=*measurement-condition-ID*, property-*property-name*)

The measurement condition was not updated because an invalid property exists.

(S)

Continues subsequent processing.

(0)

An invalid property exists. Check whether the required property is entered or the values you entered for each property is within the range of allowed values, and re-enter those properties.

## KAVF16021-W

The measurement condition could not be created because an invalid property exists. (property-property-name)

The measurement condition could not be created because an invalid property exists.

(S)

Continues subsequent processing.

(0)

An invalid property exists. If the invalid property is the New Task ID, check whether the task ID is within the range from 1 to 65535 and does not overlap the currently defined task IDs, and re-enter the New Task ID. If the invalid property is New Task Protocol, select the protocol you use from the list.

## KAVF16022-W

A measurement condition registration file could not be read.

A measurement condition registration file could not be read, because an invalid specification exists.

(S)

Measurement condition registration function is disabled in the monitoring console.

(0)

The measurement condition registration file has invalid specification. Check the measurement condition registration file for any specification format error, the mesuament condition ID in the measurement condition registration file is duplicated in another mesuament condition ID in the same file.

#### KAVF16023-W

The number of registered measurement conditions exceeds the max number displayable in the monitoring console.

The number of registered measurement conditions exceeds the max number displayable in the monitoring console.

(S)

The 501<sup>st</sup> and later measurement conditions are not displayed in the monitoring console. Moreover, the 501<sup>st</sup> and later measurement conditions cannot be deleted, edited, and added.

### (0)

If you update the measurement conditions not displayed in the monitoring console, stop the Agent Collector service and directly edit the measurement condition registration file.

## KAVF16024-W

The measurement condition registration file contains a measurement condition that has invalid properties. (task ID=*measurement-condition-ID*, property=*property-name*)

The measurement condition registration file contains a measurement condition that has invalid properties.

(S)

Continues subsequent processing.

(0)

The measurement condition registration file contains a measurement condition that has invalid properties. In the monitoring console, check whether the required property is entered or the values you entered for each property is within the range of allowed values, and re-enter those properties.

#### KAVF16025-I

Processing to reload the Probe daemon has ended.

Processing to reload the Probe daemon has ended.

(S)

Starts the Probe Daemon processing according to the measurement condition registration file contains.

#### KAVF16026-E

Processing to reload the Probe daemon has failed.

Processing to reload the Probe daemon has failed.

(S)

Continues the process of the Agent Collector.

(0)

The definition file may be invalid. Check the integrated trace log and, if necessary, revise the definition file.

## KAVF16027-I

Processing to reload the IE Probe daemon has ended.

Processing to reload the IE Probe daemon has ended.

(S)

Starts the IE Probe Daemon processing according to the measurement condition registration file contains.

## KAVF16028-E

Processing to reload the IE Probe daemon has failed.

Processing to reload the IE Probe daemon has failed.

(S)

Continues the process of the Agent Collector.

(O)

The definition file may be invalid. Check the integrated trace log and, if necessary, revise the definition file.

### KAVF16029-I

IE Probe Daemon was started.

An IE probe has started.

#### (S)

Starts the IE Probe Daemon processing.

## KAVF16030-E

An attempt to start IE Probe Daemon has failed.

Startup of an IE probe failed.

(S)

Continues the process of the Agent Collector.

(O)

The definition file may be invalid. Check the integrated trace log and, if necessary, revise the definition file.

### KAVF16031-I

IE Probe Daemon was stopped.

An IE probe has stopped.

(S)

Continues the process of the Agent Collector.

#### KAVF16032-E

An attempt to stop IE Probe Daemon has failed.

An attempt to stop an IE probe failed.

(S)

Continues the process of the Agent Collector.

(O)

The load of the IE Probe Daemon may be heavy. Check the measurement interval.

## KAVF16033-W

IE Probe Daemon has already stopped.

The IE Probe Daemon has already stopped.

(S)

Resumes the service stop processing.

(O)

If this message is displayed repeatedly, collect maintenance data and then contact the system administrator. For details about how to collect maintenance data, see the chapter that describes troubleshooting in the *Job Management Partner 1/Performance Management User's Guide*.

This message is also displayed if the IE Probe Daemon service is stopped manually before the Agent Collector service is stopped.

#### KAVF16034-I

Probe Daemon is starting.

The probe is now starting.

(S)

Continues Agent Collector processing.

(O)

Starting the probe is taking a long time.

Select **Administrative Tools**, then **Services**, and then check whether the probe has started in the Services dialog box. If the probe has not started, check the integrated trace log, and then follow the instructions for the output error message.

## KAVF16035-I

IE Probe Daemon is starting.

The IE probe is now starting.

(S)

Continues Agent Collector processing.

(O)

Starting the IE probe is taking a long time.

Select **Administrative Tools**, then **Services**, and then check whether the IE probe has started in the Services dialog box. If the IE probe has not started, check the integrated trace log, and then follow the instructions for the output error message.

KAVK04000-E

An invalid option exists.

An invalid option was specified in the command arguments.

(S)

Terminates the command.

(0)

Specify the arguments correctly and then re-execute the command.

### KAVK04002-E

An internal error occurred.

An internal error occurred. Processing cannot be continued.

(S)

Terminates the command.

(0)

Contact the system administrator.

## KAVK04003-E

An error occurred in communication with process-name, error-code, detail-error-code

A communication error occurred in the daemon.

(S)

Terminates the command.

(O)

Make sure that there is no shortage in the system resources.

If re-execution does not recover the system, contact the system administrator.

## KAVK04004-E

A system call error occurred in communication with process-name, system-call-name, error-number, error-string

A system call error occurred during communication with the daemon.

(S)

Terminates the command.

(O)

Make sure that there is no shortage in the system resources.

If re-execution does not recover the system, contact the system administrator.

## KAVK04005-E

An attempt to connect with process-name has failed.

An attempt to establish connection with the daemon failed.

(S)

Terminates the command.

(0)

Make sure that the daemon process is running.

## KAVK04006-E

process-name did not return a response.

A timeout occurred because the daemon did not respond to the request.

(S)

Terminates the command.

(O)

Check the daemon for any error.

If the problem cannot be resolved, contact the system administrator.

## KAVK04007-I

process-name is active.

The daemon is running.

(S)

Terminates the command.

#### KAVK04008-I

process-name is inactive.

The daemon is not running.

(S)

Terminates the command.

(O)

Take appropriate action according to the error message for the applicable process.

### KAVK07001-E

An attempt to read the password registration file has failed.

An attempt to access the password registration file failed.

The password registration file does not exist, or can not open the password registration file, because access permissions have not been granted.

#### (S)

Terminates the command.

(O)

Make sure that the file has been placed in the specified folder. Check the file access permissions.

#### KAVK07002-E

An attempt to write to the password registration file has failed.

An attempt to write data to the password file failed.

(S)

Terminates the command.

### (0)

Check the access permissions for the password file.

### KAVK07004-E

An unexpected error occurred.

An unexpected error occurred.

(S)

Terminates the command.

(O)

Contact the system administrator.

## KAVK07005-E

An installation path could not be acquired.

The location where the installation was installed could not be detected.

(S)

Terminates the command.

(O)

Contact the system administrator.

## KAVK07006-E

An attempt to reserve memory has failed.

A memory shortage occurred during processing.

(S)

Terminates the command.

(O)

Terminate an unneeded application and then re-execute. Either increase memory or increase the virtual memory space.

#### KAVK07007-E

The specification of an option is invalid.

A specified command option is invalid.

(S)

Terminates the command.

(0)

Check the option format and then re-execute the command.

## KAVK07008-E

A running esppasswd exists.

Another process is executing esppasswd.

(S)

Terminates the command.

(O)

Re-execute the command after the current esppasswd has terminated.

## KAVK07010-I

The execution of the command has succeeded.

Command execution was successful.

(S)

Terminates the command.

## KAVK07011-E

An attempt to execute the command has failed.

Command execution failed.

(S)

Terminates the command.

(0)

Check the KAVKxxxx message that was output immediately before this message and take the action indicated in it.

## KAVK07100-W

The password is not registered.

The password has not been registered, but an attempt was made to display a list of keys.

(S)

Terminates the command.

# KAVK07101-E

A password key is invalid.

Adding a password: The same password key already exists.

Changing or deleting a password: The specified password key does not exist.

(S)

Terminates the command.

(O)

Check the password key that has already been registered, and then re-enter the command.

#### KAVK07102-E

The password does not match the password entered first. Check and enter the password.

The second password entered does not match the first password.

(S)

Terminates the command.

(0)

Check the password and enter the correct password.

### KAVK07103-E

Enter a password within 40 characters.

The entered password is longer than 40 bytes.

(S)

Terminates the command.

(0)

Enter a password that is no longer than 40 characters.

## KAVK07104-E

Enter a password within 64 characters.

The entered password is longer than 64 bytes.

(S)

Terminates the command.

(O)

Enter a password that is no longer than 64 characters.

# KAVK07105-E

An attempt to delete the backup file of a password file has failed.

An attempt to delete the backup file failed.

(S)

Terminates the command.

(O)

Make sure that no error has occurred in the file system. If the problem cannot be resolved, contact the system administrator.

## KAVK07106-E

An attempt to rename the backup file of a password file has failed.

An attempt to rename the backup file failed.

(S)

Terminates the command.

(O)

Make sure that no error has occurred in the file system. If the problem cannot be resolved, contact the system administrator.

### KAVK07107-E

An attempt to generate the backup file of a password file has failed.

An attempt to generate the backup file failed.

(S)

Terminates the command.

(0)

Make sure that no error has occurred in the file system.

If the problem cannot be resolved, contact the system administrator.

## KAVK07108-E

An attempt to output the password key file has failed.

An attempt to output the backup file failed.

(S)

Terminates the command.

(O)

Check the access permissions for the specified file.

## KAVK07109-E

An invalid character was used in the password.

An invalid character was used in the password.

(S)

Terminates the command.

### (0)

Specify the password using alphanumeric characters and symbols.

## KAVK07110-E

Enter a password within 1023 characters.

The entered password is longer than 1023 bytes.

(S)

Terminates the command.

(0)

Enter a password that is no longer than 1023 characters.

### KAVK08000-I

esprobed was started.

esprobed was started.

(S)

Starts esprobed.

#### KAVK08001-E

Starting of esprobed has failed.

An attempt to start esprobed failed.

(S) Does not start esprobed.

#### (O)

Make sure that the Probe action condition definition file has been stored in the specified folder. If start processing still fails, contact the system administrator.

## KAVK08002-I

esprobed was stopped.

esprobed terminated normally.

#### (S)

Terminates esprobed normally.

### KAVK08003-E

esprobed abnormally ended.

esprobed terminated abnormally.

#### (S)

Terminates esprobed abnormally.

(O)

Check the KAVKxxxx message that was output immediately before this message and take the action indicated in it.

# KAVK08005-E

An unexpected error occurred.

An internal error occurred in the program.

(S)

Terminates esprobed.

#### (O)

Contact the system administrator.

### KAVK08006-E

The installation path could not be acquired.

The location where the product was installed could not be detected.

(S)

Terminates esprobed.

(0)

Contact the system administrator.

## KAVK08007-E

An attempt to reserve memory has failed.

Memory allocation failed during processing.

(S)

Terminates esprobed.

(0)

Terminate an unneeded application and then re-execute. Increase memory or virtual memory space.

## KAVK08008-E

The capacity of the disk is insufficient.

There is not enough disk space.

(S)

Terminates esprobed.

#### (O)

Delete an unneeded file and then re-execute the command, or add more disk space.

## KAVK08010-E

The abnormal termination of SCM was detected.

Abnormal termination of SCM was detected.

(S)

Terminates esprobed.

(0)

Make sure that there is no shortage in the system resources. If the problem cannot be resolved, contact the system administrator.

#### KAVK08100-E

An attempt to open the Probe action condition definition file has failed.

An attempt to access the Probe action condition definition file failed.

(S)

Terminates esprobed.

(O)

Make sure that the Probe action condition definition file has been stored in the specified folder. Check the access permissions for the Probe action condition definition file.

## KAVK08101-E

Information could not be acquired from the Probe action condition definition file.

An attempt to read the settings from the Probe action condition definition file failed.

(S)

Terminates esprobed.

```
(0)
```

Check the Probe action condition definition file for any specification format error.

# KAVK08102-E

The content of a definition in the Probe action condition definition file is invalid. section: key

Settings in the Probe action condition definition file are invalid.

(S)

Terminates esprobed.

(O)

Correct the settings in the Probe action condition definition file and then re-execute the command.

#### KAVK08103-E

There is not necessary directory on the shared disk in the cluster operation. Necessary directory=necessary-directory

The directory required for cluster operation was not found.

(S)

Terminates esprobed.

(0)

Check the following:

- Whether the content of a definition in the Probe action condition definition file is correct
- Whether the shared disk is in use
- · Whether there is not necessary directory on the shared disk

## KAVK08105-E

Information could not be acquired from the command registration file.

Definitions in the command registration file could not be read.

(S)

Terminates esprobed.

(O)

Make sure that the command registration file has not been corrupted. Check the access permissions for the command registration file.

#### KAVK08106-E

The content of a definition in the command registration file is invalid. user-defined-service-ID

Definitions in the command registration file are invalid.

(S)

Terminates esprobed.

(O)

Correct the contents of the command registration file, and then re-execute the command.

#### KAVK08110-W

esprobed will be ended because measuring conditions do not exist.

The measurement condition registration file does not exist or does not contain measurement conditions.

#### (S)

Terminates esprobed.

(0)

Make sure that the measurement condition registration file exists. Register at least one measurement condition in the file.

## KAVK08111-E

The content of a definition in the measurement condition registration file is invalid. ID=*measurement-condition-ID*, TAG=*tag-name* 

Definitions in the measurement condition registration file are invalid.

(S)

Terminates esprobed.

(0)

Correct the contents of the measurement condition registration file, and then re-execute the command.

## KAVK08112-E

The format of a definition in the measurement condition registration file is invalid. error-detail

The format of the measurement condition registration file is invalid.

(S)

Terminates esprobed.

(0)

Correct the contents of the measurement condition registration file, and then re-execute the command.

## KAVK08120-E

Authentication with the SCM has failed.

SCM authentication failed.

(S)

Terminates esprobed.

(O)

Make sure that there is no shortage in the system resources. If the problem cannot be resolved, contact the system administrator.

### KAVK08122-E

An attempt to initialize communication has failed.

An attempt to initialize communication failed.

(S)

Terminates esprobed.

(O)

Correct the settings in the Probe action condition definition file and then re-execute the command.

# KAVK08124-E

A system call error occurred in communication. system-call-name, error-number, error-string

A system call error occurred during communication.

(S)

Terminates esprobed.

(0)

If this message is displayed repeatedly, check and, if necessary, revise the network environment. If the error cannot be recovered, contact the system administrator.

#### KAVK08125-E

An unexpected error occurred in communication. error-code, detail-error-code

An unexpected error occurred during communication.

(S)

Terminates esprobed.

(O)

If this message is displayed repeatedly, check and, if necessary, revise the network environment. If the error cannot be recovered, contact the system administrator.

#### KAVK08131-E

The addition of measuring conditions has failed. ID=measurement-condition-ID

An attempt to add a measurement condition failed.

(S)

Terminates esprobed.

(O)

Check the KAVKxxxx message that was output immediately before this message and take the action indicated in it.

#### KAVK08135-E

The measuring condition ID is invalid. ID=measurement-condition-ID

An invalid measurement condition ID was specified in the measurement condition registration file. The specified value is outside the valid range, or a duplicate value may have been specified.

(S)

Terminates esprobed.

(0)

Correct the measurement condition ID and then re-execute the command.

## KAVK08137-E

A password has not been set up. ID=object-ID

The password required for the specified measurement condition cannot be acquired from the password file.

(S)

Continues subsequent processing. However, the measurement condition for which the password could not be acquired will be ignored.

(O)

Use the password utility to register the password and then re-execute the command.

#### KAVK08140-E

The report output has failed. ID=measurement-condition-ID

Report file output processing failed.

(S)

Continues subsequent processing.

(O)

Check the following:

- · Whether there is an output directory for the report file, and whether access permissions have been granted
- Whether the report file is in use by the other process
- · Whether there is enough disk space
- · Whether there is no problem in the network status

## KAVK08142-W

The file size of a report file reached the maximum report file size. ID=measurement-condition-ID

A backup file was created because the report file reached its maximum size.

(S)

Continues subsequent processing.

(0)

Back up the report file as required; otherwise, reports will be lost the next time the report file reaches its maximum size.

#### KAVK08144-W

The backup file of a report file was overwritten. ID=measurement-condition-ID

The backup file for the existing report file was overwritten.

(S)

Continues subsequent processing.

(O)

Back up the report file as required; otherwise, reports will be lost again the next time the report file reaches its maximum size.

#### KAVK08160-W

Measurement was started after having passed more than the measurement interval since measurement demand time. ID=measurement-condition-ID

Actual measurement was started after the measurement interval from the measurement start time elapsed.

(S)

Continues subsequent processing.

(O)

Check and, if necessary, revise the settings to eliminate delay in the actual measurement time by taking an appropriate action. Appropriate actions include increasing the maximum number of measurement conditions for the probe, reducing the number of measurement conditions, or increasing the measurement interval.

## KAVK08170-E

The reading of a Web transaction file has failed.

A read error occurred in the Web transaction file.

(S)

Terminates esprobed.

(O)

Make sure that access permissions have been granted for the Web transaction file storage directory. Make sure that the definitions are correct in the Web transaction file.

## KAVK08171-E

There is no Web transaction. ID=*measurement-condition-ID*, File=*Web-transaction-file-name*, Web transaction=*Web-transaction-name* 

The indicated Web transaction specified in the measurement condition does not exist.

#### (S)

Terminates esprobed.

(O)

Make sure that the specified Web transaction is correct. Make sure that the specified Web transaction has been defined.

# KAVK08172-E

The format of a definition in the Web transaction file is invalid. File=Web-transaction-file-name, error-detail

The format of the Web transaction file is invalid.

(S)

Terminates esprobed.

(O)

Correct the contents of the Web transaction file and then re-execute the command.

#### KAVK08173-E

The content of a definition in the Web transaction file is invalid. File=Web-transaction-file-name, TAG=tag-name

Definitions in the Web transaction file are invalid.

(S)

Terminates esprobed.

(0)

Correct the contents of the Web transaction file and then re-execute the command.

### KAVK08174-E

A password has not been set up. File=Web-transaction-file-name, TAG=tag-name

An attempt was made to acquire the password required for measurement of Web transactions from the password file, but the attempt failed.

(S)

Terminates esprobed.

(O)

Define the password in the Web transaction file or use the password utility to register the password, and then reexecute the command.

#### KAVK08176-E

A variable string is not included in URL, message body or Cookie. File=*Web-transaction-file-name*, Web transaction=*Web-transaction-name* 

The variable character string specified in the <VARIABLE\_PART> in the Web transaction file was not found in the character string defined for the URL, message body or Cookie.

(S)

Terminates esprobed.

(O)

Make sure that the variable character string is defined correctly.

#### KAVK08177-E

There is no specified step identifier. File=Web-transaction-file-name, Web transaction=Web-transaction-name

The step identifier specified in the  $< TARGET\_STEP\_ID>$  tag in the Web transaction file was not defined in the preceding steps that were defined.

(S)

Terminates esprobed.

(O)

Make sure that the step identifier is defined correctly.

### KAVK08178-E

A variable string is duplicated. File=Web-transaction-file-name, Web transaction=Web-transaction-name

The variable character string specified in the <VARIABLE\_PART> tag in the Web transaction file is duplicated in another <VARIABLE\_PART> tag in the same step.

(S)

Terminates esprobed.

(0)

Make sure that the variable character string is defined correctly.

#### KAVK08201-E

An attempt to reserve memory has failed. ID=measurement-condition-ID, Service\_type=service-type

Memory allocation failed.

(S)

Terminates measurement.

(0)

Terminate an unneeded application and then re-execute. Add more memory or increase the virtual memory space.

## KAVK08202-E

An unexpected error occurred. ID=measurement-condition-ID, Service type=service-type

An unexpected error occurred.

(S) Terminates measurement.

(O)

If this message is displayed repeatedly, contact the system administrator.

## KAVK08203-E

Generation of a socket has failed. ID=measurement-condition-ID, Service\_type=service-type

Generation of a socket failed.

(S)

Terminates measurement.

(0)

Terminate an unneeded application and then re-execute.

# KAVK08204-E

The DNS name resolution has failed. ID=measurement-condition-ID, Service\_type=service-type

DNS name resolution failed.

(S)

Terminates measurement.

(0)

Make sure that the DNS server is running normally.

## KAVK08211-E

An attempt to establish a TCP connection for measurement has failed. ID=*measurement-condition-ID*, Service type=*service-type* 

Establishment of a TCP connection failed.

(S)

Terminates measurement.

(O)

Make sure that the measurement-target server is running normally, and that there is no problem in the network status between the measurement-target server and the probe.

#### KAVK08212-E

An attempt to shut down the TCP connection for measurement has failed. ID=*measurement-condition-ID*, Service type=*service-type* 

Release of a TCP connection failed.

(S)

Terminates measurement.

(O)

Make sure that the measurement-target server is running normally, and that there is no problem in the network status between the measurement-target server and the probe.

#### KAVK08213-E

An attempt to send data during measurement has failed. ID=measurement-condition-ID, Service type=service-type

Data transmission failed.

(S)

Terminates measurement.

(O)

Make sure that the measurement-target server is running normally, and that there is no problem in the network status between the measurement-target server and the probe.

## KAVK08214-E

An attempt to receive data during measurement has failed. ID=measurement-condition-ID, Service\_type=service-type

Data reception failed.

(S)

Terminates measurement.

(0)

Make sure that the measurement-target server is running normally, and that there is no problem in the network status between the measurement-target server and the probe.

#### KAVK08215-E

A measurement timeout occurred. ID=measurement-condition-ID, Service type=service-type

A measurement timeout occurred.

(S)

Terminates measurement.

(0)

Make sure that the measurement-target server is running normally, and that there is no problem in the network status between the measurement-target server and the probe.

## KAVK08216-E

Since the connection is already disconnected, data transmission cannot be performed. ID=*measurement-condition-ID*, Service type=*service-type* 

Data cannot be transferred because the connection has already been lost.

(S)

Terminates measurement.

(O)

Make sure that the measurement-target server is running normally, and that there is no problem in the network status between the measurement-target server and the probe.

#### KAVK08218-E

The specified user of the destination mail address in SMTP does not exist locally. ID=*measurement-condition-ID*, Mail address=*destination-email-address* 

The specified user was not found in the local system.

(S)

Terminates measurement.

(O)

Make sure that the destination email address is correct.

## KAVK08219-E

The SMTP service is not available. ID=measurement-condition-ID

The SMTP service is not available.

(S)

Terminates measurement.

(O)

Make sure that no error has occurred at the measurement-target server.

## KAVK08220-E

Execution of the command was stopped on the SMTP server. ID=measurement-condition-ID

Command execution was cancelled at the SMTP server.

(S)

Terminates measurement.

(0)

Make sure that no error has occurred at the measurement-target server.

## KAVK08221-E

The specified receipt mail address for SMTP probe is invalid. ID=measurement-condition-ID, Mail\_address=destinationemail-address

The domain specified by the destination email address does not accept email.

(S)

Terminates measurement.

(O)

Make sure that the destination email address is correct.

# KAVK08222-E

The mail transmission by SMTP has failed. ID=measurement-condition-ID

Email send processing by SMTP failed.

(S)

Terminates measurement.

(0)

Make sure that no error has occurred at the measurement-target server.

# KAVK08229-E

The mail receiving by POP3 has failed. ID=measurement-condition-ID

Email receive processing by POP3 failed.

(S)

Terminates measurement.

(O)

Make sure that the measurement-target server's inbox is accessible. Also, make sure that no error has occurred at the measurement-target server.

### KAVK08230-E

The mail receiving by IMAP4 has failed. ID=measurement-condition-ID

Email receive processing by IMAP4 failed.

(S)

Terminates measurement.

(0)

Make sure that the measurement-target server's inbox is accessible. Also, make sure that no error has occurred at the measurement-target server.

#### KAVK08231-E

The file transmission by FTP has failed. ID=measurement-condition-ID, File=file-name

File transfer processing by FTP failed.

(S)

Terminates measurement.

(O)

Make sure that no error has occurred at the measurement-target server.

## KAVK08238-E

The DHCP server does not have an assignable IP address. ID=measurement-condition-ID

The specified DHCP server does not have an assignable IP address.

(S)

Terminates measurement.

(0)

There may be a shortage in the IP address resources managed by the DHCP server. If this message is displayed repeatedly, make sure that the DHCP server is running correctly.

#### KAVK08241-E

A DNS server error occurred. ID=measurement-condition-ID, Server=DNS-server-IP-address

A DNS server error occurred.

(S)

Terminates measurement.

#### (O)

Make sure that no error has occurred at the measurement-target server, and check that the name of the host to be searched is correct.

## KAVK08242-E

The domain name is not registered in the DNS server. ID=measurement-condition-ID, Query=name-of-host-to-be-searched

The specified host name has not been registered in the DNS server.

(S)

Terminates measurement.

(0)

Make sure that the name of the host to be searched is correct.

### KAVK08243-E

The requested operation is not supported on the DNS server. ID=measurement-condition-ID

The DNS server does not support the requested operation.

(S)

Terminates measurement.

(O)

Make sure that the measurement-target server is correct.

### KAVK08244-E

The request was refused by the policy setup of a DNS server. ID=measurement-condition-ID

The request was refused by the DNS server's policy settings.

(S)

Terminates measurement.

(0)

Make sure that the measurement-target server is correct.

#### KAVK08245-E

An SSL handshake has failed. ID=measurement-condition-ID, Service\_type=service-type, URL=URL

An SSL handshake has failed.

(S)

Terminates measurement.

(0)

Make sure that access to the specified URL via HTTPS is possible.

### KAVK08247-E

There is no root certificate of the Certificate Authority that signed the server certificate. ID=*measurement-condition-ID*, Service\_type=*service-type*, URL=*URL* 

There is no root certificate of the Certificate Authority that signed the server certificate.

(S)

Terminates measurement.

(O)

Install the root certificate and then re-execute.

### KAVK08249-E

The server certificate is invalid. ID=measurement-condition-ID, Service\_type=service-type, URL=URL

The server certificate is invalid.

(S)

Terminates measurement.

(0)

Check the HTTP server's server certificate.

# KAVK08250-E

The validity period is not in the server certificate. ID=measurement-condition-ID, Service\_type=service-type, URL=URL

The validity period is not in the server certificate.

(S)

Terminates measurement.

(0)

Check the HTTP server's server certificate.

#### KAVK08251-E

The public key for the server certificate can not be decrypted. ID=*measurement-condition-ID*, Service\_type=*service-type*, URL=*URL* 

The public key for the server certificate can not be decrypted.

(S)

Terminates measurement.

(0)

Check the HTTP server's server certificate.

#### KAVK08252-E

The signature of the server certificate can not be verified. ID=*measurement-condition-ID*, Service\_type=*service-type*, URL=*URL* 

The signature of the server certificate can not be verified.

(S)

Terminates measurement.

(0)

Check the HTTP server's server certificate.

## KAVK08253-E

A self-signed certificate was found in the chain. ID=measurement-condition-ID, Service type=service-type, URL=URL

Authentication failed because the certificates required for server authentication contain an unreliable self-signed certificate.

(S)

Terminates measurement.

(0)

Check the HTTP server's server certificate.

#### KAVK08254-E

The certificate chain exceeds the maximum verification depth. ID=*measurement-condition-ID*, Service\_type=*service-type*, URL=*URL* 

Authentication failed because the certificate chain was too long.

(S)

Terminates measurement.

### (O)

Check the HTTP server's server certificate.

### KAVK08255-E

The client certificate is invalid. ID=measurement-condition-ID, Service type=service-type, URL=URL

The client certificate is invalid.

(S)

Terminates measurement.

(O)

Check the client certificate.

#### KAVK08256-E

The private key for the client certificate is invalid. ID=*measurement-condition-ID*, Service\_type=*service-type*, URL=*URL* 

The password for the client certificate is invalid.

(S)

Terminates measurement.

(O)

Use the correct password for the client certificate.

#### KAVK08257-E

An authentication is required. ID=measurement-condition-ID, Service\_type=service-type, URL=URL

Authentication is required to access the specified resource.

(S)

Terminates measurement.

(0)

Register the Web authentication user name and password in the measurement condition or Web transaction.

#### KAVK08258-E

A proxy authentication is required. ID=measurement-condition-ID, Service type=service-type, URL=URL

A proxy authentication is required.

(S)

Terminates measurement.

(0)

Register the proxy user name and password in the measurement condition or Web transaction.

#### KAVK08259-E

A timeout has occurred. ID=measurement-condition-ID, Service\_type=service-type, URL=URL

A timeout occurred at the HTTP server.

(S)

Terminates measurement.

(O)

Check the HTTP server or network status.

## KAVK08260-E

The requested method is not allowed. ID=measurement-condition-ID, Service\_type=service-type, URL=URL

The method specified for the resource is not permitted.

(S)

Terminates measurement.

```
(0)
```

Make sure that the URL or method is correct.

## KAVK08261-E

The requested resource was not found. ID=measurement-condition-ID, Service type=service-type, URL=URL

The specified resource was not found on the server.

(S)

Terminates measurement.

(O)

- Make sure that the URL is correct.
- If a Web transaction is being monitored, on the Request Info page in the Set Web Transaction Conditions window, select Do not do for Acquire embedded resource for the Web transaction.
  Note, however, that embedded resources for other Web pages will no longer be acquired.
- If an HTTP or HTTPS service is being monitored, specify 1 for the depth of the embedded resources and frames to be acquired. Note, however, that the pages displayed in the resources and frames that are embedded in the page at the specified URL will no longer be acquired.
- If an HTML resource can be updated, delete any double hyphens (--) in HTML comments (the part enclosed in <! -- and -->).

Note, however, that if -- is a meaningful character string, the display of the Web page will be affected.

#### KAVK08262-E

The user does not have permission for the requested operation. ID=*measurement-condition-ID*, Service\_type=*service-type*, URL=*URL* 

The user does not have the permissions necessary to access the specified resource.

(S)

Terminates measurement.

(O)

Check the HTTP server settings.

If client authentication is performed, make sure that the client certificate is correct.

#### KAVK08263-E

A requested resource is invalid. ID=measurement-condition-ID, Service type=service-type, URL=URL

The specified resource is not available.

(S)

Terminates measurement.

(0)

Check the resource status.

#### KAVK08264-E

The requested URL is too long. ID=measurement-condition-ID, Service\_type=service-type, URL=URL

The server cannot accept the URL because it is too long.

(S)

Terminates measurement.

#### (O)

Specify a shorter URL.

### KAVK08265-E

The entity is too long. ID=measurement-condition-ID, Service\_type=service-type, URL=URL

The server cannot accept the entity because it is too long.

(S)

Terminates measurement.

(O)

Specify a shorter message body.

### KAVK08266-E

An internal server error has occurred. ID=measurement-condition-ID, Service\_type=service-type, URL=URL

An error occurred at the HTTP server.

(S)

Terminates measurement.

(O)

Check the HTTP server or proxy server status.

## KAVK08267-E

The reading or writing of the cookie file has failed. ID=*measurement-condition-ID*, Service\_type=*service-type*, File=*file-name* 

A read or write error occurred in the cookie file. The message displays the measurement condition ID and service type.

(S)

Terminates measurement.

(O)

Make sure that the cookie file exists and that the user has access permission.

## KAVK08268-E

The client certificate is not matching to the private key. ID=*measurement-condition-ID*, Service\_type=*service-type*, URL=*URL* 

The client certificate and its password do not match.

(S)

Terminates measurement.

(0)

Make sure that the client certificate and its password are correct.

## KAVK08269-E

An invalid cookie file was found. ID=measurement-condition-ID, Service\_type=service-type, File=file-name

The format of the cookie file is invalid.

(S)

Terminates measurement.

(0)

Delete the cookie file.

### KAVK08270-W

An invalid cookie header was received. ID=*measurement-condition-ID*, Service\_type=*service-type*, Cookie=*cookie-header* 

A cookie header with an invalid format was received. The cookie is not saved.

(S)

Continues measurement.

## KAVK08271-E

An error occurred in the processing which set the client certificate. ID=*measurement-condition-ID*, Service type=*service-type*, URL=*URL* 

An error occurred when the client certificate was registered.

(S)

Terminates measurement.

(O)

Make sure that there is no shortage in the system resources. If the problem cannot be resolved, contact the system administrator.

#### KAVK08273-E

The specified URL is invalid. ID=measurement-condition-ID, Service\_type=service-type, URL=URL

The specified URL has an invalid format.

(S)

Terminates measurement.

(O)

Specify the URL in the correct format.

## KAVK08275-E

The creation of the new process for the user-defined command has failed. There are too many processes. ID=*measurement-condition-ID*, User\_defined\_command=*user-defined-command-name* 

There are too many active processes to execute the user-defined command.

(S)

Terminates measurement.

(0)

Terminate an application that is not in use.

#### KAVK08276-E

The opening of the user-defined command file has failed. ID=*measurement-condition-ID*, User\_defined\_command=*user-defined-command-name* 

The user does not have the permissions to execute the specified user-defined command.

(S)

Terminates measurement.

(O)

Make sure that the user-defined command is executable.

### KAVK08277-E

The user-defined command file was not found. ID=*measurement-condition-ID*, User\_defined\_command=*user-defined-command-name* 

The specified user-defined command was not found.

#### (S)

Terminates measurement.

(0)

Make sure that the user-defined command exists.

### KAVK08278-E

The user-defined command execution has failed. ID=*measurement-condition-ID*, User\_defined\_command=*user-defined-command-name* 

The specified user-defined command is not executable.

(S)

Terminates measurement.

(O)

Make sure that the user-defined command is executable.

### KAVK08279-E

The user-defined command has failed. ID=*measurement-condition-ID*, User\_defined\_command=*user-defined-command-name* 

The specified user-defined command terminated abnormally.

**(S)** 

Terminates measurement.

(O)

Make sure that the user-defined command runs normally.

## KAVK08280-E

The output of the user-defined command is invalid. ID=*measurement-condition-ID*, User\_defined\_command=*user-defined-command-name* 

Output of the specified user-defined command is invalid.

(S)

Terminates measurement.

(O)

Check the output of the user-defined command.

## KAVK08281-E

The DNS resolution of the target hostname has failed. ID=*measurement-condition-ID*, Service\_type=*service-type*, Query=*name-of-host-to-be-searched* 

The corresponding IP address cannot be acquired because the specified search target is not a host name.

(S)

Terminates measurement.

(0)

Make sure that the name of the host to be searched is correct.

## KAVK08300-W

An attempt to set up the timer precision has failed.

An attempt to set up the precision of the timer used for response time measurement failed. The measurement precision may become 5 to 10 milliseconds.

(S)

Continues measurement.

### KAVK08301-E

The authentication has failed. ID=measurement-condition-ID, Service\_type=service-type, User=user-name

Authentication failed.

(S)

Terminates measurement.

(0)

Check and, if necessary, revise the entered measurement condition. The user name or password provided by the measurement condition may be invalid.

## KAVK08302-E

The server returned an unexpected response. ID=*measurement-condition-ID*, Service\_type=*service-type*, Server=*server-name-or-IP-address* 

The server returned an unexpected response.

(S)

Terminates measurement.

(O)

The measurement target may not be an RFC-compliant server. Make sure that the measurement-target server is RFC-compliant.

### KAVK08303-E

The reading or writing of the file for measurement of FTP has failed. ID=measurement-condition-ID, File=file-name

A read or write error occurred in the file for FTP measurement.

(S)

Terminates measurement.

(O)

Make sure that the user has the permissions to access the specified file, and that the specified file exists.

## KAVK08304-E

The host information acquisition of a local machine has failed. ID=*measurement-condition-ID*, Service\_type=*service-type* 

Acquisition of host information for the local machine failed.

(S)

Terminates measurement.

(O)

The correct IP address or host name may not have been set for the local machine. If this is the case, set the appropriate IP address.

#### KAVK08305-E

The file for measurement of FTP is not found. ID=measurement-condition-ID, File=file-name

The specified file for measurement of the FTP was not found.

(S) Terminates measurement.

(0)

Make sure that the specified file exists.

#### KAVK08310-E

It was not consistent to response pattern. ID=measurement-condition-ID, URL=URL

The contents of the acquired HTML file do not match the specified response determination information.

(S)

Terminates measurement.

(O)

Check the HTTP server or network status.

# KAVK08311-W

The measurement is continued though the acquisition of an embedded resource has failed. ID=*measurement-condition-ID*, Service type=*service-type*, URL=*URL* 

Acquisition of embedded resources failed, but measurement will continue in accordance with the settings in the Probe action condition definition file (esp.conf).

(S)

Continues measurement.

(O)

Check the KAVKxxxx message that was output immediately before this message and take the action indicated in it.

### KAVK08312-E

The output of HTML has failed. ID=measurement-condition-ID, Step id=step-ID

Output of the acquired HTML file failed.

(S)

Continues measurement.

(O)

Check the following:

- Whether there is enough disk space
- · Whether there is an output directory for the HTML file, and whether access permissions have been granted
- · Whether the step identifier is duplicated in another Web transaction

#### KAVK08313-W

The element including substitute string does not exist. ID=measurement-condition-ID, Element name=element-name

An element containing the specified substitute character string was not found in the acquired HTML.

(S)

Replaces the variable character string with the null character, and then continues measurement.

(O)

Check the following:

- Whether the step identifier specified in the  ${\tt TARGET\_STEP\_ID}{\tt tag}$  is correct
- Whether the element containing the substitute character string specified in the <TARGET\_ELEMENT> tag is correct
- · Whether an unexpected result was sent in the measurement of the Web transaction

#### KAVK08314-W

The HTML including substitute string does not exist. ID=measurement-condition-ID, Step\_id=step-ID

The HTML with the step identifier specified in the <TARGET\_STEP\_ID> tag was not found.

(S)

Continues measurement without replacing the variable character string.

#### (0)

Check to see if the response from the step with the step identifier specified in the <TARGET\_STEP\_ID> tag was HTML.

## KAVK08315-W

The content of element including substitute string is empty. ID=measurement-condition-ID, Element\_name=element-name

The element containing the specified substitute character string was the null element.

(S)

Replaces the variable character string with the null character and continues measurement.

(O)

Check the following:

- Whether the step identifier specified in the <TARGET\_STEP\_ID> tag is correct
- Whether the element containing the substitute character string specified in the <TARGET\_ELEMENT> tag is correct
- Whether the substitute character string specified in the <SUBSTITUTE TYPE> tag is at the correct location

#### KAVK08316-W

The attribute of element including substitute string does not exist. ID=*measurement-condition-ID*, Element name=*element-name*, Attribute name=*attribute-name* 

The attribute name specified in the <TYPE\_ATTRIBUTE> tag was not found in the element that contains the specified substitute character string.

(S)

Replaces the variable character string with the null character and continues measurement.

(O)

Check the following:

- Whether the step identifier specified in the <TARGET STEP ID> tag is correct
- Whether the element containing the substitute character string specified in the <TARGET\_ELEMENT> tag is correct
- Whether the substitute character string specified in the <SUBSTITUTE TYPE> tag is at the correct location

#### KAVK08317-W

The HTTP header including substitute string does not exist. ID=*measurement-condition-ID*, Header\_name=HTTP-header-name

The HTTP header does not include the substitute character string you specified.

(S)

Replaces the variable character string with the null character and continues measurement.

(O)

Check the following:

- Whether the step identifier specified in the <TARGET\_STEP\_ID> tag is correct
- Whether the HTTP header containing the substitute character string specified in the <TARGET\_HEADER> tag is correct
- · Whether an unexpected result was sent in the measurement of the Web transaction

## KAVK08318-W

The content of HTTP header including substitute string is empty. ID=*measurement-condition-ID*, Header\_name=HTTP-header-name

The content of HTTP header including substitute string is empty.

#### (S)

Replaces the variable character string with the null character and continues measurement.

(0)

Check the following:

- Whether the step identifier specified in the <TARGET\_STEP\_ID> tag is correct
- Whether the content of HTTP header containing the substitute character string specified in the <TARGET\_HEADER> tag is correct

#### KAVK08319-W

Execution of the command that generates substitute string has failed. ID=*measurement-condition-ID*, Command=*substitution-string-generation-command-name* 

Execution of the command that generates substitute character string has failed.

(S)

Replaces the variable character string with the null character and continues measurement.

(0)

Check the following:

- · Whether the specified command exits
- Whether the commandline specified in the <TARGET COMMAND LINE> tag is correct
- Whether the arguments are specified correctly in the <TARGET\_COMMAND\_ARG> tag
- · Whether the specified command outputs the substitute character string in the StandardOutput
- Whether the return-code (exit-code) by executing the specified command is 0

#### KAVK08320-E

The output of HTTP header has failed. ID=measurement-condition-ID, Step\_id=step-ID

The output of HTTP header has failed.

(S)

Continues measurement.

(O)

Check the following:

- Whether there is enough disk space
- · Whether there is an output directory for the HTML file, and whether access permissions have been granted
- Whether the step identifier is duplicated in another Web transaction

### KAVK08321-E

A timeout has occurred during execution of the command that generates substitute string. ID=*measurement-condition-ID*, Command=*substitution-string-generation-command-name* 

A timeout has occurred during execution of the command that generates substitute character string. This is because the command that generates substitute character string is being executed when the timeout occurs or the command does not end.

(S)

Terminates measurement.

(0)

Check the following:

- · Whether the command that generates substitute character string is executed with the correct arguments
- · Whether the result of the command that generates substitute character string is executed is correct
- Whether the timeout is short

### KAVK08322-E

An attempt to open the measurement condition registration file has failed. INFO=error-detail

An attempt to open the measurement condition registration file has failed.

(S)

Terminates esprobed.

(O)

Make sure that the measurement condition registration file exists. Check the access permissions for the measurement condition registration file.

### KAVK08323-E

The format of a definition in the measurement condition registration file is invalid. INFO=error-detail

The format of a definition in the measurement condition registration file is invalid.

(S)

Terminates esprobed.

(O)

Correct the contents of the measurement condition registration file.

#### KAVK08324-E

An attempt to open the file has failed. FILE=file-name, INFO=error-detail

An attempt to open the file has failed.

(S)

Terminates esprobed.

(0)

Make sure that the file exists. Check the access permissions for the file.

## KAVK08325-E

The format of a definition in the file is invalid. FILE=file-name, INFO=error-detail

The format of a definition in the file is invalid.

(S)

Terminates esprobed.

#### (O)

Correct the contents of the file.

## KAVK08500-E

Insufficient memory occurred.

Insufficient memory occurred. PFM - Agent Option for Service Response can not continue to operate.

(S)

Terminates jpcviesvc.

(O)

Terminate any application that is not in use, or increase the memory.

#### KAVK08501-E

An internal error occurred.

An internal error occurred. PFM - Agent Option for Service Response can not continue to operate.

(S)

Terminates jpcviesvc.

#### (O)

Contact the system administrator.

### KAVK08502-E

An error occurred in communication with process-name, error-code, detail-error-code

An error occurred in communication with the daemon process.

(S)

Terminates jpcviesvc.

(O)

Make sure that there is no shortage in the system resources.

If re-execution does not recover the system, contact the system administrator.

## KAVK08503-E

A system call error occurred in communication with process-name, system-call-name, error-number, error-string

A system call error occurred in communication with the daemon process.

(S)

Terminates jpcviesvc.

(O)

Make sure that there is no shortage in the system resources.

If re-execution does not recover the system, contact the system administrator.

## KAVK08504-E

An attempt to connect with process-name has failed.

An attempt to connect with the daemon process has failed.

(S)

Terminates jpcviesvc.

(O)

Check the daemon processing is started.

## KAVK08505-E

process-name did not return a response.

A timeout has occurred because the daemon process did not return a response.

(S)

Terminates jpcviesvc.

(O)

Check the daemon for any error.

If the problem cannot be resolved, contact the system administrator.

# KAVK08506-E

An internal error occurred.

An internal error occurred. PFM - Agent Option for Service Response can not continue to operate.

(S)

Terminates jpcviesvc.

(O)

Contact the system administrator.

## KAVK08507-E

Starting of jpcviesvc has failed.

Starting of jpcviesvc has failed.

(S)

Continues the process of the Agent Collector.

(O)

Check the Probe action condition definition file for any specification format error.

Check the daemon for any error.

If the problem cannot be resolved, contact the system administrator.

## KAVK08508-E

jpcviesvc abnormally ended.

jpcviesvc abnormally ended.

(S)

Continues the process of the Agent Collector.

(O)

Check the KAVKxxxx message that was output immediately before this message and take the action indicated in it.

If the problem cannot be resolved, contact the system administrator.

#### KAVK08509-E

The content of a definition in the Probe action condition definition file is invalid. key

The content of a definition in the Probe action condition definition file is invalid.

(S)

Continues the process of the Agent Collector.

(O)

Correct the contents of the Probe action condition definition file, and then retry.

## KAVK08510-E

Starting of jpcviemd has failed.

Starting of jpcviemd has failed.

(S)

Continues the process of the Agent Collector.

(O)

Check the KAVKxxxx message that was output immediately before this message and take the action indicated in it.

If the problem cannot be resolved, contact the system administrator.

#### KAVK08511-E

jpcviesvc has been already started.

jpcviesvc has been already started.

(S)

Terminates jpcviesvc.

(O)

jpcviesvc has been already started. If you restart jpcviesvc, terminate jpcviesvc first and then re-execute it.

## KAVK08512-E

A prerequisite program is not installed.

A prerequisite program for the IE Probe Daemon is not installed.

(S)

Terminates jpcviesvc.

(O)

If you take measurements of the IE scenario, install in advance the prerequisite program for the IE probe Daemon (i.e. .NET Framenwork 2.0).

## KAVK08513-E

An internal error occurred. error-detail

An internal error occurred.

(S)

Terminates jpcviesvc.

(O)

Contact the system administrator.

## KAVK08514-E

Win32 API error occurred. API=API-function-name, ERRNO=error-code

Win32 API function returns an error.

(S)

Terminates jpcviesvc.

(0)

Contact the system administrator.

#### KAVK10000-I

jpcviemd was started.

jpcviemd was started.

(S)

jpcviemd was started.

## KAVK10001-E

Starting of jpcviemd has failed.

Starting of jpcviemd has failed.

(S)

Starting of jpcviemd has failed.

(O)

Make sure that the Probe action condition definition file has been placed in the specified folder.

# KAVK10002-E

jpcviemd has already started.

jpcviemd has already started.

(S)

Terminates jpcviemd.

(O)

jpcviemd has been already started. If you restart jpcviemd, terminate jpcviemd first and then re-execute it.

### KAVK10003-I

jpcviemd was stopped.

jpcviemd was stopped.

(S)

jpcviemd was stopped.

## KAVK10004-E

jpcviemd abnormally ended.

jpcviemd abnormally ended.

(S)

jpcviemd abnormally ended.

(O)

Check the KAVKxxxx message that was output immediately before this message and take the action indicated in it.

## KAVK10005-E

Abnormal termination of jpcvieprobed was detected.

Abnormal termination of jpcvieprobed was detected.

(S)

Continues subsequent processing.

(O)

Check the message that was output by the jpcvieprobed.

## KAVK10006-E

A failure to start jpcvieprobed was detected.

A failure to start jpcvieprobed was detected.

(S)

Continues subsequent processing.

#### (0)

Check the message that was output by the jpcvieprobed.

## KAVK10007-E

An attempt to restart jpcvieprobed failed. PID=process-ID

An attempt to restart jpcvieprobed failed.

(S)

Continues subsequent processing.

(O)

Check the status of the process that was displayed by the PID.

# KAVK10010-E

A prerequisite program is not installed.

A prerequisite program for the IE Probe Daemon is not installed.

(S)

Terminates jpcviemd.

#### (0)

If you take measurements of the IE scenario, install in advance the prerequisite program for the IE probe Daemon (.NET Framework 2.0).

## KAVK10020-E

An attempt to open the Probe action condition definition file has failed.

An attempt to open the Probe action condition definition file has failed.

(S)

Terminates jpcviemd.

(O)

Make sure that the Probe action condition definition file has been placed in the specified folder. Check the file access permissions.

### KAVK10021-E

Information could not be acquired from the Probe action condition definition file.

Information could not be acquired from the Probe action condition definition file.

(S)

Terminates jpcviemd.

(0)

Check the format of the Probe action condition definition file is correct.

# KAVK10022-E

The content of a definition in the Probe action condition definition file is invalid.section: key

The content of a definition in the Probe action condition definition file is invalid.

(S)

Terminates jpcviemd.

(O)

Correct the contents of the Probe action condition definition file, and then retry.

### KAVK10023-E

The specified directory is not on the shared disk. (directory-specified-directory-on-shared-disk)

The specified directory, required when PFM - Agent Option for Service Response operates in a cluster system, is not on the shared disk.

(S)

Terminates jpcviemd.

(O)

Check the following:

- Whether the content of a definition in the Probe action condition definition file is correct
- Whether the shared disk is in use
- · Whether there is not necessary directory on the shared disk

#### KAVK10030-E

An attempt to open the measurement condition registration file has failed.

An attempt to open the measurement condition registration file has failed.

(S)

Terminates jpcviemd.
(0)

Make sure that the measurement condition registration file has been placed in the specified folder. Check the file access permissions.

# KAVK10032-E

The format of a definition in the measurement condition registration file is invalid. (error-detail)

The format of a definition in the measurement condition registration file is invalid.

(S)

Terminates jpcviemd.

(O)

Check the measurement condition registration file for any specification format error.

# KAVK10033-E

The content of a definition in the measurement condition registration file is invalid. (ID=*measurement-condition-ID*, TAG=*tag-name*)

The content of a definition in the measurement condition registration file is invalid.

(S)

Terminates jpcviemd.

(0)

Correct the contents of the measurement condition registration file, and then retry.

#### KAVK10040-E

An attempt to open the IE scenario file has failed.

An attempt to open the IE scenario file has failed.

(S)

Terminates jpcviemd.

(O)

Make sure that the IE Scenario file has been placed in the specified folder. Check the file access permissions.

# KAVK10060-E

An attempt to reserve memory has failed.

An attempt to reserve memory has failed.

(S)

Terminates jpcviemd.

(O)

Terminate any application that is not in use, or increase the memory or the virtual memory.

#### KAVK10061-E

The capacity of the disk is insufficient.

The capacity of the disk is insufficient.

(S)

Terminates jpcviemd.

(0)

Delete the unnecessary files and then re-execute, or add more disks.

# KAVK10070-E

An internal error occurred. (error-detail)

An internal error occurred.

(S)

Terminates jpcviemd.

(O)

Contact the system administrator.

# KAVK10073-E

An unexpected error occurred in communication. (error-code, detail-error-code)

An unexpected error occurred in communication.

(S)

Terminates jpcviemd.

(0)

If this message is repeatedly output, check whether problems exist in the network environment.

#### KAVK10080-E

The report output has failed. (ID=measurement-condition-ID)

The report output has failed.

(S)

Continues subsequent processing.

(0

Check the following:

- · Whether there is an output directory for the report file, and whether access permissions have been granted
- Whether the report file is in use by the other process
- Whether there is enough disk space
- · Whether there is no problem in the network status

#### KAVK10081-W

The file size of a report file reached the maximum report file size. (ID=measurement-condition-ID)

Made a backup file because the file size of a report file reached maximum report file size.

(S)

Continues subsequent processing.

(O)

Back up the report file as required; otherwise, reports will be lost the next time the report file reaches its maximum size.

## KAVK10082-W

The backup file of a report file was overwritten. (ID=measurement-condition-ID)

The backup file of a report file was overwritten.

(S)

Continues subsequent processing.

(O)

Back up the report file as required; otherwise, reports will be lost the next time the report file reaches its maximum size.

# KAVK10100-W

Measurement started after the period from the measurement start time exceeded the measurement interval. (ID=*measurement-condition-ID*)

Measurement started after the period from the measurement start time exceeded the measurement interval. (S)

Continues subsequent processing.

(0)

Check and, if necessary, revise the settings to eliminate delay in the actual measurement time by taking an appropriate action. Appropriate actions include increasing the maximum number of measurement conditions for the IE probe, reducing the number of measurement conditions, or increasing the measurement interval.

# KAVK10101-E

IE scenario cannot be measured because all jpcvieprobed are unavaibale.

IE scenario cannot be measured because all jpcvieprobed do not respond or do not start successfully.

(S)

Continues subsequent processing.

(O)

Restart the IE Probe.

#### KAVK10102-E

An attempt to receive the measured data has failed. ID=measurement-condition-ID

An attempt to receive the measured data has failed.

(S)

Continues subsequent processing.

#### (O)

If this message is output frequently, check the system status.

# KAVK10103-E

Authentication with the SCM has failed.

Authentication with the SCM has failed.

(S)

Terminates jpcviemd.

(0)

Make sure that there is no shortage in the system resources. If the problem cannot be resolved, contact the system administrator.

# KAVK10104-E

An attempt to initialize communication has failed.

An attempt to initialize communication has failed.

(S)

Terminates jpcviemd.

(O)

Make sure that there is no shortage in the system resources. If the problem cannot be resolved, contact the system administrator.

#### KAVK10105-E

A system call error occurred in communication. system-call-name, error-number, error-string

A system call error occurred in communication.

(S)

Terminates jpcviemd.

#### (O)

If this message is output repeatedly, check whether problems exist in the network environment. If the problem cannot be resolved, contact the system administrator.

# KAVK10106-E

The abnormal termination of SCM was detected.

The abnormal termination of SCM was detected.

(S)

Terminates jpcviemd.

(0)

Make sure that there is no shortage in the system resources. If the problem cannot be resolved, contact the system administrator.

# KAVK11001-E

Starting of jpcvieprobed has failed.

Starting of jpcvieprobed has failed.

(S)

Starting of jpcvieprobed has failed.

(O)

Check the KAVKxxxx message that was output immediately before this message and take the action indicated in it.

# KAVK11003-E

jpcvieprobed abnormally ended.

jpcvieprobed abnormally ended.

(S)

jpcvieprobed abnormally ended.

(0)

Check the KAVKxxxx message that was output immediately before this message and take the action indicated in it.

# KAVK11010-I

Normal termination of jpcviemd was detected.

Normal termination of jpcviemd was detected.

(S)

Terminates jpcvieprobed.

# KAVK11011-E

Abnormal termination of jpcviemd was detected.

Abnormal termination of jpcviemd was detected.

(S)

Terminates jpcvieprobed.

(O)

Check the message that was output by the jpcviemd.

# KAVK11020-E

An attempt to reserve memory has failed.

An attempt to reserve memory has failed.

(S)

Terminates jpcvieprobed.

(O)

Terminate any application that is not in use, or increase the memory or the virtual memory.

# KAVK11030-E

An internal error occurred.

An internal error occurred.

(S)

Terminates jpcvieprobed.

(0)

Contact the system administrator.

### KAVK11040-E

An attempt to initialize communication has failed.

An attempt to initialize communication has failed.

(S)

Terminates jpcvieprobed.

(O)

If this message is repeatedly output, check whether problems exist in the network environment.

#### KAVK11041-E

A system call error occurred in communication. (system-call-name, error-number, error-string)

A system call error occurred in communication.

(S)

Terminates jpcvieprobed.

(O)

If this message is repeatedly output, check whether problems exist in the network environment.

# KAVK11042-E

An unexpected error occurred in communication. (error-code, detail-error-code)

An unexpected error occurred in communication.

(S)

Terminates jpcvieprobed.

(0)

If this message is repeatedly output, check whether problems exist in the network environment.

# KAVK37000-E

An attempt to start Web Recorder has failed.

An attempt to start Web Recorder failed.

(S)

Does not start Web Recorder.

(O)

Check the KAVKxxxx message that was output immediately before this message and take the action indicated in it.

# KAVK37001-E

Web Recorder has ended abnormally.

Web Recorder terminated abnormally.

(S)

Terminates Web Recorder.

(0)

Check the KAVKxxxx message that was output immediately before this message and take the action indicated in it.

# KAVK37002-E

An attempt to initialize the logging function has failed.

The Hitachi Network Objectplaza Trace Library (HNTRLib2) cannot be used.

(S)

Terminates Web Recorder.

(O)

Contact the system administrator.

#### KAVK37100-E

The definition of the Web Recorder action condition definition file is invalid. (section-name section: key-name)

The Web Recorder action condition definition file contains invalid information.

(S)

Resumes processing using the default values.

(O)

Check the file for a specification error. Check to see whether or not the use of default values is appropriate.

# KAVK37101-E

An attempt to read the Web Recorder action condition definition file has failed.

The Web Recorder action condition definition file was not found.

The file cannot be opened due to a lack of required permissions.

(S)

Resumes processing using the default values.

(O)

Make sure that the Web Recorder action condition definition file has been placed in the specified folder. Check the access permissions for the Web Recorder action condition definition file.

# KAVK37102-E

An attempt to read the Web transaction data has failed. (file name: *file-name*)

An attempt to read Web transaction information from the Web transaction file failed.

(S)

Stops reading the Web transaction and performs other processing.

# KAVK37103-E

An irreparable error occurred while processing Web transaction data. The Web transaction data is lost.

An irreparable error occurred while processing the read Web transaction information.

(S)

Discards the read Web transaction information and restores the application to its initial status.

#### (O)

Make sure that there is no shortage in the system resources.

# KAVK37104-E

The save directory for Web transaction files does not exist.

The directory storing the Web transaction file was not found.

(S)

Stops reading the Web transaction and performs other processing.

(O)

Make sure that the Web transaction storage directory is in the specified folder.

# KAVK37105-E

An attempt to acquire the list of Web transaction names has failed. (file name: Web-transaction-file-name)

An attempt to acquire a list of Web transaction names from the specified file failed.

(S)

Stops reading the file and performs other processing.

(O)

Check the KAVKxxxx message displayed before this message; check that there is no error in the Web transaction file names in the specified file.

# KAVK37107-E

An attempt to acquire the list of Web transaction file names has failed.

An attempt to acquire a list of Web transaction files failed.

(S)

Stops acquiring a list of Web transaction files and performs other processing.

(O)

Make sure that the Web transaction storage directory is in the specified folder.

#### KAVK37109-E

A system call error occurred.

A system call error occurred.

(S)

Cancels the file manipulation and performs other processing.

(O)

Make sure that there is no shortage in the system resources.

#### KAVK37110-E

You do not have the access permissions necessary for the selected directory. (directory name: directory-name)

The user does not have the permissions to access the specified directory.

(S)

Stops reading the file and performs other processing.

(O)

Check the access permissions for the specified directory.

# KAVK37111-E

You do not have the access permissions necessary for the selected file. (file name: file-name)

The user does not have the permissions to access the specified file.

(S)

Cancels the file manipulation and performs other processing.

#### (O)

Check the access permissions for the specified file.

# KAVK37113-E

No Web transaction name is selected.

No Web transaction name is specified.

(S)

Closing the message dialog box returns to the original window.

(O)

Specify the Web transaction name.

### KAVK37114-E

No Web transaction file name is selected.

The name of the Web transaction file is missing.

#### (S)

Closing the message dialog box returns to the original window.

(0)

Specify the name of the Web transaction file.

# KAVK37115-E

The specified file is not xml.

The specified Web transaction file is not in XML format.

(S)

Closing the message dialog box returns to the original window.

(0)

For a Web transaction file, specify a file in XML format.

# KAVK37116-E

An attempt to acquire the Web transaction file name has failed.

An attempt to acquire a Web transaction file name in the Web transaction storage directory failed.

(S)

Performs other processing.

(0)

Make sure that there is no shortage in the system resources.

# KAVK37117-E

An attempt to acquire the Web transaction name has failed.

An attempt to acquire a Web transaction name from the Web transaction file failed.

(S)

Performs other processing.

(0)

Make sure that no more than one Web transaction with the same Web transaction name is defined in the Web transaction file.

# KAVK37118-E

The specified file was not found. (file name: *file-name*)

During a write operation, a required temporary write file was not found in the temporary file storage directory.

(S)

Cancels the file write operation and performs other processing.

(O)

Check to see if a file in the temporary file storage directory was being used during the write operation to the Web transaction file.

#### KAVK37120-E

The object to be deleted was not found.

The specified Web transaction file does not contain the Web transaction definition to be deleted.

(S)

Cancels the Web transaction deletion processing and performs other processing.

(O)

Check to see if the specified Web transaction file contains the Web transaction to be deleted.

### KAVK37124-E

The disk is full.

Available disk capacity is less than the size of the file to be written.

(S)

Cancels the Web transaction write operation and performs other processing.

(O)

Increase the available disk capacity.

# KAVK37125-E

The specified Web transaction data does not exist.

The specified Web transaction definition was not found in the specified Web transaction file.

(S)

Closing the message dialog box returns to the original window.

(O)

Make sure that the Web transaction to be read has been defined in the Web transaction file.

#### KAVK37127-E

An attempt to display the file name has failed.

The attempt to display Web transaction file names in the list of Web transaction files failed.

(S)

Performs other processing.

(O)

Make sure that there is no shortage in the system resources.

#### KAVK37130-E

An attempt to display the list of Web transaction names has failed.

The attempt to display a list of Web transaction names failed.

(S)

Closing the message dialog box returns to the original window.

# (0)

Make sure that there is no shortage in the system resources.

# KAVK37131-E

An attempt to create a Web transaction has failed.

The attempt to create new Web transaction information failed.

#### (S)

Cancels the creation processing and performs other processing.

(0)

Make sure that there is no shortage in the system resources.

#### KAVK37132-E

The specified file does not exist. (file name: *file-name*)

The specified file was not found.

The specified directory was not found.

There is no help file.

(S)

Cancels the file read or write operation and performs other processing.

(O)

Make sure that the specified file exists in the specified directory.

### KAVK37133-E

An attempt to save the specified Web transaction has failed. (file name: file-name)

The attempt to save Web transaction information failed due to a write error.

(S)

Cancels the save operation on the Web transaction information and performs other processing.

(0)

Check the KAVKxxxx message that was output immediately before this message and take the action indicated in it.

# KAVK37134-E

An attempt to delete the specified Web transaction has failed.

The attempt to delete a Web transaction from the Web transaction file failed.

(S)

Cancels deletion of the Web transaction information and performs other processing.

(O)

Check the KAVKxxxx message that was output immediately before this message and take the action indicated in it.

If this message was not immediately preceded by another message, make sure that there is no shortage in the system resources.

# KAVK37135-E

No Web transaction files exist.

There is no Web transaction file in the Web transaction storage directory.

(S)

Closing the message dialog box returns to the original window.

#### (O)

Make sure that the Web transaction storage directory contains Web transaction files.

# KAVK37137-E

An invalid character is specified in the file name.

The file name contains an invalid character.

(S)

Closing the message dialog box returns to the original window.

(O)

Correct the invalid characters in the file name.

### KAVK37138-E

The specified Web transaction name is already in use.

When a new Web transaction was created, the name of an existing Web transaction was specified as the new Web transaction name.

(S)

Closing the message dialog box returns to the original window.

(O)

Each Web transaction name must be unique within the same Web transaction definition file.

#### KAVK37139-E

The step definition does not exist.

An attempt was made to save a Web transaction, but no step information was defined.

(S)

Closing the message dialog box returns to the original window.

(O)

Make sure that the step information has been defined.

## KAVK37140-E

The scope definition is invalid.

An attempt was made to save a Web transaction, but the scope definition was insufficient or invalid.

(S)

Closing the message dialog box returns to the original window.

(O)

Make sure that the scope definition is correct.

# KAVK37141-E

The size of the Web transaction name has exceeded permitted-maximum-length-in-bytes bytes.

The specified Web transaction name exceeded the permitted maximum length in bytes.

(S)

Closing the message dialog box returns to the original window.

(O)

Specify the Web transaction name so that its length is within the permitted range.

### KAVK37142-E

The size of the Web transaction file name has exceeded permitted-maximum-length-in-bytes bytes.

The specified Web transaction file name exceeded the permitted maximum length in bytes.

(S)

Closing the message dialog box returns to the original window.

### (O)

Specify the Web transaction file name so that its length is within the permitted range.

# KAVK37143-E

An attempt to open the version dialog box has failed.

An attempt to open the version dialog box failed. The files needed for opening the version dialog box may have been damaged.

(S)

Performs other processing without displaying the version dialog box.

(O)

Make sure that no error has occurred in the file system.

#### KAVK37144-E

No valid Web transaction file exists.

There is no Web transaction file that can be read. This is applicable when all Web transaction files in the Web transaction file storage directory are invalid.

(S)

Returns to the original window without opening the Select Web Transaction window.

(O)

Make sure that the Web transaction files are correct in the Web transaction file storage directory.

# KAVK37145-E

An invalid character is specified in the Web transaction name.

The specified Web transaction name contains an invalid character string.

(S)

Closing the message dialog box returns to the original window.

(0)

Correct any invalid characters in the Web transaction name.

### KAVK37200-E

The xml declaration does not exist on the first line.

There is no XML declaration on the first line in the specified XML file.

(S)

Cancels the XML file read or write operation and performs other processing.

(0)

Set the required XML declaration statement on the first line in the XML file.

# KAVK37201-E

The xml declaration is not closed.

The XML declaration statement is not closed in the specified XML file.

(S)

Cancels the XML file read or write operation and performs other processing.

(O)

Make sure that the XML declaration statement is closed in the XML file.

# KAVK37202-E

The version attribute does not exist in the xml declaration.

The version attribute is missing in the XML declaration statement.

(S)

Cancels the XML file read or write operation and performs other processing.

(O)

Make sure that the XML declaration statement contains the version attribute.

### KAVK37203-E

Each item in the xml declaration must be separated with a space.

The items are not delimited by the space character in the XML declaration statement.

(S)

Cancels the XML file read or write operation and performs other processing.

(O)

Separate the items with the space character in the XML declaration statement.

### KAVK37204-E

The version attribute specified in the xml declaration is invalid.

The specified version attribute is invalid in the XML declaration statement.

(S)

Cancels the XML file read or write operation and performs other processing.

(O)

Set the correct version attribute in the XML declaration statement.

#### KAVK37205-E

The version number in the xml declaration is invalid.

The version number is invalid in the XML declaration statement.

(S)

Cancels the XML file read or write operation and performs other processing.

(0)

Set the correct number for the version attribute in the XML declaration statement.

# KAVK37206-E

The encoding attribute does not exist in the xml declaration.

The encoding attribute is missing in the XML declaration statement.

(S)

Cancels the XML file read or write operation and performs other processing.

(O)

Make sure that the XML declaration statement contains the encoding attribute.

# KAVK37207-E

The encoding attribute specified in the xml declaration is invalid.

The specified encoding attribute is invalid in the XML declaration statement.

(S)

Cancels the XML file read or write operation and performs other processing.

### (O)

Set the correct encoding attribute in the XML declaration statement.

# KAVK37208-E

The standalone attribute does not exist in the xml declaration.

The standalone attribute is missing in the XML declaration statement.

#### (S)

Cancels the XML file read or write operation and performs other processing.

(O)

Make sure that the XML declaration statement contains the standalone attribute.

#### KAVK37209-E

The specified standalone attribute is invalid in the xml declaration.

The specified standalone attribute is invalid in the XML declaration statement.

#### (S)

Cancels the XML file read or write operation and performs other processing.

(O)

Set the correct standalone attribute in the XML declaration statement.

# KAVK37210-E

The xml document declaration does not exist on the second line.

There is no document type declaration statement on the second line in the XML file.

(S)

Cancels the XML file read or write operation and performs other processing.

#### (O)

Make sure that the XML file contains the XML declaration statement on the second line.

# KAVK37211-E

The xml document declaration is not closed.

The document type declaration statement is not closed.

(S)

Cancels the XML file read or write operation and performs other processing.

(0)

Make sure that the document type declaration statement is closed.

#### KAVK37212-E

item does not exist in the xml document declaration.

A required item is missing in the document type declaration statement.

(S)

Cancels the XML file read or write operation and performs other processing.

(O)

Set the indicated item in the document type declaration statement.

#### KAVK37213-E

Each item in the xml document declaration must be separated with a space.

The items are not delimited by the space character in the document type declaration statement.

(S)

Cancels the XML file read or write operation and performs other processing.

(0)

Separate the items with the space character in the document type declaration statement.

#### KAVK37214-E

The start tag for the transaction list (start-tag-for-transaction-list) does not exist.

The start tag for the transaction list is missing in the XML file.

(S)

Cancels the XML file read or write operation and performs other processing.

(O)

Set the start tag for the transaction list.

# KAVK37215-E

The end tag for the transaction list (end-tag-for-transaction-list) does not exist.

The end tag for the transaction list is missing in the XML file.

(S)

Cancels the XML file read or write operation and performs other processing.

(O)

Set the termination tag for the transaction list.

# KAVK37216-E

The comment is not closed.

The comment is not closed in the XML file.

(S)

Cancels the XML file read or write operation and performs other processing.

(O)

Close the comment correctly.

# KAVK37217-E

An invalid string (--) exists in the comment.

The comment in the XML file contains an invalid character string (-- ).

(S)

Cancels the XML file read or write operation and performs other processing.

(O)

Do not use -- in comments.

# KAVK37218-E

An invalid string (invalid-character-string) exists.

An invalid character string was detected.

(S)

Cancels the XML file read or write operation and performs other processing.

(O)

Correct the invalid character string.

# KAVK37219-E

The content of this tag (start-tag) does not exist.

The tag is missing required contents.

(S)

Cancels the XML file read or write operation and performs other processing.

(O)

Set the missing contents in the tag.

# KAVK37220-E

The content of this tag (start-tag) must be empty.

The tag must be empty, but instead a value was specified for it.

(S)

Cancels the XML file read or write operation and performs other processing.

(0)

Delete the contents of the tag.

#### KAVK37221-E

The start tag (start-tag) does not exist.

The required start tag is missing.

(S)

Cancels the XML file read or write operation and performs other processing.

(0)

Set the start tag.

### KAVK37222-E

The end tag (end-tag) does not exist.

The required end tag is missing.

(S)

Cancels the XML file read or write operation and performs other processing.

(0)

Set the end tag.

# KAVK37223-E

An invalid character (&) exists in the xml.

An ampersand (&) is used illegally in a data field in the XML document.

(S)

Cancels the XML file read or write operation and performs other processing.

(O)

Replace the illegal & with & amp;.

# KAVK37224-E

An invalid character (invalid-character) exists in the xml.

A data field in the XML document contains an invalid character.

(S)

Cancels the XML file read or write operation and performs other processing.

#### (O)

See 7.1(1) About specification in XML format, then replace the invalid character with the appropriate character string.

# KAVK37225-E

The size of the content of this tag (start-tag) has exceeded permitted-maximum-length-in-bytes bytes.

The contents of the indicated tag exceed the permitted length in bytes.

(S)

Cancels the XML file read or write operation and performs other processing.

(O)

Set no more than the permitted number of characters in the tag.

#### KAVK37226-E

The value of the content of this tag (*start-tag*) is invalid. Specify a value between *permitted-minimum-length-in-bytes* and *permitted-maximum-length-in-bytes*.

The value specified in the tag is outside the permitted range.

(S)

Cancels the XML file read or write operation and performs other processing.

(0)

Set a value that is within the permitted range for this tag.

#### KAVK37227-E

The value of the content of this tag (*start-tag*) is not a real number.

The value specified in the tag is not an integer.

(S)

Cancels the XML file read or write operation and performs other processing.

(O)

Set an integer in the tag.

### KAVK37228-E

This tag (start-tag) cannot be processed.

There is an invalid tag that cannot be processed.

(S)

Cancels the XML file read or write operation and performs other processing.

(0)

Delete the invalid tag.

# KAVK37229-E

The specified scope name in this tag is invalid (start-tag).

The scope name specified in the tag is invalid.

(S)

Cancels the XML file read or write operation and performs other processing.

(0)

Specify the correct scope name.

# KAVK37230-E

The specified scope number in this tag is invalid (*start-tag*). Specify a scope number between *minimum-scope-number* and *maximum-scope-number*.

The scope number specified in the tag is invalid.

(S)

Cancels the XML file read or write operation and performs other processing.

(0)

Specify the correct scope name, or set a scope number that is within the permitted range.

# KAVK37231-E

The specified start scope already exists. (scope number: scope-number)

The start scope specified in the tag has already been defined.

(S)

Cancels the XML file read or write operation and performs other processing.

(O)

Check and, if necessary, revise the definition of the start scope.

#### KAVK37232-E

The corresponding start scope is not defined. (scope number: scope-number)

No start scope that corresponds to the specified end scope has been defined.

(S)

Cancels the XML file read or write operation and performs other processing.

# (0)

Check and, if necessary, revise the scope definition.

# KAVK37233-E

The specified end scope already exists. (scope number: scope-number)

The end scope specified in the tag has already been defined.

(S)

Cancels the XML file read or write operation and performs other processing.

(O)

Check and, if necessary, revise the definition of the end scope.

#### KAVK37234-E

A semicolon (;) must not be used in a Cookie.

The <COOKIE> tag contains a semicolon (;).

(S)

Cancels the XML file read or write operation and performs other processing.

(0)

Delete the semicolon in the <COOKIE> tag.

# KAVK37235-E

The data specified for the COOKIE tag is invalid.

The cookie specification is invalid.

(S)

Cancels the XML file read or write operation and performs other processing.

### (0)

Correct the cookie specification.

# KAVK37236-E

The data specified for the RESPONSE\_PATTERN tag is invalid. (error-detail)

The <RESPONSE\_PATTERN> tag contains invalid information.

(S)

Cancels the XML file read or write operation and performs other processing.

(0)

Correct the contents of the <RESPONSE\_PATTERN> tag according to the information provided in parentheses in the message.

### KAVK37237-E

An attempt to analyze the specified xml file has failed.(*file-name*)

An attempt to analyze the specified XML file failed.

(S)

Cancels the XML file read or write operation and performs other processing.

(O)

Check the KAVKxxxx message that was output immediately before this message and take the action indicated in it.

# KAVK37238-E

There are too many cookie tags.

There are too many <COOKIE> tags.

(S)

Cancels the XML file read or write operation and performs other processing.

(O)

Check the specified <COOKIE> tag and reduce the number of <COOKIE> tags.

# KAVK37239-E

The URL protocol identifier in the URL tag is invalid.

The URL protocol identifier is invalid in the <URL> tag.

(S)

Cancels the XML file read or write operation and performs other processing.

(O)

Correct the URL protocol identifier in the <URL> tag.

## KAVK37240-E

The corresponding end scope is not defined. (scope number: scope-number)

There is no end scope that corresponds to the specified start scope.

(S)

Cancels the XML file read or write operation and performs other processing.

(O)

Check and, if necessary, revise the scope definition.

# KAVK37241-E

This empty tag (empty-tag) must not be used.

An empty tag was specified illegally.

(S)

Cancels the XML file read or write operation and performs other processing.

(O)

Delete the empty tag and specify the tag correctly.

# KAVK37242-E

A variable string is duplicated.

The variable character string specified in <VARIABLE\_PART> tag in the specified Web transaction file duplicates the variable character string specified in another <VARIABLE\_PART> tag defined in the same step.

(S)

Cancels the XML file read or write operation.

(O)

Review the variable character string so that the variable cannot be duplicated.

#### KAVK37243-E

There is no specified step identifier.

The step identifier specified in  $< TARGET\_STEP\_ID>$  tag in the specified Web transaction file is not defined in the step preceding this step.

(S)

Cancels the XML file read or write operation.

(0)

Specify the step identifier which is defined in the step preceding this step.

# KAVK37244-E

A variable string is not included in URL, message body or cookie.

A variable character string specified in <VARIABLE\_PART> tag in the specified Web transaction file is not included in URL, message body, or cookie.

(S)

Cancels the XML file read or write operation.

(0)

Specify the variable character string which is included in URL, message body, or cookie.

# KAVK37300-E

Memory is insufficient.

Memory allocation failed during processing.

(S)

Terminates Web Recorder.

(0)

Terminate any unneeded applications, and then re-execute the command.

#### KAVK37301-E

An attempt to create a popup menu of a URL list has failed.

An attempt to create a pop-up menu of URLs failed.

#### (O)

Check to see if the pop-up menu of URLs is necessary. Also, make sure that there is no shortage in the system resources.

# KAVK37302-E

An attempt to create a list to display the list of Web transaction names has failed.

An attempt to create a list for displaying Web transaction names failed.

(S)

When the message dialog box is closed, the system returns to the original window without opening the Select Web Transaction window.

(O)

Make sure that there is no shortage in the system resources.

#### KAVK37303-E

An attempt to display the list of available start scopes has failed.

An attempt to display a list of start scopes available for the specified step failed.

(S)

Closing the message dialog box returns to the original window.

(O)

Make sure that there is no shortage in the system resources.

#### KAVK37304-E

An attempt to show the list of available end scopes has failed.

An attempt to display a list of end scopes available for the specified step failed.

(S)

Closing the message dialog box returns to the original window.

(0)

Make sure that there is no shortage in the system resources.

# KAVK37305-E

There are no available start scopes.

There was no available start scope for the specified step when an attempt was made to add a start scope.

(S)

Closing the message dialog box returns to the original window.

(0)

Check and, if necessary, revise the scope definition.

Delete the definition of an unneeded start scope.

#### KAVK37306-E

There are no available end scopes.

There was no available end scope for the specified step when an attempt was made to add an end scope.

(S)

Closing the message dialog box returns to the original window.

(O)

Check and, if necessary, revise the scope definition.

Make sure that the start scope corresponding to the set end scope has been defined correctly.

# KAVK37400-W

Closing of the IE window on the main window will be canceled because it cannot be closed.

A page was opened in an IE window inside the Web Recorder (main) window. An attempt to close the IE window on that page was cancelled.

(S)

Cancels the IE window close operation and performs other processing.

(O)

Continue the operation as is because the IE window inside the Web Recorder (main) window cannot be closed.

### KAVK37401-W

Closing of the IE window will be canceled. If you want to close this IE window, use the close button on the top right-hand corner.

A page was opened in a new IE window. An attempt to close the IE window on that page was cancelled.

(S)

Cancels the IE window close operation and performs other processing.

(0)

To close the new IE window, use the Close button in the upper right corner.

# KAVK37402-E

The data from the IE window could not be acquired.

An attempt to acquire data that is collected automatically from the IE window failed.

(S)

Cancels acquisition of data from the IE window and performs other processing.

(O)

Check the KAVKxxxx message that was output immediately before this message and take the action indicated in it.

#### KAVK37403-E

The size of the input value of the URL has exceeded permitted-maximum-length-in-bytes bytes.

The URL acquired automatically from the IE window exceeds the permitted length in bytes.

(S)

If this message was displayed during an IE window operation, the system cancels acquisition of data from the IE window and performs other processing.

(O)

Check and, if necessary, revise the target URL or entered URL.

#### KAVK37404-E

The URL that was input is invalid.

The URL acquired automatically from the IE window is invalid.

(S)

Cancels acquisition of data from the IE window and performs other processing.

(O)

Check and, if necessary, revise the target URL.

#### KAVK37405-E

No URL has been input.

The URL acquired automatically from the IE window is empty.

No URL has been set in the Properties window.

(S)

If this message was displayed during an IE window operation, the system cancels automatic data collection from the IE window, then performs other processing.

If this message was displayed in the Properties window, closing the message dialog box returns to the original window.

(0)

Make sure that the URL gets entered.

#### KAVK37406-E

The size of the input value of the frame name has exceeded permitted-maximum-length-in-bytes bytes.

The frame name acquired automatically from the IE window exceeds the permitted length in bytes.

(S)

Cancels acquisition of data from the IE window and performs other processing.

(O)

Check and, if necessary, revise the frame name in the target page, or the entered frame name.

# KAVK37407-E

The frame name that was input is invalid.

The frame name acquired automatically from the IE window is invalid.

(S)

Cancels acquisition of data from the IE window and performs other processing.

(0)

Check and, if necessary, revise the target frame name. If necessary, enter the frame name by editing the step information.

#### KAVK37408-E

The size of the input value of the post data has exceeded permitted-maximum-length-in-bytes bytes.

The message body acquired automatically from the IE window exceeds the permitted length in bytes.

(S)

Cancels data processing from the IE window and performs other processing.

(O)

Check and, if necessary, revise the message body of the request sent from the IE window.

### KAVK37409-E

The post data that was input is invalid.

The message body acquired automatically from the IE window is invalid.

(S)

Cancels data processing from the IE window and performs other processing.

(O)

Check and, if necessary, revise the message body of the request sent from the IE window.

### KAVK37410-E

The size of the input value of the content type has exceeded permitted-maximum-length-in-bytes bytes.

The content type acquired automatically from the IE window exceeds the permitted length in bytes.

(S)

Cancels data processing from the IE window and performs other processing.

### (O)

Check and, if necessary, revise the content type in the request sent from the IE window.

# KAVK37411-E

An invalid content type was input.

The content type acquired automatically from the IE window is invalid.

(S)

Cancels data processing from the IE window and performs other processing.

(O)

Check and, if necessary, revise the content type in the request sent from the IE window.

#### KAVK37412-E

No separator (boundary) is input.

The content type acquired automatically from the IE window is in multi-part format with no boundary.

(S)

If this message was displayed during an IE window operation, the system cancels automatic data collection from the IE window.

(O)

Check and, if necessary, revise the boundary of the content type for the request that is sent from the IE window.

### KAVK37413-E

The size of the input value of the separator (boundary) has exceeded permitted-maximum-length-in-bytes bytes.

The content type acquired automatically from the IE window is in multi-part format and its boundary exceeds the permitted length in bytes.

(S)

If this message was displayed during an IE window operation, the system cancels automatic data collection from the IE window.

(O)

Check and, if necessary, revise the boundary of the content type for the request that is sent from the IE window.

#### KAVK37500-E

An attempt to insert the step has failed.

An attempt to insert step information failed.

(S)

Cancels the step information insertion processing, and then performs other processing.

(0)

Make sure that there is no shortage in the system resources.

# KAVK37501-E

An attempt to add the step has failed.

An attempt to add step information failed.

(S)

Cancels the step information addition processing and performs other processing.

(0)

Make sure that there is no shortage in the system resources.

# KAVK37502-E

An attempt to edit the step has failed.

An attempt to edit step information failed.

(S)

Cancels the step information editing and performs other processing.

(O)

Make sure that there is no shortage in the system resources.

#### KAVK37503-E

An attempt to create the step has failed.

An attempt to create new step information failed.

(S)

Cancels the step information insertion or addition processing, and then performs other processing.

(O)

Make sure that there is no shortage in the system resources.

### KAVK37504-E

An irreparable error occurred in the processing for adding the step. Active data will be lost.

An attempt to add step information failed, resulting in inconsistency between the information displayed in the list of URLs and the information that is retained internally.

(S)

Cancels the step information addition processing, clears the data in the Web Recorder (main) window as well as the internal data, and then performs other processing.

(O)

Make sure that there is no shortage in the system resources.

#### KAVK37505-E

An irreparable error occurred in the processing for deleting the step. Active data will be lost.

An attempt to delete step information failed, resulting in inconsistency between the information displayed in the list of URLs and the information that is retained internally.

(S)

Cancels the step information deletion processing, clears the data in the Web Recorder (main) window as well as the internal data, and then performs other processing.

(O)

Make sure that there is no shortage in the system resources.

#### KAVK37506-E

An irreparable error occurred in the processing for editing the step. Active data will be lost.

An attempt to edit step information failed, resulting in inconsistency between the information displayed in the URL list and the information that is retained internally.

(S)

Cancels the step information editing, clears data in the Web Recorder (main) window as well as the internal data, and then performs other processing.

(O)

Make sure that there is no shortage in the system resources.

# KAVK37507-E

An attempt to add the start scope has failed.

An attempt to add start scope information failed.

(S)

Cancels addition of the start scope information and performs other processing.

(0)

Make sure that there is no shortage in the system resources.

# KAVK37508-E

An attempt to add the end scope has failed.

An attempt to add end scope information failed.

(S)

Cancels the addition of the end scope information and performs other processing.

(0)

Make sure that there is no shortage in the system resources.

#### KAVK37509-E

An attempt to delete the start scope has failed.

An attempt to delete start scope information failed.

(S)

Cancels the start scope deletion processing and performs other processing.

(0)

Make sure that there is no shortage in the system resources.

# KAVK37510-E

An attempt to delete the end scope has failed.

An attempt to delete end scope information failed.

#### (S)

Cancels the end scope deletion processing and performs other processing.

```
(O)
```

Make sure that there is no shortage in the system resources.

# KAVK37511-E

An attempt to delete the corresponding scope has failed.

An attempt to delete scope information corresponding to the deleted scope failed.

(S)

Cancels deletion of the scope information corresponding to the deleted scope, and performs other processing.

(O)

Make sure that there is no shortage in the system resources.

# KAVK37512-E

An irreparable error occurred in the processing for adding the start scope. Active data will be lost.

An attempt to add start scope information failed, resulting in inconsistency between the information displayed in the list of URLs and the information that is retained internally.

(S)

Cancels addition of the start scope information, clears data in the Web Recorder (main) window as well as the internal data, and then performs other processing.

(O)

Make sure that there is no shortage in the system resources.

# KAVK37513-E

An irreparable error occurred in the processing for adding the end scope. Active data will be lost.

An attempt to add end scope information failed, resulting in inconsistency between the information displayed in the list of URLs and the information that is retained internally.

(S)

Cancels addition of the end scope information, clears data in the Web Recorder (main) window as well as the internal data, and then performs other processing.

(O)

Make sure that there is no shortage in the system resources.

# KAVK37514-E

An irreparable error occurred in the processing for deleting the start scope. Active data will be lost.

An attempt to delete start scope information failed, resulting in inconsistency between the information displayed in the list of URLs and the information that is retained internally.

(S)

Cancels deletion of the start scope information, clears data in the Web Recorder (main) window as well as the internal data, and then performs other processing.

(O)

Make sure that there is no shortage in the system resources.

#### KAVK37515-E

An irreparable error occurred in the processing for deleting the end scope. Active data will be lost.

An attempt to delete end scope information failed, resulting in inconsistency between the information displayed in the list of URLs and the information that is retained internally.

(S)

Cancels deletion of the end scope information, clears data in the Web Recorder (main) window as well as the internal data, and then performs other processing.

(O)

Make sure that there is no shortage in the system resources.

#### KAVK37516-E

An irreparable error occurred in the processing for deleting the corresponding scope. Active data will be lost.

An attempt to delete the scope information for the deleted scope has failed, causing an inconsistency between the display of the URL list and internal information.

(S)

Cancels deletion of the scope information that corresponds to the deleted scope, clears data in the Web Recorder (main) window as well as the internal data, and then performs other processing.

(O)

Make sure that there is no shortage in the system resources.

#### KAVK37517-E

A scope is selected in the URL list. A step must be selected.

A command for processing a step was executed, but a scope was selected in the list of URLs.

#### (S)

Closing the message dialog box returns to the original window.

#### (0)

Make sure that a URL is selected in the list of URLs.

# KAVK37518-E

A step is selected in the URL list. A scope must be selected.

A command for processing a scope was executed, but a step was selected in the list of URLs.

# (S)

Closing the message dialog box returns to the original window.

(O)

Make sure that a scope is selected in the list of URLs.

# KAVK37519-E

No item is selected in the URL list. A scope must be selected.

A command for processing a scope was executed, but nothing was selected in the list of URLs.

#### (S)

Closing the message dialog box returns to the original window.

#### (O)

Make sure that a scope is selected in the list of URLs.

# KAVK37520-E

No item is selected in the URL list. A step must be selected.

A command for processing a step was executed, but nothing was selected in the list of URLs.

(S)

Closing the message dialog box returns to the original window.

(O)

Make sure that a step is selected in the list of URLs.

# KAVK37521-E

A scope must be selected in the URL list.

A command for processing a scope was executed, but an invalid location was selected in the list of URLs.

(S)

Closing the message dialog box returns to the original window.

(0)

Make sure that a scope is selected in the list of URLs.

# KAVK37522-E

A step must be selected in the URL list.

A command for processing a step was executed, but an invalid location was selected in the list of URLs.

(S)

Closing the message dialog box returns to the original window.

(O)

Make sure that a step is selected in the list of URLs.

# KAVK37523-E

The step data does not exist.

The Properties window was called, but the selected step information was empty.

(S)

Closing the message dialog box returns to the original window.

(O)

Make sure that a step is selected in the list of URLs.

#### KAVK37524-E

The separator (boundary) is not input.

In the Properties window, on the **Request Info** page, **POST** was specified for the method, **Multipart** was selected for the content type, but no boundary was entered.

(S)

Closing the message dialog box returns to the original window.

(O)

Verify the items that were selected for the method and content type. Make sure that the separators have been entered.

#### KAVK37525-E

The content-type is not input.

In the Properties window, on the **Request Info** page, **POST** was specified for the method, **Other** was selected for the content type, but nothing was entered in any other edit box.

(S)

Closing the message dialog box returns to the original window.

(O)

Check the items selected for the method and content type.

Make sure that other required information has been entered.

KAVK37526-E

The message-body is not input.

In the Properties window, on the **Request Info** page, **POST** was specified for the method, but no message body was entered.

(S)

Closing the message dialog box returns to the original window.

(O)

Check the items selected for the method and content type. Make sure that the message body has been entered.

C J

# KAVK37527-E

The Web authentication user name is not input.

In the Properties window, on the **Web Authentication** page, **Web authentication** check box was selected, but no Web authentication user name was entered.

(S)

Closing the message dialog box returns to the original window.

(O)

Check the selection of **Web authentication** check box.

Make sure that the Web authentication user name is entered.

# KAVK37528-E

The URL protocol identifier is invalid.

In the Properties window, on the **Page Info** page, an invalid protocol identifier was specified for the URL entered in **URL**.

(S)

Closing the message dialog box returns to the original window.

(0)

Check the protocol identifier of the entered URL.

#### KAVK37602-E

The host name is not input.

In the Set Web Transaction Conditions window, on the **Default Proxy** page, **Use proxy** check box was selected, but no proxy host name has been entered.

In the Properties window, on the **Proxy** page, **Use this setting value** was selected, but no proxy host name has been entered.

(S)

Closing the message dialog box returns to the original window.

(O)

In the case of the Set Web Transaction Conditions window, on the **Default Proxy** page, make sure that **Use proxy** check box is selected and a proxy host name is entered.

In the case of the Properties window, on the **Proxy** page, check the selected proxy settings and make sure that the proxy host name is entered.

# KAVK37603-E

The port number is invalid. Specify a port number between 1 and 65535.

In the Set Web Transaction Conditions window, on the **Default Proxy** page, the proxy port number is invalid.

In the Properties window, on the Proxy page, the proxy port number is invalid.

(S)

Closing the message dialog box returns to the original window.

(O)

Check the proxy port number setting.

#### KAVK37604-E

The proxy user name is not input.

In the Set Web Transaction Conditions window or in the Properties window, on the **Default Proxy** page or on the **Proxy** page, **Proxy authentication** check box was selected, but no proxy user name has been entered.

Closing the message dialog box returns to the original window.

(O)

(S)

Make sure that **Proxy authentication** check box is selected and that a proxy user name has been entered.

#### KAVK37605-E

The client certificate file name is not input.

In the Set Web Transaction Conditions window, on the **SSL authentication** page, **Client authentication** check box was selected, but no client certificate file name has been entered.

(S)

Closing the message dialog box returns to the original window.

#### (0)

Make sure that Client authentication check box is selected and a client certificate file name has been entered.

# KAVK37606-E

The port number is not input.

In the Set Web Transaction Conditions window or the Properties window, on the **Default Proxy** page or on the **Proxy** page, no proxy port number has been entered.

(S)

Closing the message dialog box returns to the original window.

(0)

In the case of the Set Web Transaction Conditions window, on the **Default Proxy** page, make sure that **Use proxy** check box has been selected and a proxy port number has been entered.

In the case of the Properties window, on the **Proxy** page, check the selected proxy settings and make sure that a proxy port number has been entered.

#### KAVK37700-E

An attempt to parse response determination information has failed.

An attempt to analyze response determination information failed.

(S)

When the message dialog box is closed, the system displays the Response Determination page.

(O)

Check the KAVKxxxx message that was output immediately before this message and take the action indicated in it.

# KAVK37701-E

An error occurred during response determination information processing.

An attempt to display response determination information failed.

(S)

When the message dialog box is closed, the system displays the Response Determination page.

(O)

Make sure that there is no shortage in the system resources.

#### KAVK37702-E

An invalid character exists in the operator position.

In the response determination information, an invalid character is specified at the location where an operator should be specified.

(S)

Cancels analysis of response determination information and performs other processing.

(0)

Check and, if necessary, revise the operator in the response determination information.

#### KAVK37703-E

The number of closed braces [ } ] is insufficient.

In the response determination information, there are not enough right curly brackets [ $\}$ ] or there are too many left curly brackets [ $\{$ ].

(S)

Cancels analysis of response determination information and performs other processing.

# (0)

Check and, if necessary, revise the specification of curly brackets [ $\{ \}$ ] in the response determination information.

# KAVK37704-E

An invalid character or an invalid white space exists.

The response determination information contains an invalid character or space.

(S)

Cancels analysis of response determination information and performs other processing.

(O)

Make sure that the response determination information contains no invalid characters or spaces.

#### KAVK37705-E

There are too many closed parentheses [)].

In the response determination information, there are too many right parentheses [)] or not enough left parentheses

[)].

(S)

Cancels analysis of response determination information and performs other processing.

(O)

Check and, if necessary, revise the specification of parentheses [()] in the response determination information.

### KAVK37706-E

The number of closed parentheses [ ) ] is insufficient.

In the response determination information, there are not enough right parentheses [ ) ] or too many left parentheses [ ( ] .

(S)

Cancels analysis of response determination information and performs other processing.

(O)

Check and, if necessary, revise the specification of parentheses[()] in the response determination information.

# KAVK37707-E

The number of terms in the logical expression is insufficient.

There are not enough items in the response determination information.

(S)

Cancels analysis of response determination information and performs other processing.

(0)

Check and, if necessary, revise the response determination information.

#### KAVK37708-E

An attempt to create response determination information has failed.

An attempt to create response determination information from a list of response determination conditions failed.

(S)

Closing the message dialog box returns to the original window.

(O)

Check the KAVKxxxx message that was output immediately before this message and take the action indicated in it.

# KAVK37709-E

This item can not be deleted.

An attempt was made to delete an item that cannot be deleted from the list of response determination conditions. Alternatively, the first line of the list of response determination conditions was selected, and then the Delete button was clicked.

(S)

Closing the message dialog box returns to the original window.

(0)

Make sure that the first row is not selected in the list of response determination conditions.

#### KAVK37711-E

An irreparable error occurred during processing for deleting an item in the list. All items in the list will be lost.

An attempt to delete an item from the list of response determination conditions failed, resulting in an invalid display of the list.

(S)

Cancels item deletion processing on the list of response determination conditions, clears the list of response determination conditions, and then performs other processing.

(O)

Make sure that there is no shortage in the system resources.

#### KAVK37712-E

An irreparable error occurred during processing for changing an item in the list. All items in the list will be lost.

An attempt to change an item in the list of response determination conditions failed, resulting in an invalid display of the list.

(S)

Cancels item change processing on the list of response determination conditions, clears the list of response determination conditions, then performs other processing.

(O)

Make sure that there is no shortage in the system resources.

#### KAVK37713-E

An irreparable error occurred during processing for an item in the list. All items in the list will be lost.

An attempt to manipulate an item in the list of response determination conditions failed, resulting in an invalid display of the list.

(S)

Cancels item manipulation on the list of response determination conditions, clears the list, and then performs other processing.

(O)

Make sure that there is no shortage in the system resources.

#### KAVK37714-E

No item in the list is selected.

The Modify or Move button was pressed, but no item was selected in the list of response determination conditions.

(S)

Closing the message dialog box returns to the original window.

(O)

Make sure that an item to be manipulated is selected in the list of response determination conditions.

# KAVK37715-E

This item can not be changed.

An attempt was made to change a prohibited item in the list of response determination conditions.

The first row was selected and then the Modify or Move button was pressed.

(S)

Closing the message dialog box returns to the original window.

(O)

Make sure that an item to be manipulated is selected in the list of response determination conditions.

#### KAVK37718-E

The rank of this item cannot be raised any further.

In the list of response determination conditions, an attempt was made to raise the rank of an item that cannot be raised any higher.

(S)

Closing the message dialog box returns to the original window.

(O)

Make sure that the correct item whose rank is to be raised is selected in the list of response determination conditions.

### KAVK37719-E

The rank of this item cannot be lowered any further.

In the list of response determination conditions, an attempt was made to lower the rank of an item that cannot be lowered any more.

(S)

Closing the message dialog box returns to the original window.

(0)

Make sure that the correct item whose rank is to be lowered is selected in the list of response determination conditions.

# KAVK37720-E

The string of a condition is not input.

The Add or the Modify button was pressed, but no character string was entered for the condition.

(S)

Closing the message dialog box returns to the original window.

(0)

Make sure that a character string is entered for the condition.

# KAVK37721-E

The conjunction of a condition is not selected.

The Add or the Modify button was pressed, but no conjunction was selected for the condition.

(S) Closing the message dialog box returns to the original window.

(0)

Make sure that a conjunction for the condition is selected.

# KAVK37722-E

The judgment of a condition is not selected.

The Add or the Modify button was pressed, but no determination was selected for the condition.

(S)

Closing the message dialog box returns to the original window.

(O) Make sure that a determination for the condition is selected.

#### KAVK37723-E

An invalid parenthesis exists.

In the response determination information, a single item is enclosed in parentheses (()).

(S)

Cancels analysis of the response determination information and performs other processing.

(0)

Make sure that no single item is enclosed in parentheses in the response determination information.

#### KAVK37724-E

An attempt to add a condition to the list has failed.

An attempt to add an item to the list of response determination conditions failed.

(S)

Closing the message dialog box returns to the original window.

(O)

Make sure that there is no shortage in the system resources.

#### KAVK37725-E

An attempt to delete a condition from the list has failed.

An attempt to delete an item from the list of response determination conditions failed.

(S)

Closing the message dialog box returns to the original window.

(O)

Make sure that there is no shortage in the system resources.

# KAVK37726-E

An irreparable error occurred in the processing for deleting a condition in the list. All items in the list will be lost.

An attempt to delete an item in the list of response determination conditions failed, resulting in an invalid display of the list.

(S)

Cancels item deletion on the list of response determination conditions, clears the list, and then performs other processing.

(0)

Make sure that there is no shortage in the system resources.

# KAVK37727-E

An attempt to change a condition in the list has failed.

An attempt to change an item in the list of response determination conditions failed.

(S)

Closing the message dialog box returns to the original window.

(O)

Make sure that there is no shortage in the system resources.

# KAVK37728-E

An attempt to process a condition in the list has failed.

An attempt to manipulate an item in the list of response determination conditions failed.

(S)

Closing the message dialog box returns to the original window.

(0)

Make sure that there is no shortage in the system resources.

#### KAVK37729-E

An irreparable error occurred in the processing for a condition in the list. All items in the list will be lost.

An attempt to manipulate an item in the list of response determination conditions failed, resulting in an invalid display of the list.

(S)

Cancels item manipulation on the list of response determination conditions, clears the list, and then performs other processing.

(0)

Make sure that there is no shortage in the system resources.

# KAVK37730-E

An irreparable error occurred in the processing for changing a condition in the list. All items in the list will be lost.

An attempt to change an item in the list of response determination conditions failed, resulting in an invalid display of the list.

(S)

Cancels changing the item in the list of response determination conditions, clears the list, and then performs other processing.

(O)

Make sure that there is no shortage in the system resources.

#### KAVK37731-E

The size of the input value of the response determination information has exceeded *permitted-maximum-value* bytes.

The response determination information exceeded the permitted size in bytes.

(S)

Closing the message dialog box returns to the original window.

(O)

Eliminate items from the list of response determination conditions.

#### KAVK37732-E

An empty string is specified.

A null character string was specified for a condition in the response determination information.

(S)

Cancels analysis of the response determination information and performs other processing.

(0)

Make sure that a null character string is not specified.

# KAVK37733-E

This item of the list cannot be moved there.
An attempt was made to move up the second row of the list of response determination conditions, or an attempt was made to move down the last row.

(S)

Closing the message dialog box returns to the original window.

(O)

Make sure that the item to be moved up or down is selected from the list of response determination conditions.

#### KAVK37734-E

A specified string includes a curly bracket  $( \{ , \} )$ .

An attempt was made to add or change a condition, but the character string for the condition contains curly brackets ( $\{,\}$ ).

(S)

Closing the message dialog box returns to the original window.

(O)

Delete the curly brackets because a character string for a condition cannot contain curly brackets.

#### KAVK37800-I

The specified Web transaction name already exists. Do you want to overwrite it?

Asks whether or not the existing file is to be overwritten when a Web transaction with the specified name has already been defined in the target Web transaction file.

(S)

When the Yes button is selected, the system overwrites the Web transaction.

When the No button is selected, the system cancels the overwrite processing.

#### KAVK37801-I

The selected step will be deleted. Do you want to continue?

Asks whether or not the selected step information is to be deleted.

(S)

When the **Yes** button is selected, the system deletes the selected step information. When the **No** button is selected, the system cancels the step deletion processing.

#### KAVK37802-I

The scope ( START(END) SCOPE scope-number) will be deleted.

Reports that scope information will be deleted.

(S)

When the dialog box is closed, the system resumes processing.

#### KAVK37803-I

The scope ( START(END) SCOPE scope-number) will be deleted. Do you want to continue?

Asks for confirmation that the scope information is to be deleted.

(S)

When the **Yes** button is selected, the system deletes the specified scope information. When the **No** button is selected, the system cancels the scope deletion processing.

#### KAVK37804-I

Do you want to delete the corresponding scope?

Asks for confirmation that the scope information corresponding to the deleted scope information is to be deleted.

(S)

When the **Yes** button is selected, the system deletes the corresponding scope information. When the **No** button is selected, the system cancels deletion of the corresponding scope information.

#### KAVK37805-I

END(START) scope-name corresponding to START(END) scope-name does not exist.

Reports that there is no corresponding scope.

(S)

When the dialog box is closed, the system resumes processing.

#### KAVK37806-I

END scope-name exists before START scope-name. Correct this problem.

Reports that the start and end scopes have been reversed.

#### (S)

When the dialog box is closed, the system resumes processing.

#### KAVK37807-I

The processing for checking the scope has finished.

Reports that scope checking has been completed.

(S)

When the dialog box is closed, the system returns to the original window.

#### KAVK37808-I

Web transaction data being edited now will be deleted from the Web transaction file. Do you want to continue?

Asks for confirmation that the Web transaction that is currently being edited is to be deleted from the Web transaction file.

(S)

When the Yes button is selected, the system deletes from the Web transaction file the current Web transaction that is being edited.

When the No button is selected, the system cancels deletion of the Web transaction.

#### KAVK37809-I

Web transaction data being edited now will be discarded. Do you want to continue?

Asks for confirmation that the processing is to be continued and that the Web transaction currently being edited is to be discarded.

(S)

When the Yes button is selected, the system resumes processing.

When the No button is selected, the system cancels processing and returns to the original window.

#### KAVK37850-E

The variable string at the time of the record is not input.

When you click the **OK** or **Apply** button in the Conditions of Variable String window or switch tabs, the **Variable** string at the time of the record is not specified.

(S)

Closing the message dialog box returns to the original window.

(0)

Specify the Variable string at the time of the record.

#### KAVK37851-E

The command is not input.

After you select the **From Command** in the Conditions of Variable String window, you click the **OK** or **Apply** button or switch tabs without specifying the **Command**.

(S)

Closing the message dialog box returns to the original window.

(0)

Specify the Command.

#### KAVK37852-E

The step ID is not selected.

When you click the OK button in the Conditions of Substitute String window, you do not select the Step ID.

(S)

Closing the message dialog box returns to the original window.

(O)

Specify the Step ID.

#### KAVK37853-E

The element name is not input.

After you select the **From HTML** in the Conditions of Substitute String window, you click the **OK** button without specifying the **Element name**.

(S)

Closing the message dialog box returns to the original window.

(O)

Specify the Element name.

#### KAVK37854-E

The attribute name is not input.

In the Conditions of Substitute String window after you select the **From HTML** and **Attribute** in the **Where to include substitute string** section, you click the **OK** button without specifying the **Attribute name**.

(S)

(O)

Specify the Attribute name.

#### KAVK37855-E

The HTTP header name is not input.

After you select the **From HTTP header** in the Conditions of Substitute String window, you click the **OK** button without specifying the **Header name**.

(S)

Closing the message dialog box returns to the original window.

Closing the message dialog box returns to the original window.

(0)

Specify the Header name.

#### KAVK37856-E

The string just before and/or string just after is not input.

After you select the **String to exclude from substitute string** check box in the Conditions of Substitute String window, you click the **OK** button without specifying the **String just before** and/or **String just after**.

(S)

Closing the message dialog box returns to the original window.

(O)

Specify the String just before and/or String just after.

#### KAVK37857-E

The attribute value or element content is not input.

When you click the OK button in the Filtering Conditions window, you do not specify the Attribute or Content.

(S)

Closing the message dialog box returns to the original window.

(0)

Specify the Attribute or Content.

#### KAVK37858-E

The substitute target is not set.

When you click the **OK** or **Apply** button in the Conditions of Variable String window, you do not specify substitute strings.

(S)

Closing the message dialog box returns to the original window.

(O)

Specify substitute strings.

#### KAVK37859-E

A variable string is duplicated.

When you click the **OK** or **Apply** button or switch the tabs in the Conditions of Variable String window, the variable string specified in the **Variable string at the time of the record** is already set.

(S)

Closing the message dialog box returns to the original window.

(O)

The variable string specified in the Variable string at the time of the record must be unique.

#### KAVK37860-E

A variable string is not included in URL, message body or cookie.

When you click the **OK** or **Apply** button in the Conditions of Variable String window, the variable string specified in the **Variable string at the time of the record** is not included in recorded URL, message body or cookie.

(S)

Closing the message dialog box returns to the original window.

(O)

The variable string specified in the Variable string at the time of the record must be included in recorded URL, message body or cookie.

#### KAVK37861-E

The prefix of step ID is not specified.

After you select the **Give a step ID automatically** check box in the Create New Web Transaction windows, you click the **OK** button without specifying the **Prefix** of step ID.

#### (S)

Closing the message dialog box returns to the original window.

(O)

Specify the Prefixe.

#### KAVK37862-E

An invalid character exists in step ID.

- When you click the **OK** or **Apply** button or switch tabs in the **Page Info** page in the Properties window, an invalid character is included in the specified step ID.
- When you click the **OK** button in the Select Web Transaction window, an invalid character is included in the step ID in the specified Web transaction.

(S)

Closing the message dialog box returns to the original window.

(O)

Specify the step ID using alphanumeric characters, hyphen, underscore, and space.

#### KAVK37863-E

An invalid character exists in prifix of step ID.

When you select the **Give a step ID automatically** check box and then click the **OK** button in the Create New Web Transaction window, the **Prefix** includes invalid character.

(S)

Closing the message dialog box returns to the original window.

(O)

Specify the **Prefix** using alphanumeric characters, hyphen, underscore, and space.

#### KAVK37864-E

A variable string does not exist.

When you click the **Import** button in the Conditions of Variable String window, you do not specify any variable strings.

(S)

Closing the message dialog box returns to the original window.

(O)

Specify variable strings.

#### KAVK37865-E

A substitute string does not exist.

When you click the **Import** button in the Conditions of Substitute String window, you do not specify any substitute strings.

(S)

Closing the message dialog box returns to the original window.

(0)

Specify substitute strings.

#### KAVK37866-E

A step ID does not exist.

When you click the **Add** button in the **Substitute String** page in the Conditions of Variable String window, you do not specify any step IDs in the Web transaction.

#### (S)

Closing the message dialog box returns to the original window.

(0)

Specify step IDs.

#### KAVK37867-E

The step ID does not exist in the Web transaction.

- When you click the **Save** or **Save As** button from **File** menu in the Web transaction (main) window, the step ID specified in the Conditions of Substitute String window does not exist in the Web transaction.
- When you click the **OK** button in the Select Web Transaction window, the step ID specified in the Conditions of Substitute String window does not exist in the Web transaction.

(S)

Closing the message dialog box returns to the original window.

(O)

Specify the step ID that exists in the Web transaction in the Conditions of Substitute String window.

#### KAVK37868-W

Output the acquired HTML and HTTP header in a file. check box is selected, but there is no step information to be output. Do you want to continue?

When you select the **Output the acquired HTML and HTTP header in a file**. **check box** in the Set Web Transaction Conditions window and choose **Save** or **Save As** from **File** menu in the Web transaction (main) window, no step ID exists in the specified Web transaction.

(S)

If you click the **Yes** button, the system stores the Web transaction information to a file.

If you click the **No** button, the system cancels to store the Web transaction information and returns to the original window.

(0)

Specify the step ID in the step where the acquired HTML and HTTP header is to be output.

#### KAVK37869-E

A step ID is duplicated.

When you enter a step ID and then click the **OK** button or **Apply** button or switch tabs in the **Page Info** page in the Properties window, the same step ID is set in other step.

(S)

Closing the message dialog box returns to the original window.

(0)

Specify a unique step ID.

#### KAVK37870-E

An invalid character exists in attribute name.

- When you select the **From HTML**, select the **Attribute in the Where to include substitute string** section, and click the **OK** button in the Conditions of Substitute String window, an invalid character exists in the **Attribute name**.
- When you click the **OK** button in the Select Web Transaction window, an invalid character exists in the attribute name.

(S)

Closing the message dialog box returns to the original window.

#### (0)

Do not use the invalid character to specify attribute name. Do not use an equal sign (=) to specify the Attribute name.

#### KAVK37873-E

The format of attribute is invalid.

- When you select the **Attribute** and click the **OK** button in the Filtering Conditions window, the format of the specified attribute is invalid.
- When you click the **OK** button in the Select Web Transaction window, the format of the specified attribute is invalid.

(S)

Closing the message dialog box returns to the original window.

(O)

Specify the Attribute in the *element-name=element-value* format.

#### KAVK37874-E

The tag which is necessary for a (tag-name) tag is not specified.

When you click the **OK** button in the Select Web Transaction window, the tag which is necessary for this tag is not specified.

(S)

Closing the message dialog box returns to the original window.

(O)

Specify the tag which is necessary for this tag.

#### KAVK37875-E

The value to specify the nth element to use as a substitute string when there are multiple matched elements is invalid. Specify the value in the range from 1 to 1023.

When you click the **OK** button in the Conditions of Substitute String window, the specified value of the **When there are multiple matched elements**, **Use** *n***th match** is invalid.

(S)

Closing the message dialog box returns to the original window.

(O)

Check the value of the When there are multiple matched elements, Use nth match.

#### KAVK37876-E

An error occurred while navigating of the page.

(S)

Closing the message dialog box returns to the original window.

(O)

Check whether the specified URL is correct.

#### KAVK38001-E

An attempt to start IE Recorder has failed.

An attempt to start IE Recorder has failed.

(S)

Does not start IE Recorder.

#### (O)

Check the KAVKxxxx message that was output immediately before this message and take the action indicated in it.

#### KAVK38002-E

IE Recorder has ended abnormally.

IE Recorder has ended abnormally.

(S)

Terminates IE Recorder.

(O)

Check the KAVKxxxx message that was output immediately before this message and take the action indicated in it.

#### KAVK38003-E

An attempt to initialize the Hitachi Network Objectplaza Trace Library (HNTRLib2) has failed.

The Hitachi Network Objectplaza Trace Library (HNTRLib2) is not available.

(S)

Terminates IE Recorder.

(O)

Contact the system administrator.

#### KAVK38004-E

IE Recorder is already running.

The multiple instance of the IE Recorder cannot be open.

(S)

Does not start IE Recorder.

(0)

Use the already running IE Recorder.

#### KAVK38100-E

The definition of the IE Recorder action condition definition file is invalid. (section=section-name, key=key-name)

The definition of the IE Recorder action condition definition file is invalid.

(S)

Uses the default value to continue processing.

**(**0**)** 

Check whether the definition of the IE Recorder action condition definition file is invalid. Moreover, check whether using the default value does not prevent the performance monitoring.

#### KAVK38101-E

An attempt to read the IE Recorder action condition definition file has failed.

The IE Recorder action condition definition file is not found, or is not opened due to the file access permission.

(S)

Uses the default value to continue processing.

(O)

Make sure that the IE Recorder action condition definition file has been placed in the specified folder. Check the file access permissions.

#### KAVK38102-E

An attempt to read the IE scenario file has failed. (file name=file-name)

IE scenario data can not be read from the IE scenario file.

(S)

Cancels reading the IE Scenario file but continues to proceed other processing.

(O)

Check the IE Scenario file access permissions.

#### KAVK38103-E

An attempt to write the IE scenario file has failed. (file name=file-name)

IE scenario data can not be written to the IE scenario file.

(S)

Cancels writing the IE Scenario file but continues to proceed other processing.

(O)

Check the IE Scenario file access permissions. Moreover, check whether the IE scenario file is read-only.

#### KAVK38104-E

An irreparable error occurred while processing IE scenario data. The IE scenario data was lost.

An irreparable error occurred while processing IE scenario data.

(S)

Discards the IE scenario data and the IE Recorder returns to its initial state.

(0)

Make sure that there is no shortage in the system resources.

#### KAVK38108-E

You do not have access permissions for the selected file. (file name=file-name)

You do not have access permissions for the selected file.

(S)

Cancels the file operation and performs other processing.

(O)

Check the specified file access permissions.

#### KAVK38113-E

An attempt to save the specified IE scenario file has failed. (file name=file-name)

An attempt to save the specified IE scenario file has failed because an error occurred during the writing process.

(S)

Cancels the IE Scenario file save operation and performs other processing.

(O)

Check the KAVKxxxx message that was output immediately before this message and take the action indicated in it.

#### KAVK38115-W

The IE scenario file name must be no more than permitted-maximum-length-in-bytes characters.

The specified IE scenario file name exceeded the permitted maximum length in bytes characters.

(S)

Closing the message dialog box returns to the original window.

#### (0)

Specify the IE scenario file name so that its length is within the permitted range.

#### KAVK38116-E

An attempt to open the version dialog box has failed.

An attempt to open the version dialog box has failed. The files needed for opening the version dialog box may have been damaged.

(S)

Cancels to open the version dialog box and performs other processing.

(0)

Check whether an error occurred in the file system.

#### KAVK38117-E

Measurement conditions could not be registered because Agent Collector is running.

Measurement conditions could not be registered in the measurement condition registration file because Agent Collector is running.

(S)

Closing the message dialog box returns to the original window.

(0)

When you register the measurement conditions in the measurement condition registration file, stop the Agent Collector service. If you can not stop the Agent Collector service, register measurement conditions on the Web Console.

#### KAVK38118-E

The measurement condition registration file could not be opened because Agent Collector is running.

The measurement condition registration file could not be opened because Agent Collector is running.

(S)

Closing the message dialog box returns to the original window.

(0)

When you operate the measurement condition registration file, stop the Agent Collector service.

#### KAVK38119-W

This IE scenario file will not be measured if it is saved in this folder. Do you want to continue?

If you save the IE scenario file in the folders other than isscena folder, the IE scenario file will not be measured.

(S)

If you click the **Yes** button, the system stores the IE scenario file in the folder.

If you click the No button, returns to the original window.

(0)

Check the destination folder to save the IE scenario file.

#### KAVK38120-I

The measurement condition has been registered successfully.

The measurement condition has been registered successfully.

(S)

Closing the message dialog box returns to the original window.

#### KAVK38121-E

Registration of measurement conditions has failed.

Registration of measurement condition has failed.

(S)

Cancels the simplified registration of measurement condition.

(O)

Check the KAVKxxxx message that was output immediately before this message and take the action indicated in it.

 $Check \ whether \ the \ IE \ recorder \ can \ access \ installation-folder \verb+ agtv+probe+tmp \ folder.$ 

#### KAVK38122-E

The measurement condition registration file could not be opened.

The measurement condition registration file could not be opened.

(S)

Cancels opening the measurement condition registration file.

(O)

Check the specified file access permissions. Moreover, check whether you can use the notepad.

#### KAVK38123-E

An attempt to load the measurement condition registration file has failed.

An attempt to load the measurement condition registration file has failed.

(S)

Cancels the simplified registration of measurement condition.

(O)

Check the measurement condition registration file for any specification format error. Check the file access permissions.

#### KAVK38124-E

A measurement condition registration file was not found.

A measurement condition registration file was not found.

(S)

Cancels the simplified registration of measurement condition, and cancels editing the measurement condition registration file.

(O)

Create a measurement condition registration file correctly.

#### KAVK38200-E

The IE scenario file is invalid.

The IE scenario file has invalid data.

(S)

Initializes the IE Recorder.

(O)

Use the IE Recorder to recreate the IE scenario file.

#### KAVK38300-E

Reservation of memory has failed.

Reservation of memory has failed.

(S)

Terminates the IE Recorder.

(0)

Terminate an unneeded application and then re-execute.

#### KAVK38302-W

The scope name includes an invalid character. A comma or double quotation mark cannot be specified.

A comma or double quotation mark cannot be specified for the scope name.

(S)

Closing the message dialog box returns to the original window.

(O)

Delete the comma and/or double quotation mark from the scope name.

#### KAVK38303-W

The scope name exceeded permitted-maximum-length-in-bytes bytes.

The scope name exceeds the permitted maximum length in bytes.

(S)

Closing the message dialog box returns to the original window.

(0)

Specify the scope name so that its length is within the permitted range.

#### KAVK38304-W

The scope name is not specified.

The null character is specified for the scope name.

(S)

Closing the message dialog box returns to the original window.

(O)

Check whether the null character is specified for the scope name.

#### KAVK38500-E

An irreparable error occurred while operation information was being deleted. Active data was lost.

The deletion of the IE scenario data has failed.

(S)

Cancels deleting the IE scenario, clears the data in the IE Recorder (main) window as well as the internal data, and performs other processing.

(O)

Make sure that there is no shortage in the system resources.

#### KAVK38501-E

An attempt to set the start scope has failed.

An attempt to set the start scope has failed.

(S)

Cancels setting the start scope and performs other processing.

(O)

Make sure that there is no shortage in the system resources.

#### KAVK38502-E

An attempt to set the end scope has failed.

An attempt to set the end scope has failed.

(S)

Cancels setting the end scope and performs other processing.

(O)

Make sure that there is no shortage in the system resources.

#### KAVK38504-E

An irreparable error occurred during processing to set the start scope. Active data was lost.

Setting the start scope has failed.

(S)

Cancels setting the start scope, clears the data in the IE Recorder (main) window as well as the internal data, and performs other processing.

(O)

Make sure that there is no shortage in the system resources.

#### KAVK38505-E

An irreparable error occurred during processing to set the end scope. Active data was lost.

Setting the end scope has failed.

(S)

Cancels setting the end scope, clears the data in the IE Recorder (main) window as well as the internal data, and performs other processing.

(O)

Make sure that there is no shortage in the system resources.

#### KAVK38506-E

An irreparable error occurred during processing to delete scope settings. Active data was lost.

Deleting the scope setting has failed.

(S)

Cancels deleting the scope setting, clears the data in the IE Recorder (main) window as well as the internal data, and performs other processing.

(O)

Make sure that there is no shortage in the system resources.

#### KAVK38507-E

An attempt to get operation settings data has failed. Active data was lost.

An attempt to get operation settings data has failed.

(S)

Cancels getting the operation settings, clears the data in the IE Recorder (main) window as well as the internal data, and performs other processing.

(O)

Make sure that there is no shortage in the system resources.

#### KAVK38508-E

An attempt to set scope information has failed. Active data was lost.

An attempt to set scope information has failed.

#### (S)

Clears the data in the IE Recorder (main) window as well as the internal data, and performs other processing.

#### (O)

Make sure that there is no shortage in the system resources.

#### KAVK38601-E

The Internet Options window of Internet Explorer could not be opened.

An error occurred when the Internet Options window of the Internet Explorer was opened.

## (S)

Closing the message dialog box returns to the original window.

#### (O)

Check whether you can open the Internet Options window of the Internet Explorer.

#### KAVK38602-E

An error occurred while recording operations. Recording will be canceled.

An error occurred while recording operations.

#### (S)

Cancels recording operations.

#### (O)

Perform the same operation as the IE scenario in the Internet Explorer to check whether the Web page is displayed correctly.

#### KAVK38603-E

An error occurred while replaying operations. Replaying will be canceled.

An error occurred while replaying operations.

(S)

Cancels replaying operations.

(0)

Perform the same operation as the IE scenario in the Internet Explorer to check whether the Web page is displayed correctly.

#### KAVK38604-E

An attempt to display HTML source code has failed.

An attempt to display HTML source code has failed.

(S)

Cancels displaying HTML source code.

(0)

Check whether *installation-folder*\agtv\probe\tmp folder exists. Check also whether the HTML file of the currently displaying Web page exists. If not, the HTML source code cannot be displayed.

#### KAVK38605-E

An attempt to record selecting operations has failed.

The information necessary for the selecting data from the list cannot be recorded.

(S)

Cancels the recording operations.

(O)

Check whether the recording target Web page has the operations can not be replayed. For details about the operations can not be replayed, see 4.2.3(3) Notes on recording and replaying the IE scenarios.

#### KAVK38700-E

The response pattern conditions were not satisfied.

The contents of acquired HTML files were not satisfied the response determination information.

(S)

Cancels replaying the IE scenario.

(O)

Check the status of the HTTP server and whether the IE scenario can be replayed by using the IE Recorder.

#### KAVK38752-E

There is no tag that will be operated on specified position.

There is no tag that will be operated on the specified position.

(S)

Cancels replaying the IE scenario.

(O)

Check whether the measurement target Web page is different from that when recording the IE scenario. Although the target Web page is displayed same as the IE scenario, the position of the tags in the HTML source code may be different. Check whether the tag that be operated exists on the position specified in the **filtering conditions** in the HTML source code. If the target Web page is the same when recording the IE scenario, see *4.2.4(4)* How to handle the error There is no tag that will be operated although the Web page does not change.

#### KAVK38753-E

There is no tag that will be operated.

There is no tag that will be operated.

(S)

Cancels replaying the IE scenario.

(0)

Check whether the measurement target Web page is different from that when recording the IE scenario. Although the target Web page is displayed same as the IE scenario, the position of the tags in the HTML source code may be different. Check whether the tag that be operated exists on the position specified in the **filtering conditions** in the HTML source code. If the target Web page is the same when recording the IE scenario, see *4.2.4(4)* How to handle the error There is no tag that will be operated although the Web page does not change.

#### KAVK38754-E

There is no frame that will be operated.

There is no frame that will be operated.

(S)

Cancels replaying the IE scenario.

(O)

Check whether the structure (or specification) of the measurement target Web page is different from that when recording the IE scenario.

#### KAVK38755-E

There is no tab that will be operated.

There is no tab (or browser) that will be operated.

#### (S)

Cancels replaying the IE scenario.

(O)

Check whether the structure (or specification) of the measurement target Web page is different from that when recording the IE scenario.

#### KAVK38756-E

A popup dialog box which is not recorded while replaying the IE scenario appears.

A popup dialog box which is not recorded while replaying the IE scenario appears.

(S)

Cancels replaying the IE scenario.

(O)

Check whether the structure (or specification) of the measurement target Web page is different from that when recording the IE scenario.

#### KAVK38757-E

An error occurred in the Web page transition while replaying the IE scenario. (detail code=error-code)

An error occurred in the Web page transition while replaying the IE scenario. If the error code is numeric value for hex which begins with 0x, an internal error occurred. If the error code is numeric value for 3 digits, it shows the HTTP-status error code.

(S)

Cancels replaying the IE scenario.

(O)

Check whether the structure (or specification) of the measurement target Web page is different from that when recording the IE scenario.

#### KAVK38758-E

An error occurred in the Web page transition while recording the IE scenario. (detail code=error-code)

An error occurred in the Web page transition while recording the IE scenario. If the error code is numeric value for hex which begins with 0x, an internal error occurred. If the error code is numeric value for 3 digits, it shows the HTTP-status error code.

(S)

Cancels recording the IE scenario.

(O)

Check the following:

- 1. Whether the recorded operations perform that the Web page is displayed correctly.
- Whether an error occurred in the measurement target Web page. (Note that some errors that are not displayed during operating in the Internet Explorer are displayed in the IE Recorder. The IE Recorder can not record this operations.)

For details about how to check, see 4.2.4(3) How to check the user operations when navigation errors occur.

#### KAVK38759-E

An unexpected error occurred. (detail code=error-code)

An unexpected error occurred.

(S)

Cancels replaying or recording the IE scenario.

(0)

Contact the system administrator.

#### KAVK38800-I

The selected operation information will be deleted. Do you want to continue?

Confirms whether to delete the selected operation information.

(S)

If you click the Yes button, the system deletes the selected operation information.

If you click the No button, the system cancels deleting the selected operation information.

#### KAVK38801-I

Scope (scope-name) settings will be deleted. Do you want to continue?

Confirms whether to delete the scope settings.

(S)

If you click the **Yes** button, the system deletes the scope settings.

If you click the No button, the system cancels deleting the scope settings.

#### KAVK38803-I

An end scope does not exist for a start scope. Do you want to set the final operation as the end scope? (scope name=scope-name)

An end scope does not exist corresponding for a start scope. Confirms whether to set the final operation as the end scope.

(S)

If you click the **Yes** button, the system sets the final operation as the end scope.

If you click the No button, the system cancels the save or save-as processing.

#### KAVK38804-I

A start scope does not exist for an end scope. Do you want to set the first operation as the start scope? (scope name=scope-name)

A start scope does not exist corresponding for an end scope. Confirms whether to set the first operation as the start scope.

(S)

If you click the Yes button, the system sets the first operation as the start scope.

If you click the No button, the system cancels the save or save-as processing.

#### KAVK38805-I

Operation information after the selection will be deleted. Do you want to continue?

Confirms whether to delete the operation information after the selection.

(S)

If you click the **Yes** button, the system deletes the operation information after the selection. If you click the **No** button, the system cancels deleting the operation information.

#### KAVK38806-I

All tabs will close. Do you want to continue?

If the multiple tabs open when replaying the IE scenario, confirms whether to open only one tab and close all others.

(S)

If you click the Yes button, the system opens only one tab and closes all others.

If you click the No button, the system cancels replaying the IE scenario.

#### KAVK38807-I

The end scope is before the start scope. Do you want to swap the start scope and end scope? (scope ID=scope-ID)

The end scope is before the start scope. Confirms whether to swap the start scope and end scope.

(S)

If you click the Yes button, the system swaps the start scope and end scope.

If you click the  $\mathbf{No}$  button, the system does not set the start scope.

#### KAVK38808-I

The start scope is after the end scope. Do you want to swap the start scope and end scope? (scope ID=scope-ID)

The start scope is after the end scope. Confirms whether to swap the start scope and end scope.

(S)

If you click the **Yes** button, the system swaps the start scope and end scope. If you click the **No** button, the system does not set the start scope.

#### KAVK38809-W

Different passwords were entered. Please enter the same password in both text boxes.

The value of New password and Confirm new password is different.

(S)

When the dialog box is closed, the system resumes processing.

(O)

Enter the same password in both New password and Confirm new password.

#### KAVK38810-I

The IE scenario file has been changed. Do you want to save the file? (file name=file-name)

Confirms whether to save the changes to the file.

(S)

If you click the **Yes** button, the system saves the changes to the file. If you click the **No** button, the system does not save the changes to the file. If you click the **Cancel** button, returns to the IE Recorder (main) window.

#### KAVK38811-I

The IE scenario will be replayed once. Do you want to continue?

Confirms whether to replay the IE scenario once.

(S)

If you click the **Yes** button, the system replays the IE scenario. If you click the **No** button, returns to the IE Recorder (main) window.

If you ones are two outlon, for this to the H2 recorder (man

#### KAVK38812-E

The start scope has not been set. Please complete the scope settings. (scope name=scope-name)

The start scope has not been set.

(S)

If you click the **OK** button, the system cancels the measurement test and returns to the IE Recorder (main) window.

(0)

Set the start scope, and complete the scope settings.

#### KAVK38813-E

The end scope has not been set. Please complete the scope settings. (scope name=scope-name)

The end scope has not been set.

(S)

If you click the **OK** button, the system cancels the measurement test and returns to the IE Recorder (main) window.

(0)

Set the end scope, and complete the scope settings.

#### KAVK38814-I

The IE scenario file has been changed. Do you want to save the file?

Confirms whether to save the changes to the file.

(S)

If you click the Yes button, the system saves the changes to the file.

If you click the No button, the system does not save the changes to the file.

If you click the Cancel button, returns to the IE Recorder (main) window.

#### KAVK38815-E

An attempt to get information from browser has failed.

An attempt to get information of the dialog box data from the browser has failed.

(S)

If you click the **OK** button, returns to the IE Recorder (main) window.

(O)

Redo a series of operations in progress.

#### KAVK38816-E

The file name is invalid.

The specified file name is invalid.

(S)

If you click the OK button, the system does not save the file and returns to the IE Recorder (main) window.

(O)

Specify the name of the file, including the file name extension (.xml).

#### KAVK41000-E

Insufficient memory occurred.

(S)

Terminates the command.

(O)

Terminate any application that is not in use, or increase memory.

#### KAVK41001-E

System call error occurred. API=system-call-name, ERRNO=error-number

(S)

Terminates the command.

(0)

Contact the system administrator.

#### KAVK41002-E

An internal error occurred.

#### (S)

Terminates the command.

```
(O)
```

Contact the system administrator.

#### KAVK41003-E

An attempt to acquire the logical host name failed.

#### (S)

Terminates the command.

(0)

Make sure that there is no shortage of system resources. If re-execution does not recover the system, contact the system administrator.

#### KAVK41004-E

An attempt to copy the file has failed. File=file-that-could-not-be-copied (Blank if the file name cannot be acquired)

(S)

Terminates the command.

(0)

Make sure that there is no shortage of system resources.

If re-execution does not recover the system, contact the system administrator.

#### KAVK41005-E

An attempt to acquire the environment directory failed.

(S)

Terminates the command.

(O)

Make sure that there is no shortage of system resources.

If re-execution does not recover the system, contact the system administrator.

#### KAVK41006-E

An attempt to acquire the environment directory failed. Directory=*directory-that-could-not-be-created* (Blank if the directory name cannot be acquired)

(S)

Terminates the command.

(O)

Check the path to the displayed directory, and make sure that the directory can be created.

If re-execution does not recover the system, contact the system administrator.

#### KAVK41007-I

Did not restore files because there is not the directory. Directory=directory-containing-backup-of-definition-files

(S)

Terminates the command.

(0)

This is not an error. No action is required.

#### KAVK41008-I

Did not backup files because there is not the directory. Directory=shared-disk-directory-containing-definition-file

(S)

Terminates the command.

(0)

This is not an error. No action is required.

# 12 Error Handling Procedures

This chapter describes how to handle errors that may occur while you are using Performance Management products. This chapter is concerned primarily with handling errors relating to a PFM - Agent. For details about error handling for the overall Performance Management system, see the chapter that describes troubleshooting in the *Job Management Partner 1/Performance Management User's Guide*.

# 12.1 Error handling procedures

This section describes the procedures for handling errors that occur while you are using Performance Management products.

Check the event

Check the following:

- Event when the error occurred
- Contents of the message (if a message is displayed)
- Log information, such as the common message log

For details about the messages and how to respond to each message, see *11. Messages*. For details about the log information that is output by the Performance Management products, see *12.3 Log information*.

#### Collect data

Collect data to determine the cause of the error. For details about how to collect the necessary data, see 12.4 Data to be collected when a problem occurs and 12.5 Data collection procedure.

Determine the cause

Use the collected data to determine the cause and extent of the error, as well as the range of its consequences.

# 12.2 Troubleshooting

This section explains how to conduct troubleshooting while you are using Performance Management products. When an error occurs while you are using a Performance Management product, you should first check to see if any of the events described in this section have occurred.

The following table lists the principal types of errors that may occur while you are using a Performance Management product.

Table 12-1: Error types

| Classification                           | Nature of problem                                                                                                    | Section |
|------------------------------------------|----------------------------------------------------------------------------------------------------|---------|
| Setting up or starting a service         | <ul> <li>A Performance Management program service does not<br/>start.</li> <li>It takes a long time for a service to start after startup is<br/>requested</li> </ul>                                                                                                    | 12.2.1  |
|                                          | <ul> <li>Another program service is started immediately after a<br/>Performance Management program service has stopped,<br/>but communication is not performed correctly.</li> </ul>                                                                                     |         |
|                                          | • The Master Store or Agent Store service stops after display of the message The disk capacity is insufficient.                                                                                                    |         |
|                                          | • The Agent Collector service of PFM - Agent does not start.                                                                                                    |         |
| Executing commands                       | <ul> <li>When the jpctool service list (jpcctrl list) command is executed, the names of services that are not operating are output.</li> <li>When the jpctool db dump (jpcctrl dump) command is executed, data other than the specified Store data is output.</li> </ul> | 12.2.2  |
| Report definitions                       | <ul> <li>Information for some period of time is not displayed in<br/>historical reports.</li> </ul>                                                                                                    | 12.2.3  |
| Alarm definitions                        | <ul><li>The program defined for action execution does not function correctly.</li><li>Alarm events are not displayed.</li></ul>                                                                                                    | 12.2.4  |
| Collecting and managing performance data | • The size of the PFM - Agent's Store database is not reduced even though the data retention period was shortened.                                                                                                    | 12.2.5  |
|                                          | • The message Illegal data was detected in the Store database is output to the common message log.                                                                                                    |         |

#### 12.2.1 Setting up or starting a service

This subsection describes how to handle errors related to service setup and startup.

#### (1) A Performance Management program service does not start

Causes and solutions:

• PFM - Manager is stopped.

When PFM - Manager and PFM - Agent are on the same host, if PFM - Manager is stopped, the PFM - Agent service cannot start. Make sure the PFM - Manager service is running. If the PFM - Manager service is not running, start it. For details about how to start a service, see the chapter explaining how to start and stop Performance Management in the *Job Management Partner 1/Performance Management User's Guide*.

• The same port number is specified for multiple services of a Performance Management program.

If the same port number is specified for multiple services of a Performance Management program, the service of the Performance Management program cannot start. By default, port numbers are automatically assigned, and thus no duplication occurs. If you specified a fixed port number for the service of a Performance Management program when setting up Performance Management, check the port number settings. If the same port number is specified for multiple services of a Performance Management program, specify different port numbers. For details about how to specify port numbers, see the chapter explaining installation and setup in the *Job Management Partner 1/ Performance Management Planning and Configuration Guide*.

• The folder specified for storing the Store database is invalid.

If any of the folders listed below is specified in an inaccessible or nonexistent folder, the Agent Store service cannot start. Check the folder name and attributes and correct them if necessary:

- Store database storage destination folder
- Store database backup folder
- Store database partial backup folder
- Store database export destination folder
- · Store database import destination folder

If any of these folders is specified for multiple Agent Store services, the Agent Store services cannot start. Check the folder settings and correct them if necessary.

• The machine's host name was modified using a method other than the specified method.

For details about how to change a machine's host name, see the chapter explaining installation and setup in the *Job Management Partner 1/Performance Management Planning and Configuration Guide*. If the machine's host name is modified using a method other than the specified method, the service of a Performance Management program may not start in some cases.

• An error occurred in the service control manager.

When the jpcspm start (jpcstart) command is executed in Windows, the message An error occurred in the Windows service control manager. may be displayed and the service startup may fail. If this condition occurs, re-execute the jpcspm start (jpcstart) command. If the same condition occurs frequently, change the retry interval and the number of retries to be used for service startup during the execution of the jpcspm start (jpcstart) command by editing the jpccomm.ini file. For details about how to change the retry interval and the number of retries, see the chapter explaining how to start and stop Performance Management in the Job Management Partner 1/Performance Management User's Guide.

- Startup of the service is not set in the Probe action condition definition file If you do not define the setting to start the IE Probe service from Windows services in the Probe action condition definition file, the IE Probe service does not start from Windows services. Check the settings in the Probe action condition definition file.
- The programs required for the IE Probe Daemon are not installed If you do not install the required programs for the IE Probe Daemon in advance, the IE Probe Daemon does not start. Check whether the required programs are installed.

#### (2) It takes a long time for a service to start after startup is requested

It may take a considerable amount of time for a service to actually start after you execute the jpcspm start (jpcstart) command or choose the service's icon. If this is caused by any of the following reasons, the time required for the service to start will be reduced the second and subsequent times the service is started:

- If you start a service by restarting the system without having specified the setting for stopping the service automatically during system shutdown, it may be necessary for the indexes of the Store database to be rebuilt. When this happens, it takes extra time for the service to start.
- During initial startup after a new Agent has been added, the indexes of the Store database must be rebuilt, resulting in extra time for the service to start.
- If the Store service is unable to perform normal termination processing after a power failure, it may take extra time for a service to start because the indexes of the Store database have to be rebuilt during the restart.

# (3) Another program service is started immediately after a Performance Management program service has stopped, but communication is not performed correctly

If another program service is started immediately after a Performance Management program service has stopped and both services use the same port, communication may not be performed correctly. You can use either of the following techniques to avoid this problem:

- Specify fixed port numbers for assignment to the services of the Performance Management program. Assign a fixed port number to each Performance Management program service. For details about how to set port numbers, see the chapter that describes installation and setup in the *Job Management Partner 1/Performance Management Planning and Configuration Guide*.
- Set the TCP\_TIMEWAIT value.

In setting the TCP\_TIMEWAIT value, you specify a connection wait time.

- Set the connection wait time to the default in the TCP\_TIMEWAIT value. Use the following default value:
- In Windows Server 2003 and Windows Server 2008: 2 minutes

#### (4) The Master Store or Agent Store service stops after display of the message "The disk capacity is insufficient"

If there is not enough free space on the disk used by the Store database, data storage in the Store database is interrupted. In such a case, the message The disk capacity is insufficient is displayed, and then the Master Store or Agent Store service stops.

When this message is displayed, take one of the following actions:

· Provide sufficient disk space

Determine the required disk capacity for the Store database, and change the Store database storage location to a disk with sufficient capacity. For details about how to determine the disk capacity required for the Store database, see *A. Estimating System Requirements*. For details about how to change the Store database storage location, see the chapter that describes installation and setup in the *Job Management Partner 1/Performance Management Planning and Configuration Guide*.

· Change the data retention condition for the Store database

Change the Store database's data retention condition and adjust the maximum data capacity. For details about how to change the Store database's data retention condition, see the chapter that describes management of operation monitoring data in the *Job Management Partner 1/Performance Management User's Guide*.

If the Master Store or Agent Store service still won't start after taking one of these actions, an unrecoverable logical conflict may have occurred in the Store database. In such a case, restore the Store database from a backup and then start the Master Store or Agent Store service. If no backup is available, initialize the Store database, and then start the Master Store or Agent Store service. To initialize the Store database, you must delete all of the following files in the Store database's storage folder:

- Files with extension . DB
- Files with extension . IDX

For details about the Store database's storage folder, see 2.4.1 Changing the performance data storage destination.

#### (5) The PFM - Agent Agent Collector service does not start

For the PFM - Agent host running in Windows, the Agent Collector service fails to start when PFM - Agent is started, and either of the following messages is output to the Windows event log when Windows is restarted.

- The service-name service stops at the startup.
- The service-name service is hung up at the start.

Because this failure is due to the Windows service control manager timing out, the failure tends to occur when the communication load with PFM - Manager is high, and too much time is required to receive a response from PFM - Manager. This problem occurs when all the following conditions exist.

• The load from communication with JP1/PFM - Manager is high.

For example, this condition can arise when multiple PFM - Agent startup processes are being executed simultaneously.

- In the Services applet of Windows, Startup Type of each PFM Agent service is set to Automatic.
- The OS is restarted.

You can use either of the following operational techniques to avoid this problem:

- If you start a service at the same time you restart the OS, do so by executing the jpcspm start command instead of starting the service from the Windows service control manager.
- Specify the following settings on the PFM Agent host to reduce the startup time of PFM Agent.
   These settings reduce reconnection processing when connection to PFM Manager cannot be established at PFM Agent service startup. In this case, the PFM Agent service tends to start in stand-alone mode.
   To reduce the startup time of PFM Agent, change the NS Init Retry Count label of Agent Collector x Section<sup>#</sup> and Agent Store x Section<sup>#</sup> in the startup information file jpccomm.ini from 2 to 1.

#

*x* represents the product ID of PFM - Agent. For details about the product ID, see *B. List of Identifiers*. When multiple PFM - Agent products have been installed on the same host, set the value of the NS Init Retry Count label for each product ID.

The following is the storage location of the startup information file jpccomm.ini:

When the PFM - Agent host is a physical host:

installation-folder \jpccomm.ini

```
When the PFM - Agent host is a logical host:
```

environment-directory<sup>#</sup>\jplpc\jpccomm.ini

#

This is a directory on a shared disk specified when the logical host was created.

### 12.2.2 Executing commands

This subsection describes how to handle errors related to the execution of Performance Management commands.

# (1) When the jpctool service list (jpcctrl list) command is executed, the names of services that are not operating are output

Possible causes and solutions:

- A Performance Management program was uninstalled without its service information being deleted. Service information for a Performance Management program remains in the database even after the program has been uninstalled. Execute the jpctool service delete (jpcctrl delete) command to delete the service information. For details about how to delete service information, see the chapter that describes installation and setup in the *Job Management Partner 1/Performance Management Planning and Configuration Guide*.
- The host name of the machine was changed without deleting Performance Management program service information.

If the host name of a machine was changed without deleting Performance Management program service information, the service information corresponding to service IDs that were associated with the previous host name remains in the database that the Master Manager service manages. Execute the jpctool service delete (jpcctrl delete) command to delete the service information. For details about how to delete service information, see the chapter that describes installation and setup in the *Job Management Partner 1/ Performance Management Planning and Configuration Guide*.

# (2) When the jpctool db dump (jpcctrl dump) command is executed, data other than the specified Store data is output

Specifying the same export file name for the same Master Store or Agent Store service in multiple executions of the jpctool db dump (jpcctrl dump) command causes the initial output results to be overwritten by the

subsequent output results. Specify a different export file name each time you execute the jpctool db dump (jpcctrl dump) command for the same Master Store or Agent Store service. For details about how to export the Store database, see the chapter that describes management of operation monitoring data in the *Job Management Partner 1/Performance Management User's Guide*.

#### 12.2.3 Report definitions

This section explains the cause of a problem related to Performance Management report definitions.

#### (1) Information for some period of time is not displayed in historical reports

If the current time of the machine on which PFM - Agent has been installed is moved forward, history information between the original time and the new current time is not saved.

#### 12.2.4 Alarm definitions

This subsection describes how to handle problems with the alarm definitions for Performance Management.

#### (1) The program defined for action execution does not function correctly

The possible cause, and the action to be taken, are as follows:

PFM - Manager, or the Action Handler service at the target host, is not active.
 If PFM - Manager or the Action Handler service at the target host is inactive, actions cannot be executed. To execute actions, make sure that PFM - Manager and the Action Handler service at the target host are active.

#### (2) Alarm events are not displayed

The possible cause, and the action to be taken, are as follows:

• PFM - Manager is not active.

If PFM - Manager is inactive, the system cannot issue alarm events from PFM - Agents correctly. To monitor alarm events, make sure that PFM - Manager is active.

#### 12.2.5 Collecting and managing performance data

This subsection describes how to handle errors related to collection and management of Performance Management performance data.

# (1) The size of the PFM - Agent's Store database is not reduced even though the data retention period was shortened

In Store version 1.0, if the Store database file volume has already reached its limit, shortening the data retention period does not reduce the file size. After shortening the retention period, you must back up the Store database and then restore the database.

For details about how to specify the data retention period, see the chapter that describes management of operation monitoring data in the *Job Management Partner 1/Performance Management User's Guide*. For details about how to back up and restore the Store database, see the chapter that describes backup and restore processing in the *Job Management Partner 1/Performance Management User's Guide*.

#### (2) The message "Illegal data was detected in the Store database" is output to the common message log

An unexpected service halt or machine shutdown may result in invalid data in the Store database. Correct this problem as described below:

- If the Store database has been backed up, restore it from the backup.
- If the Store database has not been backed up, stop the Agent Store service, delete the corresponding database file (\*.DB file or \*.IDX file), and then restart the service.

## 12.2.6 Other problems

When other errors occur, you should check the circumstances at the time the error occurred. If a message is output, consider its contents carefully. For details about the log information that is output by Performance Management, see *12.3 Log information*.

If you cannot resolve an error by taking any of the steps described in 12.2.1 Setting up or starting a service through 12.2.5 Collecting and managing performance data, or if an error occurs that is not described in these sections, collect all data that would be helpful for investigating the error and contact the system administrator.

For details about the data you should collect and how to collect it, see 12.4 Data to be collected when a problem occurs and 12.5 Data collection procedure.

# 12.3 Log information

When an error occurs in Performance Management, you should check the log information and investigate the problem. The following five types of log information are output during operation of Performance Management:

- System log
- Common message log
- Operation status log
- Trace log
- Integrated trace log

This section describes the five types of log information and the log options that can be set for each type.

## 12.3.1 Log types

#### (1) System log

The system log contains log information that reports the system status and the errors that have occurred. Performance Management outputs the system log to the event log file.

For details about the output formats, see the chapter that describes log information in the manual *Job Management Partner 1/Performance Management Reference*.

Notes about logical host operation:

In addition to the system log for Performance Management, you need the log information for the cluster software in order to check information such as the control of Performance Management by the cluster software.

#### (2) Common message log

The common message log contains log information that reports the system status and errors that have occurred. The information output to this log is more detailed than the system log information. For details about the common message log's output destination file name and file size, see 12.3.2 Log files and folders. For details about the output format, see the chapter that describes log information in the manual Job Management Partner 1/Performance Management Reference.

Notes about logical host operation:

When Performance Management is under logical host operation, the common message log is output to the shared disk. Because a log file on the shared disk is inherited together with the system during a failover, messages continue to be recorded in the same log file.

#### (3) Operation status log

The operation status log is the log information that is output by Web Console. For details about the name and size of the operation status log file, see the chapter that describes troubleshooting in the *Job Management Partner 1/ Performance Management User's Guide*. For details about the output format, see the chapter that describes log information in the manual *Job Management Partner 1/Performance Management Reference*.

#### (4) Trace log

When an error occurs, the trace log contains log information that is needed to investigate the cause of the error, or to determine the processing time required by each process.

The trace log is output to a log file for that particular Performance Management program service.

Notes about logical host operation:

When Performance Management is under logical host operation, the trace log is output to the shared disk. Because a log file on the shared disk is inherited together with the system during a failover, messages continue to be recorded in the same log file.

#### (5) Integrated trace log

The integrated trace log is a collection of trace information output by each program; it is output to a single file by the Hitachi Network Objectplaza Trace Library (HNTRLib2). PFM - Agent for Service Response uses the Hitachi Network Objectplaza Trace Library (HNTRLib2) to output log files.

Notes about logical host operation:

When Performance Management is under logical host operation, the trace log is output to the shared disk. Because a log file on the shared disk is inherited together with the system during a failover, messages continue to be recorded in the same log file.

#### 12.3.2 Log files and folders

This subsection describes the log information that is output from Performance Management. For details about the name and size of the file to which the operation status log information is output, see the chapter that describes troubleshooting in the *Job Management Partner 1/Performance Management User's Guide*.

#### (1) Common message log

This section describes the common message log, which is one of the types of log information for Performance Management. The table below lists the service or control names and the log file names for the log output source files, as well as the amount of disk space used.

| Type of log information          | Output source               | File name                                                                       | Disk<br>space<br>used <sup>#1</sup><br>(KB) |
|----------------------------------|-----------------------------|---------------------------------------------------------------------------------|---------------------------------------------|
| Common message                   | Performance                 | <pre>installation-folder\log\jpclog{01 02}<sup>#2</sup></pre>                   | 2,048                                       |
| log                              | Management                  |                                                                                 | (x2)                                        |
|                                  |                             | <pre>installation-folder\log\jpclogw{01 02}<sup>#2</sup></pre>                  | 2,048                                       |
|                                  |                             |                                                                                 | (x2)                                        |
| Common message                   | Performance                 | <pre>environment-folder<sup>#3</sup>\jp1pc\log\jpclog{01 02}<sup>#2</sup></pre> | 2,048                                       |
| log (for logical host operation) | Management for logical host |                                                                                 | (x2)                                        |
| • •                              | operation                   | environment-folder <sup>#3</sup> \jp1pc\log\jpclogw{01 02} <sup>#2</sup>        | 2,048                                       |
|                                  |                             |                                                                                 | (x2)                                        |

#### Table 12-2: File names of the common message log

#1

The value in parentheses is the number of log files that can be created for a single service. For example, 2,048 (x2) indicates that a maximum of two log files, each with a size of 2,048 KB, can be created. In this case, the total available disk space is 4,096 KB.

#2

The value 01 or 02 is appended to the file name of the common message log.

Sequential file method (jpclog):

Log information is first output to the log file whose name ends with 01. When the maximum log file size is reached, the suffix at the end of the log file name is changed from 01 to 02, and a new log file with the 01 suffix is created. Log information is then output to the new 01 log file. If a log file with a name ending in 02 already exists, that log file is overwritten when the 01 suffix is changed to 02. The most recent log information is always output to the log file with the 01 suffix.

Wraparound file method (jpclogw):

Log information is first output to the log file whose name ends with 01. When the maximum log file size is reached, a new log file with the 02 suffix is created. Log information is then output to the new 02 log file. If a log file with a name ending in 02 already exists, all data is deleted from that log file, and then log information is output from the beginning of the file. Thereafter, the log files are used alternately.

For details about how to output log information to log files, see the chapter that describes detection of Performance Management failures in the *Job Management Partner 1/Performance Management User's Guide*.

#3

The environment folder is on the shared disk that was specified when the logical host was created.

#### (2) Trace log

This subsection describes the trace log, which is one of the types of log information for Performance Management. The table below lists the service names or control names that are the output sources of PFM - Agent trace logs, as well as the names of the storage folders.

| Type of log information                   | Output source                     | Folder name                                           |
|-------------------------------------------|-----------------------------------|-------------------------------------------------------|
| Trace log                                 | Action Handler service            | <pre>installation-folder\bin\action\log\</pre>        |
|                                           | Performance<br>Management command | <i>installation-folder</i> \tools\log\                |
|                                           | Agent Collector service           | <pre>installation-folder\agtv\agent\log\</pre>        |
|                                           | Agent Store service               | <i>installation-folder</i> \agtv\store\log\           |
| Trace log (for logical<br>host operation) | Action Handler                    | environment-folder #\jp1pc\bin\action\log\            |
|                                           | Performance<br>Management command | environment-folder #\jp1pc\tools\log\                 |
|                                           | Agent Collector                   | <pre>environment-folder #\jp1pc\agtv\agent\log\</pre> |
|                                           | Agent Store                       | environment-folder#\jp1pc\agtv\store\log\             |

Table 12-3: Names of the trace log storage folders

#

The environment folder is on the shared disk that was specified when the logical host was created.

#### (3) Integrated trace log

The table below lists the output file name and folder name for the integrated trace log of the Performance Management log information.

Table 12-4: Name of the integrated trace log storage folder

| Type of log information | Output source   | File name                                                        | Disk<br>space<br>used<br>(KB) |
|-------------------------|-----------------|------------------------------------------------------------------|-------------------------------|
| Integrated trace log    | Probe Daemon    | <i>HNTRLib2-installation-folder</i> \spool\hntr2[ $n^{\#}$ ].log | 256                           |
|                         | IE Probe Daemon | $HNTRLib2$ -installation-folder\spool\hntr2 [ $n^{\#}$ ].log     | 256                           |

#

*n* represents a number in the range from 1 to 4.

## 12.4 Data to be collected when a problem occurs

If the appropriate action described in *12.2 Troubleshooting* is not successful in correcting the error, you should collect the necessary data and contact the system administrator to determine the cause of the error. This section describes the data that should be collected in the event of an error.

Performance Management provides commands for collecting the needed data in the batch mode. Use the jpcras command to collect PFM - Agent data. The tables in this section indicate the data that can be collected by the jpcras command.

Note:

The data collected by the jpcras command depends on the options you specify when you execute the command. For details about the command's options and the data that can be collected, see the chapter that describes commands in the manual *Job Management Partner 1/Performance Management Reference*.

#### Notes about logical host operation:

The following notes apply to logical host operation:

- During logical host operation, Performance Management log information is stored on the shared disk. If the shared disk is placed online (Windows), you can also use the jpcras command to collect the log information on the shared disk in the batch mode.
- To investigate a problem during a failover, you need information for both before and after the failover. This means that you need information about both the executing system and the standby system.

To investigate Performance Management for logical host operation, information about the cluster software is also necessary. Because Performance Management for logical host operation is started and terminated from the cluster software, the behavior of the cluster software must be compared with the behavior of Performance Management.

#### 12.4.1 In Windows

#### (1) Log information about the OS

The following table lists the OS-related information that must be collected.

#### Table 12–5: Log information about the OS

| Type of information                             | Overview            | Default file name                                                                                                    | Collected by<br>jpcras<br>command? |
|-------------------------------------------------|---------------------|----------------------------------------------------------------------------------------------------|------------------------------------|
| System log                                      | Windows event log   |                                                                                                    | Y                                  |
| Process information                             | List of processes   |                                                                                                    | Y                                  |
| System file                                     | hosts file          | <pre>system-folder\system32\drivers\etc\hosts</pre>                                                                                                    | Y                                  |
|                                                 | services file       | <pre>system-folder\system32\drivers\etc \services</pre>                                                                                                    | Y                                  |
| OS information                                  | System information  |                                                                                                    | Y                                  |
|                                                 | Network status      |                                                                                                    | Y                                  |
|                                                 | Host name           |                                                                                                    | Y                                  |
| Dump information<br>(In Windows Server<br>2003) | Dr. Watson log file | <ul> <li>system-drive\Documents and Settings<br/>\All Users\Application Data<br/>\Microsoft\Dr Watson\drwtsn32.log<sup>#</sup></li> <li>system-drive\Documents and Settings<br/>\All Users\Application Data<br/>\Microsoft\Dr Watson\user.dump<sup>#</sup></li> </ul> | Y                                  |

| Type of information                    | Overview                                                 | Default file name                                                    | Collected by<br>jpcras<br>command? |
|----------------------------------------|----------------------------------------------------------|----------------------------------------------------------------------|------------------------------------|
| Dump information<br>(In Windows Server | Log file containing error reports and corrective actions | user-mode-process-dump-output-folder<br>\program-name.process-ID.dmp | Ν                                  |
| 2008)                                  |                                                          | Example:<br>jpcagtv.exe.2420.dmp                                     |                                    |

Legend:

Y: Can be collected.

N: Cannot be collected.

--: Not applicable.

#

If your setup provides for output of log files to a different folder, make sure that you collect the data from the correct folder.

#### (2) Information about Performance Management

You should collect information about Performance Management, as listed in the table below. In the case of a network error, you should also collect applicable files from the connection-destination machine.

| Type of information       | Overview                                                                      | Default file name                                                                                                    | Collected by<br>jpcras<br>command? |
|---------------------------|-------------------------------------------------------------------------------|----------------------------------------------------------------------------------------------------|------------------------------------|
| Common message<br>log     | Message log output from<br>Performance Management<br>(sequential file method) | <i>installation-folder</i> \log\jpclog{01 02} <sup>#1</sup>                                                                                                    | Y                                  |
|                           | Message log output from<br>Performance Management<br>(wraparound file method) | <i>installation-folder</i> \log\jpclogw{01 02} <sup>#1</sup>                                                                                                    | Y                                  |
| Configuration information | Each configuration information file                                           |                                                                                                    | Y                                  |
|                           | Output results of the jpctool<br>service list (jpcctrl<br>list) command       |                                                                                                    | Y                                  |
| Version information       | Product version                                                               |                                                                                                    | Y                                  |
|                           | Historical information                                                        |                                                                                                    | Y                                  |
| Database<br>information   | Agent Store service                                                           | <ul> <li>For Store 1.0<br/>installation-folder\agtv\store\*.DB<br/>installation-folder\agtv\store\*.IDX</li> <li>For Store 2.0<br/>installation-folder\agtv\store\STPD<br/>The following files under the installation-folder<br/>\agtv\store\STPI folder:<br/>*.DB<br/>*.IDX</li> </ul> | Y                                  |
| Trace log                 | Trace information for each<br>Performance Manager                             | #2                                                                                                    | Y                                  |
| Install log <sup>#3</sup> | Installation message log (In<br>Windows Server 2003)                          | %TEMP%\pfm_inst.log                                                                                                    | Ν                                  |

| Table 12-6: | Performance | Management | information |
|-------------|-------------|------------|-------------|
|-------------|-------------|------------|-------------|

| Type of information                  | Overview                                                 | Default file name                                                                       | Collected by<br>jpcras<br>command? |
|--------------------------------------|----------------------------------------------------------|-----------------------------------------------------------------------------------------|------------------------------------|
| Install log <sup>#3</sup>            | Installation message log<br>(In Windows Server 2008)     | The following files under the system-folder\TEMP<br>\HCDINST folder:                    | Ν                                  |
|                                      |                                                          | <ul> <li>HCDMAIN.LOG and HCDMAINn.LOG<sup>#4</sup></li> </ul>                           |                                    |
|                                      |                                                          | • HCDINST.LOG and HCDINST $n$ .LOG <sup>#4</sup>                                        |                                    |
|                                      |                                                          | • product-model-name.LOG                                                                |                                    |
| Information about<br>PFM - Agent for | Log files for PFM - Agent for<br>Service Response        | All files under installation-folder \agtv\probe \log                                    | Y                                  |
| Service Response                     | Definition files for PFM -<br>Agent for Service Response | All files under installation-folder\agtv\probe<br>\conf                                 | Y                                  |
|                                      | Measurement condition<br>registration and storage files  | All files under <i>installation-folder</i> \agtv\probe<br>\task                         | Y                                  |
|                                      | Password files                                           | All files under installation-folder \agtv\probe \passwd                                 | Y                                  |
|                                      | Report files                                             | All files under <i>installation-folder</i> \agtv\probe<br>\report                       | Y                                  |
|                                      | User-defined commands                                    | All files under <i>installation-folder</i> \agtv\probe<br>\user                         | Y                                  |
|                                      | Temporary files                                          | All files under installation-folder\agtv\probe\tmp                                      | Y                                  |
|                                      | Certificate files                                        | All files under installation-folder\agtv\probe                                          | Y                                  |
|                                      | IE scenario file                                         | All files under installation-folder \agtv\probe \iescena                                | Y                                  |
|                                      | Web transaction files                                    | All files under <i>installation-folder</i> \agtv\probe<br>\webtrans                     | Y                                  |
|                                      | Registry information                                     | HKEY_LOCAL_MACHINE\SOFTWARE\HITACHI<br>\JP1PCAGTV                                       | Y                                  |
|                                      | Environment variable information                         |                                                                                         | Y                                  |
| Integrated trace log                 | -                                                        | <pre>system-drive\Program Files\hitachi \HNTRLib2\spool\hntr2[n<sup>#4</sup>].log</pre> | Y                                  |

#### Legend:

Y: Can be collected.

N: Cannot be collected.

--: Not applicable.

#### #1

For details about how to output log information to the log files, see the chapter that describes detection of Performance Management failures in the *Job Management Partner 1/Performance Management User's Guide*.

#### #2

For details about the trace log storage folder, see 12.3.2 Log files and folders.

#### #3

Collect this log information if installation fails.

#### #4

*n* represents a number in the range from 1 to 4.
#### (3) Operation information

You should collect the following information about the operation that was being performed when the error occurred:

- Details of the operation
- Time the error occurred
- Machine configuration (for example, OS version, host name, and PFM Manager and PFM Agent configuration)
- Whether or not the problem is replicable
- Performance Management user name used during logon, if the user logged on from PFM Web Console
- The argument specified for the command if the error occurred during command execution.

#### (4) Error information on screen displays

You should obtain printouts of the following:

- The active screen when the application error occurred
- The error message dialog box (including the contents of detail information if it is displayed)
- The Command Prompt window, if the error occurred during command execution
- Hard copy of the Command Prompt window or Administrator Console window if a problem occurred during command execution

#### (5) User dump (in Windows Server 2008)

In Windows Server 2008, if a Performance Management process stops due to an application error, obtain a user dump.

#### (6) Collecting problem reports (in Windows Server 2008)

In Windows Server 2008, if a Performance Management process stops due to an application error, obtain a problem report.

#### (7) Other information

You should also collect the following information:

- Contents of **System** and **Application** in the Windows Event Viewer window (in Windows Server 2003 and Windows Server 2008)
- Content of **System Information** under **System Tools** under **Accessories** (in Windows Server 2003 and Windows Server 2008)

## 12.5 Data collection procedure

This section explains how to collect data in the event of an error.

### 12.5.1 In Windows

#### (1) Collecting dump information (in Windows Server 2008)

To collect dump information in a Windows Server 2008 environment:

- 1. Open Task Manager.
- 2. Select the process tab.
- Right-click the process name for which you want to collect dump information, and then select Create Dump File. Dump files are stored in the following folder:

system-drive\Users\user-name\AppData\Local\Temp

 Obtain the dump file from the folder created in step 3. If you have changed the environment variable settings so that dump files are output to a different folder, obtain the dump file from that folder.

#### (2) Executing the data collection command

Use the jpcras command to collect data needed to determine the cause of an error (note that an OS user with Administrator permissions must execute the procedure described below).

To execute the data collection command:

- 1. Log on to the host where the service subject to this data collection is installed.
- 2. At the command prompt, execute the following command to enable the extension function of the command interpreter:

cmd /E:ON

3. Specify in the jpcras command the data to be collected and the storage folder for the data, and then execute the command.

The following jpcras command stores all available information in the

c:\tmp\jpc\agt folder: jpcras c:\tmp\jpc\agt all all

When the jpcras command is executed, the jpctool service list -id \* -host \* (jpcctrl list \* host=\*) command is executed internally to obtain a list of PFM services and to confirm whether the services are running. Execution of this internal command might take a long time if a firewall exists between the host that executes the command and a host in another Performance Management system or if the system configuration is large. In either case, you can set the JPC\_COLCTRLNOHOST environment variable to 1 to suppress processing of the jpctool service list -id \* -host \* (jpcctrl list \* host=\*) command to shorten the command execution time.

For details about the jpcras command, see the chapter that describes commands in the manual *Job Management Partner 1/Performance Management Reference*.

Note on executing the command in a Windows Server 2008 environment

If the user account control functionality (UAC) is enabled in the operating system, the User Account Control dialog box might be displayed during command execution. If it is displayed, click the **Continue** button to continue data collection, or click the **Cancel** button to cancel data collection.

#### (3) Executing the data collection command (for logical host operation)

Performance Management information for logical host operation is on the shared disk and must be collected in both the executing system and the standby system.

To collect information needed to investigate the cause of a problem, use the jpcras command. This subsection describes how to execute the data collection command. This procedure must be executed by an OS user with Administrator permissions.

To execute the data collection command for logical host operation:

1. Bring the shared disk online.

Information about the logical host is stored on the shared disk. At the executing node, make sure that the shared disk is online, and then collect the information.

2. In both the executing system and the standby system, execute the jpcras command, in which the information to be collected and its storage folder are specified.

The following example stores all the information collectible by the jpcras command in the c: $\tmp\jpc\agt$  folder:

jpcras c:\tmp\jpc\agt all all

Executing the jpcras command without the lhost argument specified collects all the Performance Management information on the physical and logical hosts at that node. If there is Performance Management in the logical host environment, the log files on the shared disk are acquired.

If the jpcras command is executed at a node where the shared disk is offline, files cannot be acquired from the shared disk, but the command terminates normally without resulting in an error.

Note:

Execute the data collection command at both executing and standby nodes to collect information. To examine an event before and after failover, you need the information for both the executing system and the standby system.

When the jpcras command is executed, the jpctool service list -id \* -host \* (jpcctrl list \* host=\*) command is executed internally to obtain a list of PFM services and to confirm whether the services are running. Execution of this internal command might take a long time if a firewall exists between the host that executes the command and a host in another Performance Management system or if the system configuration is large. In either case, you can set the JPC\_COLCTRLNOHOST environment variable to 1 to suppress processing of the jpctool service list -id \* -host \* (jpcctrl list \* host=\*) command to shorten the command execution time.

For details about the jpcras command, see the chapter that describes commands in the manual *Job Management Partner 1/Performance Management Reference*.

3. Collect information about the cluster software.

This information is needed to determine whether the problem occurred in the cluster software or in Performance Management. Collect the information that provides control requests, such as start and termination of Performance Management from the cluster software, and the results of the control requests.

Note on executing the command in a Windows Server 2008 environment

If the user account control functionality (UAC) is enabled in the operating system, the User Account Control dialog box might be displayed during command execution. If it is displayed, click the **Continue** button to continue data collection, or click the **Cancel** button to cancel data collection.

#### (4) Obtaining the Windows event log

Collect the contents of System and Application in the Windows Event Viewer window.

#### (5) Checking information about the operation

You should check and save the following information about the operation that was being performed when the error occurred:

- · Details of the operation
- · Time the error occurred
- Machine configuration (for example, OS version, host name, and PFM Manager and PFM Agent configuration)
- · Whether or not the problem is replicable
- · Performance Management user name used during logon, if the user logged on from PFM Web Console

• The argument specified for the command if the error occurred during command execution.

#### (6) Collecting error information on screen displays

Collect hard copies of the following items:

- · Hard copy of the window operation if an application error occurred
- Hard copy of the error message dialog box If detailed information is available, also copy its content.
- Hard copy of the Command Prompt window or Administrator Console window if a problem occurred during command execution

To obtain a hard copy of the Command Prompt window or Administrator Console window, specify the following in the Command Prompt Properties window:

- Edit Options under the Options tab Select Quick Edit Mode.
- Layout tab Set Height under Screen Buffer Size to 500.

#### (7) Collecting other information

Information to be collected for all operating systems

• Contents of the dialog box displayed by choosing Accessories, System Tools, and then System Information

## 12.6 Detecting problems within Performance Management

You can use the health check function to detect problems within Performance Management itself. This function monitors the operating status of the monitoring agent and the host on which the monitoring agent is running, and displays the monitoring results in PFM - Web Console as changes in the status of the monitoring agent.

You can also use the PFM service Auto-restart functionality that automatically restarts the PFM service when it abnormally terminates for some reason or restart it on a regular basis.

To use the health check function to monitor the operating status of the monitoring agent or use the PFM service Autorestart functionality, you need to use the status management function. This function checks the detailed status of the Performance Management service. Therefore, the version of the target monitoring agent must support the status management function and the status management function must be enabled. There are no requirements when you monitor the operating status of the host.

Using JP1/Base, which is an integrated system monitoring and management product, to monitor Performance Management log files can also detect problems within Performance Management itself. This allows the system administrator to quickly detect an error if a problem occurs, determine the cause of the error, and take an appropriate recovery measure.

For details about detecting problems within Performance Management itself, see the chapter explaining error detection in Performance Management in the Job Management Partner 1/Performance Management User's Guide.

## 12.7 Performance Management system error recovery

When an error occurs on a Performance Management server, you need to restore the server to the normal state that was present before the error occurred, based on a backup file.

For details about how to restore a server to its pre-error state, see the chapter explaining troubleshooting in the *Job Management Partner 1/Performance Management User's Guide.* 

# Appendixes

## A. Estimating System Requirements

Hitachi recommends that you estimate in advance whether the computer to be configured in your PFM - Agent for Service Response system has sufficient processing capacity to run the program.

### A.1 Estimating memory requirements

The memory requirements vary depending on the setup conditions and on the conditions under which PFM - Agent for Service Response will be used.

For details about the formula for estimating memory requirements, see the Release Notes.

### A.2 Estimating disk space requirements

The required disk space varies depending on the number of records used to store performance data.

To estimate the disk space requirements, you need to estimate the disk space requirements of the entire system and the Store database of Store version 1.0 or of Store version 2.0. For details about the formula for estimating these requirements, see the *Release Notes*.

### A.3 Disk space requirements for operation in a cluster system

The disk space requirements for cluster use are the same as for non-cluster system operation. For details about the disk space requirements, see the *Release Notes*.

## B. List of Identifiers

To operate PFM - Agent for Service Response or to extract performance data from the Store database of PFM - Agent for Service Response, identifiers are required so that the system can identify PFM - Agent for Service Response. The following table shows the identifiers of PFM - Agent for Service Response.

Table B-1: Identifiers of PFM - Agent for Service Response

| Use            | Name                       | Identifier      | Description                                                                                                    |
|----------------|----------------------------|-----------------|----------------------------------------------------------------------------------------------------|
| Commands, etc. | Product ID                 | V               | The product ID is part of the service ID. The service ID is required<br>for commands that perform operations, such as checking the<br>system configuration of the Performance Management series and<br>backing up performance data. For details about the service ID, see<br>the naming rule in the <i>Job Management Partner 1/Performance</i><br><i>Management Planning and Configuration Guide</i> . |
|                | Service key                | agtv or SR      | This identifier is needed in order to use commands to start and<br>stop PFM - Agent for Service Response. For details about service<br>keys, see the naming rule in the <i>Job Management Partner 1/</i><br><i>Performance Management Planning and Configuration Guide</i> .                                                                                                    |
| ODBC           | Product type<br>identifier | SERVICERESPONSE | The product type identifier is needed in order to use SQL statements to extract data. For details, see the chapter explaining operation analysis that is linked with an ODBC-compatible application program in the <i>Job Management Partner 1/ Performance Management User's Guide.</i>                                                                                                    |
| Help           | Help ID                    | pcav            | This is the identifier for PFM - Agent for Service Response help.                                                                                                    |

## C. List of Processes

This appendix lists the processes of PFM - Agent for Service Response.

For details about the processes of PFM - Manager, PFM - Web Console, and PFM - Base, see the Appendixes in the manual *Job Management Partner 1/Performance Management Reference*.

The following table lists the processes of PFM - Agent for Service Response. The value in parentheses following each process name is the number of instances of that process that can run concurrently.

| Table C-1: | Processes | of PFM - | Agent for | Service | Response |
|------------|-----------|----------|-----------|---------|----------|
|------------|-----------|----------|-----------|---------|----------|

| Process name<br>(Number of processes)  | Function                                                                                                    |  |
|----------------------------------------|----------------------------------------------------------------------------------------------------|--|
| jpcagtv.exe(1)                         | Process of the Agent Collector service. One instance of this process is started for each PFM - Agent for Service Response.                                                                              |  |
| jpcsto.exe(1)                          | Process of the Agent Store service. One instance of this process is started for each PFM - Manager and each PFM - Agent.                                                                                |  |
| jpcvieprobed.exe(5) <sup>#1</sup>      | IE Probe Daemon. Five instances of this process are started for each PFM - Agent for Service Response.                                                                                                  |  |
| esprobed.exe(1)                        | Probe Daemon. One instance of this process is started for each PFM - Agent for Service Response.                                                                                                    |  |
| jpcviemd.exe(1)                        | Process for controlling a system tray button and the IE Probe Daemon process to start, scheduling IE scenario measurement, and outputting the reports.                                                  |  |
| espsvc.exe(1)                          | Probe Daemon service process; performs communication between Probe Daemon and Windows service control manager. One instance of this process is started for each PFM - Agent for Service Response.       |  |
| jpcviesvc.exe(1)                       | IE Probe Daemon service process; performs communication between IE Probe Daemon and Windows service control manager. One instance of this process is started for each PFM - Agent for Service Response. |  |
| <pre>stpqlpr.exe(1)<sup>#2</sup></pre> | Process for executing a backup or export of the Store database.                                                                                                    |  |

#### #1

This is a default value.

#### #2

This is a child process of the jpcsto process.

### D. List of Port Numbers

This appendix lists the port numbers used by PFM - Agent for Service Response.

For details about the port numbers for PFM - Manager, PFM - Web Console, and PFM - Base, and the firewall passage directions, see the Appendixes in the manual *Job Management Partner 1/Performance Management Reference*.

You can change a port number to suit your system environment. For details about how to change a port number, see the chapter that describes installation and setup in the *Job Management Partner 1/Performance Management Planning and Configuration Guide*. The TCP/IP protocol is used.

Note:

Performance Management supports static NAT (Basic NAT) that performs one-to-one address conversion. It does not support dynamic NAT or NAPT (IP Masquerade, NAT+) that includes a port conversion function.

### D.1 Port numbers of PFM - Agent for Service Response

The following table explains the port numbers used by PFM - Agent for Service Response.

Table D-1: Port numbers used by PFM - Agent for Service Response

| Port number | Service name            | Parameter | Usage                                                           |
|-------------|-------------------------|-----------|-----------------------------------------------------------------|
|             | Agent Store service     | jplpcstov | Used to record performance data and acquire historical reports. |
|             | Agent Collector service | jplpcagtv | Used to bind alarms and acquire real-time reports.              |

Legend:

--: When the jpcconf port define command is executed, a port number that is not in use is automatically assigned and displayed. If the jpcconf port define command is not executed, the system automatically assigns a port number that is not in use each time the service is restarted.

### D.2 Firewall passage directions

#### (1) Setting firewall passage directions

If there is a firewall between PFM - Manager and PFM - Agent for Service Response, you must set fixed port numbers for all services of PFM - Manager and PFM - Agent. To enable communications to all services to pass through the firewall, the port numbers that you set must comply with the directions shown in the following table.

| Table D-2: Firewall passage | directions (between PFM - | - Manager and PFM | - Agent) |
|-----------------------------|---------------------------|-------------------|----------|
|-----------------------------|---------------------------|-------------------|----------|

| Service name            | Parameter | Passage directions |
|-------------------------|-----------|--------------------|
| Agent Store service     | jplpcstov | Agent 🔶 Manager    |
| Agent Collector service | jplpcagtv | Agent 🔶 Manager    |

Legend:

Manager: PFM - Manager host

Agent: PFM - Agent host

+: Direction in which communication (connection) begins, from the right-hand item to the left-hand item.

When communication (connection) is initiated, the receiving side (the side indicated by the tip of the arrow) uses the port numbers shown in Table D-1 as receiving ports. The connecting side uses the free port numbers assigned by the OS as sending ports. The available range of port numbers depends on the OS.

Set the firewall so that the sending ports temporarily used by Manager can pass through to the receiving ports of Agent.

#### Note:

To execute the jcptool db dump (jpcctrl dump) command or jcptool service list (jpcctrl list) command on a PFM - Agent host, use one of the following methods:

- Specify the proxy option of the jcptool db dump (jpcctrl dump) or jcptool service list (jpcctrl list) command to communicate through PFM - Manager. For details about the proxy option of the jcptool db dump (jpcctrl dump) or jcptool service list (jpcctrl list) command, see the chapter that describes commands in the manual *Job Management Partner 1/ Performance Management Reference*.
- Between each PFM Agent host, set port numbers in the directions shown in the table below so that communication can pass through the firewall.

#### Table D-3: Firewall passage directions (between PFM - Agent hosts)

| Service name            | Parameter | Passage directions |
|-------------------------|-----------|--------------------|
| Agent Store service     | jplpcstov | Agent 🔶 🔶 Agent    |
| Agent Collector service | jplpcagtv | Agent 🔶 🔶 Agent    |

Legend:

Agent: PFM - Agent host

 $\leftarrow$   $\rightarrow$ : Directions in which communication (connections) begin: from the left-hand item to the right-hand item, and from the right-hand item to the left-hand item.

#### (2) Setting firewall passage directions (for logical host operation)

If there is a firewall between PFM - Manager and PFM - Agent for Service Response, you must set fixed port numbers for all services of PFM - Manager and PFM - Agent. To enable communications to all services to pass through the firewall, the port numbers that you set must comply with the directions shown in the following table.

## Table D-4: Firewall passage directions (between PFM - Manager and PFM - Agent (for logical host operation))

| Service name                           | Parameter | Passage directions                |
|----------------------------------------|-----------|-----------------------------------|
| Agent Store service (logical host)     | jplpcstov | Agent (logical host) ←<br>Manager |
| Agent Collector service (logical host) | jplpcagtv | Agent (logical host)<br>Manager   |

Legend:

Manager: PFM - Manager host

Agent (logical host): PFM - Agent host

+: Direction in which communication (connection) begins, from the right-hand item to the left-hand item.

When communication (connection) is initiated, the receiving side (the side indicated by the tip of the arrow) uses the port numbers shown in Table D-1 as receiving ports. The connecting side uses the free port numbers assigned by the OS as sending ports. The available range of port numbers depends on the OS.

When a connection is initiated from Manager to Agent as shown above, set the firewall so that the sending ports temporarily used by Manager can pass through to the receiving ports of Agent.

### D.3 Notes on measurement in a firewall/NAT environment

If there is a firewall/NAT between PFM - Agent for Service Response host and the target services for measuring, you need to set the communications that can pass through the firewall/NAT for each target service.

The following table lists how to set the communications that can pass through the firewall/NAT for each target service.

| Table D-5: How to set the communications that can | pass through the firewall/NAT | for each target service |
|---------------------------------------------------|-------------------------------|-------------------------|
|---------------------------------------------------|-------------------------------|-------------------------|

| Target service for measuring                                                                                               | How to set                                                                                                    | Port number |
|----------------------------------------------------------------------------------------------------|----------------------------------------------------------------------------------------------------|-------------|
| <ul> <li>DHCP</li> <li>DNS</li> <li>FTP</li> <li>HTTP</li> <li>HTTPS</li> <li>IMAP4</li> <li>POP3</li> <li>SMTP</li> </ul> | Set the port numbers for the communication protocol that can pass through the firewall/NAT.                                |             |
| ТСР                                                                                                    | Set the port numbers for TCP communication specification (IP address, port number) that can pass through the firewall/NAT. |             |
| <ul><li>Web transactions</li><li>IE scenarios</li></ul>                                                                    | Set the port numbers for the target Web pages that can pass through the firewall/NAT.                                      |             |
| User-defined services                                                                                                    | Set the port numbers for the user-<br>defined programs that can pass through the<br>firewall/NAT.                          |             |

Legend:

--: Port numbers vary depending on the target services for measuring.

## E. Properties of PFM - Agent for Service Response

This appendix lists the properties of the Agent Store and Agent Collector services of PFM - Agent for Service Response that are displayed in PFM - Web Console.

### E.1 Agent Store service properties

The following table lists the properties of the Agent Store service of PFM - Agent for Service Response.

| Folder              | name    | Property name              | Description                                                                                                    |
|---------------------|---------|----------------------------|----------------------------------------------------------------------------------------------------|
|                     |         | First Registration<br>Date | Displays the first date and time the service was recognized by PFM - Manager.                                                               |
|                     |         | Last Registration<br>Date  | Displays the most recent date and time the service was recognized by PFM - Manager.                                                         |
| General             |         |                            | Stores information such as host names and folders. You cannot change properties stored in this folder.                                      |
|                     |         | Directory                  | Displays the name of the current folder where the service is running.                                                                       |
|                     |         | Host Name                  | Displays the name of the physical host where the service is running.                                                                        |
|                     |         | Process ID                 | Displays the service's process ID.                                                                                                    |
|                     |         | Physical Address           | If the IPv6 communication function is disabled, displays the IP address and port number of the host where the service is running.           |
|                     |         | Physical<br>Address(IPv4)  | If the IPv6 communication function is enabled, displays the IP address (IPv4) of the host where the service is running.                     |
|                     |         | Physical<br>Address(IPv6)  | If the IPv6 communication function is enabled, displays the IP address (IPv6) of the host where the service is running.                     |
|                     |         | Port Number                | If the IPv6 communication function is enabled, displays the port<br>number of the host where the service is running.                        |
|                     |         | User Name                  | Displays the name of the user who executed the service process.                                                                             |
|                     |         | Time Zone                  | Displays the time zone in which the service is used.                                                                                        |
| System              |         |                            | Stores information about the operating system where the service is running. You cannot change properties stored in this folder.             |
|                     |         | СРИ Туре                   | Displays the CPU type.                                                                                                    |
|                     |         | Hardware ID                | Displays the hardware ID.                                                                                                    |
|                     |         | OS Type                    | Displays the type of operating system.                                                                                                    |
|                     |         | OS Name                    | Displays the name of the operating system.                                                                                                  |
|                     |         | OS Version                 | Displays the version of the operating system.                                                                                               |
| Network Services    |         |                            | Stores information about the Performance Management<br>communication common library. You cannot change properties<br>stored in this folder. |
|                     |         | Build Date                 | Displays the creation date of the Agent Store service.                                                                                      |
|                     |         | INI File                   | Displays the name of the directory containing the jpcns.ini file.                                                                           |
| Network<br>Services | Service |                            | Stores information about the service. You cannot change properties stored in this folder.                                                   |

| Folder name |         | Property name                                                            | Description                                                                                                    |
|-------------|---------|--------------------------------------------------------------------------|----------------------------------------------------------------------------------------------------|
| Network     | Service | Description                                                              | Displays the host name.                                                                                                    |
| Services    |         | Local Service Name                                                       | Displays the service ID.                                                                                                    |
|             |         | Remote Service<br>Name                                                   | Displays the service ID of the Master Manager service at the connection-target PFM - Manager host.                                                                                                    |
|             |         | EP Service Name                                                          | Displays the service ID of the Correlator service at the connection-<br>target PFM - Manager host.                                                                                                    |
| Retention   |         |                                                                          | Specifies the retention period for records when the Store version is 1.0. For details, see the chapter explaining management of operation monitoring data in the <i>Job Management Partner 1/ Performance Management User's Guide</i> .                                                                                                    |
|             |         | Product Interval -<br>Minute Drawer<br>Product Interval -<br>Hour Drawer | Specifies the retention period for records of the PI record type that<br>are collected each minute. The following periods can be selected:<br>• Minute<br>• Hour<br>• Day<br>• 2 Days<br>• 3 Days<br>• 4 Days<br>• 5 Days<br>• 6 Days<br>• Week<br>• Month<br>• Year<br>Specifies the retention period for records of the PI record type that<br>are collected hourly. The following periods can be selected:<br>• Hour<br>• Day<br>• 2 Days<br>• 2 Days |
|             |         |                                                                          | <ul> <li>3 Days</li> <li>4 Days</li> <li>5 Days</li> <li>6 Days</li> <li>Week</li> <li>Month</li> <li>Year</li> </ul>                                                                                                    |
|             |         | Product Interval - Day<br>Drawer                                         | Specifies the retention period for records of the PI record type that<br>are collected daily. The following periods can be selected:<br>• Day<br>• 2 Days<br>• 3 Days<br>• 4 Days<br>• 5 Days<br>• 6 Days<br>• Week<br>• Month<br>• Year                                                                                                    |

| Folder      | rname                                | Property name                                       | Description                                                                                                    |
|-------------|--------------------------------------|-----------------------------------------------------|----------------------------------------------------------------------------------------------------|
| Retention   |                                      | Product Interval -<br>Week Drawer                   | Specifies the retention period for records of the PI record type that<br>are collected weekly. The following periods can be selected:<br>• Week<br>• Month<br>• Year                                                                   |
|             |                                      | Product Interval -<br>Month Drawer                  | Specifies the retention period for records of the PI record type that<br>are collected monthly. The following periods can be selected:<br>• Month                                                                                      |
|             |                                      | Product Interval -<br>Year Drawer                   | Specifies the retention period for records of the PI record type that are collected annually. This retention period is fixed to <b>Year</b> .                                                                                          |
|             |                                      | Product Detail -<br>record-ID-of-PD-<br>record-type | For a record of the PD record type, specifies the number of records to be saved. You can specify an integer in the range from 0 to $2,147,483,647$ (inclusive).                                                                        |
|             |                                      |                                                     | <i>Note:</i><br>An error message is displayed if you specify an out-of-range value or a non-numeric character.                                                                                                    |
| RetentionEx |                                      |                                                     | Specifies the retention period for records when the Store version is 2.0. For details, see the chapter explaining management of operation monitoring data in the <i>Job Management Partner 1/ Performance Management User's Guide.</i> |
| RetentionEx | Product Interval -                   |                                                     | Specifies the record retention period for PI-type records.                                                                                                    |
| typ         | type-record                          | Period - Minute<br>Drawer (Day)                     | Specifies the minute-by-minute performance data retention period for each PI-type record ID.                                                                                                    |
|             |                                      |                                                     | An integer in the range from 0 to 366 can be specified for the retention period (number of days).                                                                                                    |
|             |                                      | Period - Hour Drawer<br>(Day)                       | Sets the hourly performance data retention period for each PI-type record ID.                                                                                                    |
|             |                                      |                                                     | An integer in the range from 0 to 366 can be specified for the retention period (number of days).                                                                                                    |
|             |                                      | Period - Day Drawer<br>(Week)                       | Sets the daily performance data retention period for each PI-type record ID.                                                                                                    |
|             |                                      |                                                     | An integer in the range from 0 to 522 can be specified for the retention period (number of weeks).                                                                                                    |
|             |                                      | Period - Week<br>Drawer (Week)                      | Sets the weekly performance data retention period for each PI-type record ID.                                                                                                    |
|             |                                      |                                                     | An integer in the range from 0 to 522 can be specified for the retention period (number of weeks).                                                                                                    |
|             |                                      | Period - Month<br>Drawer (Month)                    | Sets the monthly performance data retention period for each PI-<br>type record ID.                                                                                                    |
|             |                                      |                                                     | An integer in the range from 0 to 120 can be specified for the retention period (number of months).                                                                                                    |
|             |                                      | Period - Year Drawer<br>(Year)                      | Displays the yearly performance data retention period for each PI-<br>type record ID.                                                                                                    |
|             | Product Detail -<br>record-ID-of-PD- | Period (Day)                                        | Sets the performance data retention period for each PD-type record ID.                                                                                                    |
|             | type-record                          |                                                     | An integer in the range from 0 to 366 can be specified for the retention period (number of days).                                                                                                    |

| Folder        | name                                             | Property name    | Description                                                                                                    |  |
|---------------|--------------------------------------------------|------------------|----------------------------------------------------------------------------------------------------|--|
| RetentionEx   | Product Log -<br>record-ID-of-PL-<br>type-record | Period (Day)     | Specifies the performance data retention period for each PL-type record ID.<br>An integer in the range from 0 to 366 can be specified for the retention period (number of days).                                  |  |
| Disk Usage    | ·                                                |                  | This folder stores the amounts of disk space used by each database.<br>Displayed disk space usage values are current as of the time of the<br>display. You cannot change the properties stored in this directory. |  |
|               |                                                  | Product Interval | Displays the disk space used by records of the PI record type.                                                                                                    |  |
|               |                                                  | Product Detail   | Displays the disk space used by records of the PD record type.                                                                                                    |  |
|               |                                                  | Product Alarm    | Displays the disk space used by records of the PA record type. PFM - Agent for Service Response does not use this property.                                                                                       |  |
|               |                                                  | Product Log      | Displays the disk space used by records of the PL record type. PFM - Agent for Service Response does not use this property.                                                                                       |  |
|               |                                                  | Total Disk Usage | Displays the total amount of disk space used by the entire database                                                                                                    |  |
| Configuration |                                                  |                  | Displays the properties of the Agent Store service.                                                                                                    |  |
|               |                                                  | Store Version    | Displays the Store database version.                                                                                                    |  |
|               |                                                  |                  | <ul><li>For Store version 1.0:</li><li>1.0</li></ul>                                                                                                    |  |
|               |                                                  |                  | • For Store version 2.0:<br>2.0                                                                                                    |  |

--: Not applicable

### E.2 Agent Collector service properties

The following table lists the properties of the Agent Collector service of PFM - Agent for Service Response.

| Table E-2: | Properties | of the Agent   | Collector | service | of PFM - | Agent for   | Service | Response    |
|------------|------------|----------------|-----------|---------|----------|-------------|---------|-------------|
|            | 1 10001100 | or the rigonic | 001100101 | 0011100 |          | / goint ion | 0014100 | recoportioe |

| Folder name | Property name              | Description                                                                                                    |
|-------------|----------------------------|----------------------------------------------------------------------------------------------------|
| -           | First Registration<br>Date | Displays the first date and time the service was recognized by PFM - Manager.                                                     |
|             | Last Registration<br>Date  | Displays the most recent date and time the service was recognized by PFM - Manager.                                               |
|             | Data Model Version         | Displays the version of the data model.                                                                                           |
| General     |                            | Stores information such as host names and folders. You cannot change properties stored in this folder.                            |
|             | Directory                  | Displays the name of the current folder where the service is running.                                                             |
|             | Host Name                  | Displays the name of the physical host where the service is running.                                                              |
|             | Process ID                 | Displays the service's process ID.                                                                                                |
|             | Physical Address           | If the IPv6 communication function is disabled, displays the IP address and port number of the host where the service is running. |
|             | Physical<br>Address(IPv4)  | If the IPv6 communication function is enabled, displays the IP address (IPv4) of the host where the service is running.           |

| Folder r            | name      | Property name              | Description                                                                                                    |
|---------------------|-----------|----------------------------|----------------------------------------------------------------------------------------------------|
| General             |           | Physical<br>Address(IPv6)  | If the IPv6 communication function is enabled, displays the IP address (IPv6) of the host where the service is running.                                                                                                    |
|                     |           | Port Number                | If the IPv6 communication function is enabled, displays the port<br>number of the host where the service is running.                                                                                                    |
|                     |           | User Name                  | Displays the name of the user who executed the service process.                                                                                                    |
|                     |           | Time Zone                  | Displays the time zone in which the service is used.                                                                                                    |
| System              |           |                            | Stores information about the operating system where the service is running. You cannot change properties stored in this folder.                                                                                                    |
|                     |           | СРИ Туре                   | Displays the CPU type.                                                                                                    |
|                     |           | Hardware ID                | Displays the hardware ID.                                                                                                    |
|                     |           | OS Type                    | Displays the type of operating system.                                                                                                    |
|                     |           | OS Name                    | Displays the name of the operating system.                                                                                                    |
|                     |           | OS Version                 | Displays the version of the operating system.                                                                                                    |
| Network Service     | S         |                            | Stores information about the Performance Management<br>communication common library. You cannot change properties<br>stored in this folder.                                                                                                    |
|                     |           | Build Date                 | Displays the creation date of the Agent Store service.                                                                                                    |
|                     |           | INI File                   | Displays the name of the directory containing the jpcns.ini file.                                                                                                    |
| Network<br>Services | Service   |                            | Stores information about the service. You cannot change properties stored in this folder.                                                                                                    |
|                     |           | Description                | Displays additional service information, such as host name and service type.                                                                                                    |
|                     |           | Local Service Name         | Displays the service ID.                                                                                                    |
|                     |           | Remote Service<br>Name     | Displays the service ID of the Agent Store service to which the Agent Collector service connects.                                                                                                    |
|                     |           | AH Service Name            | Displays the service ID of the Action Handler service on the same host.                                                                                                    |
| JP1 Event Confi     | gurations |                            | Sets the condition for issuing JP1 events.                                                                                                    |
|                     |           | service                    | Yes or No is selected from a list for the Agent Collector service,<br>Agent Store service, Action Handler service, and Status Server<br>service to specify whether to output JP1 system events for each<br>service.                                                                                                    |
|                     |           | JP1 Event Send Host        | Specifies the name of the event server to which JP1/Base connects.<br>However, only the event server running on the logical host or<br>physical host on the same machine as for the Action Handler<br>service can be specified. From 0 to 255 bytes of alphanumeric<br>characters, periods (.), and hyphens (-) can be specified. If a value<br>outside this range is specified, it is assumed that no value has been<br>specified. If no value is specified, the host on which the Action<br>Handler service is running is used as the host that issues events. If<br>localhost is specified, the physical host is assumed. |
|                     |           | Monitoring Console<br>Host | Specifies the PFM - Web Console host that is to be started when<br>the PFM - Web Console browser is started by starting the JP1/IM -<br>Manager monitor. From 0 to 255 bytes of alphanumeric characters,<br>periods (.), and hyphens (-). If a value outside this range is<br>specified, it is assumed that no value has been specified. If no value<br>is specified, the PFM - Manager host to be connected is assumed.                                                                                                    |

| Folder name                 |                         | Property name              | Description                                                                                                    |
|-----------------------------|-------------------------|----------------------------|----------------------------------------------------------------------------------------------------|
| JP1 Event Configurations    |                         | Monitoring Console<br>Port | Specifies the port number of PFM - Web Console (http request port number) to be started. A value in the range from 1 to 65,535 can be specified. If a value outside this range is specified, it is assumed that no value has been specified. If no value is specified, 20358 is set.                                                                                                    |
| JP1 Event<br>Configurations | Alarm                   | JP1 Event Mode             | Specifies which of the following events is to be issued if the alarm status changes.                                                                                                    |
|                             |                         |                            | • JP1 User Event: A JP1 user event is issued.                                                                                                    |
|                             |                         |                            | • JP1 System Event: A JP1 system event is issued.                                                                                                    |
| Detail Records              |                         |                            | Stores the properties of records of the PD record type. The record IDs of the collected records are displayed in boldface type.                                                                                                    |
| Detail Records              | record-ID <sup>#1</sup> |                            | Stores the properties of a record.                                                                                                    |
|                             |                         | Description                | Displays a description of the record. You cannot change this property.                                                                                                    |
|                             |                         | Log                        | Select <b>Yes</b> or <b>No</b> from the list to specify whether or not the record<br>is to be logged into (stored in) the Store database. If this value is set<br>to <b>Yes</b> and Collection Interval is set to a value greater than 0, the<br>record is logged into the database.                                                                                                    |
|                             |                         | Log(ITSLM)                 | Displays <b>Yes</b> or <b>No</b> to indicate whether JP1/ITSLM - Manager logs<br>the record into the Store database of PFM - Agent for Platform<br>when JP1/ITSLM - Manager is linked. If JP1/ITSLM - Manager is<br>not linked, <b>No</b> is always displayed. You cannot change this<br>property.                                                                                                    |
|                             |                         | Monitoring(ITSLM)          | Displays <b>Yes</b> or <b>No</b> for the JP1/ITSLM - Manager setting to<br>indicate whether the record is to be sent to JP1/ITSLM - Manager<br>when JP1/ITSLM - Manager is linked. If JP1/ITSLM - Manager is<br>not linked, <b>No</b> is always displayed. You cannot change this<br>property.                                                                                                    |
|                             |                         | Collection Interval        | Specifies the data collection interval. You can specify a value in the range from 0 to 2,147,483,647 seconds (inclusive) in increments of 1. If you specify 0 for the property, 0 seconds is assumed, in which case no data is collected.                                                                                                    |
|                             |                         | Collection Offset          | Specifies the offset value (in seconds) for starting data collection.<br>The specified value must not exceed the value specified for<br>Collection Interval, and must be in the range from 0 to 32,767<br>seconds (inclusive). The storage time for data collection does not<br>depend on the Collection Offset value, and is the same time as the<br>Collection Interval.                                                                     |
|                             |                         | LOGIF                      | Specifies the condition for registering records in the database. Only<br>those records satisfying the condition are registered in the database.<br>Displays the conditional expression (character string) created in the<br>LOGIF Expression Setting window, which is displayed by clicking<br><b>LOGIF</b> on the bottom frame of the Property window of the service<br>that is displayed under the <b>Services</b> tab in PFM - Web Console. |
| Interval Records            |                         |                            | Stores the properties of records of the PI record type. The record IDs of the collected records are displayed in boldface type.                                                                                                    |
| Interval                    | record-ID <sup>#1</sup> |                            | Stores the properties of a record.                                                                                                    |
| kecoras                     |                         | Description                | Displays a description of the record. You cannot change this property.                                                                                                    |
|                             |                         | Log                        | Select <b>Yes</b> or <b>No</b> from the list to specify whether or not the record<br>is to be logged into (stored in) the Store database. If this value is set<br>to <b>Yes</b> and Collection Interval is set to a value greater than 0, the<br>record is logged into the database.                                                                                                    |

| Folder n            | name                                               | Property name       | Description                                                                                                    |  |
|---------------------|----------------------------------------------------|---------------------|----------------------------------------------------------------------------------------------------|--|
| Interval<br>Records | Interval <i>record-ID</i> <sup>#1</sup><br>Records | Log(ITSLM)          | Displays <b>Yes</b> or <b>No</b> to indicate whether JP1/ITSLM - Manager logs<br>the record into the Store database of PFM - Agent for Platform<br>when JP1/ITSLM - Manager is linked. If JP1/ITSLM - Manager is<br>not linked, <b>No</b> is always displayed. You cannot change this<br>property.                                                                                                    |  |
|                     |                                                    | Monitoring(ITSLM)   | Displays <b>Yes</b> or <b>No</b> for the JP1/ITSLM - Manager setting to<br>indicate whether the record is to be sent to JP1/ITSLM - Manager<br>when JP1/ITSLM - Manager is linked. If JP1/ITSLM - Manager is<br>not linked, <b>No</b> is always displayed. You cannot change this<br>property.                                                                                                    |  |
|                     |                                                    | Collection Interval | Specifies the data collection interval. You can specify a value in the range from 0 to 2,147,483,647 seconds (inclusive) in increments of 1. If you specify 0 for the property, 0 seconds is assumed, in which case no data is collected.                                                                                                    |  |
|                     |                                                    | Collection Offset   | Specifies the offset value (in seconds) for starting data collection.<br>The specified value must not exceed the value specified for<br>Collection Interval, and must be in the range from 0 to 32,767<br>seconds (inclusive). The storage time for data collection does not<br>depend on the Collection Offset value, and is the same time as the<br>Collection Interval.                                                                     |  |
|                     |                                                    | LOGIF               | Specifies the condition for registering records in the database. Only<br>those records satisfying the condition are registered in the database.<br>Displays the conditional expression (character string) created in the<br>LOGIF Expression Setting window, which is displayed by clicking<br><b>LOGIF</b> on the bottom frame of the Property window of the service<br>that is displayed under the <b>Services</b> tab in PFM - Web Console. |  |
| Log Records         |                                                    | Description         | Displays a description of the record. You cannot change this property.                                                                                                    |  |
|                     |                                                    | Log                 | Select <b>Yes</b> or <b>No</b> from the list to specify whether or not the record<br>is to be logged into (stored in) the Store database. If this value is set<br>to <b>Yes</b> and Collection Interval is set to a value greater than 0, the<br>record is logged into the database.                                                                                                    |  |
|                     |                                                    | Collection Interval | Specifies the data collection interval. You can specify a value in the range from 0 to 2,147,483,647 seconds (inclusive) in increments of 1. If you specify 0 for the property, 0 seconds is assumed, in which case no data is collected.                                                                                                    |  |
|                     |                                                    | Collection Offset   | Specifies the offset value (in seconds) for starting data collection.<br>The specified value must not exceed the value specified for<br>Collection Interval, and must be in the range from 0 to 32,767<br>seconds (inclusive). The storage time for data collection does not<br>depend on the Collection Offset value, and is the same time as the<br>Collection Interval.                                                                     |  |
|                     |                                                    | LOGIF               | Specifies the condition for registering records in the database. Only those records satisfying the condition are registered in the database. Displays the conditional expression (character string) created in the LOGIF Expression Setting window, which is displayed by clicking <b>LOGIF</b> on the bottom frame of the Property window of the service that is displayed under the <b>Services</b> tab in PFM - Web Console.                |  |
| Agent Configuration |                                                    |                     | Stores the properties of the records for the settings of the data interpolation and the probe.                                                                                                    |  |
| Agent               | Agent                                              |                     | Stores the properties of records for the data interpolation.                                                                                                    |  |
| Configuration       |                                                    | Data Interpolation  | Select <b>Yes</b> or <b>No</b> from the list to specify whether or not you use the last stored data to interpolate data when the performance data is not stored. If this value is <b>Yes</b> , the last stored data is interpolated when the performance data is not stored.                                                                                                    |  |

| Folder name   |                                                | Property name                                                                                                    | Description                                                                                                    |
|---------------|------------------------------------------------|----------------------------------------------------------------------------------------------------|----------------------------------------------------------------------------------------------------|
| Agent         | Agent Probe<br>Configuration                   |                                                                                                    | Stores the properties of records for setting the probe.                                                                                                    |
| Configuration |                                                | Use Probe                                                                                                    | Select <b>Yes</b> or <b>No</b> from the list to specify whether or not the Probe<br>Daemon is to start when the Agent Collector service starts. If this<br>value is <b>Yes</b> , the Probe Daemon is to start when the Agent<br>Collector service starts. If this value is <b>No</b> , the Probe Daemon is not<br>to start when the Agent Collector service starts.<br>If this value is set to <b>Yes and</b> the Probe Daemon is stopped, the<br>Probe Daemon is starting. If this value is set to <b>No and</b> the Probe |
|               |                                                |                                                                                                    | Daemon is started, the Probe Daemon is stopping.                                                                                                    |
|               |                                                | Reload                                                                                                    | Select <b>Yes</b> or <b>No</b> from the list to specify whether or not the measurement condition registration file is to be reloaded. If this value is set to <b>Yes</b> , the measurement condition registration file is reloaded.                                                                                                    |
|               |                                                | Probe Status                                                                                                    | Displays the status of the Probe Daemon, and one of the following values can be displayed:                                                                                                    |
|               |                                                | <ul> <li>Active<br/>The Probe Daemon is started or stopping.</li> <li>Inactive<br/>The Probe Daemon is stopped or starting.</li> <li>Unknown<br/>Failure to collect the Probe Daemon status.</li> <li>Reloading<br/>The Probe Daemon is reloading.</li> </ul>                       |                                                                                                    |
|               |                                                | IE Probe Status                                                                                                    | Displays the status of the IE Probe Daemon, and one of the following values can be specified:                                                                                                    |
|               |                                                | <ul> <li>Active<br/>The IE Probe Daemon is started or stopping.</li> <li>Inactive<br/>The IE Probe Daemon is stopped or starting.</li> <li>Unknown<br/>Failure to collect the IE Probe Daemon status.</li> <li>Reloading<br/>The IE Probe Daemon is stopped or starting.</li> </ul> |                                                                                                    |
|               |                                                | Initial                                                                                                    | Displays the number of the tasks which are added but whose properties are not specified.                                                                                                    |
|               |                                                | Invalid                                                                                                    | Displays the number of the tasks one or more of whose property values are invalid.                                                                                                    |
|               |                                                | Valid                                                                                                    | Displays the number of the tasks one or more of whose properties<br>are updated. To apply the changes, the measurement condition<br>registration file must be reloaded.                                                                                                    |
|               |                                                | Deleted                                                                                                    | Displays the number of the deleted tasks. To apply the changes, the measurement condition registration file must be reloaded.                                                                                                    |
|               |                                                | Applied                                                                                                    | Displays the number of the registered tasks in the measurement condition registration file.                                                                                                    |
|               | Probe\Task<br>List <sup>#2</sup>               |                                                                                                    | Stores the properties of records for the measurement conditions.                                                                                                    |
|               | Probe\ADD<br>OR DELETE A<br>TASK <sup>#3</sup> |                                                                                                    | Stores the properties of the records for the settings to add or delete the measurement conditions.                                                                                                    |
|               |                                                | New Task ID                                                                                                    | Specifies the measurement condition ID.                                                                                                    |

| Folder n                  | ame                                            | Property name                          | Description                                                                                                    |
|---------------------------|------------------------------------------------|----------------------------------------|----------------------------------------------------------------------------------------------------|
| Agent<br>Configuration    | Probe\ADD<br>OR DELETE A<br>TASK <sup>#3</sup> | New Task Protocol                      | Select one of the following protocols from the list to create a new<br>task:<br>HTTP<br>HTTPS<br>SMTP<br>POP3<br>IMAP4<br>DNS<br>DHCP<br>FTP<br>TCP<br>WEBTRANS<br>USERSERV                                                                                                    |
|                           |                                                | Delete A Task                          | Specifies the task to be deleted; otherwise, specifies None.                                                                                                    |
|                           |                                                | Reserved                               | Reserved record. Not available for use.                                                                                                    |
| Restart Configu           | rations                                        |                                        | Sets the condition for automatically restarting the PFM service. The condition can be set when the version of PFM - Manager or PFM - Base is 09-00 or later. For details about the PFM service Autorestart functionality, see the chapter explaining the Performance Management functions in the <i>Job Management Partner 1/</i><br><i>Performance Management Planning and Configuration Guide.</i> |
|                           |                                                | Restart when<br>Abnormal Status        | Specifies whether to automatically restart the service if the Status<br>Server service cannot correctly obtain the statuses of the Action<br>Handler service, Agent Collector service, and Agent Store service.                                                                                                    |
|                           |                                                | Restart when Single<br>Service Running | Specifies whether to automatically restart the service if only the Agent Store service or only the Agent Collector service is running.                                                                                                    |
| Restart<br>Configurations | Action<br>Handler                              | Auto Restart                           | Specifies whether to use the Auto-restart functionality for the Action Handler service.                                                                                                    |
|                           |                                                | Auto Restart -<br>Interval (Minute)    | Specifies the interval for checking the operating status of the service when Auto-restart is used. You can specify a value in the range from 1 to 1,440 minutes (inclusive) in increments of 1.                                                                                                    |
|                           |                                                | Auto Restart - Repeat<br>Limit         | Specifies the number of times a restart is retried in succession when Auto-restart is used. You can specify an integer in the range from 1 to 10.                                                                                                    |
|                           |                                                | Scheduled Restart                      | Select <b>Yes</b> or <b>No</b> from the list to specify whether to use Scheduled restart for the Action Handler service.                                                                                                    |
|                           |                                                | Scheduled Restart -<br>Interval        | Sets the restart interval as an integer in the range from 1 to 1,000 when Scheduled restart is used.                                                                                                    |
|                           |                                                | Scheduled Restart -<br>Interval Unit   | Select Hour, Day, Week, or Month from the list as the unit of the restart interval when Scheduled restart is used.                                                                                                    |
|                           |                                                | Scheduled Restart -<br>Origin - Year   | The restart year can be specified as an integer in the range from 1971 to 2035.                                                                                                    |
|                           |                                                | Scheduled Restart -<br>Origin - Month  | The restart month can be specified as an integer in the range from 1 to 12.                                                                                                    |
|                           |                                                | Scheduled Restart -<br>Origin - Day    | The restart day can be specified as an integer in the range from 1 to 31.                                                                                                    |
|                           |                                                | Scheduled Restart -<br>Origin - Hour   | The restart time (hour) can be specified as an integer in the range from 0 to 23.                                                                                                    |

| Folder n                  | ame                                 | Property name                                                                                                    | Description                                                                                                    |
|---------------------------|-------------------------------------|----------------------------------------------------------------------------------------------------|----------------------------------------------------------------------------------------------------|
| Restart<br>Configurations | Action<br>Handler                   | Scheduled Restart -<br>Origin - Minute                                                                                                    | The restart time (minute) can be specified as an integer in the range from 0 to 59.                                                                                                    |
|                           | Agent<br>Collector                  | Auto Restart                                                                                                    | Specifies whether to use the Auto-restart functionality for the Agent Collector service.                                                                                                    |
|                           | Auto Restart -<br>Interval (Minute) | Specifies the interval for checking the operating status of the service when Auto-restart is used. You can specify a value in the range from 1 to 1,440 minutes (inclusive) in increments of 1. |                                                                                                    |
|                           |                                     | Auto Restart - Repeat<br>Limit                                                                                                    | Specifies the number of times a restart is retried in succession when Auto-restart is used. You can specify an integer in the range from 1 to 10.                                               |
|                           |                                     | Scheduled Restart                                                                                                    | Select <b>Yes</b> or <b>No</b> from the list to specify whether to use Scheduled restart for the Agent Collector service.                                                                       |
|                           |                                     | Scheduled Restart -<br>Interval                                                                                                    | Sets the restart interval as an integer in the range from 1 to 1,000 when Scheduled restart is used.                                                                                            |
|                           |                                     | Scheduled Restart -<br>Interval Unit                                                                                                    | Select <b>Hour</b> , <b>Day</b> , <b>Week</b> , or <b>Month</b> from the list as the unit of the restart interval when Scheduled restart is used.                                               |
|                           |                                     | Scheduled Restart -<br>Origin - Year                                                                                                    | The restart year can be specified as an integer in the range from 1971 to 2035.                                                                                                    |
|                           |                                     | Scheduled Restart -<br>Origin - Month                                                                                                    | The restart month can be specified as an integer in the range from 1 to 12.                                                                                                    |
|                           |                                     | Scheduled Restart -<br>Origin - Day                                                                                                    | The restart day can be specified as an integer in the range from 1 to 31.                                                                                                    |
|                           |                                     | Scheduled Restart -<br>Origin - Hour                                                                                                    | The restart time (hour) can be specified as an integer in the range from 0 to 23.                                                                                                    |
|                           |                                     | Scheduled Restart -<br>Origin - Minute                                                                                                    | The restart time (minute) can be specified as an integer in the range from 0 to 59.                                                                                                    |
|                           | Agent Store                         | Auto Restart                                                                                                    | Specifies whether to use the Auto-restart functionality for the Agent Store service.                                                                                                    |
|                           |                                     | Auto Restart -<br>Interval (Minute)                                                                                                    | Specifies the interval for checking the operating status of the service when Auto-restart is used. You can specify a value in the range from 1 to 1,440 minutes (inclusive) in increments of 1. |
|                           |                                     | Auto Restart - Repeat<br>Limit                                                                                                    | Specifies the number of times a restart is retried in succession when Auto-restart is used. You can specify an integer in the range from 1 to 10.                                               |
|                           |                                     | Scheduled Restart                                                                                                    | Select <b>Yes</b> or <b>No</b> from the list to specify whether to use Scheduled restart for the Agent Store service.                                                                           |
|                           |                                     | Scheduled Restart -<br>Interval                                                                                                    | Sets the restart interval as an integer in the range from 1 to 1,000 when Scheduled restart is used.                                                                                            |
|                           |                                     | Scheduled Restart -<br>Interval Unit                                                                                                    | Select <b>Hour</b> , <b>Day</b> , <b>Week</b> , or <b>Month</b> from the list as the unit of the restart interval when Scheduled restart is used.                                               |
|                           |                                     | Scheduled Restart -<br>Origin - Year                                                                                                    | The restart year can be specified as an integer in the range from 1971 to 2035.                                                                                                    |
|                           |                                     | Scheduled Restart -<br>Origin - Month                                                                                                    | The restart month can be specified as an integer in the range from 1 to 12.                                                                                                    |
|                           |                                     | Scheduled Restart -<br>Origin - Day                                                                                                    | The restart day can be specified as an integer in the range from 1 to 31.                                                                                                    |
|                           |                                     | Scheduled Restart -<br>Origin - Hour                                                                                                    | The restart time (hour) can be specified as an integer in the range from 0 to 23.                                                                                                    |

| Folder n                                                                | ame                           | Property name                          | Description                                                                                                    |
|-------------------------------------------------------------------------|-------------------------------|----------------------------------------|----------------------------------------------------------------------------------------------------|
| Restart<br>Configurations                                               | Agent Store                   | Scheduled Restart -<br>Origin - Minute | The restart time (minute) can be specified as an integer in the range from 0 to 59.                                                                                                    |
| ITSLM Connection<br>Configuration                                       |                               |                                        | Displays information about the linked JP1/ITSLM - Manager.                                                                                                    |
| ITSLM ITSLM<br>Connection<br>Configuration<br>MANAGE<br>ITSLM<br>CONNEC | ITSLM<br>Connection           |                                        | Displays information about the connection-target JP1/ITSLM - Manager.                                                                                                    |
|                                                                         |                               | ITSLM Host                             | Displays the host name of the connected JP1/ITSLM - Manager.<br>This property is displayed only when JP1/ITSLM - Manager is<br>connected.                                                                                                    |
|                                                                         |                               | ITSLM Port                             | Displays the port number of the connected JP1/ITSLM - Manager.<br>This property is displayed only when JP1/ITSLM - Manager is<br>connected.                                                                                                    |
|                                                                         | MANAGE<br>ITSLM<br>CONNECTION |                                        | Specifies whether to disconnect JP1/ITSLM - Manager.                                                                                                    |
|                                                                         |                               | DISCONNECT<br>ITSLM<br>CONNECTION      | From the list, select the host name of the JP1/ITSLM - Manager to be disconnected. If <b>(empty string)</b> is selected in the list, the system performs no action. If JP1/ITSLM - Manager is not connected, the list contains only <b>(empty string)</b> . |

--: Not applicable

#1

The folder name shows the record ID without the database ID. For details about the record ID of each record, see *9. Records*.

#2

This Probe\Task List means that the Task List folder is under the Probe folder. For details about the properties stored in this folder, see Table E-3.

#3

This Probe\ADD OR DELETE A TASK means that the ADD OR DELETE A TASK folder is under the Probe folder. For details about the properties stored in this folder, see Table E-3.

The properties of measurement condition for the Agent Collector service of PFM - Agent for Service Response are stored in the \Agent Configuration\Probe\Task List folder.

The following table lists the properties of the measurement condition:

| Table E-3: Properties of the measurement c | condition |
|--------------------------------------------|-----------|
|--------------------------------------------|-----------|

| Folder name <sup>#1</sup> | Property name | XML tag <sup>#2</sup> | Description                                                                                                    |
|---------------------------|---------------|-----------------------|----------------------------------------------------------------------------------------------------|
| service-name<br>_[0-9]+   |               |                       | service-name displays any one of the following services: HTTP,<br>HTTPS, SMTP, POP3, IMAP4, DNS, DHCP, FTP, TCP,<br>WEBTRANS or USERSERV services.<br>Task ID, Status, Task Label, Interval and Timeout properties are the<br>common properties, regardless of the type of the measurement<br>services. <sup>#1</sup>                |
|                           | Task ID       | <taskid></taskid>     | Displays the measurement condition ID.                                                                                                    |
|                           | Status        |                       | <ul> <li>As the setting status of the task's status property and the apply status of the Probe Daemon, display the following statuses:</li> <li>Applied The status that the settings are applied to the Probe Daemon.</li> <li>Deleted The status that the settings are deleted, but are not applied to the Probe Daemon.</li> </ul> |

| Folder name <sup>#1</sup> | Property name | XML tag <sup>#2</sup>      | Description                                                                                                    |
|---------------------------|---------------|----------------------------|----------------------------------------------------------------------------------------------------|
| service-name<br>_[0-9]+   | Status        |                            | <ul> <li>Initial The status between the time a task is newly created and the time you click the OK button for the first time. </li> <li>Invalid The status that the properties with the invalid values exist. The property names with the invalid values are separated by comma (, ), surrounded by brackets ([]), and displayed after the "Invalid". </li> <li>Valid The status that all the necessary properties are properly input but the settings are not applied to the Probe Daemon.</li></ul>                                                                                                    |
|                           | Task Label    | <tasklabel></tasklabel>    | Specifies a label name if you give any label name to the task. Hitachi recommends that the name is unique among the other task labels in the other measurement conditions.<br>The label names are stored in the <b>Measurement Condition Name</b> field in each record. You cannot use the comma (, ) and double quotation mark (") to specify the label names.<br>If no value is specified, the value specified in the measurement condition label definition file is assumed to be the task label. In this case, the task label cannot be checked as the properties.                                                                                                    |
|                           | Interval      | <interval></interval>      | Specifies the interval time in seconds when measuring repeatedly.<br>None is set by default. Specifies the value that is greater than the<br>value of the <b>Timeout</b> property (timeout value).                                                                                                    |
|                           | Timeout       | <timeout></timeout>        | Specifies the maximum amount of time in seconds within which a single measurement must be completed.<br>If the specified value is greater than the value of the <b>Interval</b> property, the value of the <b>Interval</b> property is assumed to be the timeout value.                                                                                                    |
| HTTP_[0-9]+               |               |                            | Stores the properties for measuring the HTTP service.                                                                                                    |
|                           | URL           | <url></url>                | Specifies the URL of the measuring target Web page up to 255-byte characters. None is set by default.<br>The protocol identifier (http://) is not included. The port number can be omitted. If the port number is omitted, the port number 80 is used.                                                                                                    |
|                           | Method        | <post><sup>#3</sup></post> | Displays the request method. The default value is GET. You cannot<br>use PFM - Web Console to change this value. As a result, if you use<br>the POST method, edit the measurement condition registration file<br>directly or define the measurement condition as a Web transaction.<br>PFM - Web Console cannot display a character string to be sent as the<br>massage body (specified as the value of the <message_body> tag<br/>in the measurement condition registration file) using the POST<br/>method. If the <message_body> tag is specified in the<br/>measurement condition registration file, the specified value is not<br/>checked.</message_body></message_body> |
|                           | Depth         | <depth></depth>            | Specifies the depth of embedded resources and frames to be acquired<br>within the range from 1 to 100 bytes. This is the depth of the<br>resources and frames in the Web page that are to be downloaded. The<br>following shows examples:<br>DEPTH=1 is specified:<br>Only the Web page is downloaded.<br>DEPTH=2 is specified:<br>The Web page and the resources and frames embedded in the page<br>are downloaded.                                                                                                    |

| Folder name <sup>#1</sup> | Property name  | XML tag <sup>#2</sup>                    | Description                                                                                                    |
|---------------------------|----------------|------------------------------------------|----------------------------------------------------------------------------------------------------|
| HTTP_[0-9]+               | Depth          | <depth></depth>                          | 3 or a greater value is specified in DEPTH:<br>The Web page, the resources and frames embedded in the page,<br>and the information embedded in the acquired frames (such as the<br>resources and frames embedded in the downloaded frames) are<br>downloaded up to the specified depth. If nothing is embedded in<br>an acquired frame, no more acquisition is performed. |
|                           |                |                                          | For details about embedded resources and frames, see <i>HTTP</i> in 9. <i>Records</i> .                                                                                                    |
|                           | Web Auth       | <web_auth></web_auth>                    | Select <b>Yes</b> or <b>No</b> from the list to specify whether or not Web authentication is to be performed.                                                                                                    |
|                           | Web Username   | <web_userna<br>ME&gt;</web_userna<br>    | Specifies the user name to be used for Web authentication by character string up to 64 bytes. None is set by default.                                                                                                    |
|                           |                |                                          | If the value of the <b>Web Auth</b> property is <b>Yes</b> , this value must be specified. If the value of the <b>Web Auth</b> property is <b>No</b> , this value is not applicable.                                                                                                    |
|                           | Proxy          | <pre><proxy></proxy></pre>               | Select <b>Yes</b> or <b>No</b> from the list to specify whether or not a proxy is to be used.                                                                                                    |
|                           | Proxy Hostname | <proxy_hostn<br>AME&gt;</proxy_hostn<br> | Specifies the proxy server's host name or IP address by character string up to 255 bytes. None is set by default.                                                                                                    |
|                           |                |                                          | If the value of the <b>Proxy</b> property is <b>Yes</b> , this value must be specified.<br>If the value of the <b>Proxy</b> property is <b>No</b> , this value is not applicable.                                                                                                    |
|                           | Proxy Port     | <proxy_port></proxy_port>                | Specifies the proxy server's port number in the range from 1 to 65,535. None is set by default.                                                                                                    |
|                           |                |                                          | If the value of the <b>Proxy</b> property is <b>Yes</b> , this value must be specified.<br>If the value of the <b>Proxy</b> property is <b>No</b> , this value is not applicable.                                                                                                    |
|                           | Proxy Auth     |                                          | Select <b>Yes</b> or <b>No</b> from the list to specify whether or not proxy authentication is to be used.                                                                                                    |
|                           |                |                                          | If the value of the <b>Proxy</b> property is <b>No</b> , this value is not applicable.                                                                                                    |
|                           | Proxy Username | <proxy_usern<br>AME&gt;</proxy_usern<br> | Specifies the user name to be used for proxy authentication by character string up to 64 bytes. None is set by default.                                                                                                    |
|                           |                |                                          | If the value of the <b>Proxy Auth</b> property is <b>Yes</b> , this value must be specified. If the value of the <b>Proxy Auth</b> property is <b>No</b> , this value is not applicable.                                                                                                    |
| HTTPS_[0-9]+              |                |                                          | Stores the properties for measuring HTTPS service.                                                                                                    |
|                           | URL            | <url></url>                              | Specifies the URL of the measuring target Web page by using a character string of 255 or fewer bytes. None is set by default.                                                                                                    |
|                           |                |                                          | The protocol identifier (https://) is not included. The port number can be omitted. If the port number is omitted, port 80 is used.                                                                                                    |
|                           | Method         | <post>#3</post>                          | Displays the request method. The default value is GET. You cannot<br>use PFM - Web Console to change this value. As a result, if you use<br>the POST method, edit the measurement condition registration file<br>directly or define the measurement condition as a Web transaction.                                                                                       |
|                           |                |                                          | PFM - Web Console cannot display a character string to be sent as the message body using the POST method.                                                                                                    |
|                           | Depth          | <depth></depth>                          | Specifies the depth of embedded resources and frames to be acquired<br>by using a number in the range from 1 to 100. This is the depth of the<br>resources and frames in the Web page that are to be downloaded. The<br>following shows examples.                                                                                                    |
|                           |                |                                          | DEPTH=1 is specified:<br>Only the Web page is downloaded.                                                                                                    |

| Folder name <sup>#1</sup> | Property name                | XML tag <sup>#2</sup>                       | Description                                                                                                    |
|---------------------------|------------------------------|---------------------------------------------|----------------------------------------------------------------------------------------------------|
| HTTPS_[0-9]+              | Depth                        | <depth></depth>                             | DEPTH=2 is specified:<br>The Web page and the resources and frames embedded in the page<br>are downloaded.                                                                                                    |
|                           |                              |                                             | 3 or a greater value is specified in DEPTH:                                                                                                    |
|                           |                              |                                             | The Web page, the resources and frames embedded in the page,<br>and the information embedded in the acquired frames (such as the<br>resources and frames embedded in the downloaded frames) are<br>downloaded up to the specified depth. If nothing is embedded in<br>an acquired frame, no more acquisition is performed. |
|                           |                              |                                             | For details about embedded resources and frames, see <i>HTTPS</i> in 9. <i>Records</i> .                                                                                                    |
|                           | Web Auth                     | <web_auth></web_auth>                       | Select <b>Yes</b> or <b>No</b> from the list to specify whether or not Web authentication is to be performed.                                                                                                    |
|                           | Web Username                 | <web_userna<br>ME&gt;</web_userna<br>       | Specifies the user name to be used for Web authentication by using a character string of 64 or fewer bytes. None is set by default.                                                                                                    |
|                           |                              |                                             | This property must be specified if the value of the <b>Web Auth</b> property<br>is <b>Yes</b> . This property is not applicable if the value of the <b>Web Auth</b><br>property is <b>No</b> .                                                                                                    |
|                           | Proxy                        | <proxy></proxy>                             | Select <b>Yes</b> or <b>No</b> from the list to specify whether or not a proxy is to be used.                                                                                                    |
|                           | Proxy Hostname               | <proxy_hostn<br>AME&gt;</proxy_hostn<br>    | Specifies the proxy server's host name or IP address by using a character string of 255 or fewer bytes. None is set by default.                                                                                                    |
|                           |                              |                                             | This property must be specified if the value of the <b>Proxy</b> property is <b>Yes</b> . This property is not applicable if the value of the <b>Proxy</b> property is <b>No</b> .                                                                                                    |
|                           | Proxy Port                   | <proxy_port></proxy_port>                   | Specifies the proxy server's port number in the range from 1 to 65,535. None is set by default.                                                                                                    |
|                           |                              |                                             | This property must be specified if the value of the <b>Proxy</b> property is <b>Yes</b> . This property is not applicable if the value of the <b>Proxy</b> property is <b>No</b> .                                                                                                    |
|                           | Proxy Auth                   |                                             | Select <b>Yes</b> or <b>No</b> from the list to specify whether or not proxy authentication is to be used.                                                                                                    |
|                           |                              |                                             | This property is not applicable if the value of the <b>Proxy</b> property is <b>No</b> .                                                                                                    |
|                           | Proxy Username               | <proxy_usern<br>AME&gt;</proxy_usern<br>    | Specifies the user name to be used for proxy authentication by using a character string of 64 or fewer bytes. None is set by default.                                                                                                    |
|                           |                              |                                             | This property must be specified if the value of the <b>Proxy Auth</b> property is <b>Yes</b> . This property is not applicable if the value of the <b>Proxy Auth</b> property is <b>No</b> .                                                                                                    |
|                           | SSL Auth Ignore              | <ssl_auth_ign<br>ORE&gt;</ssl_auth_ign<br>  | Select <b>Yes</b> or <b>No</b> from the list to specify whether or not measurement is to continue when SSL server authentication fails.                                                                                                    |
|                           |                              |                                             | Select <b>Yes</b> to continue measurement when SSL server authentication fails.                                                                                                    |
|                           | Client Auth                  | <client_auth></client_auth>                 | Select <b>Yes</b> or <b>No</b> from the list to specify whether or not client authentication is to be performed.                                                                                                    |
|                           | Client<br>Certification File | <client_cert_<br>FILE&gt;</client_cert_<br> | Specifies the file in which the client certificate and private key are stored, by using a character string of 255 or fewer bytes. None is specified by default.                                                                                                    |
|                           |                              |                                             | Specify the name of a file that is stored in <i>installation-folder</i> \agtv<br>\probe\cert. Do not include the path. The file must be converted<br>to Base64-encoded X.506 format. PFM - Web Console 08-50 or later<br>supports Japanese (multibyte character set).                                                      |

| Folder name <sup>#1</sup> | Property name               | XML tag <sup>#2</sup>                     | Description                                                                                                    |
|---------------------------|-----------------------------|-------------------------------------------|----------------------------------------------------------------------------------------------------|
| SMTP_[0-9]+               |                             |                                           | Stores the properties for measuring the SMTP service.                                                                                                    |
|                           | Hostname                    | <hostname></hostname>                     | Specifies the SMTP server's host name or IP address by character string up to 255 bytes. None is set by default.                                                                       |
|                           | Port                        | <port></port>                             | Specifies the SMTP server's port number in the range from 1 to 65,535.                                                                                                    |
|                           | Message Size                | <msg_size></msg_size>                     | Specifies the size of the text for a measurement email by character string up to 10,000 bytes. None is set by default.                                                                 |
|                           | Destination Mail<br>Address | <dst_mail_ad<br>DR&gt;</dst_mail_ad<br>   | Specifies exactly one email address to which a measurement email is to be sent by character string up to 256 bytes. None is set by default.                                            |
|                           | Source Mail<br>Address      | <src_mail_ad<br>DR&gt;</src_mail_ad<br>   | Specifies the email address from which a measurement email is to be<br>sent by character string up to 256 bytes. None is set by default.                                               |
|                           | POP3 Auth                   | <pop3_auth></pop3_auth>                   | Select <b>Yes</b> or <b>No</b> from the list to specify whether or not POP3 (POP before SMTP) authentication is to be performed.                                                       |
|                           | POP3 Hostname               | <pop3_hostna<br>ME&gt;</pop3_hostna<br>   | Specifies the POP3 server's host name or IP address by character string up to 255 bytes. None is set by default.                                                                       |
|                           |                             |                                           | If the value of the <b>POP3 Auth</b> property is <b>Yes</b> , this value must be specified. If the value of the <b>POP3 Auth</b> property is <b>No</b> , this value is not applicable. |
|                           | POP3 Port                   | <pop3_port></pop3_port>                   | Specifies the POP3 server's port number in the range from 1 to 65,535.                                                                                                    |
|                           |                             |                                           | If the value of the <b>POP3 Auth</b> property is <b>Yes</b> , this value must be specified. If the value of the <b>POP3 Auth</b> property is <b>No</b> , this value is not applicable. |
|                           | POP3 Username               | <pop3_userna<br>ME&gt;</pop3_userna<br>   | Specifies the user name to be used for POP3 authentication by character string up to 40 bytes. None is set by default.                                                                 |
|                           |                             |                                           | If the value of the <b>POP3 Auth</b> property is <b>Yes</b> , this value must be specified. If the value of the <b>POP3 Auth</b> property is <b>No</b> , this value is not applicable. |
| POP3_[0-9]+               |                             |                                           | Stores the properties for measuring the POP3 service.                                                                                                    |
|                           | Hostname                    | <hostname></hostname>                     | Specifies the POP3 server's host name or IP address by character string up to 255 bytes. None is set by default.                                                                       |
|                           | Port                        | <port></port>                             | Specifies the POP3 server's port number in the range from 1 to 65,535.                                                                                                    |
|                           | Username                    | <username></username>                     | Specifies the user name to be used in the POP3 service by character string up to 40 bytes. None is set by default.                                                                     |
|                           | Delete Mail                 | <non_delete_<br>MAIL&gt;</non_delete_<br> | Select <b>Yes</b> or <b>No</b> from the list to specify whether or not read emails are to be deleted.                                                                                  |
| IMAP4_[0-9]+              |                             |                                           | Stores the properties for measuring the IMAP4 service.                                                                                                    |
|                           | Hostname                    | <hostname></hostname>                     | Specifies the IMAP4 server's host name or IP address by character string up to 255 bytes. None is set by default.                                                                      |
|                           | Port                        | <port></port>                             | Specifies the IMAP4 server's port number in the range from 1 to 65,535.                                                                                                    |
|                           | Username                    | <username></username>                     | Specifies the user name to be used in the IMAP4 service by character string up to 64 bytes. None is set by default.                                                                    |
|                           | Delete Mail                 | <delete_mail></delete_mail>               | Select <b>Yes</b> or <b>No</b> from the list to specify whether or not read emails are to be deleted.                                                                                  |
| DNS_[0-9]+                |                             |                                           | Stores the properties for measuring the DNS service.                                                                                                    |

| Folder name <sup>#1</sup> | Property name   | XML tag <sup>#2</sup>                        | Description                                                                                                    |  |
|---------------------------|-----------------|----------------------------------------------|----------------------------------------------------------------------------------------------------|--|
| DNS_[0-9]+                | IP Address      | <ipaddress></ipaddress>                      | Specifies the DNS server's IP address by character string up to 15 bytes. Only the IP address is accepted; the DNS name is not accepted. None is set by default.                                                                                                    |  |
|                           | Port            | <port></port>                                | Specifies the DNS server's port number in the range from 1 to 65,535.                                                                                                    |  |
|                           | Query           | <query></query>                              | Specifies the name of the host to be searched by character string up to 255 bytes. None is set by default.                                                                                                    |  |
|                           | Retry           | <retry></retry>                              | Specifies the number of retries in the range from 1 to 5. From this value and the timeout value specified in the <time_out> tag contained in the <gen_param> tag, the retry timeout value is determined and set automatically. The formula is as follows:<br/>Retry timeout value = timeout value/(number of retries + 1)</gen_param></time_out> |  |
| DHCP_[0-9]+               |                 |                                              | Stores the properties for measuring the DHCP service.                                                                                                    |  |
|                           | Hostname        | <hostname></hostname>                        | Specifies the DHCP server's host name or IP address by character string up to 255 bytes. None is set by default.                                                                                                    |  |
|                           | Port            | <port></port>                                | Specifies the DHCP server's port number in the range from 1 to 65,535.                                                                                                    |  |
|                           | Probe Port      | <probe_port></probe_port>                    | Specifies the port number of the probe in the range from 1 to 65,535 that is used as the DHCP client in measuring the measurement condition.                                                                                                    |  |
|                           | Accept Offer    | <non_accept_<br>OFFER&gt;#4</non_accept_<br> | Select <b>Yes</b> or <b>No</b> from the list to specify whether or not IP address assigned from the DNS server is to be accepted.                                                                                                    |  |
| FTP_[0-9]+                |                 |                                              | Stores the properties for measuring the FTP service.                                                                                                    |  |
|                           | Hostname        | <hostname></hostname>                        | Specifies the FTP server's host name or IP address by character string up to 255 bytes. None is set by default.                                                                                                    |  |
|                           | Port            | <port></port>                                | Specifies the FTP server's port number in the range from 1 to 65,535.                                                                                                    |  |
|                           | Username        | <username></username>                        | Specifies the user name to be used in the FTP service by character string up to 64 bytes. None is set by default.                                                                                                    |  |
|                           | Direction       | <trans_direct<br>ION&gt;</trans_direct<br>   | Specifies the file transfer method. To transfer a file to the server, specify UPLOAD; to transfer a file from the server, specify DOWNLOAD.                                                                                                    |  |
|                           |                 |                                              | A transfer file for measurement must already be stored in the following folder:                                                                                                    |  |
|                           |                 |                                              | For UPLOAD:                                                                                                    |  |
|                           |                 |                                              | <i>installation-folder</i> \agtv\probe\probedata\ftp<br>For DOWNLOAD:                                                                                                    |  |
|                           |                 |                                              | Specified account's home directory                                                                                                    |  |
|                           | File            | <file_name></file_name>                      | Specifies the name of the file to be transferred by character string up to 32 bytes. None is set by default.                                                                                                    |  |
|                           | Connection Mode | <passive>#5</passive>                        | Select <b>ACTIVE</b> or <b>PASSIVE</b> from the list to specify the connection mode. The connection establishment method depends on the connection mode, as described below:                                                                                                    |  |
|                           |                 |                                              | In the ACTIVE mode:                                                                                                    |  |
|                           |                 |                                              | The connection request for file transfer is issued from the FTP server.                                                                                                    |  |
|                           |                 |                                              | In the PASSIVE mode:                                                                                                    |  |
|                           |                 |                                              | robe.                                                                                                    |  |
| TCP_[0-9]+                |                 |                                              | Stores the properties for measuring the TCP service.                                                                                                    |  |

| Folder name <sup>#1</sup> | Property name   | XML tag <sup>#2</sup>                       | Description                                                                                                    |
|---------------------------|-----------------|---------------------------------------------|----------------------------------------------------------------------------------------------------|
| TCP_[0-9]+                | Hostname        | <hostname></hostname>                       | Specifies the TCP server's host name or IP address by character string up to 255 bytes. None is set by default.                                                                     |
|                           | Port            | <port></port>                               | Specifies the TCP server's port number in the range from 1 to 65,535. None is set by default.                                                                                       |
| WEBTRANS_[0-              |                 |                                             | Stores the properties for measuring the Web transaction.                                                                                                    |
| 9]+                       | Filename        | <transaction_<br>FILE&gt;</transaction_<br> | Specifies the name of the Web transaction file. None is set by default.<br>Specify a file with the extension.xml that is stored in <i>installation-folder</i> \agtv\probe\webtrans. |
|                           |                 |                                             | • Do not include the path.                                                                                                    |
|                           |                 |                                             | • The specified name is not case sensitive.                                                                                                    |
|                           | Transaction     | <transaction_<br>NAME&gt;</transaction_<br> | Specifies the name of the Web transaction by character string up to 255 bytes. None is set by default.                                                                              |
|                           |                 |                                             | The vertical bar character ( ) cannot be used.                                                                                                    |
| USERSERV_[0-9             |                 |                                             | Stores the properties for measuring the user-defined service.                                                                                                    |
| ]+                        | User Service ID | <user_service<br>_ID&gt;</user_service<br>  | Specifies a user-defined service ID in the range from 1 to 100 that has been registered in the command registration file. None is set by default.                                   |
| IESCENA_[0-9]+            |                 |                                             | Stores the properties for measuring the IE scenario.                                                                                                    |
|                           | Filename        | <iescena_file></iescena_file>               | Specifies the name of the IE scenario file.                                                                                                    |
|                           |                 |                                             | Specify a file with the extension.xml that is stored in <i>installation-folder</i> \agtv\probe\iescena.                                                                             |
|                           |                 |                                             | • Do not include the path.                                                                                                    |
|                           |                 |                                             | • The specified name is not case sensitive.                                                                                                    |

--: Not applicable

#1

The listed folders are the folders under the \Agent Configuration\Probe\Task List folder.

The string after the folder name, "[0-9]+", means a numeric character occurring one or more times. This number is the same as the one you specified as a task ID when creating a task.

The following is an example of the properties for Web transaction measurement when its Task ID is 100:

| Folder name -        | Age (م) ج<br>(م)<br>(م) ج<br>(م) ج<br>(م)<br>(م)<br>(م)<br>(م)<br>(م)<br>(م)<br>(م)<br>(م)<br>(م)<br>(م) | nt Configuration<br>Agent<br>Probe<br>Task List<br>Task List<br>MEBTRANS_100<br>MESCENA_1<br>ADD OR DELETE A TASK |                                                                                                    |
|----------------------|----------------------------------------------------------------------------------------------------|----------------------------------------------------------------------------------------------------|----------------------------------------------------------------------------------------------------|
|                      | Name                                                                                                    | Yalue                                                                                                    | Description                                                                                                    |
| (                    | Task ID                                                                                                  | 100                                                                                                    | ID of this task is displayed.                                                                                                    |
| [                    | Status                                                                                                   | Applied                                                                                                    | Status of this task is displayed.                                                                                                    |
|                      | Task Label                                                                                               |                                                                                                    | Specifies user friendly name for this<br>task. Must be shorter than 64 bytes<br>width.<br>(optional item)                                                  |
| common<br>properties | Interval                                                                                                 | 80                                                                                                    | Specifies the measurement interval.<br>Values from 60 to 86400 can be<br>specified.                                                                        |
| l                    | Timeout                                                                                                  | 30                                                                                                    | Specifies the maximum amount of<br>time within which a single<br>measurement must be completed by<br>second.<br>Values from 1 to 3600 can be<br>specified. |
| Service- ∫           | Filename                                                                                                 | sample01.xml                                                                                                    | Specifies the name of Web<br>transaction file.                                                                                                    |
| properties           | Transaction                                                                                              | sample01                                                                                                    | Specifies the name of Web<br>transaction.                                                                                                    |

#2

The listed tags are used to define the properties in the measurement condition registration file.

#3

If the POST method is used, the setting is defined in the <POST> tag. If the GET method is used, the tags are omitted.

#4

If No is specified, the setting is defined in the <NON\_ACCEPT\_OFFER> tag. If Yes is specified, the tags are omitted.

#5

If the Passive method is used, the setting is defined in the <PASSIVE> tag. If the Active method is used, the tags are omitted.

## F. List of Files and Folders

This appendix lists the files and folders of PFM - Agent for Service Response.

You may specify any folder as the installation folder of Performance Management. The following is the default installation folder:

For Windows Server 2003 (x64) and 64-bit version of Windows Server 2008:

system-drive\Program Files(x86)\Hitachi\jp1pc

#### For OSs other than the above:

system-drive\Program Files\Hitachi\jp1pc

The following table lists the files and folders for PFM - Agent for Service Response.

#### Table F-1: Files and folders for PFM - Agent for Service Response

| Folder name                                 | File name         | Description                                                             |
|---------------------------------------------|-------------------|-------------------------------------------------------------------------|
| installation-folder \agtv \                 |                   | Base folder of PFM - Agent for Service Response                         |
|                                             | readme.txt        | README.TXT                                                              |
|                                             | version.txt       | Version information                                                     |
|                                             | *.*               | Various files of PFM - Agent for Service Response                       |
| <i>installation-folder</i> \agtv\agent\     |                   | Base folder of the Agent Collector service                              |
|                                             | jpcagt.ini        | Agent Collector service settings file                                   |
|                                             | jpcagt.ini.model  | Model file for the Agent Collector service settings file                |
|                                             | jpcagtv.exe       | Executable program of the Agent Collector service                       |
| <i>installation-folder</i> \agtv\agent\log\ |                   | Storage folder for internal log files of the Agent<br>Collector service |
| installation-folder\agtv\lib\               |                   | Storage folder for message catalogs                                     |
|                                             | jpcagtvmsg.dll    | Message catalog file for PFM - Agent for Service Response               |
| <i>installation-folder</i> \agtv\probe\     |                   | Base folder of the Probe Daemon and the IE Probe Daemon services        |
| <i>installation-folder</i> \agtv\probe\bin\ |                   | Binary command storage folder for Probe Daemon                          |
|                                             | esplastresult.exe | Display program of the measurement result                               |
|                                             | esprobed.exe      | Executable program of the Probe Daemon service                          |
|                                             | esppasswd.exe     | Password registration, change, and deletion commands                    |
|                                             | espstatus.exe     | Display program of the status of the Probe Daemon                       |
|                                             | espsvc.exe        | Executable program of the Probe Daemon service                          |
|                                             | espwebrec.exe     | Web Recorder                                                            |
|                                             | jpcviemd.exe      | IE Probe master daemon                                                  |
|                                             | jpcvieprobed.exe  | Executable program of the IE Probe Daemon                               |
|                                             | jpcvierec.exe     | IE Recorder                                                             |
|                                             | jpcviesvc.exe     | Executable program of the IE Probe Daemon service                       |

| Folder name                                                                                      | File name          | Description                                                                            |
|--------------------------------------------------------------------------------------------------|--------------------|----------------------------------------------------------------------------------------|
| <i>installation-folder</i> \agtv\probe\bin\                                                      | jpcviebrwsctrl.dll | IE common browser control library                                                      |
|                                                                                                  | jpcviectrl.dll     | IE common user control library                                                         |
|                                                                                                  | jpcvieopctrl.dll   | IE common operation data control library                                               |
|                                                                                                  | jpcvieparts.dll    | IE common management parts library                                                     |
|                                                                                                  | jpcviexml.dll      | IE common XML processing parts library                                                 |
|                                                                                                  | jpcvumcommon.dll   | IE common log control library                                                          |
|                                                                                                  | jpcvumiecom.dll    | IE common COM processing library                                                       |
|                                                                                                  | jpcvumiehook.dll   | IE common dialog control library                                                       |
|                                                                                                  | jpcvumiemsg.dll    | IE common unmanagement parts library                                                   |
|                                                                                                  | jpcvumprbpipe.dll  | Common control pipes of Collector and IE probes library                                |
| <i>installation-folder</i> \agtv\probe\cert\                                                     |                    | Storage folder for certificates                                                        |
| <i>installation-folder</i> \agtv\probe\conf\                                                     |                    | Storage folder for definition files                                                    |
|                                                                                                  | esp.conf           | Probe action condition definition file                                                 |
|                                                                                                  | espras.conf        | Maintenance information condition definition file                                      |
|                                                                                                  | esptasklabel.conf  | Measurement condition label definition file                                            |
|                                                                                                  | jpcvieprobed.conf  | IE Probe action condition definition file                                              |
|                                                                                                  | jpcvierec.conf     | IE Recorder action condition definition file                                           |
|                                                                                                  | wr.conf            | Web Recorder action condition definition file                                          |
| <i>installation-folder</i> \agtv\probe\iescena\                                                  |                    | Storage folder for IE scenario files of IE Probe Daemon                                |
| <i>installation-folder</i> \agtv\probe\log\                                                      |                    | Storage folder for log files                                                           |
| <i>installation-folder</i> \agtv\probe\passwd\                                                   |                    | Storage folder for password files                                                      |
| <i>installation-folder</i> \agtv\probe\probedata\                                                |                    | Work folder for Probe Daemon                                                           |
| <i>installation-folder</i> \agtv\probe\probedata<br>\ftp\                                        |                    | Temporary file storage folder for FTP measurement                                      |
| <i>installation-folder</i> \agtv\probe\probedata<br>\http\                                       |                    | Temporary file storage folder for HTTP(S) measurement                                  |
| <i>installation-folder</i> \agtv\probe\probedata<br>\iescena\                                    |                    | HTML file output folder while measuring IE scenarios                                   |
| <pre>installation-folder\agtv\probe\probedata \iescena\ieprobed_measurement- condition-ID\</pre> |                    | HTML file output folders for each measurement condition ID while measuring IE scenario |
| <i>installation-folder</i> \agtv\probe\probedata<br>\webtrans\                                   |                    | HTML file output folder during Web transaction measurement                             |
| <i>installation-folder</i> \agtv\probe\report\                                                   |                    | Storage folder for Probe Daemon's reports                                              |
| <i>installation-folder</i> \agtv\probe\task\                                                     |                    | Storage folder for Probe Daemon's measurement condition registration files             |
| <i>installation-folder</i> \agtv\probe\task\esp\                                                 |                    | Storage folder for Probe Daemon's measurement conditions                               |

| Folder name                                                   | File name                           | Description                                                         |
|---------------------------------------------------------------|-------------------------------------|---------------------------------------------------------------------|
| <i>installation-folder</i> \agtv\probe\tmp\                   |                                     | Temporary file storage folder for Probe Daemon                      |
| <i>installation-folder</i> \agtv\probe\user\                  |                                     | Storage folder for Probe Daemon's user-defined commands             |
| <i>installation-folder</i> \agtv\probe\usertools\             |                                     | Storage folder for Probe Daemon's sample files                      |
| <i>installation-folder</i> \agtv\probe\webtrans\              |                                     | Storage folder for Probe Daemon's Web transaction files             |
| installation-folder\agtv\store\                               |                                     | Base folder of the Agent Store service                              |
|                                                               | *.DB                                | Performance data files                                              |
|                                                               | *.IDX                               | Index files for performance data files                              |
|                                                               | *.LCK                               | Lock files for performance data files                               |
|                                                               | jpcsto.ini                          | Agent Store service settings file                                   |
|                                                               | jpcsto.ini.model                    | Model file for the Agent Store service settings file                |
|                                                               | *.DAT                               | Definition file for the data model                                  |
| <i>installation-folder</i> \agtv\store\backup\                |                                     | Default database backup folder                                      |
| <i>installation-folder</i> \agtv\store\dump\                  |                                     | Default database export folder                                      |
| <i>installation-folder</i> \agtv\store\import\                |                                     | Default database import destination folder                          |
| <i>installation-folder</i> \agtv\store\log\                   |                                     | Storage folder for internal log files of the Agent<br>Store service |
| <i>installation-folder</i> \agtv\store\STPD\                  |                                     | PD database specific folder                                         |
| installation-folder\agtv\store\STPI\                          |                                     | PI database specific folder                                         |
| <i>installation-folder</i> \agtv\store\STPL\                  |                                     | PL database specific folder                                         |
| installation-folder\auditlog\                                 |                                     | Default output folder for action log files                          |
|                                                               | jpcaudit <i>n.</i> log <sup>#</sup> | Action log file                                                     |
| installation-folder\setup\                                    |                                     | Storage folder for setup files                                      |
|                                                               | jpcagtvu.Z                          | Archive file for PFM - Agent setup (UNIX)                           |
|                                                               | jpcagtvw.EXE                        | Archive file for PFM - Agent setup (Windows)                        |
| <i>installation-folder</i> \setup\alarm                       |                                     | Storage folder for alarm table recovery                             |
| installation-folder\setup\extract                             |                                     | Setup file extraction folder                                        |
| system-drive\Program Files\Hitachi\                           |                                     | HNTRLib2 public DLL folder                                          |
|                                                               | *.*                                 | HNTRLib2 public DLL                                                 |
| <i>system-drive</i> \Program Files\Hitachi<br>\HNTRLib2\      |                                     | Storage folder for HNTRLib2 executable files and include files      |
|                                                               | * *                                 | HNTRLib executable files and include files                          |
| <i>system-drive</i> \Program Files\Hitachi<br>\HNTRLib2\spool |                                     | Integrated trace log directory                                      |

--: Not applicable

Note:

*n* is a numeric value. The number of log files can be changed in the jpccomm.ini file.

### G. Migration Procedure and Notes on Migration

To upgrade PFM - Agent for Service Response to a newer version, install the newer version by overwriting the older version. For details about installation operations, see 2. Installation and Setup.

Notes:

- When upgrading the PFM Agent for Service Response version, do not uninstall the older version. If you uninstall it, performance data and other data created with the older version are also deleted, and as a result, the newer version will not work.
- When a newer version of PFM Agent for Service Response is installed by overwriting an older version, the following items are automatically updated:
  - Store database file of the Agent Store service

- ini file

• When upgrading version 08-00 of PFM - Agent for Service Response that is running in a cluster system, you must copy the measurement condition registration file to the shared disk. For details, see *5.3.4 Setup*.
# H. Version Compatibility

In PFM - Agent, there are product versions as well as data model versions.

Because data models maintain upward compatibility, report definitions and alarm definitions created in the older version can also be used in the newer version of the data model.

The table below shows version compatibility of PFM - Agent for Service Response.

Table H-1: PFM - Agent for Service Response version compatibility

| PFM - Agent for Service Response version | Data model version | Alarm table version of the monitoring template |
|------------------------------------------|--------------------|------------------------------------------------|
| 08-00                                    | 4.0                | 8.00                                           |
| 09-00                                    | 5.0                | 09.00                                          |
| 10-00                                    | 5.0                | 09.00                                          |

In PFM - Agent for Service Response, an alarm table of a version that is not available in the Performance Management system being used may sometimes be displayed under **Alarms** in the PFM - Web Console window. Therefore, check the alarm table version being used by the Performance Management system and its compatibility before using an alarm table.

For details about version compatibility, see the version compatibility description in the appendix to the *Job Management Partner 1/Performance Management Planning and Configuration Guide*.

# I. Outputting Action Log Data

Action log data of Performance Management is history information that is output in cooperation with the alarm function related to exceeded thresholds, such as for a system load.

For example, when a PFM service starts or stops or when the state of connection with PFM - Manager changes, log data is output to the action log.

Action log data can be output when the version of PFM - Manager or PFM - Base is 08-11 or later.

An action log is a CSV text file. By saving action logs periodically and converting them with spreadsheet software, you can use the action logs as analysis data.

Output of action log data is specified in the jpccomm.ini file. This appendix describes the contents of the action log data output by PFM - Agent and PFM - Base, and how to specify the setting for outputting the action log data.

# I.1 Types of events output to the action log

The following table describes the types of events output to the action log and the times at which PFM - Agent and PFM - Base output data to the action log. The event types are the identifiers used within the action log to classify the events output to the action log.

| Event type       | Explanation                                                                                                    | PFM - Agent and PFM - Base output the action<br>log when:                                                 |
|------------------|----------------------------------------------------------------------------------------------------|----------------------------------------------------------------------------------------------------|
| StartStop        | Events indicating that software is started or terminated.                                                                                                    | <ul><li>A PFM service is started or stopped.</li><li>Stand-alone mode is started or terminated.</li></ul> |
| ExternalService  | Events indicating the result of communication<br>between a JP1 product and an external service.<br>This event type also indicates that an abnormal<br>communication has occurred.        | The status of a connection with PFM - Manager has changed.                                                |
| ManagementAction | Events indicating that an important action of the<br>program has been executed.<br>This event type also indicates that the action was<br>executed in response to another audit category. | An automated action is executed.                                                                          |

Table I-1: Types of events output to the action log

# I.2 Format for saving the action log files

This section explains the format for saving the action log files.

Action log data is output to a specified file (the current output file). When the current output file becomes full, the action log data in that file is saved to another file (the shift file). The procedure for switching the file for storing action log data is as follows:

- 1. Action log data is output sequentially to the current output file jpcaudit.log.
- 2. When the current output file becomes full, the action log data is saved in a shift file.

The name of a shift file is the current output file name suffixed with a number. Each time the current output file becomes full, each shift file is renamed by incrementing the suffix by 1. Therefore, the file whose name has the largest number is the oldest log file.

Example:

When the current output file jpcaudit.log becomes full, the contents of the file are saved to the shift file jpcaudit1.log.

When the current output file becomes full again, the information is moved to jpcaudit1.log, and the existing shift file jpcaudit1.log is renamed to jpcaudit2.log.

Note that when the number of log files exceeds the number of saved log files (specified in the jpccomm.ini file), the oldest log file is deleted.

3. The current output file is initialized, and new action log data is written.

Whether action log data is to be output, the output destination, and the number of output files are specified in the jpccomm.ini file. For details about how to specify the jpccomm.ini file, see *I.4 Settings for outputting action log data*.

# I.3 Format of output action log data

Data related to audit events is output to the Performance Management action log. Action log data is output to one file for one host. The action log data is output to a file on either of the following hosts:

- When a service is executed: The data is output to the file on the host on which the service runs.
- When a command is executed: The data is output to the file on the host on which the command was executed.

The following describes the format of the action log, the output destination, and the items that are output.

## (1) Output format

```
CALFHM x.x, output-item-1=value-1, output-item-2=value-2, ..., output-item-n=value-n
```

## (2) Output destination

 $installation-folder \auditlog \$ 

The output destination for action log data can be changed in the jpccomm.ini file. For details about how to specify the jpccomm.ini file, see *I.4 Settings for outputting action log data*.

## (3) Output items

There are two types of output items:

Common output items

Items that are always output by all JP1 products that output action log data

Fixed output items

Items that are optionally output by a JP1 product that outputs action log data

### (a) Common output items

The following table lists and describes the common output items and their values. This table also includes the items and information output by PFM - Manager.

| - | Table I-2: Common output items in a | ction logs |
|---|-------------------------------------|------------|
|   | -                                   |            |

|     | Outpu                                      | it item                  |                     |                                             |
|-----|--------------------------------------------|--------------------------|---------------------|---------------------------------------------|
| No. | Item name                                  | Output attribute<br>name | Value               | Explanation                                 |
| 1   | Common<br>specification<br>identifier      |                          | CALFHM              | Indicates the action log format             |
| 2   | Common<br>specification<br>revision number |                          | <i>x.x</i>          | Revision number for<br>managing action logs |
| 3   | Serial number                              | seqnum                   | serial-number       | Serial number of the action log record      |
| 4   | Message ID                                 | msgid                    | KAVE <i>xxxxx-x</i> | Message ID of the product                   |

|     | Outp           | ut item               |                                                                                                    |                                                                                                    |
|-----|----------------|-----------------------|----------------------------------------------------------------------------------------------------|----------------------------------------------------------------------------------------------------|
| No. | Item name      | Output attribute name | Value                                                                                                    | Explanation                                                                                                    |
| 5   | Date and time  | date                  | YYYY-MM-DDThh:mm:ss.sssTZD <sup>#</sup>                                                                                                    | Date, time, and time<br>zone indication<br>identifying when the<br>action log was output                                                                                                |
| 6   | Program name   | progid                | JP1PFM                                                                                                    | Name of the program<br>for which the event<br>occurred                                                                                                    |
| 7   | Component name | compid                | service-ID                                                                                                    | Name of the component<br>for which the event<br>occurred                                                                                                    |
| 8   | Process ID     | pid                   | process-ID                                                                                                    | Process ID of the<br>process for which the<br>event occurred                                                                                                    |
| 9   | Location       | ocp:host              | <ul><li> host-name</li><li> IP-address</li></ul>                                                                                                    | Location where the event occurred                                                                                                    |
| 10  | Event type     | ctgry                 | <ul> <li>StartStop</li> <li>Authentication</li> <li>ConfigurationAccess</li> <li>ExternalService</li> <li>AnomalyEvent</li> <li>ManagementAction</li> </ul> | Category name used to<br>classify the event output<br>to the action log                                                                                                    |
| 11  | Event result   | result                | <ul><li>Success</li><li>Failure</li><li>Occurrence</li></ul>                                                                                                | Result of the event                                                                                                    |
| 12  | Subject        | subj:pid              | process-ID                                                                                                    | One of the following:                                                                                                    |
|     | information    | subj:uid              | account-identifier (PFM user/JP1 user)                                                                                                    | Process ID of a                                                                                                    |
|     |                | subj:euid             | effective-user-ID (OS user)                                                                                                    | <ul> <li>Process ID of the process that caused the event</li> <li>Name of the user who caused the event</li> <li>Identification in a one-to-one correspondence with the user</li> </ul> |

Legend:

--: None

#

 $\ensuremath{\mathbb{T}}$  is a separator between the date and the time.

TZD is the time zone specify. One of the following values is output.

+*hh:mm*: The time zone is *hh:mm* ahead of UTC.

*-hh:mm*: The time zone is *hh:mm* behind UTC.

*Z*: The time zone is the same as UTC.

## (b) Fixed output items

The following table lists and describes the fixed output items and their values. This table also includes the items and information output by PFM - Manager.

|     | Out                        | put item                 |                                                                                                    |                                                                                                 |
|-----|----------------------------|--------------------------|----------------------------------------------------------------------------------------------------|-------------------------------------------------------------------------------------------------|
| No. | Item name                  | Output attribute<br>name | Value                                                                                                    | Explanation                                                                                     |
| 1   | Object<br>information      | obj                      | <ul> <li><i>PFM - Agent-service-ID</i></li> <li><i>added-deleted-or-updated-user-name</i> (PFM user)</li> </ul>                                                                   | Intended object for the operation                                                               |
|     |                            | obj:table                | alarm-table-name                                                                                                    |                                                                                                 |
|     |                            | obj:alarm                | alarm-name                                                                                                    |                                                                                                 |
| 2   | Action<br>information      | op                       | <ul> <li>Start</li> <li>Stop</li> <li>Add</li> <li>Update</li> <li>Delete</li> <li>Change Password</li> <li>Activate</li> <li>Inactivate</li> <li>Bind</li> <li>Unbind</li> </ul> | Information about<br>the action that caused<br>the event                                        |
| 3   | Permissions<br>information | auth                     | <ul> <li>Administrator<br/>Management</li> <li>General user<br/>Ordinary</li> <li>Windows<br/>Administrator</li> <li>UNIX<br/>SuperUser</li> </ul>                                | Permissions<br>information of the<br>user who executed<br>the command or<br>service             |
|     |                            | auth:mode                | <ul> <li>PFM authentication mode<br/>pfm</li> <li>JP1 authentication mode<br/>jp1</li> <li>OS user<br/>os</li> </ul>                                                              | Authentication mode<br>of the user who<br>executed the<br>command or service                    |
| 4   | Output source              | outp:host                | PFM - Manager-host-name                                                                                                    | Host that output the action log                                                                 |
| 5   | Instruction<br>source      | subjp:host               | <ul> <li>login-host-name</li> <li>execution-host-name (only when the jpctool alarm (jpcalarm) command is executed)</li> </ul>                                                     | Host that issued the instruction for the operation                                              |
| 6   | Descriptive text           | msg                      | message                                                                                                    | Message that is<br>output when an<br>alarm occurs or when<br>an automated action<br>is executed |

Table I-3: Fixed output items in action logs

Whether the fixed output items are output and what they contain differ depending on when the action log data is output. The following describes the message ID and output data for each case.

- A PFM service starts or stops (StartStop)
- Output host: The host on which the service is running
- · Output component: The service that started or stopped

| Item name          | Attribute<br>name | Value                                        |
|--------------------|-------------------|----------------------------------------------|
| Message ID         | msgid             | Started: KAVE03000-I<br>Stopped: KAVE03001-I |
| Action information | op                | Started: Start<br>Stopped: Stop              |

#### Stand-alone mode starts or stops (StartStop)

- Output host: PFM Agent host
- · Output component: Agent Collector service and Agent Store service

| Item name  | Attribute<br>name | Value                                                                                     |
|------------|-------------------|-------------------------------------------------------------------------------------------|
| Message ID | msgid             | Stand-alone mode has started: KAVE03002-I<br>Stand-alone mode has terminated: KAVE03003-I |

Notes:

- 1. No fixed output items are output.
- 2. When PFM Agent is started, PFM Agent services connect to the PFM Manager host, register node information, and obtain the latest alarm definition information. If a connection with the PFM Manager host cannot be established, PFM Agent starts in stand-alone mode, in which only part of its functionality, such as collection of operating information, is enabled. In addition, KAVE03002-I is output to indicate that PFM Agent has started in stand-alone mode. From this point, the PFM Agent services periodically attempt to connect to PFM Manager. When the services are able to successfully register node information or obtain definition information, PFM Agent leaves stand-alone mode and KAVE03003-I is output. In this way, the action log enables you to understand that PFM Agent was running in an imperfect condition for the period from the output of KAVE03002-I to the output of KAVE03003-I.
- The status of the connection with PFM Manager changes (ExternalService)
- Output host: PFM Agent host
- · Output component: Agent Collector service and Agent Store service

| Item name  | Attribute<br>name | Value                                                                                                    |
|------------|-------------------|----------------------------------------------------------------------------------------------------|
| Message ID | msgid             | Sending of an event to PFM - Manager failed (queuing was started): KAVE03300-I.<br>An event was resent to PFM - Manager: KAVE03301-I. |

Notes:

- 1. No fixed output items are output.
- 2. If the Agent Store service is unable to send an event to PFM Manager, the Agent Store service starts queuing events, up to a maximum of three. When queuing is started after a failure to send an event, KAVE03300-I is output. When the connection with PFM Manager is restored and all queued events have been sent, KAVE03301-I is output. In this way, the action log enables you to understand that real-time sending of events to PFM Manager was disabled for the period from the output of KAVE03000-I to the output of KAVE03001-I.
- 3. The Agent Collector service usually sends events to PFM Manager via the Agent Store service. It directly sends events to PFM Manager only when the Agent Store service has stopped for some reason. If sending of

events fails, KAVE03300-I is output, but KAVE03301-I is not output, since no events are queued. In this way, the action log enables you to understand that some events have not been sent to PFM - Manager.

- An automated action is executed (ManagementAction)
- · Output host: The host on which the action was executed
- Output component: Action Handler service

| Item name        | Attribute<br>name | Value                                                                 |
|------------------|-------------------|-----------------------------------------------------------------------|
| Message ID       | msgid             | The command execution process was created successfully: KAVE03500-I.  |
|                  |                   | An attempt to create a command execution process failed: KAVE03501-W. |
|                  |                   | Email was send successfully: KAVE03502-I.                             |
|                  |                   | Sending of email failed: KAVE03503-W                                  |
| Free description | msg               | Command execution: cmd=executed-command-line.                         |
|                  |                   | Email sending: mailto=destination-email-address.                      |

Notes:

KAVE03500-I is output when the command execution process is created successfully. Thereafter, log data about whether the command was executed and about the execution results is not output to the action log.

### (4) Output example

The following is an example of output action log data.

```
CALFHM 1.0, seqnum=1, msgid=KAVE03000-I, date=2007-01-18T22:46:49.682+09:00, progid=JP1PFM, compid=TA1host01, pid=2076, ocp:host=host01, ctgry=StartStop, result=Occurrence, subj:pid=2076,op=Start
```

# I.4 Settings for outputting action log data

The settings for outputting action log data are defined in the jpccomm.ini file. If no settings are specified, no action log data is output. The following describes the settings required to output action log data, and how to specify the settings.

## (1) Setting procedure

To specify the settings for outputting action log data:

- 1. Stop all PFM services on the host.
- 2. Using a text editor, edit the jpccomm.ini file.
- 3. Save and close the jpccomm.ini file.

### (2) Details about the jpccomm.ini file

The following describes the jpccomm.ini file in detail.

(a) Storage folder

installation-folder

(b) Format

In the jpccomm.ini file, define the following information:

· Whether to output action log data

- Output destination of the action log
- Number of action logs that can be saved
- File size of the action log

The specification format is as follows:

"item-name"=value

The following table describes the items that you can specify.

## Table I-4: Items specified in the jpccomm.ini file and their initial values

| No. | Item                 | Explanation                                                                                                    |
|-----|----------------------|----------------------------------------------------------------------------------------------------|
| 1   | [Action Log Section] | The section name, which cannot be changed.                                                                                                    |
| 2   | Action Log Mode      | Specify whether to output action log data. You must specify this item.                                                                                                  |
|     |                      | <ul><li>Initial value:</li><li>0 (Data not output)</li></ul>                                                                                                    |
|     |                      | • Specifiable value:                                                                                                    |
|     |                      | If any other value is specified, an error message is output and action log data will not be output.                                                                     |
| 3   | Action Log Dir       | Specify the action log output destination.                                                                                                    |
|     |                      | If a path longer than the limit is specified or if access to the directory fails, an error message is output to the command log and action log data will not be output. |
|     |                      | Initial value:     None set                                                                                                    |
|     |                      | Default value used when no specification is made                                                                                                    |
|     |                      | installation-folder\auditlog\                                                                                                    |
|     |                      | Specifiable value:     A character string from 1 to 185 bytes                                                                                                    |
| 4   | Action Log Num       | Specify the upper limit on the total number of log files (number of saved files). Specify the sum of the number of current output files and shift files.                |
|     |                      | Initial value:                                                                                                    |
|     |                      | None set                                                                                                    |
|     |                      | <ul> <li>Default value used when no specification is made</li> <li>5</li> </ul>                                                                                         |
|     |                      | • Specifiable value:                                                                                                    |
|     |                      | An integer in the range from 2 to 10                                                                                                    |
|     |                      | If a character string containing a non-numeric value is specified, an error message is output and the default value 5 is set.                                           |
|     |                      | If a numeric value outside the valid range is specified, an error message is output and the integer nearest the specified value in the range from 2 to 10 is set.       |
| 5   | Action Log Size      | Specify the log file size in kilobytes.                                                                                                    |
|     |                      | Initial value:     None set                                                                                                    |
|     |                      | Default value used when no specification is made                                                                                                    |
|     |                      | 2048                                                                                                    |
|     |                      | Specifiable value:     An integer in the range from 512 to 2096128                                                                                                    |
|     |                      | If a character string containing a non-numeric value is specified an error message is                                                                                   |
|     |                      | output and the default value 2048 is set.                                                                                                    |

| No. | Item            | Explanation                                                                                                    |
|-----|-----------------|----------------------------------------------------------------------------------------------------|
| 5   | Action Log Size | If a numeric value outside the valid range is specified, an error message is output and the integer nearest the specified value in the range from 512 to 2096128 is set. |

# J. Difference Between Measurement of IE Scenarios and Measurement of Web Transactions

The table below shows the difference between measurement of IE scenarios and measurement of Web transactions.

### Table J-1: Difference Between Measurement of IE Scenarios and Measurement of Web Transactions

| Item                                      | IE scenarios                                                                                                    | Web transactions                                                                                                    |
|-------------------------------------------|----------------------------------------------------------------------------------------------------|----------------------------------------------------------------------------------------------------|
| Measurable response performance           | If you use IE scenarios, you can measure the<br>elapsed time between the time you perform<br>operations in the Internet Explorer and the<br>time these operations are completed as the<br>response performance. You can monitor the<br>approximate response performance to the<br>ones users feel when operating in the Internet<br>Explorer. | If you use the Web transactions, you can<br>measure the amount of the time it takes to<br>communicate with the Internet services<br>(HTTP(S), DNS, or the like) as the response<br>performance. |
| Password management                       | The passwords are managed in the IE scenario files.                                                                                                    | The passwords are not managed in the Web transaction files but in the password file.                                                                                                    |
| Scope definitions                         | The scope of the IE scenarios is a series of operations in the Internet Explorer.                                                                                                    | The scope of the Web transactions is a series<br>of skips (a skip is a unit of the HTTP request<br>and its HTTP response).                                                                      |
| Response determination                    | You can define a condition or a combination<br>of two conditions as a response<br>determination condition.                                                                                                    | You can define a condition or a combination<br>of two or more conditions as a response<br>determination condition.                                                                              |
| Acquisition of embedded resources         | Internet Explorer acquires the embedded resource automatically.                                                                                                    | You must define in the transaction files<br>whether or not the embedded resources are<br>acquired.                                                                                              |
| Support for dynamic session<br>management | Internet Explorer processes automatically.                                                                                                    | You must analyse the dynamically changing<br>information and define necessary<br>information to process dynamic session.                                                                        |
| Specification of the character set        | Internet Explorer processes automatically.                                                                                                    | You must define the character set in the Web transaction files.                                                                                                    |

# K. Linkage with JP1/ITSLM

By linking with JP1/ITSLM, PFM - Agent for Service Response can improve monitoring.

PFM - Agent for Service Response supplies the default monitoring items for JP1/ITSLM to PFM - Manager to enable monitoring with JP1/ITSLM.

For multi-instance records, records that match the value specified by keys are collected. For details about the keys to be collected, check the results of collection of records.

Table K-1: Default monitoring items supplied to PFM - Manager from PFM - Agent for Service Response

| No. | Display name in JP1/ITSLM                      | Description                                               | Record                               | Key<br>(PFM - Manager name)                 | Field name                               |
|-----|------------------------------------------------|-----------------------------------------------------------|--------------------------------------|---------------------------------------------|------------------------------------------|
| 1   | Total response<br>time (HTTP)                  | Total response<br>time (seconds)                          | HTTP (PI_HTP)                        | MeasurementCondition<br>ID<br>(MSR_COND_ID) | Total Response Time<br>(TOTAL_RESP_TIME) |
| 2   | Total response<br>time (HTTPS)                 | Total response<br>time (seconds)                          | HTTPS (PI_HTPS)                      | MeasurementCondition<br>ID<br>(MSR_COND_ID) | Total Response Time<br>(TOTAL_RESP_TIME) |
| 3   | Total replay time<br>(entire IE<br>scenario)   | Total replay time<br>(entire IE<br>scenario)<br>(seconds) | IE Scenario Overview<br>(PI_IESO)    | MeasurementCondition<br>ID<br>(MSR_COND_ID) | Total Replay Time<br>(TOTAL_RPLY_TIME)   |
| 4   | Total response<br>time (TCP)                   | Total response<br>time (seconds)                          | TCP (PI_TCP)                         | MeasurementCondition<br>ID<br>(MSR_COND_ID) | Total Response Time<br>(TOTAL_RESP_TIME) |
| 5   | Total response<br>time (entire<br>transaction) | Total response<br>time (seconds)                          | Web Transaction<br>Overview (PI_WTO) | MeasurementCondition<br>ID<br>(MSR_COND_ID) | Total Response Time<br>(TOTAL_RESP_TIME) |

To make the default monitoring items available for PFM - Manager, you need to copy the setup files and execute the setup command. For details, see 2.1.4(1) Registering PFM - Agent for Service Response.

# L. About Communication in IPv4 Environments and IPv6 Environments

Because Performance Management supports network configurations for IPv4 environments and IPv6 environments, you can use Performance Management in a network configuration that contains both IPv4 and IPv6 environments.

Note, however, that this applies only when Windows Server 2008 R2 runs on a host with PFM - Agent for Service Response installed and Windows Server 2008 R2 or Linux runs on a host with PFM - Manager installed.

Figure L-1: Scope of communication when an IPv4 environment and an IPv6 environment are used

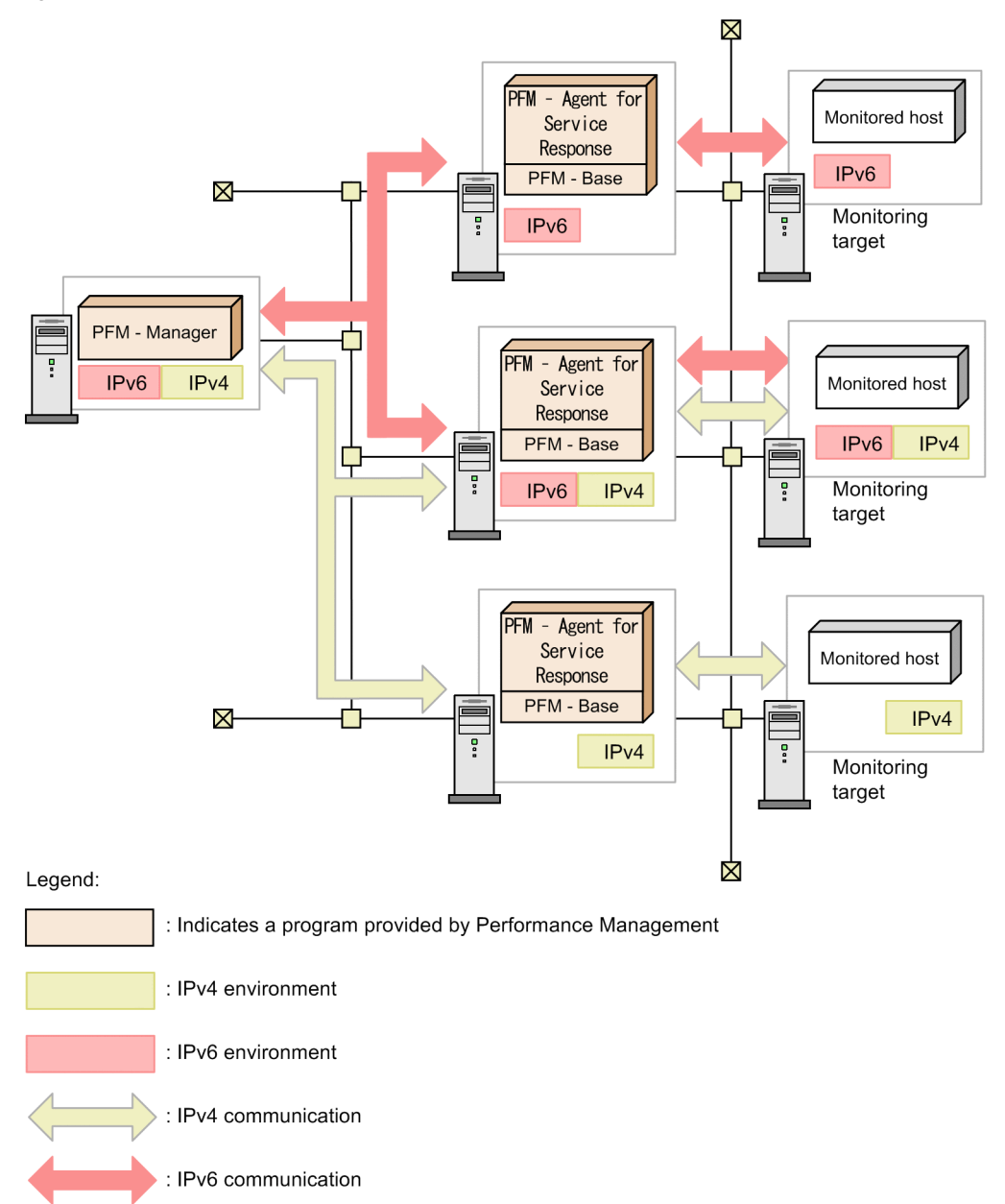

To enable communication in an IPv6 environment, you must execute the jpcconf ipv6 enable command. For details about the jpcconf ipv6 enable command, see the chapter that describes commands in the manual *Job Management Partner 1/Performance Management Reference*. For the conditions and timing for executing the jpcconf ipv6 enable command, see the chapter that describes network configuring examples in an IPv6 environment in the *Job Management Partner 1/Performance Management Partner 1/Performance Management Partner 1/Performance Management Partner 1/Performance Management Partner 1/Performance Management Partner 1/Performance Management Planning and Configuration Guide.* 

# M. Version Changes

# M.1 Changes in 10-00

- IPv6 is now supported.
- Windows Internet Explorer 9 and Internet Explorer 10 are now supported.
- ie\_probe\_browser\_mode was added to the definition in the IE Probe section of the Probe action condition definition file.
- ie\_rec\_browser\_mode was added to the definition in the IE Recorder section of the IE Recorder action condition definition file.
- Linkage with JP1/ITSLM is now supported.
- The following reports have been added:
  - HTTPS Rate
  - HTTPS Response Time Status
  - HTTPS Response Time Status (real-time report)
  - HTTPS Response Time Summary
  - HTTPS Response Time Trend
  - HTTPS Top 10
- The following records have been added:
  - HTTPS (PI\_HTPS)
- GB18030 is added as character set for the Web transaction measurement.

```
    The following messages have been added:
KAVF16034-W, KAVF16035-W, KAVK08322-E to KAVK08325-E, KAVK37876-E, KAVK41000-E to
KAVK41008-I
```

# M.2 Changes in 09-00

- The name solution set has changed to monitoring template.
- The alarm table version for the monitoring template has been added.
- · The version compatibility of data model has been added.
- With the addition of new-format commands compatible with 08-11 or earlier commands, the commands for 09-00 or later is now indicated as follows:

command-for-09-00-or-later (command-for-08-11-or-earlier)

- The following OS have been added as the OSs on which PFM Agent for Service Response operates and as OSs for programs that can be monitored:
  - Windows Server 2003 (x64)
  - Windows Server 2008
  - Windows Server 2008 (x64)
- A function to measure IE scenarios by the IE Probe Daemon has been added.
- A function to start the IE Probe Daemon service using the Windows services has been added.
- · A function to collect records of the PL record type has been added.
- · A function to measure the IE scenario in a cluster system has been added.
- The notes about the measurement condition registration file when upgrading PFM Agent for Service Response in a cluster system have been added.

- A function to collect the information of all logical hosts by executing the jpcras command without specifying the logical hosts (using lhost option) has been added.
- · The following alarms have been added:
  - IES Failure
  - IES Replay Time
- The following reports have been added:
  - FTP Rate
  - FTP Top 10
  - HTTP Rate
  - HTTP Top 10
  - IE Scenario Detail
  - IE Scenario Logged Message
  - IE Scenario Replay Time Status
  - IE Scenario Replay Time Status(real-time report)
  - IE Scenario Replay Time Summary
  - IE Scenario Replay Time Trend
  - IE Scenario Scope Detail
  - IE Scenario Scope Rate
  - IE Scenario Top 10
  - IMAP4 Rate
  - IMAP4 Top 10
  - POP3 Rate
  - POP3 Top 10
  - SMTP Rate
  - SMTP Top 10
- The following records have been added:
  - IE Scenario (PI\_IES)
  - IE Scenario Overview (PI\_IESO)
  - Logged Message for IE Scenario (PL\_IESM)
- The measurement condition can be registered in PFM Web Console window.
- · Sites with the dynamic session management can be measured by measuring Web transactions.
- · The character set can be set when measuring Web transactions.
- If the characters used as delimiters of URLs are included in the substitution string, these characters can be encoded.
- An example of using PFM Agent for Service Response to monitor performance has been added.
- · The notes about the status management facility have been added.
- The notes about upgrading an older version to a newer version have been added.
- A function that outputs action logs has been added.
- PFM Agent for Service Response can be registered automatically in PFM Manager and PFM Web Console, when it is setting up.
- The store version has changed from 1.0 to 2.0.
- The performance data, when it is not stored, can be interpolated.
- The *measurement-condition-label* can be specified in the measurement condition registration file (esptask.xml).
- An explanation of NETWORK ERROR result code of the common fields has been added.

- HTTP service version using the following records has been added:
  - HTTP(PI HTP)
  - Web Transaction (PI\_WT)
- The following messages have been added:

```
KAVF16020-W to KAVF16033-W, KAVK08317-W to KAVK08320-E, KAVK08500-E to KAVK08514-E, KAVK10000-I to KAVK11042-E, KAVF16029-I to KAVF16033-W, KAVK37242-E to KAVK37244-E, KAVK37850-E to KAVK37875-E, and KAVK38001-E to KAVK38816-E
```

- The following messages have been deleted: KAVF16019-E, KAVF09000-I to KAVF09017-E, KAVK11000-I, KAVK11002-I, and KAVK38600-E
- The following messages have been changed: KAVK08176-E
- A function that automatically restarts the PFM service when it has stopped abnormally during operation has been added to PFM Manager. Accordingly, the following folder has been added to the list of properties for the Agent Collector service:

Restart Configurations

- The notes about migrating from an older version of Performance Management to a newer version have been added.
- An explanation about the version compatibility has been added.
- Support of Windows Internet Explorer 8 has been added.
- Extensible Service IE Probe has been added to the list of services.
- The following three items have been added to the definition in the General section of the Probe action condition definition file:
  - ie\_service\_flag
  - disable\_ssl\_protocol
  - html\_script\_skip\_flag
- ie\_probe\_browser\_mode has been added to the definition in the IE Probe section of the Probe action condition definition file.
- IE Probe Daemon has been added in the description of the integrated trace log.

# N. Reference Material for This Manual

This appendix provides reference information, including various conventions, for this manual.

# N.1 Related publications

This manual is part of a related set of manuals. The manuals in the set are listed below (with the manual numbers):

Manuals associated with JP1/Performance Management:

- Job Management Partner 1/Performance Management Planning and Configuration Guide (3021-3-041(E))
- Job Management Partner 1/Performance Management User's Guide (3021-3-042(E))
- Job Management Partner 1/Performance Management Reference (3021-3-043(E))

Manuals associated with JP1:

• Job Management Partner 1/Software Distribution Administrator's Guide Volume 1 (3020-3-S81(E)), for Windows systems

# N.2 Conventions: Abbreviations for product names

This manual uses the following abbreviations for product names:

| Abbreviation                             |             | Full name or meaning                                                      |                                                                            |
|------------------------------------------|-------------|---------------------------------------------------------------------------|----------------------------------------------------------------------------|
| AIX                                      |             | AIX V6.1                                                                  |                                                                            |
|                                          |             |                                                                           | AIX V7.1                                                                   |
| HP-UX                                    | HP-UX 11i   |                                                                           | HP-UX 11i V3 (IPF)                                                         |
| IPF                                      |             | Itanium(R) Processor Family                                               |                                                                            |
| JP1/IM JP1/IM - Manager<br>JP1/IM - View |             | Job Management Partner 1/Integrated<br>Management - Manager               |                                                                            |
|                                          |             | Job Management Partner 1/Integrated<br>Management - View                  |                                                                            |
| JP1/ITSLM                                | [           |                                                                           | Job Management Partner 1/IT Service Level<br>Management                    |
| JP1/Software Distribution                |             | Job Management Partner 1/Software Distribution<br>Client                  |                                                                            |
|                                          |             | Job Management Partner 1/Software Distribution<br>Manager                 |                                                                            |
|                                          |             |                                                                           | Job Management Partner 1/Software Distribution<br>SubManager               |
| Linux                                    | Linux (x64) | Linux 6 (x64)                                                             | Red Hat Enterprise Linux(R) Server 6 (64-bit x86_64)                       |
|                                          | Linux (x86) | Linux 6 (x86)                                                             | Red Hat Enterprise Linux(R) Server 6 (32-bit x86)                          |
| NNM                                      | NNM HP NNM  |                                                                           | HP Network Node Manager Software version 6 or earlier                      |
|                                          |             |                                                                           | HP Network Node Manager Starter Edition<br>Software version 7.5 or earlier |
| JP1/Cm2/NNM                              |             | Job Management Partner 1/Cm2/Network Node<br>Manager version 7 or earlier |                                                                            |

| Abbreviation           |                                                       | Full name or meaning                                             |                                                                                                    |
|------------------------|-------------------------------------------------------|------------------------------------------------------------------|----------------------------------------------------------------------------------------------------|
| NNM                    | JP1/Cm2/NNM                                           |                                                                  | Job Management Partner 1/Cm2/Network Node<br>Manager Starter Edition 250 version 8 or earlier           |
|                        |                                                       |                                                                  | Job Management Partner 1/Cm2/Network Node<br>Manager Starter Edition Enterprise version 8 or<br>earlier |
| Performance Management |                                                       | Job Management Partner 1/Performance<br>Management               |                                                                                                    |
| PFM - Agent            | PFM - Agent for Enterprise Applications               |                                                                  | Job Management Partner 1/Performance<br>Management - Agent Option for Enterprise<br>Applications        |
|                        | PFM - Agent for<br>Platform                           | PFM - Agent for Platform<br>(UNIX)                               | Job Management Partner 1/Performance<br>Management - Agent Option for Platform (UNIX)                   |
|                        |                                                       | PFM - Agent for Platform<br>(Windows)                            | Job Management Partner 1/Performance<br>Management - Agent Option for Platform<br>(Windows)             |
|                        | PFM - Agent for Service Response                      |                                                                  | Job Management Partner 1/Performance<br>Management - Agent Option for Service<br>Response               |
| PFM - Base             | 1                                                     |                                                                  | Job Management Partner 1/Performance<br>Management - Base                                               |
| PFM - Manager          |                                                       |                                                                  | Job Management Partner 1/Performance<br>Management - Manager                                            |
| PFM - RM               | PFM - RM for Microsoft SQL Server PFM - RM for Oracle |                                                                  | Job Management Partner 1/Performance<br>Management - Remote Monitor for Microsoft(R)<br>SQL Server      |
|                        |                                                       |                                                                  | Job Management Partner 1/Performance<br>Management - Remote Monitor for Oracle                          |
|                        | PFM - RM for Platform                                 | PFM - RM for Platform<br>(UNIX)                                  | Job Management Partner 1/Performance<br>Management - Remote Monitor for Platform<br>(UNIX)              |
|                        |                                                       | PFM - RM for Platform<br>(Windows)                               | Job Management Partner 1/Performance<br>Management - Remote Monitor for Platform<br>(Windows)           |
|                        | PFM - RM for Virtual Machine                          |                                                                  | Job Management Partner 1/Performance<br>Management - Remote Monitor for Virtual<br>Machine              |
| PFM - Web Console      |                                                       | Job Management Partner 1/Performance<br>Management - Web Console |                                                                                                    |
| Solaris                | Solaris 10                                            |                                                                  | Solaris 10 (SPARC)                                                                                      |

- PFM Manager, PFM Agent, PFM Base, PFM Web Console, and PFM RM may be referred to collectively as *Performance Management*.
- HP-UX, Solaris, AIX, and Linux may be referred to collectively as UNIX.

# N.3 Conventions: Acronyms

This manual also uses the following acronyms:

| Acronym            | Full name or meaning                       |
|--------------------|--------------------------------------------|
| BOM                | Byte Order Mark                            |
| DNS                | Domain Name System                         |
| DHCP               | Dynamic Host Configuration Protocol        |
| XML                | Extensible Markup Language                 |
| FTP                | File Transfer Protocol                     |
| FQDN               | Fully Qualified Domain Name                |
| HTML               | Hyper Text Markup Language                 |
| HTTP#              | Hypertext Transfer Protocol                |
| HTTPS <sup>#</sup> | Hypertext Transfer Protocol Security       |
| IMAP4              | Internet Message Access Protocol Version 4 |
| IP                 | Internet Protocol                          |
| IPv4               | Internet Protocol Version 4                |
| IPv6               | Internet Protocol Version 6                |
| NAPT               | Network Address Port Translation           |
| NAT                | Network Address Translation                |
| NTP                | Network Time Protocol                      |
| ODBC               | Open Database Connectivity                 |
| OS                 | Operating System                           |
| PDF                | Portable Document Format                   |
| POP3               | Post Office Protocol Version 3             |
| PEM                | Privacy Enhanced Mail                      |
| RFC                | Request for Comments                       |
| SSL                | Secure Socket Layer                        |
| SMTP               | Simple Mail Transfer Protocol              |
| SNTP               | Simple Network Time Protocol               |
| SCSI               | Small Computer System Interface            |
| ТСР                | Transmission Control Protocol              |
| TLS                | Transport Layer Security                   |
| UAC                | User Access Control                        |
| URL                | Uniform Resource Locator                   |

Note: HTTP and HTTPS might be referred to as *HTTP(S)*.

# N.4 Conventions: Product names, service IDs, and service keys

Performance Management version 09-00 or later can display the product name as the service ID and service key by enabling the product name display functionality.

| Identifiere | Product name display functionality |                                             |  |
|-------------|------------------------------------|---------------------------------------------|--|
|             | Disabled                           | Enabled                                     |  |
| Service ID  | VS1hostname                        | <i>hostname</i> < Service Response >(Store) |  |
|             | VA1hostname                        | hostname< Service Response >                |  |
| Service Key | agtv                               | SR                                          |  |

Hereafter in this manual, service IDs and service keys are shown in the format when the product name display functionality is enabled.

Note that you can enable the product name display functionality only when you satisfy the two conditions listed below:

- The version number of the prerequisite programs (PFM Manager or PFM Base) is 09-00 or later.
- The version number of PFM Web Console and connection-target PFM Manager is 09-00 or later.

# N.5 Conventions: Installation folder

The default installation folder for the Windows version of Performance Management is as follows:

Installation-folder for PFM - Base:

- For Windows Server 2003 (x64) and the 64-bit version of Windows Server 2008: system-drive\Program Files (x86)\Hitachi\jplpc
- For other OSs: *system-drive*\Program Files\Hitachi\jplpc

This manual uses the term installation folder for the PFM - Base installation folder.

Installation-folder for PFM - Management:

- For Windows Server 2003 (x64) and the 64-bit version of Windows Server 2008: system-drive\Program Files (x86)\Hitachi\jplpc
- For other OSs: *system-drive*\Program Files\Hitachi\jp1pc

Installation-folder for PFM - Web Console:

- For Windows Server 2003 (x64) and the 64-bit version of Windows Server 2008: system-drive\Program Files (x86)\Hitachi\jplpcWebCon
- For other OSs: *system-drive*\Program Files\Hitachi\jp1pcWebCon

# N.6 Supported NNM products

Performance Management supports the cooperation with the following products:

- · HP Network Node Manager Software version 6 or earlier
- HP Network Node Manager Starter Edition Software version 7.5 or earlier
- JP1/Cm2/Network Node Manager version 7 or earlier
- JP1/Cm2/Network Node Manager Starter Edition 250 version 8 or earlier
- JP1/Cm2/Network Node Manager Starter Edition Enterprise version 8 or earlier

Hereafter in this manual, "NNM" indicates the supported products listed above and "OpenView linkage facility" indicates the cooperative functionality with these products.

Note that Performance Management does not support the cooperative functionality with the products listed below:

- HP Network Node Manager i Software v8.10 or later
- JP1/Cm2/Network Node Manager i version 09-00 or later

# N.7 Conventions: KB, MB, GB, and TB

This manual uses the following conventions:

- 1 KB (kilobyte) is 1,024 bytes.
- 1 MB (megabyte) is 1,024<sup>2</sup> bytes.
- 1 GB (gigabyte) is 1,024<sup>3</sup> bytes.
- 1 TB (terabyte) is 1,024<sup>4</sup> bytes.

# O. Glossary

#### action

The operation that is automatically executed by Performance Management when the monitored data reaches the threshold. The following types of actions are available:

- · E-mail transmission
- Command execution
- SNMP trap issuance
- JP1 event issuance

#### **Action Handler**

One of the PFM - Manager or PFM - Base services. It is a service for executing an action.

#### administration tool

Various types of commands and GUI functions that are used for checking service statuses and manipulating performance data. The following operations can be performed:

- · Displaying service configuration and status
- · Saving and restoring performance data
- · Exporting of performance data to a text file
- · Erasing of performance data

#### agent

The PFM - Agent service that collects performance data.

#### Agent Collector

One of the PFM - Agent services. It is a service for collecting performance data and evaluating performance data based on a threshold value that is set in an alarm.

#### **Agent Store**

One of the PFM - Agent services. It is a service for storing performance data. The Agent Store service uses a database for recording performance data. Each PFM - Agent has its own Agent Store service.

#### alarm

Information that defines the action to be taken or the event message to be issued when the monitored data reaches the threshold.

#### alarm table

A table into which one or more alarms are collected and which defines the following types of information:

- Objects to be monitored (Process, TCP, WebService, or the like)
- · Information to be monitored (CPU usage, number of bytes received per second, or the like)
- Monitoring condition (threshold)

#### binding

The operation of associating an alarm with an agent. Once binding occurs, when the performance data collected by the agent reaches the threshold defined in the alarm, the user can be notified.

#### command registration file (espcommand.xml)

A file used to register created user-defined commands. This file is read when the Probe Daemon starts. Service-specific conditions for measuring a user-defined service are registered as command arguments in the command registration file.

#### Correlator

One of the PFM - Manager services. It is a service for controlling event delivery among services. When the alarm status being monitored by this service exceeds the threshold, this service sends an alarm event and an agent event to the Trap Generator service and PFM - Web Console.

#### database ID

An ID that is assigned to each record in PFM - Agent that indicates the database for storing records. A database ID indicates the type of records to be stored in the database. The following database IDs are used:

- PI: Indicates a database for records of the PI record type
- PD: Indicates a database for records of the PD record type
- PL: Indicates a database for records of the PL record type

#### data model

A general term for records and fields that each PFM - Agent has. Data models are managed according to version.

#### drilldown report

A report that is associated with a report or report field. You use a drilldown report to display the detailed information or related information of a report.

#### field

A set of performance data that comprises a record.

#### historical report

A report indicating the status of the monitoring target from the past to the present.

#### IE probe

A function for measurement (for measuring response performance of operations in Internet Explorer).

#### **IE Probe Daemon**

A service for measuring responses performance of operations in Internet Explorer.

#### IE probe management service

A service for managing the IE Probe Daemon.

### **IE Recorder**

A GUI application used for defining IE scenario information and measurement conditions.

#### IE Recorder action condition definition file

A file defining IE Recorder's action condition settings. It is loaded when IE Recorder starts.

#### **IE scenario**

An operation or operations in the Internet Explorer defined as the measuring target of the response performance. You can define not only an operation but also multiple operations in the Internet Explorer as an IE scenario.

### IE scenario file

A file used to define operation information in the Internet Explorer as an IE scenario when you measure IE scenarios. It is loaded when the IE Probe Daemon starts.

#### IE scenario measurement

You can measure the elapsed time between the time you perform operations in the Internet Explorer and the time these operations are completed as the response performance. You can monitor the approximate response performance to the ones users feel when operating in the Internet Explorer.

To measure an IE scenario, you create an IE scenario, define IE scenario information, and measure the response time of the Internet Explorer according to the IE scenario. Since not only an operation but also multiple operations in the Internet Explorer defined in the IE scenario are simulated to perform, you can measure the response performance of multiple operations as well as an operation in the Internet Explorer. You can measure the response performance of the any page transition as well as the response performance of the entire IE scenario. You can also detect problems of the measurement targets by checking the responses while measuring IE scenarios.

#### instance

In this manual, the term *instance* is used in the following ways:

· To indicate a recording format for records

A record that is recorded in a single line is called a *single-instance record*; a record that is recorded in multiple lines is called a *multi-instance record*; and each line inside a record is called an *instance*.

• To indicate a PFM - Agent startup method

When a single agent monitors the monitoring targets on the same host, it is called a *single-instance agent*. In contrast, when the monitoring targets support multiple instances, each agent can monitor each monitoring target instance. This is called a *multi-instance agent*. Each agent of a multi-instance agent is called an *instance*.

#### JP1/ITSLM

A product that performs monitoring from the viewpoint of performance as experienced by the service users of a business system, and that supports service-level maintenance. Linkage with JP1/ITSLM can enhance monitoring of the operating status.

#### lifetime

The duration in which the integrity of the performance data collected into each record can be guaranteed.

#### Master Manager

One of the PFM - Manager services. It is the main service of PFM - Manager.

#### **Master Store**

One of the PFM - Manager services. It is a service for managing the alarm events issued by each PFM - Agent. The Master Store service uses a database for holding event data.

#### measurement condition ID

A unique number assigned to a measurement condition for management purposes. A measurement condition ID cannot be duplicated because it becomes the identifier for each measurement condition. The same measurement condition can be registered more than once as separate measurement conditions, by assigning different measurement condition IDs.

#### measurement condition label definition file (esptasklabel.conf)

A file used to define a desired label name for the measurement conditions for each Internet service.

#### measurement condition registration file (esptask.xml)

A file used to register measurement conditions, such as the service type of the measurement target, the host name, and the measurement interval. This file is read when the Probe Daemon starts.

#### monitoring template

Predefined alarms and reports provided in PFM - Agent. The monitoring template enables you to easily prepare for monitoring the operating status of PFM - Agent without writing any complicated definitions.

#### multi-instance record

A record that is recorded in multiple lines. Such records have a specific ODBC key field. See *Instance*.

#### Name Server

One of the PFM - Manager services. It is a service for managing the service configuration information inside a system.

#### **ODBC** key field

Indicates the ODBC key fields that are necessary for using an SQL statement in PFM - Manager or PFM - Base to utilize the record data stored in the Store database. Some ODBC key fields are common to all records, while others are unique to some records.

#### password file

A file used to manage the passwords that are needed to log into Internet services. The password utility is used to register passwords into the password file. The registered passwords are converted to character strings.

#### password utility

The esppasswd command, which is used to register, change, and delete passwords.

#### PD record type

See Product Detail record type.

#### performance data

Resource usage data collected from a monitoring target system.

#### **Performance Management**

A general term for a group of software programs necessary for monitoring and analyzing issues related to system performance. Performance Management consists of the following five program products:

- · PFM Manager
- PFM Web Console
- PFM Base

- PFM Agent
- PFM RM

### PFM - Agent

One of the program products comprising Performance Management. PFM - Agent that is equivalent to a system-monitoring facility. Various types of PFM - Agent are available according to the applications, databases, and OSs to be monitored. PFM - Agent has the following functions:

- · Monitoring of the performance of the monitoring target
- · Collection and recording of data from the monitoring target

#### PFM - Base

One of the program products comprising Performance Management. PFM - Base provides the basic functions for Performance Management to monitor operations. It is a prerequisite program product for PFM - Agent. PFM - Base provides the following functionality:

- · Management tools such as various types of commands
- · Common functions needed for linking Performance Management to other systems

#### PFM - Manager

One of the program products comprising Performance Management. PFM - Manager is equivalent to a manager facility and has the following functions:

- · Management of Performance Management program products
- · Management of events

### PFM - Manager name

A name that identifies the field stored in the Store database. This name is used for specifying a field in a command.

#### **PFM - View name**

The alias of a PFM - Manager name. The PFM - View name is more intuitive than the PFM - Manager name. For example, the PFM - View name of the PFM - Manager name INPUT\_RECORD\_TYPE is Record Type. The PFM - View names are useful when specifying fields on the GUI of PFM - Web Console.

#### **PFM - Web Console**

One of the program products comprising Performance Management. PFM - Web Console provides the web application server functions necessary for centrally monitoring the Performance Management system from a web browser. PFM - Web Console has the following functions:

- GUI display
- · Integrated monitoring and management functions
- · Report and alarm definition

#### physical host

The environment specific to each server that makes up a cluster system. The physical host environment cannot be taken over to another server when failover occurs.

#### PI record type

See Product Interval record type.

#### PL record type

See Product Log record type.

### probe

A function for executing measurement (for measuring an Internet service's response performance).

#### Probe action condition definition file (esp.conf)

A file containing the Probe Daemon's start option settings. This file is read when the Probe Daemon starts. The Probe action condition definition file contains start option settings, such as the maximum number of measurement conditions for a probe and the maximum size of a report file.

#### **Probe Daemon**

A service for measuring service responsiveness.

#### **Product Detail record type**

The record type that stores the performance data that indicates the system status at a given point in time, such as detailed information on the processes that are currently active. Use the PD record type when you want to determine the system statuses at a given point in time, such as those listed below:

- System's operating status
- · Capacity of the file system currently being used

#### product ID

The 1-byte identifier that indicates the Performance Management program to which the service belongs. It is part of a service ID.

#### **Product Interval record type**

The record type that stores the performance data for a specific duration (interval), such as the number of active processes during every minute. Use the PI record type when you want to analyze the changes and trends in the system status over time, such as those listed below:

- · Trend in the number of system calls that occurred within a specific time span
- · Trend in the capacity of the file system being used

#### Product Log record type

The record type that stores the log information on applications that are being executed or databases being used on UNIX.

#### real-time report

A report indicating the current status of the monitoring target.

#### record

A format for storing collected performance data. The record type differs according to each database of the Store database.

#### report

A report defines the information to be used when graphically displaying the performance data collected by PFM - Agent. A report mainly defines the following types of information:

- · Records to be displayed in a report
- · Performance data display items
- · Performance data display format (table, graph, or the like)

#### report file

A file used to store measurement results temporarily. The output format is CSV, with each row containing a single measurement result. If measurements extend over a specific period of time, results are output to this file for as many measurements as are executed. In the report file, the most recent value is collected by Agent Collector and managed in record format.

#### service ID

A unique ID assigned to the service of a Performance Management program. For example, to use a command to check the system configuration of Performance Management or to back up the performance data of individual agents, you specify the service ID of the Performance Management program and execute the command. The format of the service ID differs depending on whether the product name display functionality is enabled. For details about the service ID format, see the chapter explaining the Performance Management functions in the *Job Management Partner 1/Performance Management Planning and Configuration Guide*.

#### service type

A number indicating the type of an Internet service or user-defined service supported by PFM - Agent for Service Response.

#### single-instance record

A record that is recorded in a single line. Such records do not have a specific ODBC key field. See *Instance*.

#### stand-alone mode

The mode in which PFM - Agent is running alone. Even when the Master Manager service and Name Server service of PFM - Manager cannot be started because of an error, you can start PFM - Agent alone and collect performance data.

#### status management function

A function for managing the statuses of all services that run on PFM - Manager and PFM - Agent. The status management function enables the system administrator to correctly determine the service startup and stop statuses at each host, making it possible to take the appropriate error recovery measures.

### Store database

The database that stores the performance data collected by the Agent Collector service.

#### **Trap Generator**

One of the PFM - Manager services. It is a service that issues SNMP traps.

#### user-defined command

A program created to measure a service other than the standard Internet services supported by PFM - Agent for Service Response. One user-defined command can measure a single measurement item.

#### user-defined service

A service other than the standard Internet services supported by PFM - Agent for Service Response. The user can measure a user-defined service by creating a user-defined command, and then registering it into PFM - Agent for Service Response.

#### user-defined service ID

A unique number assigned to a measurement condition for a user-defined service, for management purposes. Each user-defined service ID must be unique, because it is used as the identifier of the measurement condition.

### Web Recorder

A GUI used for defining Web transaction information and measurement conditions.

#### Web Recorder action condition definition file

A file containing Web Recorder's operating condition settings. It is read when Web Recorder starts.

#### Web transaction file

A file used to define information needed for Web transaction measurement, such as the following: the URL to be accessed by a target Web transaction, Web authentication, and a proxy. This file is read when the Probe Daemon starts.

#### Web transaction measurement

For measurement of an HTTP(S) service, a single set of a request and a response can be managed, as can a transaction consisting of multiple HTTP(S) requests and responses. To measure a Web transaction, a Web transaction file is created to define information about the Web transaction. Then HTTP(S) requests are issued according to that definition to measure response performance, such as the response time. Playback and measurement of a transaction are achieved by simulating a series of operations using a browser software (such as Internet Explorer). Web transaction measurement supports measurement of an entire Web transaction, measurement of response performance in any given page transition, and error detection in the measurement target by checking the response during transaction measurement processing.

#### Non-interactive (command)

Command execution method in which operator input required for command execution are provided by values in option specifications or in definition files.

Executing a command non-interactively saves work when configuring an operation monitoring system and can reduce user workload.

# Index

# A

abbreviations for products 610 acronyms 611 action 4, 615 Action Handler 615 action log settings 54 setting up 158 actual host name 43 administration tool 615 agent 615 Agent Collector 615 collection interval setting 112 Agent Collector service property 575 Agent Store 615 Agent Store service property 572 alarm 4,615 format of explanations 269 FTP Failure 271 FTP Response time 272 IES Failure 273 IES Replay Time 274 IMAP4 Failure 275 IMAP4 Response time 276 list of 270 POP3 Failure 277 POP3 Response time 278 SMTP Failure 279 SMTP Response time 280 TCP Failure 281 282 TCP Response time WT Failure 283 WT Response Time 284 alarm table 4.615 alias name 43 applying the definition information 75, 82, 91, 95

# В

backup 66 binding 4, 615 browsing manuals in web browser 68

# С

canceling connection-target PFM - Manager 56, 165 Change Password window 186 checking IE scenario 80 cluster software registering into 160 releasing registration from 165 cluster system Installing up 46 operation in 147 overview of 148

setting up 46 setting up environment in 161 command list of 420 storage directory 421 command prompt starting 64 command registration file 258, 615 definition 258 example 259 format 258 374 common field common message log 53, 158, 553, 554 Conditions of Substitute String window 214 Conditions of Variable String window 210 Substitute String page 212 Variable String page 211 connection-target PFM - Manager canceling 56, 165 setup of 156 conventions abbreviations for products 610 acronyms 611 diagrams I fonts and symbols П installation folder 613 KB, MB, GB and TB 614 product names, service ids, and service keys 612 version numbers Ш Correlator 615 Create New Web Transaction window 193 creating IE scenario files 76

# D

database ID 615 data collection procedure 560 data model 3, 364, 616 data to be collected when problem occurs 556 data type list of 369 defining IE scenarios 76 defining measurement conditions 27, 72, 81, 90, 95 definition examples 18,23 definition files 219 list of 220 used for environment setup 220 definition procedure 70 definitions for measuring IE scenarios 76 detecting problem 563 determining baselines 18 236 DHCP (measurement condition) DHCP (PI DHCP) record 378 DHCP Response Time Status (real-time report) 293 DHCP Response Time Status report 292 DHCP Response Time Summary report 294 DHCP Response Time Trend report 295

diagram conventions I direct entry mode 83 directory 554 disk space requirement estimating 566 for operation in cluster system 566 DNS (measurement condition) 236 DNS (PI DNS) record 380 DNS Response Time Status (real-time report) 297 DNS Response Time Status report 296 DNS Response Time Summary report 298 DNS Response Time Trend report 299 drilldown report 616 field level 285 report level 285

## Е

embedded resource acquisition of 12 acquisition target of 12 End Scope Settings window 188 environment definition file exporting logical host 167 importing logical host 167 error handling procedures 545 esp.conf 222 espcommand.xml 2.58 esppasswd command 422 esptask.xml 227 esptasklabel.conf 260 example of performance monitoring operation Example of scope definitions 8

## F

failover processing at 149 when error occurs 149 field 3, 285, 616 added only when data is recorded in Store database 372 list of ODBC key fields 367 value 370 files and folders, list of 590, 594–596, 604, 607 Filtering Conditions window 217 firewall, passage direction 569 font conventions II FTP (measurement condition) 237 FTP (PI FTP) record 382 FTP Failure alarm 271 FTP Rate report 300 FTP Response time alarm 272 FTP Response Time Status (real-time report) 302 FTP Response Time Status report 301 FTP Response Time Summary report 303 FTP Response Time Trend report 304 FTP Top 10 report 305

G

GB meaning 614

## Н

HA cluster system 148 historical report 3, 616 hntr2util command 425 HNTRLib2 62 HTTP (measurement condition) 229 HTTP (PI HTP) record 385 HTTP Rate report 306 HTTP Response Time Status (real-time report) 308 HTTP Response Time Status report 307 HTTP Response Time Summary report 309 HTTP Response Time Trend report 310 HTTPS (measurement condition) 231 HTTPS(PI HTPS) record 388 HTTPS Rate report 312 HTTPS Response Time Status (real-time report) 314 HTTPS Response Time Status report 313 HTTPS Response Time Summary report 315 HTTPS Response Time Trend report 316 HTTPS Top 10 report 317 HTTP Top 10 report 311

## I

18

identification of tags 9 identifier, list of 567 Identifying the Tags 78 IE mode 83 IE probe 616 IE Probe Daemon 616 IE probe management service 616 IE probe service using Windows services starting and stopping 106 IE Recorder 616 setting action condition 54 windows 172 IE Recorder (main) window 172 IE Recorder action condition definition file 262, 616 definition 262 example 263 format 262 IE Recorder Settings window 186 IESCENA 239 IE scenario 616 IE scenario, measuring 7 overview of IE Scenario (PI IES) record 394 IE Scenario Detail report 318 IE scenario file 616 IE scenario files 2.42 IE Scenario Logged Message report 319 IE scenario measurement 616 IE scenario operation check 23 IE Scenario Overview (PI IESO) record 395 IE Scenario Replay Time Status (real-time report) 321 IE Scenario Replay Time Status report 320 IE Scenario Replay Time Summary report 322

IE Scenario Replay Time Trend report 323 IE Scenario Scope Detail report 324 IE Scenario Scope Rate report 326 IE Scenario Top 10 report 327 IES Failure alarm 273 IES Replay Time alarm 274 IMAP4 398 measurement condition 235 IMAP4 Failure alarm 275 IMAP4 Rate report 328 IMAP4 Response time alarm 276 IMAP4 Response Time Status (real-time report) 330 IMAP4 Response Time Status report 329 IMAP4 Response Time Summary report 331 IMAP4 Response Time Trend report 332 IMAP4 Top 10 report 333 installation OS user permission necessary 45 installation and setup procedures 42 installation folder conventions 613 instance 616 integrated trace log 554, 555 integrated trace log function settings, changing 62 integrated trace log settings changing 425 Internet service, measuring definition for 72 overview of 6 Interpolating performance data 63 IP addresses, setting 43

# J

JP1/ITSLM 617 linkage with JP1/ITSLM 605 jpcconf db define (jpcdbctrl config) command 58 jpchosts file 158 jpcras command 560 jpcsto.ini setting items 59 jpcsto.ini file to change settings 59 jpcvierec.conf 262

### Κ

KB meaning 614

#### L

lifetime 617 list, process 568 log file 554 changing size 53 log files and folders common message log 554 integrated trace log 555 trace log 555 log file size changing 158 Logged Message for IE Scenario (PL IESM) record 401 logical host environment canceling setup at executing node 163

canceling setup at standby node 164 canceling setup for other Performance Management programs 164 setting up at executing node 155 setting up for other Performance Management programs 158 setting up for PFM - Agent for Service Response 156 setting up for standby system 159 logical host environment definition exporting 158, 164 importing 159 logical host environment definition file to standby node, copying 159, 164 log information 553 log-on account setting service 157 log types 553 common message log 553 integrated trace log 554 operation status log 553 system log 553 trace log 553

# Μ

Master Manager 617 Master Store 617 MB meaning 614 measurement of IE scenarios 7 of Internet services 6 of performance response for operations in Internet Explorer 8 of performance response for page transitions 11 of user-defined services 15 of Web transactions 10.23 measurement condition ID 617 measurement condition label definition file 260, 617 definition 2.60 example 260 format 260 measurement condition registration file 227,617 definition 227 example 240 format 227 measurement condition (common section), format and definition of 228 measurement condition (service-specific section), format and definition of 229 Measurement items 81 Measurement of IE scenarios 18 measuring Web transactions, definition for 83 memory requirement, estimating 566 messages 427, 448 explanation format 428 format 428 format of output 428 notes for system administrator 429 output destination 430 outputting to Windows event log 446 monitoring template 4, 268, 617

overview of 268 multi-instance record 617

#### Ν

Name Server 617 network environment setup 43 setting up 158 specifying settings 52 network environment setup 43 620 non-interactive (command) note on operation 108 on system operation 108 notes on IE scenarios 115 notes on measurement firewall/NAT environment 570 notes on the navigation 129

# 0

ODBC key field 617 operation method, changing 58 Operation Settings window 179 Operation Target page 181 Response Determination page 185 Wait Time page 179 operation status log 553 OS, requisite 43

# Ρ

passage direction, firewall 569 password changing 422 deleting 422 registering 422 password file 617 password utility 72, 422, 617 performance data 617 changing storage destination 58 changing storage location 53 collection procedure 17 management procedure 17 overview of collecting 17 overview of managing 17 performance data storage destination changing 158 Performance Management 617 checking startup 161 checking stop 161 setup required to operate 155 performance management system error recovery 564 PFM - Agent 618 PFM - Agent for Service Response before installation 43, 153 before setup 43 canceling setup 55, 162, 163 canceling setup in logical host environment 163 changing definition files 167 changing operation method 167

constructing environment for 151 copying definition files for 160 features of 2 flow from installation to starting operation 151 flow of canceling setup 162 flow of uninstallation 162 function of 6 installation procedure 49 installing 41, 155 properties of 572 registering 50, 155 registering into cluster software 160 setting start option for 54, 156 setting up 41 setting up environment for 151 setup procedure 50 starting 103 stopping 103 uninstalling 55, 56, 162, 165 unsetup procedures 56 PFM - Base 618 installing 155 uninstalling 165 PFM - Manager 618 effects of failure 149 PFM - Manager for the connection target setting 53 PFM - Manager name 618 PFM - View name 618 PFM - Web Console 618 defining measurement conditions 97 physical host 618 PI DHCP 378 PI DNS 380 PI FTP 382 PI HTP 385 PI\_HTPS 388 PI IES 394 PI IESO 395 PI IMP4 398 PI PI 406 PI POP3 403 PI SMTP 407 PI TCP 410 PI UDEF 412 PI WT 413 PI WTO 416 PI record type 618 PL IESM 401 PL record type 618 POP3 (measurement condition) 234 POP3 (PI POP3) record 403 POP3 Failure alarm 277 POP3 Rate report 334 POP3 Response time alarm 278 POP3 Response Time Status (real-time report) 336 POP3 Response Time Status report 335 POP3 Response Time Summary report 337 POP3 Response Time Trend report 338 POP3 Top 10 report 339 port number deleting settings 163

list of 569 setting 44 probe 618 maximum number of measurement conditions 109 Probe action condition definition file 222, 618 definition 222 example 226 format 222 Probe Daemon 618, 619 problem detecting 563 process, list of 568 Product Detail record type 3, 619 Product Interval record type 2, 3, 619 Product Log record type 619 product names conventions 612 Properties window 201 Page Info page 201 Proxy page 206 Request Info page 203 Response Determination page 207 Variable String page 209 Web Authentication page 204 purpose of performance monitoring 18

## R

real-time report 3, 619 record 3, 285, 363, 619 explanation format 365 list of 377 recording IE scenario 77 recording IE scenarios 19 recording Web transactions 24 record type PD record type 3, 617 PI record type 2, 3 registration measurement conditions 22 related publications 610 replaying by step IE scenarios 80 replaying IE scenarios 80 Replay Report window 189 report 3, 619 DHCP DHCP Response Time Status (real-time report) 293 DHCP Response Time Status 292 DHCP Response Time Summary 294 DHCP Response Time Trend 295 DNS Response Time Status 296 DNS Response Time Status (real-time report) 297 DNS Response Time Summary 298 DNS Response Time Trend 299 folder organization 286 format of explanations 285 FTP Rate 300 FTP Response Time Status 301 FTP Response Time Status (real-time report) 302 FTP Response Time Summary 303 FTP Response Time Trend 304 FTP Top 10 305 HTTP Rate 306

HTTP Response Time Status 307 HTTP Response Time Status (real-time report) 308 HTTP Response Time Summary 309 HTTP Response Time Trend 310 HTTPS Rate 312 HTTPS Response Time Status 313 HTTPS Response Time Status (real-time report)314 HTTPS Response Time Summary 315 HTTPS Response Time Trend 316 HTTPS Top 10 317 HTTP Top 10 311 IE Scenario Detail 318 IE Scenario Logged Message 319 IE Scenario Replay Time Status 320 IE Scenario Replay Time Status (real-time report) 321 IE Scenario Replay Time Summary 322 IE Scenario Replay Time Trend 323 IE Scenario Scope Detail 324 IE Scenario Scope Rate 326 IE Scenario Top 10 327 IMAP4 Rate 328 IMAP4 Response Time Status 329 IMAP4 Response Time Status (real-time report) 330 IMAP4 Response Time Summary 331 IMAP4 Response Time Trend 332 IMAP4 Top 10 333 list of 288 POP3 Rate 334 POP3 Response Time Status 335 POP3 Response Time Status (real-time report) 336 POP3 Response Time Summary 337 POP3 Response Time Trend 338 POP3 Top 10 339 Scope Detail 340 SMTP Rate 341 SMTP Response Time Status 342 SMTP Response Time Status (real-time report) 343 SMTP Response Time Summary 344 SMTP Response Time Trend 345 SMTP Top 10 346 TCP Response Time Status 347 TCP Response Time Status (real-time report) 348 TCP Response Time Summary 349 TCP Response Time Trend 350 Transaction Detail 351 User Defined Service Response Time Status 352 User Defined Service Response Time Status (realtime report) 353 User Defined Service Response Time Summary 354 User Defined Service Response Time Trend 355 Web Transaction Response Time Status 356 Web Transaction Response Time Status (real-time report) 357 Web Transaction Response Time Summary 358 Web Transaction Response Time Trend 359 Web Transaction Scope Detail 360 Web Transaction Scope Rate 361 Web Transaction Top 10 362 report file 619 required program 45 requirement

disk space, estimating 566 memory, estimating 566 system, estimating 566 requisite OS 43 response determination 9, 12, 80 response performance information 2 restoration 67

## S

Save As window 194 saving the IE scenario 81 scope deleting 88 example of definition 11 setting 88 setting end of 88 setting start of 88 Scope Detail report 340 Scope List window 188 Select Scope window 196 Select Source of Substitute String Settings window 217 Select Source of Variable String Settings window 214 Select Web Transaction window 195 service list of 104 setting to start automatically 104 starting 105 105 stopping using command to start and stop 105 service ID 619 service ids conventions 612 service keys conventions 612 service measurement definition notes on 71 Service Summary Interval (PI PI) record 406 service type 619 setting breakpoints 81 setting conditions for dynamic session management 32 setting IE scenario options 78 setting Internet Options 77 setting of Character set 13 setting scopes 77 deleting 78 end 77 start 77 Setting substitute strings 92 setting up IP addresses 43 setting up port numbers 44 Setting variable strings 92 setup command, executing 52 setup file, copying 51 Set Web Transaction Conditions window 197 Default Proxy page 199 Request Info page 198 SSL Authentication page 200 Web Transaction Info page 197 shared disk placing offline 159 placing online 155 single-instance record 619 SMTP (measurement condition) 233

SMTP (PI SMTP) record 407 SMTP Failure alarm 279 SMTP Rate report 341 SMTP Response time alarm 280 SMTP Response Time Status (real-time report) 343 SMTP Response Time Status report 342 SMTP Response Time Summary report 344 SMTP Response Time Trend report 345 SMTP Top 10 report 346 stand-alone mode 619 starting automatically IE probe 108 starting IE Recorder 76 Start Scope Settings window 187 status management function 563, 619 step adding 87 deleting 88 inserting 87 step information changing 88 customizing 87 defining 84 defining (direct entry mode) 86 list of items 84 recording (IE mode) 86 required items 84 Store database 3,620 summary rule 368 Supported NNM products 613 support for dynamic session management 13 symbol conventions II system configuration, changing 57 system log 553 system requirement, estimating 566

# Т

task information 100 applying distributing 101 setting 99 tasks 98 adding 98 deleting TB meaning 614 TCP (measurement condition) 238 TCP (PI TCP) record 410 TCP Failure alarm 281 TCP Response time alarm 282 TCP Response Time Status (real-time report) 348 TCP Response Time Status report 347 TCP Response Time Summary report 349 TCP Response Time Trend report 350 testing IE scenarios 21 testing measurement conditions 30 testing measurements 81 time, changing 108 timeout value 110 trace log 553, 555 transaction, setting 89 Transaction Detail 351

Trap Generator 620 troubleshooting 547

#### U

updating the Store version to 2.0 60 url encoded 14 url encoding process 14 user-defined command 15, 620 user-defined service 15, 620 94 definition for measuring overview of measurement 15 User Defined Service (PI UDEF) record 412 user-defined service ID 620 User Defined Service Response Time Status (real-time report) 353 User Defined Service Response Time Status report 352 User Defined Service Response Time Summary report 354 User Defined Service Response Time Trend report 355 USERSERV (measurement condition) 240

## V

version number conventions III version upgrade, notes on 47

### W

Web Recorder 620 basic window operation 170 setting action condition 54 169, 191 window window transition 170 Web Recorder (main) window 191 menu items in 177, 192 Web Recorder action condition definition file 265, 620 definition 265 266 example format 265 239 WEBTRANS (measurement condition) Web Transaction (PI WT) record 413 Web transaction definition, displaying and editing existing 89 Web transaction file 243, 620 definition of measurement condition 244 definition of overall 243 example 257 format of measurement condition 244 format of overall 243 Web transaction measurement 620 overview of 10 web transaction operation check 39 Web Transaction Overview (PI WTO) record 416 Web Transaction Response Time Status (real-time report) 357 Web Transaction Response Time Status report 356 Web Transaction Response Time Summary report 358 Web Transaction Response Time Trend report 359 Web Transaction Scope Detail report 360 Web Transaction Scope Rate report 361 Web Transaction Top 10 report 362 wr.conf 265

WT Failure alarm 283 WT Response Time alarm 284

# Х

XML format, specification 221 case 221 character requiring replacement 221 comment, specifying 221 end tag 221 linefeed character, deletion of 221 linefeed code 221 space, deletion of 221 start tag 221 tab, deletion of 221